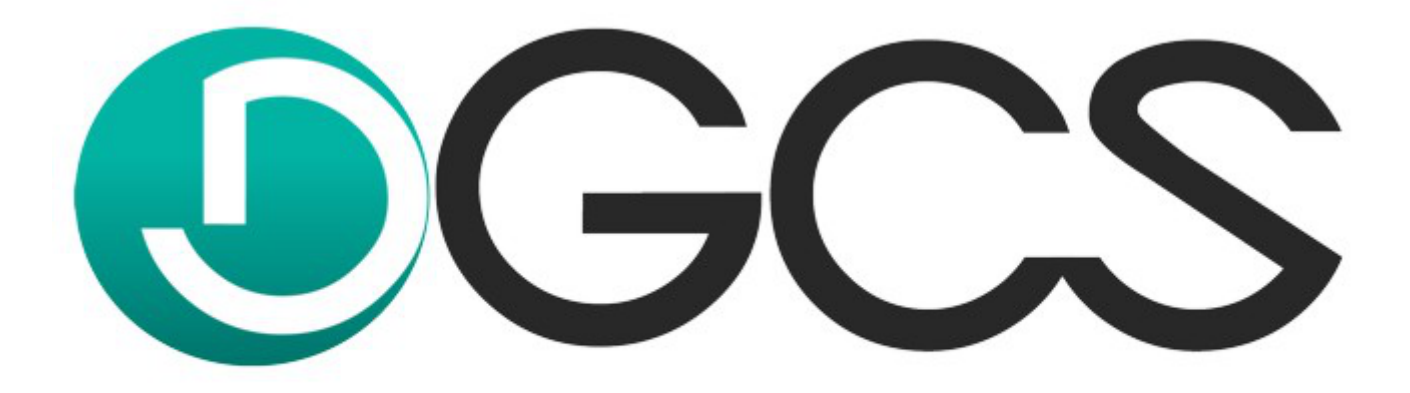

# komfort w biznesie

# Instrukcja obsługi DGCS System Magazyn

<u>dgcs.pl</u> 2021

# Spis treści

| Wstęp                                                                         | 1         |
|-------------------------------------------------------------------------------|-----------|
| 1. Okno główne programu - zapoznanie                                          | 7         |
| 1.1. Kreator ustawień                                                         | 12        |
| 1.2. Widok                                                                    | 15        |
| 1.3. Możliwość wyboru wyświetlanych kolumn                                    | 17        |
| 1.4. Wyszukiwanie danych w programie - mechanizm CFT                          | 18        |
| 1.5. Drukowanie zestawień z danych w tabeli                                   | 23        |
| 2. Konfiguracja                                                               | 25        |
| 2.1. Dane firmy                                                               | 26        |
| 2.2. Dokumenty                                                                | 27        |
| 2.3. Parametry                                                                | 31        |
| 2.3.1. Parametry pracy                                                        | 32        |
| 2.3.2. Język programu                                                         | 33        |
| 2.3.3. Uaktualnienia                                                          | 35        |
| 2.3.4. Zamówienia                                                             | 36        |
| 2.3.5. Magazyn                                                                | 38        |
| 2.3.6. Wydruki                                                                | 40        |
| 2.3.7. Parametry rozrachunków                                                 | 41        |
| 2.3.8. Powiadomienia i wezwania                                               | 42        |
| 2.3.9. Kasa                                                                   | 45        |
| 2.3.10. Inwentaryzacja                                                        | 46        |
| 2.3.11. Wyświetlanie asortymentu                                              | 47        |
| 2.3.12. Kartoteki                                                             | 49        |
| 2.3.13. Raporty                                                               | 50        |
| 2.3.14. Wysyłka raportów (wydruków)                                           | 51        |
| 2.3.15. Wystawianie dokumentów                                                | 52        |
| 2.3.16. Wystawianie dokumentów cd.                                            | 53        |
| 2.3.17. Cenv i cenniki                                                        | 55        |
| 2.3.18. Sieć                                                                  | 56        |
| 2.3.19. Logowanie                                                             |           |
| 2.3.20. Wielofirmowość                                                        |           |
| 2 3 21 Zakupy                                                                 | 59        |
| 2.3.22 Deklaracie i JPK                                                       | 61        |
| 2 3 23 Wyglad aplikacij                                                       | 62        |
| 2.3.24 Waluta domvślna                                                        | 63        |
| 2.3.25 Eksporty - dane fik dbf                                                | 64        |
| 2 3 26 Urządzenia zewnetrzne - drukarka fiskalna                              | 65        |
| 2 3 27 Urządzenia zewnętrzne - kolektor danych                                | 00<br>67  |
| 2 3 27 1 ZEBEX 7-9000                                                         | 68        |
| 2 3 27 2 CIPHERI AB 8300 i 8400                                               | 00        |
| 2 3 28 Urządzenia zewnetrzne - drukarka tekstowa                              | 77        |
| 2 3 29 Terminal płatniczy                                                     | 77        |
| 2 3 30 On-line - Eksport dekretów do plików XML (przeposzenie danych offline) | 70<br>82  |
| 2 3 31 Urządzenie mobilne                                                     |           |
| 2 3 31 1 Mobilna faktura dGCS - FTP                                           | 86        |
| 2 3 31 2 Mobilna inwentaryzacia DGCS - FTP                                    | 50<br>87  |
| 2 3 32 Ochrona danych osobowych                                               | יים<br>ממ |
| 2 3 32 1 Klauzula RODO                                                        | ۵۵<br>۵۱  |
| 2 3 33 Dodatki                                                                | ופ<br>כס  |
| 2 3 33 1 Zaawansowane wyszukiwanie                                            | עם<br>20  |
| 2.3.3.2 Mohilny Handlowiec                                                    | رو<br>۱۵۵ |
| 2.3.3.3 Import Edi++ (Subject EDD)                                            | +ر<br>۵۶  |
| 2.4. Prawa dostenu do systemu                                                 | 0و<br>۵۵  |
| 2.7. i iawa uosigpu uo sysiciliu                                              |           |

|    | 2.5. Użytkownicy                                                                 | 98  |
|----|----------------------------------------------------------------------------------|-----|
|    | 2.6. Resetowanie ustawień                                                        | 100 |
|    | 2.7. Wybór drukarki                                                              | 101 |
|    | 2.8. Wersja                                                                      | 102 |
|    | 2.9. Konfiguracia serwera pocztowego SMTP                                        | 103 |
|    | 2.10. Rejestracia programu                                                       | 107 |
|    | 2.11. Ustawienia alarmów                                                         | 108 |
| 3  | Słowniki                                                                         | 111 |
| 0. | 3.1 Definicie towarów                                                            | 112 |
|    | 3.2 Usturi                                                                       | 115 |
|    | 3.3. Onakowania zwrotne                                                          | 116 |
|    | 3.4. Stowki V/AT                                                                 | 117 |
|    | 2.5. Kontrohonoi                                                                 | 117 |
|    | 2.5.1 Debioronia depueb klientów z bozy CUS lub VIES na nadatowia wprowadzenago  | 110 |
|    | 5.5.1. Pobleranie daných kilentow z bazy GOS lub VIES na podstawie wprowadzonego | 101 |
|    |                                                                                  | 121 |
|    | 3.5.2. Sprawdzanie kontrahentow na białej liscie                                 | 123 |
|    | 3.5.3. Ochrona danych osobowych - RODO                                           | 125 |
|    | 3.5.3.1. Wybór statusu zgody                                                     | 126 |
|    | 3.5.3.2. Odnotowywanie zgody na przetwarzanie danych osobowych                   | 127 |
|    | 3.5.3.3. Żądanie usunięcia danych (anonimizacja)                                 | 128 |
|    | 3.5.3.4. Pseudonimizacja danych (odwracalna zmiana polegająca na szyfrowaniu     |     |
|    | danych)                                                                          | 130 |
|    | 3.5.3.5. Depseudonimizacja danych (odszyfrowanie danych)                         | 132 |
|    | 3.6. Rabaty                                                                      | 134 |
|    | 3.7. Grupy kontrahentów                                                          | 135 |
|    | 3.8. Grupy towarów                                                               | 136 |
|    | 3.9. Słownik magazynów                                                           | 137 |
|    | 3 10 Słownik cenników                                                            | 138 |
|    | 3 10 1 Nazwa towaru w cennikach                                                  | 139 |
|    | 3 11 Słownik walut                                                               | 141 |
|    | 3.12 Kurev walut                                                                 | 142 |
|    | 3.13 Słownik form płatności                                                      | 1/2 |
|    | 2.14 Jodpostki                                                                   | 140 |
|    | 3.14. Jeunosiki                                                                  | 144 |
|    | 3.15. Odsetki ustawowe                                                           | 145 |
|    |                                                                                  | 140 |
|    | 3.17. Słównik zadan                                                              | 147 |
|    | 3.18. Słównik oznaczen towarów                                                   | 148 |
|    | 3.19. Słównik typów faktur                                                       | 149 |
|    | 3.20. Słownik statusów zamówień                                                  | 150 |
|    | 3.21. Słownik meta tagów                                                         | 151 |
| 4. | Przyjęcie towaru - zakupy                                                        | 152 |
|    | 4.1. Przyjęcie zewnętrzne (PZ)                                                   | 153 |
|    | 4.2. Przyjęcie wewnętrzne (PW)                                                   | 158 |
|    | 4.3. Faktura zakupu                                                              | 159 |
|    | 4.4. Faktura zakupowa wystawiona z dokumentów PZ                                 | 161 |
|    | 4.5. Faktura WNT (wewnatrzwspólnotowe nabycie towarów)                           | 164 |
|    | 4.6. Faktura rolnicza (RR)                                                       | 165 |
|    | 4.7. Nowa uznaniowa                                                              | 166 |
|    | 4.8. Kartoteka dokumentów PZ (przvchód zewnetrzny)                               | 167 |
|    | 4.9 Kartoteka dokumentów PW (przviecie wewnetrzne)                               | 168 |
|    | 4 10 Kartoteka dokumentów MM (przyjecia)                                         | 160 |
|    | 4 11 Kartoteka faktur zakunowych                                                 | 170 |
|    | 4 12 Kartoteka faktur WNT                                                        | 171 |
|    | 1 13 Kartoteka faktur PD                                                         | 170 |
|    | T. TO. TAILUUINA TAILUI TALA                                                     | 114 |

|    | 4.14. Kartoteka not uznaniowych                                         | 173  |
|----|-------------------------------------------------------------------------|------|
|    | 4.15. Wystawianie korekt do faktur zakupowych                           | 174  |
|    | 4.16. Kartoteka korekt faktur zakupowych                                | 176  |
|    | 4.17. Etykietowanie asortymentu                                         | 177  |
| 5. | Wydania z magazynu - sprzedaż                                           | 178  |
|    | 5.1. Wystawianie dokumentu wydania                                      | 179  |
|    | 5.2. Wystawianie faktury VAT                                            | 182  |
|    | 5.3. Kartoteka faktur VAT                                               | 184  |
|    | 5.4. Kartoteka faktur VAT zaliczkowych i końcowych do zaliczek          | 187  |
|    | 5.5 Wystawienie faktury VAT marża                                       | 189  |
|    | 5.6 Kartoteka faktur VAT marża                                          | 190  |
|    | 5.7 Wystawianie dok wydania zewnetrznego (WZ)                           | 191  |
|    | 5.8 Kartoteka dokumentów WZ                                             | 192  |
|    | 5.9. Wystawianie dokumentu wydania wewnetrznego (W/W)                   | 102  |
|    | 5.0. Kartoteka dokumentów W/W                                           | 10/  |
|    | 5.10. Kartoleka uokumentu rezebedu wewnetrznego (DW)                    | 105  |
|    | 5.11. Wysławianie dokumentów DW                                         | 106  |
|    | 5.12. Karloleka uokumeniow RVV                                          | 190  |
|    | 5.13. Wystawianie paragonow                                             | 197  |
|    | 5.14. Kartoteka paragonow                                               | 199  |
|    | 5.15. Wystawianie dokumentu przesunięcia międzymagazynowego (MIM)       | 200  |
|    | 5.16. Kartoteka dokumentow MM                                           | 201  |
|    | 5.17. Wystawianie faktury wewnętrznej                                   | 202  |
|    | 5.18. Kartoteka faktur wewnętrznych                                     | 203  |
|    | 5.19. Korekty dokumentów wydań                                          | 204  |
|    | 5.20. Wystawienie noty uznaniowej                                       | 205  |
|    | 5.21. Kartoteka not uznaniowych                                         | 206  |
|    | 5.22. Procedura VAT OSS                                                 | 207  |
|    | 5.23. Obsługa opakowań zwrotnych                                        | 212  |
|    | 5.24. Inne opcje wydań                                                  | 216  |
|    | 5.24.1. Sprzedaż na wartość                                             | 217  |
|    | 5.24.2. Sprzedaż bez skutku magazynowego                                | 218  |
|    | 5.24.3. Faktury automatyczne                                            | 220  |
|    | 5.24.4. Faktury cykliczne                                               | 223  |
|    | 5.24.5. Opakowania zbiorcze                                             | 226  |
|    | 5.24.6. Zamienniki                                                      | 228  |
|    | 5.24.7. Dokument TAX FREE                                               | 230  |
|    | 5.24.8. Zamówienia od klienta wraz z możliwościa cześciowei realizacii  | 232  |
|    | 5.24.9. Zamówienia do dostawcy wraz z możliwościa cześciowej realizacji | 235  |
|    | 5.24.10. Wystawianie dokumentu na podstawie istniejacego dokumentu      | 236  |
|    | 5 24 11 Obsługa akcyzy wegla                                            | 237  |
|    | 5 24 12 Obsługa terminów przydatności do spożycia                       | 240  |
|    | 5.24.13 Korekty różnicowe                                               | 243  |
|    | 5 24 14 Wystawiania faktury sprzedaży z odwrotnym obciażeniem           | 244  |
|    | 5.24.15. Schowek na dokumenty w oknie głównym                           | 244  |
|    | 5.25 Oferty                                                             | 251  |
|    | 5.26. Obsługa numerów partij                                            | 253  |
|    | 5.20. Obsiluga humerow partir                                           | 255  |
| 6  | ม.27. บรรุงแบพล แพระและงรลบุล                                           | 200  |
| υ. | Nasa                                                                    | 200  |
|    | 0.1. rasa - kulliyulauja                                                | 209  |
|    | 0.2. Douawanie nowej kasy                                               | 200  |
|    | 0.3. Usuwanie kasy                                                      | 201  |
|    | 0.4. Kasa – słownik operacji                                            | 262  |
|    |                                                                         | 263  |
|    | o.o. Kartoteka dokumentow KP / KW                                       | .265 |

| 7. Przelewy                                         |        |
|-----------------------------------------------------|--------|
| 7.1. Wystawianie przelewu                           |        |
| 7.2. Kartoteka przelewów                            |        |
| 7.3. Wyciągi bankowe                                |        |
| 7.3.1. Dodawanie wyciągu bankowego                  |        |
| 7.3.2. Wczytanie wyciągu bankowego                  |        |
| 7.3.3. Usługa BPH BankConnect                       |        |
| 7.3.3.1. Logowanie i czynności wstępne              |        |
| 7.3.3.1.1. Pobieranie sald                          |        |
| 7.3.3.1.2. Historia operacji i rozliczanie operac   | cji    |
| 7.3.3.1.3. Raporty                                  |        |
| 7.3.3.1.4. Wyciągi bankowe                          |        |
| 7.3.3.1.5. Typy operacji BPH                        |        |
| 7.3.3.1.6. Typy operacji a kody BPH                 |        |
| 8. Narzedzia                                        |        |
| 8.1. Zarzadzanie bazami danvch                      |        |
| 8.2. Inwentarvzacia                                 |        |
| 8.3. Obsługa kas fiskalnych                         |        |
| 8.3.1. Wprowadzenie                                 | 292    |
| 8.3.2. Czynności wstępne                            |        |
| 8 3 3 Podstawowe funkcie konfiguracyjne             | 296    |
| 8.3.4 Opcia Towar                                   | 297    |
| 8.3.5. Opcja Sprzedaż                               | 298    |
| 8.3.6 Informacie specyficzne dla danych typów kas   | 299    |
| 8.4 Eksport dekretów do plików XMI                  | 301    |
| 8.5 Przerzutnik do zewnetrznego programu ksiegowego | 302    |
| 8.6. Import danych do DGCS System                   | 304    |
| 8.7 Przecena towarów                                | 305    |
| 8.8 Zmiana con                                      | 306    |
| 8.0 Sprawdzarka cen                                 | 307    |
| 8 10 Kreator zmiany oznaczeń GTU                    | 300    |
| 8 11 Synchronizacie ze sklenami internetowymi       | 311    |
| 8 12 Zmiana indeksu (mechanizm porządkowania danyc  | h) 312 |
| 9 Produkcia                                         | 11)    |
| 0.1. Katalog wyrobów                                | 315    |
| 9.1. Natalog wyrobow<br>9.2. Wytwarzanie            | 318    |
| 10 Zamówienia                                       |        |
| 10.1. Zamówienia do dostawov                        |        |
| 10.2 Kartoteka zamówień do dostawców                |        |
| 10.2. Karloleka zamowien do uoslawcow               |        |
| 10.4. Kartotoka zamówiań od kliantów                |        |
| 10.5. Eaktura DBO Earma                             |        |
| 10.6. Faktury zaliozkowa                            |        |
| 10.7. Zamówiania automatyczna                       |        |
| 10.7. Zamowienia automatyczne                       |        |
| 11. ROZIACIUNKI                                     |        |
| 11.1. Spizeuaz (naieżności)                         |        |
| 11.1.1. Nalezhosci wy kontranentow                  |        |
| 11.1.2. Nativieka liatezitusui                      |        |
| 11.1.3. Natioleka platilosoi                        |        |
| 11.1.4. INULY OUSELKOWE                             |        |
| 11.1.3. Nalivieka IIVI VUSelkuwycii                 |        |
| 11.2. Zakupy (zabewiazania)                         |        |
| 11.2. Zakupy (ZUDUWIąZallia)                        |        |
| TI.Z.T. NATULEKA HASZYUH ZUDUWIAZAH WY. KUNTANEN    | 10w    |

|     | 11.2.2. Kartoteka naszych zobowiązań wobec kontrahentów                          | 344 |
|-----|----------------------------------------------------------------------------------|-----|
|     | 11.2.3. Kartoteka płatności                                                      | 345 |
|     | 11.2.4. Zobowiązania i nadpłaty nasze                                            | 346 |
|     | 11.3. Kalkulator odsetek                                                         | 347 |
|     | 11.4. Kompensaty należności i zobowiązań                                         | 348 |
|     | 11.5. Kompensaty nadpłat                                                         | 350 |
|     | 11.6. Należności kontrahentów                                                    | 352 |
|     | 11.7. Zobowiązania nasze                                                         | 356 |
|     | 11.8. Płatności kontrahentów                                                     | 357 |
|     | 11.9. Płatności nasze                                                            | 358 |
|     | 11.10. Rozrachunki pełne                                                         | 359 |
| 12. | Raporty                                                                          | 360 |
|     | 12.1. Zestawy raportów                                                           | 361 |
|     | 12.1.1. Definicje                                                                | 362 |
|     | 12.1.2. Wykonanie                                                                | 365 |
| 13. | Pomoc techniczna                                                                 | 368 |
|     | 13.1. Wyślij zgłoszenie błędu lub sugestię                                       | 369 |
|     | 13.2. Nieprzeczytane komunikaty                                                  | 370 |
|     | 13.3. Archiwum komunikatów                                                       | 371 |
|     | 13.4. Sprawdź czy są dostępne aktualizacje                                       | 372 |
|     | 13.5. Abonament                                                                  | 373 |
|     | 13.6. O programie                                                                | 374 |
|     | 13.7. Zmień rozmiar czcionki                                                     | 375 |
| 14. | Pytania i odpowiedzi / najczęściej zadawane pytania                              | 376 |
|     | 14.1. Praca online - ERP24.CLOUD                                                 | 377 |
|     | 14.2. Zmiany we wzorcach wydruku (np. faktur) w DGCS System                      | 379 |
|     | 14.3. Wystąpił błąd podczas próby zapisania dokumentu. Jedną z przyczyn może być |     |
|     | wymuszenie numeru na taki, który już istnieje - SPRZEDAŻ                         | 380 |
|     | 14.4. Wystąpił błąd podczas próby zapisania dokumentu. Jedną z przyczyn może być |     |
|     | wymuszenie numeru na taki, który już istnieje - ZAKUPY                           | 381 |
|     | 14.5. Kontrahent ma zablokowaną możliwość wystawiania dokumentów sprzedaży. Blok | ada |
|     | sprzedaży.                                                                       | 382 |
|     | 14.6. Nie udało się zarejestrować stanowiska w bazie danych. Maksymalna ilość    |     |
|     | użytkowników pracujących                                                         | 383 |
|     | 14.7. Nie udało się uruchomić modułu. Program zakończy działanie                 | 384 |
|     | 14.8. Wystawienie faktury zgodnie z artykułem 100.                               | 385 |
|     | 14.9. Konfiguracja sieciowa drukarki fiskalnej                                   | 386 |
|     | 14.10. Kierunek liczenia VAT                                                     | 388 |
|     | 14.11. Automatyczne otwieranie szuflady                                          | 389 |

## 1. Okno główne programu - zapoznanie

Po uruchomieniu modułu Magazynu użytkownikowi zostanie zaprezentowane okno główne programu. Okno główne zawiera domyślnie podział na dwie części: panel asortymentu/usług po lewej stronie i panel wystawianego dokumentu po prawej.

W górnej części znajduje się menu programu podzielone na zakładki: Plik, Przyjęcia, Wydania, Kasa, Przelewy, Rozrachunki, Zamówienia, Produkcja, Raporty Słowniki, Narzędzia, Konfiguracja, Okno, Pomoc. Na dole okna znajdują się przyciski szybkiego dostępu: Pilot, Opis skrótów klawiaturowych, Zmiana użytkownika, Zmiana kasy, Wybór rachunku bankowego.

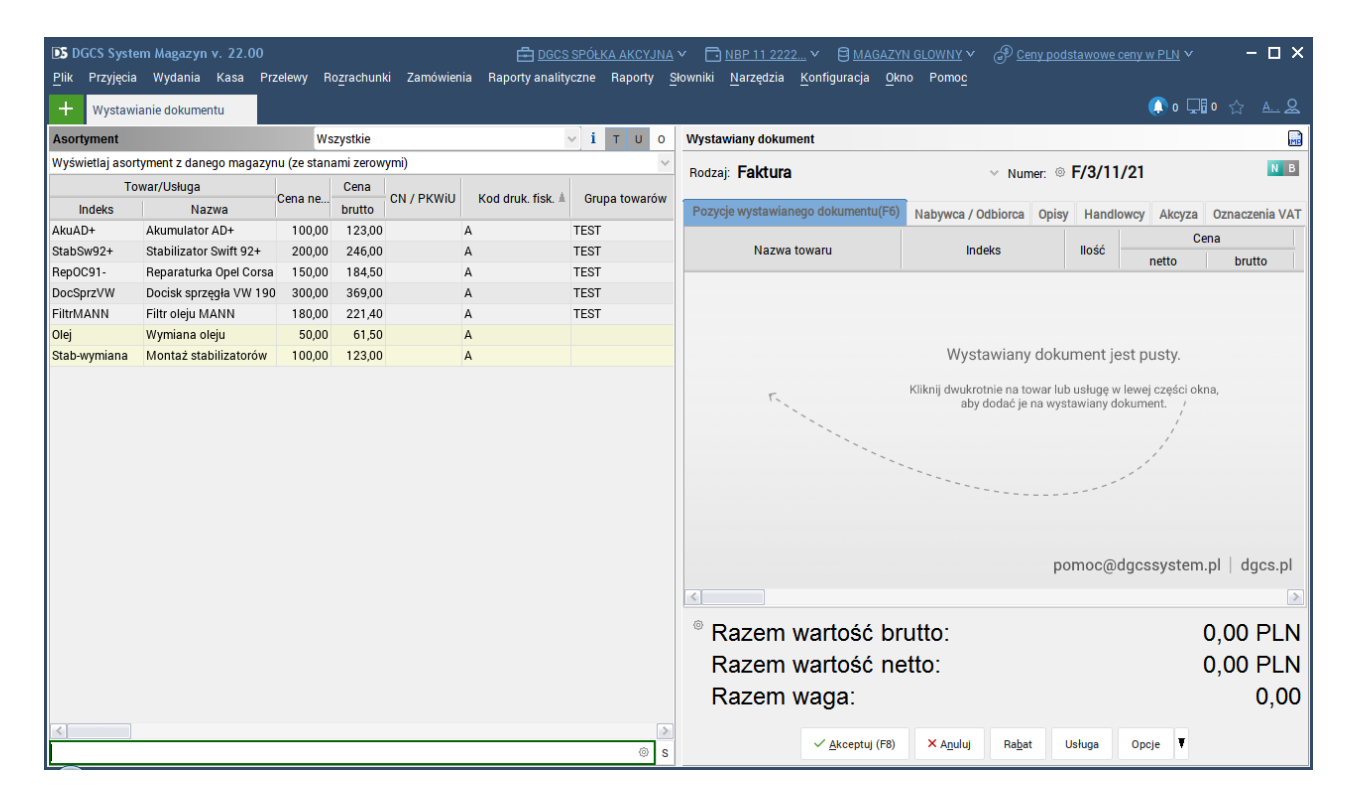

#### **Opis panelu Asortyment:**

W górnej części panelu można określić sposób prezentacji asortymentu / usług. Ikonka pozwala na szybkie dodanie usługi, towaru. Ikonka wyświetla informacje o towarze (dokumentach wydań, kontrahentach kupujących dany towar). Przyciski oraz określają które pozycje mają być wyświetlane w panelu, odpowiednio towary oraz usługi. Dodatkowo można zmaksymalizować okno panelu na cały obszar okna głównego i wybrać, które kolumny mają zostać wyświetlone. Można również zmienić kolejność tych kolumn według własnych upodobań poprzez przeciągnięcie ich w odpowiednie miejsce oraz opcja włączenia numeracji tabel.

| Edycja widocznych kolumn |   |
|--------------------------|---|
| Numeruj wiersze tabeli   |   |
| Drukuj                   | ) |
| Wyczyść sortowanie       |   |

W dolnej części panelu do dyspozycji jest mechanizm wyszukiwania CFT.

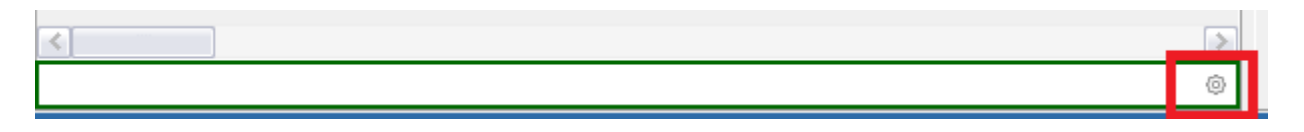

Mechanizm ten ułatwia odnalezienie szukanego asortymentu, kontrahenta, dokumentu przez wprowadzenie części szukanego wyrażenia. Przycisk [C] powoduje przeszukiwanie po dowolnej części

tekstu. Przycisk [F] zawęża wyświetlanie wierszy do spełniających warunki wyszukiwania. Przycisk [T] umożliwia zdefiniowanie pól po których baza danych zostanie przeszukana.

| DS Widoczne kolumny  |                                   |                                     | ×                       |
|----------------------|-----------------------------------|-------------------------------------|-------------------------|
| Widoczne kolumny:    |                                   |                                     |                         |
| Towar/Usługa Indeks  | Zam. u dost.                      | 🗸 Lokalizacja                       | ✓ Wart. w cenach zakup. |
| 🗹 Towar/Usługa Nazwa | <ul> <li>Opis</li> </ul>          | V PLU                               | St. VAT                 |
| Cena netto           | <ul> <li>Symbol</li> </ul>        | ✓ Ile op.                           | ✓ Ilość                 |
| Cena brutto          | 🗸 Waga                            | LIMIT_TRANSAKCJI_BEZ_VZ             | 2                       |
| CN / PKWiU           | <ul> <li>Rozmiar X</li> </ul>     | Opakowania                          |                         |
| 🗹 Kod druk. fisk.    | Ilość optymalna                   | 🗸 Średnia marża                     |                         |
| Grupa towarów        | Rozmiar Y                         | Zam. razem u dost.                  |                         |
| Ilość dostępna       | <ul> <li>Rozmiar Z</li> </ul>     | 💌 llość wyd. bez skutku mag.        |                         |
| 💌 Rezerwacja         | <ul> <li>Średni narzut</li> </ul> | Ilość maksymalna                    |                         |
| ✓ Jedn               | 🖌 llość minimalna                 | <ul> <li>Śred. cena zak.</li> </ul> |                         |
| Zamknij              |                                   |                                     |                         |

Ten schemat wyszukiwania ma zastosowanie w każdym pojawiającym się oknie posiadającym przyciski CFT. Wielkość liter wpisywanych w polu wyszukiwania nie jest brana pod uwagę.

Uwaga! szybkość wyszukiwania zależy od ilości kolumn, po których jest ono realizowane oraz ilości dokumentów / pozycji / kontrahentów w bazie. Warto zatem wybrać tylko te kolumny, które rzeczywiście są dla użytkownika istotne. Każde z okien oferujących mechanizm CFT pozwala definiować inne kryteria wyszukiwania. Są zapamiętywane odrębnie dla każdego nich. Ustawienia wyszukiwania są również zapisywane oddzielnie dla każdego z użytkowników. Opis panelu "Wystawiany dokument"

|                                                                |                  |               |                      | E                               | 2 🖣 🗸                                |
|----------------------------------------------------------------|------------------|---------------|----------------------|---------------------------------|--------------------------------------|
| Faktura                                                        |                  | √ F/57/       | /11/18               |                                 | © <mark>N</mark> B                   |
| Pozycje wystawianego doku                                      | nentu (F6)       | Pozostałe dan | e dokumentu (I       | 7)                              |                                      |
| Towar                                                          | /Usługa          |               | llaáá                | Cen                             | а                                    |
| Nazwa                                                          |                  | Indeks        | liosc                | netto                           | brutto                               |
| Akumulator AD+                                                 | AkuAD            | +             | 1,0                  | 100,00                          | 12                                   |
| Stabilizator Swift 92+                                         | StabSv           | /92+          | 1,0                  | 200,00                          | 24                                   |
| Reparaturka Opel Corsa 91-                                     | RepOC            | 91-           | 1,0                  | 150,00                          | 18                                   |
| Docisk sprzęgła VW 190                                         | DocSpr           | zVW           | 1,0                  | 300,00                          | 36                                   |
| Filtr oleju MANN                                               | FiltrMA          | NN            | 1,0                  | 180,00                          | 22                                   |
| Wymiana oleju                                                  | Olej             |               | 1,0                  | 50,00                           | 6                                    |
| Montaż stabilizatorów                                          | Stab-wymiana 1.  |               | 1,0                  | 100,00                          | 12                                   |
|                                                                |                  |               |                      |                                 |                                      |
| <                                                              |                  | ро            | moc@dgcssy           | rstem.pl   c                    | lgcs.pl<br>♪                         |
| Razem wartość<br>Razem wartość<br>Razem wartość<br>Razem waga: | brutto<br>netto: | po            | moc@dgcssy<br>1<br>1 | stem.pl   c<br>328,40<br>080,00 | lgcs.pl<br>)<br>PLN<br>) PLN<br>0,00 |

Panel **Wystawiany dokument** pozwala na wybór rodzaju dokumentu. Określenie kontrahenta, ceny ilości, sposobu i terminu płatności. Środkowa część panelu podzielona jest na dwie zakładki pierwsza wspólna dla wszystkich dokumentów zawiera **Pozycje wystawianego dokumentu (F6)**, druga **Pozostałe dane dokumentu (F7)**.

| Wystawiany dokument    |                         |                   |                |            |           |            | F            | 2 🐳             | 1        |
|------------------------|-------------------------|-------------------|----------------|------------|-----------|------------|--------------|-----------------|----------|
| Faktura                |                         | ~ F/5             | 7/11/18        | 3          |           | 0          |              | Ν               | В        |
| Pozycje wystawianego o | lokumentu (F6)          | Pozostałe d       | ane dokur      | nentu (F7) |           |            |              |                 |          |
| Nabywca                |                         |                   |                | Data       | wyst.     | 29-11-20   | 18           | -1-1 <b>-</b> 1 | ^        |
| Nazwa                  | Szukai (F3)             | 🕅 Edytui          | wsł ()) i      | nfo Data   | sprzed.   | 29-11-20   | 18           | [1-1]           |          |
|                        |                         |                   |                | Data       | VAT       | 29-11-20   | 18           | [               |          |
| DOGS SPOERA ARCIGINA   |                         |                   |                | Sp. p      | atn.(F4)  | gotówka    |              | - *             |          |
|                        |                         |                   |                | Term       | n. płatn. | 29-11-20   | 18           |                 |          |
| NIP                    | Ulica                   |                   |                | Zapł       | acono     |            | 1 3          | 28,40           |          |
| 618-004-00-84          | ul. Zielona 12          |                   |                | Typ f      | faktury   |            |              | ~               |          |
| Kod                    | Miasto                  |                   |                |            | enerui ni | an cyldicz | nogo wyrstaw | ionio           |          |
| 62-800                 | Kalisz                  |                   |                | 0          | okumento  | ów sprzed  | lażv/wystaw  | ana             |          |
| Osoba odb.             |                         |                   |                |            |           |            |              |                 |          |
|                        |                         |                   |                | ~          |           |            |              |                 |          |
| Uwagi                  |                         |                   |                |            |           |            |              |                 |          |
|                        |                         |                   |                |            |           |            |              |                 |          |
|                        |                         |                   |                |            |           |            |              |                 | <b>v</b> |
| Razem warto            | sć brutto               |                   |                |            |           | 1 :        | 328 40       | Ы               | N        |
| D                      |                         |                   |                |            |           |            |              |                 |          |
| Razem warto            | osc netto:              |                   |                |            |           | 1 (        | 080,00       | PL              | .N       |
| Razem waga             | t:                      |                   |                |            |           |            |              | 0.0             | 00       |
| 9                      |                         |                   |                |            |           |            |              | ,               |          |
|                        | ✓ <u>A</u> kceptuj (F8) | × A <u>n</u> uluj | Ra <u>b</u> at | Usługa     | Opcje     | Ŧ          |              |                 |          |

W oknie pozostałe dane dokumentu można wybrać nabywcę wraz z odbiorcą, a także ustawić pozostałe dane tj. Data wystawienia, data sprzedaży, data VAT, sposób płatności, termin płatności (ustawiany jest na podstawie sposobu płatności, ale można go również zmienić), uwagi, środek transportu czy typ faktury. Daty można zmienić przez nadpisanie jej lub wybranie z kalendarza.

Natomiast na dole wyświetlane są sumaryczne kwoty za sprzedawane towary / usługi. Przyciski: **Akceptuj**, **Anuluj**, **Rabat**, **Usługa**, **Ustawienia drukowania** pomagają dodatkowo uprościć tworzenie dokumentu sprzedaży. Przycisk Usługa umożliwia dodanie pozycji, która nie ma zostać dopisana do słownika usług tzw. "usługa jednorazowa".

Analogicznie do **Opis panelu Asortymentu** tu również można zdefiniować, które kolumny będą widoczne.

Dodatkowo w panelu Wystawiany dokument dostępne są opcje:

**Dodaj pozycje z dokumentu zakupu lub przyjęcia**, które pozwalają na wprowadzenie sprzedaży na podstawie faktury zakupu. Funkcja jest przydatna, gdy zamawiamy asortyment pod konkretnego klienta.

**Dodaj aktualny dokument do schowka**. Funkcja ta pozwala na zapisanie dokumentu jako wzorzec wzorzec dokumentu.

| D Dodaj dokument do schowka                                                                 |  |
|---------------------------------------------------------------------------------------------|--|
| <b>Opis</b> Faktura z dnia: 25-11-2021 - magazyn: MAGAZYN GLOWNY (wystawił: Administrator ) |  |
|                                                                                             |  |
| OK Anuluj                                                                                   |  |

Schowek z zapisanymi dokumentami. Funkcja pozwala na podgląd oraz wybór zapisanych dokumentów np. dokumentów zapisanych przez danego użytkownika lub tylko z danego magazynu.

| DS Dokumenty zapisane     |                                |                    |               |
|---------------------------|--------------------------------|--------------------|---------------|
| Data utworzenia           | Opis                           | Nazwa magazynu     | Wystawił      |
| 25-11-2021 08:40          | Faktura z dnia: 25-11-2021 - n | MAGAZYN GLOWNY     | Administrator |
|                           |                                |                    |               |
| Pokaż tylko moje dokument | ty                             |                    |               |
| Pokaż tylko z tego magazy | nu                             |                    |               |
|                           |                                |                    |               |
|                           |                                |                    |               |
|                           |                                |                    |               |
|                           | Wybierz Podgląd                | 🗊 Usuń 🛛 🗙 Zamknij |               |

Po wybraniu opcji **Wybierz** program zapyta czy skasować dokument ze schowka?

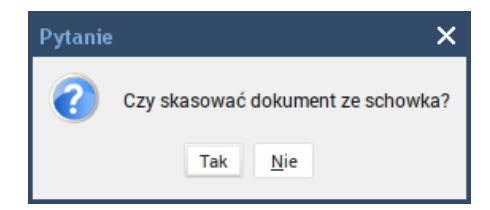

Jeżeli wybierzemy Nie to program zostawi wzorzec do ponownego wykorzystania.

Pozwala na ustawienie kierunku liczenia VAT dla wszystkich wystawianych w oknie głównym dokumentów z wyłączeniem tych, dla których taka zmiana nie jest możliwa (np. paragon musi być liczony jest od brutto).

Ustawienie kierunku liczenia VAT ustawia się w konfiguracji programu.

# 1.1. Kreator ustawień

Przy pierwszym uruchomieniu programu pojawi się kreator konfiguracji DGCS System

| DS Kreator konfiguracji DGCS System                                                                                                    |                                                                                                    |
|----------------------------------------------------------------------------------------------------|----------------------------------------------------------------------------------------------------|
| Etapy kreatora<br>Witamy w kreatorze ustawień programu<br>Wprowadź dane firmy<br>Konfiguracja serwera SMTP<br>Vybierz główne parametry pracy<br>Kolejność dokumentów | 1 / 5 Witamy w kreatorze ustawień programu<br>Witamy w kreatorze konfiguracji programu DGCS System.<br>Kreator w kilku krokach pomoże Ci w ustawieniu parametrów<br>koniecznych do rozpoczęcia pracy z programem |
|                                                                                                    | < Wstecz                                                                                                    |

W poszczególnych etapach można ustawić, dane firmy np.: poprzez wprowadzenie NIP i wybranie opcji "Pobierz z GUS" oraz uzupełnienia pozostałych danych:

| S Kreator konfiguracji DGCS System                                                       |                                      |                                                                                  |
|------------------------------------------------------------------------------------------|--------------------------------------|----------------------------------------------------------------------------------|
| Etapy kreatora                                                                           | 2 / 5 Wprow                          | radź dane firmy                                                                  |
| Witamy w kreatorze ustawień programu<br>Wprowadź dane firmy<br>Konfiguracja serwera SMTP | Nazwa                                | DGCS SPÓŁKA AKCYJNA                                                              |
| Wybierz główne parametry pracy<br>Kolejność dokumentów                                   | Ulica                                | ul. Zielona 12                                                                   |
|                                                                                          | Kod pocztowy                         | 62-800 Miasto Kalisz                                                             |
|                                                                                          | NIP                                  | 6180040084 OP Pobierz z GUS Konto bankowe Zmień konta bankowe                    |
|                                                                                          | 🗹 Firma jest j                       | płatnikiem VAT                                                                   |
|                                                                                          | Informacje<br>dodatkowe<br>na wydruk | tel. 62 735 62 98<br>www.dgcs.pl                                                 |
|                                                                                          | Logo firmy:                          | Image: Constrained state       Zmień         Image: Constrained state       Usuń |
|                                                                                          | 🗹 Użyj ustaw                         | ień danych firmy dla aktualnego magazynu jako globalne dla całego systemu        |
|                                                                                          |                                      | < Wstecz     > Dalej     × Anuluj                                                |

W kolejnym kroku możemy ustawić konfigurację serwera SMTP:

| DS Kreator konfiguracji DGCS System                                                 | m                                                                                                    |             |  |  |  |  |  |  |  |  |
|-------------------------------------------------------------------------------------|----------------------------------------------------------------------------------------------------|-------------|--|--|--|--|--|--|--|--|
| Etapy kreatora<br>Witamy w kreatorze ustawień programu<br>Wprowadź dane firmy       | 3 / 5 Konfiguracja serwera SMTP<br>Podane dane konta pocztowego umożliwią wysyłanie raportów,<br>wydruków oraz ofert drogą mailową. |             |  |  |  |  |  |  |  |  |
| Konfiguracja serwera SMTP<br>Wybierz główne parametry pracy<br>Kolejność dokumentów | Adres serwera poczty (SMPT)                                                                                                    | Port<br>587 |  |  |  |  |  |  |  |  |
|                                                                                     | Nazwa wysyłającego                                                                                                    |             |  |  |  |  |  |  |  |  |
|                                                                                     | Adres zwrotny (wysyłającego)                                                                                                    |             |  |  |  |  |  |  |  |  |
|                                                                                     | Bezpieczeństwo połączenia                                                                                                    |             |  |  |  |  |  |  |  |  |
|                                                                                     | Bez szyfrowania                                                                                                    | ~           |  |  |  |  |  |  |  |  |
|                                                                                     | V serwer wymaga uwierzyteinienia<br>Użytkownik                                                                                      |             |  |  |  |  |  |  |  |  |
|                                                                                     | Haslo                                                                                                    |             |  |  |  |  |  |  |  |  |
|                                                                                     |                                                                                                    |             |  |  |  |  |  |  |  |  |
|                                                                                     |                                                                                                    |             |  |  |  |  |  |  |  |  |
|                                                                                     |                                                                                                    |             |  |  |  |  |  |  |  |  |
|                                                                                     |                                                                                                    |             |  |  |  |  |  |  |  |  |
|                                                                                     | Testuj ustawienia                                                                                                    |             |  |  |  |  |  |  |  |  |
|                                                                                     | < Wstecz > Dalej                                                                                                    | × Anuluj    |  |  |  |  |  |  |  |  |

Wybrać parametry pracy:

| DS Kreator konfiguracji DGCS System                         | 1                                                                                         |                                                        |                  |          |
|-------------------------------------------------------------|-------------------------------------------------------------------------------------------|--------------------------------------------------------|------------------|----------|
| Etapy kreatora                                              | 4 / 5 Wybierz główne parametry pracy                                                      |                                                        |                  |          |
| Witamy w kreatorze ustawien programu<br>Wprowadź dane firmy | Kierunek liczenia VAT:                                                                    | VAT liczony z NETTO                                    |                  | ~        |
| Konfiguracja serwera SMTP<br>Wybierz główne parametry pracy | Domyślna jednostka                                                                        | szt.                                                   |                  | ~        |
| Kolejność dokumentów                                        | Definiuj jednostki                                                                        |                                                        |                  |          |
|                                                             | Domyślna forma płatności                                                                  | gotówka                                                |                  | ~        |
|                                                             | Definiuj formy płatności                                                                  |                                                        |                  |          |
|                                                             | Sytucja gdy występują<br>braki ilościowe na dokumencie:                                   | Pytaj czy wystawić dokument<br>bez skutku magazynowego |                  | *        |
|                                                             | Wyświetlaj informacje o pozycjach<br>bez skutku magazynowego                              |                                                        |                  |          |
|                                                             | Pobieraj komunikaty informacyjno promocyjne DGC<br>Stanowisko ma połączenie z Internetem. | S na tym stanowisku.                                   |                  |          |
|                                                             | Wyświetlaj komunikaty informacyjno promocyjne DGCS<br>dla bieżącego użytkownika.          | Tak                                                    |                  | ~        |
|                                                             |                                                                                           |                                                        |                  |          |
|                                                             |                                                                                           |                                                        |                  |          |
|                                                             |                                                                                           |                                                        |                  |          |
|                                                             |                                                                                           |                                                        |                  |          |
|                                                             |                                                                                           |                                                        |                  |          |
|                                                             |                                                                                           |                                                        | ✓ Wstecz > Dalej | × Anuluj |

Ustawić kolejność dokumentów:

| DS Kreator konfiguracji DGCS System                                                                                                    |                                                                                                    |                 |         |          |
|----------------------------------------------------------------------------------------------------|----------------------------------------------------------------------------------------------------|-----------------|---------|----------|
| Etapy kreatora<br>Witamy w kreatorze ustawień programu<br>Wprowadź dane firmy<br>Konfiguracja serwera SMTP<br>Wybierz główne parametry pracy<br>Kolejność dokumentów | 5 / 5 Kolejność dokumentów wydania (zmiana metodą przeciągnij i upuść)<br>Faktura<br>WZ (Wydanie zewnętrzne)<br>Paragon<br>Faktura uproszczona<br>WW (Wydanie wewnętrzne)<br>RW (Rozchód wewnętrzny)<br>Fakt: VAT marża<br>Paragon VAT marża |                 |         |          |
|                                                                                                    |                                                                                                    | <b>〈</b> Wstecz | 🕨 Dalej | × Anuluj |

# 1.2. Widok

Opcja **Widok** umożliwia dostosowanie wyglądu przy wykorzystaniu widgetu. Standardowo w programie są dostępne dwie perspektywy: Standard oraz Zamówienia.

| DS DGCS Syste<br>Plik Przyjęcia | IDS DGCS System Magazyn v. 22.00 WERSJA DEMONSTRACYJNA (pozostało : 🖴 <u>DGCS SPÓŁKA AKCYJNA v 📄 NBP 11 2222</u> v 🖯 <u>MAGAZYN GLOWNY</u> v P <u>Ceny podstawowe ceny w PLN</u> v 🛛 — 🗖 🗙 Pizyjęcia Wydania Kasa Przelewy Rozrachunki Zamówienia Raporty <u>S</u> łowniki <u>N</u> arzędzia <u>K</u> onfiguracja <u>O</u> kno Pomo <u>c</u> |         |           |            |                   |               |                          |                                    |                              |              |                 | - 🗆 ×          |         |
|---------------------------------|----------------------------------------------------------------------------------------------------|---------|-----------|------------|-------------------|---------------|--------------------------|------------------------------------|------------------------------|--------------|-----------------|----------------|---------|
| + Wystawi                       | ianie dokumentu                                                                                                    |         |           |            |                   |               |                          |                                    |                              |              | 🜔 o 🚺           | _ <b>8</b> 0 { |         |
| Asortyment                      |                                                                                                    | V       | Nszystkie |            |                   | √ і т ц       | U V                      | Nystawiany dokument                |                              |              |                 |                | 🗟 🐳 🚚   |
| Wyświetlaj asor                 | Wyświetlaj asortyment z danego magazynu (ze stanami zerowymi)                                                                                                    |         |           |            |                   | ~             | Podzai: Faktura          | Numer @ F/3/                       | 11/21                        |              |                 | N B            |         |
| To                              | war/Usługa                                                                                                    | Cana na | Cena      |            | Ked druk field    | Crupa towarów | , nouzaj. <b>Faktura</b> |                                    |                              | 11/21        |                 |                |         |
| Indeks                          | Nazwa                                                                                                    | Cena ne | brutto    | CN / PKWIO | Kod druk. IISK. = | Grupa towarow | <b>~</b>                 | Pozycje wystawianego dokumentu(F6) | Nabywca / Odbiorca O         | pisy Ozna    | aczenia VAT     |                |         |
| AkuAD+                          | Akumulator AD+                                                                                                    | 100,00  | 123,00    |            | A                 | TEST          |                          |                                    |                              |              |                 | Cena           |         |
| StabSw92+                       | Stabilizator Swift 92+                                                                                                    | 200,00  | 246,00    |            | A                 | TEST          |                          | Nazwa towaru                       | Indeks                       | llość        | netto           | 1              | brutto  |
| RepOC91-                        | Reparaturka Opel Corsa                                                                                                    | 150,00  | 184,50    |            | А                 | TEST          |                          |                                    |                              |              | heno            |                | Jutto   |
| DocSprzVW                       | Docisk sprzęgła VW 190                                                                                                    | 300,00  | 369,00    |            | А                 | TEST          |                          |                                    |                              |              |                 |                |         |
| FiltrMANN                       | Filtr oleju MANN                                                                                                    | 180,00  | 221,40    |            | А                 | TEST          |                          |                                    |                              |              |                 |                |         |
| Olej                            | Wymiana oleju                                                                                                    | 50,00   | 61,50     |            | A                 |               |                          |                                    |                              |              |                 |                |         |
| Stab-wymiana                    | Montaż stabilizatorów                                                                                                    | 100,00  | 123,00    |            | A                 |               |                          |                                    | Wystawiany do                | okument      | jest pusty.     |                |         |
| 00002                           | Worek                                                                                                    | 65,00   | 65,00     |            | D                 |               |                          |                                    | Vilueii duuduretnie ne teure | r lub usluga | u laurei ezekei | aluna          |         |
| 00001                           | Paleta                                                                                                    | 20,00   | 20,00     |            | D                 |               |                          | E.                                 | aby dodać je na v            | wystawiany   | dokument. /     | окпа,          |         |
| 00003                           | Kanister                                                                                                    | 69,00   | 69,00     |            | D                 |               |                          |                                    |                              |              | /               |                |         |
|                                 |                                                                                                    |         |           |            |                   |               |                          |                                    |                              |              | 1               |                |         |
|                                 |                                                                                                    |         |           |            |                   |               |                          |                                    |                              |              | 1               |                |         |
|                                 |                                                                                                    |         |           |            |                   |               |                          |                                    |                              |              |                 |                |         |
|                                 |                                                                                                    |         |           |            |                   |               |                          |                                    |                              |              |                 |                |         |
|                                 |                                                                                                    |         |           |            |                   |               |                          |                                    |                              |              |                 |                |         |
|                                 |                                                                                                    |         |           |            |                   |               |                          |                                    |                              |              |                 |                |         |
|                                 |                                                                                                    |         |           |            |                   |               |                          |                                    |                              | pomoc@       | odgcssyste      | m.pl           | dgcs.pl |
|                                 |                                                                                                    |         |           |            |                   |               |                          | 2                                  |                              |              |                 |                |         |
|                                 |                                                                                                    |         |           |            |                   |               |                          |                                    |                              |              |                 |                | ~       |
|                                 |                                                                                                    |         |           |            |                   |               |                          | Razem wartość bru                  | utto:                        |              |                 | 0.0            | 0 PLN   |
|                                 |                                                                                                    |         |           |            |                   |               |                          |                                    |                              |              |                 | 0,0            |         |
|                                 |                                                                                                    |         |           |            |                   |               |                          | Razem wartosc ne                   | ITO:                         |              |                 | 0,0            | 0 PLN   |
|                                 |                                                                                                    |         |           |            |                   |               |                          | Razem waga:                        |                              |              |                 |                | 0,00    |
| <                               |                                                                                                    |         |           |            |                   |               | >                        | 🗸 Akcentui (F8)                    | X Anului Babat               | Ustuna       | Oncie T         |                |         |
|                                 |                                                                                                    |         |           |            |                   | 6             | ٢                        | - Directival (i o)                 | A Aligney Anagar             | Udlugu       | opeje ,         |                |         |

| DS DGCS Syste   | em Magazyn v. 22.00 M    | WERSJA D    |            | RACYJNA (po<br>vi Zamówiej | ozostało : 📇 <u>DGC</u><br>pia Baporty Sł | S SPÓŁKA AKCYJNA  | ✓ 	☐ <u>NBP 11 2222</u> ✓ 	€          | MAGAZYN         | <u>GLOWNY</u> ✓   | و <u>Ceny</u>  | odstawov  | we ceny w PLN    | v         | - 🗆 ×   |
|-----------------|--------------------------|-------------|------------|----------------------------|-------------------------------------------|-------------------|---------------------------------------|-----------------|-------------------|----------------|-----------|------------------|-----------|---------|
| + Wystawi       | ianie dokumentu          |             |            | u Lamorner                 |                                           | <u>H</u> arcfacia |                                       |                 |                   |                |           | ( <u>)</u> 0     |           |         |
| Asortyment      |                          | ٧           | Vszystkie  |                            |                                           | √ і т ∪           | Wystawiany dokument                   |                 |                   |                |           |                  | (         | 🗟 📣 🚚   |
| Wyświetlaj asor | rtyment z danego magazyr | nu (ze stan | ami zerow  | ymi)                       |                                           | ~                 | Badaai: Eolduro                       |                 |                   |                | 11/21     |                  |           | N B     |
| То              | owar/Usługa              |             | Cena       |                            |                                           |                   | Rouzaj. <b>Faktura</b>                |                 | ✓ Numer           | : • ୮/ ३/      | 11/21     |                  |           |         |
| Indeks          | Nazwa                    | Cena ne     | brutto     | CN / PKWIU                 | Kod druk. fisk.                           | Grupa towarow     | Pozycje wystawianego doku             | umentu(F6)      | Nabvwca / Oc      | lbiorca O      | oisv Ozr  | aczenia VAT      |           |         |
| AkuAD+          | Akumulator AD+           | 100,00      | 123,00     |                            | A                                         | TEST              |                                       |                 | ,                 |                | 1         |                  | Cena      |         |
| StabSw92+       | Stabilizator Swift 92+   | 200,00      | 246,00     |                            | A                                         | TEST              | Nazwa towaru                          |                 | Inde              | ks             | llość     | notto            | bi        | rutto   |
| RepOC91-        | Reparaturka Opel Corsa   | 150,00      | 184,50     |                            | A                                         | TEST              | · · · · · · · · · · · · · · · · · · · |                 |                   |                |           | Tietto           |           |         |
| DocSprzVW       | Docisk sprzęgła VW 190   | 300,00      | 369,00     |                            | A                                         | TEST              |                                       |                 |                   |                |           | 1                |           |         |
| FiltrMANN       | Filtr oleju MANN         | 180,00      | 221,40     |                            | A                                         | TEST              |                                       |                 |                   |                |           |                  |           |         |
| Olej            | Wymiana oleju            | 50,00       | 61,50      |                            | A                                         |                   |                                       |                 |                   |                |           | -                |           |         |
| Stab-wymiana    | Montaż stabilizatorów    | 100,00      | 123,00     |                            | A                                         |                   |                                       |                 |                   |                |           |                  |           |         |
| 00002           | Worek                    | 65,00       | 65,00      |                            | D                                         |                   |                                       |                 |                   |                |           |                  |           |         |
| 00001           | Paleta                   | 20,00       | 20,00      |                            | D                                         |                   |                                       |                 |                   |                | nomoc     | Odacesvet        | em nl 🗌 ( | dace nl |
| 00003           | Kanister                 | 69,00       | 69,00      |                            | D                                         |                   |                                       |                 |                   |                | pointoc   | wuycssyst        | em.pi   v | ugcs.pi |
|                 |                          |             |            |                            |                                           |                   | <                                     |                 |                   |                |           |                  |           | >       |
|                 |                          |             |            |                            |                                           |                   | <sup>®</sup> Razem warto              | ość bru         | itto:             |                |           |                  | 0,00      | PLN     |
|                 |                          |             |            |                            |                                           |                   | Razem warto                           | ość net         | to:               |                |           |                  | 0,00      | ) PLN   |
|                 |                          |             |            |                            |                                           | 5                 |                                       |                 |                   |                |           |                  |           |         |
|                 |                          |             |            |                            |                                           | 0                 | <u>✓ A</u> k                          | kceptuj (F8)    | × A <u>n</u> uluj | Ra <u>b</u> at | Usługa    | Opcje            | r         |         |
| Niezrealizowan  | ne zamówienia            | Wsz         | ystkie sta | tusy                       | v 🗞 o                                     | D M 4 55 X        | Niezrealizowane pozycje za            | mówień          |                   |                |           |                  | 🔗 O D     | 4 55 X  |
| Wyświetlaj za   | amówienia tylko wybraneg | jo kontrahe | nta        |                            |                                           |                   | Wyświetlaj wszystkie pozycje          | e niezrealizowa | ane wybraneg      | o zamówier     | ia        |                  |           | ~       |
| Numer           | dok. D                   | ata wyst.   |            | Data de                    | ostawy                                    | Nazwa kontr.      | Numer dok.                            | Da              | ata sprz.         | Wal            | Kurs      | Nazwa pi         | roduktu   |         |
| Z/2/10/21       |                          | 04-1        | 0-2021     |                            | 04-10-2021 Sal                            | on samochodowy 📐  | Z/2/10/21                             |                 | 04-10-2           | 021 PLN        | 1,0000    | Akumulator AD-   | +         | AkuA ^  |
| Z/3/10/21       |                          | 06-1        | 0-2021     |                            | 06-10-2021 AA                             | A                 | Z/2/10/21                             |                 | 04-10-2           | 021 PLN        | 1,0000 \$ | Stabilizator Swi | ft 92+    | Stab!   |
| Z/4/10/21       |                          | 06-1        | 0-2021     |                            | 06-10-2021 Ko                             | nis "Drive"       | Z/2/10/21                             |                 | 04-10-2           | 021 PLN        | 1,0000    | Docisk sprzęgła  | VW 190    | DocS    |
| 315 13 0 101    |                          | 00.0        | 0.0001     |                            | 00 10 0001 144                            |                   | <                                     |                 |                   |                |           |                  |           |         |
| Wyszukaj w tab  | peli                     |             |            |                            |                                           | 0                 | Wyszukaj w tabeli                     |                 |                   |                |           |                  |           | 0       |

Dodatkowo każdy Użytkownik może ustawić swój unikalny widok używając do tego celu dodatkowych paneli które są dostępne w opcji Widok > Pokaż widok > ... – dostępne są takie opcje jak: Niezrealizowane pozycje zamówień, Oznaczenia towarów, Niezrealizowane zamówienia, Zegarek, Towar wg. przyjęć, Asortyment, Zdjęcia produktu oraz Wystawiany dokument. Aby ustawić widok użytkownika należy wybrać komponenty, które będą potrzebne, usytuować je wg. potrzeb metodą "przeciągnij i upuść" i zapisać w opcji Widok > Zapisz perspektywę jako > wprowadzić nazwę. Zapisana perspektywa będzie dostępna w opcji Widok > Otwórz perspektywę.

| IBS DGCS System Magazyn v. 22.00 WERSJA DEMONSTRACY JNA (pozostało : 🖨 <u>DGCS SPÓLKA AKCY JNA</u> v 📄 <u>NBP 11 2222.</u> v 🗐 <u>MAGAZYN GLOWNY</u> v 🔗 <u>Ceny podstawowe ceny w PLN</u> v –<br>Plik Przyjęcia Wydania Kasa Przelewy Rograchunki Zamówienia Raporty <u>S</u> łowniki <u>Marzędzia Konfiguracja O</u> kno Pomo <u>c</u> |                              |             |             |               |               |                |            |     |                                    |                         | - 🗆 ×      |           |             |              |         |
|----------------------------------------------------------------------------------------------------|------------------------------|-------------|-------------|---------------|---------------|----------------|------------|-----|------------------------------------|-------------------------|------------|-----------|-------------|--------------|---------|
| + Wystawi                                                                                                    | anie dokumentu               |             |             |               |               |                |            |     |                                    |                         |            |           | 0 🔇         | <b>_</b> 0 · |         |
| Asortyment                                                                                                    | Asortyment Wszystkie V i T U |             |             |               |               |                |            |     | Wystawiany dokument                |                         |            |           |             |              | 🔒 🦪 🗐   |
| Wyświetlaj asort                                                                                                    | yment z danego magazyr       | nu (ze stan | ami zerow   | ymi)          |               |                | ~          |     | Podzoj: <b>Folturo</b>             | Human @ E               | /3/11/     | 21        |             |              | NB      |
| To                                                                                                    | war/Usługa                   |             | Cena        |               |               |                |            | 1   |                                    | • Numer. © 1            | / 3/ 11/ 2 | 21        |             |              |         |
| Indeks                                                                                                    | Nazwa                        | Cena ne     | brutto      | CN / PKWIU    | Kod druk. fis | sk.  Grup      | a towaro   | 1   | Pozycje wystawianego dokumentu(F6) | Nabywca / Odbiorca      | Opisy      | Oznac     | zenia VAT   |              |         |
| AkuAD+                                                                                                    | Akumulator AD+               | 100,00      | 123,00      |               | A             | TEST           | <u>_</u>   |     |                                    |                         |            |           |             | Cena         |         |
| StabSw92+                                                                                                    | Stabilizator Swift 92+       | 200,00      | 246,00      |               | A             | TEST           |            |     | Nazwa towaru                       | Indeks                  |            | llość     | netto       | ocita        | brutto  |
| RepOC91-                                                                                                    | Reparaturka Opel Corsa       | 150,00      | 184,50      |               | A             | TEST           |            | I.F |                                    |                         |            |           | netto       |              | biutto  |
| DocSprzVW                                                                                                    | Docisk sprzęgła VW 190       | 300,00      | 369,00      |               | A             | TEST           |            |     |                                    |                         |            |           |             |              |         |
| FiltrMANN                                                                                                    | Filtr oleju MANN             | 180,00      | 221,40      |               | A             | TEST           |            |     |                                    |                         |            |           |             |              |         |
| Olej                                                                                                    | Wymiana oleju                | 50,00       | 61,50       |               | А             |                |            |     |                                    |                         |            |           |             |              |         |
| Stab-wymiana                                                                                                    | Montaż stabilizatorów        | 100,00      | 123,00      |               | A             |                |            |     |                                    |                         |            |           |             |              |         |
| 00002                                                                                                    | Worek                        | 65,00       | 65,00       |               | D             |                |            |     |                                    | Wyctawian               | , dokur    | nont ic   | et puetv    |              |         |
| 00001                                                                                                    | Paleta                       | 20,00       | 20,00       |               | D             |                | ~          |     |                                    | vvystawialiy            | y uokui    | nent je   | est pusty.  |              |         |
| <                                                                                                    |                              |             |             |               |               |                | >          |     | -                                  | Kliknij dwukrotnie na t | owar lub i | usługę w  | lewej częśc | i okna,      |         |
|                                                                                                    |                              |             |             |               |               |                | 0          |     |                                    | aby dodać je            | na wysta   | awiany de | okument.    |              |         |
| Zegarek                                                                                                    |                              | a 5:        | 5 × 1 07    | naczenia tow  | arów          |                | a 55 x     | 11  |                                    |                         |            |           | ,'          |              |         |
| Zegarek                                                                                                    |                              |             |             | inaczenia tow | arow          |                | - 2.2 co   | 11  |                                    |                         |            |           | 1           |              |         |
|                                                                                                    |                              |             |             | Promoc        | ja K          | rótki termin v | vażności   |     |                                    |                         |            |           |             |              |         |
| 67 J                                                                                                    |                              |             |             |               |               |                |            |     |                                    |                         |            |           |             |              |         |
| The second second                                                                                                    |                              |             |             |               | Wyczyść       |                |            |     |                                    |                         |            |           |             |              |         |
| Niezrealizowan                                                                                                    | e zamówienia                 | Wsz         | zystkie sta | tusy          | ~ 🔗           | O D M          | 40 55 X    |     |                                    |                         |            |           |             |              |         |
| 📃 Wyświetlaj za                                                                                                    | mówienia tylko wybraneg      | jo kontrahe | enta        |               |               |                |            | 11  |                                    |                         | lod        | noc@(     | dgcssyste   | em.pl        | dqcs.pl |
| Numer                                                                                                    | dok. D                       | ata wyst.   |             | Data do       | stawy         | Nazv           | va kontr.  | 1   |                                    |                         |            | 0         | 5 ,         |              | J .     |
| Z/2/10/21                                                                                                    |                              | 04-         | 10-2021     |               | 04-10-2021    | Salon samoo    | hodowy 🔨   | 14  | <                                  |                         |            |           |             |              | >       |
| Z/3/10/21                                                                                                    |                              | 06-         | 10-2021     |               | 06-10-2021    | AAA            |            |     | <sup>©</sup> Razem wartość br      | utto:                   |            |           |             | 0.0          |         |
| Z/4/10/21                                                                                                    |                              | 06-         | 10-2021     |               | 06-10-2021    | Komis "Drive   | -          |     |                                    | ullo.                   |            |           |             | 0,0          |         |
| Z/5/10/21                                                                                                    |                              | 06-         | 10-2021     |               | 06-10-2021    | MARCELINA      | PIEGSA     |     | Razem wartość ne                   | etto:                   |            |           |             | 0,0          | 0 PLN   |
| 7/6/10/21                                                                                                    |                              | 08-         | 10.2021     |               | 08-10-2021    | Sklan moton    | rzacviny 🖄 |     |                                    |                         |            |           |             |              |         |
| Nuorukoi w toba                                                                                                    | sti                          |             |             |               |               |                | 2          |     | ✓ <u>A</u> kceptuj (F8)            | × Anuluj Raba           | at Us      | sługa     | Opcje       |              |         |
| wyszukaj w tabe                                                                                                    | 211                          |             |             |               |               |                | 0          |     |                                    |                         |            |           | l           |              |         |

Opcja dostępna w menu Widok > Przywróć ustawienia domyślne perspektywy – ustawi domyślny rozmiar okien dla standardowych perspektyw dostępnych w podstawowej wersji programu.

Usuń aktualna perspektywę – funkcjonalność usuwa aktualnie wybraną perspektywę i ustawia perspektywę Standard a w przypadku wybranej perspektywy Standard resetuje podział okien.

| 🖸 DGCS System Magazyn v. 22.00 WERSJA DEMONSTRACYJNA (pozostało : 🖨 DGCS SPÓŁKA AKCYJNA 🗸 🕞 NBP 11.2222 🗸 🖯 MAGAZYN GLOWNY 🗸 🔗 Ceny podstawowe ceny w PLN 🗴 🗕 🗖 |                           |             |           |            |                         |                    |          |                                                 |                                 |             | п×            |            |        |            |
|----------------------------------------------------------------------------------------------------|---------------------------|-------------|-----------|------------|-------------------------|--------------------|----------|-------------------------------------------------|---------------------------------|-------------|---------------|------------|--------|------------|
| <u>P</u> lik Przyjęci                                                                                                    | a Wydania Kasa Pr.        | zelewy R    | ozrachunk | i Zamówier | nia Raporty <u>S</u> ło | wniki <u>N</u> a   | arzędzia | <u>K</u> onfiguracja <u>O</u> kno Pomo <u>c</u> |                                 |             |               |            |        |            |
| + Wystav                                                                                                    | vianie dokumentu          |             |           |            |                         |                    |          |                                                 |                                 |             | (             | 🚺 o 🖵      | 0 ☆    | <u>A</u> & |
| Asortyment                                                                                                    |                           | ٧           | Vszystkie |            |                         | ~ i                | i T U    | Wystawiany dokument                             |                                 |             |               |            | FZ     | 4          |
| Wyświetlaj aso                                                                                                    | ortyment z danego magazyi | nu (ze stan | ami zerow | ymi)       |                         |                    | ~        | Bodzai: Faktura                                 | V Numor: © F/                   | /3/11/2     | 1             |            |        | N B        |
| Т                                                                                                    | owar/Usługa               | 0           | Cena      |            | Mand daula diala di     | 0                  |          | nouzaj. Taktura                                 | • Numer. • 17                   | 0/11/2      |               |            |        |            |
| Indeks                                                                                                    | Nazwa                     | Cena ne     | brutto    | CN / PKWIU | KOU UTUK. IISK. #       | Grupa              | towarow  | Pozycje wystawianego dokumentu(F6)              | Nabywca / Odbiorca              | Opisy       | Oznaczenia \  | /AT        |        |            |
| AkuAD+                                                                                                    | Akumulator AD+            | 100,00      | 123,00    |            | A                       | TEST               |          |                                                 |                                 |             |               | Ce         | na     |            |
| StabSw92+                                                                                                    | Stabilizator Swift 92+    | 200,00      | 246,00    |            | A                       | TEST               |          | Nazwa towaru                                    | Indeks                          | 1           | llość         | etto       | brut   | to         |
| RepOC91-                                                                                                    | Reparaturka Opel Corsa    | 150,00      | 184,50    |            | A                       | TEST               |          |                                                 |                                 |             |               | ietto      | biut   |            |
| DocSprzVW                                                                                                    | Docisk sprzęgła VW 190    | 300,00      | 369,00    |            | A                       | TEST               |          |                                                 |                                 |             |               |            |        |            |
| FiltrMANN                                                                                                    | Filtr oleju MANN          | 180,00      | 221,40    |            | A                       | TEST               |          |                                                 |                                 |             |               |            |        |            |
| Olej                                                                                                    | Wymiana oleju             | 50,00       | 61,50     |            | A                       |                    |          |                                                 |                                 |             |               |            |        |            |
| Stab-wymiana                                                                                                    | Montaż stabilizatorów     | 100,00      | 123,00    |            | A                       |                    |          |                                                 |                                 |             |               |            |        |            |
| 00002                                                                                                    | Worek                     | 65,00       | 65,00     |            | D                       |                    |          |                                                 | Wystawiany                      | , dokum     | ont jost n    | ictv       |        |            |
| 00001                                                                                                    | Paleta                    | 20,00       | 20,00     |            | D                       |                    |          |                                                 | wystawiany                      | uokum       | ient jest pt  | isty.      |        |            |
| 00003                                                                                                    | Kanister                  | 69,00       | 69,00     |            | D                       |                    |          | -                                               | Kliknij dwukrotnie na to        | owar lub u: | sługę w lewej | części oki | na,    |            |
|                                                                                                    |                           |             |           |            |                         |                    |          |                                                 | aby dodać je                    | na wystav   | wiany dokume  | nt. /      |        |            |
|                                                                                                    |                           |             |           |            |                         |                    |          |                                                 |                                 |             |               | 1          |        |            |
|                                                                                                    |                           |             |           |            |                         |                    |          |                                                 |                                 |             |               |            |        |            |
|                                                                                                    |                           |             |           |            |                         |                    |          |                                                 |                                 |             |               |            |        |            |
| <                                                                                                    |                           |             |           |            |                         |                    | >        |                                                 |                                 |             |               |            |        |            |
|                                                                                                    |                           |             |           |            |                         |                    | 0        |                                                 |                                 |             |               |            |        |            |
| Zdjęcia produ                                                                                                    | ktu                       |             |           |            | D Ś                     | м                  | 🗢 👷 🗙    |                                                 |                                 |             |               |            |        |            |
|                                                                                                    | 100                       |             |           |            |                         |                    |          |                                                 |                                 | pom         | noc@dgcs:     | system     | .pl∣dg | ics.pl     |
| MAN                                                                                                    |                           |             |           |            |                         |                    |          |                                                 |                                 |             |               |            |        | >          |
| <b>HIT</b>                                                                                                    |                           |             |           |            |                         |                    |          | -                                               |                                 |             |               |            |        |            |
|                                                                                                    | W 718/30                  |             |           |            |                         |                    |          | Razem wartość br                                | utto:                           |             |               |            | 0,00   | PLN        |
|                                                                                                    |                           |             |           |            |                         |                    |          | Pazom wartość po                                | tto:                            |             |               |            |        |            |
|                                                                                                    | States and                |             |           |            |                         | Razem wanosc neuo. |          |                                                 |                                 |             |               |            | 0,00   |            |
| W71                                                                                                    | 9/30                      |             |           |            |                         |                    |          | ✓ <u>A</u> kceptuj (F8)                         | × A <u>n</u> uluj Ra <u>b</u> a | t Usł       | luga Opcj     | e ¥        |        |            |

## 1.3. Możliwość wyboru wyświetlanych kolumn

Opcja dostępna jest pod prawym klawiszem myszy na nagłówku tabel.

Opcje pamiętane są dla tabeli i użytkownika – wybór kolumn i rozmiar. Opcja dostępna po kliknięciu prawym przyciskiem myszy na kolumnę Wydruk – opcje identyczne jak przy każdym innym wydruku: wydruk, zapis do pliku, wysłanie e-mail.

Edycja widocznych kolumn Numeruj wiersze tabeli Drukuj Wyczyść sortowanie

۲

Opcja ustawień pozwala na określenie które kolumny mają być wyświetlane w wybranym oknie.

| DS Widoczne kolumny  |                                   |                                        | ×                     |
|----------------------|-----------------------------------|----------------------------------------|-----------------------|
| Widoczne kolumny:    |                                   |                                        |                       |
| Towar/Usługa Indeks  | Zam. u dost.                      | <ul> <li>Lokalizacja</li> </ul>        | Wart. w cenach zakup. |
| 🗹 Towar/Usługa Nazwa | <ul> <li>Opis</li> </ul>          | V PLU                                  | St. VAT               |
| Cena netto           | <ul> <li>Symbol</li> </ul>        | ✓ Ile op.                              | ✓ Ilość               |
| Cena brutto          | 🗸 Waga                            | LIMIT_TRANSAKCJI_BEZ_VZ                |                       |
| CN / PKWiU           | <ul> <li>Rozmiar X</li> </ul>     | Opakowania                             |                       |
| 🗹 Kod druk. fisk.    | 🕑 llość optymalna                 | 🗸 Średnia marża                        |                       |
| Grupa towarów        | Rozmiar Y                         | <ul> <li>Zam. razem u dost.</li> </ul> |                       |
| Ilość dostępna       | <ul> <li>Rozmiar Z</li> </ul>     | 💌 llość wyd. bez skutku mag.           |                       |
| Rezerwacja           | <ul> <li>Średni narzut</li> </ul> | Ilość maksymalna                       |                       |
| 🗸 Jedn               | 🕑 llość minimalna                 | <ul> <li>Śred. cena zak.</li> </ul>    |                       |
| Zamknij              |                                   |                                        |                       |

# 1.4. Wyszukiwanie danych w programie - mechanizm CFT

W całym systemie w miejscach, gdzie dane prezentowane są w postaci tabelarycznej, obowiązuje szukanie "CFT".

Opcja "C":

a. wyłączona – szukanie tylko od początku tekstu (mając kontrahenta Jan Kowalski zostanie on wyszukany gdy wpiszemy np. "Ja"),

b. włączona – szukanie po dowolnej części tekstu (mając kontrahenta Jan Kowalski zostanie on wyszukany gdy wpiszemy np. "Ja", ale też gdy wpiszemy "Kow").

a. kliknięcie prawym przyciskiem myszy (PPM) na przycisk "C", umożliwia włączenie opcji "Wyszukiwanie zaawansowane (wiele słów w jednym zapytaniu, obsługa -fraza jako niezawierające)".

Opcja "F":

a. wyłączona – zapisy w tabeli widoczne będą wszystkie, ale kursorem będziemy poruszać się tylko po tych, które spełniają dany warunek; po naciśnięciu strzałki w dół kursor przeskoczy w dół na następny wiersz spełniający dany warunek, a więc np. 50 pozycji dalej,

b. włączona – zapisy w tabeli będą filtrowane, a więc widok będzie zawężany do zapisów spełniających dany warunek – ilość widocznych wierszy będzie się zmniejszać w trakcie wpisywania warunku szukania.

Opcja "T"

Służy do określenia, które kolumny mają być brane pod uwagę przy szukaniu. Oprócz wybranych kolumn szukania, wyszukiwanie jest też wykonywane po pierwszej kolumnie w tabeli. Każda tabela w systemie posiada inne kolumny, więc każdą tabelę powinniśmy w miarę możliwości skonfigurować według własnych wymagań.

UWAGA ! Dla każdego użytkownika systemu są osobno pamiętane ustawienia poszczególnych tabel, tak więc użytkownik X może ustawić sobie szukanie kontrahenta po nazwie, a użytkownik Y po NIP-ie itd.

Szybkość wyszukiwania zależy od ilości kolumn, po których jest ono realizowane oraz ilości dokumentów / pozycji / kontrahentów w bazie. Warto zatem wybrać tylko te kolumny, które rzeczywiście są dla użytkownika istotne. Każde z okien oferujących mechanizm CFT pozwala definiować inne kryteria wyszukiwania.

| D2                                                |                              |                       | ×                       |  |  |  |  |  |  |
|---------------------------------------------------|------------------------------|-----------------------|-------------------------|--|--|--|--|--|--|
| Kolumny po których jest realizowane wyszukiwanie: |                              |                       |                         |  |  |  |  |  |  |
| Towar/Usługa Nazwa                                | Towar/Usługa Nazwa w cenniku | Towar/Usługa Indeks   | PKWiU                   |  |  |  |  |  |  |
| Kod druk. fisk.                                   | Cenalnetto                   | St. VAT               | Średni narzut           |  |  |  |  |  |  |
| Średnia marża                                     | Grupa towarów                | Wart. w cenach zakup. | Śred. cena zak.         |  |  |  |  |  |  |
| llość                                             | Rezerwacja                   | llość dostępna        | Cenalbrutto             |  |  |  |  |  |  |
| Jedn.                                             | PLU                          | Opis                  | Indeks Analityczny      |  |  |  |  |  |  |
| Symbol                                            | Waga                         | Rozmiar X             | Rozmiar Y               |  |  |  |  |  |  |
| Rozmiar Z                                         | Zam. u dost.                 | Zam. razem u dost.    | LIMIT_TRANSAKCJI_BEZ_VZ |  |  |  |  |  |  |
| llość wyd. bez skutku mag.                        | Opakowania                   | Lokalizacja           | lle op.                 |  |  |  |  |  |  |
|                                                   | Za                           | mknij                 |                         |  |  |  |  |  |  |

Przykład ustawień, zaznaczona jest opcja wyszukiwania po nazwie i po indeksie dla towarów i usług:

Dodatkowo przy wyszukiwaniu kontrahenta jest przycisk "**SPCN**", który sprawdza tylko po samym numerze NIP, czy taki kontrahent jest w bazie danych.

Dla przykładu użytkownik mógł wpisać NIP w następujący sposób:

- PL6180040084;
- 6180040084;
- 618-004-00-84;
- 618-00-40-084;

Do programu wprowadziłem kontrahenta z NIP bez kresek np.: 6180040084 i teraz przy wyszukiwaniu inna osoba wpisuje NIP z kreskami:

| DS Kontrahent              |                  |                            |                         |                          |            |  |  |  |  |  |  |  |
|----------------------------|------------------|----------------------------|-------------------------|--------------------------|------------|--|--|--|--|--|--|--|
| Kontrahent                 |                  |                            |                         |                          |            |  |  |  |  |  |  |  |
| Grupa: Wszyscy kontrahenci |                  |                            |                         |                          |            |  |  |  |  |  |  |  |
| Nazwa skrócona             | Nazwa            | NIP                        | Miasto                  | Odbiorca                 | Dostawca   |  |  |  |  |  |  |  |
|                            |                  |                            |                         |                          |            |  |  |  |  |  |  |  |
|                            |                  |                            |                         |                          |            |  |  |  |  |  |  |  |
|                            |                  |                            |                         |                          |            |  |  |  |  |  |  |  |
|                            |                  |                            |                         |                          |            |  |  |  |  |  |  |  |
|                            |                  |                            |                         |                          |            |  |  |  |  |  |  |  |
|                            |                  |                            |                         |                          |            |  |  |  |  |  |  |  |
|                            |                  |                            |                         |                          |            |  |  |  |  |  |  |  |
|                            |                  |                            |                         |                          |            |  |  |  |  |  |  |  |
|                            |                  |                            |                         |                          |            |  |  |  |  |  |  |  |
|                            |                  |                            |                         |                          |            |  |  |  |  |  |  |  |
| <                          |                  |                            |                         |                          |            |  |  |  |  |  |  |  |
| 618-004-00-84              |                  |                            |                         |                          | C F T SPCN |  |  |  |  |  |  |  |
|                            | )k X Anului + Do | dai kontrabenta 🛛 🕅 Edytui | Informacie o kontrabenc | ie Wervfikui płatnika UE |            |  |  |  |  |  |  |  |
|                            |                  |                            |                         |                          |            |  |  |  |  |  |  |  |
|                            |                  |                            |                         |                          |            |  |  |  |  |  |  |  |

Program nie znajduje takiego numeru NIP i w takim przypadku z pomocą przychodzi przycisk "**SPCN**" czyli szukaj tylko po całym NIPie. Znaki inne niż cyfry będą pomijane.

| DS Kontrahent              |                                         |                            |                       |                            |            |  |  |  |  |  |  |  |
|----------------------------|-----------------------------------------|----------------------------|-----------------------|----------------------------|------------|--|--|--|--|--|--|--|
|                            |                                         | Kontra                     | hent                  |                            |            |  |  |  |  |  |  |  |
| Grupa: Wszyscy kontrahenci |                                         |                            |                       |                            | ~          |  |  |  |  |  |  |  |
| Nazwa skrócona             | Nazwa                                   | NIP                        | Miasto                | Odbiorca                   | Dostawca   |  |  |  |  |  |  |  |
|                            | DGCS SPÓŁKA AKCYJNA                     | 6180040084                 | Kalisz                | 1                          |            |  |  |  |  |  |  |  |
|                            |                                         |                            |                       |                            |            |  |  |  |  |  |  |  |
|                            |                                         |                            |                       |                            |            |  |  |  |  |  |  |  |
|                            |                                         |                            |                       |                            |            |  |  |  |  |  |  |  |
|                            |                                         |                            |                       |                            |            |  |  |  |  |  |  |  |
|                            |                                         |                            |                       |                            |            |  |  |  |  |  |  |  |
|                            |                                         |                            |                       |                            |            |  |  |  |  |  |  |  |
|                            |                                         |                            |                       |                            |            |  |  |  |  |  |  |  |
|                            |                                         |                            |                       |                            |            |  |  |  |  |  |  |  |
|                            |                                         |                            |                       |                            |            |  |  |  |  |  |  |  |
|                            |                                         |                            |                       |                            |            |  |  |  |  |  |  |  |
| <                          |                                         |                            |                       |                            | >          |  |  |  |  |  |  |  |
| 6180040084                 |                                         |                            |                       |                            | C F T SPCN |  |  |  |  |  |  |  |
| <b></b> !                  | <u>Ok</u> × <u>A</u> nuluj + <u>D</u> o | daj kontrahenta 🛛 🗹 Edytuj | informacje o kontrahe | ncie Weryfikuj płatnika UE |            |  |  |  |  |  |  |  |
|                            |                                         |                            |                       |                            | -          |  |  |  |  |  |  |  |

#### Przykład użycia wyszukiwania zaawansowanego:

W programie mamy zdefiniowane 3 usługi, które prezentują koszty, które są wprowadzone w Nazwie i dwie usługi należą do Grupy towarów "**test**" a jedna nie zawiera żadnej grupy:

| + Magazyn               |              |        |               |        |              |        |       |
|-------------------------|--------------|--------|---------------|--------|--------------|--------|-------|
| Asortyment              |              |        | Wszystk       | ie     |              | ∨ і т  | U 🔁 🖁 |
| Wyświetlaj wszystkie de | finicje towa | rów    |               |        |              |        | -     |
| Towar/Usługa            | Cer          | na     | Orwan tawaréw | 11-55  | Towar/Usługa | DIAWAL | Kad   |
| Nazwa                   | netto        | brutto | Grupa towarow | nosc   | Indeks       | PKWIU  | KOO   |
| Koszt transportu        | 16,26        | 20,00  |               | USŁUGA | kt           |        | А     |
| Koszt dojazdu           | 100,00       | 123,00 | test          | USŁUGA | kd           |        | А     |
| Koszt pakowania         | 100,00       | 123,00 | test          | USŁUGA | kp           |        | А     |
|                         |              |        |               |        |              |        |       |
|                         |              |        |               |        |              |        |       |
|                         |              |        |               |        |              |        |       |
|                         |              |        |               |        |              |        |       |
|                         |              |        |               |        |              |        |       |
|                         |              |        |               |        |              |        |       |

Naszym celem jest wyszukanie w bazie danych wszystkich nazw usługi, które w nazwie mają opis "koszt" i które należą do grupy "**test**".

W takim przypadku **należy włączyć wyszukiwanie zaawansowane w** <u>konfiguracji programu</u>, a następnie w polu wyszukiwania "CFT" wpisujemy "koszt test", wówczas system zwróci 2 rekordy:

| DS D         | GCS Syster        | m Maga:    | zyn v. 1    | 7.11          |                          |            |           |             |           | 💼 Inna fi |
|--------------|-------------------|------------|-------------|---------------|--------------------------|------------|-----------|-------------|-----------|-----------|
| <u>P</u> lik | Przyjęcia         | Wydar      | nia Kas     | a Przele      | ewy Ro <u>z</u> rachunki | Zamówienia | Produkcja | Raporty and | alityczne | Raporty   |
| +            | Magazyn           |            |             |               |                          |            |           |             |           |           |
| Asor         | tyment            |            |             |               | Wszystki                 | e          |           |             | ✓ i 1     | r U 🖘 🖁   |
| Wyśw         | vietlaj wszys     | stkie defi | inicje towa | arów          |                          |            |           |             |           |           |
| 1            | Towar/Usługa Cena |            | na          | Grupa towarów | llość                    | Tow        | ar/Usługa | PKWi        |           |           |
|              | Nazwa             |            | netto       | brutto        | Grupa towarow            | liose      |           | Indeks      | ENW       |           |
| Koszt        | t dojazdu         |            | 100,00      | 123,00        | test                     | USŁUG      | GA kd     |             |           | А         |
| Koszt        | t pakowania       | 1          | 100,00      | 123,00        | test                     | USŁUG      | GA kp     |             |           | A         |
|              |                   |            |             |               |                          |            |           |             |           |           |
| < _          | test              |            |             |               |                          |            |           |             |           | 0 5 7     |
| KOSZT        | test              |            |             |               |                          |            |           |             |           | CFT       |

Jeżeli chcemy wyszukać "koszt", który nie należy do grupy "test", wówczas wpisujemy "koszt -test" i wtedy system zwróci jeden rekord:

| DS DO<br><u>P</u> lik | GCS Systen<br>Przyjęcia | n Maga<br>Wydai | zyn v. 13<br>nia Kas | 7.11<br>a Przele | wy Ro <u>z</u> rachunki | Zamówienia | Produkcja | Raporty and | alityczne Ra | <u>Inna i</u><br>aporty |
|-----------------------|-------------------------|-----------------|----------------------|------------------|-------------------------|------------|-----------|-------------|--------------|-------------------------|
| +                     | Magazyn                 |                 |                      |                  |                         |            |           |             |              |                         |
| Asort                 | yment                   |                 |                      |                  | Wszystkie               | 2          |           |             | √ і т        | U 🖨                     |
| Wyśw                  | ietlaj wszys            | tkie defi       | inicje towa          | arów             |                         |            |           |             |              |                         |
| Т                     | owar/Usług              | a               | Ce                   | na               | Grupa towarów           | llość      | Том       | /ar/Usługa  | PKWiLL       | к                       |
|                       | Nazwa                   |                 | netto                | brutto           | orupa towarow           | liuse      |           | Indeks      | TIXWIO       | K                       |
| Koszt                 | transportu              |                 | 16,26                | 20,00            |                         | USŁ        | JGA kt    |             |              | А                       |
| 4                     |                         |                 |                      |                  |                         |            |           |             |              |                         |
| koszt                 | -test                   |                 |                      |                  |                         |            |           |             | С            | FT                      |

## 1.5. Drukowanie zestawień z danych w tabeli

Pod prawym przyciskiem myszy (PPM) po kliknięciu na dowolną kolumnę można ustawić parametry drukowania oraz wydrukować dane z tabelki.

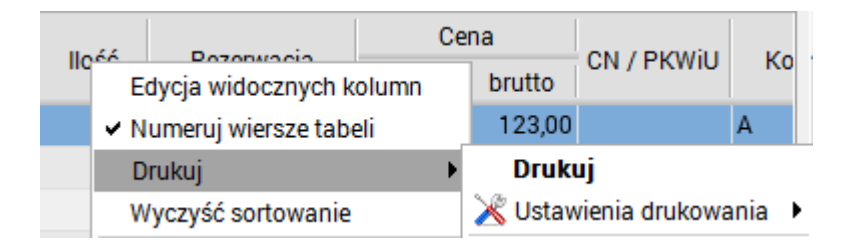

W opcji "Drukuj" → "Ustawienia drukowania" → "Ustawienia domyślne" można wybrać kolumny do wydruku oraz ustawić ich kolejność, szerokość, pozycję, podsumowanie i grupowanie. Dodatkowo wszystkie kolumny liczbowe można oznaczyć jako kolumny, które będą sumowane na końcu raportu:

| D۵  | Konfiguracja wydruku  | I                    |         |               |         |                    |          |        |              |      |        |          |
|-----|-----------------------|----------------------|---------|---------------|---------|--------------------|----------|--------|--------------|------|--------|----------|
| Ко  | lumny wydruku Para    | ametry wydruku       |         |               |         |                    |          |        |              |      |        | ,        |
|     | #:                    | Szerokość            | 0       | Pozycja       | 100     | Podsumowanie       | Brak     | ~      | Grupowanie   | Brak | ~      | <u>^</u> |
|     | Towar/Usługa Nazwa:   | Szerokość            | 10      | Pozycja       | 1       | Podsumowanie       | Brak     | ~      | Grupowanie   | Brak | ~      |          |
|     | Towar/Usługa Indeks:  | Szerokość            | 6       | Pozycja       | 2       | Podsumowanie       | Brak     | ~      | Grupowanie   | Brak | ~      |          |
|     | CN / PKWiU:           | Szerokość            | 7       | Pozycja       | 3       | Podsumowanie       | Brak     | ~      | Grupowanie   | Brak | $\sim$ |          |
|     | Kod druk. fisk.:      | Szerokość            | 2       | Pozycja       | 4       | Podsumowanie       | Brak     | ~      | Grupowanie   | Brak | ~      |          |
|     | Cena netto:           | Szerokość            | 5       | Pozycja       | 5       | Podsumowanie       | Brak     | $\sim$ | Grupowanie   | Brak | ~      |          |
|     | St. VAT:              | Szerokość            | 15      | Pozycja       | 6       | Podsumowanie       | Brak     | $\sim$ | Grupowanie   | Brak | ~      |          |
|     | Średni narzut:        | Szerokość            | 5       | Pozycja       | 7       | Podsumowanie       | Brak     | $\sim$ | Grupowanie   | Brak | ~      |          |
|     | Średnia marża:        | Szerokość            | 5       | Pozycja       | 8       | Podsumowanie       | Brak     | ~      | Grupowanie   | Brak | ~      |          |
|     | Grupa towarów:        | Szerokość            | 15      | Pozycja       | 9       | Podsumowanie       | Brak     | $\sim$ | Grupowanie   | Brak | ~      |          |
|     | Wart. w cenach zakup. | Szerokość            | 15      | Pozycja       | 10      | Podsumowanie       | Brak     | ~      | Grupowanie   | Brak | ~      |          |
|     | Śred. cena zak.:      | Szerokość            | 15      | Pozycja       | 11      | Podsumowanie       | Brak     | ~      | Grupowanie   | Brak | ~      |          |
|     | llość:                | Szerokość            | 5       | Pozycja       | 12      | Podsumowanie       | Brak     | ~      | Grupowanie   | Brak | ~      | ~        |
|     | Wart                  | ość wpisywana jak    | o szer  | okość kol     | umny je | est jej ważnośc    | cią w    |        |              |      |        |          |
| Sto | sunku do innych kolu  | imn. im większa licz | zba, tj | ут котит      | ia dędz | le szersza, a p    | ozostałe | e Dęda | ą mniejsze.  |      |        |          |
|     | Zaznacz wszystkie C   | dznacz wszystkie     | Odwró   | óć zaznaczen  | nie     | Renumeruj pozycje  | e Wy     | równaj | j szerokości |      |        |          |
|     |                       |                      |         |               |         |                    |          |        |              |      |        |          |
|     |                       | Zapisz               |         | Zapisz do pli | ku      | Resetuj ustawienia | a An     | uluj   |              |      |        |          |

W "Parametrach wydruku" można ustawić nazwę wydruku, rozmiar czcionki, orientację stron, a także parametr: "Dziel wydruk na strony", "Koloruj wiersze", "Ramki", "Pokaż numerację stron" oraz "Wynik wydruku":

| DS Konfiguracja wydruku                                                         |
|---------------------------------------------------------------------------------|
| Kolumny wydruku Parametry wydruku                                               |
| Tytuł wydruku DGCS System Magazyn v 2039 WERSJA DEMONSTRACYJNA pozostało 29 dni |
| Rozmiar czcionki 12                                                             |
| Orientacja stron 💿 pionowo 💿 poziomo                                            |
| ✓ Dziel wydruk na strony                                                        |
| Koloruj wiersze                                                                 |
| Ramki                                                                           |
| Pokaż numerację stron                                                           |
| Wynik wydruku 🛛 Tylko podgląd 🗸 🗸                                               |
| Otwórz plik po eksporcie                                                        |
|                                                                                 |
|                                                                                 |
|                                                                                 |
|                                                                                 |
|                                                                                 |
|                                                                                 |
|                                                                                 |
|                                                                                 |
| Zapisz Zapisz do pliku Resetuj ustawienia Anuluj                                |

W przypadku dużych zmian zawsze można powrócić do ustawień domyślnych danego okna przy pomocy opcji "**Resetuj ustawienia**".

Po zapisaniu ustawień nalezy ponownie kliknąć prawym przyciskiem myszy (PPM) na dowolną kolumnę i wybrać opcję: "**Drukuj**" → "**Drukuj**", wówczas na podglądzie pojawi się raport, który zawiera zdefiniowane ustawienia.

| DS Podgląd wydruku 🛛 ALT-F4 🛛 | Zamknij okno               |                     |            |       |   |
|-------------------------------|----------------------------|---------------------|------------|-------|---|
|                               | BBR < < 100% < 🖄           | Wyślij × Zamknij    |            |       |   |
|                               |                            | Stany Magazynowe    |            |       |   |
|                               | Towar/Usługa Nazwa         | Towar/Usługa Indeks | Cena netto | llość |   |
|                               | Akumulator AD+             | AkuAD+              | 100,00     | 64    |   |
|                               | Stabilizator Swift 92+     | StabSw92+           | 200,00     | 474   |   |
|                               | Reparaturka Opel Corsa 91- | RepOC91-            | 150,00     | 323   |   |
|                               | Docisk sprzęgła VW 190     | DocSprzVW           | 300,00     | 529   |   |
|                               | Filtr oleju MANN           | FiltrMANN           | 180,00     | 539   |   |
|                               | Wymiana oleju              | Olej                | 50,00      | -1    |   |
|                               | Montaż stabilizatorów      | Stab-wymiana        | 100,00     | -1    |   |
|                               |                            |                     |            |       |   |
| <                             |                            | Page 4 a 4          |            |       | > |
|                               |                            | ragerzi             |            |       |   |

Następnie taki raport można zapisać do Excela i poddać ewentualnej dalszej edycji.

# 2. Konfiguracja

Menu pozwala na wprowadzenie oraz konfigurację podstawowych danych niezbędnych do prawidłowej pracy programu.

# 2.1. Dane firmy

Dane firmy to podstawowa informacja widoczna we wszystkich dokumentach wystawianych z programu. Dane firmy ustawia się w opcji Konfiguracja → Ustawienia ogólne → Dane firmy

| DS Konfiguracja                      |                                                               |
|--------------------------------------|---------------------------------------------------------------|
| Dane firmy Dokumenty                 | Parametry                                                     |
| Nazwa                                | DGCS SPÓŁKA AKCYJNA                                           |
|                                      |                                                               |
| Ulica                                | ul. Zielona 12                                                |
| Kod pocztowy                         | 62-800 Miasto Kalisz                                          |
| NIP                                  | 6180040084 OP Pobierz z GUS Konto bankowe Zmień konta bankowe |
| REGON                                | 25005015100000 Mikrorachunek podatkowy                        |
| 🗹 Firma jest płatnikiem VAT          |                                                               |
| Informacje<br>dodatkowe<br>na wydruk |                                                               |
| Logo firmy:                          | Zmień<br>komfort w biznesie                                   |
| 🗹 Użyj ustawień danych firmy         | r dla aktualnego magazynu jako globalne dla całego systemu    |
| Ochrona danych osobowych             |                                                               |
|                                      | ✓ <u>O</u> K × <u>A</u> nuluj                                 |

• Zmień konto bankowe – opcja pozwalająca na dodanie i zmianę konta bankowego firmy.

• Firma jest płatnikiem VAT – standardowo parametr ten jest zaznaczony, jeżeli zostanie odznaczymy wówczas zamiast wystawiania faktur VAT będzie możliwość wystawiania Rachunków.

• Informacje dodatkowe na wydruk – pozwala umieścić dodatkowe dane w formie tekstu poniżej.

• danych podstawowych takich jak np.: telefon, faks, e-mail, www.

• **Logo firmy** – umożliwia dodanie logo firmy na wystawianych dokumentach. Aby dodać logo należy skorzystać z przycisku Zmień i wskazać plik graficzny zawierający taką grafikę. Logo na wzorcach wydruku jest skalowane do formatu 4:3.

• **Mikrorachunek podatkowy** - pole, w którym można wprowadzić mikrorachunek podatkowy, który służy do rozliczenia z Urzędem Skarbowym.

# 2.2. Dokumenty

Użytkownik może zmienić domyślne ustawienia charakteryzujące każdy wystawiany dokument według własnych założeń. Na przykładzie faktury przedstawione zostanie znaczenie poszczególnych opcji i ich wpływ na generowany dokument.

| DS Konfiguracja                |                  |                 |                 |                       |                        |                        |              |         |                    |     |
|--------------------------------|------------------|-----------------|-----------------|-----------------------|------------------------|------------------------|--------------|---------|--------------------|-----|
| Dane firmy Dokumenty Parame    | etry             |                 |                 |                       |                        |                        |              |         |                    |     |
| Faktura VAT 🔨                  |                  |                 |                 |                       | Faktura                | a VAT                  |              |         |                    | ^   |
| Faktura VAT uproszczona        |                  |                 |                 |                       |                        |                        |              |         |                    |     |
| Faktura OSS                    | Wzorzec nume     | u F/\$n/\$mm    | /\$rr           |                       |                        |                        |              |         |                    |     |
| Faktura VAT do zaliczki        | Liczba kopii     |                 |                 |                       |                        |                        |              |         |                    | 1 🗘 |
| Faktura VAT końcowa do f. zali | Wzorzec wydru    | ku Eaktura st   | andardowa -c    | ena netto             |                        |                        |              |         |                    |     |
| Faktura eksportowa             | in concee injura | ina i antara oc |                 | cha netto             |                        |                        |              |         |                    |     |
| Faktura WDT                    | Aktualny nume    | r               |                 |                       |                        |                        |              |         |                    | 3 💭 |
| Faktura VAT marża              | 🗹 Drukuj infor   | mację o orygir  | nale / kopii na | dokumencie            |                        |                        |              |         |                    |     |
| Paragon                        | Domuélou ionul   | dokumontu r     | alaki (Balaka   | \<br>\                |                        |                        |              |         | ta Churle Alum and |     |
| Paragon VAT marza              | Domysiny język   | dokumentu j     | JUISKI (FUISKA  | )                     |                        |                        |              |         | Edycja trumaczen   |     |
| Dokument WZ                    |                  |                 |                 |                       |                        |                        |              |         |                    |     |
| Dokument WW                    | Dodatkowe info   | ormacje wyświ   | etlane na dok   | umencie:              |                        |                        |              |         |                    |     |
| Dokument RW                    |                  |                 |                 |                       |                        |                        |              |         |                    |     |
| Faktura korygująca             | + Dodaj          | 🗹 Edytuj        | 🗓 Usuń          | Aktywuj/Deaktywuj     | Do góry W              | dół                    |              |         |                    |     |
| Faktura EXP kongujaca          | Kalainačá        | т.              | de ul           |                       | Troóó                  |                        | Data ad      | Data da | Although Drand po  |     |
| Faktura OSS konvoujaça         | Kolejnosc        | iy              | rtur            |                       | Tresc                  |                        | Data ou      | Data do | Aktywny Przeu po   |     |
| Faktura VAT marža konvoujaca   |                  |                 |                 |                       |                        |                        |              |         |                    |     |
| Przesuniecie miedzymag         |                  |                 |                 |                       |                        |                        |              |         |                    |     |
| Faktura (bez VAT)              |                  |                 |                 |                       |                        |                        |              |         |                    |     |
| Faktura korvoujaca (bez VAT)   | <                |                 |                 |                       |                        |                        |              |         |                    | >   |
| Korekta do paragonu            |                  |                 |                 |                       |                        |                        |              |         |                    |     |
| Korekta do paragonu VAT marz   | Grafika w stope  | e dokumentu     |                 |                       |                        |                        |              |         |                    |     |
| Dokument PZ                    |                  |                 |                 |                       |                        |                        |              |         |                    |     |
| Dokument PW                    | Zmień            | 🔟 Usuń          | Optymalny ro    | zmiar obrazka to 750x | i5 pikseli lub jego pi | roporcjonalna wi       | ielokrotność |         |                    |     |
| Faktura zakupowa               |                  |                 |                 |                       |                        |                        |              |         |                    |     |
| Faktura zakupowa WNT           |                  |                 |                 |                       |                        |                        |              |         |                    |     |
| Faktura rolnicza (RR)          |                  |                 |                 |                       |                        |                        |              |         |                    |     |
| Faktura wewnętrzna             |                  |                 |                 |                       | Zapisz zmiany          | Opi <u>s</u> symboli n | umeracji     |         |                    |     |
|                                |                  |                 |                 |                       |                        |                        |              |         |                    |     |
|                                |                  |                 |                 | ✓ <u>O</u> k          | × <u>A</u> nuluj       |                        |              |         |                    |     |

Wzorzec numeru określa sposób w jaki będą prezentowane dane w nagłówku faktury.

Domyślnie po wydruku na fakturze otrzymamy następujący efekt: Faktura VAT nr: F/15/05/11 gdzie:

- **F** proponowana wartość stała
- **15** kolejny numer dokumentu

**05** - bieżący miesiąc (wrzesień), ustawienie łamania numeru przez miesiąc spowoduje zerowanie numeru przy zmianie miesiąca

11 - dwie ostatnie cyfry bieżącego roku

Szczegółowy opis uzyskamy klikając na Opis symboli numeracji:

| Opis symboli n                                   | umeracji >                                                                                                    | < |
|--------------------------------------------------|----------------------------------------------------------------------------------------------------|---|
| <b>\$n</b> - bie:<br>pozycj<br>np. nr<br>dla for | żący numer dokumentu, liczba liter 'n' oznacza liczbę<br>i, do ilu krótsze liczby dopełniane są zerami z przodu,<br>'5' dla formatu '\$n' będzie przedstawiony jako '5', natomiast<br>matu '\$nn' będzie przedstawiony jako '005' |   |
| \$rrrr - ro                                      | ok w postaci czterocyfrowej, np. '2005'                                                                                                    |   |
| <b>\$rr</b> - rok                                | w postaci dwucyfrowej, np. '05'                                                                                                    |   |
| \$mmmr                                           | <b>nm</b> - pełna nazwa miesiąca, np. 'Marzec'                                                                                                    |   |
| \$mmm                                            | - trzyliterowy skrót nazwy miesiąca, np. 'Mar'                                                                                                    |   |
| <b>\$mm</b> - n                                  | numer miesiąca na dwóch pozycjach, np. '03'                                                                                                    |   |
| <b>\$m</b> - nu                                  | mer miesiąca, np. '3'                                                                                                    |   |
| \$S - syn                                        | nbol magazynu, np. 'MAG1'                                                                                                    |   |
| <b>\$M</b> - na                                  | zwa magazynu, np. 'Magazyn główny'                                                                                                    |   |
| \$K - naz                                        | zwa kasy                                                                                                    |   |
| \$k - naz                                        | wa skrócona kasy                                                                                                    |   |
| Dodatk                                           | owe symbole dla dokumentów MM:                                                                                                    |   |
| \$a - Syn                                        | nbol magazynu docelowego dokumentu MM (\$S źródłowego)                                                                                                    |   |
| <b>\$A</b> - Na                                  | zwa magazynu docelowego dokumentu MM (\$M źródłowego)                                                                                                    |   |
| Dowoln<br>stały d                                | <b>y tekst nie rozpoczynający się od znaku \$</b> - jest zawsze<br>IIa każdego numeru, np. Jan Kowalski może dopisać na końcu 'JK                                                                                                 |   |
|                                                  | ОК                                                                                                    |   |

**Liczba kopii** – pozwala ustawić ilość drukowanych dokumentów (domyślna wartość 1 powoduje wydruk oryginał/kopia na fakturze, ustawienie wartości 2 wydrukuje dwie oddzielne faktury –pierwsza z nagłówkiem oryginał, druga z nagłówkiem kopia).

**Wzorzec wydruku** – pozwala wybrać jeden z kilku gotowych wzorców proponowanych przez autorów. Stwarza również możliwość przygotowania własnych wzorców dokumentu przy użyciu programu iReport. Warto zwrócić tu uwagę, że wzorce zawierające w nazwie wydruk tekstowy przeznaczone są wyłącznie dla drukarek igłowych.

**Aktualny numer** – wskazuje na bieżący numer wystawianego dokumentu, parametr przydatny dla firm dokonujących przejścia na program DGCS System w trakcie roku, chcąc zachować ciągłość numeracji dokumentów należy wprowadzić odpowiednią wartość.

Nagłówek dokumentu – opcja pozwalająca na zmianę opisu nagłówka dokumentu.

**Opis pola "Data sprzedaży**" - opcja umożliwiająca na dowolne konfigurowanie opisu pola "Data sprzedaży".

**Drukuj informację o oryginale / kopii na dokumencie** – parametr umożliwiający wybór przez użytkownika czy taka informacja ma się pojawić na wydruku czy też nie.

**Dodatkowe informacje wyświetlane na dokumencie** - opcja pozwala na wprowadzenie dodatkowego opisu na fakturze, paragonie, dokumencie WZ i MM.

| DS Edytor komunikatu   | ı                           |   |
|------------------------|-----------------------------|---|
| Tytuł                  |                             |   |
| Treść wyświetlana      |                             |   |
|                        |                             |   |
|                        |                             |   |
|                        |                             |   |
| Wyświetlany od         |                             |   |
| Wyświetlany do         |                             |   |
| Wyświetlany dla języka | polski (Polska)             | ~ |
| Pozycja na dokumencie  | Nad podpisami na dokumencie | ~ |
|                        | 🔚 Zapisz 🛛 🗙 Anuluj         |   |

Tytuł – nazwa wyświetlanego tekstu

Treść wyświetlana – tekst, który zostanie zaprezentowany na dokumencie

**Wyświetlany od / do** – zakres dat, w których podaje się okres obowiązywania opisu. Pozostawienie dat pustych spowoduje ciągłe wyświetlanie opisu.

Wyświetlany dla języka - opis wyświetlany dla wskazanego językach

**Pozycja na dokumencie** – do wyboru są 2 parametry: Nad podpisami na dokumencie i pod podpisami na dokumencie

**Grafika w stopce dokumentu** – możliwe jest ustawienie dodatkowej grafiki wyświetlanej na fakturach, której rozmiary to 750x55 pikseli.

**Treść wiadomości e-mail podczas wysyłania dokumentu** – opcja pozwala na zdefiniowanie własnego tekstu dla różnych typów dokumentów.

#### Uwaga!

Ważne jest aby po dokonaniu zmian wybrać zapisz zmiany. Należy pamiętać, że sposób numeracji określamy oddzielnie dla każdego typu dokumentu.

**Tłumaczenia wydruków** - dodany został moduł tłumaczeń wydruków wszystkich dokumentów magazynowych.

| DS Konfiguracja                                      |                                                         |
|------------------------------------------------------|---------------------------------------------------------|
| Dane firmy Dokumenty Paramet                         | ny                                                      |
| Faktura VAT                                          | Faktura VAT                                             |
| Faktura VAT do zaliczki                              | Wzorzec numeru F/\$n/\$mm/\$rr                          |
| Faktura VAT koncowa do f. zali<br>Faktura eksportowa | Liczba kopii                                            |
| Faktura WDT                                          | Wzorzec wydruku Faktura standardowa -cena netto         |
| Paktura VAT marža<br>Paragon                         | Aktualny numer                                          |
| Paragon VAT marża                                    | Drukuj informację o oryginale / kopii na dokumencie     |
| Dokument WZ<br>Dokument WW                           | Domyślny język dokumentu polski (Polska) 🛛 Edycja tłuma |
| Dokument RW                                          |                                                         |
| Faktura korygująca<br>Faktura WDT korygująca         | Dodatkowe informacje wyswietlane na dokumencie:         |
| Faktura EXP korygująca                               | + Dodaj 🗹 Edytuj 🛍 Usuń Aktywuj/Deaktywuj Do góry W dół |
| Przesunięcie międzymag.                              | Kolejność Tytuł Treść [                                 |
| Rachunek<br>Korekta do paragonu                      |                                                         |
| Dokument PZ                                          |                                                         |
| Dokument PW<br>Faktura zakupowa                      |                                                         |
| Faktura zakupowa WNT                                 |                                                         |
| Faktura rolnicza (RR)<br>Faktura wewnetrzna          | Grafika w stonce dokumentu                              |
| Faktura wewnętrzna - wydania                         |                                                         |
| Korekta faktury zakupowa 💉                           | ■ Zapisz zmiany Opis symboli numeracji                  |
|                                                      | ✓ <u>O</u> K × <u>A</u> nuluj                           |

**Dołączanie grafiki na wydrukach dokumentów** – istnieje możliwość dodania grafiki, która zostanie wydrukowana w stopce dokumentów sprzedaży/wydania.

|                                                                                                    | P @ @           | 100%   | ~          | 🖄 Wyślij                                                                                                 |             | × <u>Z</u> amknij          |                             |                      |                         |  |
|----------------------------------------------------------------------------------------------------|-----------------|--------|------------|----------------------------------------------------------------------------------------------------|-------------|----------------------------|-----------------------------|----------------------|-------------------------|--|
| GCS Fa                                                                                                    | ktura<br>39/04/ | 17     |            | Data wystawienia 20-04-2017<br>Data zakończenia dostawy / wykonania usług 20-04-2017<br>ORYGINAŁ / KOPIA |             |                            |                             |                      |                         |  |
| kmior.wolnese<br>Sprzedawca                                                                                                    |                 |        |            |                                                                                                    |             | Nabyv                      | vca                         |                      |                         |  |
| DGCS S.A         Sklep motoryzacyjny "Antek"           ul. Zielona 12         ul. Szkolna 8           62-800 Kalisz         Kraków           NIP:618-004-00-84         NIP:622-000-99-99           Tel. 62-735-62-99         NIP:6222-000-99-99           Konto:         NBP           11 2222 3333 4444 5555 6666 7777 |                 |        |            |                                                                                                    |             |                            |                             |                      |                         |  |
| L.p. Nazwa produktu                                                                                                    | llość           | J.m.   | PKWi       | U Cena<br>[PL                                                                                            | netto<br>N] | Wartość<br>netto [PLN]     | VAT<br>[%]                  | Wartość<br>VAT [PLN] | Wartość<br>brutto [PLN] |  |
| 1 Akumulator AD+                                                                                                    | 1.00            | Szt.   |            | -                                                                                                    | 00.00       | 100.00                     | 23%                         | 23.00                | 123.00                  |  |
| 2 Stabilizator Swift 92+                                                                                                    | 1,00            | Szt.   |            |                                                                                                    | 200,00      | 200,00                     | 23%                         | 46,00                | 246,00                  |  |
| 3 Reparaturka Opel Corsa 91-                                                                                                    | 1,00            | Szt.   |            |                                                                                                    | 50,00       | 150,00                     | 23%                         | 34,50                | 184,50                  |  |
| 4 Docisk sprzęgła VW 190                                                                                                    | 1,00            | Szt.   |            |                                                                                                    | 300,00      | 300,00                     | 23%                         | 69,00                | 369,00                  |  |
| 5 Filtroleju MANN                                                                                                    | 1,00            | SZI.   |            |                                                                                                    | 80,00       | 180,00                     | 23%                         | 41,40                | 221,40                  |  |
| Sposób płatności: gotówka<br>Termin płatności: 20-04-2017<br>Zapłacono: 1 143.90                                                                                                    |                 |        |            | Razem:<br>W tym:                                                                                         |             | 930,00                     | 23%                         | 213,90               | 1 143,90                |  |
| Wartość brutto: 1 143,90 PLN<br>Słownie: tysiąc sto czterdzieści trzy PL                                                                                                    | N 90/100        |        |            |                                                                                                    |             |                            |                             |                      |                         |  |
| Informujemy, że ze względu na długi v                                                                                                    | veekend firr    | na będ | zie nieczy | nna w dniu :                                                                                             | 2.05.       | 2017 r.<br>Admir           | nistrator                   |                      |                         |  |
| Podpis osoby upoważnion<br>odbioru dokumentu                                                                                                    | ej do           |        |            |                                                                                                    | Poo         | dpis osoby ι<br>wystawieni | – – – –<br>Ipoważ<br>a doku | nionej do<br>mentu   |                         |  |
| Dzięku poleceni programu nowemu uż                                                                                                    | ytkownikow      | i mowo | ie Państw  | o otrzymać                                                                                               | rabat       | :!!!                       |                             |                      |                         |  |

# 2.3. Parametry

Menu służy do szczegółowej konfiguracji programu.

# 2.3.1. Parametry pracy

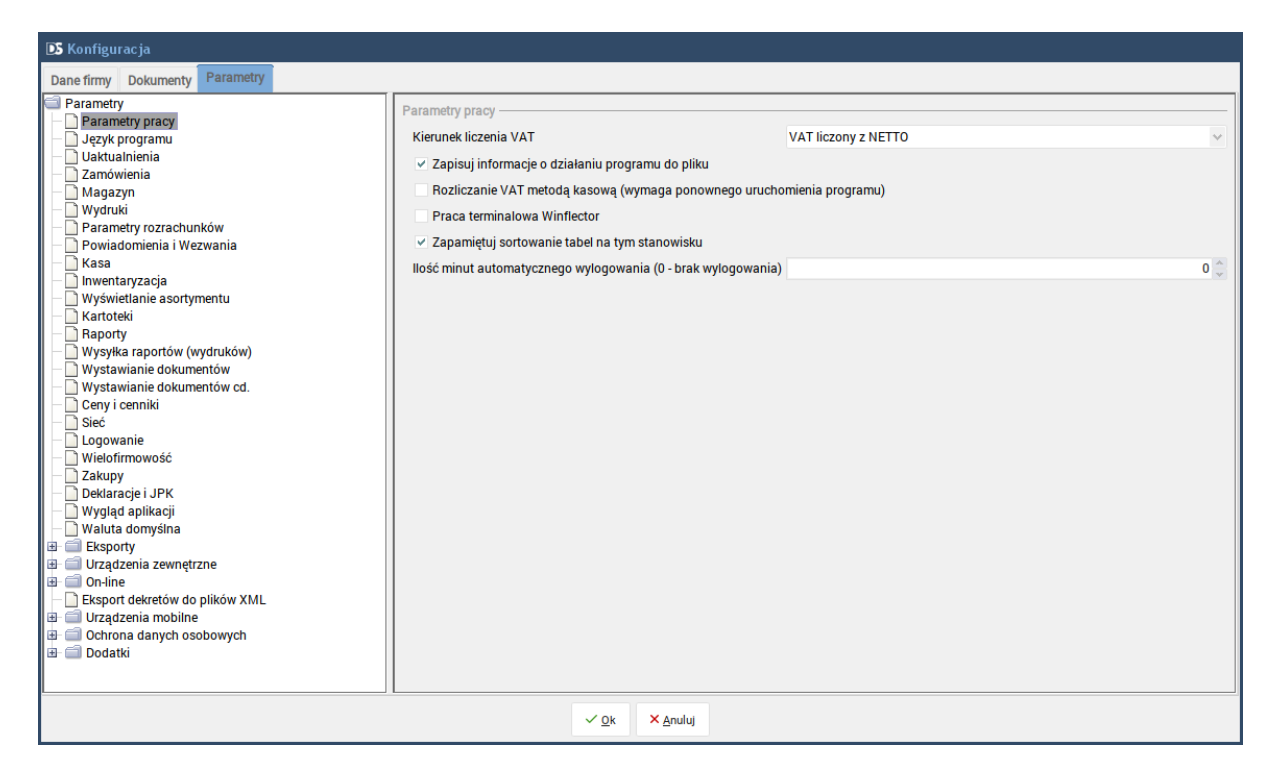

**Kierunek liczenia VAT (VAT liczony z NETTO / VAT liczony z BRUTTO)** – ustawiany kierunek liczenia podatku VAT dla dokumentów wydania. Paragony mają narzucony kierunek liczenia z brutto niezależnie od aktualnego ustawienia. Również faktura wystawiana z paragonów automatycznie będzie fakturą liczoną z brutto i zgodną z indywidualnymi wyliczeniami na poszczególnych paragonach. Kierunek liczenia dokumentów przyjęcia jest ustawiany oddzielnie przy każdym dokumencie przyjęcia.

**Zapisuj informacje o działaniu programu do pliku** – pozwala na rejestracje pracy programu. W razie jakichkolwiek problemów można przesłać te informacje do pomocy technicznej (koniecznie dołączając plik out.log znajdujący się domyślnie w katalogu C:\dGCS\DGCSSystem\logs oraz w miarę możliwości jak najdokładniejszy opis).

**Rozliczaj VAT metodą kasową** (wymaga ponownego uruchomienia programu) – po zaznaczeniu tego parametru i ponownym uruchomieniu programu będzie pracował w trybie rozliczania podatku VAT metodą kasową (obowiązek podatkowy powstaje z chwilą uregulowania całości lub części należności).

**Praca terminalowa Winflector** - ustawiany w przypadku pracy terminalowej. Pozwala na zapisywanie wydruków i raportów na dysku komputera, z którego następuje połączenie.

**Zapamiętuj sortowanie tabel na tym stanowisku** - jeżeli użytkownik programu ustawi sortowanie w danym oknie na kolumnach zostaną one zapamiętane.

**Ilość minut automatycznego wylogowania (0 - brak wylogowania)** - opcja służy do ustawienia czasu po jakim System automatycznie się wyloguje w przypadku, gdy użytkownik odejdzie od komputera.

# 2.3.2. Język programu

| IDS Konfiguracja                                                                                                    |                                                                                                    |  |  |  |  |  |
|----------------------------------------------------------------------------------------------------|----------------------------------------------------------------------------------------------------|--|--|--|--|--|
| Dane firmy Dokumenty Parametry                                                                                                    |                                                                                                    |  |  |  |  |  |
| <ul> <li>Parametry</li> <li>Parametry pracy</li> <li>Jezyk programu</li> <li>Uaktualnienia</li> <li>Zamówienia</li> <li>Magazyn</li> <li>Wydruki</li> <li>Parametry rozrachunków</li> <li>Powiadomienia i Wezwania</li> <li>Kasa</li> <li>Inwentaryzacja</li> <li>Wyświetlanie asortymentu</li> <li>Katroteki</li> <li>Raporty</li> <li>Wystawianie dokumentów cd.</li> <li>Ceny i cenniki</li> <li>Sieć</li> <li>Logowanie</li> <li>Wielofirmowość</li> <li>Zakupy</li> <li>Deklaracjei JPK</li> <li>Wydłukacji</li> <li>Waluta domyśna</li> <li>Eksporty</li> <li>Urządzenia zewnętrzne</li> <li>On-line</li> <li>Eksport dekretów do plików XML</li> <li>Urządzenia mobilne</li> <li>Dodatki</li> </ul> | Język programu       Polski          Język programu dla użytkownika       Polski          Zmiana języka wymaga ponownego uruchomienia aplikacji.       Języki wydruków          Język tiumaczeń       Słownik tiumaczeń |  |  |  |  |  |
| ✓ Qk × Anuluj                                                                                                    |                                                                                                    |  |  |  |  |  |

W oknie konfiguracji dodano słownik tłumaczeń. Pozwala on przeglądać, dodawać, edytować, usuwać oraz kopiować tłumaczenia. Przy dodawaniu i kopiowaniu tłumaczeń konieczne jest podanie nazwy tłumaczenia. Jeśli nie zostanie podana nazwa, to przy próbie zapisania danych zostanie wyświetlony komunikat o braku nazwy. Nie jest możliwe edytowanie i usuwanie predefiniowanych tłumaczeń - czyli obecnie języka polskiego oraz angielskiego.

Uwaga: tłumaczenia wprowadzone przez użytkownika są dostępne w aktualnie wybranej bazie danych. Aby przenieść własne tłumaczenie z jednej bazy danych do drugiej, można:

- · połączyć się do pierwszej bazy danych i wyeksportować tłumaczenia do pliku;
- połączyć się do drugiej bazy danych i zaimportować tłumaczenia z pliku.
- Opcje importu i eksportu są dostępne w oknie edycji tłumaczeń (przedstawionym dalej).

Aby wyświetlić słownik tłumaczeń, należy: wejść do okna konfiguracji ("Konfiguracja" - "Ustawienia ogólne" w menu), przejść do zakładki "Parametry", wybrać pozycję "Język programu" i kliknąć przycisk "Słownik tłumaczeń wydruków".

| DS Tłumaczenia                                             |                                                                                                    |             |
|------------------------------------------------------------|----------------------------------------------------------------------------------------------------|-------------|
| + 🗹 🧃<br>Dodaj Edytuj Usuń                                 | Zapisz X Dodaj<br>Kopię                                                                                                    | Tłumaczenia |
| Nazwa 11 + ID tiomacze. Nazwa<br>potski (Pols. pLPL Potska | Dane tiumaczenia       Nazwa tłumaczenia       pU-L       Nazwa półska       Kod SD gołych       Połska       Kod SD gołych       Połska       Tumaczenia dokumentów       Faktura VAT |             |
|                                                            | × Zamknij                                                                                                    |             |

Po wciśnięciu przycisku "Dodaj kopię", pojawi się pole umożliwiające wybór języka do skopiowania. Po kliknięciu przycisku "Zapisz", zostanie dodany nowy język, zawierający takie same tłumaczenia jak wybrany. Dla własnych tłumaczeń, istnieje możliwość ich edycji, a także importu z pliku oraz eksportu do pliku. Tłumaczenia mogą być edytowane dla wybranego typu dokumentu, a także dla wybranego wzorca wydruku. Po kliknięciu przycisku "Edycja tłumaczeń" i wybraniu jednej z ww. opcji, zostanie wyświetlone okno edycji tłumaczeń.

| DS Edytor tłumaczeń                                         |                          |                                        | ×              |
|-------------------------------------------------------------|--------------------------|----------------------------------------|----------------|
| Filtr:                                                      |                          |                                        |                |
| Tekst oryginalny                                            |                          | Tekst przetłumaczony                   |                |
| CN / PKWiU                                                  |                          |                                        | ~              |
| Cena netto                                                  |                          |                                        |                |
| DUPLIKAT                                                    |                          |                                        |                |
| Data wystawienia                                            |                          |                                        |                |
| Data zakończenia dostawy / wykonan                          | ia usług                 |                                        |                |
| Faktura                                                     |                          |                                        |                |
| Faktura wystawiona w walucie                                |                          |                                        |                |
| llość                                                       |                          |                                        |                |
| J.m.                                                        |                          |                                        |                |
| KOPIA                                                       |                          |                                        |                |
| L.p.                                                        |                          |                                        |                |
| NIP                                                         |                          |                                        |                |
| Na podstawie zamówienia numer                               |                          |                                        |                |
| Nabywca                                                     |                          |                                        |                |
| Nazwa produktu                                              |                          |                                        | ~              |
| *Aby zaznaczyć więcej wierszy na raz r<br>za pomocą myszki. | naciśnij i przytrzymaj ł | lawisz 'Ctrl' lub 'Shift' podczas wybi | erania wierszy |
| Wstaw oryginał do tłumaczenia W                             | Vyczyść tłumaczenie      | Wyczyść wszystkie tłumaczenia          |                |
| Import z pliku                                              | Eksport do pliku         | Zapisz zmiany Anuluj                   |                |

Działanie poszczególnych przycisków jest następujące:

• "Wstaw oryginał do tłumaczenia" - dla zaznaczonych wierszy ustawia tekst przetłumaczony na tekst oryginalny;

- "Wyczyść tłumaczenie" dla zaznaczonych wierszy czyści tłumaczenie;
- "Wyczyść wszystkie tłumaczenia" czyści wszystkie tłumaczenia;
- "Import z pliku" importuje tłumaczenia z wybranego pliku;
- "Eksport do pliku" eksportuje tłumaczenia do wybranego pliku;
- "Zapisz zmiany" zapisuje tłumaczenia;
- "Anuluj" anuluje wprowadzone zmiany.

Tłumaczenia dla wzorca wydruku "nadpisują" tłumaczenia dla dokumentu. Przykładowo, jeśli dla tekstu "Nazwa produktu" zostanie zdefiniowane tłumaczenie zarówno dla dokumentu, jak i dla wybranego wzorca wydruku, to przy drukowaniu z wybranym wzorcem dokumentu na wydruku pojawi się tłumaczenie zdefiniowane dla wzorca.

Podobnie jak dotychczas, można wybrać domyślny język, w jakim będzie drukowany dany typ dokumentu. W tym celu należy: wejść do okna konfiguracji ("Konfiguracja" - "Ustawienia ogólne" w menu), przejść do zakładki "Dokumenty", wybrać typ dokumentu z listy po lewej stronie, a następnie wybrać język ("Domyślny język wydruku"), po czym zatwierdzić wybór klikając przycisk "Zapisz zmiany".

Ponadto, dla faktur VAT, faktur eksportowych, faktur WDT oraz faktur VAT OSS, można wybrać język w oknie podglądu wydruku.

# 2.3.3. Uaktualnienia

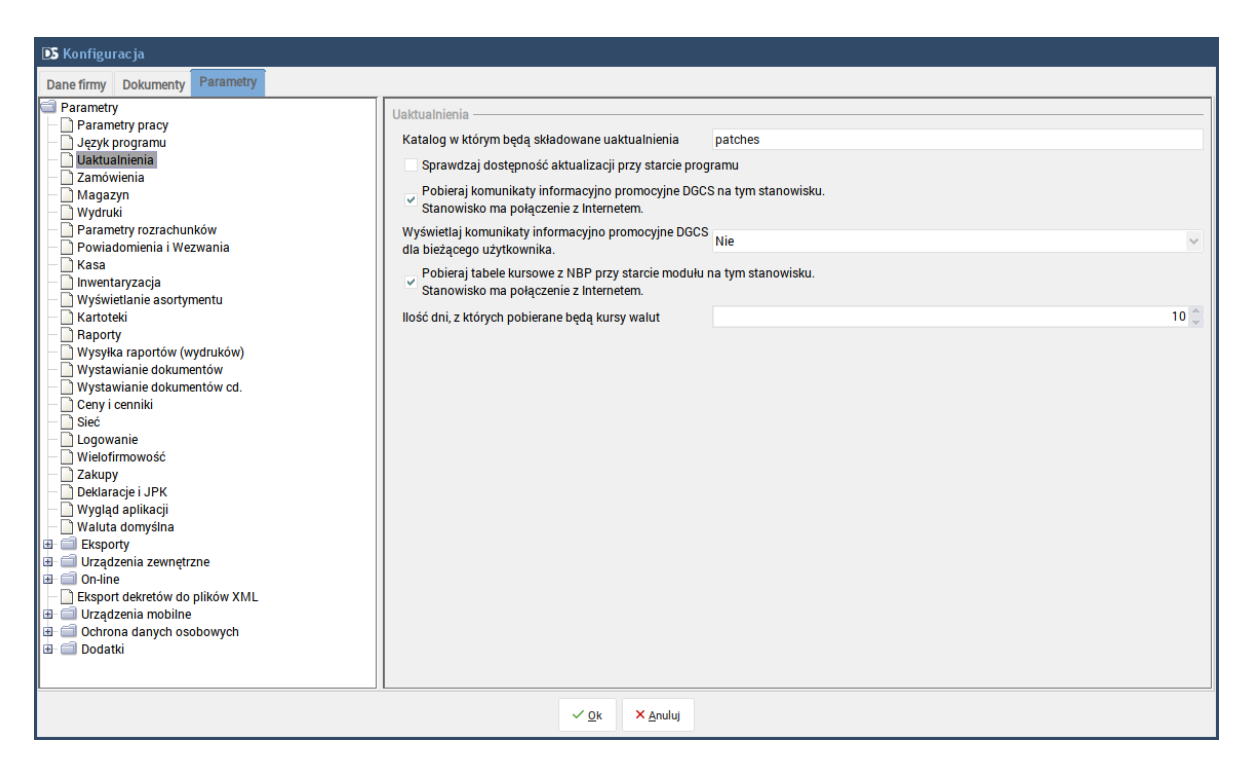

**Katalog w którym będą składowane uaktualnienia** – parametr, który wskazuje katalog w którym są składowane pliki uaktualnień. W opcji tej istnieje możliwość zdefiniowania wspólnego katalogu uaktualnień dla wszystkich stanowisk.

**Sprawdzaj dostępność aktualizacji przy starcie systemu** – parametr, który po zaznaczeniu będzie sprawdzał dostępność bezpłatnych aktualizacji przy uruchomieniu programu.

**Wyświetlaj komunikaty informacyjno promocyjne DGCS na tym stanowisku -** opcja dotyczy ustawienia, czy przy starcie programu sprawdzać dostępność aktualizacji i pobierać je, jeżeli takie istnieją.

Następne dwie opcje określają, czy pobierać i wyświetlać komunikaty informacyjno promocyjne ze strony DGCS.

**Pobieraj tabele kursowe z NBP przy starcie modułu na tym stanowisku -** w opcji tej możemy również ustawić automatyczne pobieranie tabel kursów walut – konieczny jest dostęp do internetu oraz automatyczne sprawdzanie dostępnych aktualizacji.

**Ilość dni, z których będą pobierane kursy walut** - domyślna wartość ustawiona na 10 dni, można ją zmienić według potrzeb. Program przy uruchomieniu będzie pobierał kursy walut z tylu dni ile będzie ustawione w tym polu.

# 2.3.4. Zamówienia

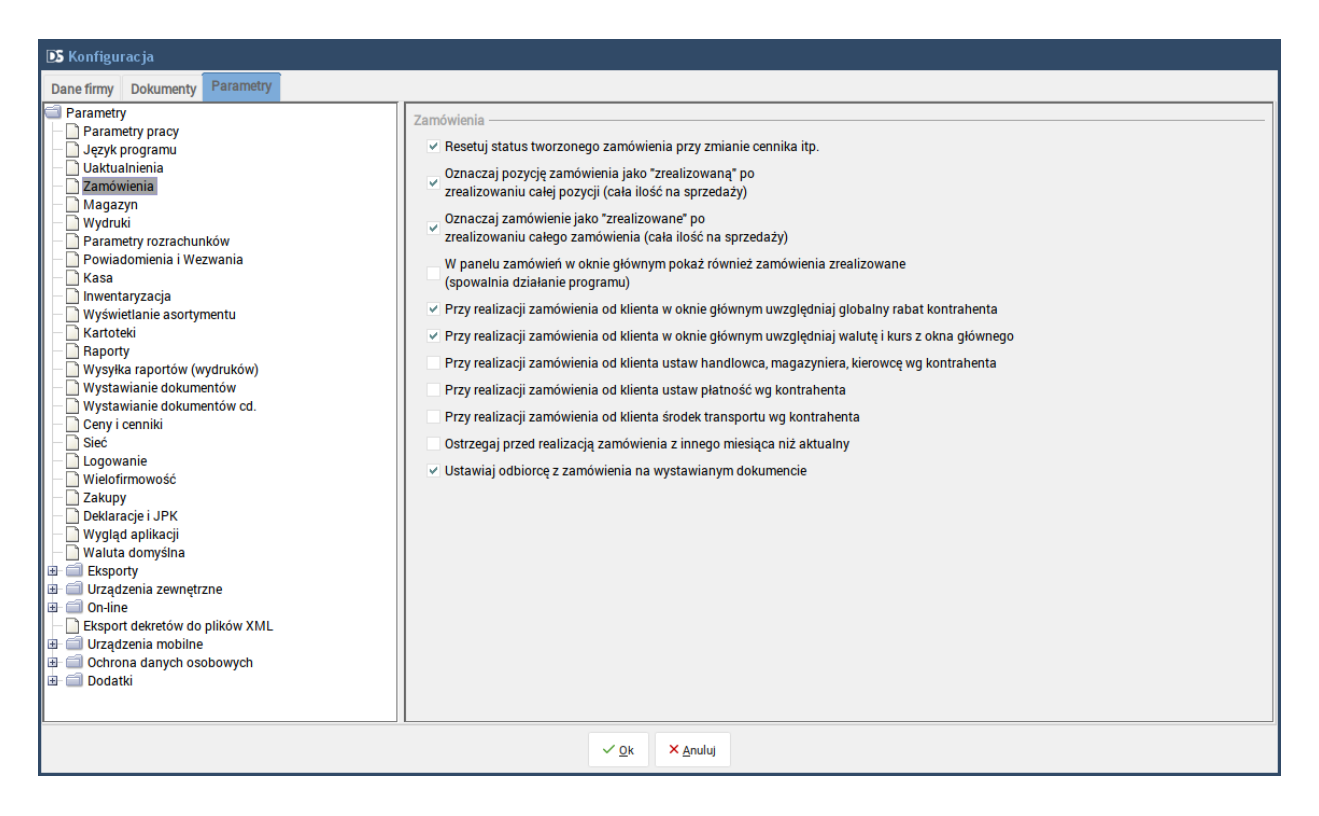

**Resetuj status tworzonego zamówienia przy zmianie cennika itp. -** parametr ustawia domyślny status zamówienia przy zmianie cennika w oknie głównym.

**Oznaczaj pozycję zamówienia jako "zrealizowaną" po zrealizowaniu całej pozycji** (cała ilość na sprzedaży) – jeżeli cała ilość pozycji na zamówieniu została zrealizowana wówczas zamówienie zostaje oznaczone jako zrealizowane.

**Oznaczaj zamówienie jako "zrealizowane" po zrealizowaniu całego zamówienia** (cała ilość na sprzedaży) – jeżeli cała ilość na zamówieniu została zrealizowania wówczas takie zamówienie zostanie oznaczone jako zrealizowane.

W panelu zamówień w oknie głównym pokaż również zamówienia zrealizowane (spowalnia działanie programu) - parametr określa czy w panelu zamówień w oknie głównym wczytywać dane dotyczące zamówień zrealizowanych.

**Przy realizacji zamówienia od klienta w oknie głównym uwzględniaj globalny rabat kontrahenta** - jeżeli odznaczymy ten parametr, to przy realizacji zamówienia przenoszona jest kwota z zamówienia.

**Przy realizacji zamówienia od klienta w oknie głównym uwzględniaj walutę i kurs z okna głównego** - jeżeli odznaczymy ten parametr, to przy realizacji zamówienia przenoszona jest waluta i kurs z zamówienia.

**Przy realizacji zamówienia od klienta ustaw handlowca, magazyniera** - parametr określa czy podczas realizacji zamówienia z kartoteki mają być automatycznie wstawiane domyślne dane dotyczące handlowca/ magazyniera, któzy są przypisani do kontrahenta.

**Przy realizacji zamówienia od klienta ustaw płatnośc wg. kontrahenta** - parametr określa czy podczas realizacji zamówienia z kartoteki lub w oknie głównym mają być automatycznie wstawiane domyślne dane dotyczące formy płatności przypisanej do kontrahenta.

**Przy realizacji zamówienia od klienta ustaw środek transportu wg. kontrahenta** - zaznaczenie parametru określa czy podczas realizacji zamówienia z kartoteki lub w oknie głównym mają być automatycznie wstawiane domyślne dane dotyczące przypisanego dla danego kontrahenta domyślnego środka transportu.
**Ostrzegaj przed realizacją zamówienia z innego miesiąca niż aktualny** - zaznaczenie parametru przy realizacji zamówienia wyświetli stosowny komunikat dla użytkownika.

**Ustawiaj odbiorcę z zamówienia na wystawianym dokumencie -** przy zaznaczonym parametrze podczas realizacji zamówienia program będzie ustawiał odbiorcę.

### 2.3.5. Magazyn

| DS Konfiguracja                                                                                                    |                                                                                                    |                                                                                                    |
|----------------------------------------------------------------------------------------------------|----------------------------------------------------------------------------------------------------|----------------------------------------------------------------------------------------------------|
| Dane firmy Dokumenty Parametry                                                                                                    |                                                                                                    |                                                                                                    |
| Parametry Parametry pracy Jezyk programu Uaktualnienia Zamówienia Wagazyn Wydruki Parametry rozrachunków Powiadomienia i Wezwania Kasa Nimentaryzacja Wyświetlanie asortymentu Kartoteki Raporty                                                                                                    | Magazyn         Sytucja gdy występują         braki ilościowe na dokumencie:         Wyświetlaj informacje o pozycjach         bez skutku magazynowego         Wyświetlaj stany zerowe         Rezerwuj towary poniżej stanu magazynowego         Format zdjęć JPEG? (Nie=PNG)         Przedrostek indeksu automatycznego (do 10 znaków)         Długość "autonumeru" indeksu towaru                                                                                                   | Pytaj czy wystawić dokument<br>bez skutku magazynowego                                                           |
| Wysłka raportów (wydruków)     Wystawianie dokumentów     Wystawianie dokumentów d.     Ceny i cenniki     Sieć     Logowanie     Wielofirmowość     Zakupy     Deklaracjei JPK     Wygląd aplikacji     Waluta domyśina     Eksporty     Urządzenia zewnętrzne     On-line     Eksport dekretów do plików XML     Urządzenia dowine     Ochrona danych osobowych     Dodatki | Wartosc więsza ou o wiącza adtołnatyczny indeksj<br>Domyślna jednostka<br>Nadawaj PLU towaru powyżej najwyższego w baz<br>Obsługa terminów przydatności do spożycia (wym<br>Obsługa numerów partii (wymaga ponownego uru<br>Zamiana na WIELKIE litery w indeksie przy imporci<br>Wyświetlanie nazwy towaru w widoku towary wg p<br>Wyświetlanie nazwy towaru w widoku towary wg n<br>Pamiętaj zakres w oknie informacji o towarze<br>Pamiętaj zakres w oknie informacji o kontrahencie | Brak v<br>ie<br>aga ponownego uruchomienia programu)<br>chomienia programu)<br>e towarów<br>orzyjęć<br>nagazynów |
|                                                                                                    | ✓ <u>O</u> k × <u>A</u> nuluj                                                                                                    |                                                                                                    |

**Sytuacja, gdy występują braki ilościowe** – parametr sprawdza, czy będzie możliwość wystawienia dokumentów bez skutku magazynowego, czy też nie. Wybieramy odpowiadającą nam opcję spośród zaproponowanych rozwiązań. Dostępne są: "Pytaj czy wystawić dokument bez skutku magazynowego", "Wystaw dokument bez skutku magazynowego na wszystkie pozycje", "Wystaw dokument bez skutku magazynowego na pozycje, gdzie występują braki" oraz "Nie pozwalaj wystawić dokumentu". Można wydać towar zanim on trafi na stan magazynu, pamiętać jednak należy o realizacji skutku magazynowego po przyjęciu towaru. Istnieje wyszczególniona kartoteka dokumentów wydanych bez skutku magazynowego (Wydania > Kartoteka wydań z pozycjami bez skutku mag.) Sprzedaż bez skutku magazynowego.

**Wyświetlaj informacje o pozycjach bez skutku magazynowego** – powoduje wyświetlenie (lub niewyświetlenie) przy wystawianiu dokumentu listy towarów, które nie powodują skutku magazynowego.

**Wyświetlaj stany zerowe** – steruje wyświetlaniem asortymentu stanów magazynowych –wyświetlać czy nie wyświetlać pozycje z ilością zerową.

Rezerwuj towary poniżej stanu magazynowego – rezerwuje towary poniżej stanu magazynowego.

**Format zdjęć JPEG? (Nie = PNG)** – jeżeli parametr jest zaznaczony wówczas zdjęcia zapisane są w formacje JPEG, natomiast jeżeli parametr jest odznaczony to w formacie PNG.

**Przedrostek indeksu automatycznego (do 10 znaków)** – ciąg znaków, który będzie pojawiał się przed indeksem.

**Długość "autonumeru" indeksu towaru (wartość większa od 0 włącza automatyczny indeks)** – w zależności od zdefiniowania tego parametru pojawi się odpowiedni ciąg znaków i tak np. Jeżeli wartość tego parametru zostanie ustawiona na 5 wówczas pierwszy towar z włączoną funkcją autonumeracji będzie posiadał indeks 00001 (pod warunkiem, że pole przedrostek nie będzie zawierało żadnego znaku).

**Domyślna jednostka** – opcja pobiera dostępne jednostki ze słownika jednostek i na podstawie tego parametru można ustawić domyślną jednostkę (najczęściej używaną).

**Nadawaj PLU towaru powyżej najwyższego w bazie** – parametr używany w przypadku współpracy programu z kasą fiskalną. Po zaznaczeniu tego parametru program nadaje kod PLU dla nowych towarów powyżej najwyższego kodu znajdującego się w bazie danych.

**Obsługa terminów przydatności do spożycia (wymaga ponownego uruchomienia programu)** – zaznaczenie parametru spowoduje uruchomienie funkcji obsługi terminów przydatności do spożycia.

**Obsługa numerów partii (wymaga ponownego uruchomienia programu)** – zaznaczenie opcji pozwala na jeszcze lepszą identyfikację produktu.

Zamiana na WIELKIE litery przy imporcie towarów - zamienia wielkość liter przy imporcie towarów.

**Wyświetlanie nazwy towaru w widoku towary wg przyjęć -** wyświetla kolumnę z nazwą towaru w panelu "Towar wg przyjęć"

**Wyświetlanie nazwy towaru w widoku towary wg magazynów -** wyświetla kolumnę z nazwą towaru w panelu "Towar w magazynach"

Pamiętaj zakres w oknie informacji o towarze - zapamiętuje zakres dat w oknie "Informacje o towarze".

**Pamiętaj zakres w oknie informacji o kontrahencie -** zapamiętuje zakres dat w oknie "Informacje o kontrahencie".

# 2.3.6. Wydruki

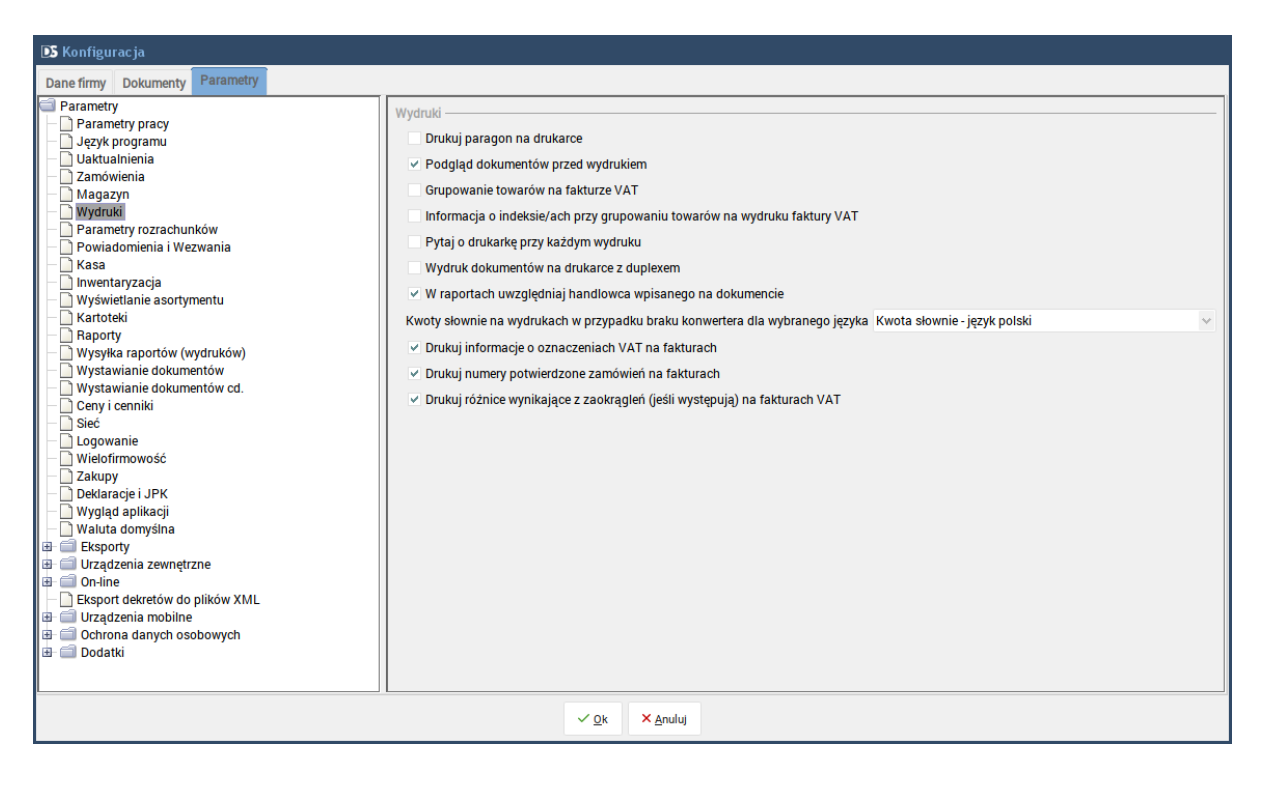

Drukuj paragon na drukarce – drukuje paragon na drukarce graficznej lub igłowej.

**Podgląd dokumentów przed wydrukiem** – otwiera okno podglądu dokumentu przy każdym wydruku (graficznym).

Grupowanie towarów na fakturze VAT – grupuje asortyment na fakturze VAT.

**Pytaj o drukarkę przy każdym wydruku** – parametr powiązany z "Podgląd dokumentów przed wydrukiem" jeżeli ta opcja jest odznaczona wówczas po wystawieniu dokumentu dokument zostanie wydrukowany na domyślnej drukarce. Jeżeli parametr będzie zaznaczony wówczas pojawi się okno systemowe z możliwością wyboru drukarki.

**Wydruk dokumentów na drukarce z duplexem** – opcja ta wspiera możliwość wstawienia pustej strony przy wielu stronach, aby ostatnia strona oryginału nie drukowała się na jednej kartce z pierwszą stroną kopii. Sam duplex należy ustawić w konfiguracji drukarki lub w oknie drukarki, które pojawia się wybraniu opcji "Drukuj".

**Drukuj informacje o oznaczeniach VAT na fakturach** - zaznaczenie tej opcji spowoduje wydruk informacji o oznaczeniach VAT na fakturach

**Drukuj numery potwierdzone zamówień na fakturach** - zaznaczenie tego parametru spowoduje przenoszenie danych z pola Nr zam. potwierdzony na fakturze.

**Drukuj różnice wynikające z zaokrągleń (jeśli występują) na fakturach VAT** - zaznaczenie tego parametru spowoduje wydruk różnicy wynikającej z zaaokrągleń na fakturze.

### 2.3.7. Parametry rozrachunków

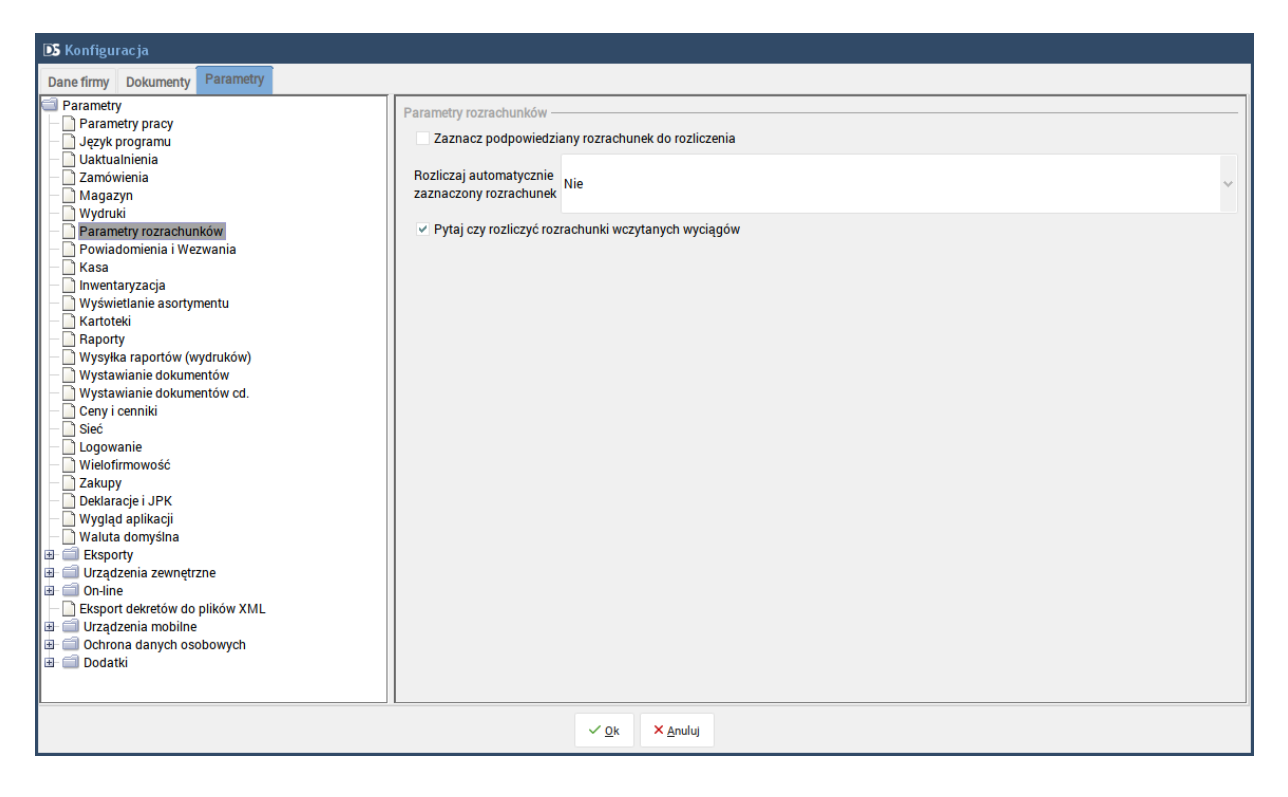

Konfiguracja parametrów rozrachunków dotyczy wszystkich opcji parowania rozrachunków dostępnych we wszystkich modułach, w których funkcje parowania rozrachunków są dostępne. W tabeli rozrachunków do rozliczenia aktywny wiersz jest ustawiany na rozrachunku, w którym pozostała kwota do rozliczenia jest taka sama jak pozostała kwota do rozliczenia na rozrachunku rozliczającym. Dalsze zachowanie się programu jest uzależnione od poniższych parametrów.

**Zaznacz podpowiedziany rozrachunek do rozliczenia** - po ustawieniu tego parametru w oknie parowania dodatkowo jest zaznaczany rozrachunek spełniający warunek takiej samej kwoty do rozliczenia. Jeżeli kilka rozrachunków spełnia ten warunek, to zaznaczany jest ten najstarszy.

Rozliczaj automatycznie zaznaczony rozrachunek Parametr może przyjmować jedną z pięciu wartości, gdzie pierwsze trzy i ostatnia wartość są uzależnione od parametru "Zaznacz podpowiedziany rozrachunek do rozliczenia":

- **Nie** – okno parowania zostanie zawsze pokazane i nigdy nie będzie rozliczony rozrachunek bez naszej wiedzy.

- **Tak (gdy tylko jeden spełnia warunek)** – jeżeli znaleziony zostanie tylko jeden rozrachunek spełniający warunek, okno parowania się nie pojawi a dany rozrachunek zostanie rozliczony automatycznie; jeżeli zostanie znalezionych kilka rozrachunków spełniających warunek, to okno zostanie wyświetlone.

- **Tak (nawet gdy kilka spełnia warunek)** – okno parowania nie pojawi się jeżeli zostanie znaleziony jakikolwiek rozrachunek spełniający warunek i zostanie rozliczony automatycznie ten najstarszy; Okno pojawi się jedynie wtedy, gdy nie zostanie znaleziony żaden rozrachunek spełniający warunek tej samej kwoty do rozliczenia.

- **Tak (globalnie według terminu płatności)** – okno parowania nie zostanie pokazane i rozrachunek będzie rozliczony z innymi rozrachunkami globalnie wg terminu płatności.

- Tak (najstarszy spełniający warunek lub globalnie według terminu płatności) – okno parowania nie zostanie pokazane i na początku szukany będzie rozrachunek spełniający warunek; jeżeli zostanie znaleziony i zaznaczony to on zostanie rozliczony; jeżeli nie zostanie znaleziony to rozliczone zostaną rozrachunki globalnie wg terminu płatności.

### 2.3.8. Powiadomienia i wezwania

Okno służy do definiowania, czy program ma automatycznie wysyłać przypomnienia oraz wezwania do zapłaty kontrahentom na podstawie wystawionych dokumentów. Przypomnienia wysyłane są jako zwykła wiadomość e-mail, natomiast wezwania i ostateczne wezwania do zapłaty jako e-mail z załącznikami, gdzie w załącznikach umieszczane są wystawione automatycznie przez system dokumenty wezwań i ostatecznych wezwań do zapłaty.

Funkcja wymaga wcześniejszej konfiguracji danych dot. serwera poczty e-mail oraz wprowadzenia adresu e-mail do danych poszczególnych kontrahentów. Powiadomienia wysyłane są przez aplikację *SerweryM2M* dostępną w lokalizacji, gdzie zainstalowany jest DGCS System. Wymagane jest więc włączenie wysyłania powiadomień w tej aplikacji oraz zapewnienie, że aplikacja ta będzie uruchomiona na czas, gdy powiadomienia i wezwania będą wysyłane.

| Serwer automatycznej wysyłki<br>powiadomień i wezwań do zapłaty<br>Uruchamiaj automatycznie |
|---------------------------------------------------------------------------------------------|
|                                                                                             |
| Serwer sprawdzarek cen C                                                                    |
| WebServices C                                                                               |
|                                                                                             |

W konfiguracji serwerów określamy godzinę wysyłki oraz zaznaczamy, że wysyłka ma być włączona (zielone kółko na powyższym rysunku). O wyznaczonej godzinie z wszystkich podłączonych baz danych aplikacja *Serwery M2M* będzie pobierać informacje o zaległych należnościach kontrahentów i terminach płatności, i według poniższej konfiguracji zostaną wysłane maile z odpowiednimi załącznikami do konkretnych kontrahentów.

### Osoba wystawiająca

Określa jakim imieniem i nazwiskiem będzie podpisywany wysłany e-mail z powiadomieniem lub wezwaniem.

Kolejnymi parametrami są trzy sekcje odpowiedzialne odpowiednio za:

- przypomnienie o upływającym terminie zapłaty,
- wezwanie do zapłaty,
- ostateczne wezwanie do zapłaty.

Dla każdej sekcji określamy te same poniższe parametry.

### Wyślij wszystkim\*

Zaznaczenie tej opcji oznacza, że chcemy wysyłać powiadomienia/wezwania automatycznie do wszystkich\* kontrahentów.

### Ile dni przed terminem płatności wysłać

Określa ile dni przed terminem mają być wysłane do kontrahentów zalegających maile z przypomnieniem/wezwaniem.

### Termin płatności

Parametr dotyczy tylko wezwań I ostatecznych wezwań do zapłaty i określa, jaki termin płatności ma się pojawić na załączonych do maila dokumentów wezwań.

### Tytuł wiadomości

Określa tytuł wiadomości e-mail wysyłanej do zalegających kontrahentów.

### Treść wiadomości

Określa treść wiadomości e-mail wysyłanej do zalegających kontrahentów.

| D Konfiguracja                                                                                                    |                                                                                                    |                                                                                                    |     |  |
|----------------------------------------------------------------------------------------------------|----------------------------------------------------------------------------------------------------|----------------------------------------------------------------------------------------------------|-----|--|
| Dane firmy Dokumenty Parametry                                                                                                    |                                                                                                    |                                                                                                    |     |  |
| Paramety Paramety Paramety Paramety Paramety Paramety Paramety Qety k porgramu Qety kauanienia Zamówienia Magazyn Wydruki Powiadomienia i Wezwania Kasa Nuyświetlanie a sortymentu Nuyświetlanie a sortymentu Kartoteki Rapoty Wysławianie dokumentów Wysławianie dokumentów Wysławianie dokumentów Uysławianie dokumentów Ceny i cenniki Sieć Logowanie Wietofirmowość Zakupy Deklaracje i JPK Wygłą aplikacji Waluta domyślna Eksporty Utzążenia zewnętrzne On-line Eksport dekretów do plików XML Utatenia paramety zawaje w osobowych Ceny a cona danych osobowych Dedatki | Wyślj wszystkim* Ostatecz<br>lle dni po terminie<br>platności wysyłać<br>ostateczne wezwania<br>Termin platności<br>ostatecznego wezwania<br>Tytuł wiadomości<br>ostatecznego wezwania<br>Treść wiadomości<br>ostatecznego wezwania<br>* System pominie kontrahentóń<br>opcję *Nie wysyłaj* - dostępna<br>W tytule oraz treści wysyłanej i<br>możesz skorzystać symboli, kti<br>zostaną zastąpione treści a wy<br>Kliknij w ten tekst aby sprawdz<br>Uaktywnij wysyłkę dla<br>nierozliczonych<br>należności od dnia<br>Dodawaj odsetki na wydruł<br>Konto bankowe dla<br>wezwań w PLN | Z poważaniem<br>Sosoba_wystawiajaca\$<br>me wezwanie do zapłaty<br>Ostateczne wezwanie do zapłaty<br>Szanowni Państwo.<br>W załączniku przesyłamy ostateczne wezwanie do zapłaty za nieopłacone dokumenty nr<br>Snumery_dokumentow\$ na kwotę \$kwota_brutto\$.<br>Z poważaniem<br>Sosoba_wystawiajaca\$<br>w którzy w karotece kontrahentów mają zaznaczoną<br>a w menu Słowniki/Kontrahenci<br>wiadomości e-mail<br>óre podczas wysyki wiadomości<br>kontekstu.<br>tić jakie to symbole.<br>01-01-1970<br>kach wezwań i ostatecznych wezwań do zapłaty<br>NBP 11 2222 3333 4444 5555 6666 7777 | 4 🗘 |  |
|                                                                                                    |                                                                                                    | ✓ <u>0</u> k × <u>A</u> nuluj                                                                                                    |     |  |

Oznaczony na niebiesko tekst w poniższym oknie informuje, że w tytule i treści wiadomości można używać symboli, które podczas wysyłki zostaną zastąpione konkretnymi danymi. Po kliknięciu w ten tekst zaprezentowany zostanie poniższy opis symboli. Symbol *\$kwota\_brutto\$* został przykładowo użyty w treści wiadomości na powyższym rysunku.

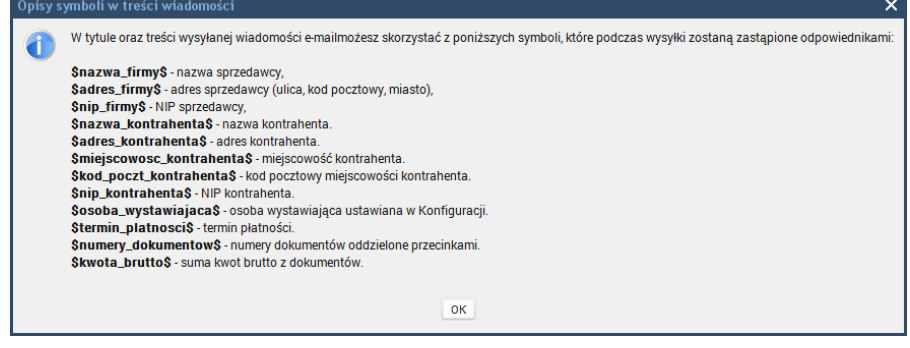

### Uaktywnij wysyłkę dla nierozliczonych należności od dnia

Parametr służy do ustawienia przez użytkownika, od kiedy dokumenty mają być monitorowane w celu wysyłania powiadomień i wezwań. Ważne jest określenie tej daty, ponieważ możemy ustawić, że pod uwagę mają być brane dokumenty dopiero wystawiane od daty uruchomienia w naszym systemie automatycznej wysyłki, a dokumenty wystawione np. miesiąc, czy rok wcześniej już nie mają być monitorowane.

### Dodawaj odsetki na wydrukach wezwań i ostatecznych wezwań do zapłaty

Zaznaczenie tej opcji spowoduje umieszczanie odsetek na załączonych dokumentach w wysyłanych wiadomościach email.

#### Konto bankowe dla wezwań w PLN

Parametr określa jaki numer konta ma być umieszczony na załączonych dokumentach wezwań i ostatecznych wezwań w wysyłanych wiadomościach e-mail.

\* W słowniku kontrahentów można odznaczyć tych kontrahentów, do których powiadomień nie chcemy wysyłać.

| DGCS System KPiR v. 20.39 WERSJA DEMONS                    | TRACYJNA (pozostało 24 dni)                               | 💼 <u>DGCS S.A.</u> 🗸 💾 <u>Styczeń 01-01-20</u>       | 20 — 31-12-2020 🗸 🛛 🖯 Niezdefiniowana 🗸 | ′ ⊕ <u>PLN</u> ∨ − <b>⊡</b> |
|------------------------------------------------------------|-----------------------------------------------------------|------------------------------------------------------|-----------------------------------------|-----------------------------|
| <u>P</u> lik Księga Rejestry <u>V</u> AT Kasa Przelewy Roj | zrachunki Inne <u>d</u> okumenty Raporty <u>S</u> łowniki | <u>N</u> arzędzia <u>K</u> onfiguracja Pomo <u>c</u> |                                         |                             |
| + Księga Kontrahenci                                       | ×                                                         |                                                      |                                         | ☆ 🖵 • Δ                     |
| + Dodaj 🗹 Edytuj 🛍 Usuń / Ukryj 📳 2                        | apisz X Anuluj Informacje Katalog za                      | dań Odbiorcy Opcje 🔻                                 |                                         | Słownik kontrahentów        |
| Grupa: Wszyscy kontrahenci 🗸 🗸                             | Konta bankowe Dokument                                    | y cykliczne Powiadomien                              | ia i Wezwania Ochron                    | a danych osobowych          |
| Nazwa                                                      | Podstawowe dane                                           | Dane dodatkowe                                       | Polityka cenowa                         | Informacje                  |
| DGCS SPÓŁKA AKCYJNA                                        | Nie wysyłaj Przypomnienia o zapłacie                      |                                                      |                                         |                             |
|                                                            | Nie wysyłaj Wezwania do zapłaty                           |                                                      |                                         |                             |
|                                                            | 🗌 Nie wysyłaj Ostatecznego wezwania do zapłał             | ty                                                   |                                         |                             |
|                                                            |                                                           |                                                      |                                         |                             |

# 2.3.9. Kasa

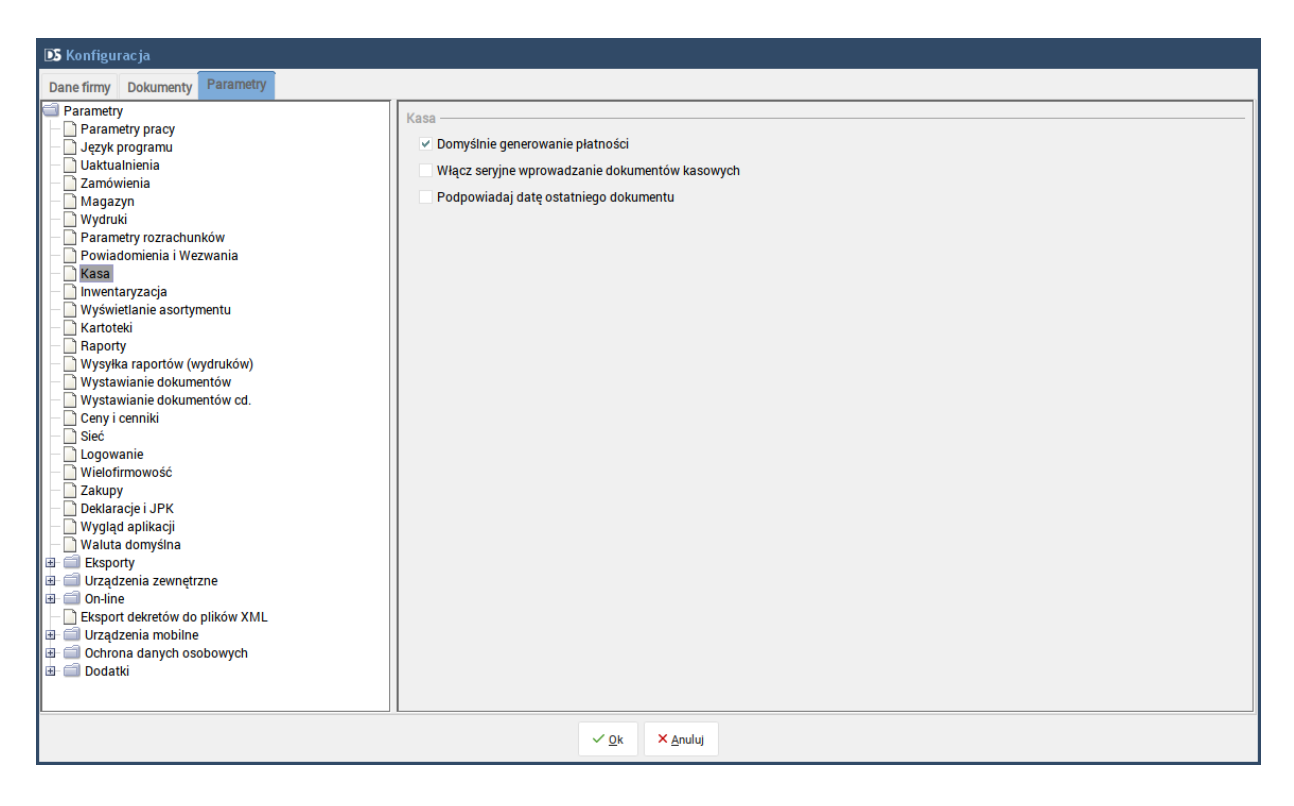

**Domyślnie generowanie płatności** – pozwala włączyć/wyłączyć automatyczne generowanie płatności KP i KW podczas wystawiania dokumentów kasowych, które będą wykorzystane do rozliczenia należności i zobowiązań.

**Włącz seryjne wprowadzanie dokumentów kasowych** – parametr po zaznaczeniu, którego będzie można wprowadzać dokument KP lub KW w Kasie. Włączony parametr pozwala na ustawienie ponownego otwierania okna wprowadzania danych do kasy.

**Podpowiadaj datę ostatniego dokumentu** - po zaznaczeniu tego parametru, jeżeli w trakcie wystawiania dokumentu kasowego zostanie zmieniona data wówczas przy kolejnym dokumencie program będzie taką datę podpowiadał przy kolejnym dokumencie kasowym.

# 2.3.10. Inwentaryzacja

Po zaznaczeniu tej opcji możliwe będzie wykonywanie inwentaryzacji częściowej dla wybranych towarów np. w przypadku, gdy inwentaryzacja w firmie trwa dłuższy czas.

| DS Konfiguracja                                                                                                    |                                                                                                    |             |
|----------------------------------------------------------------------------------------------------|----------------------------------------------------------------------------------------------------|-------------|
| Dane firmy Dokumenty Parametry                                                                                                    |                                                                                                    |             |
| Parametry  Vaktualnienia  Zamówienia  Zamówienia  Zamówienia  Yuydruki  Poriametry rozrachunków  Powiadomienia i Wezwania  Kasa  Wyświetlanie asortymentu  Kartoteki  Raporty  Wystawianie dokumentów  Wystawianie dokumentów  Wystawianie dokumentów  Wystawianie dokumentów  Uwystawianie dokumentów  Uwystawianie dokumentów  Uwystawianie dokumentów  Uwystawianie dokumentów  Uwystawianie dokumentów  Uwystawianie dokumentów  Uwystawianie dokumentów  Uwjstawianie dokumentów  Uwjstawianie dokumentów  Dokatawianie  Busporty  Dodatki | Inwentaryzacja —<br>✓ Inwentaryzacja częściowa (parametry globalne)<br>Wyczyść pozycje zinwentaryzowane po zatwierdzeniu<br>Kolori pozycji nie przeliczonej (format: r.g.b lub BRAK)<br>Kolor pozycji zatwierdzonej (format: r.g.b lub BRAK)<br>Kolor pozycji zatwierdzonej (format: r.g.b lub BRAK)<br>Tekst dla statusu "Nie przeliczona"<br>Tekst dla statusu "Gotowa"<br>Tekst dla statusu "Zatwierdzona"<br>Pokaż opis | Nie koloruj |
|                                                                                                    | ✓ <u>Q</u> K × <u>A</u> nuluj                                                                                                    |             |

Opis przeprowadzenia inwentaryzacji częściowej opisany jest pkt. 5.26 Częściowa inwentaryzacja.

# 2.3.11. Wyświetlanie asortymentu

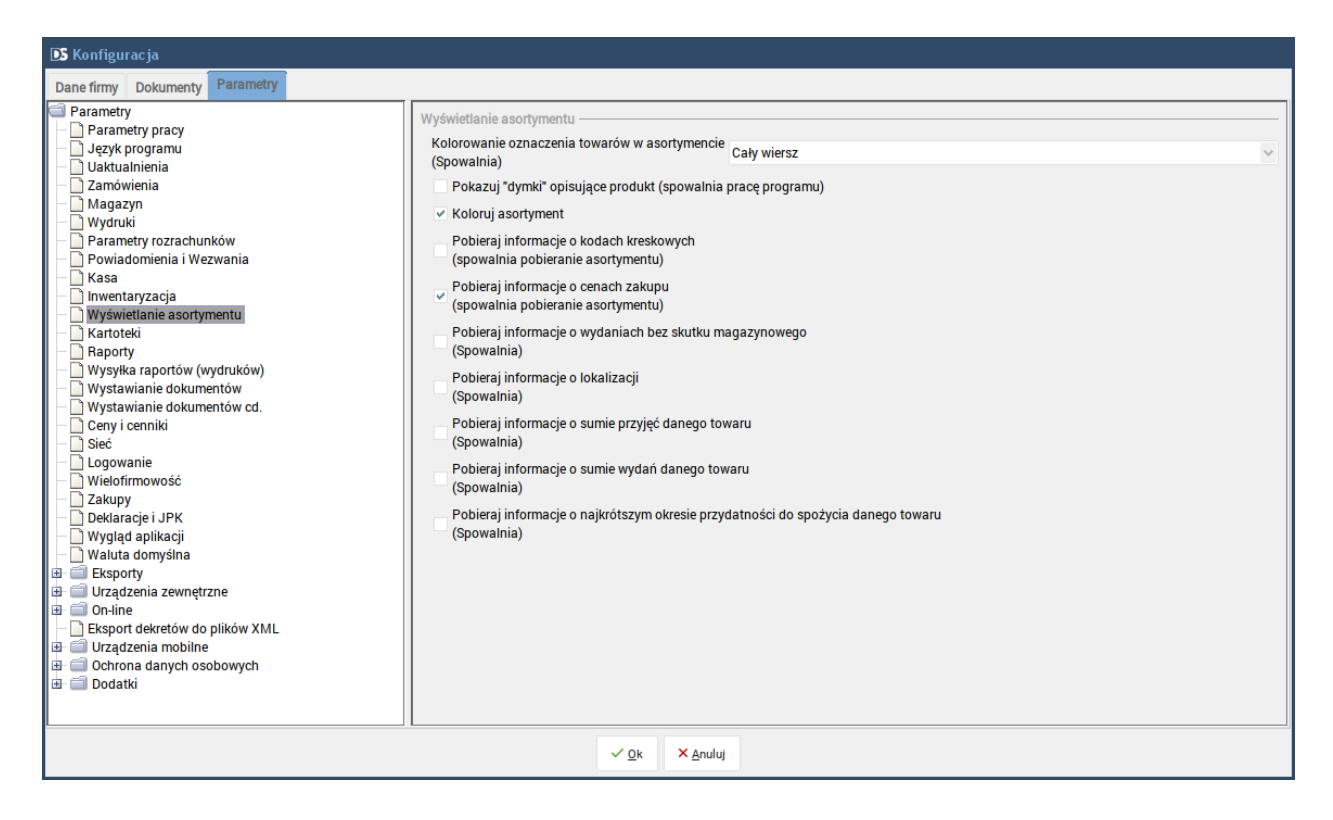

**Pokazuj "dymki" opisujące produkt (spowalnia pracę programu)** – zaznaczanie parametru spowoduje wyświetlanie informacji o towarze.

**Koloruj asortyment** – zaznaczenie parametru powoduje rozróżnienie asortymentu wg. kolorów i tak np. Towar, który jest na stanie magazynu, towar, którego nie ma już na stanie magazynu czy usługa będą wyświetlane z innym kolorem.

**Pobieraj informacje o kodach kreskowych (spowalnia pobieranie asortymentu)** – zaznaczenie parametru spowoduje pobieranie dodatkowych kodów kreskowych. Parametr powinien być zaznaczony jeżeli używa się czytników kodów kreskowych.

**Pobieraj informacje o cenach zakupu (spowalnia pobieranie asortymentu)** – zaznaczenie parametru spowoduje pobieranie informacje o cenach zakupu asortymentu co spowoduje spowolnienie wczytywania asortymentu.

**Pobieraj informacje o wydaniach bez skutku magazynowego (spowalnia)** – zaznaczenie parametru spowoduje pobieranie informacji o wydaniach bez skutku magazynowego co spowoduje znaczne spowolnienie wczytywania asortymentu.

**Pobieraj informację o lokalizacji** – zaznaczenie parametru spowoduje pobieranie informacji o lokalizacji asortymentu przy czym spowolni to wczytywanie asortymentu.

Kolorowanie oznaczeń towarów w asortymencie (spowalnia) – parametr powiązany ze słownikiem oznaczeń towarów. W opcji tej jest możliwość wybrania jednej z 4 opcji a mianowicie: "Cały wiersz", "Tylko indeks", "Tylko nazwa" lub "Indeks i nazwę".

**Pobieraj informację o sumie wydań danego towaru (spowalnia) -** parametr definiuje czy do asortymentu w oknie głównym pobierać ilość łączną wydań danego towaru.

**Pobieraj informację o sumie przyjęć danego towaru (spowalnia) -** parametr definiuje czy do asortymentu w oknie głównym pobierać ilość łączną przyjęć danego towaru.

### Pobieraj informację o najkrótszym okresie przydatności do spożycia danego towaru (spowalnia) -

parametr definiuje czy do asortymentu w oknie głównym pobierać minimalny termin przydatności danego towaru.

# 2.3.12. Kartoteki

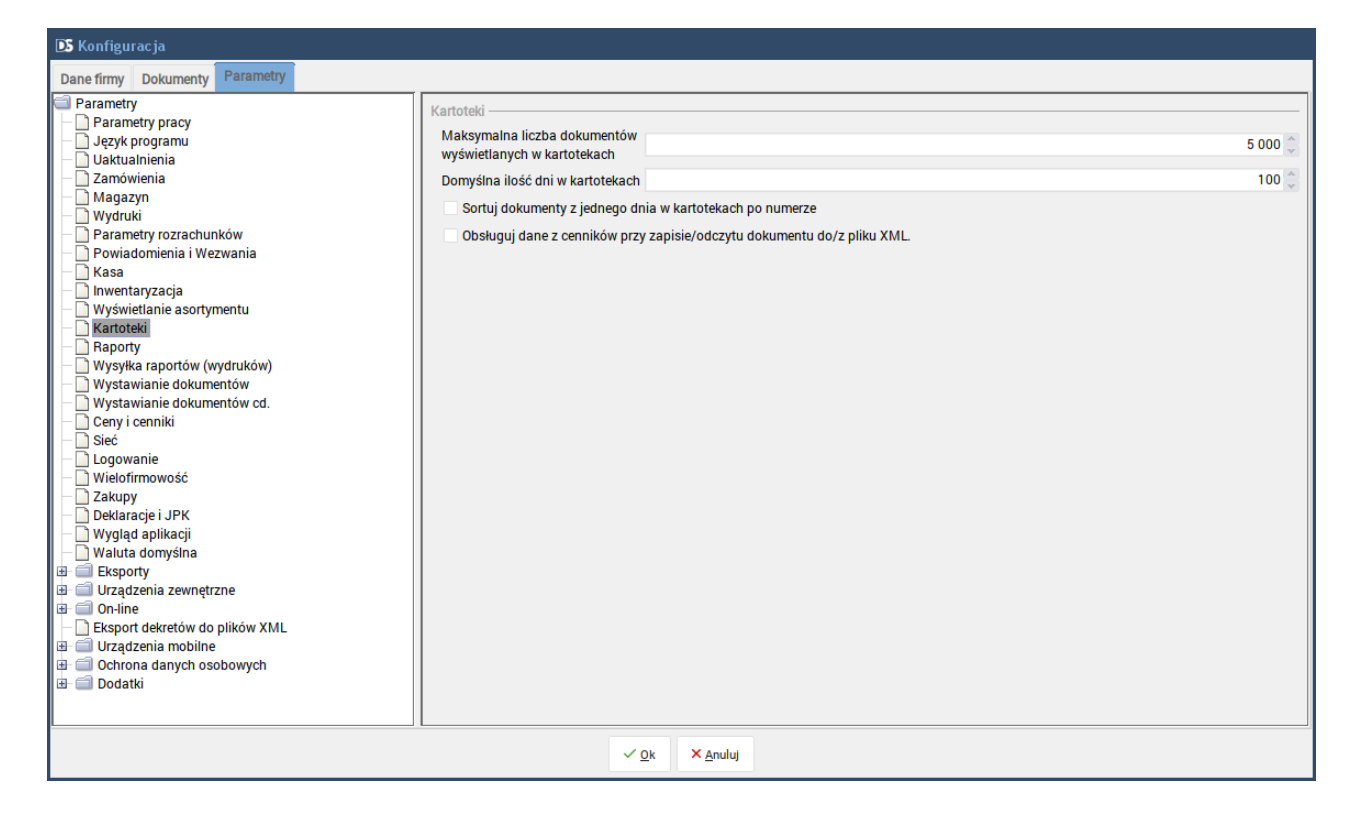

**Maksymalna liczba dokumentów wyświetlanych w kartotekach** – parametr, w którym decydujemy o maksymalnej ilości pozycji wyświetlanych w kartotekach.

**Domyślna ilość dni w kartotekach** – domyślny zakres czasowy wyświetlanych dokumentów, który zawsze można zmienić.

**Sortuj dokumenty z jednego dnia w kartotekach po numerze** – po zaznaczeniu parametru dokumenty wprowadzone w jednym dniu będą posortowane wg. numeru, w przeciwnym wypadku będą wprowadzane wg. kolejności wprowadzania.

**Obsługuj dane z cenników przy zapisie / odczycie dokumentu do / z pliku XML -** zaznaczenie parametru określa, czy w pliku XML (format DGCS System) do przenoszenia dokumentów zawierać i przenosić informacje dotyczące cen w cennikach dla poszczególnych pozycji.

### 2.3.13. Raporty

| 🗈 Konfiguracja                                                                                                    |                                                                                                    |                                                         |       |
|----------------------------------------------------------------------------------------------------|----------------------------------------------------------------------------------------------------|---------------------------------------------------------|-------|
| Dane firmy Dokumenty Parametry                                                                                                    |                                                                                                    |                                                         |       |
| Parametry Parametry gracy Jezyk programu Jektualnienia Zamówienia Magazyn Wydruki Parametry rozrachunków Powiadomienia i Wezwania Kasa Wyświetlanie asortymentu Kartoteki Baporty Wysytka raportów (wydruków) Wystawianie dokumentów cd. Ceny i cenniki Sieć Logowanie Wielofirmowość Zakupy Deklaracje i JPK Wyaluta domyśina Eksporty Waluta domyśina Eksporty Urządzenia zewnętrzne Con-line Liczy Logowanie Urządzenia mobilne Urządzenia mobilne Dodatki | Raporty<br>Domyślny zakres dat przy wykonywaniu raportów<br>Domyślny format załączników<br>wysyłanych jako e-mail<br>Podpisuj dokumenty PDF certyfikatem<br>Ścieżka do pliku certyfikatu<br>(certyfikat formatu "pkcs12" * pfx).<br>W przypadku nie podania ścieżki do pliku, certyfikaty<br>będą odczytywane z magazynu certyfikatów w systemie<br>operacyjnym (dotyczy tylko Windows).<br>Hasło certyfikatu (wypełnione musi być jedynie<br>w przypadku, gdy zdefiniowana jest ścieżka do<br>pliku certyfikatu).<br>Domyślna ścieżka do zapisu raportów | Miesiąc z daty systemowej<br>PDF (Adobe Acrobat Reader) | Zmień |
|                                                                                                    | ✓ <u>O</u> k × <u>A</u> nuluj                                                                                                    |                                                         |       |

**Domyślny zakres dat przy wykonywaniu raportów** – Konfiguruje sposób podpowiadanego zakresu dat podczas przygotowania raportu posiadającego pola daty początkowej i daty końcowej (np. Zestawienie obrotów i sald za dany okres). Dostępne ustawienia parametru:

• miesiąc z daty systemowej – od początku do końca miesiąca w roku pobrane z daty ustawionej na danym stanowisku (komputerze),

• **bieżący miesiąc obrachunkowy** – od początku do końca miesiąca w roku pobrane z bieżącego roku i miesiąca obrachunkowego,

• pamiętany z poprzedniego raportu – przydatne, gdy wykonujemy zestaw raportów np. kwartalnych – wtedy daty ustawiamy tylko podczas pierwszego wykonanego raportu, a przy następnych już te daty będą pamiętane tak długo aż ustawimy inny zakres.

**Domyślne format załączników wysyłanych jako e-mail** - służy do konfiguracji w jakim formacie ma być wysłany załącznik zawierający wygenerowany wydruk lub raport. Dostępne formaty to:

- PDF (Adobe Acrobat Reader),
- HTML (przeglądarka internetowa),
- RTF (Word Pad, MS Word, Open Office),
- XLS (MS Excel, Open Office).

### Podpisuj dokumenty PDF certyfikatem

Zaznaczenie tego parametru oznacza, że każdy wysłany załącznik PDF będzie podpisany certyfikatem. Certyfikat do podpisu może być pobierany na dwa sposoby:

• z pliku. W takim przypadku należy wypełnić także dwa pozostałe parametry Ścieżka do pliku

certyfikatu oraz Hasło certyfikatu.

 z magazynu certyfikatów zainstalowanych w systemie operacyjnym. Ta opcja dostępna jest tylko w systemie Windows I jeżeli chcemy z niej skorzystać należy parametry Ścieżka do pliku certyfikatu oraz Hasło certyfikatu pozostawić niewypełnione.

**Domyślna ścieżka do zapisu raportów** - użytkownik może ustawić domyślny katalog, w którym zapisywane będą wydruki i raporty.

## 2.3.14. Wysyłka raportów (wydruków)

| DS Konfiguracja                                                                                                    |                                                                                                    |                                                                                                    |
|----------------------------------------------------------------------------------------------------|----------------------------------------------------------------------------------------------------|----------------------------------------------------------------------------------------------------|
| Dane firmy Dokumenty Parametry                                                                                                    |                                                                                                    |                                                                                                    |
| Parametry pracy Parametry pracy Jezyk programu Uaktualnienia Zamówienia Powiadomienia i Wezwania Kasa Inwentaryzacja Wyświetlanie asortymentu Kartoteki Raporty Wystawianie dokumentów cd. Ceny i cenniki Sieć Logowanie Wielofirmowość Zakupy Dektaracje i JPK Wygląd aplikacji Wygląd aplikacji Wygląd aplikacji Baporty Curadzenia zewnętrzne Gon-line Eksport dekretów do plików XML Uradzenia mobilne Cohona danych osobowych Dodatki | Wysyłka raportów (wydruków) –         Tytuł wiadomości         Domyślne adresy wysyłki         raportów przez e-mail         (adresy oddzielone średnikami)         Treść wiadomości         Wysyłaj jako HTML         Blokuj wysyłanie wiadomoś         W tytułe oraz treści wysyłanej w<br>możesz skorzystać symboli, któ<br>zostaną zastapione treścia, wg.         Kliknij w ten tekst aby sprawdzi | Dokument wysłany z aplikacji DGCS System przez \$nazwa_firmy\$<br>Witam<br>W załączniku dokument wystawiony w DGCS System<br>Z wyrazami szacunku<br>\$uzytkownik\$<br>ici e-mail bez tytuku lub treści<br>wiadomości e-mail<br>ire podczas wysyłki wiadomości<br>kontekstu<br>ić jakie to symbole. |
|                                                                                                    |                                                                                                    | ✓ <u>O</u> k × Anuluj                                                                                                    |

### Tytuł wiadomości

Określa tytuł wiadomości e-mail wysyłanej do wskazanych adresów wysyłki.

### Domyślne adresy wysyłki raportów przez e-mail

Podczas wykonywania wszystkich wydruków dokumentów i raportów istnieje możliwość wysłania ich na wybrane adresy pocztowe. Domyślne adresy wysyłki skonfigurować można używając tego parametru. Na poniższym rysunku pokazano, jak skonfigurować dany parametr do wysyłki na 2 konta e-mail.

#### Treść wiadomości

Określa treść wiadomości e-mail wysyłanej do wskazanych adresów wysyłki.

#### Wysyłaj jako HTML

Zaznaczenie te opcji spowoduje, że wiadomości e-mail wysyłane będą w postaci HTML, w przeciwnym przypadku jako zwykły tekst.

Oznaczony na niebiesko tekst w powyższym oknie informuje, że w tytule i treści wiadomości można używać symboli, które podczas wysyłki zostaną zastąpione konkretnymi danymi. Po kliknięciu w ten tekst zaprezentowany zostanie poniższy opis symboli. Symbol **\$nazwa\_firmy\$** został przykładowo użyty w tytule wiadomości na powyższym rysunku.

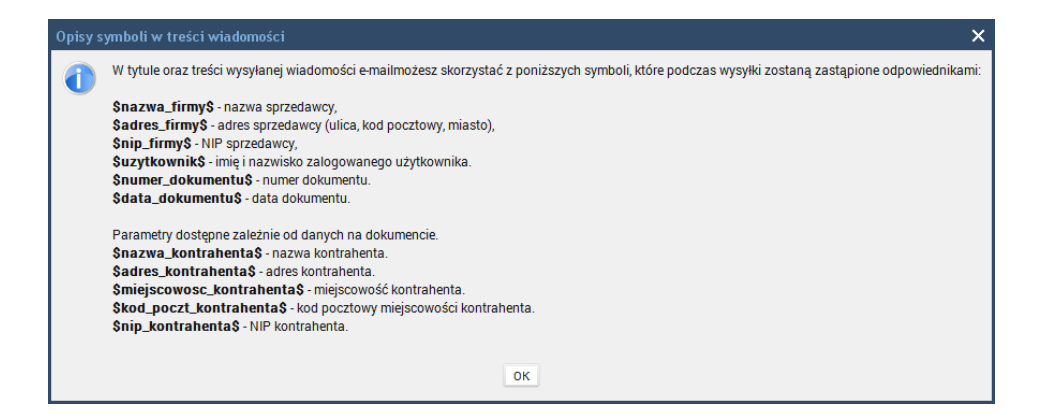

### 2.3.15. Wystawianie dokumentów

| DS Konfiguracja                                                                                                    |                                                                                                    |                                                               |
|----------------------------------------------------------------------------------------------------|----------------------------------------------------------------------------------------------------|---------------------------------------------------------------|
| Dane firmy Dokumenty Parametry                                                                                                    |                                                                                                    |                                                               |
| Parametry pracy Parametry pracy Język programu Jezyk programu Caktualnienia Zamówienia Magazyn Wydruki Parametry rozrachunków Powiadomienia i Wezwania Kasa Inwentaryzacja Wyświetanie asortymentu Kartoteki Raporty Wystawianie dokumentów Wystawianie dokumentów Uystawianie dokumentów Uselofirnowość Zakupy Deklaracje i JPK Wyglą aplikacji Urządzenia zewnętrzne Urządzenia rewnętrzne Urządzenia mobilne Urządzenia mobilne Dodatki | Wystawianie dokumentów         ✓ Zejdź niżej kursorem w asortymencie po dodaniu pozycji do dokume         ✓ Zejdź niżej kursorem przy ustalaniu cen sprzedaży po ustaleniu tej c         ✓ Zejdź niżej kursorem przy wystawianiu dokumentu po edycji pozycji         ✓ W oknie głównym kursor zawsze w polu wyszukiwania         Zbijaj pozycje na dokumencie jeżeli taki sam towar         Domyślna forma płatności       gotówka         Wyświetlaj ostrzeżenie o dacie wystawianego dokumentu Nigdy         Sposób definiowania daty VAT       Podpowiada         Kolejność wyboru dokumentów wydania (zmiana metodą przeciągnij i u         Faktura       Faktura         Faktura pro SCZONA       Paragon         Faktura zaliczkowa       Faktu ezportowa         Fakt. wDT       Kolejnok wybru | ntu<br>eny<br>aj datę dokumentu/datę sprzedaży<br>upuść)<br>v |
|                                                                                                    | ✓ <u>O</u> k × <u>A</u> nuluj                                                                                                    |                                                               |

**Zejdź niżej kursorem w asortymencie po dodaniu pozycji do dokumentu** – jeżeli parametr jest zaznaczony wówczas po wybraniu asortymentu w oknie głównym programu kursor automatycznie zostanie przeniesiony wiersz niżej. Jeżeli parametr odznaczymy wówczas kursor pozostanie na wskazanej pozycji.

**Zejdź niżej kursorem przy ustaleniu cen sprzedaży po ustaleniu tej ceny** - jeżeli parametr jest zaznaczony wówczas po ustaleniu ceny sprzedaży kursor zostanie przeniesiony wiersz niżej. Jeżeli parametr odznaczony wówczas po ustaleniu ceny sprzedaży kursor zostanie w tym samym miejscu

**Zejdź niżej kursorem przy wystawieniu dokumentu po edycji pozycji** – jeżeli parametr jest zaznaczony wówczas w oknie "Wystawiany dokument" po edycji pozycji kursor przejdzie wiersz niżej. Jeżeli parametr odznaczony wówczas po edycji pozycji wystawianego dokumentu kursor zostanie na edytowanej pozycji.

**W oknie głównym kursor zawsze w polu wyszukiwani**a – parametr służący do szybkiego wyszukiwania pozycji. Jeżeli korzysta się z czytników kodów kreskowych parametr powinien być zaznaczony.

**Zbijaj pozycje na dokumencie jeżeli taki sam towar** – po zaznaczeniu opcji jeżeli dodamy towar na dokument wydania, który już został wprowadzony jego ilość będzie dodana do poprzedniej pozycji.

**Domyślna forma płatności** – parametr pobiera informacje ze słownika form płatności i umożliwia ustawienie wybranej formy płatności jako domyślnej.

**Wyświetlaj informacje o dacie wystawianego dokumentu** – parametr może wyświetlić komunikat o wprowadzaniu dokumentów z inną datą. Do wyboru są następujące opcje: "Nigdy", "Gdy jest różna od aktualnej daty", "Gdy wykracza poza bieżący miesiąc".

Domyślny format załączników wysyłanych jako e-mail – dostępne formaty to: HTML, RTF, PDF, XLS.

Kolejność wyboru dokumentów wydania (zmiana metoda przeciągnij i upuść) – opcja ta pozwala na ustalenie kolejności najczęściej wystawianych dokumentów.

# 2.3.16. Wystawianie dokumentów cd.

**Dodawaj kontrahenta na paragon (parametr globalny)** – zaznaczenie parametru pozwala na wystawianie paragonu z danymi kontrahenta.

**Dodawaj płatności na WZ (parametr globalny)** – zaznaczenie parametru pozwala na wystawianie dokumentów WZ z płatnościami.

**Pokazuj okienko pozycji przy dodawaniu nowej pozycji** – zaznaczenie parametru spowoduje wyświetlenie okna "Edycji pozycji dokumentu" podczas dodawania pozycji.

**Pokazuj ostatnie ceny sprzedaży dla kontrahenta w okienku pozycji** – parametr powiązany z "Pokazuj okienko pozycji przy dodawaniu nowej pozycji", którego zaznaczenie spowoduje wyświetlenie ostatnich cen sprzedaży dla kontrahenta w oknie "Edycji pozycji dokumentu".

**Potwierdzaj anulowanie wystawiania dokumentów** – zaznaczenie parametru spowoduje wyświetlanie dodatkowego okna, które trzeba będzie potwierdzić.

**Pokazuj okno wydawania reszty** – zaznaczenie parametru spowoduje pojawienie się okna po wystawieniu dokumentu w którym można wprowadzić kwotę jaką wpłaca klient wówczas program obliczy należną resztę.

**Pokazuj przycisk "kopiuj z receptury"** – zaznaczenie parametru spowoduje wyświetlenie dodatkowego przycisku w oknie Wystawiany dokument po wybraniu którego pojawi się lista wyrobów zdefiniowanych w produkcji.

**Sugeruj formę płatności "Gotówka" przy paragonie** – zaznaczenie parametru wystawianie paragonów z domyślną formą płatności – gotówka.

Zaznaczaj tekst pola szukającego po dodaniu pozycji dokumentu wydania przy włączonym filtrowaniu – zaznaczenie parametru spowoduje automatyczne zaznaczanie teksu po wybraniu pozycji. Opcja powinna być zaznaczona jeżeli korzystamy z czytnika kodów kreskowych.

**Pytaj, czy przełączyć ceny na domyślne po zakończeniu wystawiania dokumentu** – po zaznaczeniu tego parametru spowoduje wyświetlenie pytania po wydaniu dokumentu w walucie obcej.

**Odznaczaj fiskalizację po wystawieniu / anulowaniu dokumentu sprzedaży** – po zaznaczaniu parametru będzie odznaczał się parametr "Fiskalizuj fakturę na drukarce fiskalnej" w oknie "Wystawiany dokument" dla wybranego rodzaju dokumentu "Faktura" po wystawieniu takiego dokumentu lub po anulowaniu wystawiania dokumentu.

**Obsługa sprzedaży węgla z akcyzą (wymaga ponownego uruchomienia programu)** – po zaznaczeniu parametru i ponownym uruchomieniu programu będzie można prowadzić sprzedaż węgla z akcyzą.

**Wysyłanie dokumentów wydania w postaci elektronicznej na e-mail kontrahenta** (tylko, gdy kontrahent wyraża zgodę na otrzymywanie takich dokumentów w postaci elektronicznej) – przy tym parametrze dostępne są do wyboru 3 opcje: Nie wysyłać, Wysyłać, Pytać czy wysyłać. Dokument zostanie wysłany z programu zaraz po jego wystawieniu.

**Wyświetlaj rozrachunki po wybraniu kontrahenta w oknie głównym** - po wystawieniu dokumentu w oknie głównym program wyświetli raport rozrachunków kontrahenta.

**Minimalny zysk przy sprzedaży** - kwotowa wartość, która określa minimalny zysk netto od sprzedawanego asortymentu.

**Ostrzegaj o dodawaniu ponownie tej samej pozycji na dokument** - po zaznaczeniu program będzie informował, że dana pozycja została już dodana na wystawiany dokument.

**Informuj o przestawieniu typu dokumentu na podzieloną płatność (parametr aktualnego użytkownika)** - program będzie informował, że ustawiony został typ dokumentu "Mechanizm podzielonej płatności".

**Ostrzegaj o przestawieniu typu dokumentu na podzieloną płatność dla dokumentu z mniejszą wartością (parametr aktualnego użytkownika)** - program będzie informował, że ustawiony został typ dokumentu "Mechanizm podzielonej płatności", dla dokumentów, których wartość jest poniżej 15.000 zł brutto.

**Domyślny typ faktury** - możliwość ustawienia domyślnego typu faktury, dla wszystkich wystawianych faktur.

**Obsługa blokady sprzedaży przy zaległościach również dla zamówień, ofert** - program będzie wyświetlał blokadę wystawienia dokumentu zamówienia lub oferty w przypadku, gdy kontrahent ma zaległości wobec nas.

Podpowiadaj typ operacji VAT jako FP przy fiskalizacji faktury (parametr globalny, wymaga ponownego uruchomienia programu) - czy po fiskalizacji faktury sprzedaży automatycznie ma program przestawić w rejestrze VAT typ dokumentu na "FP" bez względu na to, jaki typ był wybrany podczas wystawiania dokumentu

**Pytaj o stosowanie rabatu kontrahenta podczas wystawiania dokumentu zakupu / przyjęcia** - czy w oknie głównym, w przypadku wybranego dokumentu zakupu / przyjęcia w momencie wyboru kontrahenta ma być pytanie o wczytanie rabatów kontrahenta.

# 2.3.17. Ceny i cenniki

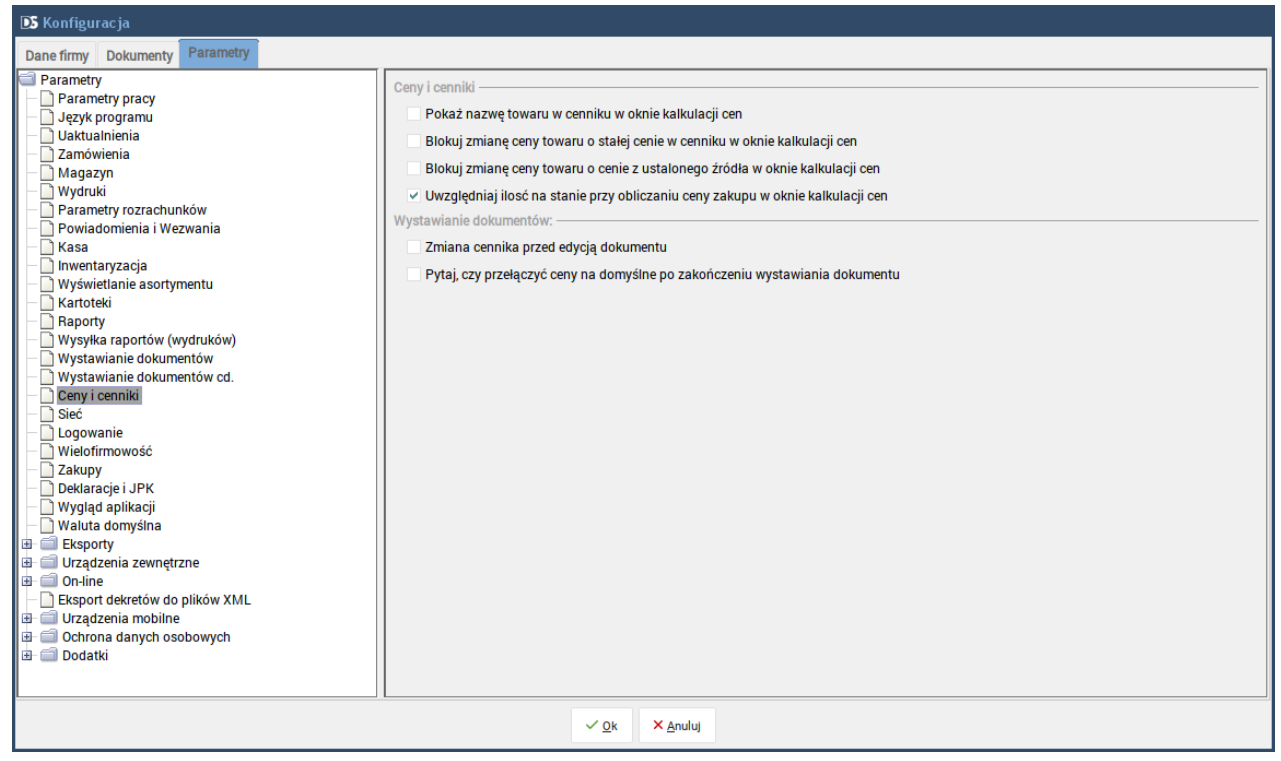

"**Pokaż nazwę towaru w cenniku w oknie kalkulacji cen**" - parametr określa, czy w oknie ustalania cen sprzedaży ma być prezentowana indywidualna nazwa towaru w danym cenniku.

"Blokuj zmianę ceny towaru o stałej cenie w cenniku w oknie kalkulacji cen" -

"Blokuj zmianę ceny towaru o cenie z ustalonego źródła w oknie kalkulacji cen" -

"**Uwzględniaj ilosć na stanie przy obliczaniu ceny zakupu w oknie kalkulacji cen**" - określa, czy pokazywane ceny minimalne, średnie i maksymalne mają być ustalane na podstawie wszystkich przyjęć, czy tylko tych, z których towar jest na stanie.

"Zmiana cennika podczas wystawiania dokumentu" - zaznaczenie parametru umożliwia zmianę cennika w trakcie wystawiania dokumentu w oknie głównym.

"Pytaj, czy przełączyć ceny na domyślne po zakończeniu wystawiania dokumentu" - określa, czy po wystawieniu / anulowaniu dokumentu w oknie głównym ma być pytanie, czy powrócić do cennika standardowego dla danego magazynu.

### 2.3.18. Sieć

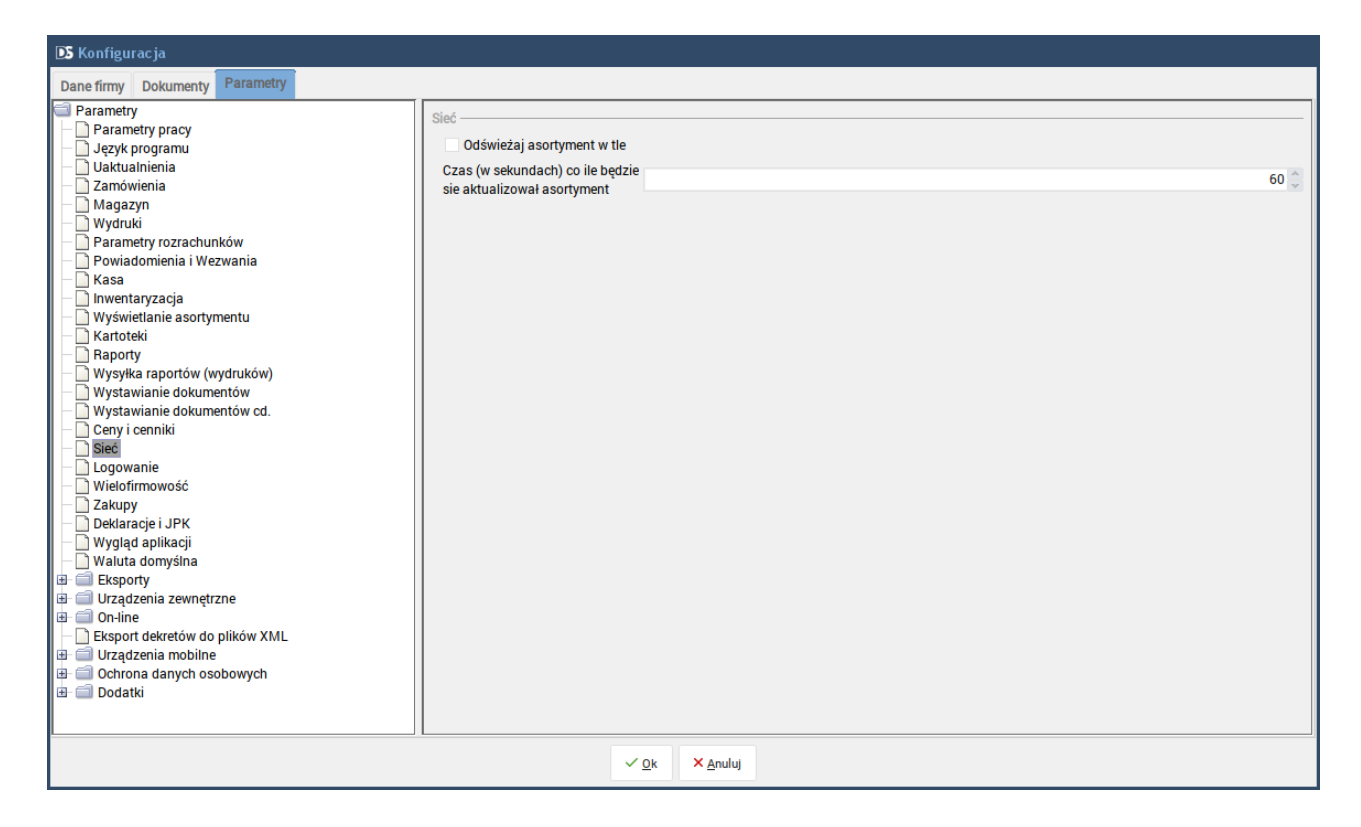

**Odświeżaj asortyment w tle** – parametr powinien być zaznaczony jeżeli pracujemy w sieci. Czas (w sekundach) co ile będzie się aktualizował asortyment – parametr powiązany z "Odświeżaj asortyment w tle" pozwala na ustawienie częstotliwości aktualizacji asortymentu.

# 2.3.19. Logowanie

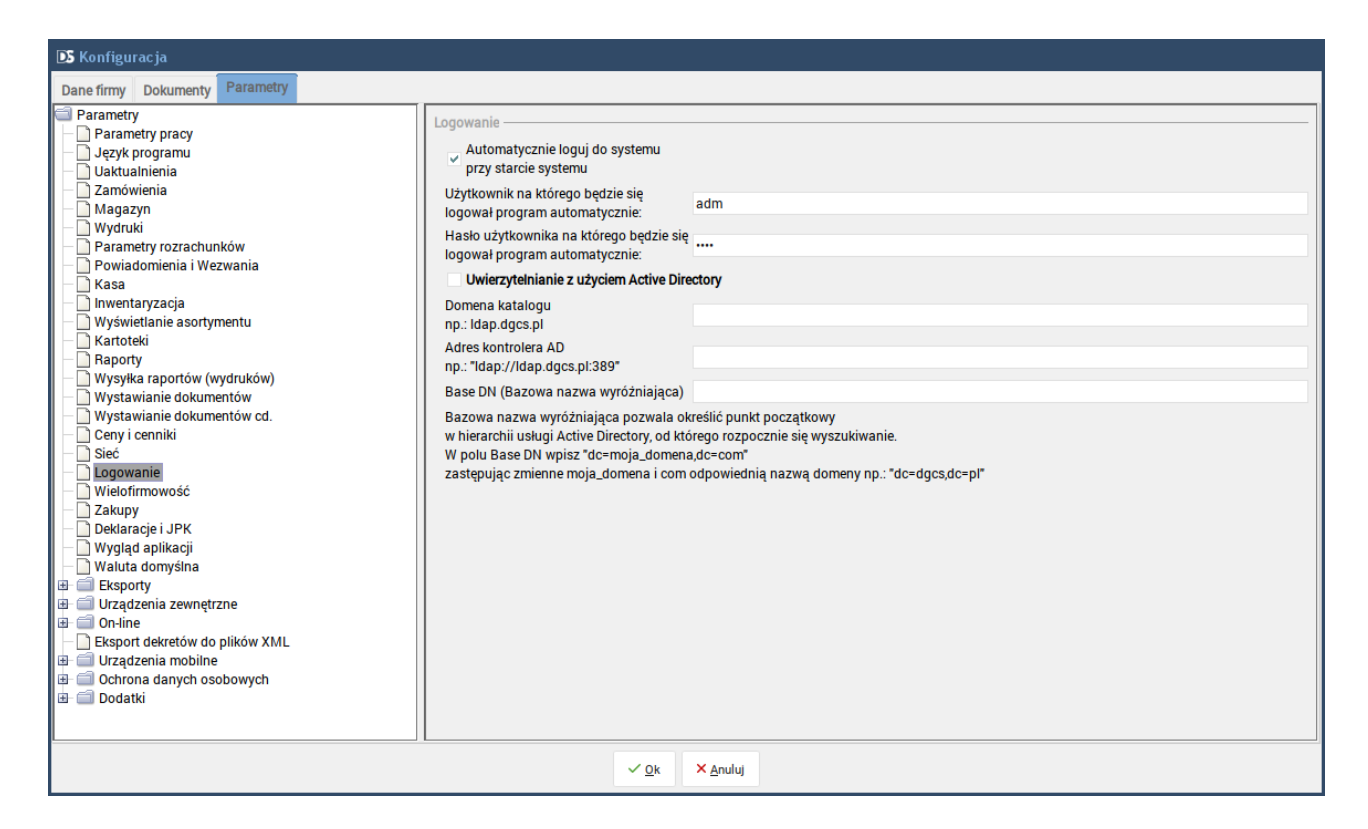

**Automatycznie loguj do systemu przy starcie systemu** – Jeżeli zbędna jest kontrola logowania podczas uruchamiania programu wówczas można ustawić domyślnego użytkownika, na którego program będzie się logował, w przeciwnym wypadku parametr powinien być odznaczony, a pola z użytkownikiem i hasłem pozostawione puste.

# 2.3.20. Wielofirmowość

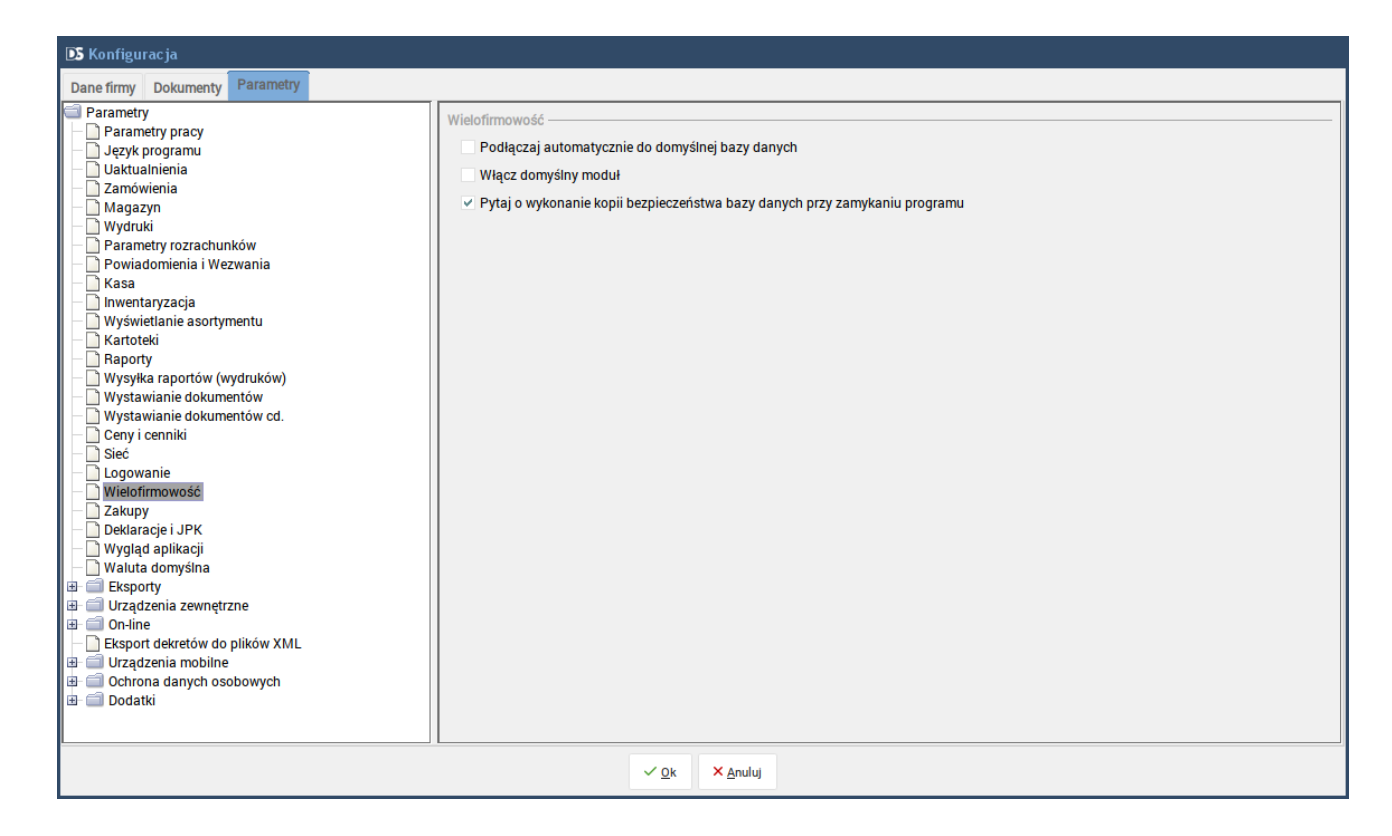

**Podłączaj do domyślnej bazy danych** – zaznaczenie parametru spowoduje pominięcie okna "Konfiguracja bazy danych podczas uruchamiania aplikacji".

**Włącz domyślny moduł** – zaznaczanie parametru spowoduje ominięcie wyboru moduły przy uruchamianiu programu.

Zaznaczanie obu parametrów spowoduje uruchomienie programu bez pojawiania się dodatkowych okien (wyboru bazy i modułu).

**Pytaj o wykonanie kopii bezpieczeństwa bazy danych przy zamykaniu programu** – opcja został włączona automatycznie na wszystkich stanowiskach, gdzie przy wyłączeniu programu program pyta czy wykonać kopię bezpieczeństwa bazy danych. Wykonywanie kopii bezpieczeństwa jest istotne w celu zapewnienia bezpieczeństwa danym.

# 2.3.21. Zakupy

| DS Konfiguracja                                                                                                    |                                                                                                    |
|----------------------------------------------------------------------------------------------------|----------------------------------------------------------------------------------------------------|
| Dane firmy Dokumenty Parametry                                                                                                    |                                                                                                    |
| Parametry<br>Parametry pracy<br>Język programu<br>Juktualnienia<br>Zamówienia<br>Parametry rozrachunków<br>Powiadomienia i Wezwania<br>Kasa<br>Inwentaryzacja<br>Wyświetlanie asortymentu<br>Kartoteki<br>Raporty<br>Wystawianie dokumentów<br>Wystawianie dokumentów<br>Wystawianie dokumentów cd.<br>Ceny i cenniki<br>Sieć<br>Logowanie<br>Wielofirmowość<br>Zakupy<br>Deklaracje i JPK<br>Wygląd aplikacji<br>Włuda domyślna<br>Eksporty<br>Urządzenia zewnętrzne<br>Online<br>Eksport dekretów do plików XML<br>Urządzenia mobline<br>Ochrona danych osobowych | Zakupy         V Uvzględniaj kody kreskowe w zakupach         Pokazuj okienko ustalania cen sprzedaży po         zakończeniu wprowadzania dokumentu przyjęcia         Używaj domyślnej formy platności kontrahenta w zakupach         Ostrzegaj o braku numeru źródłowego przy wystawianiu dokumentu zakupu.         Podpowiadaj tylko ostatnie ceny zakupu towarów kupionych w bieżącym magazynie.         Zapisuj ceny sprzedaży po wystawieniu dokumenty zakupu/przyjęcia w oknie głównym.         Wywołaj okno definicji towaru w oknie głównym po zapisaniu dokumentu.         Atkualizuj definicje towaru w oknie głównym po zapisaniu dokumentu.         Atkualizuj definicje towaru podczas importu z XML         V Uwzględniaj usługi przy rozliczaniu kosztu tranportu na FZ/PZ         Stawka VAT dla dokumentu RI 23%         Kolejność wyboru kolumn przy wprowadzaniu         dokumentu przyjęcia (zmiana metodą przeciągnij i upuść)         Indeks         Ilość         Cena zakupu netto         Marza         Dodaj pole       Usuń pole |
|                                                                                                    | ✓ <u>O</u> k × <u>A</u> nuluj                                                                                                    |

**Uwzględniaj kody kreskowe w zakupach** – zaznaczanie parametru powoduje pobieranie informacji o dodatkowych kodach kreskowych przy wprowadzaniu dokumentów przyjęcia.

**Pokazuj okienko ustalania cen sprzedaży po zakończeniu wprowadzania dokumentu przyjęcia** – zaznaczanie parametru powoduje wyświetlanie okna "Ustalanie cen sprzedaży" dla przyjętego asortymentu po zakończeniu wystawiania dokumentu.

Używaj domyślnej formy płatności kontrahenta w zakupach – parametr powiązany z definicją ujętą w słowniku kontrahentów.

**Ostrzegaj o braku numeru źródłowego przy wystawianiu dokumentu zakupu** – zaznaczanie parametru powoduje wyświetlanie informacji ostrzegawczej jeżeli użytkownik nie wpisze numeru źródłowego.

**Podpowiadaj tylko ostatnie ceny zakupu towarów kupionych w bieżącym magazynie** – zaznaczenie parametru spowoduje podpowiadanie ostatniej ceny zakupu dla aktualnie wybranego magazynu.

Zapisuj ceny sprzedaży po wystawieniu dokumentu zakupu / przyjęcia w oknie głównym – zaznaczenie parametru spowoduje zapisywanie cen sprzedaży dla dokumentów przyjęcia wprowadzonych w oknie głównym.

**Wywołaj okno definicji towaru w oknie głównym, gdy nie odnaleziono towaru** - zaznaczenie parametru spowoduje wyświetlanie okna dodawania definicji towaru w przypadku, gdy wprowadzamy dokument przyjęcia (musi być wybrany jeden z dostępnych rodzai dokumentów przyjęcia np. Faktura zakupu) i w bazie nie znaleziono indeksu towaru.

**Edytuj podsumowanie VAT zakupu w oknie głównym po zapisaniu dokumentu** – zaznaczenie parametru spowoduje wyświetlenie podsumowania VAT, które użytkownik może sam edytować.

**Aktualizuj definicje towaru podczas importu z XML** - parametr definiuje, czy podczas importu dokumentu z pliku xml wygenerowanego w DGCS System dane produktu w słowniku również mają być modyfikowane na podstawie danych zawartych w xml.

**Uwzględniaj usługi przy rozliczaniu kosztu transportu na FZ / PZ** - powoduje określenie, czy koszt transportu przy wprowadzaniu dokumentu zakupu ma być również dzielony na pozycje usługowe dokumentu.

**Stawka VAT dla dokumentu RR** - możliwość ustawiania domyślnej stawki podatku VAT, którą będzie pojawiać się przy pozycji towarowej.

Kolejność wyboru kolumn przy wprowadzaniu dokumentu przyjęcia (zmiana metodą przyciągnij i upuść) – możliwość wyboru pól po których program będzie "przechodził" przy wprowadzaniu przyjęcia asortymentu.

### 2.3.22. Deklaracje i JPK

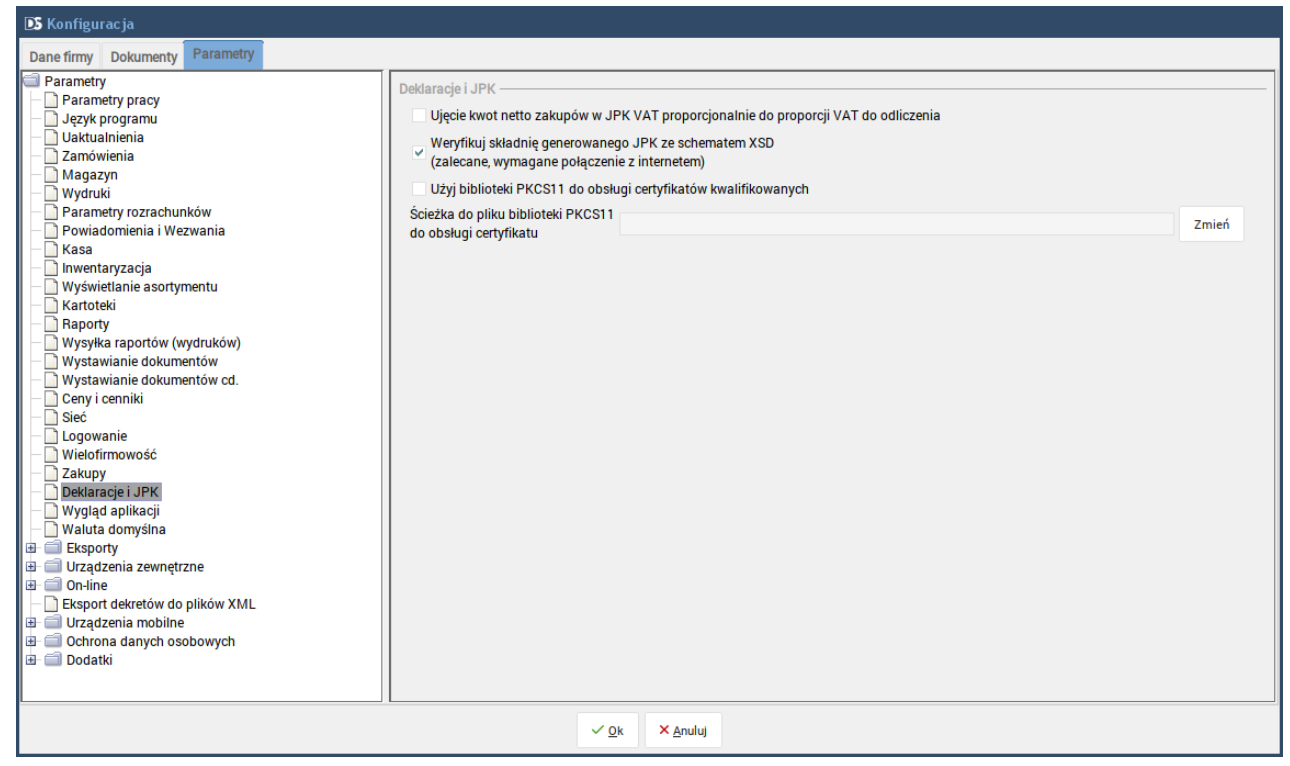

**Ujęcie kwot netto zakupów w JPK VAT proporcjonalnie do proporcji VAT do odliczenia** - jest to ujęcie kwot netto w zakupach w deklaracji i JPK VAT w proporcji takiej jaka jest proporcja VAT do odliczenia w stosunku do VA.

Weryfikuj składnię generowanego JPK ze schematem XSD (zalecane, wymagane połączenie z internetem) - podczas generowania pliku JPK, program DGCS System łączy się z serwerem Ministerstwa Finansów i sprawdza poprawność pliku. Ustawienie tej opcji gwarantuje, że wygenerowany plik JPK jest poprawny.

**Użyj biblioteki PKCS11 do obsługi certyfikatów kwalifikowanych** - zaznaczenie tej opcji spowoduje uaktywnienie kolejnej, w której trzeba wskazać taką bibliotekę dla zainstalowanego certyfikatu. Opcja używana głównie na systemach macOS.

Ścieżka do pliku biblioteki PKCS11 do obsługi certyfikatu - wskazanie ścieżki do pliku z certyfikatem.

# 2.3.23. Wygląd aplikacji

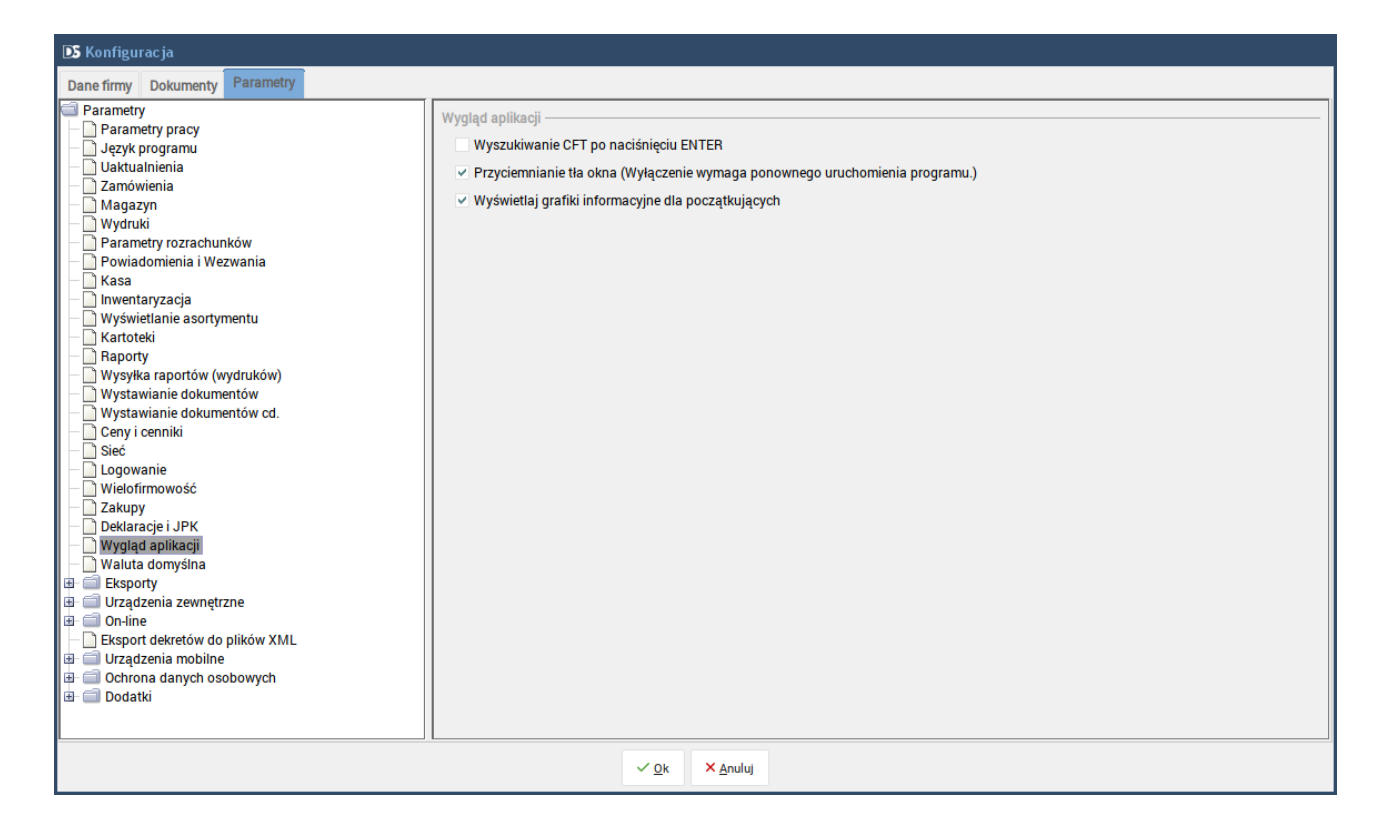

**Wyszukiwanie CFT po naciśnięciu ENTER** – parametr po zaznaczeniu którego wyszukiwanie danych w programie we wszystkich polach CFT nastąpi po wpisaniu szukanych danych i wciśnięciu ENTER.

**Przyciemnianie tła okna (Wymaga ponownego uruchomienia programu)** - funkcja sprawia, że poza aktywnym oknem wszystkie inne elementy interfejsu stają się ciemniejsze, co wpływa pozytywnie na czytelność wybranego okna.

**Wyświetlaj grafiki informacyjne dla początkujących** - przy zaznaczeniu parametru program będzie wyświetlał na początku pracy z programem grafiki ułatwiające poruszanie się po Systemie.

# 2.3.24. Waluta domyślna

| DS Konfiguracja                                                                                                    |                                    |
|----------------------------------------------------------------------------------------------------|------------------------------------|
| Dane firmy Dokumenty Parametry                                                                                                    |                                    |
| Parametry pracy<br>Parametry pracy<br>Język programu<br>Uaktualnienia<br>Zamówienia<br>Magazyn<br>Wydruki<br>Parametry rozrachunków<br>Powiadomienia i Wezwania<br>Kasa<br>Inwentaryzacja<br>Wyświetlanie asortymentu<br>Kartoteki<br>Raporty<br>Wystawianie dokumentów<br>Wystawianie dokumentów cd.<br>Ceny i cenniki<br>Sieć<br>Logowanie<br>Wielofirmowość<br>Zakupy<br>Deklaracje i JPK<br>Wygląd aplikacji<br>Wygląd aplikacji<br>Urządzenia zewnętrzne<br>Gonline<br>Eksport dekretów do plików XML<br>Urządzenia mobilne<br>Ochrona danych osobowych<br>Dodatki | Waluta domyślna<br>Waluta domyślna |
|                                                                                                    | ✓ <u>0</u> k × <u>A</u> nuluj      |

**Waluta domyślna** – opcja pozwala na wybranie domyślnej waluty, ale tylko na samym początku przed rozpoczęciem pracy z programem, przed wprowadzeniem danych.

# 2.3.25. Eksporty - dane\_fik.dbf

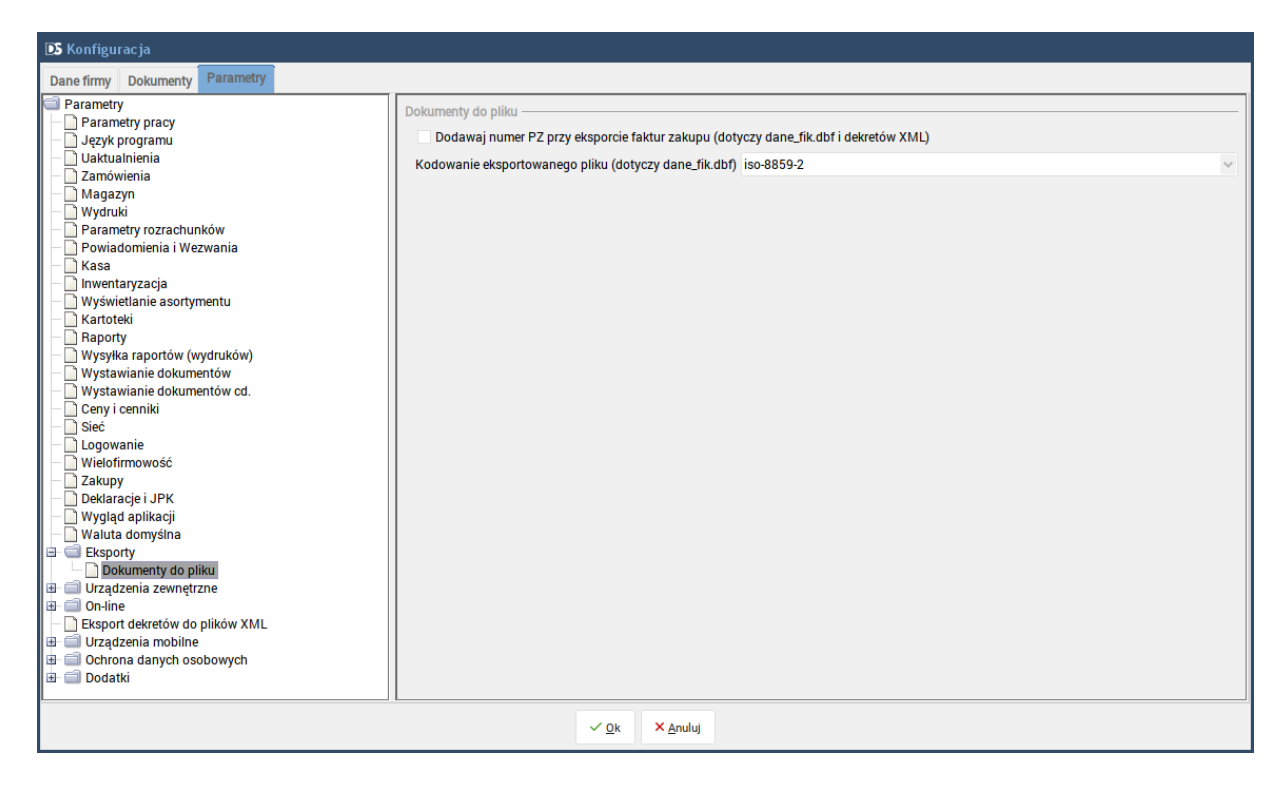

**Dodawaj numer PZ przy eksporcie faktur zakupu** – opcja pozwala na dołączenie do pliku dane\_fik.dbf numeru dokumentu PZ do numeru faktury zakupowej.

Kodowanie eksportowanego pliku dane\_fik.dbf - pozwala na wybranie kodowania dla eksportowanego pliku.

# 2.3.26. Urządzenia zewnętrzne - drukarka fiskalna

Jeżeli zdefiniujemy parametry połączenia z drukarką fiskalną, należy ponownie uruchomić program, ponieważ połączenie z drukarką nawiązywane jest przy starcie aplikacji.

| D5 Konfiguracja                |                                                |                                        |        |
|--------------------------------|------------------------------------------------|----------------------------------------|--------|
| Dane firmy Dokumenty Parametry |                                                |                                        |        |
| 🖾 Parametry 📃 🔼                | Drukarka fiskalna                              |                                        |        |
| Parametry pracy                |                                                |                                        |        |
| – 🗋 Język programu             | Model                                          | brak                                   | $\sim$ |
| — 🗋 Uaktualnienia              | Com / adres sieciowy                           | COM1                                   |        |
| – 🗋 Zamówienia                 | dures sicciony                                 | O MIT                                  |        |
| — 🗋 Magazyn                    | Szybkość / port (drukarka sieciowa)            | 9                                      | 600 🌲  |
| — 🗋 Wydruki                    |                                                | Paragon drukuja sie no zaakcentowaniu  |        |
| Parametry rozrachunków         |                                                | r aragon drukuje się po zaakceptowaniu |        |
| – Dewiadomienia i Wezwania     | Czas po jakim paragon się zafiskalizuje        |                                        | 15 🌲   |
| - 🗋 Kasa                       | Sprawdzaj date na drukarce                     |                                        |        |
| Inwentaryzacja                 | <ul> <li>Sprawuzaj uatę na urukarce</li> </ul> |                                        |        |
| Wyświetlanie asortymentu       | Drukuj faktury na drukarce fiskalnej           |                                        |        |
| - Kartoteki                    | (Posnet HS,HSFV; Elzab Mera EFV, E             | PSON TM-T801 FV, Novitus HD e).        |        |
| - Raporty                      |                                                |                                        |        |
| Wysyłka raportow (wydrukow)    |                                                |                                        |        |
| Wystawianie dokumentow         |                                                |                                        |        |
| Wystawianie dokumentow cd.     |                                                |                                        |        |
| Ceny i cenniki                 |                                                |                                        |        |
| Siec                           |                                                |                                        |        |
| 2 Wielefirmeweść               |                                                |                                        |        |
|                                |                                                |                                        |        |
| Deklaracie i JPK               |                                                |                                        |        |
| Wyglad anlikacji               |                                                |                                        |        |
| - Waluta domyślna              |                                                |                                        |        |
|                                |                                                |                                        |        |
| Dokumenty do pliku             |                                                |                                        |        |
| Urządzenia zewnetrzne          |                                                |                                        |        |
| Drukarka fiskalna              |                                                |                                        |        |
| - Kolektor danych              |                                                |                                        |        |
| Drukarka tekstowa              |                                                |                                        |        |
| 🕀 🗐 On-line                    |                                                |                                        |        |
| Eksport dekretów do plików XML |                                                |                                        |        |
| 🕀 🗐 Urzadzenia mobilne 🛛 🗠     |                                                |                                        |        |
|                                |                                                |                                        |        |
|                                | ✓ <u>0</u> k                                   | × <u>A</u> nuluj                       |        |

Model – należy wybrać określony model z listy.

**Com / adres sieciowy** – należy wskazać port, do którego podpięta jest drukarka fiskalna / adres IP komputera do którego podłączona jest fizycznie drukarka (tylko dla konfiguracji sieciowej).

**Szybkość / port (drukarka sieciowa)** – standardowa szybkość to 9600 / port 9238 to port na którym pracuje serwer drukarki fiskalnej (tylko dla konfiguracji sieciowej).

**Paragon drukuje się po zaakceptowaniu** – paragon zostanie wydrukowany wybraniu opcji "Akceptuj" lub Paragon drukuje się sukcesywnie – paragon drukuje się po wybraniu pozycji, a zafiskalizuje się po czasie zgodnym z parametrem ustawionym w opcji: Czas po jakim paragon się zafiskalizuje.

**Sprawdzaj datę na drukarce** – pole sprawdzaj datę na drukarce pozwala kontrolować zgodność daty i godziny między urządzeniem fiskalnym a komputerem. Program pozwala na rozbieżność daty nie większą niż 15 min. Oznacza to, że w przypadku większych różnic połączenie z drukarką nie zostanie ustanowione. Odznaczenie tego pola spowoduje wyłączenie mechanizmu kontroli dat.

Drukuj faktury na drukarce fiskalnej (Posnet HS, HSFV, Elzab Mera EFV, EPSON TM-T801 FV) – zaznaczanie parametru powoduje wydruk faktur na wybranych drukarkach fiskalnych.

**Drukuj NIP na paragonie jeśli występuje** - pozwala na drukowanie NIP na paragonie (starsze typy drukarek nie obsługują drukowanie NIP na paragonie).

Aby program pozwolił na drukowanie NIP należy jeszcze wejść w opcję:

Konfiguracja  $\rightarrow$  Ustawienia ogólne  $\rightarrow$  Parametry  $\rightarrow$  Wystawienie dokumentów cd.  $\rightarrow$  zaznaczyć opcję "Dodawaj kontrahenta na paragon (parametr globalny)"  $\rightarrow$  OK  $\rightarrow$  Uruchomić ponownie program.

# Drukarka Fiskalna - konfiguracja sieciowa

W programie na każdym stanowisku (również na tym na którym podpięta jest fizycznie drukarka fiskalna) proszę wejść w opcję: Konfiguracja → Ustawienia ogólne → Parametry → Urządzenia zewnętrzne → Drukarka fiskalna: Model: Sieciowa Adres sieciowy: Adres IP komputera do którego jest fizycznie podpięta drukarka Port: 9238 Paragon drukuje się po zaakceptowaniu.

Na komputerze, do którego jest fizycznie podpięta drukarka w katalogu głównym programu odnaleźć aplikację SerweryM2M.exe i uruchomić, w tzw. Systray'u pojawi się ikona DGCS proszę ją uruchomić i skonfigurować:

Konfiguruj: Drukarka: Należy wybrać posiadaną drukarkę

Port szeregowy: np. COM1

Prędkość transmisji szeregowej: pozostawić bez zmian (9600)

Port nasłuchiwania serwera: 9238

# 2.3.27. Urządzenia zewnętrzne - kolektor danych

### 2.3.27.1. ZEBEX Z-9000

### Instrukcja instalacji kolektora danych ZEBEX Z-9000

1. Ze strony sprzedawcy <u>http://www.elzab.com.pl/pl/kody-kreskowe/kolektory-danych/z-systemem-dos/</u> <u>zebex-z-9000</u> należy pobrać sterownik do programu magazynowego

| OPIS I FUNKCJE                 | DANE TECHNICZNE                           | DO POBRANIA |
|--------------------------------|-------------------------------------------|-------------|
|                                | ri kalaktara dapush Zabay Z 0000 (402 kg) | nakiar      |
| ZIP Sterownik do programu maga | zynowego (1,52 MB)                        | pobler      |

2. Podczas instalacji należy wskazać program magazynowy jako DEMO lub INNE oraz należy wskazać ścieżkę katalogu wymiany

| 1 | 🕼 Instalacja - Elzab Kolektor Plus - ZEBEX                                              |   |
|---|-----------------------------------------------------------------------------------------|---|
|   | Wybór programu magazynowego         Zaznacz odpowiedni program magazynowy do instalacji | 2 |
|   | Wybierz program magazynowy:<br>DEMO lub INNE                                            |   |
|   | Domyślna ścieżka katalogu wymiany: C:\Zebex Przeglądaj                                  |   |
|   |                                                                                         |   |
|   |                                                                                         |   |
|   | < Wstecz Dalej > Anuluj                                                                 | ) |

3. Dla systemu XP należy z katalogu C:\Program Files\Elzab\_Soft\EKP\USB zainstalować plik sterownika urządzenia ZEBEX VCOM Driver Installation. Krok jest opcjonalny dla nowszych systemów takich jak Windows 7 oraz Windows 10

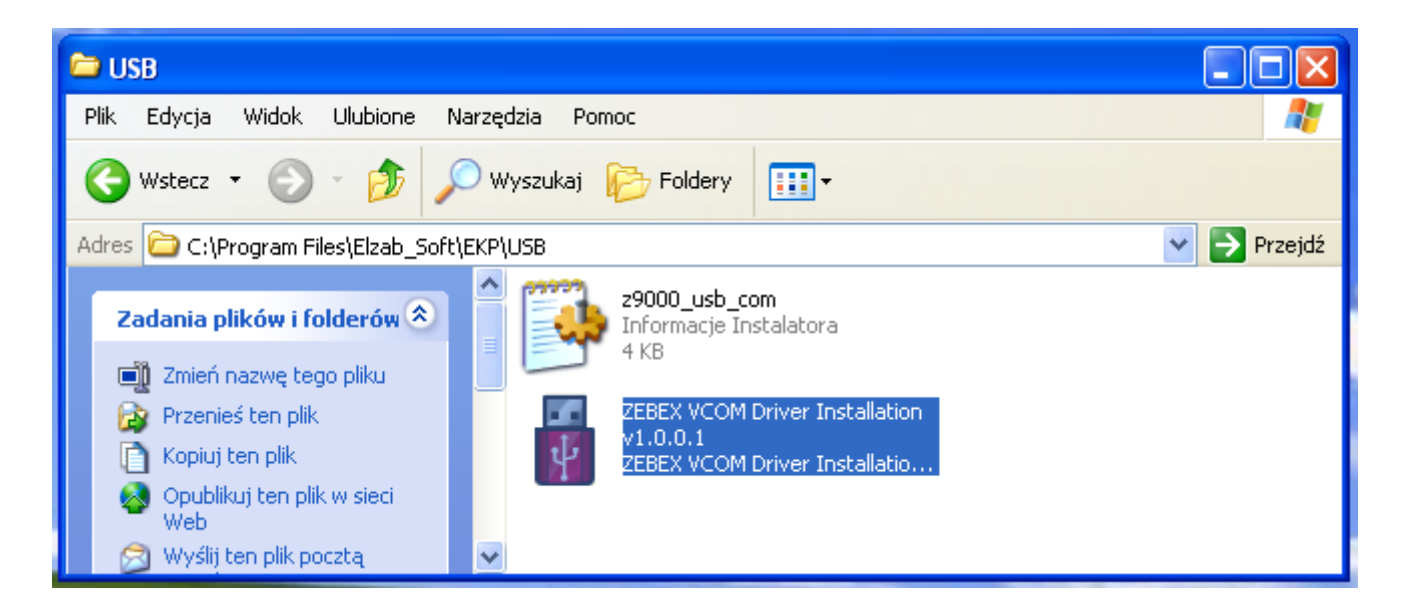

4. W module Magazyn programu DGCS System należy w ustawieniach ogólnych w zakładce parametry, w części poświęconej urządzeniom zewnętrznym, w podsekcji kolektor danych należy wprowadzić ścieżkę do katalogu wymiany podanej podczas instalacji sterownika magazynowego (Punkt 2).

| Dane firmy       Dokumenty       Parametry         Parametry       Parametry pracy       Włącz obsługę kolektora danych (zmiana wymaga ponownego uruchomienia programu)         Zamówienia       Włącz obsługę kolektora danych (zmiana wymaga ponownego uruchomienia programu)         Model       ZEBEX Z-9000         Ścieżka do plików kolektora danych       C:\dgcs\DGCSSystem         Nysyłka raportów (wydruków)       Wysyłka raportów (wydruków)                                                                                                 |
|----------------------------------------------------------------------------------------------------|
| <ul> <li>Parametry</li> <li>Parametry pracy</li> <li>Uaktualnienia</li> <li>Zamówienia</li> <li>Magazyn</li> <li>Wydruki</li> <li>Inwentaryzacja</li> <li>Raporty</li> <li>Wysyłka raportów (wydruków)</li> </ul>                                                                                                    |
| Wysławianie dokumentów         Wysławianie dokumentów cd.         Sieć         Wysławianie asortymentu         Kartoteki         Logowanie         Wielofirmowość         Zakupy         Parametry rozrachunków         Powiadomienia i Wezwania         Kasa         Deklaracje i JPK         Wygląd aplikacji         Indeks Analityczny cd.         Produkcja zaawansowana         Waluta domyślna         Eksporty         Utządzenia zewnętrzne         Drukarka fiskalna         Kolektor danych         Wagi etykietujące         Drukarka tekstowa |
| Eksport dekretôw do plików XML                                                                                                    |

5. Wysyłanie produktów do urządzenia:

Menu Narzędzia  $\rightarrow$  kolektor danych  $\rightarrow$  Wyślij produkty do urządzenia.

| Elemen Kod kreskowy 🔺 Nazwa dokumentu Stan magazynowy Cena Iłość | INSTRUKCJA WYSYŁANIA PRODUKTÓW<br>1. W menu głównym urządzenia wybierz opcje "3. Inne"<br>2. Następnie wybierz opcje "8. Ładuj produkty"<br>3. Podłącz urządzenie do stacji dokującej<br>4. W programie użyj przycisku "Wybierz produkty"<br>5. W ukazanym oknie zaznacz wybrane produkty.<br>2. dukazanym oknie zaznacz wybrane produkty do urządzenia"<br>Wybierz produkty<br>Wybierz produkty<br>Wyślij produkty do urządzenia |
|------------------------------------------------------------------|----------------------------------------------------------------------------------------------------|
| iii Usuń zanaczone                                               | Zamknij okno                                                                                                    |

### 2.3.27.2. CIPHERLAB 8300 i 8400

1. Instalacja sterowników.

Z dołączonej do kolektora płyty, zgodnie z instrukcją producenta należy zainstalować sterownik portu COM.

Dla 8300 będzie to:

Należy zainstalować sterownik z katalogu: - X:\CPT\_Tools\Cradles\USB Cradle\308 USB Driver\CP210x\_VCP\_Win2K\_XP\_S2K3.exe

Gdzie X:\ to przykładowa litera napędu zawierającego płytę ze sterownikami.

Dla 8400 będzie to:

Należy zainstalować sterowniki z katalogów: - USB VCOM Driver\VCOM (X:\PLYTA\_CIPHERLAB\USB VCOM Driver\VCOM) - USB VCOM Driver\VCOM\_CDC (X:\PLYTA CIPHERLAB\USB VCOM Driver\VCOM CDC)

Dla przykładu dla systemu Windows 10 64 bit będą to kolejno sterowniki: - USB VCOM Driver\VCOM\Win7\_8\CP210xVCPInstaller\_x64.exe - USB VCOM Driver\VCOM\_CDC\CipherLab\_VCOM\_CDCx64\_V1.01.msi

Port COM urządzenia można sprawdzić w menadżerze urządzeń systemu Windows.

Uwaga dla urządzenia Cipherlab 8400: urządzenie w systemie operacyjnym jest widoczne tylko przy wybranej dowolnej opcji z menu "3. Transmisja" urządzenia.

Poprawnie zainstalowane urządzenie:

| 📇 Menedżer urządzeń                                                                                                    | _ | × |
|----------------------------------------------------------------------------------------------------|---|---|
| <u>Plik A</u> kcja <u>W</u> idok Pomo <u>c</u>                                                                                                    |   |   |
|                                                                                                    |   |   |
| DESKTOP-MPAF6IB     Je     Inne urządzenia                                                                                                    |   |   |
| Karty graficzne       Image: Second State       Image: Second State <tr< td=""><td></td><td></td></tr<> |   |   |
| > 🔤 Kolejki wydruku                                                                                                    |   |   |
| <ul> <li>Kontrolery dźwięku, wideo i gier</li> <li>Kontrolery IDE ATA/ATAPI</li> </ul>                                                                                                    |   |   |
| <ul> <li>Kontrolery magazynu</li> <li>Kontrolery uniwersalnej magistrali szeregowej</li> </ul>                                                                                                    |   |   |
| <ul> <li>Monitory</li> <li>Mysz i inne urządzenia wskazujące</li> </ul>                                                                                                    |   |   |
| Porty (COM i LPT)     Silicon Labs CP210x USB to UART Bridge (COM3)                                                                                                    |   |   |
| Procesory     Stacje dysków                                                                                                    |   |   |
| Virządzenia interrejsu HiD     Urządzenia programowe     Urządzenia przepośpe                                                                                                    |   |   |
| <ul> <li>Viządzenia systemowe</li> <li>Weiścia i wyiścia audio</li> </ul>                                                                                                    |   |   |
|                                                                                                    |   |   |
|                                                                                                    |   | _ |
|                                                                                                    |   |   |

2. Pliki wymagane przez program DGCS System

Po poprawnej instalacji sterowników portu COM z dołączonej do kolektora płyty należy do katalogu

głównego przegrać dwa pliki:

- Data\_read.exe
- Dlookup.exe

Dla 8300 będzie to:

Pliki na płycie znajdują się w katalogu:

- X:\CPT\_Tools\Utilities\AG Utilities\Data\_read.exe
- X:\CPT\_Tools\Utilities\AG Utilities\Dlookup.exe

Gdzie X:\ to przykładowa litera napędu zawierającego płytę ze sterownikami.

Dla 8400 będzie to:

Pliki na płycie znajdują się w katalogu:
Utilities\AG Utilities\Data\_Read.exe
(X:\PLYTA\_CIPHERLAB\Utilities\AG Utilities)
Utilities\AG Utilities\DLookup.exe
(X:\PLYTA\_CIPHERLAB\Utilities\AG Utilities)

3. Konfiguracja kolektora w programie Przed rozpoczęciem pracy z kolektorem należy w programie DGCS System przeprowadzić jednorazową konfiguracje.
W tym celu w oknie konfiguracji kolektorów danych należy (menu główne Konfiguracja →

- Ustawienia ogólne  $\rightarrow$  Parametry  $\rightarrow$  Urządzenia zewnętrzne  $\rightarrow$  Kolektor danych):
- włączyć obsługę kolektorów
- wybrać model urządzenia CIPHERLAB 8300 lub CIPHERLAB 8400
- podać port COM urządzenia

| 🗈 Konfiguracja                                                                                                    |                                                                                                    |                                                                                              |  |
|----------------------------------------------------------------------------------------------------|----------------------------------------------------------------------------------------------------|----------------------------------------------------------------------------------------------|--|
| Dane firmy Dokumenty Parametry                                                                                                    |                                                                                                    |                                                                                              |  |
| Dane firmy       Dokumenty       Parametry         Parametry       Parametry pracy         Uaktualnienia       Zamówienia         Zamówienia       Magazyn         Wydruki       Inwentaryzacja         Raporty       Wysłwianie dokumentów         Wystawianie dokumentów       Wystawianie dokumentów cd.         Sieć       Wyświetlanie asortymentu         Kartoteki       Logowanie         Wielofirmowość       Zakupy         Parametry rozrachunków         Powiadomienia i Wezwania         Kasa         Deklaracje i JPK | Kolektor danych<br>Włącz obsługę kolektora danych<br>Model<br>Ścieżka do plików kolektora danych<br>Port COM | (zmiana wymaga ponownego uruchomienia programu)<br>CIPHERLAB 8400<br>C:\dgcs\DGCSSystem<br>3 |  |
| <ul> <li>Wygląd aplikacji</li> <li>Indeks Analityczny</li> <li>Indeks Analityczny cd.</li> <li>Produkcja zaawansowana</li> <li>Waluta domyślna</li> <li>Eksporty</li> <li>Urządzenia zewnętrzne</li> <li>Drukarka fiskalna</li> <li>Kolektor danych</li> <li>Wagi etykietujące</li> <li>Drukarka tekstowa</li> <li>On-line</li> <li>Eksport dekretów do plików XML</li> </ul>                                                                                                    |                                                                                                    |                                                                                              |  |
|                                                                                                    | ✓ <u>O</u> K × <u>A</u> nuluj                                                                                |                                                                                              |  |

Po wykonaniu powyższych kroków konieczne jest ponowne uruchomienie programu.

4. Uwaga dla urządzenia Cipherlab 8400: Formaty wymiany plików pomiędzy programem DGCS System a kolektorem danych

Program DGCS System do poprawnego działania z kolektorem CipherLab 8400 wymaga aby urządzenie było skonfigurowane w następujący sposób:

Baza towarów na urządzeniu powinna zawierać następujące kolumny:

- KodKr
- Nazwa
- Cena1
- Stan

Separator bazy towarów powinien być ustawiony na znak ","

plik z danymi na urządzeniu powinien zawierać następujące kolumny:

- KodKr
- llosc

Separator pliku z danymi powinien być ustawiony na znak ","

Powyższe ustawienia w testowanym modelu były ustawieniami domyślnymi.

5. Wysyłanie danych do kolektora

Aby wysłać dane do kolektora należy otworzyć okno "Przesyłania produktów do urządzenia" za pomocą menu głównego Narzędzia  $\rightarrow$  Kolektor danych  $\rightarrow$  "Wyślij produkty do urządzenia"

| DS Przesłanie produktów do urządzenia                |                                                                                                    |
|------------------------------------------------------|----------------------------------------------------------------------------------------------------|
| ElemenKod kres A Nazwa produktu Stan maga Cena Ilość | INSTRUKCJA WYSYŁANIA PRODUKTÓW<br>1. W menu głównym urządzenia wybierz opcje "3. Transmisja"<br>2. Następnie wybierz opcje "3. WGRANIE BAZY TOW."<br>3. Podłącz urządzenie do stacji dokującej<br>4. W programie użyj przycisku "Wybierz produkty"<br>5. W ukazanym oknie zaznacz wybrane produkty.<br>Zatwierdź wybór przyciskiem OK<br>6. Użyj przycisku "Wyślij wybrane produkty do urządzenia"<br>Wybierz produkty<br>Wyślij produkty do urządzenia |
| i Usuń zanaczone                                     |                                                                                                    |
|                                                      | ✓ Zamknij okno                                                                                                    |

Następnie należy postępować zgodnie z instrukcją zawartą w oknie.

6. Pobieranie danych z kolektora

W programie można dokonać wczytania danych z kolektora za pomocą opcji inwentaryzacji lub głównej zakładki Magazyn.

Z wykorzystaniem okna inwentaryzacji

Otworzyć okno główne za pomocą menu głównego Narzędzia  $\rightarrow$  Inwentaryzacja

| DS Inwentaryz     |                                |                  |          |                               |                |                  |              |                     |                 |                    |                             |         |
|-------------------|--------------------------------|------------------|----------|-------------------------------|----------------|------------------|--------------|---------------------|-----------------|--------------------|-----------------------------|---------|
|                   | Inwentaryzacja                 |                  |          |                               |                |                  |              |                     |                 |                    |                             |         |
|                   | Towar/Usługa                   | llość w mag      | azvnie   | llość z inwentaryzacii        | Bóżnic         | <b>'a</b>        | Cena zaki    | unu netto           | Podatek         | lednost            | Symbol                      |         |
| Indeks            | Nazwa                          | liese in mag     | azyme    | nose z mwentary zaoji         |                | 4                | Ocha Lunc    | apunetto            | rodutek oednost |                    | oymee.                      |         |
|                   |                                |                  |          |                               |                |                  |              |                     |                 |                    |                             |         |
|                   |                                |                  |          |                               |                |                  |              |                     |                 |                    |                             |         |
|                   |                                |                  |          |                               |                |                  |              |                     |                 |                    |                             |         |
|                   |                                |                  |          |                               |                |                  |              |                     |                 |                    |                             |         |
|                   |                                |                  |          |                               |                |                  |              |                     |                 |                    |                             |         |
|                   |                                |                  |          |                               |                |                  |              |                     |                 |                    |                             |         |
|                   |                                |                  |          |                               |                |                  |              |                     |                 |                    |                             |         |
|                   |                                |                  |          |                               |                |                  |              |                     |                 |                    |                             |         |
|                   |                                |                  |          |                               |                |                  |              |                     |                 |                    |                             |         |
|                   |                                |                  |          |                               |                |                  |              |                     |                 |                    |                             |         |
| Wyszukaj w tabe   | eli                            |                  |          |                               |                |                  |              |                     |                 |                    |                             | 0       |
| <u>P</u> rzygotuj | Drukuj arku <u>s</u> z spisu 🔻 | 🛱 Drukuj różnice | Palmtopy | Import pozycji z kolektora C  | IPHERLAB 8400  | Mobilna inv      | wentaryzacja | 🛱 Drukuj <u>P</u> W | ē               | D <u>r</u> ukuj RW | Aktualizuj wg. stanu magazy | ynowego |
|                   |                                |                  |          |                               |                |                  |              |                     |                 |                    |                             |         |
|                   |                                |                  |          | ✓ <u>O</u> k × <u>A</u> nuluj | Zatwierdź Zerr | uj ilości z inwe | antaryzacji  |                     |                 |                    |                             |         |

W oknie inwentaryzacji nacisnąć przycisk "Import pozycji z kolektora NAZWA\_WYBRANEGO\_KOLEKTORA" . Następnie postępować zgodnie z instrukcją zamieszczoną w oknie "Wczytywanie danych z kolektora"

| ybierz | Nazwa dokumentu 🔺 | Wczytany kod kreskowy | Nazwa produktu | llość | 1. W menu głównym urządzenia wybierz opcje "3. Transmisja"     2. Wybierz opcje "1. Wysyłanie wybranego" lub "2. Wysyłanie wszystkiego     3. Podłącz urządzenie do stacji dokującej     4. W programie naciśnij przycisk "Wczytaj dane z kolektora" |
|--------|-------------------|-----------------------|----------------|-------|----------------------------------------------------------------------------------------------------|
|        |                   |                       |                |       | Wycztaj dane z kolektora                                                                                                    |
|        |                   |                       |                |       | Zatwierdz wybrane dane                                                                                                    |
|        |                   |                       |                |       |                                                                                                    |
|        |                   |                       |                |       |                                                                                                    |
|        |                   |                       |                |       |                                                                                                    |
|        |                   |                       |                |       |                                                                                                    |
|        |                   |                       |                |       |                                                                                                    |
|        |                   |                       |                |       |                                                                                                    |
|        |                   |                       |                |       |                                                                                                    |
|        |                   |                       |                |       |                                                                                                    |
|        |                   |                       |                |       |                                                                                                    |
|        |                   |                       |                |       | ✓ Zamknij okno                                                                                                    |

Z wykorzystaniem zakładki Magazyn

W oknie głównym należy wcisnąć ikonę FZ a następnie z menu wybrać "Z kolektora NAZWA\_WYBRANEGO\_KOLEKTORA"

| DGCS System Magazyn v. 18.66 <u> Inna firma</u> v 🗔 <u>NBP 11.2</u><br>Plik Przyjęcia Wydania Kasa Przelewy Rozrachunki Zamówie | 222∨  <br>enia Rapo | ∃ <u>MAGAZYN GLOWNY</u> ✓                                                         | ∨                                                    |                                             |
|----------------------------------------------------------------------------------------------------|---------------------|-----------------------------------------------------------------------------------|------------------------------------------------------|---------------------------------------------|
| Hagazyn                                                                                                    |                     |                                                                                   | 루이 ☆ 🗚                                               |                                             |
| Asortyment Wszystkie 🗸                                                                                                    | <b>і</b> т U        | Wystawiany dokument                                                               | 🖻 🐳 🗐                                                |                                             |
| Wyświetlaj asortyment z danego magazynu (ze stanami zerowymi)<br>Towar/Usługa Cena                                              | ~                   | Rodzaj dokumentu (F2): Faktura                                                    | 🛛 🛃 Z fakturj                                        | y zakupu<br>nent PZ                         |
| Nazwa Indeks Ilość netto brutto                                                                                                 | PKWiU               | Pozostałe dane dokumentu (F7)                                                     | Z kolekte                                            | ora CIPHERLAB 8400                          |
|                                                                                                    |                     | Pozycje wystawianego dokumentu (F                                                 | 6) 🗐 Import d                                        | lanych dok. z pliku EPP (EDI++ - Subiekt) 🕨 |
|                                                                                                    |                     | Towar/Usługa                                                                      | llość                                                |                                             |
|                                                                                                    |                     | Nazwa Indeks                                                                      | liosc                                                |                                             |
|                                                                                                    |                     | pomoc@dgcssyste<br>▼ Razem wartość brutto:<br>Razem wartość netto:<br>Razem waga: | em.pl   dgcs.pl<br>≥<br>0,00 PLN<br>0,00 PLN<br>0,00 |                                             |
| Vyszukaj w tabeli                                                                                                    | © S                 | ✓ <u>A</u> kceptuj (F8) × A <u>n</u> uluj Ra <u>b</u> at Usługa                   | Opcje 🔻                                              |                                             |

Następnie postępować zgodnie z instrukcją zamieszczoną w oknie "Wczytywanie danych z kolektora":

| DS Wczytyw         | vanie danych z kolektor                      | a                       |                |       |                                                                                                    |
|--------------------|----------------------------------------------|-------------------------|----------------|-------|----------------------------------------------------------------------------------------------------|
| Vczytyv<br>Wybierz | vanie danych z kolektor<br>Nazwa dokumentu 🔺 | a Wczytany kod kreskowy | Nazwa produktu | llość | INSTRUKCJA WCZYTYWANIA DANYCH         1. W menu głównym urządzenia wybierz opcje "3. Transmisja"         2. Wybierz opcje "1. Wysyłanie wybranego" lub "2. Wysyłanie wszystkiego"         3. Podłącz urządzenie do stacji dokującej         4. W programie naciśnij przycisk "Wczytaj dane z kolektora"         Wycztaj dane z kolektora         Zatwierdz wybrane dane |
|                    |                                              |                         |                |       | ✓ Zamknij okno                                                                                                    |

# 2.3.28. Urządzenia zewnętrzne - drukarka tekstowa

| DS Konfiguracja                                                                                                    |                                                                                                    |                                      |                   |
|----------------------------------------------------------------------------------------------------|----------------------------------------------------------------------------------------------------|--------------------------------------|-------------------|
| Dane firmy Dokumenty Parametry                                                                                                    |                                                                                                    |                                      |                   |
| Parametry     Parametry pracy     Datainenia     Zamówienia     Zamówienia     Magazyn     Wydruki     Parametry rozrachunków     Poviadomienia i Wezwania     Kasa     Mwydruki     Poviadomienia i Wezwania     Kasa     Mwydruki     Poviadomienia i Wezwania     Kasa     Mwystawianie asortymentu     Kastoteki     Raporty     Wystawianie dokumentów     Wystawianie dokumentów     Dukatka tiskaina     Dukatka tiskaina     Dukatka tisk | Drukarka tekstowa<br>Typ drukarki:<br>Port drukarki:<br>Długość strony w znakach<br>Liczba pustych wierzy na<br>pierwszej stronie w znakach<br>Kodowanie polskich znaków na drukar<br>orukuj linie poziome pomiędzy pozy<br>Wysyłaj podział strony<br>V Dziel na strony | EPSON 9<br>LPT1<br>kę cp852<br>cgami | 70 0<br>18 0<br>1 |
|                                                                                                    | <u>√ o</u> k                                                                                                    | × Anuluj                             |                   |

W tej części konfiguracji ustawiamy standardowe parametry drukarki tekstowej. W szczególności port, na który mają być wysyłane wydruki, liczby wierszy w linii na pojedynczej stronie itp.

Numer oddziału (unikalny w ramach organizacji) – numer, który trzeba ustawić jeżeli posiadamy moduł Wielooddziałowości lub korzysta z eksportu danych do księgowości przy użyciu pliku wymiany xml. Rozpoznawaj kontrahenta po: - do wyboru są następujące opcje: "Tylko po NIP" lub "Po nazwie i po NIP".

# 2.3.29. Terminal płatniczy

# Konfiguracja

W menu Konfiguracja  $\rightarrow$  Ustawienia ogólne  $\rightarrow$  Parametry należ w sekcji Urządzenia zewnętrzne  $\rightarrow$ Terminal płatniczy ustawić parametry połączenia do terminala.

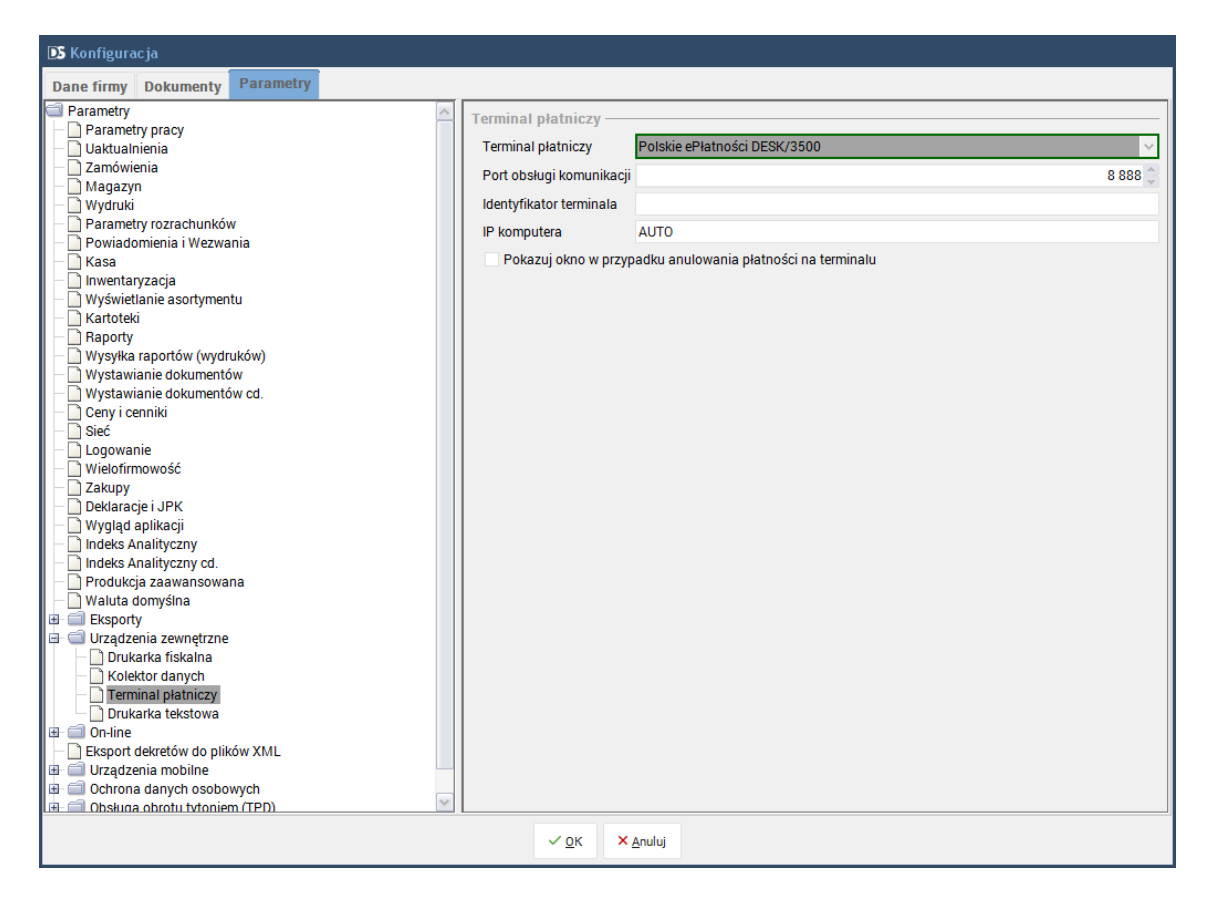

W przypadku ustawienia IP komputera na wartość AUTO, System spróbuje skomunikować urządzenie z komputerem automatycznie. Jeśli komunikacja nie zadziała, można ręcznie wstawić wartość IP, którą ma komputer łączący się z terminalem.

Identyfikator terminala jest numerem przekazanym przez operatora, który należy wprowadzić, aby móc sparować urządzenie z komputerem.

Znajdziemy je na wydruku wizytówki z terminala. W tym celu należy na terminalu wejść w menu:

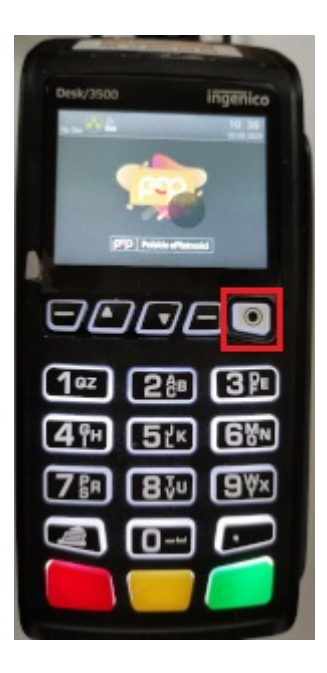

Następnie wybrać opcję ZARZĄDZANIE

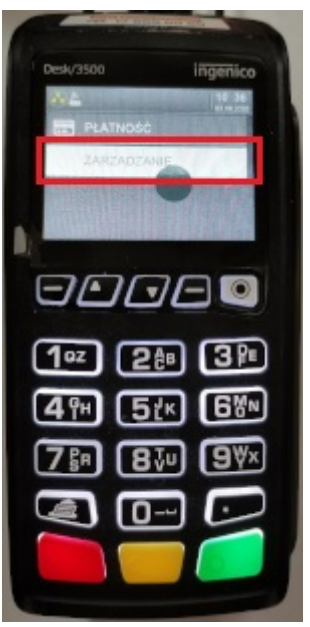

Odszukać w menu zarządzania polecenie **Wizytówka**, terminal po jego wybraniu wykona wydruk podstawowych danych na temat terminala. Znajdziemy na nim adres IP oraz identyfikator terminala.

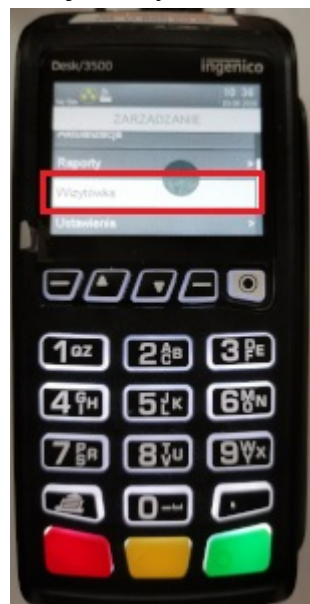

| GEP Polskie e                                                                                                    | Płatności                                                                                                    |
|----------------------------------------------------------------------------------------------------|----------------------------------------------------------------------------------------------------|
| PQ5 10: 08592790<br>PQ5: 00024 40000 20004                                                                                                    |                                                                                                    |
| WIZYTÓWKA AP                                                                                                    | ERMINALA                                                                                                    |
| NERSIN ENROLDMEN<br>NERSIN CONTOGRAM.<br>Telsin Contogram.<br>The Steven Tenn. Incontrol<br>Restrict Tenn. Incontrol<br>Partic North Tenn. Incontrol<br>Partic North Tenn.<br>Statistic Control<br>Statistic Control<br>Statistic Control<br>Participation. | 189968 2.85<br>03.00 / 15.00<br>70.011.1.0.0.5<br>T0322102077<br>10721020796220815<br>UDP / PEP<br>10.24.87.2820<br>POPENAR (2.0.0)<br>4.1229C20E : |
| STATUS ZAMKNI<br>RANK 2.11 24                                                                                                    | EC DNIA:<br>.07-2020 13:54:47                                                                                                    |
| ADRES IP:                                                                                                    | 192-158-1-112                                                                                                    |
| BRANA DOMISENA                                                                                                    | 152-160-1-1                                                                                                    |
| DIGUNE K                                                                                                    | B WOLMED KB X                                                                                                    |
| RRM: 115472 K<br>FLNSH (DATR): 213084 K                                                                                                    | 8 32328 KB 27%<br>8 155428 KB 72%                                                                                                    |
| HER:53E BIBLIC<br>604.5.15<br>000W 2.05.0<br>PEPSLID 2.00<br>PrintServer 1.05                                                                                                    | OTEK:                                                                                                    |
| Marriel, DO 180 (Cace                                                                                                    | and an an an                                                                                                    |

Aby opcje Cashback (zwrot gotówki) były dostępne, wymagane jest ponowne uruchomienie programu.

#### Słownik form płatności:

Terminal w ognie głównym zostanie wywołany dla tych form płatności, które mają zaznaczoną opcję "Płatność z uwzględnieniem terminala płatniczego"

| DS Słownik form płatności                                                                                                    |                                                                                                    |                        |
|----------------------------------------------------------------------------------------------------|----------------------------------------------------------------------------------------------------|------------------------|
| + C Bayruj Usuń E Anuluj                                                                                                    |                                                                                                    | Słownik form płatności |
| Nazwa A Termin plat Sugeruj zap Generuj kase Treminal pl<br>gotowka 0 V V P<br>kata platini 0 P<br>przelew - 1 14 P<br>przelew - 7 7 | Dane podstawowe         Nazwa płatności       karta płatnicza         Dornyślny termin płatności (w dniach) | 0                      |
|                                                                                                    | × Zamknij                                                                                                   |                        |

# Realizacja płatności:

Podczas wystawiania paragonu lub faktury w oknie głównym, w zakładce "Nabywca / Odbiorca" możemy wybrać formę płatności współpracującą z terminalem płatniczym i określić parametry. Pierwszy to kwota "Zapłacono", czyli wartość, jaka ma być pobrana z karty klienta. Dodatkową funkcją jest wypłata gotówki (Cashback) – jeśli chcemy z niej skorzystać, wystarczy w polu "Wypłata (TP)" wpisać kwotę, którą klient chce wypłacić.

| Wystawiane dokumentu  Issortyment Wszystkie Wszystkie Wszystkie Wszystkie Wszystkie Wszystkie Wszystkie Wszystkie Wszystkie Wszystkie Wszystkie Wszystkie Wszystkie Wszystkie Wszystkie Wszystkie Rodzaj: Paragon Nume: Par/1/07/20  Data wszt. 28-07-2020 Data wszt. 28-07-2020 Data wszt. 28-07-2020 Data wszt. 28-07-2020 Data wszt. 28-07-2020 Data Wszt.  Data wszt. 28-07-2020 Data Wszt.  Data wszt. 28-07-2020 Data Wszt.  Data wszt. 28-07-2020  Srodek transportu  TxX FREE  Gen. plan cykliczy                                                                                                    | DGCS System Magazyn v. 20.39 WERSJA<br>Plik Przyjęcia Wydania Kasa Przelewy | DEMONSTRACYJNA (pozostało 10 dni) 💼 🖻 🗈             | na firma ∨ 🕞 <u>NBP 11 2222_</u> ∨ 🖯 <u>MAGAZYN GLOWNY</u> ∨ 🧬 <u>Ceny podstawowe ceny w PLN</u> ∨ 🚽 🗖<br>6 Narzędzia Konfiguracja Okno Pomoc |
|----------------------------------------------------------------------------------------------------|-----------------------------------------------------------------------------|-----------------------------------------------------|----------------------------------------------------------------------------------------------------|
| Nazy       I       Visy       Visy <t< td=""><td>+ Wystawianie dokumentu</td><td></td><td>_ · _ · · · · · · · · · · · · · · · · ·</td></t<>                                                                                                    | + Wystawianie dokumentu                                                     |                                                     | _ · _ · · · · · · · · · · · · · · · · ·                                                                                                    |
| try świetlaj asortyment z danego magazymu (ze starumi zerowymi)<br>Towar/Usługa<br>Nazwa ludeks pt<br>tolia malarska<br>m 200 30.00 36.90 A<br>Solutione i starumi zerowymi i kod druk ńsk. Grupa tował<br>ratna niebieska m 200 30.00 36.90 A<br>Solutione i starumi zerowymi i kod druk ńsk. Grupa tował<br>Solutione i starumi zerowymi i kod druk ńsk. Grupa tował<br>ratna niebieska m 200 30.00 36.90 A<br>Solutione i starumi zerowymi i kod druk ńsk. Grupa tował<br>Solutione i starumi zerowymi i kod druk ńsk. Grupa tował<br>Solutione i starumi zerowymi i kod druk mi kod druk mi kod dru | Asortyment                                                                  | Wszystkie 🗸 i T U                                   | Wystawiany dokument                                                                                                    |
| Towar/Usluga       Udds       Cena       CN / PKWU       Kod druk fisk.       Grupa towar         Nazwa       Indeks       pt       1000       1230       A         araba niebieska       fr       200       30.00       36.90       A         sarba niebieska       fn       200       30.00       36.90       A         Sarba niebieska       fn       200       30.00       36.90       A         Sarba niebieska       fn       200       30.00       36.90       A         Sarba niebieska       fn       200       30.00       36.90       A         Sodek transportu       Feingunt       28.07.2020       Data wyst.       28.07.2020       Data Wyst.         Sodek transportu       Feingunt       28.07.2020       Sp. platn. (F4)       politika       200         Sodek transportu       Feingunt       28.07.2020       Sp. platn. (F4)       politika       200         Sodek transportu       Feingunt       28.07.2020       Sp. platn. (F4)       politika       Feingunt         Sodek transportu       Feingunt       28.07.2020       Sp. platn. (F4)       politika       Feingunt       28.07.2020       Sp. platn. (F4)       Sp. platn. (F4)       Sp. platn. (F4)                                                                                                    | Wyświetlaj asortyment z danego magazynu (ze sta                             | nami zerowymi) 🗸 🗸                                  | Padrai: Paragan                                                                                                    |
| Nazwa         Indeks         Index         Index         Output         CVT / KWDU         K0d dluk itsk         Glup alward         Pozycje wystawianego dokumentu (F6)         Nabywca / Odbiorco         Opisy         Handlow:         Akcyza           Folia malarska         pt         100         10.00         12.30         A             A          Data wyst         28-07-2020         Data wyst         28-07-2020         Data WAT         Stora VAT         Stora VAT         Stora VAT         Data wyst         28-07-2020         Data WAT         Stora VAT         Stora VAT         Stora VAT         Stora VAT         Stora VAT         Stora VAT         Data wyst         28-07-2020         Data WAT         Stora VAT         Stora VAT <td>Towar/Usługa</td> <td>Cena ON (Digwill Moderate field</td> <td></td>                                                                                                    | Towar/Usługa                                                                | Cena ON (Digwill Moderate field                     |                                                                                                    |
| Image: Solution material scale         pt         100         10.00         12.30         A           Sarba niebieska         m         200         30.00         36.90         A         Image: Solution material scale         Data system         28.07.2020         Data system         28.07.2020         Data system                                                                                                    | Nazwa Indeks                                                                | netto brutto CN / PRWID Rod druk. IIsk. Grupa towar | Pozycje wystawianego dokumentu (F6) Nabywca / Odbiorca Opisy Handlowcy Akcyza                                                                 |
| Carba niebieska         m         200         30,00         36,90         A           Sinda niebieska         m         200         36,90         A         Data sprzed.         28-07-2020         Data vAT         28-07-2020         Data vAT                                                                                                    | Folia malarska pt 100                                                       | 0 10,00 12,30 A                                     | Data wyst. 28-07-2020                                                                                                    |
| Srodek transportu Srodek transportu Srodek trans                                                  | Farba niebieska fn 200                                                      | 30,00 36,90 A                                       | Data sprzed. 28-07-2020                                                                                                    |
| Sodek transportu Sodek transportu Sodek                                                   |                                                                             |                                                     | Data VAT 28-07-2020                                                                                                    |
| Srodek transportu Term platn. 2007/2020 Zaplacono Yybita (TP) 0,00 SK Dane do dokumentu TXX FREE Gen. plan cykliczy                                                                                                    |                                                                             |                                                     | So plato (F4) gotówka v 🗴                                                                                                    |
| Zapiacono 7380<br>Wypiata (TP) 0,000<br>SK<br>Dane do dokumenu<br>TAX FREE<br>Gen. pian cykliczy                                                                                                    |                                                                             |                                                     | Środek transportu Term platn 28-07-2020                                                                                                    |
| Wypłata (TP) 0.00<br>SK 0.00<br>Dane do dokumenu<br>TAX FREE<br>Gen. plan cykliczy                                                                                                    |                                                                             |                                                     | Zapłacono 738                                                                                                    |
| SK: Dane do dokumentu<br>TAX FRIE<br>Gen. plan cykliczy                                                                                                    |                                                                             |                                                     | Wyniata (TP) 0.0                                                                                                    |
| SK                                                                                                    |                                                                             |                                                     |                                                                                                    |
| Dane do dokumentu<br>TAX FREE<br>Gen. plan cykliczy                                                                                                    |                                                                             |                                                     | SK .                                                                                                    |
| Gen. plan cykliczy                                                                                                    |                                                                             |                                                     | Dane do dokumentu<br>TAX FREE                                                                                                    |
|                                                                                                    |                                                                             |                                                     | Gen. plan cykliczy                                                                                                    |
| Razem wartość brutto:       73,80 PLN         Razem waga:       0,00                                                                                                    |                                                                             |                                                     | Razem wartość brutto: 73,80 PL<br>Razem waga: 0,0                                                                                             |
| Akceptul (F8) X Anulu     Babat     Usluga     Opcle                                                                                                    | <                                                                           | >                                                   | ✓ Akceptuj (F8) × Anuluj Rabat Usługa Opcie ▼                                                                                                 |

# 2.3.30. On-line - Eksport dekretów do plików XML (przenoszenie danych offline)

| 💽 Konfiguracja                                                                                                    |                                                                                                    |                                                                                                    |                                 |
|----------------------------------------------------------------------------------------------------|----------------------------------------------------------------------------------------------------|----------------------------------------------------------------------------------------------------|---------------------------------|
| Dane firmy Dokumenty Parametry                                                                                                    |                                                                                                    |                                                                                                    |                                 |
| <ul> <li>Parametry</li> <li>Parametry pracy</li> <li>Jezyk programu</li> <li>Juktualnienia</li> <li>Zamówienia</li> <li>Magazyn</li> <li>Wydruki</li> <li>Parametry rozrachunków</li> <li>Powiadomienia i Wezwania</li> <li>Kasa</li> <li>Inventaryzacja</li> <li>Wyświetlanie asortymentu</li> <li>Kartoteki</li> <li>Raporty</li> <li>Wystawianie dokumentów</li> <li>Wystawianie dokumentów cd.</li> <li>Ceny i cenniki</li> <li>Sieć</li> <li>Logowanie</li> <li>Wielofirmowość</li> <li>Zakupy</li> <li>Deklaracje i JPK</li> <li>Wydłu aplikacji</li> <li>Watu domyślna</li> <li>Eksporty</li> <li>W trządzenia zewnętrzne</li> <li>Ochrona danych osobowych</li> <li>Dodatki</li> </ul> | Eksport dekretów do piłków XML<br>Wersja dekretów XML<br>Varsja dekretów XML<br>Varsja dekretów XML<br>Pytaj o stawkę ryczałtu podczas automatycznego<br>kała księgowania podczas automatycznego<br>księgowania sprzedaży/wydania<br>Data księgowania podczas automatycznego<br>księgowania zakupu/przyjęcia<br>Sposób nadawania kont<br>analitycznych kontrahentom<br>Liczba znaków konta analitycznego<br>(tylko dla formatu "Kolejno") | Wersja 2.0<br>vcznego księgowania (Ryczałt)<br>jo księgowania (KPiR, Ryczałt)<br>Wcześniejsza z dat dokumentu i sprzedaży<br>Data dokumentu<br>NIP (10 znaków)<br>1 | ><br>><br>><br>><br>><br>><br>> |
|                                                                                                    | ✓ <u>o</u> k × <u>/</u>                                                                                                    | Anuluj                                                                                                    |                                 |

Funkcjonalność pozwala na przenoszenie gotowych dekretów pomiędzy wszystkimi modułami DGCS System, a modułami księgowymi DGCS System pracującymi na osobnych bazach danych. Umożliwia to księgowanie dokumentów wygenerowanych np. w module magazynowym pracującym na osobnej bazie niż moduł księgowy (np. KPiR). Dodatkowo umożliwia także przenoszenie dekretów pomiędzy modułami księgowymi pracującymi na osobnych bazach danych (np. dane z 5 stanowisk księgowych mogą być przenoszone do jednej centrali księgowej). Mogą istnieć także konfiguracje mieszane: różne moduły pracujące na osobnych bazach danych, z których dekrety zbierane są w bazie centralnej, w której jeszcze dodatkowo występują księgowania z innych modułów DGCS System połączonych z bazą centralną. Opcja przenoszenia danych offline pozwala na wykorzystanie wszystkich możliwości definiowania wzorców wykorzystywanych w DGCS System, tak jak przy pracy na tej samej bazie danych, dlatego też konfiguracja lat obrachunkowych, planu kont i wzorców księgowań jest wykonywana na stanowisku, z którego realizowany jest eksport dekretów do plików XML. Oczywiście plan kont po stronie eksportowanych danych musi być spójny z planem kont po stronie importowanych danych. W uproszczonych księgowościach oprócz planu kont, spójny musi być też zestaw wykorzystywanych wzorców księgowania.

W plikach XML oprócz samego dekretu księgowego przenoszone są też zapisy w ewidencji VAT oraz rozrachunki związane z danym księgowaniem. Jeżeli w bazie źródłowej rozrachunki były rozliczone (sparowane z innymi dokumentami) system po stronie bazy docelowej zapewni także rozliczenie tych rozrachunków, jeżeli znajdzie w niej dokumenty odpowiadające dokumentom z bazy źródłowej (pod uwagę brana jest data, numer oraz kwota rozliczenia).

Nazwy plików XML są zależne od modułu, z którego zostały wyeksportowane – np. przy eksporcie z magazynu nazwa plików zaczyna się od "M2M". Dalsza część nazwy to data księgowania i na końcu nazwy sześciocyfrowy numer porządkowy zaczynając od "000000".

Interfejs offline ma szerokie zastosowanie zarówno w biurach rachunkowych, które obsługują klientów pracujących na systemie DGCS System bez połączenia z bazą klienta, jak i w firmach o rozproszonej strukturze, gdzie np. oddziały sprzedaży nie mają połączenia z oddziałem księgowości (pracują na osobnych bazach danych).

Opis funkcjonalności eksportu z modułów księgowych.

We wszystkich modułach nieksięgowych (Delegacje, Magazyn, Płace) po wybraniu w menu głównym opcji Narzędzia → Eksport dekretów do plików XML dostępne jest okno konfiguracji eksportu. Opcje konfiguracyjne (oprócz zmiany roku obrachunkowego i samego eksportu dekretów) poprawnie ustawione na początku każdego roku obrachunkowego, pozwolą na bezpieczny eksport przez cały rok. Oczywiście jeżeli w ciągu roku pojawia się w działalności firmy jakaś zmiana (np. dojdzie nowy magazyn przy osobnym księgowaniu magazynów na różne konta) potrzebna będzie zmiana zarówno w planie kont jak i we wzorcach księgowania.

| 💽 Konfiguracja eksportu dekretów do plików XML |  |  |  |  |  |
|------------------------------------------------|--|--|--|--|--|
| Rodzaj księgowości Księga Handlowa 🗸           |  |  |  |  |  |
| Lata rozrachunkowe                             |  |  |  |  |  |
| 🗹 Zmień rok / miesiąc rozrachunkowy            |  |  |  |  |  |
| Plan kont                                      |  |  |  |  |  |
| Wzorce księgowania                             |  |  |  |  |  |
| Туру орегасјі                                  |  |  |  |  |  |
| Eksport/Import danych początkowych poprzez XML |  |  |  |  |  |
| Eksport dokumentów do plików XML               |  |  |  |  |  |
| × Zamknij                                      |  |  |  |  |  |

**Rodzaj księgowości** określa do jakiego modułu księgowego będą importowane wygenerowane dekrety. Przy wybraniu opcji innej niż **Księga Handlowa** niedostępne staną się przyciski **Typy operacji** (funkcja ta wykorzystywana jest do księgowania dokumentów kasowych i wyciągów bankowych a w uproszczonych księgowościach – KPiR, KPiR dla RR, Ryczałt – nie księguje się płatności) oraz **Eksport/Import danych początkowych poprzez XML** (opcja wykorzystywana przy przenoszeniu danych konfiguracyjnych takich jak plan kont, czy wzorce księgowań w pełnej księgowości, w uproszczonych księgowościach generowane są standardowe dane przy zakładaniu roku obrachunkowego). Wybranie innego rodzaju księgowości niż rodzaj księgowości w docelowej bazie (centrali księgowej) spowoduje niemożliwość zaimportowania danych w module księgowym. Rodzaj księgowości jest pamiętany dla bazy, z której wykonywany jest eksport, tak więc przy kolejnym uruchomieniu konfiguracji eksportu rodzaj księgowości będzie automatycznie wybrany na taki jak przy poprzednim eksporcie.

Lata rozrachunkowe pozwalają na skonfigurowanie lat obrachunkowych według wybranego rodzaju księgowości. Dla każdego roku obrachunkowego istnieje w systemie osobny plan kont i osobny zestaw wzorców księgowych, co powoduje, że dla innych lat obrachunkowych plany kont i wzorce mogą być inne. W celu wykonania eksportu dekretów musi istnieć tak zdefiniowany rok obrachunkowy, żeby daty dokumentów eksportowanych mieściły się w zakresie dat roku obrachunkowego. Przeważnie każdy rok obrachunkowy pokrywa się z rokiem kalendarzowym. Jeżeli nie ma zdefiniowanego roku obrachunkowego należy taki rok obrachunkowy dodać. Więcej informacji znajduje się w instrukcjach modułów księgowych.

**Zmień rok / miesiąc rozrachunkowy** umożliwia zmianę aktualnie wybranego roku obrachunkowego. Podczas zmiany aktualnego (bieżącego) roku obrachunkowego odświeżany jest plan kont i wzorce księgowań na takie, które zostały zdefiniowane dla danego wybranego roku. W celu wykonania eksportu dekretów należy wybrać taki rok obrachunkowy, żeby daty dokumentów eksportowanych mieściły się w zakresie dat wybranego roku obrachunkowego. Eksportowane dokumenty będą generować dekrety według wzorców księgowań dla wybranego roku obrachunkowego.

**Plan kont** pozwala na zdefiniowanie planu kont dla bieżącego roku obrachunkowego, który będzie wykorzystywany we wzorcach księgowych potrzebnych do eksportu dekretów. W uproszczonych księgowościach (jeżeli rok obrachunkowy został założony dla KPiR, KPiR dla RR lub Ryczałt) plan kont jest już domyślnie skonfigurowany i nie trzeba wprowadzać żadnych modyfikacji. Modyfikacja planu kont w uproszczonych księgowościach jest przeznaczona dla zaawansowanych użytkowników chcących wykorzystać szersze możliwości programu DGCS System. Dla Księgi Handlowej plan kont należy zdefiniować w taki sam sposób, jak po stronie bazy, do której dekrety będą importowane. Można to wykonać ręcznie lub też poprzez opcję **Eksport/Import danych początkowych poprzez XML** opisaną

w dalszej części instrukcji. Więcej informacji na temat definicji planu kont znajduje się w instrukcji modułu Księgi Handlowej.

Wzorce księgowania opcja służy do definiowania wzorców księgowania w aktualnym roku obrachunkowym z wykorzystaniem zestawu kont księgowych zdefiniowanych prędzej w planie kont. W poszczególnych modułach możliwe jest tylko definiowanie wzorców wykorzystywanych do księgowania dokumentów w danym module (np. w module Płac dostępne są tylko wzorce księgowania List płac i Umów CP). W uproszczonych księgowościach wzorce księgowania są już domyślnie skonfigurowane i nie trzeba wprowadzać żadnych modyfikacji. Modyfikacja wzorców w uproszczonych księgowościach jest przeznaczona dla zaawansowanych użytkowników chcących wykorzystać szersze możliwości DGCS System – wtedy wzorce księgowania po stronie, z której wykonywany jest eksport musi być zgodny ze stroną, do której będzie wykonywany import. Dla Księgi Handlowej wzorce księgowań należy zdefiniować ręcznie lub też poprzez opcję **Eksport/Import danych początkowych poprzez XML** opisaną w dalszej części instrukcji. Więcej informacji na temat definicji wzorców księgowania znajduje się w instrukcji modułu Księgi Handlowej.

Typy operacji służą do definicji dodatkowych symboli księgowych wykorzystywanych we wzorcach do księgowania dokumentów kasowych i wyciągów bankowych. Używane są tylko w eksporcie do Księgi Handlowej. Więcej informacji na temat definicji typów operacji znajduje się w instrukcji modułu Księgi Handlowej.

**Eksport/Import danych początkowych poprzez XML** dostępny jest jedynie w pełnej księgowości i umożliwia przenoszenie planu kont, wzorców księgowania i typów operacji pomiędzy różnymi bazami danych poprzez plik XML. Pozwala też na import planu kont z dostarczanego przez nas pliku (DanePoczatkowe.xml). Import danych początkowych może być wykonany tylko na bieżącym roku obrachunkowym, który nie posiada jeszcze zdefiniowanego planu kont. W celu uproszczenia definicji początkowej bazy źródłowej i docelowej opcja może być wykorzystana na dwa sposoby:

• po stronie bazy docelowej (moduł księgowy) definiujemy plan kont, wzorce księgowania oraz typy operacji i następnie wykonujemy eksport danych początkowych poprzez XML, po stronie bazy, z której wykonywany będzie eksport dekretów wykonujemy import danych początkowych poprzez XML dla bieżącego roku obrachunkowego,

 po stronie bazy źródłowej (np. moduł magazynowy) definiujemy plan kont, wzorce księgowania oraz typy operacji i następnie wykonujemy eksport danych początkowych poprzez XML; po stronie bazy docelowej wykonujemy import danych początkowych poprzez XML dla bieżącego roku obrachunkowego – wystarczy zaimportować tylko plan kont.

Drugi ze sposobów jest preferowany, jeżeli chcemy we wzorcach wykorzystywać dodatkowe warunki księgowe (np. osobne magazyny księgować na osobne konta), ponieważ do nich mamy dostęp jedynie po stronie bazy źródłowej. Jeżeli wykorzystamy pierwszy sposób i będziemy chcieli używać dodatkowych warunków księgowych, to zmuszeni będziemy do dodatkowej modyfikacji wzorców jeszcze po stronie bazy źródłowej. **Opcja Eksport/Import danych początkowych poprzez XML** jest też opisana w instrukcji do Księgi Handlowej.

**Eksport dokumentów do plików XML** służy do eksportu dokumentów w formie dekretów księgowych do plików XML. Dekrety zapisywane w plikach są wykonywane według wcześniej określonych wzorców księgowania. Okno eksportu dokumentów różni się w zależności od modułu z jakiego wykonywany jest eksport, ale są bardzo podobne do okien księgowania dokumentów na tej samej bazie, które są dostępne w poszczególnych modułach księgowych (szerszy opis znajduje się w instrukcjach do modułów księgowych). Pierwszą różnica jest to, że w opcjach eksportu dodatkowo wybieramy lokalizację, gdzie eksportowane pliki mają zostać zapisane. Lokalizacja ta jest pamiętana dla stanowiska, tak więc przy kolejnych uruchomieniach wybranej opcji będzie podpowiadana lokalizacja wybrana ostatnio. Drugą różnicą jest dodatkowy znacznik określający, czy eksportowane pliki mają być spakowane do archiwum ZIP. Jeżeli znacznik zostanie zaznaczony, to wszystkie wygenerowane pliki XML zostaną spakowane do pliku ZIP, który w nazwie posiada odpowiedni skrót, z którego modułu pochodzi oraz datę eksportu. Plik ZIP zajmuje mniej miejsca na dysku i jest wygodniejszym rozwiązaniem, jeżeli chcemy np. przesłać dekrety pocztą elektroniczną. Znacznik ten jest pamiętany dla stanowiska.

# 2.3.31. Urządzenie mobilne

# 2.3.31.1. Mobilna faktura dGCS - FTP

| Dane firmy     Dokumenty     Parametry       Image: Parametry     Image: Parametry     Image: Parametry       Image: Parametry     Image: Parametry     Image: Parametry       Image: Parametry     Image: Parametry |
|----------------------------------------------------------------------------------------------------|
| Ardinicity procy     Ardinicity procy     Mobilna faktura dGCS - FTP     Login użytkownika dgcs     Serwer FTP     Login FTP                                                                                                    |
| Raporty   Wysyłka raportów (wydruków)   Wystawianie dokumentów   Wystawianie dokumentów od.   Sieć   Wyświetlanie asortymentu   Kartoteki   Logowanie   Wielofirmowość   Zakupy   Parametry rozrachunków   Powiadomienia i Wezwania   Kasa   Wygląd aplikacji   Produkcja zaawansowana   Waluta domyślna   Eksporty   On-line   Eksport dekretów do plików XML   Urządzenia mobline   Mobilna faktura dGCS - FTP                                                                                                    |
|                                                                                                    |

Parametr pozwala na konfigurację połączenia programu DGCS System z serwerem FTP, który będzie służył jako serwer wymiany plików z aplikacją mobilną Faktura Mobilna dGCS PRO przeznaczona na telefon lub tablet z Androidem

# 2.3.31.2. Mobilna inwentaryzacja DGCS - FTP

| D Konfiguracja                                                                                                    |                                   |
|----------------------------------------------------------------------------------------------------|-----------------------------------|
| Dane firmy Dokumenty Parametry                                                                                                    |                                   |
| Uaktualnienia     Zamówienia     Magazyn     Wydruki     Inwentaryzacja     Raporty     Wysłka raportów (wydruków)     Wysławianie dokumentów     Wysławianie dokumentów cd.     Sieć     Wyświetlanie asortymentu     Kartoteki     Logowanie     Wielofirmowość     Zakupy     Parametry rozrachunków     Powiadomienia i Wezwania     Kasa     Wygląd aplikacji     Produkcja zaawansowana     Waluta domyślna     Eksporty     Urządzenia zewnętrzne     On-line     Kaspotły     Urządzenia mobilne     Mobilna faktura dGCS - FTP     Mobilna inwentaryzacja dGCS - FTP | Mobilna inwentaryzacja dGCS - FTP |
|                                                                                                    | ✓ <u>O</u> K × <u>A</u> nuluj     |

#### 2.3.32. Ochrona danych osobowych

Ochrona danych osobowych to parametry w których możemy ustawić poziom zabezpieczeń logowania do systemu. Dostępne są cztery poziomy zabezpieczeń:

- Brak - program nie będzie pytał o wprowadzenie hasła.

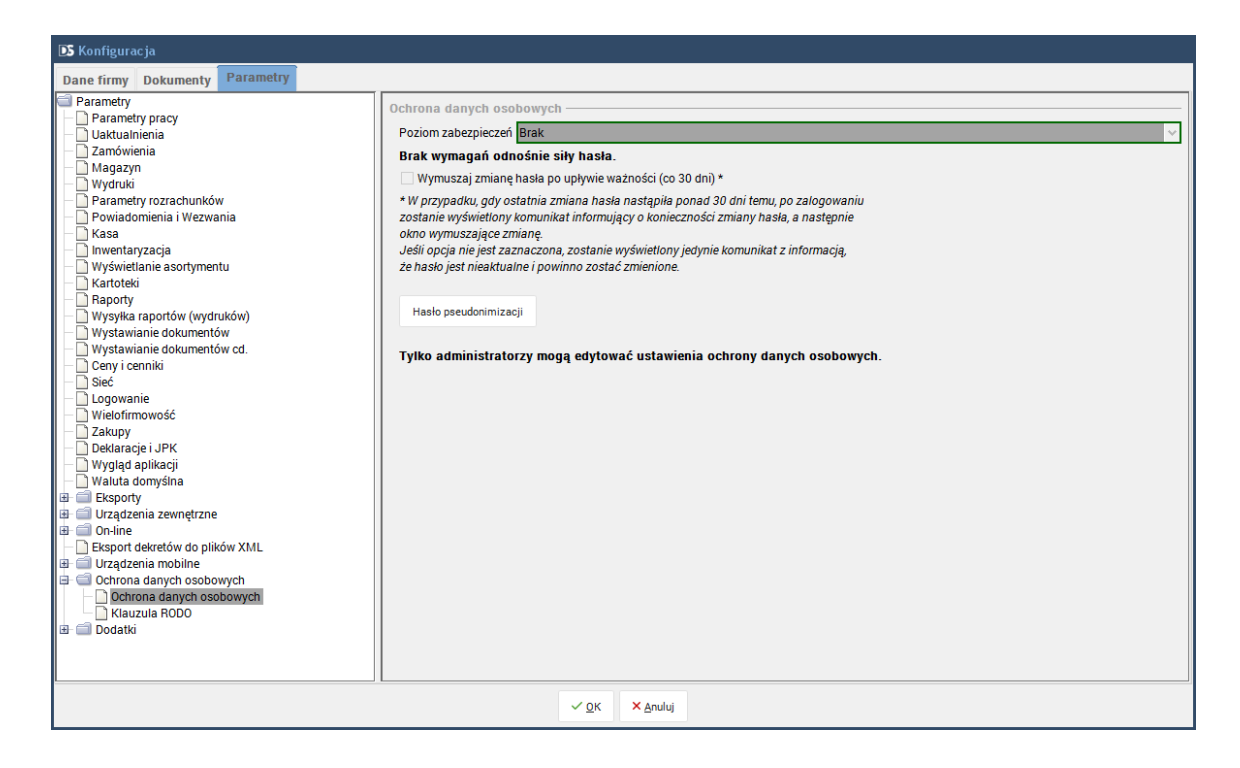

- Podstawowy - hasło musi składać się z co najmniej 6 znaków

| DS Konfiguracja                                                                                                    |                                                                                                    |
|----------------------------------------------------------------------------------------------------|----------------------------------------------------------------------------------------------------|
| Dane firmy Dokumenty Parametry                                                                                                    |                                                                                                    |
| <ul> <li>Parametry</li> <li>Parametry pracy</li> <li>Uatkulnienia</li> <li>Zamówienia</li> <li>Magazyn</li> <li>Wydruki</li> <li>Parametry rozrachunków</li> <li>Poviadomienia i Wezwania</li> <li>Ikasa</li> <li>Inventaryzacja</li> <li>Wyświetanie asortymentu</li> <li>Kartoteki</li> <li>Raporty</li> <li>Wysyka raportów (wydruków)</li> <li>Wystawianie dokumentów cd.</li> <li>Ceny i cenniki</li> <li>Sieć</li> <li>Logowanie</li> <li>Wielofirmowość</li> <li>Zakupy</li> <li>Deklaracje i JPK</li> <li>Wydjukia dokumiania</li> <li>Eksport dekretów do plików XML</li> <li>Urządzenia zewnętrzne</li> <li>Ochrona danych osobowych</li> <li>Klauzula RODO</li> <li>Dodatki</li> </ul> | Ochrona danych osobowych         Poziom zabezpieczeń       Poddstawowy         Hasło musi składać się co najmniej z 6 znaków.       Wymuszaj zmianę hasła po upływie ważności (co 30 dni)*         * W przypadku, gdy ostatnia zmiana hasła nastąpiła ponad 30 dni temu, po załogowaniu zostanie wyświetlony komunikat informujący o konieczności zmiany hasła, a następnie okno wymuszające zmianę.         Jeśli opcja nie jest zaznaczona, zostanie wyświetlony jedynie komunikat z informacją, że hasło jest nieaktualne i powinno zostać zmienione.         Hesło pseudonimizacji         Tylko administratorzy mogą edytować ustawienia ochrony danych osobowych. |
|                                                                                                    | ✓ <u>Ω</u> κ ×Anuluj                                                                                                    |

- Podwyższony - hasło musi składać się z co najmniej 8 znaków i musi zawierać co najmniej jedną małą oraz wielką literę a także co najmniej jedną cyfrę lub znak specjalny

| 💽 Konfiguracja                                                                                                    |                                                                                                    |
|----------------------------------------------------------------------------------------------------|----------------------------------------------------------------------------------------------------|
| Dane firmy Dokumenty Parametry                                                                                                    |                                                                                                    |
| Parametry         Parametry pracy         Uskulinenia         Zamówienia         Magazyn         Włyduki         Parametry rozrachunków         Powiadomienia i Wezwania         Kasa         Inwentaryzacja         Wyświetanie asortymentu         Kastoteki         Raporty         Wysłwiatnie dokumentów (wydruków)         Wysłwianie dokumentów cd.         Ceny i cenniki         Sieć         Logowanie         Wielofirmowość         Zakupy         Deklaracje i JPK         Wysłuta domyślna         Eksporty         Właluta domyślna         Eksporty         Urządzenia zewnętrzne         On-line         Eksporty dokretów do plików XML         Urządzenia mobilne         Ochrona danych osobowych         Klauzula RODO         Bodatki | Ochrona danych osobowych         Poziom zabezpieczeń       Podwyższony         Hasło musi:       - składać się co najmniej 1 & z 8 znaków;         - zawierać co najmniej 1 wieklą literę;       - zawierać co najmniej 1 wieklą literę;         - zawierać co najmniej 1 wieklą literę;       - zawierać co najmniej 1 wieklą literę;         - zawierać co najmniej 1 wieklą literę;       - zawierać co najmniej 1 wieklą literę;         - zawierać co najmniej 1 wieklą literę;       - zawierać co najmniej 1 wieklą literę;         - zawierać co najmniej 1 wieklą literę;       - zawierać co najmniej 1 wieklą literę;         - zawierać co najmniej 1 wieklą literę;       - zawierać co najmniej 1 wieklą literę;         - zawierać co najmniej 1 wieklą literę;       - zawierać co najmniej 1 wieklą literę;         - zawierać co najmniej 1 mortujący o konieczności zmiany hasła, anastępnie okno wytwietony komunikat informujący o konieczności zmiany hasła, a następnie okno wytwietony komunikat informujący o konieczności zmiany hasła, a następnie okno wytwietony jedynie komunikat z informacją, ze hasło jest nieaktualne i powimo zostać zmienione.         Hasło pseudonimizacji       -         Tylko administratorzy mogą edytować ustawienia ochrony danych osobowych. |
|                                                                                                    | ✓ <u>O</u> K X ≜nuluj                                                                                                    |

- Wysoki - hasło musi składać się z co najmniej 8 znaków i musi zawierać co najmniej jedną: małą literę, wielką literę, cyfrę, znak specjalny:

| 🗈 Konfiguracja                                                                                                    |                                                                                                    |
|----------------------------------------------------------------------------------------------------|----------------------------------------------------------------------------------------------------|
| Dane firmy Dokumenty Parametry                                                                                                    |                                                                                                    |
| Parametry Parametry pracy Parametry pracy Quatualnienia Zamówienia Zamówienia Parametry rozrachunków Powiadomienia i Wezwania Kasa Inwentaryzacja Wyświetlanie asortymentu Kartoteki Raporty Wystawianie dokumentów cd. Ceny i cenniki Sieć Logowanie Wielofirmowość Zakupy Deklaracje i JPK Wygląd aplikacji Waluta domyśna Eksporty Urządzenia zewnętrzne On-line Eksport dkretów do plików XML Urządzenia zewnętrzne Con-line Eksporty Urządzenia zewnętrzne Con-line Eksporty Con-line Eksport osobowych Dethona danych osobowych Calauzula RODO | Ochrona danych osobowych         Poziom zabezpieczeń         Wysoki         - składać się co najmniej z 8 znaków;         - zawierać co najmniej 1 wielką literę;         - zawierać co najmniej 1 vielką literę;         - zawierać co najmniej 1 zołk specjalny.         Wymuszaj zmiane hasła po upływie ważności (co 30 dni)*         * W przypadku, gdy ostatnia zmiana hasła nastąpiła ponad 30 dni temu, po zalogowaniu zostanie wyświetlony komunikat informujący o konieczności zmiany hasła, a następnie okno wymuszajez zmiane.         - Jeśli opcja nie jest zazarczona, zostanie wyświetlony jedynie komunikat z informacją, że hasło jest nieaktualne i powinno zostać zmienione.         Hasło pseudonimizacji         Tyłko administratorzy mogą edytować ustawienia ochrony danych osobowych. |
|                                                                                                    | ✓ <u>O</u> K × Anuluj                                                                                                    |

Wymuszaj zmianę hasła po upływie ważności - system będzie wymuszał zmianę hasła co 30 dni.

**Hasło pseudonimizacji** - w tym miejscu użytkownik może ustawić hasło dla wszystkich pseudonimizowanych danych.

Dodatkowo użytkownik może zmienić hasło w opcji Plik → Zmień hasło:

# 2.3.32.1. Klauzula RODO

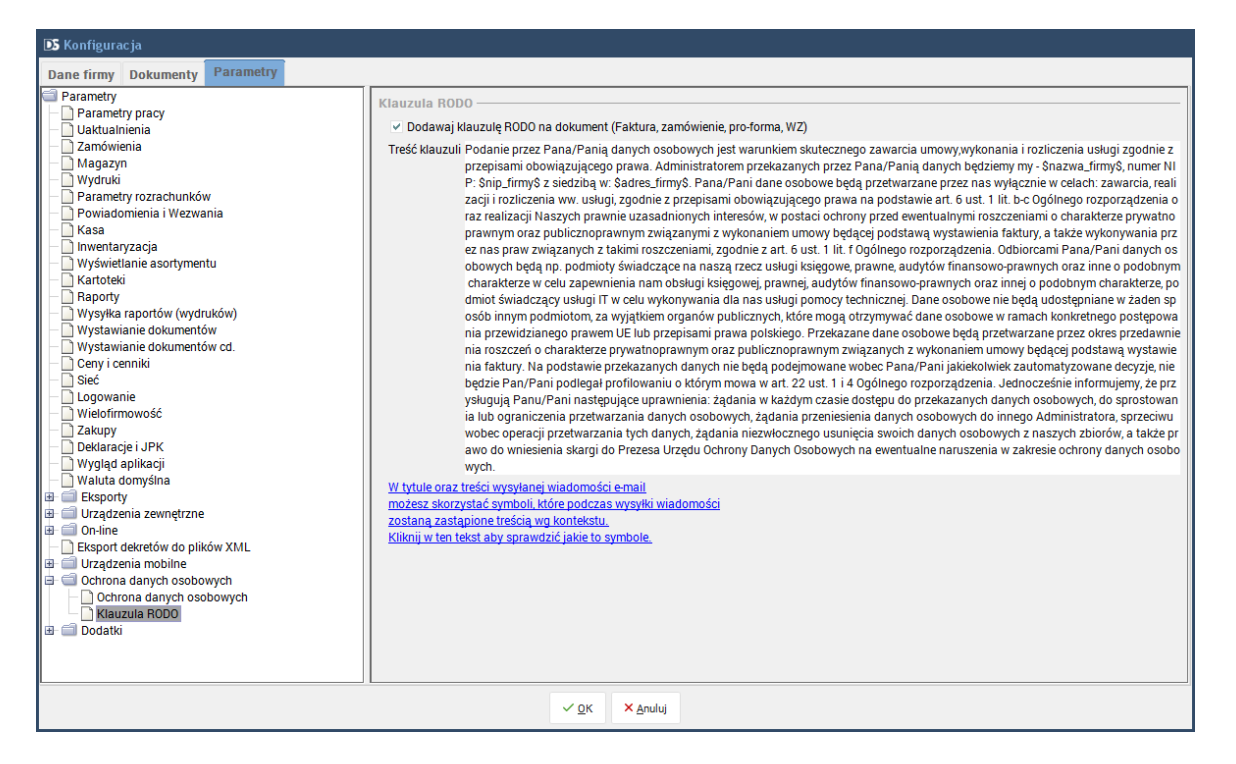

Dodawaj klauzulę RODO na dokument (Faktura, zamówienie, pro-forma, WZ) - zaznaczenie tej opcji spowoduje drukowanie

treści klauzuli na wydrukach dokumentów.

**Treść klauzuli** - domyślnie zdefiniowaną treść, którą każdy może zmienić używając meta tagów opisanych po wybraniu opisu.

2.3.33. Dodatki

### 2.3.33.1. Zaawansowane wyszukiwanie

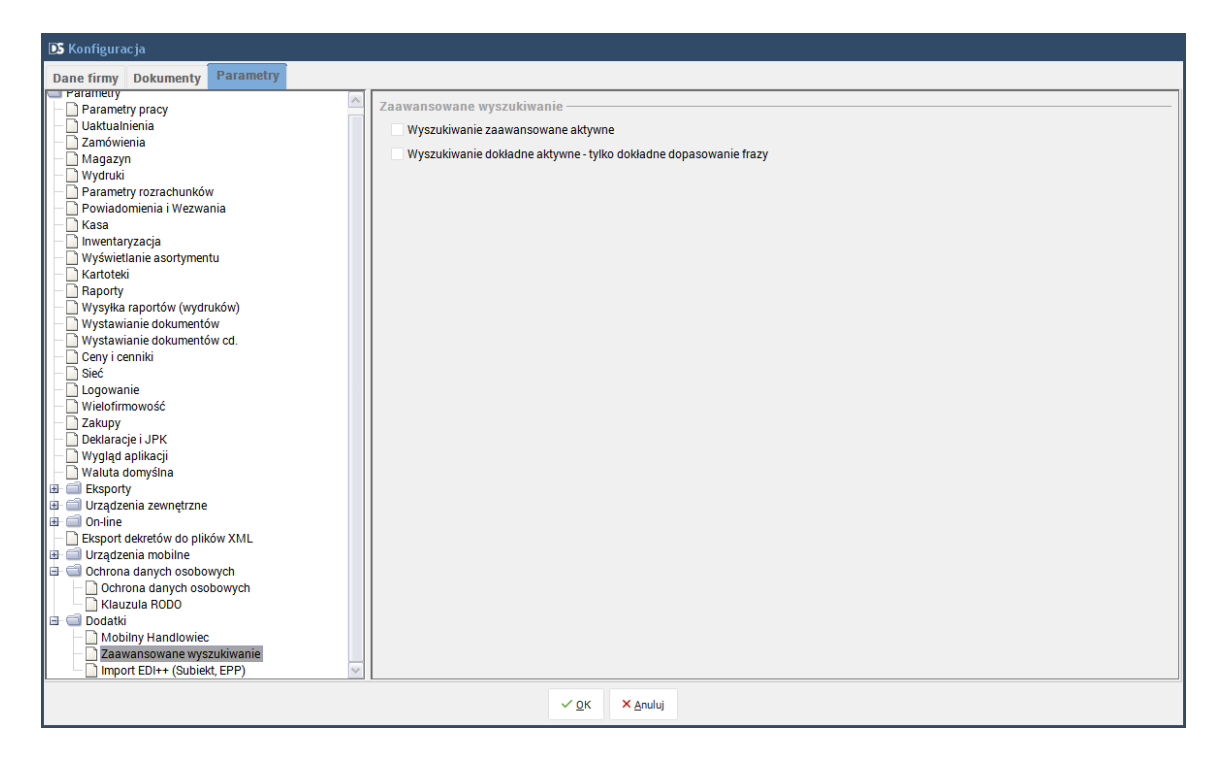

**Wyszukiwanie zaawansowane aktywne** - "Wyszukiwanie zaawansowane (wiele słów w jednym zapytaniu, obsługa -fraza jako niezawierające)" i w polu wyszukiwania.

**Wyszukiwanie dokładne aktywne - tylko dokładne dopasowanie frazy** - zaznaczenie tej opcji pozwoli na wyszukiwanie tylko DOKŁADNIE dopasowanych fraz wpisanych w polu wyszukiwania.

# 2.3.33.2. Mobilny Handlowiec

- moduł dodatkowy DGCS System Rozszerzenia: Mobilny Handlowiec pozwalający na dostęp do:

- słownika towarów i klientów,
- wystawianie oraz weryfikowanie dokumentów,
- dokumenty sprzedażowe: VAT, pro forma, paragon,
- dokumenty zakupowe,
- inwentaryzacja,
- obsługa kodów kreskowych,
- zdjęcia dla produktów,
- raportowanie.

## 2.3.33.3. Import Edi++ (Subiekt, EPP)

- moduł dodatkowy <u>DGCS System import dokumentów do Magazynu z pliku EPP (EDI++, Subiekt)</u>, pozwalający na importowanie danych dokumentu i pozycji faktury z systemów zewnętrznych (dostawców, hurtowni) do DGCS Systemu.

**Ukrycie okna edycji pozycji podczas importu pozycji do dokumentu zakupu** - zaznaczenia parametru spowoduje, że podczas importu danych z pliku i przy zaznaczonym typie dokumentu przyjęcia (np. Faktura zakupu) program wczyta wszystkie pozycje bez otwierania okna Edycji pozycji dla poszczególnych pozycji dokumentu.

#### 2.4. Prawa dostępu do systemu

Wykorzystując tę funkcję można zdefiniować grupy użytkowników, którym nadawane są odpowiednie uprawnienia. Każda grupa użytkowników może mieć nadane inne uprawnienia do pracy z programem DGCS System Magazyn. Nie ma ograniczeń, co do liczby tworzonych grup. Jedną z grup są Administratorzy. Jest to grupa uprzywilejowana posiadająca wszystkie prawa istniejące w programie. Użytkownik dodany do grupy administratorów staje się użytkownikiem uprzywilejowanym, administratorem programu. Pozostałe grupy nie powinny posiadać tak szerokiego zestawu uprawnień.

| 🗴 Prawa dostępu użytkow | rników do systemu                                                                                            |                  |      |
|-------------------------|----------------------------------------------------------------------------------------------------|------------------|------|
| + Dodaj grupę 🗹 Edyt    | tuj grupę 🌐 Usuń grupę                                                                                       |                  |      |
|                         | Grupy użytkowników                                                                                           |                  |      |
| Administratorzy         |                                                                                                    |                  |      |
| Handlowcy               |                                                                                                    |                  |      |
| Magazyn                 |                                                                                                    |                  |      |
|                         |                                                                                                    |                  |      |
|                         |                                                                                                    |                  |      |
|                         |                                                                                                    |                  |      |
|                         |                                                                                                    |                  |      |
| 🗹 Edytuj 📳 Zapisz       | X Anuluj         Włącz prawo         Wyłącz prawo         Dla zaznaczonych         Y         Opcje         Y | Moduły Wszystkie | ~    |
| Z Kategoria             | Uprawnienie                                                                                                  | Szczegóły        | Akty |
| Akcje                   | Czynsze 2                                                                                                    |                  | . ^  |
| Akcje                   | Czynsze 2                                                                                                    |                  |      |
| Akcje                   | Ryczałt                                                                                                    |                  | 8    |
| Akcje                   | Ryczałt                                                                                                    |                  |      |
| Akcje                   | Księguj dokumenty z Płac                                                                                     |                  |      |
| Akcje                   | Księguj dokumenty z Płac                                                                                     |                  |      |
| Akcje                   | Z obsługą rezerwacji                                                                                         | Obsługa          |      |
| Akcje                   | Z obsługą rezerwacji                                                                                         | Obsługa          |      |
| Akcje                   | Z obsługą rezerwacji                                                                                         | Obsługa          |      |
| Akcje                   | Z obsługą rezerwacji                                                                                         | Obsługa          |      |
| Akcje                   | Z obsługą rezerwacji                                                                                         | Obsługa          | . ~  |
| 2                       |                                                                                                    | -                |      |
| <u> </u>                |                                                                                                    |                  |      |
| Wyszukaj w tabeli       |                                                                                                    |                  | 0    |
| Wyszukaj w tabeli       |                                                                                                    |                  | 0    |

Prawa można określić zarówno do wykonania jakiejś funkcji jak i jej wyświetlenia (np uwzględnienia w menu).

Dodatkowo w programie jest możliwość eksportowania uprawnień dla danej grupy do pliku i zaimportowania uprawnień do stworzonej grupy uprawnień w innej bazie danych. Importowane są tylko uprawnienia danej grupy, a nie cała grupa w związku z czym w bazie, w której wykonywany jest import należy najpierw dodać grupę, zaznaczyć ją a następnie zaimportować uprawnienia z pliku.

| + bodaj grupę                                                                                           | 🗹 Edytuj grupę                                                                                          | 觉 Usuń grupę                                                                                                    |                 |                  |             |          |                                                     |                                           |              |
|----------------------------------------------------------------------------------------------------|----------------------------------------------------------------------------------------------------|----------------------------------------------------------------------------------------------------|-----------------|------------------|-------------|----------|-----------------------------------------------------|-------------------------------------------|--------------|
|                                                                                                    |                                                                                                    |                                                                                                    | Gru             | upy użytkowników |             |          |                                                     |                                           |              |
| dministratorzy                                                                                          |                                                                                                    |                                                                                                    |                 |                  |             |          |                                                     |                                           |              |
| landlowcy                                                                                               |                                                                                                    |                                                                                                    |                 |                  |             |          |                                                     |                                           |              |
| /lagazyn                                                                                                |                                                                                                    |                                                                                                    |                 |                  |             |          |                                                     |                                           |              |
|                                                                                                    |                                                                                                    |                                                                                                    |                 |                  |             |          |                                                     |                                           |              |
|                                                                                                    |                                                                                                    |                                                                                                    |                 |                  |             |          |                                                     |                                           |              |
|                                                                                                    |                                                                                                    |                                                                                                    |                 |                  |             |          |                                                     |                                           |              |
|                                                                                                    |                                                                                                    |                                                                                                    |                 |                  |             |          |                                                     |                                           |              |
|                                                                                                    |                                                                                                    |                                                                                                    |                 |                  |             |          |                                                     |                                           |              |
|                                                                                                    |                                                                                                    |                                                                                                    |                 |                  |             |          |                                                     |                                           |              |
|                                                                                                    |                                                                                                    | dus antese erem                                                                                                    | Wedness service | Dia anno 1997    | 0           | -        |                                                     | Maduly Warnethia                          |              |
| Eaytuj                                                                                                  | Capisz An                                                                                               | uluj włącz prawo                                                                                                    | wyłącz prawo    | Dia zaznaczonych | Opcje       |          |                                                     | would wszysikie                           | ×            |
| Kataa                                                                                                   | orio                                                                                                    |                                                                                                    | Uprov           | nionio           | Włącz w     | szystkie | e prawa 🚽                                           | Prozozóły                                 | Alth         |
| Akoio                                                                                                   | Olia                                                                                                    | 70.2                                                                                                    | Opraw           | meme             | <br>Wyczyść | prawa    | grupy                                               | Szczegory                                 | AKLY         |
| ARCJE                                                                                                   | GZylia                                                                                                  | 262                                                                                                    |                 |                  | Exportui    | do plik  |                                                     |                                           |              |
| Alcoin                                                                                                  | Caune                                                                                                   | 70.2                                                                                                    |                 |                  |             |          |                                                     |                                           |              |
| Akcje                                                                                                   | Czyns                                                                                                   | ze 2                                                                                                    |                 |                  | Importuj    | z pliku  |                                                     |                                           |              |
| Akcje<br>Akcje                                                                                          | Czyns<br>Rycza                                                                                          | ze 2<br>It                                                                                                    |                 |                  | Importuj    | z pliku  |                                                     |                                           | ر<br>ا       |
| Akcje<br>Akcje<br>Akcje                                                                                 | Czyns<br>Rycza<br>Rycza                                                                                 | ze 2<br>It<br>It                                                                                                    |                 |                  | Importuj    | z pliku  |                                                     |                                           | ار<br>ا<br>ا |
| Akcje<br>Akcje<br>Akcje<br>Akcje                                                                        | Czyns<br>Rycza<br>Rycza<br>Księgu<br>Księgu                                                             | ze 2<br>It<br>It<br>Ij dokumenty z Płac                                                                                                    |                 |                  | Importuj    | z pliku  |                                                     |                                           | 4<br>4<br>4  |
| Akcje<br>Akcje<br>Akcje<br>Akcje<br>Akcje                                                               | Czyns<br>Rycza<br>Rycza<br>Księgu<br>Księgu<br>Z obel                                                   | ze 2<br>It<br>It<br>Ij dokumenty z Płac<br>Ij dokumenty z Płac                                                                                           |                 |                  | Importuj    | z pliku  | Obskug                                              |                                           | •<br>•<br>•  |
| Akcje<br>Akcje<br>Akcje<br>Akcje<br>Akcje<br>Akcje                                                      | Czyns<br>Rycza<br>Rycza<br>Księgu<br>Księgu<br>Z obsł                                                   | ze 2<br>It<br>It<br>Ij dokumenty z Płac<br>Ij dokumenty z Płac<br>ugą rezerwacji<br>Iwa rezerwacji                                                       |                 |                  | Importuj    | z pliku  | Obsług                                              | a                                         |              |
| Akcje<br>Akcje<br>Akcje<br>Akcje<br>Akcje<br>Akcje<br>Akcje                                             | Czyns<br>Rycza<br>Rycza<br>Księgu<br>Księgu<br>Z obsł<br>Z obsł                                         | ze 2<br>It<br>ti<br>ij dokumenty z Płac<br>ij dokumenty z Płac<br>ugą rezerwacji<br>ugą rezerwacji<br>ugą rezerwacji                                     |                 |                  | Importuj    | z pliku  | Obsług:<br>Obsług:                                  | a                                         |              |
| Akcje<br>Akcje<br>Akcje<br>Akcje<br>Akcje<br>Akcje<br>Akcje<br>Akcje                                    | Czyns<br>Rycza<br>Rycza<br>Księgu<br>Księgu<br>Z obsł<br>Z obsł<br>Z obsł<br>Z obsł                     | ze 2<br>It<br>It<br>Ij dokumenty z Plac<br>uj dokumenty z Plac<br>ugą rezerwacji<br>ugą rezerwacji<br>ugą rezerwacji                                     |                 |                  | Importuj    | z pliku  | Obsług:<br>Obsług:<br>Obsług:<br>Obsług:            | a<br>a<br>a<br>a                          |              |
| Akcje<br>Akcje<br>Akcje<br>Akcje<br>Akcje<br>Akcje<br>Akcje<br>Akcje<br>Akcje                           | Czyns<br>Rycza<br>Rycza<br>Księgu<br>Księgu<br>Z obsł<br>Z obsł<br>Z obsł<br>Z obsł<br>Z obsł           | ze 2<br>It<br>ti<br>j dokumenty z Płac<br>ugą rezerwacji<br>ugą rezerwacji<br>ugą rezerwacji<br>ugą rezerwacji<br>ugą rezerwacji                         |                 |                  | Importuj    | z pliku  | Obsług:<br>Obsług:<br>Obsług:<br>Obsług:<br>Obsług: | a<br>a<br>a<br>a<br>a                     | •            |
| Akcje<br>Akcje<br>Akcje<br>Akcje<br>Akcje<br>Akcje<br>Akcje<br>Akcje                                    | Czyns<br>Rycza<br>Rycza<br>Księgu<br>Z obsł<br>Z obsł<br>Z obsł<br>Z obsł<br>Z obsł<br>Z obsł<br>Z obsł | ze 2<br>It<br>ti<br>tj dokumenty z Płac<br>jj dokumenty z Płac<br>ugą rezerwacji<br>ugą rezerwacji<br>ugą rezerwacji<br>ugą rezerwacji<br>ugą rezerwacji |                 |                  | Importuj    | z pliku  | Obsług:<br>Obsług:<br>Obsług:<br>Obsług:<br>Obsług: | a<br>a<br>a<br>a<br>a<br>a<br>a<br>a<br>a | •            |
| Akcje<br>Akcje<br>Akcje<br>Akcje<br>Akcje<br>Akcje<br>Akcje<br>Akcje<br>Akcje<br>J<br>Vyszukaj w tabeli | Czyns<br>Rycza<br>Rycza<br>Księgu<br>Z obsł<br>Z obsł<br>Z obsł<br>Z obsł<br>Z obsł<br>Z obsł           | ze 2<br>It<br>It<br>Ij dokumenty z Płac<br>Ij dokumenty z Płac<br>Ugą rezerwacji<br>Ugą rezerwacji<br>Ugą rezerwacji<br>Ugą rezerwacji<br>Ugą rezerwacji |                 |                  | Importuj    | z pliku  | Obsług<br>Obsług<br>Obsług<br>Obsług                | a<br>a<br>a<br>a<br>a<br>a<br>a<br>a      |              |

Można też pozwolić lub zabronić na wykonywanie akcji z przycisków.

| DS Prawa dostępu użytkowni | ków do systemu                          |                      |                                                                                                    |                    |       |
|----------------------------|-----------------------------------------|----------------------|----------------------------------------------------------------------------------------------------|--------------------|-------|
| + Dodaj grupę 🗹 Edytuj     | grupę 💼 Usuń grupę                      |                      |                                                                                                    |                    |       |
|                            | Gru                                     | ipy użytkowników     |                                                                                                    |                    |       |
| Administratorzy            |                                         |                      |                                                                                                    |                    |       |
| Handlowcy                  |                                         |                      |                                                                                                    |                    |       |
| Magazyn                    |                                         |                      |                                                                                                    |                    |       |
| 🕼 Edytuj 🚵 Zapisz          | X Anuluj Włącz prawo Wyłącz prawo       | Dla zaznaczonych 🛛 🔻 | Opcje 🔻                                                                                                    | Moduły Wszystkie   | ~     |
| Z Kategoria                | Uprawnienie                             | Szczegóły            | Aktywne                                                                                                    | Rodzaj uprawnienia |       |
| Akcje                      | Kartoteka faktur korygujących           | Obsługa przycisków   |                                                                                                    | Usuń korektę       | Fakt  |
| Akcje                      | Kartoteka faktur korygujących           | Obsługa przycisków   |                                                                                                    | Drukuj             | Fakt  |
| Akcje                      | Kartoteka faktur korygujących           |                      | <ul> <li>Image: A set of the set of the</li></ul> | Wykonaj            | Fakti |
| Akcje                      | Kartoteka faktur korygujących           |                      | ×                                                                                                    | Wyświetl           | Fakt  |
| Akcje                      | Kartoteka faktur korygujących VAT marża | Obsługa przycisków   | ×                                                                                                    | Usuń korektę       | Mag   |
| Akcje                      | Kartoteka faktur korygujących VAT marża | Obsługa przycisków   | ×                                                                                                    | Drukuj             | Mag   |
| Akcje                      | Kartoteka faktur korygujących VAT marża |                      | V                                                                                                    | Wykonaj            | Mag   |
| Akcje                      | Kartoteka faktur korygujących VAT marża |                      | ×                                                                                                    | Wyświetl           | Mag   |
| <<br>kartoteka faktur ko   |                                         | Victor               |                                                                                                    |                    | >     |
|                            |                                         | × Zamknij            |                                                                                                    |                    |       |

# 2.5. Użytkownicy

W zakładce tej wprowadzamy imię i nazwisko osoby, której przydzielany jest login i hasło do programu. Każdego użytkownika przyporządkować należy do odpowiedniej grupy posiadającej określone prawa w programie.

Zarządzanie dostępem do danych osobowych jest jednym z najważniejszych zadań spoczywających na administratorze, który jest zobowiązany do zapewnienia jak najwyższego stopnia poufności przetwarzanych danych. W związku z tym w RODO

utrzymano obowiązek przetwarzania danych osobowych w imieniu administratora wyłącznie przez osoby posiadające aktualne upoważnienia. Nasz program rozwiązuje te kwestie poprzez możliwości szerokiej konfiguracji dostępu użytkowników do przetwarzanych danych.

| DS Użytkownicy                                    |                        |                          |
|---------------------------------------------------|------------------------|--------------------------|
| + C Usuń/ukryj Edytuj Usuń/ukryj                  | X Y<br>Anuluj Opcje    | Użytkownicy              |
| Grupa u 🔺 Nazwa na Data nadan Data cofnię 🛛 Login | Dane podstawowe        |                          |
| Administrat adm adm<br>Manazyn JK 06-05-2019 JK   | Imię:                  | Jan                      |
|                                                   | Nazwisko:              | Kowalski                 |
|                                                   | Login:                 | ЈК                       |
|                                                   | Hasło:                 |                          |
|                                                   | Grupa:                 | Magazyn                  |
|                                                   | Nazwa na paragonie:    | JK                       |
|                                                   | E-mail:                | jkowalski@dgcs.pl        |
|                                                   | Telefon:               | 62-735-62-98             |
|                                                   | Dział:                 |                          |
|                                                   | Stanowisko:            |                          |
|                                                   | Upoważnienie do przetw | arzania danych osobowych |
|                                                   | Numer:                 | 015/2019                 |
|                                                   | Data nadania:          | 06-05-2019               |
|                                                   | Data cofniecia:        |                          |
| <                                                 |                        |                          |
|                                                   | × Zamknij              |                          |

**Nazwa na paragonie** – służy do umieszczenia na paragonach fiskalnych krótkiego tekstu np. inicjałów osoby zalogowanej do systemu. Ze względu na ograniczenia, jakie mają poszczególne drukarki fiskalne zdefiniowany tekst może na wydruku paragonu zostać skrócony do 8 znaków.

E-mail – adres e-mail użytkownika.

Telefon – numer telefonu użytkownika.

**Usuń / Ukryj** – opcja spowoduje usunięcie użytkownika, który został wprowadzony jednakże nie wprowadził żadnego dokumentu w programie. Jeżeli użytkownik, którego chcemy usunąć wprowadzał dane zostanie ukryty (nie będzie można się na niego zalogować).

Pokaż ukrytych – wyświetli użytkowników, którzy zostali ukryci.

**Eksportuj ustawienia do pliku** – eksportuje ustawienia kolumn, rozmiary okien, wybór kolumn wyszukiwania CFT dla użytkownika do pliku.

**Importuj ustawienia z pliku** – importuje ustawienia kolumn, rozmiary okien, wybór kolumn wyszukiwania CFT dla użytkownika do pliku. Dane są importowane dla wskazanego użytkownika.

**Upoważnienie do przetwarzania danych osobowych** - możliwość odnotowania numeru oraz dat nadania i cofnięcia upoważnienia.

**Ochrona danych osobowych** - w zaznaczonym polu użytkownik ma możliwość dodania wpisu komu, kiedy i jakie dane

użytkowników programu udostępnia, pozwoli to na zarchiwizowania historii przekazanych danych.

| DS Ochrona danych osobowych                    |                       |                      |  | ×                                                                     |
|------------------------------------------------|-----------------------|----------------------|--|-----------------------------------------------------------------------|
| Data pierwszego wprowadzenia:                  |                       |                      |  | Odbiorcy danych                                                       |
| ld użyt. wprowadzającego:                      | Administrator - adm   |                      |  | Dodaj Edytuj Usuń                                                     |
| Źródła danych:<br>Sprzeciw do przetwarzania da | nych                  |                      |  | Nazwa o 🔺 Data udost   Zakres udo<br>US Kalisz 01-08-2019 Kontrahenci |
| Drukuj raport Anonimizuj de                    | ne Pseudonimizuj dane | Depseudonimizuj dane |  |                                                                       |
|                                                |                       | ✓ OK × Anuluj        |  |                                                                       |

## 2.6. Resetowanie ustawień

| 🖸 Reset ustawień |                          |                           |                           |  |
|------------------|--------------------------|---------------------------|---------------------------|--|
|                  | Resetuj wielkości kolumn | Resetuj wielkości okienek | Resetuj pola szukania CFT |  |
|                  |                          | Resetuj pilota            |                           |  |
|                  |                          | Resetuj wszystko          |                           |  |
|                  |                          | × Zamknij                 |                           |  |

Funkcja ta służy do likwidacji indywidualnych ustawień użytkownika. Dotyczy wielkości kolumn, wielkości okienek, pilota, wyboru kolumn i listy przeszukiwanych kolumn. Możliwe jest także resetowanie wszystkich wyżej wymienionych opcji przy użyciu jednego przycisku. Zmiany będą widoczne po ponownym uruchomieniu programu.

#### 2.7. Wybór drukarki

Wybór drukarki pozwala określić drukarkę, która będzie wykorzystywana. Program domyślnie ustawi drukarkę, która jest aktualnie wybrana w systemie.

Ustawienie parametru jest możliwe tylko i wyłącznie dla pojedynczej sesji programu oraz od momentu, gdy w opcji Konfiguracja → Ustawienia ogólne → Parametry → Wydruki → odznaczy się parametr: "Podgląd dokumentów przed wydrukiem" Wydruki.

| 🛓 Drukowani                                    | e                               |                                 | $\times$        |
|------------------------------------------------|---------------------------------|---------------------------------|-----------------|
| Drukarka                                       |                                 |                                 |                 |
| Nazwa:                                         | doPDF 8                         | ~ W                             | łaściwości      |
| Stan:<br>Typ:<br>Gdzie:<br>Komentarz:          | Gotowe<br>novaPDF 8<br>doPDF8   |                                 | Drukuj do pliku |
| Zakres wydr.<br>Wszystko<br>Strony<br>Zaznaczo | uku<br>o<br>od: 1 do: 2<br>enie | Kopie<br>Liczba kopii:<br>1 2 3 | 1 🔹<br>3 Sortuj |
|                                                |                                 | OK                              | Anuluj          |

# 2.8. Wersja

Opcja wyświetla aktualnie zainstalowaną programu.

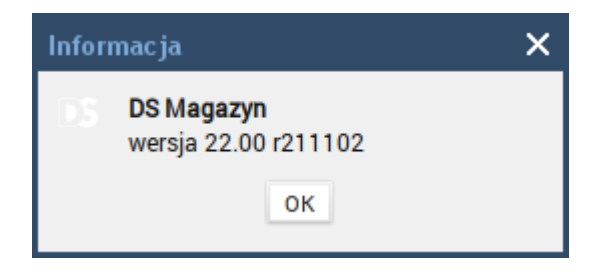

## 2.9. Konfiguracja serwera pocztowego SMTP

Po wprowadzeniu danych konfiguracyjnych w tym oknie program zyskuje możliwość bezpośredniego wysyłania wydruków, powiadomień oraz wezwać na adres e-mail kontrahenta. Dane niezbędne do wypełnienia okna z ustawieniami udostępnia dostawca usługi pocztowej.

| DS Ustawienia se   | rwera poczty wycl | hodzącej (SMTI | P)   |
|--------------------|-------------------|----------------|------|
| Adres serwera pocz | ty (SMTP)         |                | Port |
| poczta.smtp.pl     |                   |                | 587  |
| Nazwa wysyłająceg  | jo                |                |      |
| DGCS S.A.          |                   |                |      |
| Adres zwrotny (wys | yłającego)        |                |      |
| info@dgcs.pl       |                   |                |      |
| Bezpieczeństwo po  | łączenia          |                |      |
| STARTTLS           |                   |                | ~    |
| 🗹 Serwer wymaga    | uwierzytelnienia  |                |      |
| Użytkownik         |                   |                |      |
| DGCS               |                   |                |      |
| Hasło              |                   |                |      |
|                    |                   |                |      |
|                    |                   |                |      |
| ľ                  | 🖁 Testuj i zapisz | × Anuluj       |      |

#### Onet:

w celu logowania się i wysyłania wiadomości z innych aplikacji za pomocą poczty Onet należy w ustawieniach włączyć serwer SMTP. Wykonamy tą czynność na stronie: https://poczta.onet.pl/ustawienia/ w zakładce Informacje.

```
Serwer poczty wychodzącej - smtp.poczta.onet.pl
Port serwera poczty wychodzącej - 465
Tryb zabezpieczenia - SSL
```

#### WP:

w celu logowania się i wysyłania wiadomości z innych aplikacji za pomocą poczty WP należy w ustawieniach włączyć serwer POP i IMAP. Wykonamy tą czynność w opcjach na stronie: https://poczta.wp.pl/k/#/options/list?tab=general

Serwer SMTP: smtp.wp.pl Port: 465 Typ zabezpieczeń: SSL

#### o2:

w celu logowania się i wysyłania wiadomości z innych aplikacji za pomocą poczty o2 należy w ustawieniach włączyć serwer POP i IMAP. Wykonamy tą czynność w opcjach na stronie: https:// poczta.o2.pl/d/#/options/list?tab=general

Serwer poczty wychodzącej - poczta.o2.pl Port serwera poczty wychodzącej - 465 Tryb zabezpieczenia - SSL

#### Interia:

w celu logowania się i wysyłania wiadomości z innych aplikacji za pomocą poczty należy na stronie zezwolić na korzystanie z programów pocztowych. Opcja w Ustawienia → Poczta ogólne: https:// ustawienia.interia.pl/poczta

Serwer poczty wychodzącej SMTP- poczta.interia.pl Port serwera poczty wychodzącej - 465 Tryb zabezpieczenia - SSL

#### Gmail :

1. Konfiguracja w programie DGCS System konta pocztowego.

|            | Adres servera poczty (SMTP  | )               | Port |           |
|------------|-----------------------------|-----------------|------|-----------|
| lasz adres | Nazwa www.dajacano          |                 |      |           |
| e-mail     | Nazwa wysynającego          |                 |      |           |
|            | Adres zwrotny (wysyłającego | )               |      |           |
|            | Bezpieczeństwo połączenia   |                 |      |           |
|            | TLS/SSL                     |                 | × _  | Nasz adre |
|            | Serwer wymaga uwierzyte     | enienia         | /    | с-шап     |
|            | Uzytkownik                  |                 | 1    |           |
|            | Haslo                       |                 |      |           |
|            | Testuj i                    | zapisz 🗙 Anuluj |      |           |

Adres serwera poczty (SMTP): smtp.gmail.com

Wymaga połączenia SSL: Tak

Wymaga uwierzytelnienia: Tak

Port na potrzeby połączeń SSL: 465

2. Konfiguracja konta Gmail.

Logujemy się na konto Google i przechodzimy na stronę: https://myaccount.google.com/security. Po wejściu w opcje zabezpieczeń ustawiamy Weryfikacje dwuetapową – postępujemy zgodnie z wskazówkami Google.

| Google Konto                                                    | Q Przeszukaj konto Google                                                                                                    |                                        | * * *<br>* * *<br>* * |
|-----------------------------------------------------------------|----------------------------------------------------------------------------------------------------|----------------------------------------|-----------------------|
| Strona główna                                                   |                                                                                                    | **                                     |                       |
| <ul> <li>Dane osobowe</li> <li>Dane i personalizacja</li> </ul> | Hasło                                                                                                    | Ostatnia zmiana: 31 paź 2015           | >                     |
| Bezpieczeństwo                                                  | Zaloguj się, używając telefonu                                                                                                    | 🖨 Wył.                                 | >                     |
| Osoby i udostępnianie                                           | Weryfikacja dwuetapowa                                                                                                    | O Wył.                                 | >                     |
| Płatności i subskrypcje                                         |                                                                                                    |                                        |                       |
| <ul><li>Pomoc</li><li>Wyślij opinię</li></ul>                   | Jak weryfikujemy Twoją tożsamość<br>Te informacje przydadzą się, gdybyśmy musieli upewnić się,<br>pewno Ty logujesz się na konto, lub gdybyśmy chcieli skonta<br>z Tobą w przypadku wykrycia podejrzanej aktywności na Tw | że to na<br>Iktować się<br>oim koncie. |                       |
|                                                                 | Pomocniczy numer telefonu                                                                                                    | 605 257 451                            | >                     |
|                                                                 | Pomocniczy adres e-mail                                                                                                    | kuba_szelagowski@hotmail.com           | >                     |

#### 3. Jeżeli już mamy ustawioną weryfikacje lub ją ustawiliśmy tworzymy hasło dla aplikacji.

|     |                         |                                                                                                    |                                     | 8 8 8<br>8 8 8 |
|-----|-------------------------|----------------------------------------------------------------------------------------------------|-------------------------------------|----------------|
| ٢   | Strona główna           |                                                                                                    |                                     |                |
| 1   | Dane osobowe            |                                                                                                    |                                     |                |
| ۲   | Dane i personalizacja   | Zabezpiecz konto                                                                                                    |                                     |                |
| ۵   | Bezpieczeństwo          |                                                                                                    |                                     |                |
| ã   | Osoby i udostępnianie   | Logowanie się w Google                                                                                                    |                                     |                |
|     | Płatności i subskrypcje |                                                                                                    |                                     |                |
| ?   | Pomoc                   | Hasło                                                                                                    | Ostatnia zmiana: 31 paź 2015        | >              |
| Ŀ   | Wyślij opinię           | Weryfikacja dwuetapowa                                                                                                    | 𝔡 Wł.                               | >              |
|     |                         | Hasła do aplikacji                                                                                                    | Brak                                | >              |
|     |                         | Zabezpiecz konto                                                                                                    |                                     |                |
| ٢   | Strona główna           | Zabezpiecz konto                                                                                                    |                                     |                |
| L∎≣ | Dane osobowe            |                                                                                                    |                                     |                |
| ۲   | Dane i personalizacja   | Logowanie się w Google                                                                                                    |                                     |                |
| ð   | Bezpieczeństwo          |                                                                                                    |                                     |                |
| 90  | Osoby i udostępnianie   | Usele                                                                                                    |                                     |                |
| 8   | Płatności i subskrypcje | Hasło                                                                                                    | Ustatnia zmiana: 31 paž 2015        | >              |
| ?   | Pomoc                   | Zaloguj się, używając telefonu                                                                                                    | O Wył.                              | >              |
| Ŀ   | Wyślij opinię           | Weryfikacja dwuetapowa                                                                                                    | ♥ Wył.                              | >              |
|     |                         | Jak weryfikujemy Twoją tożsamość<br>Te informacje przydadzą się, gdybyśmy musieli upewnić się, ź<br>pewno Ty logujesz się na konto, lub gdybyśmy chcieli skontał<br>z Tobą w przypadku wykrycia podejrzanej aktywności na Two | te to na<br>tować się<br>im koncie. |                |

Jeżeli już mamy ustawioną weryfikacje lub ją ustawiliśmy tworzymy hasło dla aplikacji.

| Google Konto                                        | Q Przeszukaj konto Google        |                              |   |  |
|-----------------------------------------------------|----------------------------------|------------------------------|---|--|
| Strona główna                                       |                                  |                              |   |  |
| Lane osobowe                                        | Zabezpiecz konto                 |                              |   |  |
| Dane i personalizacja                               |                                  |                              |   |  |
| Bezpieczeństwo                                      |                                  |                              |   |  |
| Osoby i udostępnianie                               | Logowanie się w Google           |                              |   |  |
| Płatności i subskrypcje                             |                                  | **                           |   |  |
| Pomoc                                               | Hasło                            | Ostatnia zmiana: 31 paź 2015 | > |  |
| L Wyślij opinię                                     | Weryfikacja dwuetapowa           | 🥑 Wł.                        | > |  |
|                                                     | Hasła do aplikacji               | Brak                         | > |  |
| https://myaccount.google.com/apppasswords?utm_sourc | Jak wervfikuiemv Twoją tożsamość |                              |   |  |

W tej opcji tworzymy hasło do aplikacji dla Windows, dodajemy aplikacje (np. DGCS), a wygenerowane hasło kopiujemy do programu DGCS System w pole Hasło w oknie Ustawienia serwera poczty wychodzącej (SMTP).

### 2.10. Rejestracja programu

| DS Rejestracj  | DS Rejestracja programu                                                       |  |  |  |
|----------------|-------------------------------------------------------------------------------|--|--|--|
| Aby zarejesti  | Aby zarejestrować program należy podać NIP oraz numer licencji.               |  |  |  |
| Do akt         | Proszę wpisać NIP swojej firmy oraz<br>numer licencji uzyskane od sprzedawcy. |  |  |  |
| NIP            | NIP                                                                           |  |  |  |
| Numer licencji |                                                                               |  |  |  |
|                | ✓ Ok × Anuluj                                                                 |  |  |  |

W przypadku użytkowania wersji demonstracyjnej programu, po zakupie wersji pełnej, funkcja **Rejestracja programu** umożliwia wprowadzenie NIP firmy, która jest właścicielem licencji oraz Numeru licencji, który został wygenerowany na podstawie danych firmy. Na wszystkich wydrukach wygenerowanych z programu będzie drukował się NIP firmy, która jest właścicielem licencji. Od tej chwili zaczyna się właściwe użytkowanie programu. Po wprowadzeniu powyższych danych program połączy się z serwerem i pobierze wszystkie aktywne numery licencji.

Jeżeli w trakcie trwania abonamentu użytkownik dokupi kolejne stanowiska lub moduły wówczas należy odświeżyć informacje o abonamencie w opcji Pomoc → Abonament → Odśwież informacje o abonamencie.

# 2.11. Ustawienia alarmów

| D Ustawienia alarmów                                                                        |                                                                                                    |                      |                     |                | ×          |
|---------------------------------------------------------------------------------------------|----------------------------------------------------------------------------------------------------|----------------------|---------------------|----------------|------------|
| To okno służy do konfiguracji<br>do dopowiednich osób w odpo                                | alarmów, które mogą być przesyłane z<br>owiedzi na zaistniałe zdarzenie w prog                          | a pomocą o<br>ramie. | okienka informacyjn | ego, e-mail'a  | lub sms'a, |
| Ustawienia alarmów:                                                                         |                                                                                                    | Odbiorcy:            |                     |                |            |
| Wybierz rodzaje komunikatów                                                                 | (oprócz okienkowych):                                                                                   | Nazwa                | Adres e Nr tel      | . Login        | Prawo      |
| e-mail                                                                                      | Ustawienia e-mail                                                                                       |                      |                     |                |            |
| SMS                                                                                         | Dostępne narzędzia sms                                                                                  |                      |                     |                |            |
| Szczegółowe ustawienia alarm                                                                | nu:                                                                                                    |                      |                     |                |            |
| Przekroczony stan min.                                                                      | ~                                                                                                    |                      |                     |                |            |
| Ten alarm ma na celu informo<br>przekroczy swój stan minima<br>odpowiednie działania, takie | owanie o sytuacji, gdy dany towar<br>Iny, co pozwoli menadżerom podjąć<br>jak np. dokonanie zamówienia. |                      |                     |                |            |
| Brak dodatkowych ustawień                                                                   |                                                                                                    | Nowy                 | Edyte               | ıj             | Usuń       |
|                                                                                             |                                                                                                    |                      | Przydziel prawo zat | wierdzania kor | m.         |
| Zapisz ustawienia                                                                           | Historia alarmów                                                                                        |                      | Testuj wysyłanie    | wiadomości     |            |

Program posiada system alarmów i powiadomień. Niektóre zdarzenia w systemie są szczególnie istotnymi dla prowadzenia przedsiębiorstwa i wymagają powiadomienia odpowiednich osób. Na liście odbiorców alarmów umieszczamy osoby, które będą powiadamiane w razie wystąpienia zdarzenia alarmowego. Może to być dyrektor, wyróżniony operator lub inna wybrana osoba. Osobie powiadamianej nadajemy nazwę.

| 📭 Podaj szczegóły odbiorcy 🗙 |  |  |
|------------------------------|--|--|
| Nazwa:                       |  |  |
| Właściciel                   |  |  |
| Adres e-mail:                |  |  |
| info@dgcs.pl                 |  |  |
| Numer telefonu kom. :        |  |  |
| 123456789                    |  |  |
| Login(Nazwisko Imię):        |  |  |
| JK(Kowalski Jan) 🗸 🗸 🗸       |  |  |
| Prawo zatwierdzania kom.     |  |  |
| OK Anuluj                    |  |  |

W polu login jest umieszczany jeden użytkownik programu Magazyn DGCS System wybierany z listy użytkowników programu. Słowo brak oznacza, że odbiorca alarmów nie jest użytkownikiem programu, może na przykład być to dyrektor przedsiębiorstwa, którego interesują sytuacje alarmowe, nie użytkuje jednak programu na co dzień. Wypełnione pole Adres e-mail powoduje wysłanie alarmu z programu do odbiorcy (np. dyrektora) w postaci poczty elektronicznej. Wpisanie numeru telefonu komórkowego pozwoli na wysłanie alarmu w postaci SMS-a.
Wypełniony login z listy spowoduje ukazanie się alarmu dla użytkownika programu w postaci kolejnego wpisu na liście alarmów (okno z alarmami).

Jeśli nie życzymy sobie powiadamiania o alarmach lista odbiorców alarmów powinna zostać pusta. Aby wypełnione pola dotyczące adresów poczty elektronicznej lub numeru telefonu komórkowego były uwzględniane podczas obsługi alarmów należy zaznaczyć odpowiednie pola wyboru włączające ich obsługę. Pole niezaznaczone do obsługi (na przykład SMS) pozostanie jedynie polem informacyjnym i komunikaty w postaci SMS nie będą wysyłane. Historia alarmów zawiera historię powiadomień, którą można usunąć.

Pole wyboru używaj tego komputera do wysyłania wiadomości e-mail i/lub SMS, dotyczy wyboru stanowiska w sieci, które fizycznie będzie obsługiwać procedury wysyłania powiadomień. Należy wybrać jeden komputer, który będzie realizować to zadanie (serwer zdarzeń). Pozostałe stanowiska będą wysyłać swoje alarmy za pośrednictwem tego komputera.

| Używa  | uć tej kopi? 🛛 🔀                                                                                                    |
|--------|----------------------------------------------------------------------------------------------------|
| ?      | Czy chcesz używać tej kopi programu Magazyn 2M do wysyłania alarmów(okienkowych, e-mail i/lub sms)?<br>Spowoduje to nieznaczne zwiększenie wykorzystania zasobów tego komputera. |
|        | Tak <u>N</u> ie                                                                                                    |
|        |                                                                                                    |
| Messag | e 🛛 🕅                                                                                                    |
| 1      | Wszystkie inne kopie programu Magazyn 2M pracujące na tej samej bazie danych, co ta kopia przestaną wysyłać alarmy.                                                              |
|        | Ok                                                                                                    |

W obecnej wersji program obsługuje dwa pierwsze alarmy:

- zejście poniżej minimum stanu magazynowego,
- przekroczenie terminu płatności.

| 🖸 Ustawienia serwera poczty wychodzącej (SM        | TP)  |  |  |  |  |  |  |  |  |
|----------------------------------------------------|------|--|--|--|--|--|--|--|--|
| Adres serwera poczty (SMTP)                        | Port |  |  |  |  |  |  |  |  |
| poczta.smtp.pl                                     | 587  |  |  |  |  |  |  |  |  |
| Nazwa wysyłającego                                 |      |  |  |  |  |  |  |  |  |
| DGCS S.A.                                          |      |  |  |  |  |  |  |  |  |
| Adres zwrotny (wysyłającego)                       |      |  |  |  |  |  |  |  |  |
| info@dgcs.pl                                       |      |  |  |  |  |  |  |  |  |
| Bezpieczeństwo połączenia                          |      |  |  |  |  |  |  |  |  |
| STARTTLS                                           | ~    |  |  |  |  |  |  |  |  |
| <ul> <li>Serwer wymaga uwierzytelnienia</li> </ul> |      |  |  |  |  |  |  |  |  |
| Użytkownik                                         |      |  |  |  |  |  |  |  |  |
| DGCS                                               |      |  |  |  |  |  |  |  |  |
| Hasło                                              |      |  |  |  |  |  |  |  |  |
|                                                    |      |  |  |  |  |  |  |  |  |
|                                                    |      |  |  |  |  |  |  |  |  |
| 🔚 Testuj i zapisz 🛛 🗙 Anuluj                       |      |  |  |  |  |  |  |  |  |

| DS Ala | m X                                                                                                    |
|--------|----------------------------------------------------------------------------------------------------|
| €      | Czas wystąpienia alarmu: 2017-03-28 08:27:15.554<br>Ilość towaru o indeksie: AkuAD+ zeszła poniżej stanu minimalnego<br>w magazynie: MAGAZYN GLOWNY [MAG00]<br>Aktualna ilość: 240,0<br>Minimalna ilość: 950,0<br>Optymalna ilość: 980,0 |
|        | Czy chcesz zatwiedzić ten alarm - nie będzie on już wyświetlany?                                                                                                    |

### 3. Słowniki

Program Magazyn DGCS System oparty jest na słowikach, dlatego posiada bardzo szerokie wsparcie w postaci różnorakich słowników.

Podstawowymi słownikami są kartoteka towarów oraz słownik usług i kontrahentów. Kartoteka towarów grupuje najważniejsze cechy towarów. Podobnie, słownik usług udostępnia parametry usług. Słowniki te są wykorzystywane podczas wystawiania dokumentów oraz automatycznie uzupełniane.

## 3.1. Definicje towarów

| DGCS System Magazyn v<br>Plik Przyjęcia Wydania | v. 20.39 WERSJA DEMO<br>Kasa Przelewy Ro <u>z</u> ra | ONSTRACYJNA (pozosta<br>achunki Zamówienia F | ało ; 🚍 <u>DGCS SPÓŁKA AKCYJNA</u> 🗸 📄 <u>NBP 11 2222</u> , 🗸 🖯 <u>MAGAZYN GLOWNY</u> V 🧬 <u>Ceny podstawowe ceny w PLN</u> V<br>Raporty <u>S</u> łowniki <u>N</u> arzędzia <u>K</u> onfiguracja <u>O</u> kno Pomocj | - 🗆 ×         |
|-------------------------------------------------|------------------------------------------------------|----------------------------------------------|----------------------------------------------------------------------------------------------------|---------------|
| + Wystawianie dokument                          | tu Definicje towaró                                  | w ×                                          |                                                                                                    | 7 🖵 🛛 🕰       |
| Nazwa                                           | Towar/Usługa<br>Indeks                               | Dane podstawowe                              | Dodatkowe dane Zdjęcia Dane szczegółowe                                                                                                    |               |
| Akumulator AD+                                  | AkuAD+                                               | Nazwa                                        | Akumulator AD+                                                                                                    |               |
| Stabilizator Swift 92+                          | StabSw92+                                            |                                              |                                                                                                    |               |
| Reparaturka Opel Corsa 91-                      | RepOC91-                                             |                                              |                                                                                                    |               |
| Docisk sprzęgła VW 190                          | DocSprzVW                                            |                                              |                                                                                                    |               |
| Filtr oleju MANN                                | FiltrMANN                                            |                                              |                                                                                                    |               |
|                                                 |                                                      |                                              |                                                                                                    |               |
|                                                 |                                                      |                                              |                                                                                                    |               |
|                                                 |                                                      | Indeks/Kod kreskowy                          | AkuAD+                                                                                                    |               |
|                                                 |                                                      | Symbol                                       |                                                                                                    |               |
|                                                 |                                                      | Podatek                                      | 23%                                                                                                    | ~             |
|                                                 |                                                      | Jednostka                                    | szt.                                                                                                    | ~             |
|                                                 |                                                      | CN / PKWiU                                   |                                                                                                    |               |
|                                                 |                                                      | Cena sprzedaży brutto                        | 102.00                                                                                                    |               |
|                                                 |                                                      | ocha spizeduzy bratto                        | 125,00 K                                                                                                    | alkulacja cen |
|                                                 |                                                      | Cena sprzedaży netto                         | 100,00                                                                                                    |               |
|                                                 |                                                      | Grupa towarowa                               | v                                                                                                    | 1 Lleuń       |
|                                                 |                                                      |                                              |                                                                                                    | <u>u</u> usun |
|                                                 |                                                      |                                              |                                                                                                    |               |
|                                                 |                                                      |                                              |                                                                                                    |               |
|                                                 |                                                      |                                              |                                                                                                    |               |
|                                                 |                                                      |                                              |                                                                                                    |               |
|                                                 |                                                      |                                              |                                                                                                    |               |
|                                                 |                                                      |                                              |                                                                                                    |               |
| <                                               | >                                                    |                                              | 🛨 Dodai towar 🛛 🖉 Edutni 🖉 Zaniez 🛛 🗙 Anului 🕮 Heuń / Hervi                                                                                                    |               |
| Wyszukaj w tabeli                               | ۲                                                    |                                              |                                                                                                    |               |
|                                                 |                                                      |                                              | Info o towarze     Zamienniki     Pokaż ukryte                                                                                                    |               |

**Dodaj towar** – spowoduje otwarcie okna "Dodaj definicję towaru", gdzie na zakładce "Podstawowe dane" należy uzupełnić dane tj.: Nazwa, Indeks / Kod kreskowy (pole unikalne), Symbol, Podatek, Jednostka, PKWiU, Cena sprzedaży brutto, Cena sprzedaży netto, Grupa towarowa.

**Wyświetlaj w asortymencie** – po wprowadzeniu towaru do słownika i zaznaczeniu opcji towar wyświetli się w oknie asortymentu z ilością równą zero.

**Kopiuj dane innego towaru** – przy wprowadzaniu podobnego asortymentu można skorzystać z tej opcji wówczas program powieli dane i ustawi się automatycznie w polu Indeks / Kod kreskowy ponieważ to pole ma unikalną wartość.

| 🖸 Dodaj definicję towaru    |                                                         |  |  |  |  |  |  |  |  |  |  |
|-----------------------------|---------------------------------------------------------|--|--|--|--|--|--|--|--|--|--|
| Podstawowe dane Dan         | e dodatkowe Dane szczegółowe                            |  |  |  |  |  |  |  |  |  |  |
| Nazwa                       |                                                         |  |  |  |  |  |  |  |  |  |  |
|                             |                                                         |  |  |  |  |  |  |  |  |  |  |
|                             |                                                         |  |  |  |  |  |  |  |  |  |  |
|                             |                                                         |  |  |  |  |  |  |  |  |  |  |
| Indeks/Kod kreskowy         |                                                         |  |  |  |  |  |  |  |  |  |  |
| Symbol                      |                                                         |  |  |  |  |  |  |  |  |  |  |
| Podatek                     | 23%                                                     |  |  |  |  |  |  |  |  |  |  |
| Jednostka                   | ×                                                       |  |  |  |  |  |  |  |  |  |  |
| CN / PKWiU                  |                                                         |  |  |  |  |  |  |  |  |  |  |
| Cena sprzedaży brutto [PLN] | 0,00                                                    |  |  |  |  |  |  |  |  |  |  |
| Cena sprzedaży netto [PLN]  | 0,00                                                    |  |  |  |  |  |  |  |  |  |  |
| Grupa towarowa              | ✓ + Ü Usuń                                              |  |  |  |  |  |  |  |  |  |  |
| Vyświetlaj w asortymenc     | ie                                                      |  |  |  |  |  |  |  |  |  |  |
|                             | く <u>O</u> K × <u>A</u> nuluj 凸 Kopiuj dane innego tow. |  |  |  |  |  |  |  |  |  |  |

Na zakładce Dane dodatkowe można ustawić limity stanów magazynowych, przydatne do stworzenia alarmów, zaznaczyć opcje używania towaru na kasie fiskalnej wówczas takiemu asortymentowi zostanie nadany numer PLU po którym towar będzie rozpoznawany przez urządzenie fiskalne. Ustawić można nazwę na drukarkę / kasę fiskalną czy dodać dodatkowe kody kreskowe dla asortymentu potrzebne np. przy opakowaniach zbiorczych.

| DS Dodaj definicję t                         | owaru                            |                       |               |           |   |  |  |  |  |  |  |
|----------------------------------------------|----------------------------------|-----------------------|---------------|-----------|---|--|--|--|--|--|--|
| Podstawowe dane                              | Dane dodatkowe                   | Dane szczegółowe      |               |           |   |  |  |  |  |  |  |
| Włącz ustawienia limitów stanów magazynowych |                                  |                       |               |           |   |  |  |  |  |  |  |
| Towar używany na kasie fiskalnej             |                                  |                       |               |           |   |  |  |  |  |  |  |
| Nazwa na drukarkę /ka                        | Nazwa na drukarkę /kasę fiskalną |                       |               |           |   |  |  |  |  |  |  |
| Limit transakcji w staw                      | ce innej niż VZ Brak             | ~                     |               |           |   |  |  |  |  |  |  |
|                                              | Kod kreskowy                     | Domyślna              | ilość         | Jednostka | _ |  |  |  |  |  |  |
|                                              |                                  |                       |               |           |   |  |  |  |  |  |  |
|                                              |                                  |                       |               |           |   |  |  |  |  |  |  |
| Kody kreskowe:                               |                                  |                       |               |           |   |  |  |  |  |  |  |
|                                              |                                  |                       |               |           |   |  |  |  |  |  |  |
|                                              |                                  |                       |               |           |   |  |  |  |  |  |  |
|                                              |                                  |                       |               |           |   |  |  |  |  |  |  |
|                                              | + Do                             | odaj 🏾 🖞 Usuń 🛛 🗹 E   | dytuj         |           |   |  |  |  |  |  |  |
|                                              |                                  |                       |               |           |   |  |  |  |  |  |  |
|                                              | ✓ <u>о</u> к                     | × Anuluj 🗗 Kopiuj dan | e innego tow. |           |   |  |  |  |  |  |  |

W zakładce "Dane szczegółowe" istnieje możliwość wpisania opisu towaru, zaznaczenia, że:

- "Towar podlega pod mechanizm podzielonej płatności",
- Towar posiada cenę minimalną, gdzie po zaznaczeniu tej opcji można ustawić:

| Minimalna cena netto  | 100,00 |
|-----------------------|--------|
| Minimalna cena brutto | 150,00 |

- Wymiary towaru,
- Wagę towaru, która może być prezentowana na dokumentach wydania (WZ i fakturze),
- Oznaczenie towaru / usługi na potrzeby rejestru VAT,
- Dodatkowe jednostki miary:

| DS Dodaj definicję to | owaru                                   |                     |                 |        |
|-----------------------|-----------------------------------------|---------------------|-----------------|--------|
| Podstawowe dane       | Dane dodatkowe                          | Dane szczegółowe    |                 |        |
| Opis                  |                                         |                     |                 |        |
| Towar podlega pod     | l mechanizm podzielon                   | ej płatności        |                 |        |
| 🗌 Towar posiada cen   | ę minimialną                            |                     |                 |        |
| Wymiary ———           |                                         |                     |                 |        |
| Długość (X):          | Szerokość (Y):                          | Wysokość (Z):       | Waga            | 0,000  |
| Oznaczenie towaru     | / usługi na potrzeb                     | y rejestru VAT ———  |                 |        |
|                       |                                         |                     |                 | ✓ Brak |
|                       |                                         |                     |                 |        |
|                       |                                         |                     |                 |        |
| Jednostki dodatkov    | ve                                      |                     |                 |        |
| .1M1                  | <ul> <li>→ IM/ IM1</li> </ul>           | 1 /                 | 1               |        |
| UNIT                  | • • • • • • • • • • • • • • • • • • • • | 1 7                 |                 |        |
| JM2                   | ✓ JM/JM2                                | 1 /                 | 1               |        |
|                       | ✓ 0K                                    | × Anului 🗗 Koniui d | ane innego tow  |        |
|                       | • <u>o</u> r                            |                     | ane milego tom. |        |

**Info o towarze** – opcja spowoduje wyświetlenie okna "Informacji o towarze", w której można podejrzeć różnorakie informacje o asortymencie wg. Ustalonych danych (daty, magazynu).

| 🖸 Informacje o towarze                        |                                             |           |                |                                    |  |  |  |  |  |  |
|-----------------------------------------------|---------------------------------------------|-----------|----------------|------------------------------------|--|--|--|--|--|--|
| Akumulator AD+ AkuAD+                         |                                             |           |                |                                    |  |  |  |  |  |  |
| Data od: 01-01-2020 📋 Da                      | ata do: 05-08-2020                          | 🗎 Magazyn | Wszystkie      | <ul> <li>Jednostka Szt.</li> </ul> |  |  |  |  |  |  |
| Towar w cenach                                | llość towaru we wszystkich magazynach: 64.0 |           |                |                                    |  |  |  |  |  |  |
| zakupu                                        | llość                                       |           | llość dostępna | Magazyn                            |  |  |  |  |  |  |
| Stany w poszczególnych<br>magazynach          |                                             | 64,00     |                | 64 MAGAZYN GLOWNY                  |  |  |  |  |  |  |
| Kontrahenci kupujący<br>dany towar            | 2                                           |           |                |                                    |  |  |  |  |  |  |
| Kontrahenci od których<br>kupujemy dany towar | Wyszukaj w tabeli                           |           |                |                                    |  |  |  |  |  |  |
| Dokumenty wydań z<br>danym towarem            |                                             |           |                |                                    |  |  |  |  |  |  |
| Dokumenty przyjęć z<br>danym towarem          |                                             |           |                | MAGAZYN<br>GLOWNY =                |  |  |  |  |  |  |
| Zamówienia od klientów<br>na dany towar       |                                             |           |                | 64                                 |  |  |  |  |  |  |
| Zamówienia do dostawców<br>na dany towar      |                                             |           |                |                                    |  |  |  |  |  |  |
| Lista rezerwacji                              |                                             |           |                |                                    |  |  |  |  |  |  |
|                                               |                                             | [         | MAGAZYN GLOWN  | IY = 64                            |  |  |  |  |  |  |
|                                               |                                             | × Zamknij |                |                                    |  |  |  |  |  |  |

Zamienniki – obsługa zamienników opisana została w osobnym rozdziale Zamienniki.

### 3.2. Usługi

Słownik ten pozwala na określenie i dodanie parametrów usług, jakie wykonujemy oraz ich modyfikację. Zdefiniowane usługi będą wyświetlane we wszystkich zdefiniowanych magazynach. Słownik usług zawiera te same zakładki co słownik definicji towaru Definicja towarów.

| DGCS System Magazyn v. 20.3<br>Plik Przviecia Wydania Kasa | 9 WERSJA DEM | ONSTRACYJNA (pozos<br>achunki Zamówienia | stało : 🖨 <u>DGCS SPÓŁKA AKCYJNA</u> ∨ 🕞 N <u>BP 11 2222</u> ∨ 🗐 MAGAZYN GLOWNY ∨ 🤣 <u>Ceny podstawowe ceny w PLN</u> ×<br>Banotky Słwaniki Narzedzia Konfiniracja Okno. Pomoc | - 🗆 ×    |
|------------------------------------------------------------|--------------|------------------------------------------|----------------------------------------------------------------------------------------------------|----------|
| + Wystawianie dokumentu                                    | Usługi       | ×                                        | , indouit Zamuna Tarfora Tanudanada Zina kanañ                                                                                                    | ≷⊊∎• ≜&  |
| Nazwa                                                      | Tow          | Podstawowe dane                          | Dodatkowe dane Dane szczegółowe                                                                                                    |          |
| Wymiana oleju                                              | Olej         | Nazwa                                    | Wymiana oleju                                                                                                    |          |
| Montaž stabilizatorów                                      | Stab-wymiai  |                                          | - 04-                                                                                                    |          |
|                                                            |              | Symbol                                   | Uiej                                                                                                    |          |
|                                                            |              | Podatek                                  | 23%                                                                                                    | ~        |
|                                                            |              | Jednostka                                |                                                                                                    |          |
|                                                            |              | CN / PKWIU<br>Cena sprzedaży brutto      | 10                                                                                                    | 61,50    |
|                                                            |              | Cena sprzedaży netto                     |                                                                                                    |          |
|                                                            |              | Grupa towarowa                           |                                                                                                    | V 🗓 Usuń |
|                                                            |              |                                          |                                                                                                    |          |
|                                                            |              |                                          |                                                                                                    |          |
|                                                            |              |                                          |                                                                                                    |          |
|                                                            |              |                                          |                                                                                                    |          |
|                                                            |              |                                          |                                                                                                    |          |
|                                                            |              |                                          |                                                                                                    |          |
|                                                            |              |                                          |                                                                                                    |          |
|                                                            |              |                                          |                                                                                                    |          |
| Wyszukaj w tabeli                                          | >            |                                          | + Dodaj 🔀 Edytuj 🔚 Zabiez 🗙 Anuluj 👜 Tsuń                                                                                                    |          |

Na zakładce "Dane szczegółowe", w polu "Oznaczenia towaru / usług na potrzeby rejestru VAT" można zdefiniować oznaczenia GTU:

| DS DO       | GCS System Ma    | gazyn v. 21<br>Iania – Kass | .00 WERSJA | A DEMO | NSTRACYJNA (pozos                                                       | stało 106 dni)<br>Raporty Słowni                                                | inna firma                                                                 | V DINBP 11 2    | <u>2222</u> ✓ | MAGAZYN GLOWNY          | ✓ <sup>●</sup> <u>Ceny podstawowe</u> | ceny w PLN ❤        | - 🗆 ×            |
|-------------|------------------|-----------------------------|------------|--------|-------------------------------------------------------------------------|---------------------------------------------------------------------------------|----------------------------------------------------------------------------|-----------------|---------------|-------------------------|---------------------------------------|---------------------|------------------|
| +           | Wystawianie d    | okumentu                    | Usługi     | nozrac |                                                                         | naporty <u>s</u> owni                                                           |                                                                            |                 |               |                         |                                       | ☆ 및                 | o <u>a &amp;</u> |
| Usługi      | Nazv<br>księgowe | a                           | UK         | Tow    | Podstawowe dane Usługa podlega po Opis Oznaczenie towaru GTU_12,Świadcz | Dodatkowe dan<br>d mechanizm podzi<br>/ usługi na potrz<br>tenie usług o charak | e Dane szcze<br>elonej platności<br>zeby rejestru VJ<br>terze niematerialn | agółowe         | oradczych, k  | Sięgowych, prawnych, zł | rządczych, szkoleniowych, m           | harketingowych, f 🗸 | Brak             |
| i≪<br>Wyszu | kaj w tabeli     |                             |            | 0      |                                                                         |                                                                                 | + Do                                                                       | odaj 🛛 🗹 Edytuj | 📙 Za          | pisz × Anuluj           | 🗑 Usuń                                |                     |                  |

### 3.3. Opakowania zwrotne

Moduł dodatkowy <u>DGCS System opakowania zwrotne</u> służy do ewidencji i doliczeniu kaucji, która jest zwracana po zwrocie opakowania.

W słownikach opakowań zwrotnych możliwe jest dodanie opakowania zwrotnego. Przy jego definicji możemy wprowadzić:

- Nazwę opakowania,
- Indeks,
- Kod na drukarce fiskalnej,
- Jednostkę,
- Cenę sprzedaży brutto,
- Wagę.

| DS DO            | GCS Systen | n Magazyr                       | n v. 22.0( | 0       | Dennehunti      | 7     | DGCS SPÓŁKA A                      | KCYJNA V 🗔             | NBP 11 222 | <u>2</u> ∨ ₿ <u>м</u> а | GAZYN G | LOWNY ✓ | Deny podstawov | <u>ve ceny w PLN</u> ❤ | - 🗆 X        |
|------------------|------------|---------------------------------|------------|---------|-----------------|-------|------------------------------------|------------------------|------------|-------------------------|---------|---------|----------------|------------------------|--------------|
| <u>-</u> пк<br>+ | Wystawia   | nie dokume                      | entu       | Opakowa | inia zwrotne    | Zamov | menia naporty analityczne na       | porty <u>s</u> łowniki |            | Konnguracja             |         | Pollioc |                | () o 💭                 |              |
|                  | + Dodaj    | <table-cell> Edytu</table-cell> | 1          | Usuń    | 🔡 Zapisz        | × Ant | ıluj                               |                        |            |                         |         |         |                | Słownik opakowa        | ań zwrotnych |
| Nazwa            | ip 🔺 Jei   | dnostka                         | Indeks     | Cen     | a sprzedaży bri | utto  | Dane podstawowe                    |                        |            |                         |         |         |                |                        |              |
| Kanist           | er szt.    | 0                               | 0003       |         |                 | 69,01 | Nazwa                              | Paleta                 |            |                         |         |         |                |                        |              |
| Paleta           | szt.       | 0                               | 0001       |         |                 | 20,0  | Indeks                             | 00001                  |            |                         |         |         |                |                        |              |
| Worek            | szt.       | 0                               | 0002       |         |                 | 65,01 | Kod na drukaroa fiakalnai (liazba) | 11                     |            |                         |         |         |                |                        |              |
|                  |            |                                 |            |         |                 |       | kou na urukarce riskainej (riczba) |                        |            |                         |         |         |                |                        |              |
|                  |            |                                 |            |         |                 |       | Jednostka                          | SZT.                   |            |                         |         |         |                |                        |              |
|                  |            |                                 |            |         |                 |       | Cena sprzedazy brutto              |                        |            |                         |         |         |                |                        | 20,00        |
|                  |            |                                 |            |         |                 |       | Waga                               |                        |            |                         |         |         |                |                        | 5,00         |
|                  |            |                                 |            |         |                 |       |                                    |                        |            |                         |         |         |                |                        |              |
|                  |            |                                 |            |         |                 |       |                                    |                        |            |                         |         |         |                |                        |              |
|                  |            |                                 |            |         |                 |       |                                    |                        |            |                         |         |         |                |                        |              |
|                  |            |                                 |            |         |                 |       |                                    |                        |            |                         |         |         |                |                        |              |
|                  |            |                                 |            |         |                 |       |                                    |                        |            |                         |         |         |                |                        |              |
|                  |            |                                 |            |         |                 |       |                                    |                        |            |                         |         |         |                |                        |              |
|                  |            |                                 |            |         |                 |       |                                    |                        |            |                         |         |         |                |                        |              |
|                  |            |                                 |            |         |                 |       |                                    |                        |            |                         |         |         |                |                        |              |
|                  |            |                                 |            |         |                 |       |                                    |                        |            |                         |         |         |                |                        |              |
|                  |            |                                 |            |         |                 |       |                                    |                        |            |                         |         |         |                |                        |              |
|                  |            |                                 |            |         |                 |       |                                    |                        |            |                         |         |         |                |                        |              |
|                  |            |                                 |            |         |                 |       |                                    |                        |            |                         |         |         |                |                        |              |
|                  |            |                                 |            |         |                 |       |                                    |                        |            |                         |         |         |                |                        |              |
|                  |            |                                 |            |         |                 |       |                                    |                        |            |                         |         |         |                |                        |              |
|                  |            |                                 |            |         |                 |       |                                    |                        |            |                         |         |         |                |                        |              |
|                  |            |                                 |            |         |                 |       |                                    |                        |            |                         |         |         |                |                        |              |
|                  |            |                                 |            |         |                 |       |                                    |                        |            |                         |         |         |                |                        |              |

Obsługa opakowań zwrotnych opisana jest w rodziale 5.23.

### 3.4. Stawki VAT

W słowniku tym jest możliwość zdefiniowania, dodania oraz usunięcia stawki VAT (jeśli dana stawka nie została wykorzystana np. w dokumencie) oraz kodu drukarki fiskalnej. Przy każdej stawce VAT koniecznie trzeba zdefiniować kod drukarki fiskalnej. Kod drukarki fiskalnej jest unikalny Nawet jeżeli użytkownik nie posiada tego urządzenia, trzeba podać dowolną literę.

| DS DGCS Sy          | stem Magazyr  | n v. 22.00 WERSJA [    | DEMONSTRA            | ACYJNA (pozost | ato : 🗗 <u>DGC</u> | CS SPÓŁKA AK          |                      | NBP 11 22           | <u>:222</u> Y E  | MAGAZYN GL | <u>Lowny</u> v | P Ceny podsta | wowe ceny w f | <u>PLN</u> ¥ | - 🗆 ×     |
|---------------------|---------------|------------------------|----------------------|----------------|--------------------|-----------------------|----------------------|---------------------|------------------|------------|----------------|---------------|---------------|--------------|-----------|
| <u>P</u> lik Przyję | cia Wydania   | Kasa Przelewy F        | Ro <u>z</u> rachunki | Zamówienia     | Raporty <u>S</u> ł | lowniki <u>N</u> arze | ędzia <u>K</u> onfig | guracja <u>O</u> kr | no Pomo <u>c</u> |            |                |               |               |              |           |
| + Wysta             | wianie dokume | entu Stawki VAT        |                      | ×              |                    |                       |                      |                     |                  |            |                |               |               | Do 🖵 🖥 O     |           |
|                     | 10            |                        |                      |                |                    |                       |                      |                     |                  |            |                |               |               | Słownik s    | tawek VAT |
| + Dodaj             | 🗹 Edytu       | ij 觉 Usuń 🛛            | 🖁 Zapisz             | × Anuluj       |                    |                       |                      |                     |                  |            |                |               |               | SIOWIIKS     | COWCK VAI |
|                     |               |                        |                      |                |                    |                       |                      |                     |                  |            |                |               |               |              |           |
| nazwa 🗢             | podatek       | Dane podstawowe —      |                      |                |                    |                       |                      |                     |                  |            |                |               |               |              |           |
| 0%                  | 0,0%          | Nazwa stawki           | 0%                   |                |                    |                       |                      |                     |                  |            |                |               |               |              |           |
| 0% EXP              | 0,0%          | Podatek                |                      |                |                    |                       |                      |                     |                  |            |                |               |               |              | 0,0%      |
| 19%                 | 19.0%         | Kod drukarki fiskalnej | D                    |                |                    |                       |                      |                     |                  |            |                |               |               |              |           |
| 22%                 | 22.0%         | Koleiność              |                      |                |                    |                       |                      |                     |                  |            |                |               |               |              | 20        |
| 23%                 | 23,0%         |                        | Ctowles              | wideerne       |                    |                       |                      |                     |                  |            |                |               |               |              |           |
| 3%                  | 3,0%          | Otourie un Incláss     | JIdWKd               | WIUUCZIIa      |                    |                       |                      |                     |                  |            |                |               |               |              |           |
| 4%                  | 4,0%          | Stawka wg krajow —     |                      |                |                    |                       |                      |                     |                  |            |                |               |               |              |           |
| 5%                  | 5,0%          | Dodai Usuń             |                      |                |                    |                       |                      |                     |                  |            |                |               |               |              |           |
| 6,5%                | 6,5%          |                        |                      |                |                    |                       |                      |                     |                  |            |                |               |               |              |           |
| 6%                  | 6,0%          | Kraj                   |                      | Rodzaj         |                    |                       |                      |                     |                  |            |                |               |               |              |           |
| 7%                  | 7,0%          | POLSKA                 | P                    | odstawowa      |                    |                       |                      |                     |                  |            |                |               |               |              |           |
| 8%                  | 8,0%          |                        |                      |                |                    |                       |                      |                     |                  |            |                |               |               |              |           |
| np                  | 0,0%          |                        |                      |                |                    |                       |                      |                     |                  |            |                |               |               |              |           |
| VZ                  | 0,0%          |                        |                      |                |                    |                       |                      |                     |                  |            |                |               |               |              |           |
| ZW                  | 0,0%          |                        |                      |                |                    |                       |                      |                     |                  |            |                |               |               |              |           |
|                     |               |                        |                      |                |                    |                       |                      |                     |                  |            |                |               |               |              |           |
|                     |               |                        |                      |                |                    |                       |                      |                     |                  |            |                |               |               |              |           |
|                     |               |                        |                      |                |                    |                       |                      |                     |                  |            |                |               |               |              |           |
|                     |               |                        |                      |                |                    |                       |                      |                     |                  |            |                |               |               |              |           |
|                     |               |                        |                      |                |                    |                       |                      |                     |                  |            |                |               |               |              |           |
|                     |               |                        |                      |                |                    |                       |                      |                     |                  |            |                |               |               |              |           |
|                     |               |                        |                      |                |                    |                       |                      |                     |                  |            |                |               |               |              |           |
|                     |               |                        |                      |                |                    |                       |                      |                     |                  |            |                |               |               |              |           |
|                     |               |                        |                      |                |                    |                       |                      |                     |                  |            |                |               |               |              |           |
| <                   | >             |                        |                      |                |                    |                       |                      |                     |                  |            |                |               |               |              |           |
|                     |               |                        |                      |                |                    |                       |                      |                     |                  |            |                |               |               |              |           |

Pole "Widoczne" określa, które stawki mają być dostępne dla użytkownika przy wystawianiu dokumentów. Oczywiście może istnieć sytuacja, że dana stawka nie jest widoczna dla danego typu dokumentu (magazyn - np. dla faktury WDT dla towarów dostępna jest tylko stawka "0% WDT").Pole "Kolejność" oznacza, w jakiej kolejności będą wyświetlane dostępne stawki. Czym mniejsza wartość, tym ważniejsza stawka i będzie ona w pierwszej kolejności wyświetlana na liście.

#### UWAGA !

Stawka VZ dotyczy księgowania z odwrotnym obciążeniem.

### 3.5. Kontrahenci

Słownik ten pozwala na przegląd, dodanie i modyfikację danych kontrahentów. Uporządkowany jest w pięciu podstawowych zakładkach oraz w katalogu zadań (faktury automatyczne). Dane podstawowe dotyczą identyfikacji kontrahenta i danych adresowych.

| Wyst          | awianie dokumei | ntu Kontraheno        |                                                |                              | 1                       |                    | _            |                        |            | V YOV              |
|---------------|-----------------|-----------------------|------------------------------------------------|------------------------------|-------------------------|--------------------|--------------|------------------------|------------|--------------------|
| <u>D</u> odaj | 🗹 Edytuj        | <u> U</u> suń / Ukryj | 🖺 Zapisz 🛛 🗙 Anuluj                            | Informacje                   | Katalog zadań           | Odbiorcy           | Opcje 🔻      |                        | Sł         | ownik kontrahentóv |
| a: Wszy       | scy kontrahenci |                       | Konta bank                                     | owe                          | Dokumenty cy            | kliczne            | Powia        | adomienia i Wezwania   | Ochrona da | nych osobowych     |
| S SPÓŁK       | NAZW            | đ                     | Nazwa                                          | DGCS SPÓŁk<br>ul. Zielona 12 | e<br>KA AKCYJNA<br>2    | Dane               | dodatkowe    | Polityka c             | enowa      | Informacje         |
|               |                 |                       | Kod poczt., miej<br>NIP/PESEL<br>Nazwa skrócon | sc. 62-800<br>6180040084     | Kalisz                  |                    |              |                        |            | Pobierz z GUS      |
|               |                 |                       | Grupa                                          | Czynny (                     | podatnik <u>V</u> AT We | ryfikuj na stronie | ministerstwa | V Kontrahent powiązany |            | v                  |
|               |                 |                       | >                                              |                              |                         |                    |              |                        |            |                    |

| Plik Przyjęcia Wydania Kasa Przelewy Ro | zrachunki Zamówienia Raporty <u>S</u> łowniki | i <u>N</u> arzędzia <u>K</u> onfigurac | cja <u>O</u> kno Pomo <u>c</u> | <u>AZIN GLOWNI</u> ♥ ⊕P <u>CB</u> |                          |  |  |  |
|-----------------------------------------|-----------------------------------------------|----------------------------------------|--------------------------------|-----------------------------------|--------------------------|--|--|--|
| + Wystawianie dokumentu Kontrahenci     | ×                                             |                                        |                                |                                   | ☆ ፲∎• ▲&                 |  |  |  |
| 🗕 + Dodaj 🛛 Edytuj 🏛 Usuń / Ukryj 🔳     | Zapisz × Anuluj Informacje Kat                | alog zadań Odbiorcy                    | Opcje 🔻                        |                                   | Słownik kontrahentów     |  |  |  |
| Grupa: Wszyscy kontrahenci 🛛 🗸          | Konta bankowe Doku                            | imenty cykliczne                       | Powiadomienia                  | a i Wezwania                      | Ochrona danych osobowych |  |  |  |
| Nazwa                                   | Podstawowe dane                               | Dane                                   | dodatkowe                      | Polityka ceno                     | wa Informacje            |  |  |  |
| DGCS SPÓŁKA AKCYJNA                     |                                               |                                        |                                |                                   | ~                        |  |  |  |
| Sklep motoryzacyjny "Antek"             | Telefon                                       |                                        | 62-735-62-98                   |                                   |                          |  |  |  |
| Salon samochodowy                       | E-mail                                        | i i                                    | info@dgcs.pl                   |                                   |                          |  |  |  |
| Komis "Urive"                           | Vestrebest versie zaede se stravmu            | wania dalumantéw wadani                | ia w postosi elektropiezasi    |                                   |                          |  |  |  |
|                                         | Kontranent wyraza zgodę na otrzyny            | wanie dokumentow wydani                | a w postaci elektronicznej     |                                   |                          |  |  |  |
| 000                                     | Blokada sprzedaży                             |                                        | Nigdy                          |                                   | <u> </u>                 |  |  |  |
|                                         | Blokada innej formy<br>platności niż gotówka  |                                        | Nigdy                          |                                   |                          |  |  |  |
|                                         | Maksymalna ilość dni przeterminowania         | należności                             |                                |                                   | 0                        |  |  |  |
|                                         | Przyznany limit zadłużenia                    |                                        |                                |                                   |                          |  |  |  |
|                                         | Domyślna forma płatności                      |                                        | Brak                           |                                   |                          |  |  |  |
|                                         | Dowód osobisty                                |                                        |                                |                                   |                          |  |  |  |
|                                         | Dowód osobisty wydany przez                   |                                        |                                |                                   |                          |  |  |  |
|                                         | Data wydania dowodu osobistego                | (                                      | 01-01-1900                     |                                   |                          |  |  |  |
|                                         |                                               |                                        | Definiuj dni proponowan        | ej dostawy                        |                          |  |  |  |
|                                         | Proponowana data dostawy                      |                                        |                                |                                   | -1                       |  |  |  |
|                                         | Domiélny érodok transportu                    | <b>[</b>                               |                                |                                   |                          |  |  |  |
|                                         |                                               |                                        | Pracownicy                     |                                   |                          |  |  |  |
|                                         |                                               | Pracownik                              |                                |                                   |                          |  |  |  |
| <                                       | + Dodaj 🗍 🛱 Uguń                              |                                        |                                |                                   |                          |  |  |  |
| Were with a holi                        | J.                                            |                                        |                                |                                   | ¥                        |  |  |  |

**Dane dodatkowe** to zakładka, w której można uzupełnić dane takie jak numer telefonu, adres e-mail, blokadę sprzedaży, blokadę formy płatności różnej od gotówki, możliwość zdefiniowania maksymalnej ilości dni przeterminowania należności, przyznania limitu zadłużenia czy też ustawienia domyślnej formy płatności. W danych dodatkowych istnieje także możliwość dodania pracowników – osób odbierających.

| Wystawianie dokumentu Kontrahenci     * Locki     * Locki     * Locki     * Locki     * Locki     * Locki     * Konta bankowe     Dokumenty cykliczne        * Nazwa   DGCS SPÓLKA AKCYJNA   Salon sanochodowy     Konia Drive        Robat (bolany)   Dorsiny cenik   Brak   Konta bankowe   Dokumenty cykliczne   Powiadomienia i Wezwania   Ochrona danych osobowych   Nazwa   DGCS SPÓLKA AKCYJNA   Salon sanochodowy   Komia Drive   Robat globalny   Domysiny cenik   Brak   Robat globalny   Domysiny cenik   Brak   Codg refer   Robat globalny   Domysiny cenik   Brak   Brak   Brak   Brak   Grupa towardow   Opis grupy                     Wyszukaj w tabeli   Wyszukaj w tabeli                                                                                                    | DGCS System Magazyn v. 20.39 WERSJA DEM<br>Plik Przyjęcia Wydania Kasa Przelewy Rozr | IONSTRACYJNA (pozo<br>rachunki Zamówienia | stało : 런 <u>DGCS SPÓŁKA Al</u><br>Raporty <u>S</u> łowniki <u>N</u> arz | <u>KCYJNA</u>    | <u>ВР 11 2222</u> ∨ [Э] <u>М</u> и<br>ja <u>O</u> kno Pomo <u>c</u> | AGAZYN GLOWNY Y | Ceny podstawow | e ceny w PLN v – 🗆 🗸 |
|----------------------------------------------------------------------------------------------------|--------------------------------------------------------------------------------------|-------------------------------------------|--------------------------------------------------------------------------|------------------|---------------------------------------------------------------------|-----------------|----------------|----------------------|
| + bola E byla                                                                                                    | + Wystawianie dokumentu Kontrahenci                                                  | ×                                         |                                                                          |                  |                                                                     |                 |                | ☆ ⊒∎• ≜&             |
| Konta bankowe       Dokumenty cykliczne       Powiadomienia i Wezwania       Ochrona danych osobowych         Nazwa       DOGS SPČLKA KAVINA       Babat globalny       Informacje         Sklep motorzacyjny "Antek"       Domyślny cenik       Braket globalny       Informacje         Komis "Drive"       Rabat globalny       Informacje       Rabat globalny       Informacje         AAA       Informacje       Rabat globalny       Informacje       Informacje         Mechanika pojazdowa Resor       Rabat globalny       Informacje       Informacje         AAA       Informacje       Informacje       Informacje         Mechanika pojazdowa Resor       Rabat globalny       Informacje       Informacje         AAA       Informacje       Rabat [%]       Grupa tow       Opis grupy       Informacje         Machanika Dirika Dirika                                                                                                    | + Dodaj 💽 Edytuj 📋 Usuń / Ukryj 📳                                                    | Zapisz 🗙 Anuluj                           | Informacje Katalog zac                                                   | lań Odbiorcy     | Opcje                                                               |                 |                | Słownik kontrahentów |
| Nazwa     Podstawowe dane     Dane dodatkowe     Polityka cenowa     Informacje       DGCS SPČLKA AKCVJNA     Rabat [gobalny     Impact Secondaria Secondaria Se                                                                                                    | Grupa: Wszyscy kontrahenci 🗸 🗸                                                       | Konta bankow                              | ve Dokumenty                                                             | cykliczne        | Powiadomier                                                         | nia i Wezwania  | Ochron         | a danych osobowych   |
| DGCS SPOLKA AKCVJNA     Rabat globalny       Sklep motoryzacyjny "Antek"     Domyšiny cennik       Balon amochdowy     Brak       Komis "Drive"     Rabat na grupę towarów       Mechanika pojazdowa Resor     Dodaj rabat       AAA     Dodaj rabat       Edyrtig rabat     Edyrtig rabat       Usuri nabat     Usuri nabat       Wyszukaj w tabeli     @       Rabat ty przydzielone dta grupy kontrahentów (tytko do odczytu)       Rabat [b]     Grupa towarowa                                                                                                    | Nazwa                                                                                | Podsta                                    | wowe dane                                                                | Dane             | dodatkowe                                                           | Polityka        | cenowa         | Informacje           |
| Sklep motolyzetyjny Antek<br>Komis "Drive"<br>Mechanika pojazdowa Resor<br>AAA  Domyśiny cennik B Bak Domyśiny cennik B Bak Dodaj rabat Dodaj rabat Edytuj rabat Usuń rabat Usuń rabat Usuń rabat Edytuj rabat Usuń rabat Edytuj rabat Usuń rabat Edytuj rabat Edytuj rabat Usuń rabat Edytuj rabat Edytuj rabat Edytu | DGCS SPÓŁKA AKCYJNA                                                                  | Rabat globalny                            |                                                                          |                  |                                                                     |                 |                |                      |
| Salot Salot Augure towarów Mechanika pojazdowa Resor AAA           AA         Babat na grupe towarów              Rabat (%) Grupa tow Opis grupy            Usuń rabat         Usuń rabat              Rabat (%) Grupa tow Opis grupy            Wyszukaj w tabeli              Wyszukaj w tabeli               Wyszukaj w tabeli            Rabat (%) Grupa towarów              Opis grupy               Rabat (%) Grupa towarów                                                                                                    | Sklep motoryzacyjny "Antek"                                                          | Domyślny cennik B                         | rak                                                                      |                  |                                                                     |                 |                | ~                    |
| AAA Kechanika pojazdowa Resor AAA  Dodaj rabat Edoruj rabat Usuń rabat Vyszukaj w tabeli Rabat [%] Grupa tow Opis grupy  Wyszukaj w tabeli Rabat przydzietore dla grupy kontrahentów (tylko do odczytu)  Rabat [%] Grupa towarowa Opis grupy                                                                                                    | Komis "Drive"                                                                        | Rabat na grupe to                         | warów                                                                    |                  |                                                                     |                 |                |                      |
| AAA           Loodi radar         Loodi radar         Sood Moto           Edytul rabat         Lusuń rabat         Wyszukaj w tabeli         Image: Comparison of the comparison of the comparison of                                                                                            | Mechanika pojazdowa Resor                                                            |                                           | Babat[%] Grupa                                                           | tow              | Onis grupy                                                          |                 |                |                      |
| Edytuj rabat         Usuń rabat         Wyszukaj w tabeli         Rabaty przydzietone dla grupy kontrahentów (tytko do odczytu)         Rabat [%]         Grupa towarowa       Opis grupy                                                                                                    | ААА                                                                                  | Dodaj rabat                               | 5,00 Moto                                                                |                  | opio grop)                                                          |                 |                |                      |
| Usuń rabat       Wyszukaj w tabeli         Wyszukaj w tabeli       Image: Comparison of the second second sec                                                                                  |                                                                                      | Edytuj rabat                              |                                                                          |                  |                                                                     |                 |                |                      |
| Usun rabat         Wyszukaj w tabeli         Wyszukaj w tabeli         Rabaty przydzielone dla grupy kontrahentów (tylko do odczytu)         Rabat [%]       Grupa towarowa         Opis grupy                                                                                                    |                                                                                      |                                           |                                                                          |                  |                                                                     |                 |                |                      |
| Wyszukaj w tabeli       Image: Constraint of the second second seco                                               |                                                                                      | Usun rabat                                |                                                                          |                  |                                                                     |                 |                |                      |
| Wyszukaj w tabeli     Image: Constraint of the second second                                 |                                                                                      |                                           |                                                                          |                  |                                                                     |                 |                |                      |
| Wyszukaj w tabeli     Image: State State                                 |                                                                                      |                                           |                                                                          |                  |                                                                     |                 |                |                      |
| Wyszukaj w tabeli     Image: State of the state of the st                                 |                                                                                      |                                           |                                                                          |                  |                                                                     |                 |                |                      |
| Rabaty przydzielone dla grupy kontrahentów (tylko do odczytu)         Rabat [%]       Grupa towarowa         Opis grupy                                                                                                    |                                                                                      | W                                         | /yszukaj w tabeli                                                        |                  |                                                                     |                 |                | 0                    |
| Rabat [%]     Grupa towarowa     Opis grupy                                                                                                    |                                                                                      | Rabaty przydzielo                         | ne dla grupy kontrahentó                                                 | w (tylko do odcz | ytu) —                                                              |                 |                |                      |
|                                                                                                    |                                                                                      |                                           | Rabat [%] Grupa tov                                                      | varowa           | Opis grupy                                                          |                 |                |                      |
|                                                                                                    |                                                                                      |                                           |                                                                          |                  | 1 5 17                                                              |                 |                |                      |
|                                                                                                    |                                                                                      |                                           |                                                                          |                  |                                                                     |                 |                |                      |
|                                                                                                    |                                                                                      |                                           |                                                                          |                  |                                                                     |                 |                |                      |
|                                                                                                    |                                                                                      |                                           |                                                                          |                  |                                                                     |                 |                |                      |
|                                                                                                    |                                                                                      |                                           |                                                                          |                  |                                                                     |                 |                |                      |
|                                                                                                    |                                                                                      |                                           |                                                                          |                  |                                                                     |                 |                |                      |
|                                                                                                    |                                                                                      |                                           |                                                                          |                  |                                                                     |                 |                |                      |

**Polityka cenowa** – pozwala na ustalenie globalnego rabatu dla danego kontrahenta, możliwość ustalenia rabatu na grupy towarów a także podgląd na rabat przydzielony dla danej grupy kontrahentów. W oknie tym istnieje także możliwość przypisania Domyślnego cennika dla danego kontrahenta.

| DS DGCS Syst<br>Plik Przyjęci | tem Magazyn<br>a Wydania | v. 20.39 WERSJAD<br>Kasa Przelewy R | EMONSTRACYJNA (pozostało<br>ozrachunki Zamówienia Rap                        | ; 📇 <u>DGCS SPÓŁKA A</u><br>porty Słowniki Nar | KCYJNA V 🗔 N<br>zędzia Konfigurad | <u>BP 11 2222</u> ∨ <mark>●</mark> MA<br>:ja Okno Pomoc | GAZYN GLOWNY Y 🕑 | Ceny podstawowe cen | <u>ywpln</u> v – 🗆 | × |
|-------------------------------|--------------------------|-------------------------------------|------------------------------------------------------------------------------|------------------------------------------------|-----------------------------------|---------------------------------------------------------|------------------|---------------------|--------------------|---|
| + Wystav                      | vianie dokumen           | tu Kontrahenci                      | ×                                                                            |                                                |                                   |                                                         |                  |                     | ☆ 🖵∎• ձ.           |   |
|                               |                          |                                     |                                                                              |                                                |                                   |                                                         |                  |                     |                    | ^ |
| + <u>D</u> odaj               | 🗹 Edytuj                 | 觉 Usuń / Ukryj                      | Zapisz × Anuluj Infor                                                        | rmacje Katalog za                              | dań Odbiorcy                      | Opcje 🔻                                                 |                  | Sło                 | ownik kontrahentów |   |
| Grupa: Wszyso                 | cy kontrahenci           |                                     | Konta bankowe                                                                | Dokumenty                                      | y cykliczne                       | Powiadomien                                             | ia i Wezwania    | Ochrona dar         | nych osobowych     |   |
|                               | Nazwa                    | 1                                   | Podstawowe                                                                   | e dane                                         | Dane                              | dodatkowe                                               | Polityka ce      | nowa                | Informacje         |   |
| DGCS SPÓŁKA                   | AKCYJNA                  |                                     |                                                                              |                                                |                                   |                                                         |                  |                     |                    |   |
| Sklep motoryza                | acyjny "Antek"           |                                     |                                                                              |                                                |                                   |                                                         |                  |                     |                    |   |
| Salon samocho                 | odowy                    |                                     |                                                                              |                                                |                                   |                                                         |                  |                     |                    |   |
| Komis "Drive"                 |                          |                                     |                                                                              |                                                |                                   |                                                         |                  |                     |                    |   |
| Mechanika poj                 | azdowa Resor             |                                     |                                                                              |                                                |                                   |                                                         |                  |                     |                    |   |
|                               |                          |                                     | Informacje o kontrahencie<br>Tekst pokazujący się<br>po wybraniu kontrahenta | Wysyłka kurierem<br>Zwróć uwagę na PŁA         | TNOŚCI                            |                                                         |                  |                     |                    |   |
|                               |                          |                                     |                                                                              |                                                |                                   |                                                         |                  |                     |                    | ~ |

**Informacje** – zakładka ta pozwala na wprowadzenie dodatkowych informacji o kontrahencie jak również zdefiniować tekst, który będzie się pojawiał po wybraniu kontrahenta przy wybraniu kontrahenta.

| DS DGCS System Magazyn v. 20.39 WERSJA DEM<br>Plik Przyjęcia Wydania Kasa Przelewy Rozi | IONSTRACYJNA (p<br>rachunki Zamówie | iozostało : 🚍 <u>DGCS SPÓ</u><br>enia Raporty <u>S</u> łowniki | <u>ŁKA AKCYJNA</u> ✓ 🗔 <u>N</u><br>Narzędzia Konfigurad | I <u>BP 11 2222</u> V 🗐 <u>MA</u><br>cja <u>O</u> kno Pomo <u>c</u> | GAZYN GLOWNY ❤ 🧳 | ) <u>Ceny podstawowe c</u> | enywPLN ∨ – □ ×      |
|-----------------------------------------------------------------------------------------|-------------------------------------|----------------------------------------------------------------|---------------------------------------------------------|---------------------------------------------------------------------|------------------|----------------------------|----------------------|
| + Wystawianie dokumentu Kontrahenci                                                     | ×                                   |                                                                |                                                         |                                                                     |                  |                            | ☆ 모∎• ▲요             |
| + Dodaj 🛛 Edytuj 🕅 Usuń / Ukryj 🔛                                                       | Zapisz × Anuluj                     | Informacje Kata                                                | alog zadań Odbiorcy                                     | Opcje 🔻                                                             |                  | s                          | Słownik kontrahentów |
| Grupa: Wszyscy kontrahenci 🗸 🗸 🗸                                                        | Konta ban                           | kowe Doku                                                      | menty cykliczne                                         | Powiadomieni                                                        | a i Wezwania     | Ochrona d                  | lanych osobowych     |
| Nazwa                                                                                   | Poo                                 | istawowe dane                                                  | Dane                                                    | dodatkowe                                                           | Polityka o       | enowa                      | Informacje           |
| DGCS SPÓŁKA AKCYJNA                                                                     |                                     |                                                                |                                                         |                                                                     |                  |                            |                      |
| Sklep motoryzacyjny "Antek"                                                             |                                     |                                                                |                                                         |                                                                     |                  |                            |                      |
| Salon samochodowy                                                                       |                                     |                                                                |                                                         |                                                                     |                  |                            |                      |
| Komis Drive<br>Mechanika pojazdowa Besor                                                |                                     |                                                                |                                                         |                                                                     |                  |                            |                      |
| AAA                                                                                     |                                     |                                                                |                                                         |                                                                     |                  |                            |                      |
|                                                                                         |                                     |                                                                |                                                         |                                                                     |                  |                            |                      |
|                                                                                         |                                     |                                                                |                                                         |                                                                     |                  |                            |                      |
|                                                                                         |                                     |                                                                |                                                         |                                                                     |                  |                            |                      |
|                                                                                         |                                     |                                                                |                                                         |                                                                     |                  |                            |                      |
|                                                                                         | Konta bankowe                       | Bank                                                           | Konto                                                   |                                                                     |                  |                            |                      |
|                                                                                         | + Dodaj                             | NG BANK                                                        | 111111111111111111                                      | 111111                                                              |                  |                            |                      |
|                                                                                         | 🗹 Edytuj                            |                                                                |                                                         |                                                                     |                  |                            |                      |
|                                                                                         | The Usuó                            |                                                                |                                                         |                                                                     |                  |                            |                      |
|                                                                                         |                                     |                                                                |                                                         |                                                                     |                  |                            |                      |
|                                                                                         |                                     |                                                                |                                                         |                                                                     |                  |                            |                      |
|                                                                                         |                                     |                                                                |                                                         |                                                                     |                  |                            |                      |
|                                                                                         |                                     |                                                                |                                                         |                                                                     |                  |                            |                      |
|                                                                                         |                                     |                                                                |                                                         |                                                                     |                  |                            |                      |
|                                                                                         |                                     |                                                                |                                                         |                                                                     |                  |                            |                      |
|                                                                                         |                                     |                                                                |                                                         |                                                                     |                  |                            |                      |
|                                                                                         |                                     |                                                                |                                                         |                                                                     |                  |                            |                      |
|                                                                                         |                                     |                                                                |                                                         |                                                                     |                  |                            | ~                    |

**Konta bankowe** – zakładka w której można zdefiniować konta bankowe kontrahenta, po których będą oni rozpoznawania np. Przy wprowadzaniu wyciągów bankowych.

| DS Słownik ad | resów dost         | aw          |                    |              |                      |               |           |                     |                        |
|---------------|--------------------|-------------|--------------------|--------------|----------------------|---------------|-----------|---------------------|------------------------|
| +<br>Dodaj    | <b>Ľ</b><br>Edytuj | เป็<br>Usuń | Zapisz X<br>Anuluj |              |                      |               |           |                     | Słownik adresów dostaw |
| Nazwa 🔺       | NIP                | Adres i d   | dane kontaktowe    | Onis i uwani | Dane identyfikacyjne | Ochrona danv  | ch osobo  | owych               |                        |
| DGCS SPOŁ 61  | 80040084           |             | DGCS SPÓŁKA A      | KCYJNA       | Dane identyrikacyjne | Ociniona dany |           | owych               |                        |
|               |                    | Nazwa       |                    |              |                      |               |           |                     |                        |
|               |                    | Adres       | ul. Środkowa 5     |              |                      |               |           |                     |                        |
|               |                    | Kod pocz    | t. 63-400          |              |                      |               | Miasto    | Ostrów Wielkopolski |                        |
|               |                    | NIP         | 6180040084         |              |                      | Pobierz z GUS |           |                     |                        |
|               |                    | Region      |                    |              |                      |               |           |                     |                        |
|               |                    | e-mail      |                    |              |                      |               |           |                     |                        |
|               |                    | Telefon     |                    |              |                      |               | Telefon 2 | 2                   |                        |
| <             |                    | Telefon 3   | 4                  |              |                      |               | Fax       |                     |                        |
|               |                    | Domy        | siny               |              |                      |               |           |                     |                        |
|               |                    |             |                    |              | ×                    | Zamknij       |           |                     |                        |

**Odbiorcy** – dodatkowy słownik umożliwiający zdefiniowanie odbiorcy, czyli kontrahenta do który jest bezpośrednim adresatem.

# 3.5.1. Pobieranie danych klientów z bazy GUS lub VIES na podstawie wprowadzonego NIP

Po wybraniu opcji Dodaj kontrahenta wystarczy w pole NIP wprowadzić NIP firmy.

| D Dodaj kontrah             | enta                                                                                                    |
|-----------------------------|----------------------------------------------------------------------------------------------------|
| Dane podstawowe             | Dodatkowe dane Konta bankowe                                                                                                    |
| NIP/PESEL                   | 6180040084 Pobierz z GUS(F2) lub VIES(F3) Wgryfiku                                                                                                    |
| Nazwa                       |                                                                                                    |
|                             |                                                                                                    |
|                             |                                                                                                    |
|                             |                                                                                                    |
|                             |                                                                                                    |
|                             |                                                                                                    |
|                             |                                                                                                    |
|                             |                                                                                                    |
|                             |                                                                                                    |
| Adron                       |                                                                                                    |
| Aures                       |                                                                                                    |
|                             |                                                                                                    |
| Kod poczt., miejsc.<br>Kraj | Prote de la constancia de la constancia de |
| Nazwa skrócona              |                                                                                                    |
| Grupa                       | Wszyscy kontrahenci 🗸                                                                                                    |
|                             | V Czynny podstnik VAT – Weryfikul na stronie ministerstwa                                                                                                    |
|                             |                                                                                                    |
|                             | Kontrahent powiązany                                                                                                    |
|                             | <ul> <li>✓ ΩK</li> <li>× Anuluj</li> </ul>                                                                                                    |

Następnie wybrać opcję Pobierz informację z GUS (lub skorzystać ze skrótu klawiszowego F2) lub VIES (skrót kalwiszowy F3). Po wybraniu opcji OK dane kontrahenta zostaną zapisane.

| D Dodaj kontral     |                                                |                                   |              |          |           |                      |                    |
|---------------------|------------------------------------------------|-----------------------------------|--------------|----------|-----------|----------------------|--------------------|
| Dane podstawowe     | Dodatkowe dane Konta                           | a bankowe                         |              |          |           |                      |                    |
| NIP/PESEL           | 6180040084                                     |                                   |              |          | Pobierz z | GUS(F2) lub VIES(F3) | W <u>e</u> ryfikuj |
| Nazwa               | DGCS SPÓŁKA AKCYJNA                            |                                   |              |          |           |                      |                    |
|                     |                                                |                                   |              |          |           |                      |                    |
|                     |                                                |                                   |              |          |           |                      |                    |
|                     |                                                |                                   |              |          |           |                      |                    |
|                     |                                                |                                   |              |          |           |                      |                    |
|                     |                                                |                                   |              |          |           |                      |                    |
|                     |                                                |                                   |              |          |           |                      |                    |
|                     |                                                |                                   |              |          |           |                      |                    |
| Adres               | ul Zielona 12                                  |                                   |              |          |           |                      |                    |
|                     |                                                |                                   |              |          |           |                      |                    |
| Kod poczt., miejsc. | 62-800 Kalisz                                  |                                   |              |          |           |                      |                    |
| Kraj                | Brak                                           |                                   |              |          |           |                      | ~ *                |
| Nazwa skrócona      |                                                |                                   |              |          |           |                      |                    |
| Grupa               | wszyscy kontranenci                            |                                   |              |          |           |                      | ~                  |
|                     | <ul> <li>Czynny <u>p</u>odatnik VAT</li> </ul> | Weryfikuj na stronie ministerstwa | ,            |          |           |                      |                    |
|                     | Kontrahent powiązany                           |                                   |              |          |           |                      |                    |
|                     |                                                |                                   | <u>∽ о</u> к | × Anuluj |           |                      |                    |

**Weryfikuj** - opcja sprawdza czy przypadkiem kontrahent o wprowadzonym NIP nie został już wprowadzony do bazy danych:

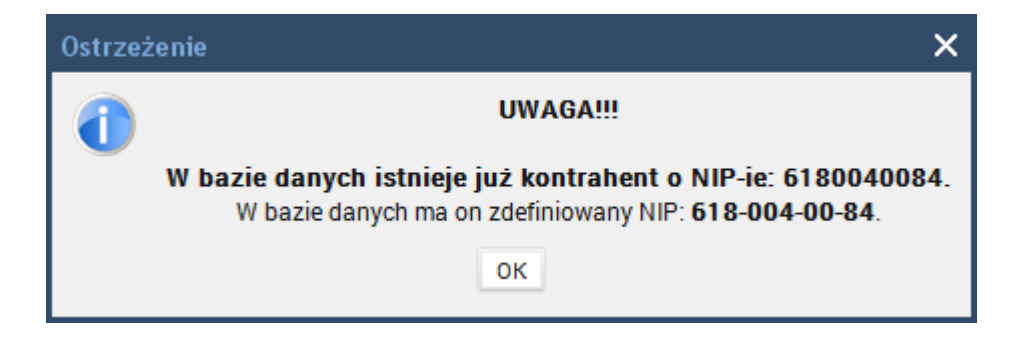

Czynny podatnik VAT - Weryfikuj na stronie ministerstwa:

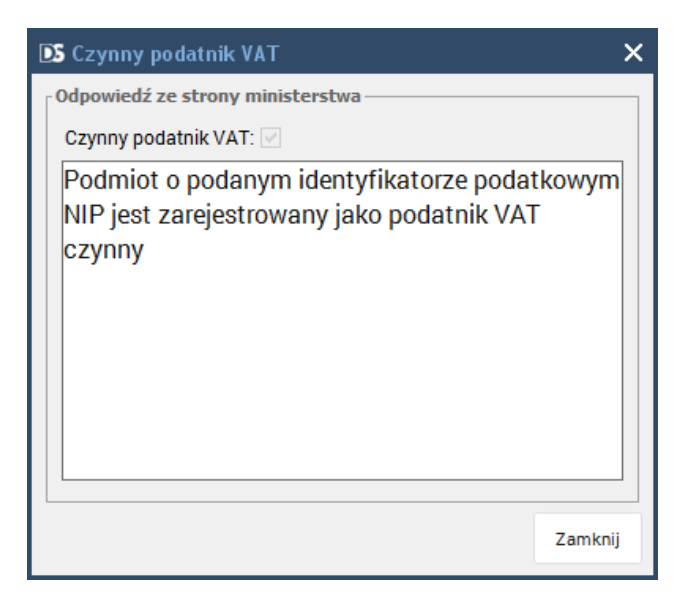

"**Kontrahent powiązany**" - zaznaczenie tego parametru będzie miało wpływ na pewne podpowiedzi podczas dodawania wpisu z VAT w modułach księgowych.

### 3.5.2. Sprawdzanie kontrahentów na białej liście

Aby sprawdzić konta kontrahenta z białą listą należy w menu DGCS System wybrać "Słowniki", a następnie na rozwijanej liście "Kontrahenci".

W zakładce "Kontrahenci" należy po lewej stronie zaznaczyć kontrahenta, który ma zostać zweryfikowany, wybrać "Edytuj", a następnie Biała lista".

| DGCS System Magazyn v. 20.39 WERSJA DEMO | ONSTRACYJNA (pozostało : 📇        | DGCS SPÓŁKA AKCYJNA V 📑                 | NBP 11 2222 ✓ 🗐 MAI | GAZYN GLOWNY 🗸 🧬 Ceny | podstawowe ceny w PLN ✓ – □ × |
|------------------------------------------|-----------------------------------|-----------------------------------------|---------------------|-----------------------|-------------------------------|
| + Wystawianie dokumentu Kontrahenci      |                                   |                                         |                     |                       | ☆ 早• ▲&                       |
| + Dodaj 🔀 Edytuj 👜 Usuń / Ukryj 🔄 Za     | apisz × Anuluj <u>I</u> nformacje | e Katalog zadań Odbiorcy                | Opcje 🔻             |                       | Słownik kontrahentów          |
| Grupa: Wszyscy kontrahenci 🗸 🗸           | Konta bankowe                     | Dokumenty cykliczne                     | Powiadomieni        | ia i Wezwania         | Ochrona danych osobowych      |
| Nazwa                                    | Podstawowe dan                    | ie Dan                                  | e dodatkowe         | Polityka cenow        | a Informacje                  |
| DGCS SPÓŁKA AKCYJNA                      |                                   |                                         |                     |                       |                               |
| Sklep motoryzacyjny "Antek"              |                                   |                                         |                     |                       |                               |
| Salon samochodowy                        |                                   |                                         |                     |                       |                               |
| Komis "Drive"                            |                                   |                                         |                     |                       |                               |
| Mechanika pojazdowa Resor                |                                   |                                         |                     |                       |                               |
| AAA                                      | Nazwa DGCS SPÓŁ                   | KA AKCYJNA                              |                     |                       |                               |
|                                          |                                   |                                         |                     |                       |                               |
|                                          |                                   |                                         |                     |                       |                               |
|                                          | Adres ul. Zielona 1               | 12                                      |                     |                       |                               |
|                                          |                                   |                                         |                     |                       |                               |
|                                          |                                   |                                         |                     |                       |                               |
|                                          | Kod poczt., miejsc. 62-800        | Kalisz                                  |                     |                       |                               |
|                                          | NIP/PESEL 618-004-00-             | -84                                     |                     |                       | Pobierz z GUS                 |
|                                          | Nazwa skrócona dGCS               |                                         |                     |                       |                               |
|                                          | Grupa Hurt                        |                                         |                     |                       | ~                             |
|                                          |                                   |                                         |                     |                       |                               |
|                                          | Czynny                            | podatnik <u>V</u> AT Weryfikuj na stron | e ministerstwa      |                       |                               |
|                                          |                                   |                                         | Biała I             | Lista                 |                               |
|                                          |                                   |                                         |                     |                       |                               |
|                                          |                                   |                                         |                     |                       |                               |
|                                          |                                   |                                         |                     |                       |                               |
|                                          |                                   |                                         |                     |                       |                               |
| V/veru/zai w tabali                      |                                   |                                         |                     |                       | ~                             |

Pojawi się okno, w którym można wpisać numer konta bankowego lub pozostawić to pole puste i wybrać opcję Sprawdź:

| 💽 Sprawdzenie kontrahenta na Białej Liście |                   |  |  |  |  |  |
|--------------------------------------------|-------------------|--|--|--|--|--|
| NIP                                        | 6180040084        |  |  |  |  |  |
| Konto bankowe                              |                   |  |  |  |  |  |
| Stan na dzień                              | 05-08-2020        |  |  |  |  |  |
|                                            |                   |  |  |  |  |  |
|                                            |                   |  |  |  |  |  |
|                                            | Sprawdź X Zamknij |  |  |  |  |  |

Program połączy się z serwerem i sprawdzi, czy dane kono jest zarejestrowane lub w przypadku, gdy pole "konto bankowe" pozostało nie wypełnione wyświetli listę kont:

| DS Status na Białej Liście |                                                                                                    |  |  |  |  |  |  |
|----------------------------|----------------------------------------------------------------------------------------------------|--|--|--|--|--|--|
| Status kor<br>N            | Status kontrahenta z NIP 6180040084<br>Na dzień 2020-08-05                                                                                                    |  |  |  |  |  |  |
| Status                     | Czynny                                                                                                    |  |  |  |  |  |  |
| Konta bankowe              | 6817501165000000039430061<br>04102022120000580203976859<br>4817501165000000013769362<br>49102022120000560201283233<br>8417501165000000001550691<br>5617501165000000001300741<br>5517501165000000013765162 |  |  |  |  |  |  |
| ldentyfikator wyszukiwania | 1df82-88c89n3                                                                                                    |  |  |  |  |  |  |
| Ē                          | Drukuj × Zamknij                                                                                                    |  |  |  |  |  |  |

Raport sprawdzenia konta można wydrukować. Ponadto program może automatycznie dodać konta bankowe kontrahenta:

| Informa | acja 🗙                                                                   |
|---------|--------------------------------------------------------------------------|
| 1       | Dodano następujące konta na zakładce kont bankowych:                     |
|         | 6817501165000000039430061                                                |
|         | 04102022120000580203976859                                               |
|         | 4817501165000000013769362                                                |
|         | 49102022120000560201283233                                               |
|         | 8417501165000000001550691                                                |
|         | 5617501165000000001300741                                                |
|         | 5517501165000000013765162                                                |
|         | Zapisz kontrahenta w celu zapisania nowych kont bankowych w bazie danych |
|         | ок                                                                       |
|         | Zapisz kontrahenta w celu zapisania nowych kont bankowych w bazie danych |

Ponadto przygotowany jest również moduł dodatkowy <u>DGCS System Należyta staranność</u>, którego zadaniem jest ułatwienie i skrócenie procesu weryfikacji kontrahenta. Uwzględnia on między innymi wytyczne przedstawione w dokumencie opublikowanym przez Ministerstwo Finansów "*Metodyka w zakresie oceny dochowania należytej staranności przez nabywców towarów w transakcjach krajowych*". Przy użyciu tego modułu w kilku krokach będzie można ocenić bezpieczeństwo nawiązania i kontynuacji relacji biznesowych z kontrahentami, tak by uniknąć ewentualnych sankcji finansowych i prawnych.

## 3.5.3. Ochrona danych osobowych - RODO

# Podstawowe definicje związane z RODO w DGCS System:

**1. Odbiorca danych** - osoba/firma, której przekazujemy dane naszego kontrahenta/pracowników w celu np. zaksięgowania dokumentów.

Dla naszej firmy odbiorcami danych mogą być podmioty, które w naszym imieniu mogą przetwarzać dane np. w celu zaksięgowania dokumentów lub wyliczenia listy płac.

2. Nazwa odbiorcy - nazwa podmiotu, który przetwarza przekazane mu dane.

**3. Data udostępnienia** - data, przekazania dokumentów kontrahenta/pracownika podmiotowi, który w naszym imieniu je przetwarza

**4. Zakres udostępnienia** - nazwa dokumentów udostępnionych np. lista płac, faktury zakupu, faktury VAT.

**5. Data pierwszego wprowadzenia** - data dodania do naszej bazy danych kontrahenta/ pracownika automatycznie rejestrowania przez program. Dla pracownika/kontrahenta, który był w bazie przed wejściem w życie RODO data pierwszego wprowadzenia zostanie pusta.

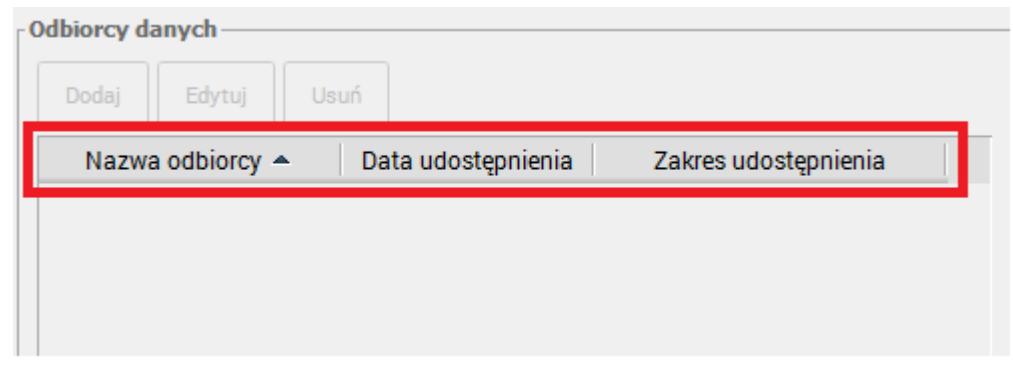

Wszelkie operacje na danych osobowych można przeprowadzać w opcji Słowniki  $\rightarrow$  Kontrahenci  $\rightarrow$  Ochrona danych osobowych, w której dostępne są wszystkie informacje i ustawienia w tematyce RODO.

## 3.5.3.1. Wybór statusu zgody

| DGCS System Magazyn v. 18.50<br>Plik Przvięcia Wydania Kasa Przelewy Roz                                           | rachunki Zamówienia Raportvanalityczne Rap                                                                                                    | 🖆 Inna firma v 🕞 NBP 11 2222 v 🏮 MAGAZYM           | I GLOWNY ∨ ⊕ <sup>®</sup> Ceny podstawowe ceny w PLN ∨ – 🗗 🗙   |
|----------------------------------------------------------------------------------------------------|----------------------------------------------------------------------------------------------------|----------------------------------------------------|----------------------------------------------------------------|
| + Magazyn Kontrahenci                                                                                              | ×                                                                                                    |                                                    | <b>7</b> ∎• ☆ ▲&                                               |
| 🗕 + Dodaj 🖉 Edytuj 🛍 Usuń / Ukryj 📓                                                                                | Zapisz × Anuluj (j) Informacje Katalog                                                                                                    | zadań Odbiorcy 🗸 Pokaż ukrytych Sprawdź statusy cz | zynnego podatnika Słownik kontrahentów                         |
| Grupa: Wszyscy kontrahenci v                                                                                       | Informacje Konta bankowe                                                                                                    | Dokumenty cykliczne Powiadomienia                  | i Wezwania Ochrona danych osobowych                            |
| GGCS S.A.<br>Sklep motoryzacyjny "Antek"<br>Salon samochodowy<br>Komis "Drive"<br>Mechanika pojazdowa Resor<br>AAA | Podstawowe dane         Data pierwszego wprowadzenia:       29-05-2018         Id użyt. wprowadzającego:       Administrator-a         Źródła danych:       źródła danych         V Sprzeciw do przetwarzania danych       Drukuj raport         Anonimizuj dane       Pseudoni | idm Odbiorcy danych                                | Polityka cenowa Uauń   Data udostępnienia Zakres udostępnienia |
|                                                                                                    |                                                                                                    |                                                    | N                                                              |

Kontrahent może zabronić przetwarzania danych, blokuje to tym samym dodawanie odbiorców danych. W związku z czym zgodnie z prawem nie mamy możliwości przetwarzania danych osobowych. Kontrahent, który umożliwił nam przekazywanie danych, automatycznie odblokowuje nam opcję opisaną w kolejnym punkcie.

## 3.5.3.2. Odnotowywanie zgody na przetwarzanie danych osobowych

| DS DG        | CS Sys           | tem Magazyı    | n v. 18.5     | 50        |      |                                  |                     |             |              |               | 🖨 Inna firr        | na 🗸 🕞 NBI            | P 11 22 | <u>22</u> V |                |                          | Ceny pods     | $_{ m tawowecenywPLN}  m v$ | - 🗆 ×       |
|--------------|------------------|----------------|---------------|-----------|------|----------------------------------|---------------------|-------------|--------------|---------------|--------------------|-----------------------|---------|-------------|----------------|--------------------------|---------------|-----------------------------|-------------|
| <u>P</u> lik | Przyjęc          | ia Wydania     | Kasa          | Przelewy  | Rozr | achunki                          | Zamówieni           | a Raporty   | analityczne  | Raporty S     | kowniki <u>N</u> a | rzędzia <u>K</u> onfi | guracja | Okno        | Pomoc          |                          |               |                             |             |
| +            | Magaz            | yn             |               | Kontrahe  | enci |                                  | ×                   |             |              |               |                    |                       |         |             |                |                          |               |                             | TIO 🏠 🗚 🕰   |
| + <u>D</u> o | daj              | 🗹 Edytuj       | <u>เป็</u> รม | ń / Ukryj |      | apisz                            | × Anuluj            | () Inform   | macje Ka     | talog zadań   | Odbiorcy           | ✓ Pokaż u             | krytych | Spra        | w dź statusy c | zynnego podatn           | ika           | Słownik ko                  | ontrahentów |
| Grupa:       | Wszys            | cy kontrahenc  | i             |           | ~    | Info                             | ormacje             | Kont        | a bankowe    | C             | okumenty o         | ykliczne              |         | Powia       | adomienia i    | Wezwania                 | (             | )chrona danych oso          | bowych      |
|              |                  | Nazi           | wa            |           |      |                                  | -                   | Podstaw     | owe dane     |               |                    |                       | Dane o  | lodatkov    | we             |                          |               | Polityka cenowa             |             |
| dGCS S       | .A.              |                |               |           |      | Data ni                          | erwszego wr         | rowadzenia  | 29-05-2018   |               |                    |                       | [===]   | Odbiorc     | y danych —     |                          |               |                             |             |
| Sklep m      | notoryza         | acyjny "Antek" |               |           |      | lo aca pi                        | Lużyt worow         | adzeiecho   | Administrat  |               |                    |                       |         |             |                |                          |               |                             |             |
| Salon s      | amoch            | odowy          |               |           |      |                                  | 7 uzyt. wprow<br>Źn | idła danych | . Administra | or - adm      |                    |                       |         | Doda        |                |                          |               |                             |             |
| Mecha        | prive<br>nika po | iazdowa Reso   | r             |           |      |                                  | 20                  |             |              |               |                    |                       |         | Naz         | zwa odbiorcy   | <ul> <li>Data</li> </ul> | udostępnienia | Zakres udostępnien          | ia          |
| AAA          | inta po          | 120011011000   |               |           |      |                                  |                     |             |              |               |                    |                       |         |             |                |                          |               |                             |             |
|              |                  |                |               |           |      |                                  |                     |             |              |               |                    |                       |         |             |                |                          |               |                             |             |
|              |                  |                |               |           |      |                                  |                     |             |              |               |                    |                       |         |             |                |                          |               |                             |             |
|              |                  |                |               |           |      |                                  |                     |             |              |               |                    |                       |         |             |                |                          |               |                             |             |
|              |                  |                |               |           |      |                                  |                     |             |              |               |                    |                       |         |             |                |                          |               |                             |             |
|              |                  |                |               |           |      |                                  |                     |             |              |               |                    |                       |         |             |                |                          |               |                             |             |
|              |                  |                |               |           |      |                                  |                     |             |              |               |                    |                       |         |             |                |                          |               |                             |             |
|              |                  |                |               |           |      | Sprzeciw do przetwarzania danych |                     |             |              |               |                    |                       |         |             |                |                          |               |                             |             |
|              |                  |                |               |           |      | Druki                            | uj raport           | Anonimizuj  | lane Pse     | udonimizuj da | ne Depse           | udonimizuj dane       |         |             |                |                          |               |                             |             |
|              |                  |                |               |           |      |                                  |                     |             |              |               |                    |                       |         |             |                |                          |               |                             |             |
|              |                  |                |               |           |      |                                  |                     |             |              |               |                    |                       |         |             |                |                          |               |                             |             |
|              |                  |                |               |           |      |                                  |                     |             |              |               |                    |                       |         |             |                |                          |               |                             |             |
|              |                  |                |               |           |      |                                  |                     |             |              |               |                    |                       |         |             |                |                          |               |                             |             |
|              |                  |                |               |           |      |                                  |                     |             |              |               |                    |                       |         |             |                |                          |               |                             |             |
|              |                  |                |               |           |      |                                  |                     |             |              |               |                    |                       |         |             |                |                          |               |                             |             |
|              |                  |                |               |           |      |                                  |                     |             |              |               |                    |                       |         |             |                |                          |               |                             |             |
|              |                  |                |               |           |      |                                  |                     |             |              |               |                    |                       |         |             |                |                          |               |                             |             |
|              |                  |                |               |           |      |                                  |                     |             |              |               |                    |                       |         |             |                |                          |               |                             |             |
| <            |                  |                |               |           | >    |                                  |                     |             |              |               |                    |                       |         |             |                |                          |               |                             | ~           |

W zaznaczonym polu użytkownik ma możliwość dodania wpisu komu, kiedy i jakie dane kontrahenta udostępnia. Pozwoli to na zarchiwizowanie historii przekazanych danych. Kontrahent ma prawo od nas wymagać listy komu udostępniamy jego dane, a tak zarchiwizowane dane, będzie można łatwo wydrukować w formie raportu.

## 3.5.3.3. Żądanie usunięcia danych (anonimizacja)

Anonimizacja to **trwałe** usuwanie danych kontrahenta z naszej listy wraz ze wszystkimi danymi, które mogły by umożliwić jego identyfikację.

| [ <b>DS</b> DGCS System Magazyn v. 18.50<br><u>P</u> lik Przyjęcia Wydania Kasa Przelewy Ro <u>z</u> ra | 🖨 Inna firma v 🕞 NBP 11 22<br>achunki Zamówienia Raporty analityczne Raporty Słowniki <u>N</u> arzędzia <u>K</u> onfiguracja | 222 V 🔄 <u>MAGAZYN GLOWNY</u> V 🔗 9<br>a <u>O</u> kno Pomo <u>c</u> | Ceny podstawowe ceny w PLN V – 🗗 🗙 |
|----------------------------------------------------------------------------------------------------|----------------------------------------------------------------------------------------------------|---------------------------------------------------------------------|------------------------------------|
| + Magazyn Kontrahenci                                                                                   | ×                                                                                                    |                                                                     | TIO 🕁 A&                           |
| 🕂 Dodaj 🛛 🖾 Edytuj 🕅 🖳 Suń / Ukryj 💦 🖉                                                                  | Zapisz 🗙 Anuluj 🕕 Informacje Katalog zadań Odbiorcy 🗸 Pokaż ukrytych                                                         | Sprawdź statusy czynnego podatnika                                  | Słownik kontrahentów               |
| Grupa: Wszyscy kontrahenci 🗸 🗸                                                                          | Informacje Konta bankowe Dokumenty cykliczne                                                                                 | Powiadomienia i Wezwania                                            | Ochrona danych osobowych           |
| Nazwa                                                                                                   | Podstawowe dane Dane                                                                                                    | dodatkowe                                                           | Polityka cenowa                    |
| dGCS S.A.<br>Sklep motop/zacviny "Antek"                                                                | Data pierwszego wprowadzenia: 29-05-2018                                                                                     | Odbiorcy danych                                                     |                                    |
| Salon samochodowy                                                                                       | ld użyt. wprowadzającego: Administrator - adm                                                                                | Dodaj Edytuj Usuń                                                   |                                    |
| Komis "Drive"                                                                                           | Źródła danych:                                                                                                    |                                                                     |                                    |
| Mechanika pojazdowa Resor                                                                               |                                                                                                    | Nazwa odbiorcy 👻 Data udost                                         | ępnienia Zakres udostępnienia      |
|                                                                                                    | Sprzeciw do przetwarzania danych<br>Drukuj raport Anonimizuj dane Pseudonimizuj dane Depseudonimizuj dane                    |                                                                     |                                    |

Animizacja może zostać wykonana jeżeli kontrahent nie wyraził zgody na przetwarzanie danych osobowych lub okres ich przetwarzania minął.

Po wybraniu opcji Anonimizuj dane pojawi się komunikat:

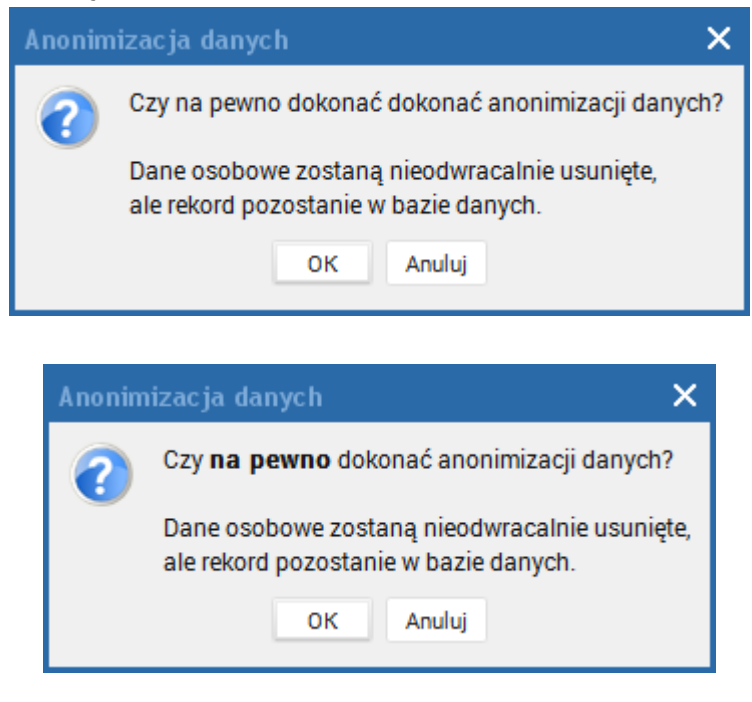

A także zostanie wykonana kopia bezpieczeństwa bazy danych:

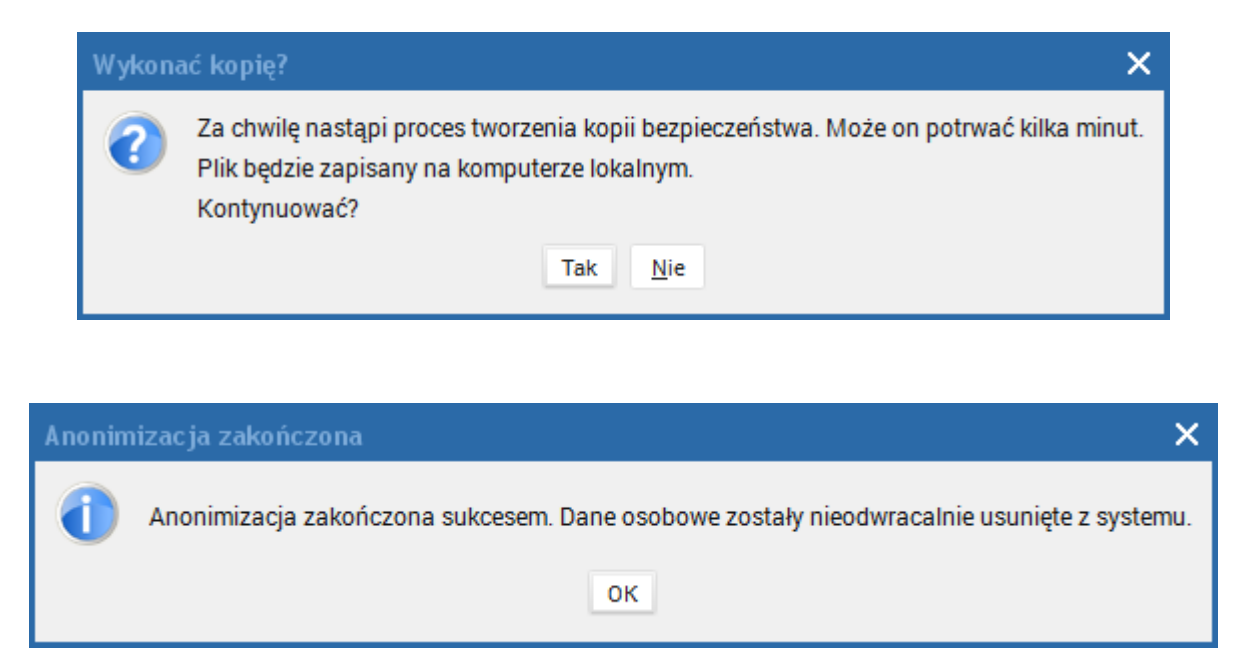

Czyli dane takie kontrahenta zostały nieodwracalnie usunięte a rekord z bazy danych został przeniesiony do Kontrahentów ukrytych.

# 3.5.3.4. Pseudonimizacja danych (odwracalna zmiana polegająca na szyfrowaniu danych)

W przeciwieństwie do anonimizacji jest procesem **odwracalnym.** Polega na zmianie identyfikatorów, które są danymi osobowymi na takie, które nimi nie są. Na przykład imiona i nazwiska osób fizycznych zastępowane są liczbami. Pseudonimizacja danych powinna wystąpić jeżeli długo nie będziemy pracować na danych kontrahenta lub do przesyłu danych. Jest środkiem minimalizującym ryzyko naruszenia bezpieczeństwa danych.

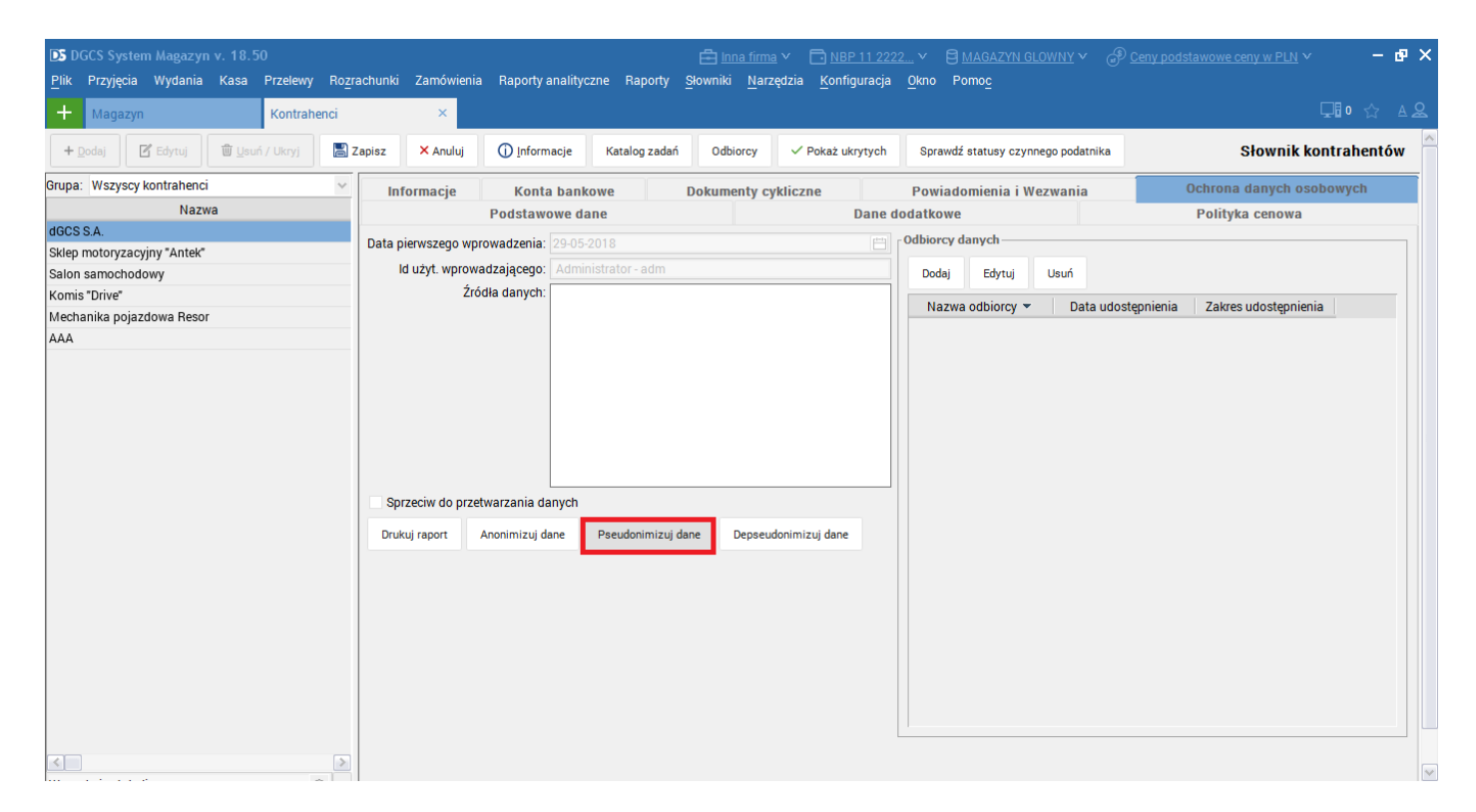

Po wybraniu opcji Pseudominizuj dane pojawi się komunikat:

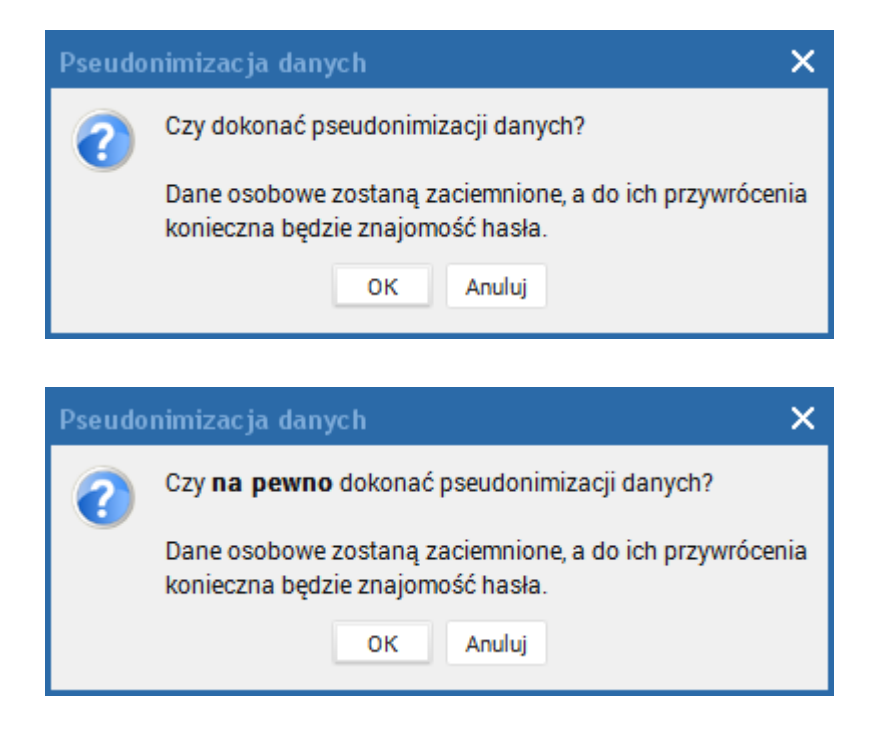

A także zostanie wykonana kopia bezpieczeństwa bazy danych:

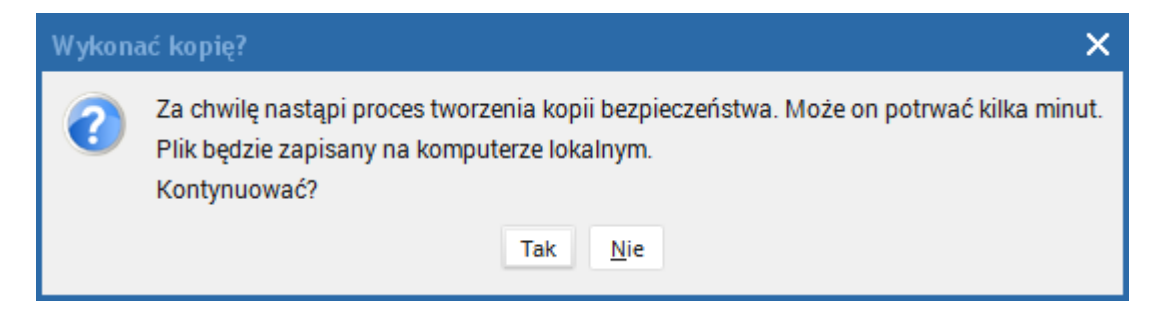

Po utworzeniu kopii trzeba będzie ustawić hasło:

| Hasło pseudonimizacji nie jest ustawione 🗙 | < |  |  |  |  |  |  |  |  |
|--------------------------------------------|---|--|--|--|--|--|--|--|--|
| Hasło pseudonimizacji nie jest ustawione.  |   |  |  |  |  |  |  |  |  |
| Podaj hasło pseudonimizacji.               |   |  |  |  |  |  |  |  |  |
| ок                                         |   |  |  |  |  |  |  |  |  |
|                                            |   |  |  |  |  |  |  |  |  |
| DS Podaj hasło                             |   |  |  |  |  |  |  |  |  |
| Podaj hasło •••••                          |   |  |  |  |  |  |  |  |  |
| ✓ Ok × Anuluj                              |   |  |  |  |  |  |  |  |  |
|                                            |   |  |  |  |  |  |  |  |  |
| Hasło pseudonimizacji 🛛 🗙                  |   |  |  |  |  |  |  |  |  |
| Ustawiono hasło pseudonimizacji.           |   |  |  |  |  |  |  |  |  |
| ок                                         |   |  |  |  |  |  |  |  |  |

Hasło będzie potrzebne do przywrócenia "zamazanych danych".

# 3.5.3.5. Depseudonimizacja danych (odszyfrowanie danych)

Funkcja pozwala na przywrócenie danych, które wcześniej zostały pseudonimizowane.

| DGCS System Magazyn v. 18.50 WERSJA DEM<br>Plik Przyjęcia Wydania Kasa Przelewy Rozr | IONSTRACYJNA (pozostało 18 dni) 😑 Inna firma v 🖻 NBP 11 2222 v 🖯 MAGAZYN GLOWNY v 🖉 Ceny podstawowe ceny w PLN v 🛛 🗕 🗖 x           |
|--------------------------------------------------------------------------------------|----------------------------------------------------------------------------------------------------|
| + Magazyn Kontrahenci                                                                | ×                                                                                                    |
| + Dodaj 🔀 Edytuj 🛍 Usuń / Ukryj 📳                                                    | Zapisz 🗙 Anuluj 🕕 Informacje Katalog zadań Odbiorcy 🗸 Pokaż ukrytych Sprawdź statusy czynnego podatnika Słownik kontrahent         |
| Grupa: Wszyscy kontrahenci 🗸 🗸 🗸                                                     | Konta bankowe         Dokumenty cykliczne         Powiadomienia i Wezwania         Ochrona danych osobowych                        |
| Nazwa                                                                                | Podstawowe dane Dane dodatkowe Polityka cenowa Informacje                                                                          |
|                                                                                      | Data pierwszego wprowadzenia: Odbiorcy danych                                                                                      |
| Salon samochodowy                                                                    | ld użyt. wprowadzającego: Dodaj Edytuj Usuń                                                                                        |
| Komis "Drive"                                                                        | Źródła danych:                                                                                                    |
| Mechanika pojazdowa Resor                                                            | hazwa u – Data udust zakes udu                                                                                                    |
| < .                                                                                  | Sprzeciw do przetwarzania danych         Drukuj raport       Anonimizuj dane         Pseudonimizuj dane       Depseudonimizuj dane |
| Wyszukaj w tabeli 💿                                                                  | Y                                                                                                    |
| <                                                                                    |                                                                                                    |

Po wybraniu tej opcji pojawi się komunikat:

| Depse                        | udonimizacja danych 🛛 🗙 🗙                                                                                          |   |  |  |  |  |  |  |
|------------------------------|----------------------------------------------------------------------------------------------------|---|--|--|--|--|--|--|
| •                            | Czy dokonać depseudonimizacji danych?<br>Zaciemnione dane osobowe zostaną przywrócone.<br>OK Anuluj                |   |  |  |  |  |  |  |
| Depseudonimizacja danych 🛛 🗙 |                                                                                                    |   |  |  |  |  |  |  |
| ?                            | Czy <b>na pewno</b> dokonać depseudonimizacji danych<br>Zaciemnione dane osobowe zostaną przywrócone.<br>OK Anuluj | ? |  |  |  |  |  |  |

Nastąpi proces tworzenia kopii bezpieczeństwa:

| Wykona | Wykonać kopię? 🛛 🗙                                                                                                    |  |  |  |  |  |  |  |  |  |
|--------|----------------------------------------------------------------------------------------------------|--|--|--|--|--|--|--|--|--|
| ?      | Za chwilę nastąpi proces tworzenia kopii bezpieczeństwa. Może on potrwać kilka minut.<br>Plik będzie zapisany na komputerze lokalnym.<br>Kontynuować?<br>Tak <u>N</u> ie |  |  |  |  |  |  |  |  |  |

Konieczne będzie podanie hasła, które zostało wprowadzone w czasie pseudonimizacji:

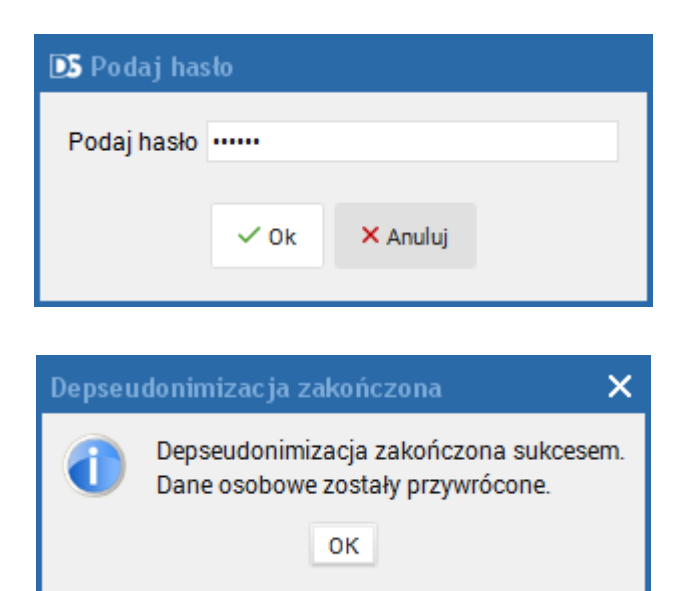

### 3.6. Rabaty

Słownik rabatów został utworzony z myślą automatycznego przydziału rabatu dla określonej grupy kontrahentów. Aby zdefiniować rabat trzeba wybrać grupę kontrahentów, użyć klawisza i wpisać wielkość rabatu. Jeśli w grupie są dla przykładu kontrahent\_1 i kontrahent\_2, wówczas wystawiając fakturę dla kontrahenta\_1 automatycznie przypisujemy mu określony rabat. Nie oznacza to jednak, że rabat jest udzielony na każdy towar znajdujący się na fakturze. Rabat zostanie udzielony tylko na te towary, które znajdują się w grupach towarów przydzielonych danej grupie kontrahentów. Trzeba zaznaczyć, że rabat udzielony przyciskiem Rabat podczas wystawiania faktury lub edytowany ręcznie, ma większy priorytet, niż rabat wg grupy kontrahentów.

| DS D<br>Plik | GCS System<br>Przyjęcia | Magazyn<br>Wydania | v. 22.0<br>Kasa | 0 WERSJ  | A DEMONSTRA<br>Ro <u>z</u> rachunki | CYJNA ()<br>Zamówi | pozostał<br>enia Ra | to : 📇 D<br>aporty | <u>GCS SPÓ</u> | <u>LKA AKCY</u><br><u>N</u> arzędz | ' <u>JNA</u> ❤<br>zia <u>K</u> or | nfiguracja    | <u> </u>    | <u>22</u> ∨ €<br>o Pomo <u>c</u>       | <u>Magazy</u>                              | N GLOWNY                      | v d    | နှာ <u>Ceny po</u> | <u>dstawow</u> | e ceny w | <u>PLN</u> ¥ | -      |          |
|--------------|-------------------------|--------------------|-----------------|----------|-------------------------------------|--------------------|---------------------|--------------------|----------------|------------------------------------|-----------------------------------|---------------|-------------|----------------------------------------|--------------------------------------------|-------------------------------|--------|--------------------|----------------|----------|--------------|--------|----------|
| +            | Wystawian               | ie dokumer         | itu             | Rabaty   |                                     | ×                  |                     |                    | _              | _                                  | _                                 |               |             | -                                      | -                                          |                               |        |                    |                | Q        | 🕽 o 🖵 🛙 o    | C :    | <u>A</u> |
|              |                         | Grupy k            | ontra           | hentów   |                                     |                    |                     |                    |                |                                    |                                   | + <u>D</u> od | aj rabat    | <mark>⊠ E</mark> d                     | lytuj rabat                                | 觉 <u>U</u> suń                | rabat  |                    |                |          |              |        |          |
|              | Naz                     | wa                 |                 | Ор       | is                                  |                    |                     | Rabat              |                |                                    | Nazwa                             | grupy tov     | varów       |                                        |                                            |                               |        |                    |                |          |              |        |          |
| н            | urtownie                |                    |                 |          |                                     |                    |                     |                    |                |                                    |                                   |               | TES         | ST                                     |                                            |                               |        |                    |                |          |              |        |          |
|              |                         |                    |                 |          |                                     |                    |                     |                    |                | 10%                                |                                   |               | TES         | ST                                     |                                            |                               |        |                    |                |          |              |        |          |
|              |                         |                    |                 | DS Dodaj |                                     |                    |                     |                    |                |                                    |                                   |               | DS          | Wyznacz                                | zanie raba                                 | tu na pod                     | stawie | ceny towa          |                |          |              |        |          |
|              |                         |                    |                 |          | Grupa tow<br>Rabat                  | arów<br>Nyznacz ra | TEST                | odstawie c         | eny toward     | v<br>10,00%<br>u                   |                                   |               | c<br>c<br>w | ena sprzed<br>ena sprzed<br>/yznaczony | daży brutto:<br>daży brutto<br>y rabat: 18 | 123,00<br>po rabacie:<br>,70% |        |                    |                |          |              | 100,00 |          |
|              |                         |                    |                 |          |                                     | ~                  | / Ok                | × Anulu            | ij             |                                    |                                   |               |             |                                        |                                            |                               | ✓ Ok   | × Anuli            | uj             |          |              |        |          |

# 3.7. Grupy kontrahentów

Słownik ten pozwala kategoryzować poszczególnych kontrahentów i umieszczać ich w odpowiednich grupach. Jeden kontrahent może należeć tylko do jednej grupy.

| DS I | dytuj grupy kontrahentóv |        |                     |                               |                                              |  |
|------|--------------------------|--------|---------------------|-------------------------------|----------------------------------------------|--|
|      | Grupa kontrał            | hentów |                     |                               | Kontrahenci                                  |  |
|      | Nazwa                    | Opis   | Nazwa               | Miejscowość                   | Adres                                        |  |
|      | urt                      |        | DGCS SPÓŁKA AKCYJNA | Kalisz                        | ul. Zielona 12                               |  |
| C    | etal                     |        |                     |                               |                                              |  |
|      |                          |        |                     |                               |                                              |  |
|      |                          |        |                     |                               |                                              |  |
|      |                          |        |                     |                               |                                              |  |
|      |                          |        |                     |                               |                                              |  |
|      |                          |        |                     |                               |                                              |  |
|      |                          |        |                     |                               |                                              |  |
|      |                          |        |                     |                               |                                              |  |
|      |                          |        |                     |                               |                                              |  |
|      |                          |        |                     |                               |                                              |  |
|      |                          |        |                     |                               |                                              |  |
|      |                          |        |                     |                               |                                              |  |
|      |                          |        |                     |                               |                                              |  |
|      |                          |        |                     |                               |                                              |  |
|      |                          |        |                     |                               |                                              |  |
|      |                          |        |                     |                               |                                              |  |
|      |                          |        |                     |                               |                                              |  |
|      |                          |        |                     |                               |                                              |  |
|      | 1                        |        |                     |                               |                                              |  |
|      |                          |        |                     |                               |                                              |  |
|      | + Dodaj 🛛 Edytuj         | Usuń   |                     | + Dodaj <u>k</u> ontrahenta e | do grupy 觉 U <u>s</u> uń kontrahenta z grupy |  |
|      |                          |        |                     |                               |                                              |  |
|      |                          |        |                     | × Zamknij                     |                                              |  |

### 3.8. Grupy towarów

Dzięki temu słownikowi można podzielić towary na odpowiednie grupy towarowe np. warzywa, słodycze. Grupa odzież, może zawierać takie towary jak np. spodnie, kurtki, bluzki itp. Grupa AGD, może grupować takie towary jak pralki, lodówki, żelazka itp. artykuły. Zaznaczenie opcji **Możliwa sprzedaż na wartość** (Sprzedaż na wartość) umożliwi sprzedaż danych towarów przyporządkowanych do tej grupy za określoną wartość.

| DS Słownik g | S Słownik grup towarów |           |                          |                                                           |                   |           |                      |  |  |  |  |  |  |
|--------------|------------------------|-----------|--------------------------|-----------------------------------------------------------|-------------------|-----------|----------------------|--|--|--|--|--|--|
| +<br>Dodaj   | I<br>Edytuj            | t<br>Usuń | Zapisz                   | X<br>Anuluj                                               |                   |           | Słownik grup towarów |  |  |  |  |  |  |
| Nazwa 🔺      | Opis                   | PL        | Nazwa<br>Opis<br>Kod PLU | Filtry                                                    |                   |           |                      |  |  |  |  |  |  |
|              |                        |           | Filtr oleju              | ✓ Możliwa sprzedaż na wartość<br>Nazwa produktu ▲<br>MANN | Jednostka<br>Szt. | FiltrMANN | Indeks               |  |  |  |  |  |  |
| <            |                        | ۸         | + Dodaj                  | j towary                                                  |                   |           |                      |  |  |  |  |  |  |
|              |                        |           |                          |                                                           | × Zamknij         |           |                      |  |  |  |  |  |  |

### 3.9. Słownik magazynów

| DS Słownik | magazynów          |                   |                                                                                                    |                                                                                                    |                   |
|------------|--------------------|-------------------|----------------------------------------------------------------------------------------------------|----------------------------------------------------------------------------------------------------|-------------------|
| +<br>Dodaj | <b>Ľ</b><br>Edytuj | 觉<br>Usuń         | Zapisz                                                                                                    | <b>x</b><br>Analul                                                                                                    | Słownik magazynów |
| Nazwa 🔺    | Symbol<br>MAG00    | Tryb prav<br>FIFO | Dane pods<br>Nazwa<br>Opis                                                                                         | tawowe                                                                                                    |                   |
| <          |                    | ۲                 | Symbol<br>Tryb pracy<br>Domyślny<br>cennik<br>Widoczn<br>Tryby pracy:<br>FIFO - sprze<br>LIFO - sprze<br>PRZYDLIFC | MAG00<br>FIFO<br>Brak<br>y<br>daž od najstarszego przyjęcia.<br>daž od najstarszego przyjęcia.<br>- termin przydatności, FIFO.<br>- termin przydatności, LIFO.<br>X Zamknij |                   |

Poszczególne magazyny muszą być zdefiniowane w słowniku magazynów. W słowniku nadaje się magazynowi nazwę i symbol. Można dodać opis. Określany jest tryb pracy (FIFO – towar najwcześniej wprowadzony jest sprzedawany w pierwszej kolejności lub LIFO – towar najpóźniej wprowadzony jest sprzedawany w pierwszej kolejności, PRYDFIFO – towary uwzględniające termin przydatności do spożycia w trybie FIFO, PRZYDLIFO - towary uwzględniające termin przydatności do spożycia w trybie LIFO) oraz cennik domyślny.

W każdym magazynie w trakcie pracy można korzystać z dowolnego cennika. Cennik domyślny to cennik, który program wykorzystuje w momencie przełączenia się na wybrany magazyn.

Widoczny - każdy magazyn oprócz Magazyn Główny można ukryć, tzn. magazyn, który ma odznaczoną opcję Widoczny nie będzie wyświetlany na liście wyborów magazynu.

## 3.10. Słownik cenników

| DS DO<br><u>P</u> lik | iCS System Magazy<br>Przyjęcia Wydania | nv.<br>K     | 22.00 WERS.<br>asa Przelewy | IA DEMON<br>Ro <u>z</u> raci | ISTRACYJNA (pozost<br>nunki Zamówienia | ato : 💼 <u>DGCS :</u><br>Raporty <u>S</u> łow | <u>SPÓŁKA AKCYJNA</u> V<br>niki <u>N</u> arzędzia <u>K</u> o | ▶ <u>NBP 11 222</u><br>Nfiguracja <u>O</u> kno | <u>2</u> ∨ ₿<br>Pomo <u>c</u> | MAGAZYN GLOW | <u>NY</u>   | awowe ceny w PLN 🗸 🗕    | □×         |  |
|-----------------------|----------------------------------------|--------------|-----------------------------|------------------------------|----------------------------------------|-----------------------------------------------|--------------------------------------------------------------|------------------------------------------------|-------------------------------|--------------|-------------|-------------------------|------------|--|
| +                     | Wystawianie dokum                      | nentu        | Słownik                     | cenników                     | ×                                      |                                               |                                                              |                                                |                               |              |             | 🜔 o 🖵 o 🏠 🛛             | <u>A</u> & |  |
|                       | + Dodaj nowy                           |              | + <u>D</u> odaj pusty       |                              | 觉 <u>U</u> suń                         | Nazwa                                         | TEST                                                         |                                                |                               |              |             |                         |            |  |
|                       | Nazwa                                  | +            | Współczynnik                | Waluta                       | Kurs                                   | Opis                                          |                                                              |                                                |                               |              |             |                         |            |  |
| TEST                  |                                        | $\checkmark$ | 1,0000000                   | PLN                          | 1,0000                                 |                                               |                                                              |                                                |                               |              |             |                         |            |  |
|                       |                                        |              |                             |                              |                                        |                                               | Domyślnie dodaw                                              | ai nowe towary do                              | cennika                       |              |             |                         |            |  |
|                       |                                        |              |                             |                              |                                        | Ceny bazowe                                   | Domysmie dodawaj nowe towary do cennika                      |                                                |                               |              |             |                         |            |  |
|                       |                                        |              |                             |                              |                                        | Geny Dazowe                                   | Wg Dennicji towarow                                          |                                                |                               | • wspołczył  | 1.0000      |                         | 1,0000     |  |
|                       |                                        |              |                             |                              |                                        | waluta                                        | PLN                                                          |                                                |                               |              |             |                         |            |  |
|                       |                                        |              |                             |                              |                                        |                                               |                                                              |                                                | 🗹 <u>E</u> dytuj              | 📕 Zapisz     | × Anuluj    |                         |            |  |
|                       |                                        |              |                             |                              |                                        |                                               |                                                              | Indek                                          |                               | Cena         | Copp brutto | Data zmianu conu        |            |  |
|                       |                                        |              |                             |                              |                                        |                                               | Nazwa towaru                                                 | Indek                                          | >                             | netto        | Cena brutto | Data zmiany ceny        |            |  |
|                       |                                        |              |                             |                              |                                        | Kanister                                      |                                                              | 00003                                          |                               | 69,00        | 69,00       | 2021-10-08 11:21:15.355 | i          |  |
|                       |                                        |              |                             |                              |                                        | Akumulator                                    | AD+                                                          | AkuAD+                                         |                               | 100,00       | 123,00      | 2021-10-08 08:02:32.858 | 3          |  |
|                       |                                        |              |                             |                              |                                        | Stabilizator S                                | Swift 92+                                                    | StabSw92+                                      |                               | 200,00       | 246,00      | 2021-10-08 08:02:32.858 | 3          |  |
|                       |                                        |              |                             |                              |                                        | Reparaturka                                   | Opel Corsa 91-                                               | RepOC91-                                       |                               | 150,00       | 184,50      | 2021-10-08 08:02:32.858 | 3          |  |
|                       |                                        |              |                             |                              |                                        | Docisk sprzę                                  | gła VW 190                                                   | DocSprzVW                                      |                               | 300,00       | 369,00      | 2021-10-08 08:02:32.858 | 3          |  |
|                       |                                        |              |                             |                              |                                        | Filtr oleju MA                                | NN                                                           | FiltrMANN                                      |                               | 180,00       | 221,40      | 2021-10-08 08:02:32.858 | 3          |  |
|                       |                                        |              |                             |                              |                                        | Wymiana ole                                   | ju                                                           | Olej                                           |                               | 50,00        | 61,50       | 2021-10-08 08:02:32.858 | 3          |  |
|                       |                                        |              |                             |                              |                                        | Montaż stab                                   | ilizatorów                                                   | Stab-wymia                                     | na                            | 100,00       | 123,00      | 2021-10-08 08:02:32.858 | 3          |  |
|                       |                                        |              |                             |                              |                                        | Paleta                                        |                                                              | 00001                                          |                               | 20,00        | 20,00       | 2021-10-08 08:02:32.858 | 3          |  |
|                       |                                        |              |                             |                              |                                        | <<br>Wyszukaj w                               | abeli                                                        |                                                |                               |              |             |                         | ><br>©     |  |
| <                     |                                        |              |                             |                              | >                                      | Dodaj T                                       | 觉 Usuń 🛛 Przeli                                              | iczenia 🔻                                      |                               |              |             |                         |            |  |

Słownik cenników zawiera wszystkie stosowane cenniki w programie, z wyjątkiem cennika podstawowego. Cennik podstawowy jest tworzony automatycznie na podstawie wartości zawartych w słowniku towarów i słowniku usług. Słownika podstawowego nie można usunąć z systemu, co nie znaczy, że trzeba go stosować. Słownik podstawowy jest podstawą do przeliczeń dla innych słowników, w tym również w obcej walucie.

Na liście po lewej stronie ekranu zebrany jest aktualny zestaw cenników. Dostępne operacje to: **"Dodaj nowy"** (z asortymentem), **"Dodaj pusty"**, **"Usuń"**.

Dla cennika określamy nazwę, opis oraz walutę. Wskaźnik przeliczeniowy względem ceny podstawowej to mnożnik względem ceny w cenniku podstawowym. Jeśli ma wartość 1, oznacza to, że jest on równy cenie z cennika podstawowego. Ogólny wzór dla obliczania ceny w danym cenniku:

Cena = wskaźnik \* cena podstawowa.

Oczywiście, pomimo istnienia takiego przelicznika, ceny towarów w danym słowniku mogą być kształtowane indywidualnie, poprzez ręczną zmianę ceny dla każdej pozycji. Przyjmuje się, że każdy nowy towar zostaje automatycznie dodany do cennika wg jego przelicznika. Można z tego zrezygnować, anulując wybór "domyślnie dodawaj nowe towary do cennika".

**Przycisk Przelicz ceny według zadanego kursu** dotyczy cennika w obcej walucie i przelicza ceny wg kursu z tabeli kursów walut. **Przelicz wg. Nowych stawek VAT** to opcja służąca do przeliczenia cenników po zmianie stawek VAT. Na liście cenników po lewej stronie ekranu symbol "+" oznacza automatyczne dodawanie nowych towarów do cennika, a symbol "**wsk**" to wskaźnik przeliczeniowy względem ceny podstawowej.

### 3.10.1. Nazwa towaru w cennikach

Funkcjonalność pozwala na określenie osobnej nazwy towaru dla każdego z cenników. Zdefiniowana nazwa będzie przenoszona na zamówienia od klienta i dokumenty wydania oraz sprzedaży. Dzięki tej opcji możliwe jest np. określenie nazw produktów w różnych językach dla cenników walutowych. Funkcja ta pozwoli również na wykorzystanie tego pola na indywidualny kodu produktu kontrahenta, jeśli dany cennik jest powiązany z kontrahentem. Nazwy definiujemy w słowniku cenników.

| DS Słownik cennik                       | ów                    |                                                                                               |                       |                 |                  |                                 |       |  |  |  |
|-----------------------------------------|-----------------------|-----------------------------------------------------------------------------------------------|-----------------------|-----------------|------------------|---------------------------------|-------|--|--|--|
| Nazwa<br>Dla firmy ABC<br>Dla firmy DEF | + Wsk<br>,000000      | Nazwa<br>Opis                                                                                 |                       | Dla firmy       | DEF              |                                 |       |  |  |  |
|                                         |                       | Ceny bazowe wg Definicji towarów s<br>Wskaznik przeliczeniowy względem cen bazowych 1,0000000 |                       |                 |                  |                                 |       |  |  |  |
|                                         |                       | Waluta     PLN                                                                                |                       |                 |                  |                                 |       |  |  |  |
|                                         |                       |                                                                                               | 🕑 <u>E</u> dytuj      | 🗓 Usuń 📗        | Zapisz 🛛 🗙 Ani   |                                 |       |  |  |  |
|                                         |                       | Towar/Usługa<br>Nazwa                                                                         | Indeks                | Cena<br>netto   | Cena brutto      |                                 |       |  |  |  |
|                                         |                       | Akumulator AD+                                                                                | AkuAD+                | 100,00          | 123,00           |                                 |       |  |  |  |
|                                         |                       | Stabilizator Swift 92+                                                                        | StabSw92+             | 200,00          | 246,00           |                                 |       |  |  |  |
|                                         |                       | Reparaturka Opel Corsa 91-                                                                    | RepOC91-              | 150,00          | 184,50           |                                 |       |  |  |  |
|                                         |                       | Docisk sprzęgła VW 190                                                                        | DocSprzVW             | 300,00          | 369,00           |                                 |       |  |  |  |
| <                                       | >                     |                                                                                               |                       |                 |                  |                                 | C F T |  |  |  |
| + Dodaj nowy                            | + <u>D</u> odaj pusty | + Dodaj 🛍 Usuń Przeli                                                                         | icz ceny wg ceny bazo | owej 🖣 Przelicz | ceny wg zadanego | kursu Przelicz wg. nowych stawe | k VAT |  |  |  |
|                                         |                       |                                                                                               | ✓ <u>O</u> k ×        | Anuluj          |                  |                                 |       |  |  |  |

Zdefiniowane nazwy prezentowane są w oknie głównym programu. Możliwe jest również ich wyświetlenie na wydrukach dokumentów.

| DGCS System Mag<br>Plik Przyjęcia Wyd | azyn<br>ania Kasa | Przelewy R | ozrachunk | i Zamóv | vienia Proc | Biznesmen<br>lukcja Ra | <u>Sp. z o.o.</u> ∨<br>porty Słowniki | NBP 11 2222.<br>Narzędzia ł | ∨ 🛛 🛯 🗠<br>Konfiguracj | 1AGAZYN GLOWNY ∿<br>a Okno Pomoc | Ceny podstaw          | owe ceny w PLN י | / – 🗆 ×      |
|---------------------------------------|-------------------|------------|-----------|---------|-------------|------------------------|---------------------------------------|-----------------------------|------------------------|----------------------------------|-----------------------|------------------|--------------|
| + Magazyn                             |                   |            |           |         |             |                        |                                       |                             |                        |                                  |                       |                  | ☆ <u>A</u> & |
| Asortyment                            |                   | Wszystkie  |           |         | ∨ і т       | U 🖨 🖓                  | Wystawiany do                         | okument                     |                        |                                  |                       |                  | 📙 📣 🚚 🗢 😒    |
| Wyświetlaj tylko niezero              | owe stany towa    | arowe      |           |         |             | ~                      |                                       | Rodzai                      | dokument               | u (F2): Zamówienie o             | od klienta            | V N B            |              |
| Towar/Us                              | ługa              | lloáá      | Cer       | na      | DKW:U       | Kodday                 |                                       |                             |                        | - ( -).                          |                       |                  |              |
| Nazwa                                 | Indeks            | liosc      | netto     | brutto  | FRWIU       | Kod dru                | Pozycje wysta                         | wianego dokum               | entu (F6)              | Pozostałe dane dok               | umentu (F7) Akcyza    |                  |              |
| Akumulator AD+                        | AkuAD+            | 3197       | 100,00    | 123,00  |             | A                      |                                       |                             | Numer dok              | umentu Z/2/04/17                 |                       | <u>W</u> ymuś    |              |
| Stabilizator Swift 92+                | StabSw92+         | 9616       | 200,00    | 246,00  |             | A                      |                                       |                             |                        |                                  |                       | numer            |              |
| Reparaturka Opel Corsa                | RepOC91-          | 3196       | 150,00    | 184,50  |             | A                      | Nabywca 🛛                             |                             |                        |                                  | Data wyst.            | 10-04-2017       |              |
| Docisk sprzęgła VW 19                 | 0 DocSprzVW       | 19206      | 300,00    | 369,00  |             | A                      | Nabywca                               | Q Szukai (F3)               | (i) Info               | 🛛 Edvtui w sł.                   | Data dostawy          | 10-04-2017       |              |
|                                       |                   |            |           |         |             |                        | · · · · · · · · · · · · · · · · · ·   |                             | 0                      |                                  | Sp. płatn.(F4)        | gotówka          | ~ *          |
|                                       |                   |            |           |         |             |                        | Nazwa                                 |                             |                        |                                  | Term. płatn.          | 10-04-2017       |              |
|                                       |                   |            |           |         |             |                        | L                                     |                             |                        |                                  | Uwagi                 |                  |              |
|                                       |                   |            |           |         |             |                        | Ulica                                 |                             |                        |                                  |                       |                  |              |
|                                       |                   |            |           |         |             |                        | Kod, miejsc.                          |                             |                        |                                  |                       |                  |              |
|                                       |                   |            |           |         |             |                        | NIP                                   |                             |                        |                                  | Status zamówienia     | Nowe             |              |
|                                       |                   |            |           |         |             |                        | Konto                                 |                             |                        | ~                                | Środek tranenortu     |                  |              |
|                                       |                   |            |           |         |             |                        | Osoba odb.                            |                             |                        | ~                                | Srodek transportu     |                  |              |
|                                       |                   |            |           |         |             |                        |                                       |                             |                        |                                  |                       |                  |              |
|                                       |                   |            |           |         |             |                        | Rezerwui to                           | warv                        |                        |                                  |                       |                  |              |
|                                       |                   |            |           |         |             |                        | Nr.zem. potwi                         | erdzony                     |                        |                                  |                       |                  |              |
|                                       |                   |            |           |         |             |                        | Lan. poten                            | cruzony                     |                        |                                  |                       |                  |              |
|                                       |                   |            |           |         |             |                        | Razer                                 | n warto                     | ść bru                 | itto:                            |                       |                  | 0,00 PLN     |
|                                       |                   |            |           |         |             |                        | Razer                                 | n warto                     | ść net                 | to:                              |                       |                  | 0.00 PLN     |
|                                       |                   |            |           |         |             |                        | Derer                                 |                             |                        |                                  |                       |                  | 0.00         |
|                                       |                   |            |           |         |             |                        | Razer                                 | n waga.                     |                        |                                  |                       |                  | 0,00         |
|                                       |                   |            |           |         |             | C F T                  |                                       | ~                           | ' <u>A</u> kceptuj (F  | 8) × A <u>n</u> uluj             | Ra <u>b</u> at Usługa | Opcje 🔻          |              |

### 3.11. Słownik walut

Słownik walut to lista wykorzystywanych w programie walut. Jeśli w słowniku tym umieści się tylko kilka interesujących wpisów, pozostałe waluty nie będą ściągane z tabeli kursowych zamieszczonych w Internecie.

| DGCS System <u>P</u> lik Przyjęcia | Magazyn v. 2<br>Wydania Ka | 22.00 WERSJ<br>sa Przelewy | A DEMON<br>Ro <u>z</u> rach | STRACYJNA<br>unki Zamów | n (pozostało : 🚍 <u>DGCS SPÓŁKA AKCYJNA</u> ∨ 📄 <u>NBP 11 2222</u> ∨ 🖨 <u>MAGAZYN GLOWNY</u> ∨ 🔗 <u>Ceny podstawowe ceny w PLN</u> ∨ –<br>owienia Raporty <u>S</u> łowniki <u>N</u> arzędzia <u>K</u> onfiguracja <u>O</u> kno Pomo <u>c</u> | -          |
|------------------------------------|----------------------------|----------------------------|-----------------------------|-------------------------|----------------------------------------------------------------------------------------------------|------------|
| + Wystawiani                       | e dokumentu                | Waluty                     |                             | ×                       | <ul> <li>() 0 見 0 会</li> </ul>                                                                                                    | <u>A</u> & |
| + Dodaj                            | 🗹 Edytuj                   | <u> U</u> suń              | 📕 Zapis                     | iz X Anu                | suluj                                                                                                    | (walut     |
| nazwa 🛥                            | symbol                     | przelicznik                |                             | Description             |                                                                                                    |            |
| dolar amerykański                  | USD                        | 1,00                       |                             | Dane podsta             | tawowe                                                                                                    |            |
| dolar australijski                 | AUD                        | 1,00                       |                             | Nazwa                   | dolar amerykański                                                                                                    |            |
| dolar hongkoński                   | HKD                        | 1,00                       |                             | Symbol                  | USD                                                                                                    |            |
| dolar kanadyjski                   | CAD                        | 1,00                       |                             | Przelicznik             |                                                                                                    | 1.00       |
| euro                               | EUR                        | 1,00                       |                             | FIZEIICZIIIK            | •                                                                                                    | 1,00       |
| forint węgierski                   | HUF                        | 100,00                     |                             |                         |                                                                                                    |            |
| frank szwajcarski                  | CHF                        | 1,00                       |                             |                         |                                                                                                    |            |
| funt cypryjski                     | CYP                        | 1,00                       |                             |                         |                                                                                                    |            |
| funt szterling                     | GBP                        | 1,00                       |                             |                         |                                                                                                    |            |
| hrywna ukraińska                   | UAH                        | 1,00                       |                             |                         |                                                                                                    |            |
| jen japoński                       | JPY                        | 100,00                     |                             |                         |                                                                                                    |            |
| korona czeska                      | CZK                        | 1,00                       |                             |                         |                                                                                                    |            |
| korona duńska                      | DKK                        | 1,00                       |                             |                         |                                                                                                    |            |
| korona estońska                    | EEK                        | 1,00                       |                             |                         |                                                                                                    |            |
| korona norweska                    | NOK                        | 1,00                       |                             |                         |                                                                                                    |            |
| korona słowacka                    | SKK                        | 1,00                       |                             |                         |                                                                                                    |            |
| korona szwedzka                    | SEK                        | 1,00                       |                             |                         |                                                                                                    |            |
| lira maltańska                     | MTL                        | 1,00                       |                             |                         |                                                                                                    |            |
| lit litewski                       | LTL                        | 1,00                       |                             |                         |                                                                                                    |            |
| łat łotewski                       | LVL                        | 1,00                       |                             |                         |                                                                                                    |            |
| rand południowoa                   | ZAR                        | 1,00                       |                             |                         |                                                                                                    |            |
| rubel rosyjski                     | RUB                        | 1,00                       |                             |                         |                                                                                                    |            |
| SDR (MFW)                          | XDR                        | 1,00                       |                             |                         |                                                                                                    |            |
| tolar słoweński                    | SIT                        | 100,00                     |                             |                         |                                                                                                    |            |
| złoty polski                       | PLN                        | 1,00                       |                             |                         |                                                                                                    |            |
|                                    |                            |                            |                             |                         |                                                                                                    |            |
|                                    |                            |                            |                             |                         |                                                                                                    |            |
| -                                  |                            |                            |                             |                         |                                                                                                    |            |

### 3.12. Kursy walut

**Słownik kursów walut** to opcja, która będzie już dużo częściej używana, ponieważ służy do ręcznego definiowania tabel kursowych oraz do automatycznego pobierania tabel kursowych z serwera NBP z wykorzystaniem połączenia internetowego.

W lewej części okna mamy wykaz wszystkich tabel kursowych w systemie i w prawym górnym panelu możemy zmienić numer tabeli oraz datę kursu. W prawej części widoczne są kursy poszczególnych walut. Z tego poziomu istnieje opcja dodania waluty do tabeli, usunięcie waluty z tabeli lub też edycji kursu waluty. Opcja **"Pobierz"** pozwala na pobranie wybranej tabeli kursowej lub tabel kursowych z podanego zakresu dat ze strony NBP.

#### UWAGA !!!

W konfiguracji programu można włączyć automatyczne pobieranie kursów walut podczas uruchamiania programu

| DGCS System M<br>Plik Przyjęcia Wy | agazyn v. 22.00 WERS<br>ydania Kasa Pr <u>zele</u> wy | JA DEMONSTRACYJN<br>1 Ro <u>z</u> rachunki Zan | IA (pozostało : 🖶 <u>DGCS SPÓŁ</u><br>nówienia Raporty <u>Słowniki</u> | <u>KA AKCYJNA</u>               | <u>11 2222</u> ∨   | I GLOWNY Ƴ | € <u>Ceny p</u> |
|------------------------------------|-------------------------------------------------------|------------------------------------------------|------------------------------------------------------------------------|---------------------------------|--------------------|------------|-----------------|
| + Wystawianie                      | dokumentu Kursy w                                     | valut                                          | ×                                                                      |                                 |                    |            |                 |
| + Dodaj                            | 🖞 Edytuj 💮 Usuń                                       | Zapisz 🗙                                       | Anuluj Pobierz                                                         |                                 |                    |            |                 |
| Numer tabeli                       | Data kursu 🔻                                          |                                                | Numer tabeli 227/A/NBP/202                                             | 1                               |                    |            |                 |
| 227/A/NBP/2021                     | 24-11-2021                                            | ~                                              |                                                                        |                                 |                    |            |                 |
| 226/A/NBP/2021                     | 23-11-2021                                            |                                                | Data tabeli 24-11-2021                                                 |                                 |                    |            |                 |
| 225/A/NBP/2021                     | 22-11-2021                                            |                                                | Dedai                                                                  |                                 |                    |            |                 |
| 224/A/NBP/2021                     | 19-11-2021                                            |                                                |                                                                        |                                 |                    |            |                 |
| 223/A/NBP/2021                     | 18-11-2021                                            |                                                | Nazwa waluty                                                           | Symbol waluty                   | Kurs               |            |                 |
| 222/A/NBP/2021                     | 17-11-2021                                            |                                                | DS Dobierz tabele kursow                                               | 10                              |                    | 64         |                 |
| 221/A/NBP/2021                     | 16-11-2021                                            |                                                | Pobierz wybrana tabele —                                               |                                 |                    | 43         |                 |
| 220/A/NBP/2021                     | 15-11-2021                                            |                                                | Tabala A                                                               |                                 |                    | 857        |                 |
| 219/A/NBP/2021                     | 12-11-2021                                            |                                                | Tabela A 🗸 Kursy z dr                                                  | iia: 24 lis 2021, tabela A, nun | ner 227 V Pobierz  | 34         |                 |
| 218/A/NBP/2021                     | 10-11-2021                                            |                                                | Pobierz tabele z zakresu da                                            | it                              |                    | 811        |                 |
| 217/A/NBP/2021                     | 09-11-2021                                            |                                                | Tabele A  V Data od: 25                                                | -11-2021 💾 do: 25-              | -11-2021 💾 Pobierz | 711        |                 |
| 216/A/NBP/2021                     | 08-11-2021                                            |                                                |                                                                        |                                 |                    | 520        |                 |
| 206/A/NBP/2021                     | 22-10-2021                                            |                                                |                                                                        | Zamkoji                         |                    | 701        |                 |
| 205/A/NBP/2021                     | 21-10-2021                                            |                                                |                                                                        | Zaniknij                        |                    | 01         |                 |
| 204/A/NBP/2021                     | 20-10-2021                                            |                                                | ing ing a fabi                                                         | 10/11                           | •,                 | -002       |                 |
| 203/A/NBP/2021                     | 19-10-2021                                            |                                                | jen japonski                                                           | JPY                             | 3,                 | 6326       |                 |
| 202/A/NBP/2021                     | 18-10-2021                                            |                                                | korona czeska                                                          | CZK                             | 0,                 | 1834       |                 |
| 201/A/NBP/2021                     | 15-10-2021                                            |                                                | korona duńska                                                          | DKK                             | 0,                 | 6295       |                 |
| 200/A/NBP/2021                     | 14-10-2021                                            |                                                | korona norweska                                                        | NOK                             | 0,                 | 4682       |                 |
| 199/A/NBP/2021                     | 13-10-2021                                            |                                                | korona szwedzka                                                        | SEK                             | 0,                 | 4603       |                 |
| 198/A/NBP/2021                     | 12-10-2021                                            |                                                | rand południowoafrykański                                              | ZAR                             | 0,                 | 2637       |                 |
| 197/A/NBP/2021                     | 11-10-2021                                            |                                                | rubel rosyjski                                                         | RUB                             |                    | 0,056      |                 |
| 196/A/NBP/2021                     | 08-10-2021                                            |                                                | SDR (MFW)                                                              | XDR                             | 5,                 | 7989       |                 |
| 195/A/NBP/2021                     | 07-10-2021                                            |                                                |                                                                        |                                 |                    |            |                 |
| 104/A/NRP/2021                     | 06-10-2021                                            |                                                |                                                                        |                                 |                    |            |                 |

## 3.13. Słownik form płatności

Jest to słownik wykorzystywany przy automatyzacji wprowadzania danych. Zawiera obowiązujące środki płatności. Dla każdej formy płatności można zdecydować, czy będą wystawiane dokumenty kasowe oraz określany jest termin płatności.

| DS DGCS System                      | Magazyn v.   | 22.00 WER   | SJA DEMONSTR            | ACYJNA (pozostało : 💼 | <u>DGCS SPÓŁKA AKCYJNA</u> Υ [                    | NBP 11 2222 Y                      | NNY 🏏 🔊 <u>Ceny podstawowe ceny v</u> | <u>v PLN</u> ~ — 🗆 X   |
|-------------------------------------|--------------|-------------|-------------------------|-----------------------|---------------------------------------------------|------------------------------------|---------------------------------------|------------------------|
| <u>P</u> lik Przyjęcia              | wydania K    | asa Przelev | /y Ro <u>z</u> rachunki | Zamowienia Raporty    | Słowniki <u>N</u> arzędzia <u>K</u> onfi <u>c</u> | juracja <u>O</u> kno Pomo <u>c</u> |                                       |                        |
| Wystawian                           | ie dokumentu | Słown       | ik form płatności       | ×                     |                                                   |                                    |                                       |                        |
| + Dodaj                             | 🗹 Edytuj     | 觉 Usuń      | 📕 Zapisz                | × Anuluj              |                                                   |                                    |                                       | Słownik form płatności |
|                                     |              |             |                         |                       |                                                   |                                    |                                       |                        |
| Nazwa 🗢                             | Termin plat  | Sugeruj zap | Generuj kase            | Treminal płatniczy    | Dane podstawowe                                   |                                    |                                       |                        |
| gotówka                             |              | 0           |                         |                       | Nazwa płatności                                   | gotówka                            |                                       |                        |
| karta płatnicza                     |              | 0 🗸         |                         | ~                     | Domyślny termin płatności (v                      | v dniach)                          |                                       | 0                      |
| przelew - 14 dni<br>przelew - 7 dni |              | 7           |                         |                       | Automatycznie generuj d                           | okument kasowy                     |                                       |                        |
| preciew r uni                       |              | •           |                         |                       | Sugerui zobowiazanie/na                           | ależność jako zapłacone            |                                       |                        |
|                                     |              |             |                         |                       |                                                   | ·····                              |                                       |                        |
|                                     |              |             |                         |                       |                                                   |                                    |                                       |                        |
|                                     |              |             |                         |                       |                                                   |                                    |                                       |                        |
|                                     |              |             |                         |                       |                                                   |                                    |                                       |                        |
|                                     |              |             |                         |                       |                                                   |                                    |                                       |                        |
|                                     |              |             |                         |                       |                                                   |                                    |                                       |                        |
|                                     |              |             |                         |                       |                                                   |                                    |                                       |                        |
|                                     |              |             |                         |                       |                                                   |                                    |                                       |                        |
|                                     |              |             |                         |                       |                                                   |                                    |                                       |                        |
|                                     |              |             |                         |                       |                                                   |                                    |                                       |                        |
|                                     |              |             |                         |                       |                                                   |                                    |                                       |                        |
|                                     |              |             |                         |                       |                                                   |                                    |                                       |                        |
|                                     |              |             |                         |                       |                                                   |                                    |                                       |                        |
|                                     |              |             |                         |                       |                                                   |                                    |                                       |                        |
|                                     |              |             |                         |                       |                                                   |                                    |                                       |                        |
|                                     |              |             |                         |                       |                                                   |                                    |                                       |                        |
|                                     |              |             |                         |                       |                                                   |                                    |                                       |                        |
|                                     |              |             |                         |                       |                                                   |                                    |                                       |                        |
|                                     |              |             |                         |                       |                                                   |                                    |                                       |                        |
|                                     |              |             |                         |                       | L                                                 |                                    |                                       |                        |

## 3.14. Jednostki

Słownik jednostek zawiera zestaw używanych jednostek miar i pozwala na dodawanie, edycję oraz usuwanie wcześniej zdefiniowanych pozycji.

| Pit Przyęcia Wydania kasa Przekowy Hożrachunk Zamowenia Raporty Słownik Mażędzia Koniguracja Okro Pomog                                                                                                    | DS DGCS System N         | agazyn v. 22.( | 00 WERSJA DEMONSTR  | ACYJNA (pozostało : É | DGCS SPÓŁKA AKCYJN                   | A Y 	☐ <u>NBP 11 2222</u>         | ✓ ₿ <u>MAGAZYN GLOWNY</u> ✓ |          | - 🗆 ×             |
|----------------------------------------------------------------------------------------------------|--------------------------|----------------|---------------------|-----------------------|--------------------------------------|-----------------------------------|-----------------------------|----------|-------------------|
| Vystavianie dokumentu   Jednostid ×     + Oddy E Edytu     • O Gold     • O Gold   Słownik jednostek   • O Gold   Słownik jednostek   • O Gold     • O Gold   Słownik jednostek   • O Gold     • O Gold     • O Gold     • O Gold     • O Gold     • O Gold     • O Gold     • O Gold     • O Gold     • O Gold   Słownik jednostek   • O Gold     • O Gold     • O Gold     • O Gold     • O Gold     • O Gold     • O Gold     • O Gold     • O Gold     • O Gold     • O Gold     • O Gold     • O Gold     • O Gold     • O Gold     • O Gold     • O Gold     • O Gold     • O Gold     • O Gold     • O Gold     • O Gold     • O Gold </td <td><u>P</u>lik Przyjęcia W</td> <td>ydania Kasa</td> <td>Przelewy Rozrachunk</td> <td>Zamówienia Raport</td> <td>y <u>S</u>łowniki <u>N</u>arzędzia</td> <td><u>K</u>onfiguracja <u>O</u>kno</td> <td>Pomo<u>c</u></td> <td><u> </u></td> <td></td>                                                                                                    | <u>P</u> lik Przyjęcia W | ydania Kasa    | Przelewy Rozrachunk | Zamówienia Raport     | y <u>S</u> łowniki <u>N</u> arzędzia | <u>K</u> onfiguracja <u>O</u> kno | Pomo <u>c</u>               | <u> </u> |                   |
| + Dody C Edru U uni E Zeniz X Anduly     nazwa ^ plu   godZ.   K6   httr   szt.   Tona     Nazwa godZ.     Kod PLU                                                                                                    | - Wystawianie            | dokumentu      | Jednostki           | ×                     |                                      |                                   |                             | U C L    | ₋∎∙☆ <u>A</u> … & |
| azwa plu     godz     kG     litr.     sct.     Tona     international international i | + Dodaj                  | 🖞 Edytuj 🚺     | 🗓 Usuń 📳 Zapisz     | × Anuluj              |                                      |                                   |                             | S        | ownik jednostek   |
| succession         godz.           lift         Scole           st.         Scole           Tona         Scole                                                                                                    | nazwa ▲ pl               | ı              | Dane podstawowe     | 1                     |                                      |                                   |                             |          |                   |
| intr       Kod PLU                                                                                                    | kG                       |                | Nazwa godz.         |                       |                                      |                                   |                             |          |                   |
| szt.<br>Tona                                                                                                    | litr                     |                | Kod PLU             |                       |                                      |                                   |                             |          |                   |
|                                                                                                    | szt.<br>Tona             |                |                     |                       |                                      |                                   |                             |          |                   |
|                                                                                                    |                          |                |                     |                       |                                      |                                   |                             |          |                   |
|                                                                                                    |                          |                |                     |                       |                                      |                                   |                             |          |                   |
|                                                                                                    |                          |                |                     |                       |                                      |                                   |                             |          |                   |
|                                                                                                    |                          |                |                     |                       |                                      |                                   |                             |          |                   |
|                                                                                                    |                          |                |                     |                       |                                      |                                   |                             |          |                   |
|                                                                                                    |                          |                |                     |                       |                                      |                                   |                             |          |                   |
|                                                                                                    |                          |                |                     |                       |                                      |                                   |                             |          |                   |
|                                                                                                    |                          |                |                     |                       |                                      |                                   |                             |          |                   |
|                                                                                                    |                          |                |                     |                       |                                      |                                   |                             |          |                   |
|                                                                                                    |                          |                |                     |                       |                                      |                                   |                             |          |                   |
|                                                                                                    |                          |                |                     |                       |                                      |                                   |                             |          |                   |
|                                                                                                    |                          |                |                     |                       |                                      |                                   |                             |          |                   |
|                                                                                                    |                          |                |                     |                       |                                      |                                   |                             |          |                   |
|                                                                                                    |                          |                |                     |                       |                                      |                                   |                             |          |                   |
|                                                                                                    |                          |                |                     |                       |                                      |                                   |                             |          |                   |
|                                                                                                    |                          |                |                     |                       |                                      |                                   |                             |          |                   |
## 3.15. Odsetki ustawowe

Okno służy do edycji stóp procentowych wykorzystywanych podczas wyliczania zaległych odsetek.

| DS DGCS Syst | tem Magazyn v  | v. 22.00 WERS | JA DEMONSTRA | CYJNA (pozo | stało : 🗗 <u>DGCS</u> | SPÓŁKA AKCYJN | IA V 🗔 NBP  | 11 2222 v | ( ∨ ⊕ <sup>®</sup> <u>Ceny podstawov</u> | ve ceny w PLN ❤ | - 🗆 ×        |
|--------------|----------------|---------------|--------------|-------------|-----------------------|---------------|-------------|-----------|------------------------------------------|-----------------|--------------|
| + Wystav     | wianie dokumen | tu Odsetki    | ustawowe     | ×           |                       |               | Konnguracja |           |                                          | 🜔 o 🖵 🛙 o       |              |
| + Dodaj      | 🗹 Edytuj       | 🗑 Usuń        | 📕 Zapisz     | × Anuluj    |                       |               |             |           |                                          | Słov            | vnik odsetek |
| Data 🔺       | Wartość        | Dane node     | tawowa       |             |                       |               |             |           |                                          |                 |              |
| 10-01-2005   | 13,50%         | Date          | 10.01.0005   |             |                       |               |             |           |                                          |                 | (r=1)        |
| 15-10-2005   | 11,50%         | Data          | 10-01-2005   |             |                       |               |             |           |                                          |                 |              |
| 22-12-2014   | 8,00%          | Stopa %       |              |             |                       |               |             |           |                                          |                 | 13,50%       |
| 18-03-2020   | 6,50%          |               |              |             |                       |               |             |           |                                          |                 |              |
| 09-04-2020   | 6,00%          |               |              |             |                       |               |             |           |                                          |                 |              |
| 29-05-2020   | 5,60%          |               |              |             |                       |               |             |           |                                          |                 |              |
|              |                |               |              |             |                       |               |             |           |                                          |                 |              |

### 3.16. Konta bankowe

Okno służy do zdefiniowania kont bankowych firmy.

| DS D<br>Plik | GCS Syster<br>Przviecia | m Magazyn<br>Wvdania | v. 22.00 WERSJA DEMONS<br>Kasa Przelewy Rozrachu                                                                  | ACYJNA (pozostało : 📇 <u>DGCS SPÓŁKA AKCYJNA</u> 🗸 🗔 <u>NB</u><br>Zamówienia Raporty Słowniki Narzedzia Konfiguracia | 2 11 2222 ✓ | ⊕ <sup>®</sup> <u>Ceny podstawowe ceny w PLN</u> ∨ – □ × |
|--------------|-------------------------|----------------------|----------------------------------------------------------------------------------------------------|----------------------------------------------------------------------------------------------------|-------------|----------------------------------------------------------|
| +            | Wystawia                | anie dokume          | entu Konta bankowe                                                                                                | ×                                                                                                    |             | <b>(</b> )•⊒•☆ <u>A</u> .2                               |
|              | + Dodaj                 | 🗹 Edytuj             | J 🕲 Usuń 📳 Zapisz                                                                                                 | × Anuluj                                                                                                    |             | Słownik kont bankowych                                   |
| Nazw         | na A                    | Bank P               | Dane podstawowe<br>Nazwa banku<br>Numer konta<br>SWIFT<br>IBAN<br>Waluta konta<br>Stan początkowy<br>Stan końcowy | BP<br>1 2222 3333 4444 5555 6666 7777<br>rak                                                                         |             | 0.00                                                     |
| <            |                         | >                    |                                                                                                    |                                                                                                    |             |                                                          |

Istnieje możliwość zdefiniowania wielu aktywnych kont bankowych, które będą prezentowane na dokumentach wydania / sprzedaży. Wskazujemy jedno konto główne oraz dowolną ilość kont, które będą traktowane jako dodatkowe.

| DS Zmiana k                                                              |                                  |                                  |       |  |  |  |  |  |  |  |  |
|--------------------------------------------------------------------------|----------------------------------|----------------------------------|-------|--|--|--|--|--|--|--|--|
| Konto główne (globalne)                                                  |                                  |                                  |       |  |  |  |  |  |  |  |  |
| Nazwa banku                                                              | NBP                              |                                  |       |  |  |  |  |  |  |  |  |
| Numer konta:                                                             | 11 2222 3333 4444 5555 6666 777  | 11 2222 3333 4444 5555 6666 7777 |       |  |  |  |  |  |  |  |  |
| Wybrane konta na wydruk dokumentu wydania (konto główne będzie pierwsze) |                                  |                                  |       |  |  |  |  |  |  |  |  |
| Bank 🔺                                                                   | Numer konta                      | IBAN                             | SWIFT |  |  |  |  |  |  |  |  |
| NBP                                                                      | 11 2222 3333 4444 5555 6666 7777 |                                  |       |  |  |  |  |  |  |  |  |
| Nowy bank                                                                | 99 8888 7777 6666 5555 4444 3333 |                                  |       |  |  |  |  |  |  |  |  |
|                                                                          |                                  |                                  |       |  |  |  |  |  |  |  |  |
|                                                                          | Dodaj Usuń                       | Ustaw jako głó                   | wne   |  |  |  |  |  |  |  |  |
|                                                                          |                                  |                                  |       |  |  |  |  |  |  |  |  |
|                                                                          | ✓ Ok                             | × Anuluj                         |       |  |  |  |  |  |  |  |  |
|                                                                          |                                  |                                  |       |  |  |  |  |  |  |  |  |

#### 3.17. Słownik zadań

Program posiada możliwość generowania faktur automatycznych (<u>Faktury automatyczne</u>). Polega to na tym, że w module wydań uruchamiamy zadanie do wykonania np. "Faktury stałe co sobotę" albo "Faktury comiesięczne dla szczególnych klientów". Zadanie takie musi mieć swoją nazwę. Słownik zadań to zestaw nazw dla zadań które wykonujemy automatycznie.

| DS C         | GCS Syster    | n Magazyn    | v. 22.00 | ) WERSJA  | DEMONSTRA            | CYJNA (pozos |         | <u>DGCS SPÓ</u>  | LKA AKCYJN        |                      |                  | ☐ MAGAZYN GLOWNY ∨ |   | PLN ¥    | - 🗆 ×      |
|--------------|---------------|--------------|----------|-----------|----------------------|--------------|---------|------------------|-------------------|----------------------|------------------|--------------------|---|----------|------------|
| <u>P</u> lik | Przyjęcia     | Wydania      | Kasa     | Przelewy  | Ro <u>z</u> rachunki | Zamówienia   | Raporty | <u>S</u> łowniki | <u>N</u> arzędzia | <u>K</u> onfiguracja | <u>O</u> kno Poi | mo <u>c</u>        |   |          |            |
| +            | Wystawia      | inie dokumer | ntu      | Słownik z | adań                 | ×            |         |                  |                   |                      |                  |                    | ( | )0 🖵 0 🕁 | <u>a</u> & |
|              | + Dodai       | 🔀 Edytui     | <b>m</b> | Usuń      | 🖪 Zanisz             | × Anului     |         |                  |                   |                      |                  |                    |   | Słownii  | k zadań    |
|              | 1 Doubj       | E cuytuj     |          | osun      | Tel robur            |              |         |                  |                   |                      |                  |                    |   |          |            |
|              | Nazwa 🔺       |              | Nazwa    | Faktury n | niesieczne           |              |         |                  |                   |                      |                  |                    |   |          |            |
| Faktu        | ıry miesięczr | ie           | Huzhu    | Tuntury I | licolquerie          |              |         |                  |                   |                      |                  |                    |   |          |            |
|              |               |              |          |           |                      |              |         |                  |                   |                      |                  |                    |   |          |            |
|              |               |              |          |           |                      |              |         |                  |                   |                      |                  |                    |   |          |            |
|              |               |              |          |           |                      |              |         |                  |                   |                      |                  |                    |   |          |            |
|              |               |              |          |           |                      |              |         |                  |                   |                      |                  |                    |   |          |            |
|              |               |              |          |           |                      |              |         |                  |                   |                      |                  |                    |   |          |            |
|              |               |              |          |           |                      |              |         |                  |                   |                      |                  |                    |   |          |            |
|              |               |              |          |           |                      |              |         |                  |                   |                      |                  |                    |   |          |            |
|              |               |              |          |           |                      |              |         |                  |                   |                      |                  |                    |   |          |            |
|              |               |              |          |           |                      |              |         |                  |                   |                      |                  |                    |   |          |            |
|              |               |              |          |           |                      |              |         |                  |                   |                      |                  |                    |   |          |            |
|              |               |              |          |           |                      |              |         |                  |                   |                      |                  |                    |   |          |            |
|              |               |              |          |           |                      |              |         |                  |                   |                      |                  |                    |   |          |            |
|              |               |              |          |           |                      |              |         |                  |                   |                      |                  |                    |   |          |            |
|              |               |              |          |           |                      |              |         |                  |                   |                      |                  |                    |   |          |            |
|              |               |              |          |           |                      |              |         |                  |                   |                      |                  |                    |   |          |            |
|              |               |              |          |           |                      |              |         |                  |                   |                      |                  |                    |   |          |            |
|              |               |              |          |           |                      |              |         |                  |                   |                      |                  |                    |   |          |            |
|              |               |              |          |           |                      |              |         |                  |                   |                      |                  |                    |   |          |            |

#### 3.18. Słownik oznaczeń towarów

Słownik pozwala na zdefiniowanie oznaczenia towarów przy pomocy palety barw. Kolor można ustawić poprzez edycję koloru RGB lub wybierając odpowiednią barwę z palety kolorów. Po zdefiniowaniu oznaczenia będzie ono wyświetlane w słowniku oznaczeń towarów.

| DS Dodaj | DS Dodaj oznaczenie towaru |  |  |  |  |  |  |  |  |  |
|----------|----------------------------|--|--|--|--|--|--|--|--|--|
| Nazwa:   | Promocja                   |  |  |  |  |  |  |  |  |  |
| Opis:    | ×                          |  |  |  |  |  |  |  |  |  |
|          |                            |  |  |  |  |  |  |  |  |  |
| Kolor R: | 255 ° Podgląd:             |  |  |  |  |  |  |  |  |  |
| Kolor G: |                            |  |  |  |  |  |  |  |  |  |
| Kolor B: | 51 🗇                       |  |  |  |  |  |  |  |  |  |
| Palet    | ta kolorów                 |  |  |  |  |  |  |  |  |  |
|          |                            |  |  |  |  |  |  |  |  |  |
|          |                            |  |  |  |  |  |  |  |  |  |
|          |                            |  |  |  |  |  |  |  |  |  |
|          |                            |  |  |  |  |  |  |  |  |  |
|          | Traine Y Analda            |  |  |  |  |  |  |  |  |  |
|          | 👝 Zapisz 🔨 Anuluj          |  |  |  |  |  |  |  |  |  |

| DS DGCS System Magazyn v. 22.00 WERSJA DEMONSTRACYJNA<br>Plik Przyjęcia Wydania Kasa Przelewy Rozrachunki Zamów | pozostało : 📇 <u>DGCS SPÓŁKA AKCYJNA</u> 🗸 – [<br>ienia Raporty Słowniki Narzędzia Konfig | )<br><u>NBP 11 2222</u> Y 🔄 <u>MAGAZYN GLOWNY</u> Y<br>Iracja Okno Pomoc | Ceny podstawowe ceny w PLN V – 🗆 X |
|----------------------------------------------------------------------------------------------------|-------------------------------------------------------------------------------------------|--------------------------------------------------------------------------|------------------------------------|
| + Wystawianie dokumentu Słownik oznaczeń towarów ×                                                              |                                                                                           |                                                                          | 🌔 o 🖵 o 🏠 🔺 🕰                      |
| + podaj 🕑 Edytuj 🗊 Ljsuri<br>Nazwa (*<br>Promocja<br>Krótki termin ważności                                     | Naz<br>Opis                                                                               | ra Promocja                                                              |                                    |
| <                                                                                                    |                                                                                           |                                                                          |                                    |

## 3.19. Słownik typów faktur

Słownik, w którym są zdefiniowane rodzaje faktur. Typ faktur można wybrać podczas wystawiania faktury.

| DS DGCS System Magazyn v. 22.00 WERSJA DEMONSTRA      | CYJNA (pozostało : 🖨 <u>DGCS SPÓŁKA AKCYJNA</u> → 🕞 <u>NBP 11 2222</u> → 🖯 <u>MAGAZYN GLOWNY</u> → 🖓 <u>Ceny podstawowe ceny w PLN</u> → 🚽 🗙 |
|-------------------------------------------------------|----------------------------------------------------------------------------------------------------|
| Plik Przyjęcia wydania Kasa Przelewy Rozrachunki      | Zamowienia Raporty Słówniki Marzędzia Konfiguracja Ukno Pomoć                                                                                |
| Wystawianie dokumentu Słownik typów faktur            |                                                                                                    |
| h Dadal 📝 Shitel 👘 Usuri 💌 Social                     | Słownik rodzajów faktur                                                                                                    |
|                                                       | Anuuj                                                                                                    |
| Nazwa 🗢                                               |                                                                                                    |
| MECHANIZM PODZIELONEJ PŁATNOŚCI                       | Nazwa Mechanizm Podzielonej Peatnosci                                                                                                    |
| metoda kasowa                                         |                                                                                                    |
| odwrotne obciążenie                                   |                                                                                                    |
| procedura marży dla biur podróży                      |                                                                                                    |
| procedura marży – dzieła sztuki                       |                                                                                                    |
| procedura marży - przedmioty kolekcjonerskie i antyki |                                                                                                    |
| procedura marży – towary używane                      |                                                                                                    |
| samofakturowanie                                      |                                                                                                    |
|                                                       |                                                                                                    |
|                                                       |                                                                                                    |
|                                                       |                                                                                                    |
|                                                       |                                                                                                    |
|                                                       |                                                                                                    |
|                                                       |                                                                                                    |
|                                                       |                                                                                                    |
|                                                       |                                                                                                    |
|                                                       |                                                                                                    |
|                                                       |                                                                                                    |
|                                                       |                                                                                                    |
|                                                       |                                                                                                    |
|                                                       |                                                                                                    |
|                                                       |                                                                                                    |
|                                                       |                                                                                                    |
|                                                       |                                                                                                    |
|                                                       |                                                                                                    |
| <                                                     |                                                                                                    |
|                                                       |                                                                                                    |

#### 3.20. Słownik statusów zamówień

Okno pozwala na definiowanie statusów zamówień, które mogą zostać użyte w trakcie wystawiania nowego zamówienia do jego oznaczenia oraz do sortowania wystawionych już dokumentów w kartotece. Możliwa jest późniejsza edycja oraz usuwanie wprowadzonych statusów.

| DS DGCS System Magazyn v. 22.00 WERSJA DEMO | ISTRACYJNA (pozostało : 🖨 DGCS SPÓŁKA AKCYJNA 🗸 📄 NBP 11 2222 🗸 🖯 MAGAZYN GLOWNY ∨<br>Nurki Zamówienia Banoty Słowniki Narzetzia Konfinuracja Okno Pomoc | Geny podstawowe ceny w PLN ∨ − □ × |
|---------------------------------------------|----------------------------------------------------------------------------------------------------|------------------------------------|
| + Wystawianie dokumentu Słownik statusów    | zamówień ×                                                                                                    | 🜔 o 🖵 o 🏠 🔬 🕰                      |
| + Dodaj 🗹 Edytuj 🝵 Usuń 📳 Zap               | sz 🛛 🗙 Anuluj                                                                                                    | Słownik statusów zamówień          |
| Nazwa statusu 🔺 Opis statusu Kolejnosc      | Nazwa statusu Do weryfikacii                                                                                                    |                                    |
| Do weryfikacji 1                            | Opis statusu                                                                                                    |                                    |
| Nowe 1                                      |                                                                                                    |                                    |
| Przygotowane 1                              |                                                                                                    |                                    |
| Zrealizowane                                |                                                                                                    |                                    |
|                                             | Kolor                                                                                                    | Zmień Wyczyść                      |
|                                             |                                                                                                    |                                    |
|                                             |                                                                                                    |                                    |
|                                             |                                                                                                    |                                    |
|                                             |                                                                                                    |                                    |
|                                             |                                                                                                    |                                    |
|                                             |                                                                                                    |                                    |
|                                             |                                                                                                    |                                    |
|                                             |                                                                                                    |                                    |
|                                             |                                                                                                    |                                    |
|                                             |                                                                                                    |                                    |
|                                             |                                                                                                    |                                    |
|                                             |                                                                                                    |                                    |
|                                             |                                                                                                    |                                    |
|                                             |                                                                                                    |                                    |
|                                             |                                                                                                    |                                    |
|                                             |                                                                                                    |                                    |
|                                             |                                                                                                    |                                    |
|                                             |                                                                                                    |                                    |
|                                             |                                                                                                    |                                    |

Dzięki definiowaniu statusów zamówień łatwiej jest przeglądać i panować nad realizacją zamówień:

| DS DG        | 5 DGCS System Magazyn v. 20.39 WERSJA DEMONSTRACYJNA (pozostało 27 dni) |                 |                      |               |           |                  |                         | 🖶 <u>DGCS S</u>                                                       | <u>a</u> . V 🗔  | NBP 11 222       |           |                   |                |        | owe ceny w P  |               | - 🗆 ×    |
|--------------|-------------------------------------------------------------------------|-----------------|----------------------|---------------|-----------|------------------|-------------------------|-----------------------------------------------------------------------|-----------------|------------------|-----------|-------------------|----------------|--------|---------------|---------------|----------|
| <u>P</u> lik | Przyjęcia Wydania                                                       | Kasa Przele     | wy Ro <u>z</u> rachu | unki Zamówier | nia Rapol | rty <u>S</u> łov | vniki <u>N</u> arzędzia | <u>K</u> onfigurac                                                    | ja <u>O</u> kno | Pomoc            |           |                   |                |        |               |               |          |
| +            | Wystawianie dokume                                                      | ntu Karto       | teka zamówień        | ń od kli      |           |                  |                         |                                                                       |                 |                  |           |                   |                |        |               | ☆ 🖵           | • ≜ &    |
| Asorty       | rment                                                                   |                 | Wszystk              | tie           |           |                  | ✓ і т ц                 | Wystawi                                                               | any dokume      | ent              |           |                   |                |        |               |               | ) 📣 🗐    |
| Wyświe       | etlaj wszystkie definicje                                               | e towarów       |                      |               |           |                  | ~                       | Bodzai:                                                               |                 |                  |           |                   |                |        | N B           |               |          |
|              | Towar/Usługa                                                            |                 |                      |               | Cena      |                  |                         | nouzaj.                                                               | i alayoi        |                  |           | * NUI             |                | 177700 | 720           |               |          |
|              | Nazwa                                                                   | Indeks          | llosc                | Rezerwacja    | netto     | brutto           | CN / PKWIU              | Pozycje                                                               | e wystawia      | anego dok        | umentu    | (F6) Naby         | wca / Odl      | oiorca | Opisy         |               |          |
| 1 AF         | kumulator AD+                                                           | 0001            | 107,377              | 1,5           | 100,00    | 123,00           | 32414214321A 🛛          |                                                                       |                 |                  | Towar/Us  | ługa              |                |        |               | Cena          |          |
| 2 St         | abilizator Swift 92+                                                    | StabSw92+       | 1392                 | 0             | 200,00    | 246,00           | 21321424243 A           |                                                                       |                 | Nazwa            |           | Ĩ                 | Indeks         |        | llość         | netto         | brutto   |
| 3 Re         | eparaturka Opel Corsa                                                   | RepOC91-        | 1601                 | 3             | 150,00    | 184,50           | 43543533454 A           |                                                                       |                 |                  |           |                   |                |        |               |               |          |
| 4 Do         | ocisk sprzęgła VW 190                                                   | DocSprzVW       | 570,74               | 1             | 300,00    | 369,00           | 453454353 A             |                                                                       |                 |                  |           |                   |                |        |               |               | >        |
| 5 Fi         | ltr oleju MANN                                                          | FiltrMANN       | 803                  | 5             | 180,00    | 221,40           | 45435435334 A           | ®Ra                                                                   | zem v           | wartoś           | ć hru     | itto:             |                |        |               | 0.00          | PIN      |
| 6 W          | ymiana oleju                                                            | Olej            | USŁUGA               | 0             | 50,00     | 61,50            | 78769879789 A           | -                                                                     | 20111           | waitos           |           |                   |                |        |               | 0,00          |          |
| 7 M          | ontaż stabilizatorów                                                    | Stab-wymiana    | USŁUGA               | 0             | 100,00    | 123,00           | 879870099 A             | Ra                                                                    | izem v          | waga:            |           |                   |                |        |               |               | 0,00     |
| 8 W          | ęgiel                                                                   | w1              | 3,15                 | 0             | 650,41    | 800,00           | A                       |                                                                       |                 |                  |           |                   |                |        |               |               |          |
|              |                                                                         |                 |                      |               |           |                  | cê                      | 1                                                                     |                 | ✓ <u>A</u> kcept | otuj (F8) | × A <u>n</u> uluj | Ra <u>b</u> at | Usługa | a Opcje       | Ŧ             |          |
| Niezre       | liezrealizowane zamówienia Wszystkie statusy 🗸 🤣 O D M 🖷 🚰              |                 |                      |               |           |                  | D M 4 22 2              | Niezreali                                                             | zowane poz      | zycje zamóv      | wień      |                   |                |        |               | 🔗 O D         | 4 55 X   |
| Wyś          | świetlaj zamówienia tyl                                                 | lko wybranego k | ontrahenta           |               |           |                  |                         | Wyświetlaj wszystkie pozycje niezrealizowane wybranego zamówienia 🗸 🗸 |                 |                  |           |                   |                |        |               |               |          |
|              | Numer dok.                                                              | Sta             | tus                  | Data          | wyst.     | Ŧ                | Data dostawy            | 1                                                                     | Numer dok.      |                  | Da        | ata sprz.         | Wal            | Kurs   | Nazw          | a produktu    |          |
| Z/2/08       | /20                                                                     | Anulowane       |                      | Datawat       | 06-08-2   | 020              | 06-                     | Z/3/07/2                                                              | D               |                  |           | 08-07-2           | 2020 PLN       | 1,0000 | Docisk sprzę  | gla VW 190    | DocSprz  |
| Z/1/08       | /20                                                                     | Zrealizowane    |                      | Data wyst.    | 03-08-20  | 020              | 03-                     | Z/3/07/2                                                              | D               |                  |           | 08-07-2           | 2020 PLN       | 1,0000 | Filtr oleju M | ANN           | FiltrMAN |
| Z/3/07       | /20                                                                     | Nowe            |                      |               | 08-07-2   | 020              | 08-                     | Z/3/07/2                                                              | D               |                  |           | 08-07-2           | 2020 PLN       | 1,0000 | Montaż stat   | pilizatorów   | Stab-wy  |
| Z/3/06       | 6/20                                                                    | Nowe            |                      |               | 17-06-20  | 020              | 17-                     | Z/3/07/2                                                              | 0               |                  |           | 08-07-2           | 2020 PLN       | 1,0000 | Reparaturka   | Opel Corsa 91 | RepOC9   |
| Z/2/06       | j/20                                                                    | Nowe            |                      |               | 09-06-20  | 020              | 09-                     | Z/3/07/2                                                              | 0               |                  |           | 08-07-2           | 2020 PLN       | 1,0000 | Wymiana ol    | eju           | Olej     |
| Z/1/06       | j/20                                                                    | Nowe            |                      |               | 05-06-20  | 020              | 05-                     |                                                                       |                 |                  |           |                   |                |        |               |               |          |
| Z/3/05       | j/20                                                                    | Nowe            |                      |               | 08-05-20  | 020              | 08-                     |                                                                       |                 |                  |           |                   |                |        |               |               |          |
| Z/2/05       | j/20                                                                    | Nowe            |                      |               | 06-05-20  | 020              | 06-                     |                                                                       |                 |                  |           |                   |                |        |               |               |          |
| Z/1/05       | 6/20                                                                    | Nowe            |                      |               | 06-05-20  | 020              | 06-                     |                                                                       |                 |                  |           |                   |                |        |               |               |          |
| Z/5/04       | 1/20                                                                    | Nowe            |                      |               | 27-04-2   | 020              | 27-                     |                                                                       |                 |                  |           |                   |                |        |               |               |          |
| < 1/1/04     | 1/20                                                                    | Nowe            |                      |               | 21-04-20  | 170              | 21-                     | <                                                                     |                 |                  |           |                   |                |        |               |               | >        |
| Wyszu        | kaj w tabeli                                                            |                 |                      |               |           |                  | ¢                       | Wyszukaj                                                              | w tabeli        |                  |           |                   |                |        |               |               | ٥        |

#### 3.21. Słownik meta tagów

Słownik pozwala na dodawania oznaczeń zwanych metatagami, które mogą zostać użyte podczas definiowania towaru lub usługi. W ten sposób użycie 1 metatagu w opisie może generować automatycznie dłuższy tekst na wydruku dokumentu. Opis funkcji znajduje się w <u>Fakturach cyklicznych</u>. Okno pozwala na dodawanie, edycję oraz usuwanie wcześniej zdefiniowanych oznaczeń.

| DS Słownik meta tagów |                                                                     |                    |
|-----------------------|---------------------------------------------------------------------|--------------------|
| + 🗹<br>Dodaj Edytuj   | Image: Second system     Image: Second system       Usuń     Zapisz | Słownik meta tagów |
| Nazwa 🔺               | Nazwa <umowa></umowa>                                               |                    |
| <umowa></umowa>       |                                                                     |                    |
|                       |                                                                     |                    |
|                       |                                                                     |                    |
|                       |                                                                     |                    |
|                       |                                                                     |                    |
|                       |                                                                     |                    |
|                       |                                                                     |                    |
|                       |                                                                     |                    |
|                       |                                                                     |                    |
|                       |                                                                     |                    |
|                       |                                                                     |                    |
|                       |                                                                     |                    |
|                       |                                                                     |                    |
|                       | × Zamknij                                                           |                    |

#### 4. Przyjęcie towaru - zakupy

Funkcja ta służy do wprowadzania towarów na stan magazynowy oraz rejestracji związanych z tym procesem dokumentów. Zakupy można wprowadzić do systemu poprzez wprowadzenie faktury zakupowej lub niezależnego dokumentu PZ – przyjęcie zewnętrzne. Faktura zakupowa może zawierać zarówno pozycje związane z zakupem handlowym - te są uwzględniane automatycznie w generowanym do faktury dokumencie PZ, jak i zakupem nie-handlowym, nie uwzględnianym w dokumencie PZ.

Faktury zakupowe są uwzględniane w rejestrze VAT zakupów. Wprowadzanie zakupów niezależnym dokumentem PZ nie powoduje wpisu do rejestru VAT. Program realizuje w pełni wystawianie faktur rolniczych oraz faktur WNT. Poza wymienionymi dokumentami jest obsługa "Przyjęcia wewnętrznego" PW. Program uwzględnia obsługę dokumentów międzymagazynowych zwiększających stan magazynowy. Operacje są uwzględniane w systemie kasowym. Każdy dokument można wielokrotnie korygować. Korekty nie wpływają wstecznie na wyniki raportów. Utrzymywany jest rejestr VAT zakupów. Dostarczony jest zestaw raportów dowolnie rozszerzany według potrzeb przedsiębiorstwa (moduł raportów). Każdy wystawiony dokument jest pamiętany w odpowiedniej kartotece. W kartotece kontrahentów aktualizuje się automatycznie grupa dostawców. Wprowadzone są mechanizmy zabezpieczające przed wielokrotnym wprowadzaniem do systemu tych samych dokumentów zakupu. Program wyposażony jest w szeroki zestaw funkcji ułatwiających wystawianie i korekty dowolnych dokumentów. Wszystkie wymienione dokumenty mogą korygować stany magazynowe, dostępne również wstecz. Proces wprowadzania dokumentów przyjęcia jest w pełni zgodny z wymaganiami systemów finansowo-księgowych.

## 4.1. Przyjęcie zewnętrzne (PZ)

Przyjęcie zewnętrzne (PZ) lub faktura zakupowa są podstawowymi dokumentami umożliwiającymi wprowadzenie zakupionych towarów na stan magazynowy. PZ może być wystawiony ręcznie przez operatora jako dokument niezależny lub może być dokumentem utworzonym automatycznie podczas przyjmowania faktury zakupowej. Część handlowa tej faktury jest umieszczana w automatycznym dokumencie PZ. Dokument PZ wprowadzany niezależnie nie powoduje wpisu do rejestru VAT zakupów. To faktura zakupowa jest dokumentem powodującym odpowiednie wpisy. Mając pod ręką dokument wystawiony przez dostawcę, rozpoczynamy tworzenie PZ od wyboru towaru.

Przed rozpoczęciem wprowadzania asortymentu warto zapoznać się z opisem skrótów klawiszowych, który jest dostępny pod przyciskiem F1.

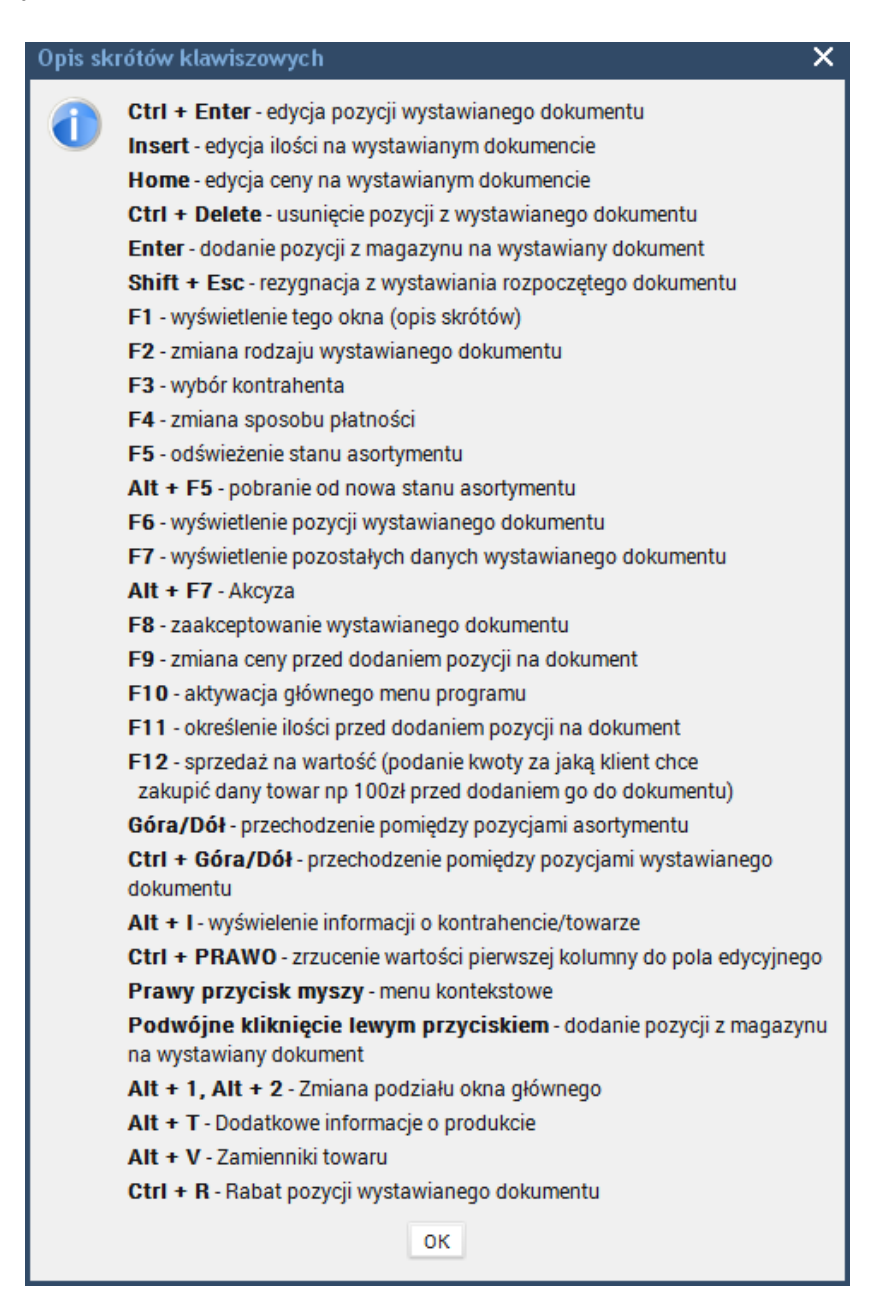

W przypadku, gdy wprowadzany towar nie występuje w kartotece możemy go zdefiniować korzystając z funkcji **Szybki start** lub z <u>Definicji towarów</u>.

| ) Dodaj               | 🖻 Przeglądaj                   | 🚮 Zestawienia |
|-----------------------|--------------------------------|---------------|
| Towar                 | Kartoteka faktur VAT           | Sprzedaż      |
| Usługa                | Kartoteka ofert                | Zakupy        |
| Kontrahent            | Kartoteka zamówień od klientów | Stan magazynu |
| Faktura zakupowa      | Kartoteka dokumentów WZ        | Ruch towaru   |
| <u>PZ</u>             | Kontrahenci                    | Zobowiązania  |
| Faktura VAT           | Definicje towarów              | Należności    |
| Faktura pro forma     | <u>Usługi</u>                  |               |
| Oferta                |                                |               |
| Zamówienie od klienta |                                |               |
| <u>wz</u>             |                                |               |
| Paragon               |                                |               |

Innym sposobem na wprowadzenie definicji towaru jest ustawienie parametru **"Wywołaj okno definicji towaru w oknie głównym, gdy nie odnaleziono towaru**" w opcji Konfiguracja  $\rightarrow$  Ustawienie ogólne  $\rightarrow$  Parametry  $\rightarrow$  Zakupy

Zaznaczenie parametru spowoduje wyświetlanie okna dodawania definicji towaru w przypadku, gdy wprowadzamy dokument przyjęcia (musi być wybrany jeden z dostępnych rodzai dokumentów przyjęcia np. Faktura zakupu) i w bazie nie znaleziono indeksu towaru.

Aby dodać wybrany towar do części **Wystawiany dokument** należy kliknąć na niego dwukrotnie, następnie możliwe jest wypełnienie pół tj. ilość, cena itd.

| + Magazyn               |            |                |           |        |               |                 |               |       |
|-------------------------|------------|----------------|-----------|--------|---------------|-----------------|---------------|-------|
| Asortyment              |            | Wsz            | ~ і т     | U 🕀 🖓  |               |                 |               |       |
| Wyświetlaj asortyment z | danego mag | azynu (ze stan | ami zerov | vymi)  |               |                 |               | ~     |
| Towar/Usł               | 11-22      | Ce             | na        | DIANAL | Kadabula Cala | 0               |               |       |
| Nazwa                   | Indeks     | llosc          | netto     | brutto | PKWiU         | Kod druk, fisk. | Grupa towarow | Rezer |
| Akumulator AD+          | AkuAD+     | 3200           | 100,00    | 123,00 |               | A               |               |       |
| Stabilizator Swift 92+  | StabSw92+  | 9600           | 200,00    | 246,00 |               | A               |               |       |
| Reparaturka Opel Corsa  | RepOC91-   | 3200           | 150,00    | 184,50 |               | A               |               |       |
| Docisk sprzęgła VW 190  | DocSprzVW  | 19200          | 300,00    | 369,00 |               | A               |               |       |
| Filtr oleju MANN        | FiltrMANN  | 3199           | 180,00    | 221,40 |               | A               | Filtry        |       |

| Wystawiany dokument                              |                         |                   |                |           |                  | 🔁 🐳                | 🗍 🖨 🖏  |
|--------------------------------------------------|-------------------------|-------------------|----------------|-----------|------------------|--------------------|--------|
| Ro                                               | odzaj dokumentu (F2     | ): PZ (Przyję     | cie zewnętrzi  | ne)       | ~ N              | В                  |        |
| Pozycje wystawianeg                              | jo dokumentu (F6        | ) Pozostał        | e dane dol     | kumentu ( | F7)              |                    |        |
|                                                  | Towar/Usługa            |                   |                | llaáá     | Cer              | าล                 | 0.0    |
| Nazwa                                            |                         | Indeks            |                | nosc      | netto            | brutto             | Ce     |
| Akumulator AD+                                   | AkuA                    | D+                |                | 1,0       | 100,00           | 123,00             |        |
| Stabilizator Swift 92+                           | Stab                    | Sw92+             |                | 1,0       | 200,00           | 246,00             |        |
| ≺                                                |                         |                   |                | pomo      | oc@dgcssy        | stem.pl   de       | gcs.pl |
| Razem war<br>Razem war<br>Razem war<br>Razem war | D:<br>:                 |                   |                |           | 184,50<br>150,00 | PLN<br>PLN<br>0,00 |        |
|                                                  | ✓ <u>A</u> kceptuj (F8) | × A <u>n</u> uluj | Ra <u>b</u> at | Usługa    | Opcje 🔻          |                    |        |

Na zakładce **Pozostałe dane dokumentu (F7)** możliwy jest wybór dostawcy poprzez kliknięcie na przycisk **Szukaj** oraz wprowadzenie dat, uwag, numeru dokumentu źródłowego.

| Wystawiany dokument                 |                               |                       |                        | F2 🐳 🚚 🖛 KR |
|-------------------------------------|-------------------------------|-----------------------|------------------------|-------------|
| Rodzaj dok                          | umentu (F2): PZ (Przyjęcie    | zewnętrzne)           | ✓ N B                  |             |
| Pozycje wystawianego dokumentu (F6) | Pozostałe dane dokumen        | tu (F7)               |                        |             |
| Num                                 | ner dokumentu PZ/1/03/17      |                       | <u>W</u> ymuś<br>numer |             |
| Dostawca Odbiorca                   |                               | Data wys              | t. 29-03-2017          | (           |
| Nabywca 🔍 Szukaj (F3) 🛈 Info        | 🗹 Edytuj w sł.                | Data dok.             | 29-03-2017             |             |
| Nazwa                               |                               | Owagi                 |                        |             |
|                                     |                               |                       |                        |             |
| Ulica<br>Kad mining                 |                               |                       |                        |             |
| NIP                                 |                               |                       |                        |             |
| Konto                               |                               | ~                     |                        |             |
| Osoba odb.                          |                               | ~                     |                        |             |
|                                     |                               |                       |                        |             |
|                                     |                               |                       |                        |             |
|                                     |                               |                       |                        |             |
|                                     |                               |                       |                        |             |
|                                     |                               |                       |                        |             |
|                                     |                               | Nr. dok á             | rádl                   |             |
|                                     |                               | Zapisz                | z ceny sprzedaży       |             |
| I Demons unente ( / ha              |                               |                       |                        |             |
| Razem wartosc br                    | utto:                         |                       |                        | 184,50 PLN  |
| Razem wartość ne                    | etto:                         |                       |                        | 150,00 PLN  |
| Razem waga:                         |                               |                       |                        | 0,00        |
| ✓ <u>A</u> ko                       | ceptuj (F8) × A <u>n</u> uluj | Ra <u>b</u> at Usługa | Opcje                  |             |

Okno pozwala na wybór kontrahenta z listy lub zdefiniowanie nowego poprzez opcję **Dodaj kontrahenta**. Szczegółowy opis znajduje się w dziale <u>Słowniki/ Kontrahenci</u>.

| DS Kon | ntrahent            |                                      |                    |                           |                       |           |  |  |  |  |  |  |
|--------|---------------------|--------------------------------------|--------------------|---------------------------|-----------------------|-----------|--|--|--|--|--|--|
|        | Kontrahent          |                                      |                    |                           |                       |           |  |  |  |  |  |  |
| Grupa: | Wszyscy kontrahenci |                                      |                    |                           |                       | ~         |  |  |  |  |  |  |
|        | Nazwa skrócona      | Nazwa                                | NIP                | Miasto                    | Odbiorca              | D         |  |  |  |  |  |  |
| Antek  |                     | Sklep motoryzacyjny "Antek"          | 622-000-99-99      | Kraków                    | 1                     |           |  |  |  |  |  |  |
| Salon  |                     | Salon samochodowy                    | 613-231-11-22      | Warszawa                  | 1                     |           |  |  |  |  |  |  |
| Drive  |                     | Komis "Drive"                        | 111-23-23-123      | Płock                     | 1                     |           |  |  |  |  |  |  |
| Resor  |                     | Mechanika pojazdowa Resor            | 987-654-32-21      | Poznań                    | 1                     |           |  |  |  |  |  |  |
| <      |                     |                                      |                    |                           | C F T                 | ><br>SPCN |  |  |  |  |  |  |
|        | ✓ <u>0</u> k        | × <u>A</u> nuluj + <u>D</u> odaj kon | ntrahenta 🛛 Edytuj | Informacje o kontrahencie | Weryfikuj płatnika UE |           |  |  |  |  |  |  |

W celu wystawienia dokumentu należy kliknąć na przycisk **Akceptuj** znajdujący się w dolnej części formularza. Pojawi się wówczas obraz wystawionego dokumentu z możliwości wydruku oraz zapisu do pliku.

| D  | DS Podgląd wydruku 🛛 ALT-F4 Zamknij okno                                                                                                    |                                                                                                    |                                                                     |                                                           |                                       |                                                                            |   |
|----|----------------------------------------------------------------------------------------------------|----------------------------------------------------------------------------------------------------|---------------------------------------------------------------------|-----------------------------------------------------------|---------------------------------------|----------------------------------------------------------------------------|---|
| Ł  | В Ф С К<>> > 1 В В Р Q Q 100% ∨ 🖄                                                                                                    | 👌 Wyślij                                                                                                | ×                                                                   | <u>Z</u> amknij                                           |                                       |                                                                            |   |
|    | System DGCS System v 17.10 (c) dGCS Spółka Akcyjna (licencja dla firmy: demo)<br>DOKUMENT PZ nr PZ/1/04/177<br>ORYGINAŁ / KOPIA Doku<br>Numer d<br>Data wy:<br>Nabywca<br>DGCS S.A dGCS S<br>ul. Zielona 12 ul. Środł<br>62-800 Kalisz Wtórek<br>NIP:618-004-00-84 NIP:618<br>Konto: NBP<br>11 2222 3333 4444 5555 6666 7777<br>Tel. 62-735-62-99<br>Uwagi:<br>L.P. Nazwa produktu I<br>1 Akumulator AD+<br>2 Stabilizator Swift 92+ | Da<br>Iment na p<br>dokumer<br>ystawieni<br>S.A.<br>Ikowa 5<br>S.<br>B-004-00<br>Illość<br>1,00<br>1,00 | ta wys<br>dok<br>tu<br>a doku<br>Spr<br>-84<br>J.m.<br>Szt.<br>Szt. | stawienia<br>vie którego<br>ument PZ<br>umentu<br>zedawca | wystaw<br>20-04-<br>[%]<br>23%<br>23% | 20-04-2017<br>viony jest<br>-2017<br>Wart.net.<br>[PLN]<br>50,00<br>100,00 |   |
|    |                                                                                                    | W<br>Ad                                                                                                 | /ystaw<br>dminis                                                    | RAZE                                                      | M:                                    | 150,00                                                                     |   |
| E. | Page 1 z 1                                                                                                    |                                                                                                    |                                                                     |                                                           |                                       |                                                                            | - |

## 4.2. Przyjęcie wewnętrzne (PW)

Przyjęcie towaru dokumentem PW z punktu widzenia obsługi programu jest bardzo podobne jak przyjęcie z wykorzystaniem <u>dokumentu PZ</u>, różni się głównie brakiem kontrahenta na dokumencie. Oczywiście tworzy się inny rodzaj dokumentu. Wędruje on dalej do innej kartoteki oraz nie generuje zapisu w rejestrze VAT.

| Wystawiany dokument |                       |        |                    |             |           |       |       | 🖻 🤞     |         |
|---------------------|-----------------------|--------|--------------------|-------------|-----------|-------|-------|---------|---------|
| Ro                  | odzaj dokumenti       | u (F2) | : <b>PW</b> (Przyj | ęcie wewnęt | rzne)     | ~     | N B   | 1       |         |
| Pozycje wystawianeg | jo dokumentu          | (F6)   | Pozosta            | łe dane do  | kumentu ( | (F7)  |       |         |         |
|                     | Towar/Usługa          | а      |                    |             | lloćć     |       | Cena  | a       | 0.0     |
| Nazwa               |                       |        | Indeks             |             | nosc      | netto |       | brutto  | Le      |
| Тои                 | var/Usługa Naz        | wa     |                    |             |           |       |       |         |         |
|                     |                       |        |                    |             |           |       |       |         |         |
|                     |                       |        |                    |             |           |       |       |         |         |
|                     |                       |        |                    |             |           |       |       |         |         |
|                     |                       |        |                    |             |           |       |       |         |         |
|                     |                       |        |                    |             |           |       |       |         |         |
|                     |                       |        |                    |             |           |       |       |         |         |
|                     |                       |        |                    |             |           |       |       |         |         |
|                     |                       |        |                    |             |           |       |       |         |         |
|                     |                       |        |                    |             |           |       |       |         |         |
|                     |                       |        |                    |             |           |       |       |         |         |
|                     |                       |        |                    |             | pom       | oc@dg | cssys | stem.pl | dgcs.pl |
| <                   |                       |        |                    |             |           |       |       |         | >       |
| Razem wai           | rtość bru             | utto   |                    |             |           |       |       | 0.0     |         |
| Razem wai           | rtość net             | tto    | •                  |             |           |       |       | 0,00    |         |
|                     | Razem wartość netto:  |        |                    |             |           |       |       | 0,00    |         |
| Razem wag           | ga:                   |        |                    |             |           |       |       |         | 0,00    |
|                     | ✓ <u>A</u> kceptuj (F | 8)     | × A <u>n</u> uluj  | Rabat       | Usługa    | Opcje | e ¥   |         |         |
|                     |                       | ·      |                    |             |           |       |       |         |         |

### 4.3. Faktura zakupu

Faktura zakupowa jest dokumentem pozwalającym przyjąć do systemu dowolny zakup na fakturę. W skład takiej faktury mogą wchodzić zarówno towary handlowe jak i takie, które nie wchodzą na stan magazynu. Dla każdej faktury tworzony jest wpis do rejestru VAT zakupów (PZ takiego wpisu nie dokonuje) oraz z pozycji o przeznaczeniu handlowym tworzony jest automatycznie dokument PZ z odpowiednią adnotacją. Również wszelkie wpisy do kasy pochodzą z faktury zakupu, nie dokumentu PZ.

Edycja faktury zakupowej jest podobna do wcześniej opisanego <u>dokumentu PZ</u>. Dodatkowo istnieje możliwość wyboru waluty oraz podjęcie decyzji o wpisie danych do kasy. Do faktury zakupowej automatycznie tworzony jest dokument PZ jej części handlowej.

Edycja pól charakterystycznych dla faktury a niedostępnych dla PZ.

Rodzaj zakupu:

- Handlowy,
- Inwestycyjny,
- Pozostały.

Przeznaczenie zakupu:

 Przysługuje prawo odliczenia - zakupy opodatkowane służące sprzedaży, od której przysługuje prawo do odliczenia VAT,

- Częściowo przysługuje prawo odliczenia,
- Nie przysługuje prawo odliczenia.

| Wystawiany dokument  |                         |                   |                |           |         | 🔁 📣           | <b>[]</b> 🖨 🖓 |
|----------------------|-------------------------|-------------------|----------------|-----------|---------|---------------|---------------|
| Ro                   | odzaj dokumentu (F2     | ): FZ (Faktur     | a zakupu)      |           | ~       | В             |               |
| Pozycje wystawianeg  | jo dokumentu (F6        | ) Pozostał        | e dane dol     | kumentu ( | F7)     |               |               |
|                      | Towar/Usługa            |                   |                | llość     | (       | Cena          | 60            |
| Nazwa                |                         | Indeks            |                | liosc     | netto   | brutto        | Le Ce         |
|                      |                         |                   |                |           |         |               |               |
|                      |                         |                   |                |           |         |               |               |
|                      |                         |                   |                |           |         |               |               |
|                      |                         |                   |                |           |         |               |               |
|                      |                         |                   |                |           |         |               |               |
|                      |                         |                   |                |           |         |               |               |
|                      |                         |                   |                |           |         |               |               |
|                      |                         |                   |                |           |         |               |               |
|                      |                         |                   |                | pome      | oc@dgcs | system.pl   ( | dgcs.pl       |
| <                    |                         |                   |                |           |         |               | >             |
| Razem wa             | rtość brutto            | D:                |                |           |         | 0,00          | ) PLN         |
| Razem wartość netto: |                         |                   |                |           |         | 0,00          | ) PLN         |
| Razem wag            | ga:                     |                   |                |           |         |               | 0,00          |
|                      | ✓ <u>A</u> kceptuj (F8) | × A <u>n</u> uluj | Ra <u>b</u> at | Usługa    | Opcje   | ¥             |               |

#### 4.4. Faktura zakupowa wystawiona z dokumentów PZ

Funkcjonalność służy do wprowadzania FV na podstawie wprowadzonych już dokumentów PZ. Wybór dostępny jest w opcji Przyjęcia > Wystaw fakturę zakupu z PZ.

Wprowadzając fakturę zakupową na podstawie dokumentów PZ istnieje możliwość wyboru typu dokumentu. Do wyboru są Faktura zakupowa, Faktura zakupowa z FW, Faktura WNT oraz Faktura RR.

| DS Wybór typu         | × |
|-----------------------|---|
| Wybierz typ dokumentu |   |
| Faktura zakupu        | ~ |
| OK Anuluj             |   |

Po zdefiniowaniu typu dokumentu końcowego pojawi się okno z wyborem kontrahenta:

| D Kontrahent                  |                             |               |          |      |  |  |  |  |  |  |  |
|-------------------------------|-----------------------------|---------------|----------|------|--|--|--|--|--|--|--|
| Kontrahent                    |                             |               |          |      |  |  |  |  |  |  |  |
| Grupa: Wszyscy kontrahenci    |                             |               |          | ~    |  |  |  |  |  |  |  |
| Nazwa skrócona                | Nazwa                       | NIP           | Miasto   |      |  |  |  |  |  |  |  |
| Antek                         | Sklep motoryzacyjny "Antek" | 622-000-99-99 | Kraków   |      |  |  |  |  |  |  |  |
| Salon                         | Salon samochodowy           | 613-231-11-22 | Warszawa |      |  |  |  |  |  |  |  |
| Drive                         | Komis "Drive"               | 111-23-23-123 | Płock    |      |  |  |  |  |  |  |  |
| Resor                         | Mechanika pojazdowa Resor   | 987-654-32-21 | Poznań   |      |  |  |  |  |  |  |  |
| <                             |                             |               |          |      |  |  |  |  |  |  |  |
| ✓ <u>O</u> k × <u>A</u> nuluj | + Dodaj kontrahenta         | Edytuj        | C F T    | SPCN |  |  |  |  |  |  |  |

Jeżeli kontrahent nie znajduje się jeszcze w bazie danych można go dodać korzystając z opcji Dodaj kontrahenta.

Po wskazaniu kontrahenta pojawi się okno z możliwością wyboru dokumentów PZ na fakturę zakupową, w którym można dodać jeden lub wiele dokumentów PZ na fakturę zakupową.

| DS Wybór dokum   | entów PZ na fakt | turę zakupu                   |                |               |            |              |
|------------------|------------------|-------------------------------|----------------|---------------|------------|--------------|
| Data od: 27-03-2 | 2017 📋 Data d    | o: 30-03-2017 📋               |                |               |            |              |
|                  | PZ               |                               | Do             | okumenty PZ r | na fakturę |              |
| Numer            | Data             | Nazwa kontr.                  |                | Numer         | Data       | Nazwa kontr. |
| PZ/1/03/17       | 29-03-2017       | Sklep motoryzacyjny "Ant      |                |               |            |              |
| PZ/2/03/17       | 30-03-2017       | Sklep motoryzacyjny "Ant      |                |               |            |              |
|                  |                  |                               |                |               |            |              |
|                  |                  |                               | ►              |               |            |              |
|                  |                  |                               | *              |               |            |              |
|                  |                  |                               | •              |               |            |              |
|                  |                  |                               | *              |               |            |              |
|                  |                  |                               |                |               |            |              |
|                  |                  | CFT                           |                |               |            |              |
|                  |                  | ✓ <u>O</u> K × <u>A</u> nuluj | + <u>D</u> oda | j PZ 🗍 Usuń   | PZ         |              |

Dodanie dok. PZ na fakturę następuje przez wybór jednego z przycisków umieszczonych w środkowej części okna lub też wybierając przycisk Dodaj PZ. Aby wygenerować fakturę zakupową na podstawie wprowadzonych do systemu dokumentów PZ trzeba wybrać przycisk OK wówczas pojawi się okno Faktury zakupowej wraz z pozycjami i ilością asortymentu jaka została wprowadzona na dokumentach PZ w związku z czym te pola są zablokowane do edycji (cieniowane pola). Pozostałe pola edycyjne można zmieniać.

| DS Faktu   |                       |                                        |                |                         |                |                               |                           |                         |               |        |
|------------|-----------------------|----------------------------------------|----------------|-------------------------|----------------|-------------------------------|---------------------------|-------------------------|---------------|--------|
| - Dane dol | kumentu               |                                        |                |                         |                |                               | Dane kontrahen            | ita                     |               |        |
| Numer      |                       | FZ/1/03/1                              | 7 <u>W</u>     | ymuś<br>Imer            |                |                               | Kontrah                   | ent Q sa                |               |        |
| Data       |                       | 30-03-2017                             |                |                         | [1-1]          |                               |                           |                         |               |        |
| Data VAT   | r                     | 30-03-2017                             |                |                         | [1-7]          |                               | Nazwa                     | Sklep motoryza          | cyjny "Antek" |        |
| Uwagi      |                       |                                        |                |                         |                |                               | Illino                    |                         |               |        |
|            |                       |                                        |                |                         |                |                               | Kod mining                | ui. Szkolna s           | f             |        |
|            |                       |                                        |                |                         |                |                               | NIP                       | 600.000.00.00           | ow            |        |
| Data dok   | umentu                | 30-03-2017                             |                |                         | [1-1]          |                               | Info                      | 022-000-99-99           |               |        |
| Nr dok. (f | aktury) zakupu        |                                        |                |                         |                |                               | Konto                     |                         |               |        |
| Razem:27   | 76,75                 |                                        |                |                         |                |                               | Spacéh platnaéai          |                         |               |        |
| War        | rtość do<br>rachunków |                                        |                |                         | 276,75         |                               | Sposob practiosci         | gotówka                 |               | × .    |
| Koszt tran | nsportu               |                                        | 0,00 Sposób    | podziału Warto          | ściowo 🗸       |                               | Termin pratnosci          | 30-03-2017              |               | 07675  |
| Przewoźn   | nik                   |                                        |                |                         |                |                               | Zapłacono                 |                         |               | 2/6,/5 |
| Dane wa    | lutowe                |                                        |                |                         |                |                               |                           |                         |               |        |
| Waluta:    | złoty polski          | `````````````````````````````````````` | 1              |                         |                |                               |                           |                         |               |        |
|            |                       |                                        |                | + Dodaj wiersz          | • VAT          | liczo <u>n</u> y z NETTO OVA1 | Γliczony z <u>B</u> RUTTO |                         |               |        |
| ności      | Podatek na fa         | akt. wewn.                             | Lokal          | izacja                  | с              | ena sprzed. netto             | Cena sprz                 | ed. brutto              | Narzut        | Marża  |
| 1-01-9999  |                       | 23%                                    |                |                         |                | 100,0                         | 0                         | 123,0                   | 0 100,00      | 50,00  |
| 1-01-9999  |                       | 23%                                    |                |                         |                | 200,0                         | 0                         | 246,0                   | 0 100,00      | 50,00  |
| 1-01-9999  |                       | 23%                                    |                |                         |                | 150,0                         | 0                         | 184,5                   | 0 100,00      | 50,00  |
| <          |                       |                                        | Q. Szukaj towi | aru 🔍 Szu <u>k</u>      | aj tow. kontr. | Czyłaj z pliku Uł             | st. cen sprzed. P         | Przelicz. <u>J</u> edn. |               | >      |
|            |                       |                                        |                | <u>∽ о</u> к × <u>А</u> | nuluj 🦸        | Drukuj 🖸 Odłóż                | Opis skrótów [F1]         |                         |               |        |

## 4.5. Faktura WNT (wewnątrzwspólnotowe nabycie towarów)

Faktura WNT jest odmianą faktury zakupu i stosują się do niej zasady opisane przy okazji omawiania <u>faktury zakupu</u>. Posiada również swoją odrębną kartotekę i numerację.

## 4.6. Faktura rolnicza (RR)

Faktura rolnicza (Faktura RR) również jest odmianą faktury zakupu i stosują się do niej zasady opisane przy okazji omawiania <u>faktury zakupu</u>. Posiada jednak swoją odrębną kartotekę i numerację.

#### 4.7. Nowa uznaniowa

Nota uznaniowa pozwala również na wprowadzenie towaru na stan magazynowy. Dokument generuje również rozrachunek, posiada swoją odrębną kartotekę i numerację, ale nie ma wpływu na rejestr VAT.

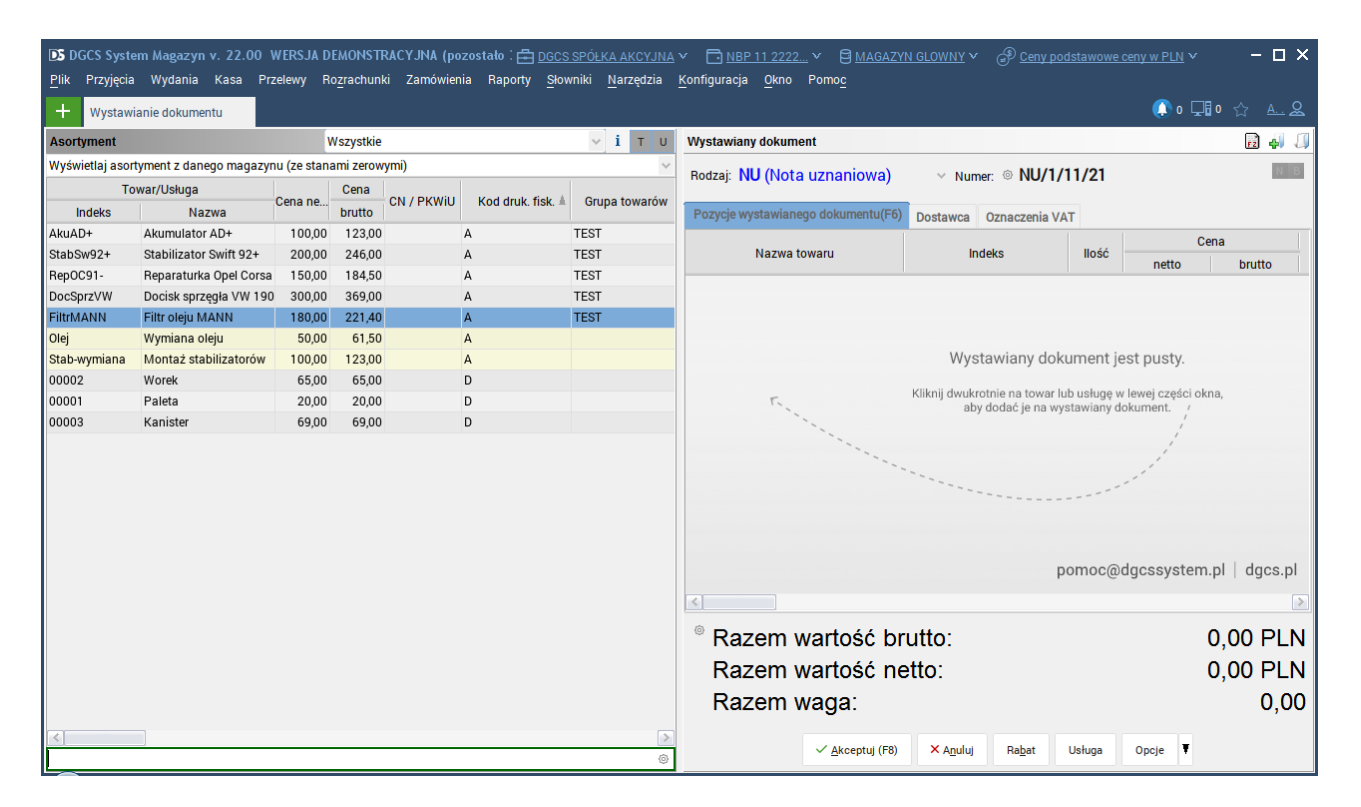

#### 4.8. Kartoteka dokumentów PZ (przychód zewnętrzny)

Kartotekę dokumentów PZ można w każdej chwili przeglądać. Poszczególne dokumenty w niej zawarte można ponownie wydrukować lub edytować. Możliwe jest usunięcie poszczególnych pozycji z dokumentu lub usunięcie wybranego dokumentu w całości. Dokumenty PZ powstałe podczas wprowadzania wszelkich faktur zakupowych nie podlegają edycji (poza lokalizacją). Wszystkie zmiany dokonujemy w kartotekach odpowiednich faktur.

| DGCS System M<br>Plik Przyjęcia V | Magazyn v. 22.00<br>Vydania Kasa                                           | D WERSJA DEMONSTRACY<br>Przelewy Ro <u>z</u> rachunki Za | JNA (pozostało : 🖶 D<br>amówienia Raporty | <u>GCS SPÓŁKA AKCYJN.</u><br><u>S</u> łowniki <u>N</u> arzędzia | <u>A</u> ✓ <u>NBP 11 2222.</u><br><u>Konfiguracja    Qkno</u> | <u></u>      | <u>ZYN GLOWNY</u>     | podstawowe ceny 1 | <u>w PLN</u> ⋎ | - 🗆 ×            |  |
|-----------------------------------|----------------------------------------------------------------------------|----------------------------------------------------------|-------------------------------------------|-----------------------------------------------------------------|---------------------------------------------------------------|--------------|-----------------------|-------------------|----------------|------------------|--|
| + Wystawianie                     | dokumentu                                                                  | Kartoteka dokumentów PZ                                  | ×                                         |                                                                 |                                                               |              |                       |                   | 🜔 o 🖵 o 🕦      | ☆ <u>A &amp;</u> |  |
| Edytuj                            | E Edytuj E Zapisz X Anuluj 🗑 Usuń 🛱 Drukuj Opeje 🖣 Kartoteka dokumentów PZ |                                                          |                                           |                                                                 |                                                               |              |                       |                   |                |                  |  |
| Numer                             | Data                                                                       | Der s delausentu                                         |                                           |                                                                 |                                                               |              |                       |                   |                |                  |  |
| PZ/1/11/21                        | 03-11-2021                                                                 | Dane dokumentu                                           |                                           |                                                                 |                                                               |              | Kont                  | rahent            | Q              | <u>S</u> zukaj   |  |
| PZ/15/10/21                       | 22-10-2021                                                                 | Numer                                                    |                                           |                                                                 |                                                               | Nazwa        | ААА                   |                   |                |                  |  |
| PZ/13/10/21                       | 13-10-2021                                                                 | Data                                                     |                                           |                                                                 | 03-11-2021                                                    | 1            |                       |                   |                |                  |  |
| PZ/12/10/21                       | 11-10-2021                                                                 | Uwagi                                                    | Ookument PZ wygenerow<br>or:FZ/1/11/21    | any na podstawie fakt                                           | ury zakupu                                                    |              |                       |                   |                |                  |  |
| P7/8/10/21                        | 08-10-2021                                                                 |                                                          |                                           |                                                                 |                                                               | Ulica        | Plac Kościuszki 12    |                   |                |                  |  |
| PZ/7/10/21                        | 08-10-2021                                                                 | Data dokumentu                                           | 13-11-2021                                |                                                                 |                                                               | Kod. miejsc. | Zakopane              |                   |                |                  |  |
| PZ/6/10/21                        | 08-10-2021                                                                 | Nr dok (faktury) zakupu 1                                | 234                                       |                                                                 |                                                               | NIP/PESEL    | 222-333-44-55         |                   |                |                  |  |
| PZ/5/10/21                        | 08-10-2021                                                                 | Bazem netto:788.00 PLN                                   | 234                                       |                                                                 |                                                               |              |                       |                   |                |                  |  |
| PZ/4/10/21                        | 08-10-2021                                                                 | Hazen netto                                              |                                           |                                                                 |                                                               |              |                       |                   |                |                  |  |
| PZ/3/10/21                        | 08-10-2021                                                                 |                                                          |                                           |                                                                 |                                                               |              |                       |                   |                |                  |  |
| PZ/2/10/21                        | 08-10-2021                                                                 | Nazwa towaru                                             | Indeke                                    | llość przvieta                                                  | Cena                                                          |              | OPAKOWANIE ZWROTNE    | Podatek           | lednostka      | Wartość bri      |  |
|                                   |                                                                            | Nazwa towaru                                             | Illueno                                   | liosc hrzylęta                                                  | netto                                                         | brutto       | OF AROWAINIE_ZWITCHTE | FUndler           | Jeuliostka     | Waltoscon        |  |
|                                   |                                                                            | Akumulator AD+                                           | AkuAD+                                    | 5,00                                                            | 10,00                                                         | 12,30        | 0                     | 23%               | Szt.           | 6                |  |
|                                   |                                                                            | Stabilizator Swift 92+                                   | StabSw92+                                 | 6,00                                                            | 123,00                                                        | 151,29       | 0                     | 23%               | Szt.           | 90               |  |
|                                   |                                                                            | 21                                                       |                                           |                                                                 |                                                               |              |                       |                   |                |                  |  |
| <                                 | >                                                                          |                                                          |                                           |                                                                 |                                                               |              |                       |                   |                | ~                |  |
| Wyszukaj w tabeli                 | ٥                                                                          |                                                          |                                           | 🗹 Edytuj                                                        | pozycję 🗍 🗑 Usuń poz                                          | tycję + Dod  | laj pozycję           |                   |                |                  |  |

## 4.9. Kartoteka dokumentów PW (przyjecie wewnętrzne)

Kartotekę dokumentów PW można w każdej chwili przeglądać. Poszczególne dokumenty w niej zawarte można ponownie wydrukować lub edytować. Możliwe jest usunięcie poszczególnych pozycji z dokumentu lub usunięcie wybranego dokumentu w całości

| DS DGCS System Magazyn v. 22.0 | 0 WERSJA DEMONSTRACY       | INA (pozostało : 🛱 <u>DG</u><br>mówienia Banorty S | CS SPÓŁKA AKCYJNA<br>kowniki Narzedzia | ✓ ➡ NBP 11 2222 Konfiguracia Okno |              | ZYN GLOWNY → 🕑 <u>Ceny</u> |          |           | - 🗆 ×             |
|--------------------------------|----------------------------|----------------------------------------------------|----------------------------------------|-----------------------------------|--------------|----------------------------|----------|-----------|-------------------|
| + Wystawianie dokumentu        | Kartoteka dokumentów PW    | ×                                                  | ionnia <u>H</u> arcíaria               | Konngaladja <u>o</u> kilo         |              |                            | (        | 🜔 o 🖵 🛛 🤉 | Å <u>A. &amp;</u> |
| 🗹 Edytuj 🔛 Zapisz 🛛 🗙 A        | nuluj 觉 Usuń 🛱 Dru         | kuj Opcje 🔻                                        |                                        |                                   |              |                            | Kartotek | a dokumer | ntów PW           |
| Data od 01-11-2021 📋 Data do   | 25-11-2021                 |                                                    |                                        |                                   |              |                            |          |           |                   |
| Numer Data                     | Dane dokumentu —           |                                                    |                                        |                                   |              |                            |          |           |                   |
| PW/1/11/21 25-11-2021          | Numer                      |                                                    |                                        |                                   |              |                            |          |           |                   |
|                                | Data                       |                                                    |                                        | 25-11-2021                        |              |                            |          |           |                   |
|                                | Uwagi                      |                                                    |                                        |                                   |              |                            |          |           |                   |
|                                |                            |                                                    |                                        |                                   |              |                            |          |           |                   |
|                                | Data dokumentu 2           |                                                    |                                        |                                   |              |                            |          |           |                   |
|                                | Nr dok. (faktury) zakupu   |                                                    |                                        |                                   |              |                            |          |           |                   |
|                                | Razem netto:140,07 PLN     |                                                    |                                        |                                   |              |                            |          |           |                   |
|                                |                            |                                                    |                                        | Cena                              |              |                            |          |           |                   |
|                                | Nazwa towaru               | Indeks                                             | llość przyjęta                         | netto                             | brutto       | OPAKOWANIE_ZWROTNE         | Podatek  | Jednostka | Wartość bri       |
|                                | Stabilizator Swift 92+     | StabSw92+                                          | 1,00                                   | 40,07                             | 49,29        |                            | 0 23%    | Szt.      | 4                 |
|                                | Reparaturka Opel Corsa 91- | КерОС91-                                           | 1,00                                   | 100,00                            | 123,00       |                            | 0 23%    | Szt.      | 12                |
|                                |                            |                                                    |                                        |                                   |              |                            |          |           |                   |
|                                |                            |                                                    |                                        |                                   |              |                            |          |           |                   |
|                                |                            |                                                    |                                        |                                   |              |                            |          |           |                   |
|                                |                            |                                                    |                                        |                                   |              |                            |          |           |                   |
|                                | <                          |                                                    |                                        |                                   |              |                            |          |           | >                 |
| Wyszukaj w tabeli              |                            |                                                    | 🕑 Edytuj                               | pozycję 🛛 🗑 Usuń poz              | ycję 🕇 + Dod | aj pozycję                 |          |           |                   |
| Tryszanaj w tabeli             |                            |                                                    |                                        |                                   |              |                            |          |           |                   |

### 4.10. Kartoteka dokumentów MM (przyjęcia)

Funkcja ta służy do przeglądania dokumentów MM od strony przyjęć. Ponieważ dokument MM jest zarówno dokumentem przyjęcia jak i dokumentem wydania, ten sam pojawia się zarówno w dokumentach przyjęcia magazynu docelowego jak i dokumentach wydania magazynu źródłowego. Edycji, korekty bądź usunięcia dokumentu dokonujemy po stronie magazynu źródłowego, czyli magazynu wydania. Każda zmiana będzie widoczna również od strony magazynu przyjęcia.

Przycisk Usuń MM dotyczy przesunięć przyjętych z pliku. Przycisk Edytuj pozycje dotyczy jedynie pól opisowych.

| DGCS System Magazyn v. 22.0<br>Plik Przyjęcia Wydania Kasa | 0 WERSJA DEMONSTRACY<br>Przelewy Ro <u>z</u> rachunki Z | 'JNA (pozostało 30 dr<br>Zamówienia Raporty | ni) 💼 <u>DGCS SP(</u><br>Słowniki <u>N</u> arzędzia | ÓŁKA AKCYJNA ❤ | NBP 11 2222 | × ∃ <u>MAG2</u> × ⊕ <sup>®</sup> <u>Ceny</u> | podstawowe ceny w Pl | <u>LN</u> ¥ | - 🗆 X        |
|------------------------------------------------------------|---------------------------------------------------------|---------------------------------------------|-----------------------------------------------------|----------------|-------------|----------------------------------------------|----------------------|-------------|--------------|
| - Wystawianie dokumentu                                    | Kartoteka dokumentów MM                                 | 1 ×                                         |                                                     |                |             |                                              |                      | 0 🖵 0 💡     | ☆ <u>A</u> & |
| 🗹 Edytuj 🔲 Zapisz 🛛 🗙 Ar                                   | nuluj 🗑 Usuń Opcje                                      | ¥                                           |                                                     |                |             | Kartoteka do                                 | kumentów MM -        | przycho     | dzących      |
| Data od 17-08-2021 📋 Data do                               | 25-11-2021                                              |                                             |                                                     |                |             |                                              |                      |             |              |
| Numer         Data           MM/1/11/21         25-11-2021 | Dane dokumentu                                          |                                             |                                                     | MM/1/11/21     |             |                                              |                      |             |              |
|                                                            | Data                                                    |                                             |                                                     |                |             |                                              |                      |             |              |
|                                                            | Uwagi                                                   |                                             |                                                     |                |             |                                              |                      |             |              |
|                                                            | Data dokumentu                                          |                                             |                                                     |                |             |                                              |                      |             |              |
|                                                            | Magzyn źródłowy MAGA                                    | ZYN GLOWNY                                  |                                                     |                |             |                                              |                      |             |              |
|                                                            | Razem netto:500,00 PLN                                  |                                             |                                                     |                |             |                                              |                      |             |              |
|                                                            | Nazwa towaru                                            | Indeks                                      | llość przvieta                                      | Cena           |             | OPAKOWANIE ZWBOTNE                           | Podatek              | Jednostka   | Wartość bri  |
|                                                            |                                                         | 04460-0004                                  |                                                     | netto          | brutto      |                                              |                      |             |              |
|                                                            | Stabilizator Swift 92+                                  | StabSw92+                                   | 5,00                                                | 100,00         | 123,00      |                                              | 5 23%                | szt.        | 01           |
|                                                            |                                                         |                                             |                                                     |                |             |                                              |                      |             |              |
|                                                            |                                                         |                                             |                                                     |                |             |                                              |                      |             |              |
|                                                            |                                                         |                                             |                                                     |                |             |                                              |                      |             |              |
|                                                            |                                                         |                                             |                                                     |                |             |                                              |                      |             |              |
|                                                            |                                                         |                                             |                                                     |                |             |                                              |                      |             |              |
| <                                                          | 5                                                       |                                             |                                                     |                |             |                                              |                      |             | >            |
| Wyszukaj w tabeli 💿                                        |                                                         |                                             |                                                     | 🗹 Edytuj p     | ozycję      |                                              |                      |             |              |

## 4.11. Kartoteka faktur zakupowych

Kartotekę faktur zakupu można w każdej chwili przeglądać. Poszczególne dokumenty w niej zawarte można ponownie wydrukować lub edytować. Możliwe jest usunięcie poszczególnych pozycji z dokumentu lub usunięcie wybranego dokumentu w całości.

| DS DGCS System Magazyn v. 22.<br>Plik Przyjęcia Wydania Kasa | 00 WERSJA DEMONSTRACI<br>Przelewy Rozrachunki 2 | /JNA (pozostało : 📇 <u>DGCS S</u><br>Zamówienia Raporty <u>S</u> łown | <u>PÓŁKA AKCYJNA</u> ✓        | <u>11 2222</u> ∨ €<br><u>O</u> kno Pomo <u>c</u> | <u>9 magazyn g</u> | LOWNY 〜 の Ceny pod | istawowe ceny w PLI | <u>√</u> ~ – <b>□</b> × |
|--------------------------------------------------------------|-------------------------------------------------|-----------------------------------------------------------------------|-------------------------------|--------------------------------------------------|--------------------|--------------------|---------------------|-------------------------|
| + Wystawianie dokumentu                                      | Kartoteka faktur zakupowy                       | ×                                                                     |                               |                                                  |                    |                    |                     | D 🖵 O 🏠 🕰               |
| 📕 Edytuj 🛛 🔚 Zapisz 🛛 🗙 A                                    | muluj 觉 Usuń 🛱 Dru                              | kuj Wystaw <u>k</u> orektę O                                          | pcje 🔻                        |                                                  |                    |                    | Kartoteka fa        | ktur zakupowych         |
| Data od 17-08-2021 📋 Data do                                 | 25-11-2021                                      |                                                                       |                               |                                                  |                    |                    |                     |                         |
| Numer 🛦 Data                                                 | Dana dakumantu                                  |                                                                       |                               |                                                  |                    |                    |                     |                         |
| FZ/1/11/21 03-11-2021                                        |                                                 |                                                                       |                               |                                                  |                    |                    |                     | 🗹 Zmień                 |
| FZ/2/10/21 08-10-2021                                        | Numer                                           |                                                                       |                               |                                                  | Nazwa              | AAA                |                     |                         |
| FZ/3/10/21 08-10-2021                                        | Data                                            | 03-11-2021                                                            |                               |                                                  |                    |                    |                     |                         |
| FZ/4/10/21 08-10-2021                                        | Uwagi                                           |                                                                       |                               |                                                  |                    |                    |                     |                         |
| FZ/6/10/21 11-10-2021                                        |                                                 |                                                                       |                               |                                                  | Ulica              | Plac Kościuczki 12 |                     |                         |
| FZ/7/10/21 13-10-2021                                        |                                                 |                                                                       |                               |                                                  | Ked mising         |                    |                     |                         |
| FZ/8/10/21 22-10-2021                                        | Data dokumentu                                  |                                                                       |                               |                                                  | Kod, miejsc.       |                    |                     |                         |
|                                                              | Nr dok. (faktury) zakupu                        | 1234                                                                  |                               |                                                  | NIP/PESEL          | 222-333-44-55      |                     |                         |
|                                                              | Term. płatn.                                    |                                                                       | Sposób płatn. przelew - 7 dni |                                                  | Info               |                    |                     |                         |
|                                                              | Razem:969,24 PLN                                | Zapłacono                                                             |                               |                                                  | Konto              |                    |                     | ~                       |
|                                                              | Wartość do rozrachunków                         |                                                                       |                               | 969,24                                           |                    |                    |                     |                         |
|                                                              | Koszt transportu                                |                                                                       |                               |                                                  |                    |                    |                     |                         |
|                                                              | Waluta PLN Kurs de                              | <b>bk.</b> 1,0000 zmiana ku                                           | rsu walutowego                |                                                  |                    |                    |                     |                         |
|                                                              | Nazwa towaru                                    | Indeks                                                                | llość przyjęta                | Cena                                             |                    | Cena brutto        | Podatek             | Jednostka przyje        |
|                                                              | Akumulator AD+                                  | AkuAD+                                                                | 5,00                          |                                                  | 10,00              | 12,30              | 23%                 | Szt.                    |
|                                                              | Stabilizator Swift 92+                          | StabSw92+                                                             | 6,00                          |                                                  | 123,00             | 151,29             | 23%                 | Szt.                    |
|                                                              |                                                 |                                                                       |                               |                                                  |                    |                    |                     |                         |
|                                                              | <                                               |                                                                       |                               |                                                  |                    |                    |                     | >                       |
| Wyszukaj w tabeli                                            |                                                 |                                                                       | 🗹 Edytuj pozycję 🛛 🖞          | j Usuń pozycję                                   | + Dodaj poz        | ycję               |                     |                         |
|                                                              |                                                 |                                                                       |                               |                                                  |                    |                    |                     |                         |

#### 4.12. Kartoteka faktur WNT

Jest to kartoteka zawierająca wszystkie lub wystawione w określonym okresie faktury WNT. W kartotece tej istniej możliwość wydruku faktury wewnętrznej do faktury WNT oraz wystawienie faktury wewnętrznej jeżeli ta nie została wystawiona podczas wprowadzania faktury WNT.

| DS DGCS System Magazyn v. 22.00 WERSJA DEMONSTRA<br>Plik Przyjęcia Wydania Kasa Przelewy Rozrachunki | CYJNA (pozostało : 🖨 <u>DGCS S</u><br>Zamówienia Raporty <u>S</u> łowr | <u>SPÓŁKA AKCYJNA</u>              | <u>2 11 2222</u> ∨ €<br><u>O</u> kno Pomo <u>c</u> | <u>Magazyn g</u> | LOWNY                   | stawowe ceny w EUI | <u>⊪</u> ~ – □ ×        |
|----------------------------------------------------------------------------------------------------|------------------------------------------------------------------------|------------------------------------|----------------------------------------------------|------------------|-------------------------|--------------------|-------------------------|
| + Wystawianie dokumentu Kartoteka faktur WNT                                                         | ×                                                                      |                                    |                                                    |                  |                         |                    | ₀ ⊑∎∘ ☆ <u>A. &amp;</u> |
| 🗹 Edytuj 📳 Zapisz 🛛 🗙 Anuluj 🛍 Usuń 🛱                                                                | Qrukuj Wystaw <u>k</u> orektę O                                        | Dpcje 🔻 🛱 Drukuj <u>f</u> akturę w | ewnętrzną                                          |                  |                         | Kart               | oteka faktur WNT        |
| Data od 17-08-2021 📋 Data do 25-11-2021 🗒                                                            |                                                                        |                                    |                                                    |                  |                         |                    |                         |
| Numer  Data Dane dokumentu                                                                           |                                                                        |                                    |                                                    |                  |                         |                    | 7 Zmień                 |
| Numer                                                                                                |                                                                        |                                    |                                                    | Nazwa            | Mart and a size dama Da |                    | Zinien                  |
| Data                                                                                                 | 25-11-2021                                                             |                                    | <u> </u>                                           | Nazwa            | Mechanika pojazdowa Re  |                    |                         |
| Uwagi                                                                                                |                                                                        |                                    |                                                    |                  |                         |                    |                         |
|                                                                                                    |                                                                        |                                    |                                                    | Ulica            | ul. Krótka 5            |                    |                         |
| Data dokumentu                                                                                       | 25-11-2021                                                             |                                    | <u> </u>                                           | Kod, miejsc.     |                         |                    |                         |
| Nr dok. (faktury) zakupu                                                                             | 4254234                                                                |                                    |                                                    | NIP/PESEL        | 987-654-32-21           |                    |                         |
| Term. płatn.                                                                                         |                                                                        | 🖽 Sposób płatn. gotówka            |                                                    | Info             |                         |                    |                         |
| Razem:29,00 EUR                                                                                      | Zapłacono                                                              |                                    |                                                    | Konto            |                         |                    | <u>×</u>                |
| Wartość do rozrachunko                                                                               | w                                                                      |                                    |                                                    |                  |                         |                    |                         |
| Koszt transportu                                                                                     |                                                                        |                                    |                                                    |                  |                         |                    |                         |
| Waluta EUR Kur                                                                                       | dok. 4,6811 zmiana ku                                                  | ursu walutowego                    |                                                    |                  |                         |                    |                         |
|                                                                                                    |                                                                        |                                    | Cena                                               |                  |                         |                    |                         |
| Nazwa towaru                                                                                         | Indeks                                                                 | llość przyjęta                     | netto                                              |                  | Cena brutto             | Podatek            | Jednostka przyji        |
| Reparaturka Opel Corsa 9                                                                             | - RepOC91-                                                             | 1,00                               |                                                    | 29,00            | 29,00                   | 0%                 | Szt.                    |
|                                                                                                    |                                                                        |                                    |                                                    |                  |                         |                    |                         |
|                                                                                                    |                                                                        |                                    |                                                    |                  |                         |                    |                         |
|                                                                                                    |                                                                        |                                    |                                                    |                  |                         |                    | >                       |
| Wyszukaj w tabeli 💿                                                                                  |                                                                        | 🗹 Edytuj pozycję                   | 🗊 Usuń pozycję                                     | + Dodaj poz      | ycję                    |                    |                         |

#### 4.13. Kartoteka faktur RR

Kartotekę faktur RR można w każdej chwili przeglądać. Poszczególne dokumenty w niej zawarte można ponownie wydrukować lub edytować. Możliwe jest usunięcie poszczególnych pozycji z dokumentu lub usunięcie wybranego dokumentu w całości.

| DS DGCS System Magazyn v. 22.<br>Plik Przyjęcia Wydania Kasa                                                                                                    | 00 WERSJA DEMONSTRACY<br>Przelewy Ro <u>z</u> rachunki 2 | ′JNA (pozostało : 📇 <u>DGCS S</u><br>Zamówienia Raporty <u>S</u> łown | P <u>ÓŁKA AKCYJNA</u> V 🗔 <u>NBF</u><br>iki <u>N</u> arzędzia <u>K</u> onfiguracja | <u>11 2222</u><br><u>O</u> kno F | ∽ ₿ <u>MAGAZ'</u><br>Pomo <u>c</u> | YN GLOWNY Y 🕑 <u>Ceny p</u> | odstawowe ceny w Pl | <u>.N</u> V | - 🗆 ×            |
|----------------------------------------------------------------------------------------------------|----------------------------------------------------------|-----------------------------------------------------------------------|------------------------------------------------------------------------------------|----------------------------------|------------------------------------|-----------------------------|---------------------|-------------|------------------|
| + Wystawianie dokumentu                                                                                                    | Kartoteka faktur RR                                      | ×                                                                     |                                                                                    |                                  |                                    |                             | ٩                   | o 🖵 🛙 o     | ☆ <u>A. </u> &   |
| 🗹 Edytuj 🛛 🔚 Zapisz 🛛 🗙 A                                                                                                    | nuluj 📵 Usuń 🛱 Dru                                       | kuj Wystaw <u>k</u> orektę Op                                         | ocje 🔻                                                                             |                                  |                                    |                             | ĸ                   | artotek     | a faktur RR      |
| Data od 17-08-2021 📋 Data do                                                                                                    | 25-11-2021                                               |                                                                       |                                                                                    |                                  |                                    |                             |                     |             |                  |
| Numer 🛓 Data                                                                                                    | Dane dokumentu                                           |                                                                       |                                                                                    |                                  |                                    |                             |                     |             |                  |
| RR/1/11/21 25-11-2021                                                                                                    | Numer                                                    |                                                                       |                                                                                    |                                  |                                    |                             |                     |             | Zmien            |
|                                                                                                    | Data                                                     |                                                                       |                                                                                    |                                  | Nazwa                              | Komis "Drive"               |                     |             |                  |
|                                                                                                    | Uwagi                                                    |                                                                       |                                                                                    |                                  |                                    |                             |                     |             |                  |
|                                                                                                    |                                                          |                                                                       |                                                                                    |                                  | Ulica                              | Al. Powstańców Śląskich 144 | 4                   |             |                  |
|                                                                                                    | Data dokumentu                                           | 25-11-2021                                                            |                                                                                    |                                  | Kod, miejsc.                       | Płock                       |                     |             |                  |
|                                                                                                    | Nr dok. (faktury) zakupu                                 |                                                                       |                                                                                    |                                  | NIP/PESEL                          |                             |                     |             |                  |
|                                                                                                    | Term. płatn.                                             |                                                                       | Sposób płatn. gotówka                                                              |                                  | Info                               |                             |                     |             |                  |
|                                                                                                    | Razem:249,08 PLN                                         | Zapłacono                                                             |                                                                                    |                                  | Konto                              |                             |                     |             | ~                |
|                                                                                                    | Wartość do rozrachunków                                  |                                                                       |                                                                                    |                                  |                                    |                             |                     |             |                  |
|                                                                                                    | Koszt transportu                                         |                                                                       |                                                                                    |                                  |                                    |                             |                     |             |                  |
|                                                                                                    | zmiana kursu waluto                                      |                                                                       |                                                                                    |                                  |                                    |                             |                     |             |                  |
|                                                                                                    |                                                          |                                                                       |                                                                                    |                                  | Cena                               |                             |                     |             |                  |
|                                                                                                    | Nazwa towaru                                             | Indeks                                                                | llość przyjęta                                                                     |                                  | netto                              | Cena brutto                 | Podatek             |             | Jednostka przyje |
|                                                                                                    | Akumulator AD+                                           | AkuAD+                                                                | 1,00                                                                               |                                  | 78,0                               | 0 95                        | ,94 23%             | Szt.        |                  |
|                                                                                                    | Stabilizator Swift 92+<br>Benaraturka Opel Corsa 91-     | StabSw92+<br>BenOC91-                                                 | 1,00                                                                               |                                  | 50,0<br>74,5                       | 0 61,                       | ,50 23%<br>64 23%   | Szt.        |                  |
|                                                                                                    | incparation a oper corsa st-                             | hepototi                                                              | 1,00                                                                               |                                  | 74,0                               | 5 51                        | ,04 2010            | OLL.        |                  |
|                                                                                                    | <                                                        |                                                                       |                                                                                    |                                  |                                    |                             |                     |             | >                |
| Wyszukaj w tabeli                                                                                                    |                                                          |                                                                       | 🗹 Edytuj pozycję 🛛 🗓                                                               | ) Usuń pozy                      | cję 🕂 Dodaj                        | pozycję                     |                     |             |                  |
| with the second second se |                                                          |                                                                       |                                                                                    |                                  |                                    |                             |                     |             |                  |

## 4.14. Kartoteka not uznaniowych

Kartotekę not uznaniowych można w każdej chwili przeglądać. Poszczególne dokumenty w niej zawarte można ponownie wydrukować lub edytować. Możliwe jest usunięcie poszczególnych pozycji z dokumentu lub usunięcie wybranego dokumentu w całości.

| DGCS System Magazyn v. 20.39          | WERSJA DEMONSTRA              | ICYJNA (pozostało : 🗗 <u>DGCS S</u> ł | РО́ŁКА АКСҮЈΝА 🔨 🗖 NBF                     | <u>11 2222</u> V |              | I GLOWNY 🗸 🔗 Ceny pod |         | <u>N</u> ∨ -□×   |
|---------------------------------------|-------------------------------|---------------------------------------|--------------------------------------------|------------------|--------------|-----------------------|---------|------------------|
| <u>P</u> lik Przyjęcia Wydania Kasa F | Przelewy Ro <u>z</u> rachunki | Zamówienia Raporty <u>S</u> łowni     | iki <u>N</u> arzędzia <u>K</u> onfiguracja | <u>O</u> kno Pon | no <u>c</u>  |                       |         |                  |
| + Wystawianie dokumentu               | Kartoteka not uznaniow        | ych ×                                 |                                            |                  |              |                       |         | ☆└┅°≗⊻           |
| 🗹 Edytuj 🔚 Zapisz 🛛 🗙 Anulu           | uj 觉 Usuń 🛱 [                 | Drukuj Etykietuj Kalkulacja           | a cen                                      |                  |              |                       |         | Nota uznaniowa   |
| Data od 03-08-2020 📋 Data do 06       | 5-08-2020                     |                                       |                                            |                  |              |                       |         |                  |
| Numer                                 | Dane dokumentu —              |                                       |                                            |                  |              |                       |         |                  |
| NU/2/08/20 06-08<br>NU/1/08/20 06-08  | Numer                         |                                       |                                            |                  |              |                       |         | <u>Zmień</u>     |
|                                       | Data                          |                                       |                                            |                  | Nazwa        | DGCS SPOŁKA AKCYJNA   |         |                  |
|                                       | Uwagi                         |                                       |                                            |                  |              |                       |         |                  |
|                                       |                               |                                       |                                            |                  | Ulica        | ul. Zielona 12        |         |                  |
|                                       | Data dokumentu                | 06-08-2020                            |                                            |                  | Kod, miejsc. | 62-800 Kalisz         |         |                  |
|                                       | Nr dok. (faktury) zakupu      | 1234                                  |                                            |                  | NIP/PESEL    | 618-004-00-84         |         |                  |
|                                       | Term. płatn.                  | 13-08-2020 🗒 S                        | posób płatn. przelew - 7 dni               |                  | Info         |                       |         |                  |
|                                       | Razem:0,00 PLN                | Zapłacono                             |                                            |                  | Konto        | ING BANK              | 111     | ~                |
|                                       | Wartość do rozrachunkć        | Św                                    |                                            |                  |              |                       |         |                  |
|                                       | Koszt transportu              |                                       |                                            |                  |              |                       |         |                  |
|                                       | zmiana kursu walu             | utowego                               |                                            |                  |              |                       |         |                  |
|                                       | Tov                           | war/Usługa                            |                                            |                  | Ce           | na                    |         |                  |
|                                       | Nazwa                         | Indeks                                | llosc przyjęta                             | net              | to           | brutto                | Podatek | Jednostka przyji |
| Al                                    | kumulator AD+                 | AkuAD+                                | 1,00                                       |                  | 0,00         | 0,00                  | 23%     | Szt.             |
|                                       |                               |                                       |                                            |                  |              |                       |         |                  |
|                                       |                               |                                       |                                            |                  |              |                       |         |                  |
| < > >                                 | •                             |                                       |                                            |                  |              |                       |         | >                |
| Wyszukaj w tabeli 💿                   |                               |                                       | 🖆 Edytuj pozycję                           | Usuń pozycję     | + Dodaj p    | ozycję                |         |                  |

#### 4.15. Wystawianie korekt do faktur zakupowych

W kartotece faktur zakupowych (FZ, WNT, RR) należy zaznaczyć dokument, który chcemy korygować i wybrać opcję **Wystaw korektę**.

| DS DGCS System<br>Plik Przyjęcia | Magazyn v. 22.0<br>Wydania Kasa | 00 WERSJA DEMONSTRACI<br>Przelewy Ro <u>z</u> rachunki 2 | (JNA (pozostało : 🖶 <u>DGCS SF</u><br>Zamówienia Raporty <u>S</u> łowni | PÓŁKA AKCYJNA ❤               | <u>0 11 2222</u> ∨ €<br><u>O</u> kno Pomo <u>c</u> | MAGAZYN G    | Ceny po            | dstawowe ceny w PLI | <u>N</u> ~ − □ ×   |
|----------------------------------|---------------------------------|----------------------------------------------------------|-------------------------------------------------------------------------|-------------------------------|----------------------------------------------------|--------------|--------------------|---------------------|--------------------|
| + Wystawian                      | nie dokumentu                   | Kartoteka faktur zakupowy                                | ×                                                                       |                               |                                                    |              |                    | ٩                   | ▫♫▫☆ ≞.Ձ           |
| 🗗 Edytuj                         | 🖁 Zapisz 🛛 🗙 Ar                 | nuluj 🛍 Usuń 🛱 Dru                                       | kuj Wystaw <u>k</u> orektę Op                                           | ocje 🔻                        |                                                    |              |                    | Kartoteka fa        | ktur zakupowych    |
| Data od 17-08-203                | 21 📋 Data do                    | 25-11-2021                                               |                                                                         |                               |                                                    |              |                    |                     |                    |
| Numer                            | Data                            | Dane dokumentu                                           |                                                                         |                               |                                                    |              |                    |                     | 🖉 Zmień            |
| FZ/1/11/21                       | 08-10-2021                      | Numer                                                    |                                                                         |                               |                                                    |              |                    |                     |                    |
| FZ/3/10/21                       | 08-10-2021                      | Data                                                     |                                                                         |                               |                                                    | Nazwa        | ААА                |                     |                    |
| FZ/4/10/21                       | 08-10-2021                      | Uwagi                                                    |                                                                         |                               |                                                    |              |                    |                     |                    |
| FZ/6/10/21                       | 11-10-2021                      | -                                                        |                                                                         |                               |                                                    |              |                    |                     |                    |
| FZ/7/10/21                       | 13-10-2021                      |                                                          |                                                                         |                               |                                                    | Ulica        | Plac Kościuszki 12 |                     |                    |
| FZ/8/10/21                       | 22-10-2021                      | Data dokumentu                                           |                                                                         |                               |                                                    | Kod, miejsc. | Zakopane           |                     |                    |
|                                  |                                 | Nr dok. (faktury) zakupu                                 | 1234                                                                    |                               |                                                    | NIP/PESEL    |                    |                     |                    |
|                                  |                                 | Term. płatn.                                             | 10-11-2021                                                              | Sposób płatn, przelew - 7 dni |                                                    | Info         |                    |                     |                    |
|                                  |                                 | Razem:969,24 PLN                                         | Zapłacono                                                               | · · ·                         |                                                    | Konto        |                    |                     | ~                  |
|                                  |                                 | Wartość do rozrachunków                                  |                                                                         |                               | 969,24                                             |              |                    |                     |                    |
|                                  |                                 | Koszt transportu                                         |                                                                         |                               |                                                    |              |                    |                     |                    |
|                                  |                                 | Waluta PLN Kurs d                                        | ok. 1,0000 zmiana kur                                                   | su walutowego                 |                                                    |              |                    |                     |                    |
|                                  |                                 | Nazwa towaru                                             | Indeks                                                                  | llość przvieta                | Cena                                               |              | Cena brutto        | Podatek             | Jednostka przvie   |
|                                  |                                 | Huzhu tohulu                                             | indento                                                                 | nooo przyjąta                 | netto                                              |              |                    | 1 odditek           | o cano o na przyj. |
|                                  |                                 | Akumulator AD+                                           | AkuAD+                                                                  | 5,00                          |                                                    | 10,00        | 12,3               | 0 23%               | Szt.               |
|                                  |                                 | Stabilizator Swift 92+                                   | StabSw92+                                                               | 6,00                          |                                                    | 123,00       | 151,2              | 9 23%               | SZI.               |
|                                  |                                 | <u>&lt;</u>                                              |                                                                         |                               |                                                    |              |                    |                     | >                  |
| Wyszukaj w tabeli                | 6                               |                                                          |                                                                         | 🗹 Edytuj pozycję 🛛 1          | 🗊 Usuń pozycję                                     | + Dodaj poz  | ycję               |                     |                    |
|                                  | Ŷ                               |                                                          |                                                                         |                               |                                                    |              |                    |                     |                    |

Przycisk Wystaw korektę spowoduje otwarcie okna wyboru rodzaju korekty, w oknie tym należy wybrać czy ma być korekta wartościowa czy ilościowa:

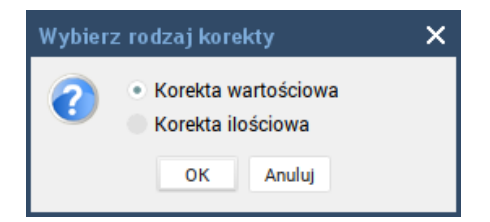

Po wybraniu rodzaju korekty wywołane zostanie okno, w którym można dokonać niezbędnych zmian. Edycji pozycji podlegają wiersze, które znajdują się w polu Powinno być.

| DS Korekta    | faktury   | zakupowej                |            |        |            |                             |              |            |              |          |                  |   |
|---------------|-----------|--------------------------|------------|--------|------------|-----------------------------|--------------|------------|--------------|----------|------------------|---|
|               |           |                          |            |        | Ko         | rekta faktury za            | kupowej      |            |              |          |                  |   |
|               |           |                          |            |        |            | KFZ/1/11/21                 | ymuś numer   |            |              |          |                  |   |
| Nr. koryg. fa | kt.       |                          | FZ/1/11/21 |        |            |                             |              |            | Kontra       | hent     | ् <u>S</u> zukaj |   |
| Data          |           | 25-11-2021               |            |        |            |                             |              |            | Nazwa        | AAA      |                  |   |
| Data dokum    | entu      | 25-11-2021               | (1-1)      |        |            |                             |              |            |              |          |                  |   |
| Data VAT      |           | 25-11-2021               | [==1]      |        |            |                             |              |            |              |          |                  | _ |
| Nr dok. źród  | ł.        |                          |            |        |            |                             |              |            | Ulica        | Plac Koś | ciuszki 12       | _ |
| Waluta PL     | N         | Kurs dok.                | 1,0000     |        |            |                             |              |            | Kod. miejsc. |          | Zakopane         |   |
|               |           | Kurs do VAT              | 1,0000     |        |            |                             |              |            | NIP          | 222-333- | 44-55            |   |
| Sposób Płat   | ności     | gotówka                  | ~          |        |            |                             |              |            | Info         |          |                  |   |
| Termin płatn  | ności     |                          | 25-11-2021 |        |            |                             |              |            | Konto        | ~        |                  |   |
| Zapłacono     |           |                          | -109,21    |        |            |                             |              |            | Uwagi        |          |                  |   |
|               |           |                          |            | Indata |            | No 44 consiste              |              | 0          | Orea have    |          | Destated         |   |
|               | Akumula   | vazwa towaru<br>ator AD+ | AkuAD+     | Indeks |            | liosc przyjęta              | 5.00         | Cena netto | Cena brutt   | 12.30    | Podate           | ( |
|               | Stabiliza | ator Swift 92+           | StabSw9    | 2+     |            |                             | 6,00         | 123,00     |              | 151,29   | 23%              |   |
| Było          |           |                          |            |        |            |                             |              |            |              |          |                  |   |
|               |           |                          |            |        |            |                             |              |            |              |          |                  |   |
|               | <         |                          |            |        |            |                             |              |            |              |          |                  | > |
|               | 1         | Nazwa towaru             |            | Indeks |            | llość przyjęta              | 5.00         | Cena netto | Cena brutt   | 0        | Podatel          | ( |
|               | Stabiliza | ator AD+                 | AKUAD+     | 2+     |            |                             | 5,00         | 8,13       |              | 135.00   | 23%              |   |
| Powinno być   | otabilize | nor owne sz.             | 0(0)011    |        |            |                             | 0,00         | 105,10     |              | 100,00   | 2010             |   |
|               |           |                          |            |        |            |                             |              |            |              |          |                  |   |
|               | <         |                          |            |        |            |                             |              |            |              |          |                  | > |
|               |           |                          |            |        | <b>1</b> E | Edytuj pozycję Razer        | m:-109,21 PL | N          |              |          |                  |   |
|               |           |                          |            |        |            |                             |              |            |              |          |                  |   |
|               |           |                          |            |        | ~          | <u>O</u> k × <u>A</u> nuluj | 🛱 Drukuj     |            |              |          |                  |   |

# 4.16. Kartoteka korekt faktur zakupowych

Kartoteka daje możliwość podglądu, ponownego wydruku oraz usunięcia dokumentu korygującego.

| DS DGCS System Maga<br>Plik Przyjęcia Wyda | izyn v. 22.(<br>nia Kasa | 00 WERSJA I<br>Przelewy F | DEMONSTRACY.<br>Ro <u>z</u> rachunki Za | INA (pozostał<br>mówienia Ra | o∶ <mark>en DGCSS</mark><br>aporty <u>S</u> łown | <u>PÓŁKA AKCYJNA</u> ✓<br>iki <u>N</u> arzędzia <u>K</u> on | <sup>™</sup> <u>NBP 11 2222</u><br>figuracja <u>O</u> kno P | ✓ € <u>MAGA</u><br>'omo <u>c</u> | <u>ъzyn glowny</u> ∽ ூ ் | eny podstav | vowe ceny |               | ×    |
|--------------------------------------------|--------------------------|---------------------------|-----------------------------------------|------------------------------|--------------------------------------------------|-------------------------------------------------------------|-------------------------------------------------------------|----------------------------------|--------------------------|-------------|-----------|---------------|------|
| + Wystawianie dok                          | umentu                   | Kartoteka k               | orekt faktur zak                        | ×                            |                                                  |                                                             |                                                             |                                  |                          |             |           | ()• ⊊∎• ☆ ▲.  | &    |
|                                            |                          |                           |                                         |                              | Karto                                            | teka korekt fakt                                            | ur zakupowych                                               | 1                                |                          |             |           |               |      |
|                                            |                          |                           |                                         |                              | Data do: 1                                       | 7-08-2021 📋 Dat                                             | a do: 25-11-2021                                            |                                  |                          |             |           |               |      |
| Numer                                      | Data                     |                           |                                         |                              |                                                  |                                                             |                                                             |                                  |                          | Kont        | rahent    |               |      |
| KFZ/1/11/21                                | 25-1                     | Numer                     |                                         | KFZ/1/11/21                  |                                                  |                                                             |                                                             |                                  |                          | Nazwa       | AAA       |               |      |
| KF2/1/10/21                                | 13-1                     | Numer korygo              | owanej fakt.                            |                              | FZ/1/11/21                                       |                                                             |                                                             |                                  |                          |             |           |               |      |
|                                            |                          | Data                      |                                         |                              | 25-11-2021                                       |                                                             |                                                             |                                  |                          | Ulica       | Disal     | - faiwarki 10 |      |
|                                            |                          | Data dokume               | ntu źródł.                              | 25-11-2021                   |                                                  |                                                             |                                                             |                                  |                          | Kod minie   | Plack     | Zalaasaa      |      |
|                                            |                          | Nr dok. (źródł            | l. fakt. kor.)                          | 45345                        |                                                  |                                                             |                                                             |                                  |                          | NID/DESE    | u.        | Zakopane      |      |
|                                            |                          | Waluta                    | PLN                                     | Kurs dok.                    | 1,0000                                           |                                                             |                                                             |                                  |                          | Info        | 222-33    | 33-44-55      |      |
|                                            |                          |                           |                                         | Kurs do VAT                  | 1,0000                                           |                                                             |                                                             |                                  |                          | Konto       |           |               |      |
|                                            |                          | Sposób płatn              | · przelew - 7 dni                       | Termin platn.                | 02-12-2021                                       |                                                             |                                                             |                                  |                          | Kullu       |           |               |      |
|                                            |                          | Zapłacono                 | 0,00                                    | Wart. korekty                | -109,21                                          |                                                             |                                                             |                                  |                          | Uwaga       |           |               |      |
|                                            |                          | Duda                      |                                         |                              |                                                  |                                                             |                                                             |                                  |                          |             |           |               |      |
|                                            |                          | ВУЮ                       | Nazwa to                                | waru                         | llos                                             | ć przyjęta                                                  |                                                             | Cena                             |                          | Podatek     | Jednost   | Wartość netto |      |
|                                            |                          |                           | Akumulator AD+                          |                              | 5.00                                             | 5.00                                                        | netto                                                       | 10.00                            | brutto<br>123            | 0 23%       | \$7t      | 5             | 0.00 |
|                                            |                          |                           | Stabilizator Swif                       | t 92+                        | 6,00                                             | 6,00                                                        | )                                                           | 123,00                           | 151,2                    | 9 23%       | Szt.      | 73            | 8,00 |
|                                            |                          |                           |                                         |                              |                                                  |                                                             |                                                             |                                  |                          |             |           |               |      |
|                                            |                          | Dewinne hué               | <                                       |                              |                                                  |                                                             |                                                             |                                  |                          |             |           |               | >    |
|                                            |                          | Powinno byc               | Nazwa to                                | waru                         | llość                                            | przyjęta                                                    |                                                             | Cena                             | h th -                   | Podatek Je  | dnost     | Wartość netto |      |
|                                            |                          |                           | Akumulator AD+                          |                              | 5.00                                             | 5.00                                                        | netto                                                       | 813                              | Drutto<br>10.00          | 23% 57      | t         | 40.6          | 5    |
|                                            |                          |                           | Stabilizator Swif                       | t 92+                        | 6,00                                             | 6,00                                                        |                                                             | 109,76                           | 135,00                   | 23% Sz      | t.        | 658,5         | j6   |
| <                                          | >                        |                           |                                         |                              |                                                  |                                                             |                                                             |                                  |                          |             |           |               |      |
| Wyszukaj w tabeli                          | ٥                        |                           | <                                       |                              |                                                  |                                                             |                                                             |                                  |                          |             |           |               | >    |
|                                            |                          |                           |                                         |                              |                                                  | 🛱 Drukuj 🛍 Us                                               | uń dokument                                                 |                                  |                          |             |           |               |      |

### 4.17. Etykietowanie asortymentu

W każdej kartotece przyjęć (PZ, PW, MM, FZ, WNT, RR) można wygenerować etykiety dla asortymentu korzystając z opcji Etykietuj. Generować etykiety można na nowe produkty, które przyjmowane są po raz pierwszy na magazyn, jedną etykietę na dany asortyment lub etykiety na każdy produkt przyjęty na dokumencie.

Dostępne są różne rodzaje etykiet zawierające dane takie jak: nazwa, indeks, cena w różnych rozmiarach: 38x21,2 mm oraz 70x37 mm.

Możliwe jest drukowanie etykiet dla różnych cenników oraz ustawienie pustych wierszy na na wydruku.

| DS Etykiety to             | warowe                            |                                |        |             |          |  |  |  |  |   |
|----------------------------|-----------------------------------|--------------------------------|--------|-------------|----------|--|--|--|--|---|
| Etykietowanie              | Etykietowanie towarów             |                                |        |             |          |  |  |  |  |   |
| 🔿 Etykietuj ty             | 🔿 Etykietuj tylko nowe produkty   |                                |        |             |          |  |  |  |  |   |
| 🔿 Jedna etyk               | 🔾 Jedna etykieta na jeden produkt |                                |        |             |          |  |  |  |  |   |
| Etykieta na                | każdy egzemp                      | larz                           |        |             |          |  |  |  |  |   |
| Rodzaj etykiet             | A4 - 38x21,2 r                    | nm (nazwa,indeks (Code128), ce | ena)   |             |          |  |  |  |  | ~ |
| Cennik                     | Cennik Ceny podstawowe            |                                |        |             |          |  |  |  |  |   |
| Liczba pustycł             | iczba pustych 0 🗘                 |                                |        |             |          |  |  |  |  |   |
| rekordów<br>Produkty po st | diote                             |                                |        |             |          |  |  |  |  |   |
| Produkty na et             | укіецу.                           | Towar/Usługa                   |        |             |          |  |  |  |  |   |
| Inc                        | leks                              | Nazwa                          | llość  |             |          |  |  |  |  |   |
| StabSw92+                  |                                   | Stabilizator Swift 92+         |        | 6           |          |  |  |  |  |   |
| AkuAD+                     |                                   | Akumulator AD+                 |        | 5           |          |  |  |  |  |   |
|                            |                                   |                                |        |             |          |  |  |  |  |   |
|                            |                                   |                                |        |             |          |  |  |  |  |   |
|                            |                                   |                                |        |             |          |  |  |  |  |   |
|                            |                                   |                                |        |             |          |  |  |  |  |   |
|                            |                                   |                                |        |             |          |  |  |  |  |   |
|                            |                                   |                                |        |             |          |  |  |  |  |   |
|                            |                                   |                                |        |             |          |  |  |  |  |   |
|                            |                                   |                                |        |             |          |  |  |  |  |   |
|                            |                                   |                                |        |             |          |  |  |  |  |   |
|                            |                                   |                                |        |             |          |  |  |  |  |   |
|                            |                                   |                                |        |             |          |  |  |  |  |   |
|                            |                                   |                                |        |             |          |  |  |  |  |   |
|                            |                                   |                                | Genero | uj etykiety | × Anuluj |  |  |  |  |   |

### 5. Wydania z magazynu - sprzedaż

Funkcje programu związane z rozchodem z magazynu zgrupowane są w jednym miejscu. Kierunek liczenia podatku VAT jest konfigurowalny (Parametry pracy). Podobnie jak w przypadku przyjęć, każdy dokument trafia do odpowiedniej kartoteki. Do faktur można wystawić formalny dokument korygujący, w pozostałych przypadkach możliwa jest korekta nieformalna w przypadku popełnienia błędu. Odbywa się automatycznie korekta kasy i tworzenie rejestru VAT sprzedaży. W systemie wydań obowiązuje pełna wielowalutowość oraz dowolna i wielopoziomowa obsługa cenników. Możliwe jest udzielanie rabatów zarówno "z ręki" jak i w powiązaniu o ustalone kryteria dotyczące kontrahentów. Wszystkie operacje korygują stany poszczególnych magazynów. Bogaty system raportów, również w postaci graficznej umożliwia natychmiastową analizę sytuacji. Program oferuje ponadto możliwość przekształcania dokumentów WZ lub paragonów na faktury. Uwzględnia czytniki kodów z różnorodnością kodów dla dowolnego towaru.

#### Program umożliwia wystawienie następujących dokumentów:

- paragonu,
- faktury VAT,
- faktury uproszczonej,
- faktury eksportowej,
- faktury VAT marża,
- faktury zaliczkowej i końcowej do zaliczki,
- paragon VAT marża,
- faktury wewnętrznej,
- wewnątrzunijnej dostawy towaru (faktura WDT),
- dokumentu WZ (wydanie zewnętrzne),
- dokumentu WW (wydanie wewnętrzne),
- dokumentu RW (rozchód wewnętrzny),
- dokumentu MM (przesunięcie międzymagazynowe),
- · zamówienie od klienta,
- · zamówienie do dostawcy,
- oferty,
- nota obciążeniowa,
- nota uznaniowa,
- faktury VAT OSS.

Poza wyżej wymienionymi można sprawić, że powstanie grupa dokumentów o wspólnym mianowniku określanym "dokumenty bez skutku magazynowego". Dzięki temu możliwe jest wystawienie dokumentu rozchodowego pomimo tego, że towar aktualnie nie jest dostępny w magazynie.

### 5.1. Wystawianie dokumentu wydania

Funkcja wydania jest dostępna bezpośrednio po uruchomieniu programu. Ekran służący sprzedaży jest ekranem głównym programu.

Wciskając klawisz **F1** pojawi nam się okno z opisem skrótów klawiszowych, ułatwiających nam m. in. sprzedaż towarów z magazynu.

Sprzedaż lub inne wydanie towarów i usług dokonujemy na podstawie dostępnego asortymentu w aktualnym magazynie i w wybranym cenniku.

W celu sprzedaży należy odszukać interesujący nas towar i zatwierdzić klawiszem Enter lub **dwukrotnie** "kliknąć" lewym klawiszem myszy. W oknie **Pozycje wystawianego dokumentu** pojawi się dany towar. Na samym dole ekranu asortymentu znajduje się pole edycyjne przeznaczone do wyszukiwania towaru (towarów) w bieżącym magazynie (CFT).

| DS<br>Plit | DGCS System Magazyn<br>k Przviecia Wydania | v. 20.39 WEI<br>Kasa Przele | RSJA DEMON | NSTRACYJNA (p | oozostało :<br>enia Band | DGCS       | <u>SPÓŁKA AKC</u><br>wniki Narzed | <u>YJNA</u><br>Izia | ✓ ➡ <u>NBP 11 2222</u><br>Konfiguracia Okno | … ∨ ) MAGAZYN              |                   | P <u>Ceny po</u> |          | eny w PLN N | / -            | Ъх         |
|------------|--------------------------------------------|-----------------------------|------------|---------------|--------------------------|------------|-----------------------------------|---------------------|---------------------------------------------|----------------------------|-------------------|------------------|----------|-------------|----------------|------------|
| +          | Wystawianie dokume                         | entu                        | ,          | Zanoni        |                          | , <u>-</u> |                                   |                     | <u>ronngerege o</u> nno                     |                            |                   |                  |          |             | ☆ 🖵 🛛          | <u>ه ه</u> |
| As         | ortyment                                   |                             | Wszys      | stkie         |                          |            | ∨ і т                             | U                   | Wystawiany dokum                            | ent                        |                   |                  |          |             | FZ             | ) 🐗 🕼      |
| Wy         | świetlaj wszystkie definicj                | e towarów                   |            |               |                          |            |                                   | $\sim$              | Bodzai: Faktura                             |                            | V Nur             |                  | 08/20    |             |                | N B        |
|            | Towar/Usł                                  | uga                         | llość      | Pozonuacia    | Ce                       | na         |                                   | Ko                  | nouzaj. Taktura                             |                            |                   | ici              | 00,20    |             |                |            |
|            | Nazwa                                      | Indeks                      | liuse      | nezerwacja    | netto                    | brutto     | GN/ FRWID                         | KU                  | Pozycje wystawia                            | anego dokumentu            | (F6) Naby         | wca / Odbio      | rca Opis | у           |                |            |
| 1          | Akumulator AD+                             | AkuAD+                      | 64         | 0             | 100,00                   | 123,00     |                                   | A                   |                                             | Towar/Usługa               |                   |                  | 11-55    |             | Cena           |            |
| 2          | Stabilizator Swift 92+                     | StabSw92+                   | 474        | (             | 200,00                   | 246,00     |                                   | A                   | Naz                                         | wa                         | Inde              | ks               | liosc    | netto       | bru            | tto        |
| 3          | Reparaturka Opel Corsa                     | RepOC91-                    | 323        | (             | 150,00                   | 184,50     |                                   | A                   | Akumulator AD+                              | A                          | kuAD+             |                  | 1,0      | 100         | ,00            | 123,00     |
| 4          | Wymiana oleju                              | Olej                        | USŁUGA     | (             | 50,00                    | 61,50      |                                   | A                   | Stabilizator Swift 92+                      | + St                       | tabSw92+          |                  | 1,0      | 200         | ,00            | 246,00     |
| 5          | Montaz stabilizatorow                      | Stab-wymiana                | USŁUGA     | (             | 100,00                   | 123,00     |                                   | A                   | Reparaturka Opel Co                         | rsa 91- R                  | epOC91-           |                  | 1,0      | 150         | ,00            | 184,50     |
|            |                                            |                             |            |               |                          |            |                                   |                     | <                                           |                            |                   | F                | oomoc@c  | lgcssyste   | m.pl   dç      | gcs.pl     |
|            |                                            |                             |            |               |                          |            |                                   |                     | <sup>®</sup> Razem v<br>Razem v             | wartość bru<br>wartość net | itto:<br>to:      |                  |          | 5<br>4      | 53,50<br>50,00 | PLN<br>PLN |
|            |                                            |                             |            |               |                          |            |                                   |                     | Razem                                       | waga:                      |                   |                  |          |             |                | 0,00       |
|            |                                            |                             |            |               |                          |            |                                   | 0                   |                                             | ✓ <u>A</u> kceptuj (F8)    | × A <u>n</u> uluj | Ra <u>b</u> at   | Usługa   | Opcje 🔻     |                |            |

Jeśli chcemy zmienić ilość po stronie już wystawionych pozycji to wciskamy klawisz Insert. Pojawi się wtedy okno, w którym podajemy ilość towaru przeznaczonego do sprzedaży i zatwierdzamy. Ustalenie ilości można określić również zanim towar wybrany zostanie do sprzedaży. Służy do tego klawisz F11. Ilością domyślną jest "1". Podobne operacje można wykonać na cenie sprzedaży. Kombinacją klawiszy Ctrl+Enter lub podwójnym kliknięciem myszy można uaktywnić okno edycyjne pojedynczego wiersza wybranego asortymentu. Wyżej opisane operacje mamy teraz zebrane w jednym oknie. Umożliwia ono dodatkowo indywidualną edycję rabatu dla wybranego towaru. Dla dokumentu wydania musimy określić sposób zapłaty (gotówka, przelew, karta płatnicza). Zmiany można dokonać naciskając klawisz F4 lub przechodząc do zakładki Pozostałe dane dokumentu ("klikając" lewym przyciskiem myszki na tej zakładce lub naciskając klawisz F7) lub wybrać z listy obok napisu Sp. Płatn. (F4). Ze słownika wybieramy rodzaj dokumentu wydania (paragon, faktura VAT itp.). Zmieniając rodzaj dokumentu w trakcie edycji może się zdarzyć, że nastąpi zmiana kierunku liczenia podatku VAT. Program taką sytuację sygnalizuje użytkownikowi. Określenie danych kontrahenta i pozostałych niezbędnych informacji określamy w zakładce Pozostałe dane dokumentu (F7). Wybór kolejności wypełniania danych Pozycje wystawianego dokumentu (F6) i Pozostałe dane kontrahenta jest dowolna. Określając najpierw kontrahenta można sterować udzielaniem rabatu lub mieć wgląd w ostrzeżenia dotyczące kontrahenta. Oczywiście uwaga ta dotyczy dokumentu, dla którego można określać kontrahenta.

| DS<br>Pli | DGCS System Magazyr<br>k Przyjęcia Wydania | v. 20.39 WEF<br>Kasa Przelet | RSJA DEMON<br>wy Ro <u>z</u> rac | NSTRACYJNA (po<br>hunki Zamówier | ozostało :<br>nia Rapo | DGCS<br>orty Stor | <u>S SPÓŁKA AKCYJI</u><br>wniki <u>N</u> arzędzia |        | ✓ ➡ NBP 11 2222 Y                                                                                        | - 🗆 X                  |
|-----------|--------------------------------------------|------------------------------|----------------------------------|----------------------------------|------------------------|-------------------|---------------------------------------------------|--------|----------------------------------------------------------------------------------------------------|------------------------|
| +         | Wystawianie dokume                         | entu                         |                                  |                                  |                        |                   |                                                   |        |                                                                                                    | <u>∎• ≜ &amp;</u>      |
| As        | ortyment                                   |                              | Wszys                            | tkie                             |                        |                   | ∨ і т                                             | U      | Wystawiany dokument                                                                                      | 🔂 🖣 🗐                  |
| Wy        | /świetlaj wszystkie definicj               | e towarów                    |                                  |                                  |                        |                   |                                                   | ~      | Rodzai: Faktura Viumer © F/9/08/20                                                                       | N B                    |
|           | Towar/Usł                                  | uga                          | 11-66                            | Deservessia                      | Cer                    | na                |                                                   |        |                                                                                                    |                        |
|           | Nazwa                                      | Indeks                       | nosc                             | Rezerwacja                       | netto                  | brutto            | CN/PRWIU                                          | KO     | Pozycje wystawianego dokumentu (F6) Nabywca / Odbiorca Opisy                                             |                        |
| 1         | Akumulator AD+                             | AkuAD+                       | 64                               | 0                                | 100,00                 | 123,00            | A                                                 |        | Data wyst 05-08-2020                                                                                     | <b></b>                |
| 2         | Stabilizator Swift 92+                     | StabSw92+                    | 474                              | 0                                | 200,00                 | 246,00            | А                                                 |        | Nabywca                                                                                                  |                        |
| 3         | Reparaturka Opel Corsa                     | RepOC91-                     | 323                              | 0                                | 150,00                 | 184,50            | A                                                 |        | Nazwa Q Szukaj (F3) Z Edytuj w sł. O Info                                                                |                        |
| 4         | Wymiana oleju                              | Olej                         | USŁUGA                           | 0                                | 50,00                  | 61,50             | A                                                 |        | DGCS SPÓŁKA AKCYJNA                                                                                      |                        |
| 5         | Montaż stabilizatorów                      | Stab-wymiana                 | USŁUGA                           | 0                                | 100,00                 | 123,00            | A                                                 | _      | Sp. płatn.(F4) gotówka                                                                                   | ~ *                    |
| 6         | FIIT OIEJU MANN                            | Filtr Man                    | 1068                             | U                                | 180,00                 | 221,40            | А                                                 |        | Term. platn. 05-08-2020                                                                                  |                        |
|           |                                            |                              |                                  |                                  |                        |                   |                                                   |        | NIP/PESEL 618-004-00-84 Ulica ul. Zielona 12 Zaplacono                                                   | 553,50                 |
|           |                                            |                              |                                  |                                  |                        |                   |                                                   |        | Kod 62-800 Miasto Kalisz Wypłata (TP)                                                                    | 0,00                   |
|           |                                            |                              |                                  |                                  |                        |                   |                                                   |        | Osoba odb. Y Typ faktury                                                                                 | ~                      |
|           |                                            |                              |                                  |                                  |                        |                   |                                                   |        | Konto ING BANK<br>Konto 11111111111111111111111111111111111                                              | zy                     |
|           |                                            |                              |                                  |                                  |                        |                   |                                                   |        | Środek transportu                                                                                        |                        |
|           |                                            |                              |                                  |                                  |                        |                   |                                                   |        | <ul> <li>Razem wartość brutto: 553,5</li> <li>Razem wartość netto: 450,0</li> <li>Razem waga:</li> </ul> | 0 PLN<br>0 PLN<br>0,00 |
| Г         |                                            |                              |                                  |                                  |                        |                   | (                                                 | ><br>© | <u>✓ A</u> kceptuj (F8) X A <u>n</u> uluj Ra <u>b</u> at Usługa Opcje ₹                                  |                        |

Wydrukiem sterują opcje drukowania Ust. druk. Dodatkowo można włączyć podgląd wydruku w konfiguracji programu (<u>Wydruki</u>).

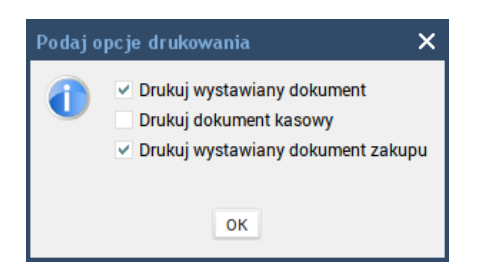

Sprzedaży usług dokonujemy na podstawie wcześniej zdefiniowanych danych w słowniku usług analogicznie jak towarów lub bezpośrednio, bez udziału słownika usług jednorazowych wykorzystując tzw. usługę jednorazową.

| DS Edycja pozycji dokumentu |                               |  |  |  |  |  |  |  |
|-----------------------------|-------------------------------|--|--|--|--|--|--|--|
| Nazwa                       |                               |  |  |  |  |  |  |  |
| Indeks                      |                               |  |  |  |  |  |  |  |
| Podatek                     | 23% 🗸                         |  |  |  |  |  |  |  |
| PKWIU                       |                               |  |  |  |  |  |  |  |
| Jednostka                   |                               |  |  |  |  |  |  |  |
| llość                       | 1,0                           |  |  |  |  |  |  |  |
| Cena brutto przed rabatem   | 0,00                          |  |  |  |  |  |  |  |
| Cena netto przed rabatem    | 0,00                          |  |  |  |  |  |  |  |
| Rabat [%]                   | 0,00%                         |  |  |  |  |  |  |  |
|                             | ✓ <u>O</u> k × <u>A</u> nuluj |  |  |  |  |  |  |  |
W oknie "Wystawiany dokument" dla wszystkich typów dokumentów wydań dodstępna jest zakładka "Opisy":

| <b>DS</b> DGCS<br><u>P</u> lik Pro | 5 System Mag<br>zyjęcia Wyd | azyn v. 21.00<br>ania Kasa Pr | WERSJA D<br>rzelewy R | EMONSTR    | ACYJNA<br>i Zamó | (pozostało<br>wienia Raj | 124 dni)<br>oorty <u>S</u> łownik | di <u>N</u> arz | <u>na firma</u> `<br>zędzia _ | <u>NBP 11 2222</u> Y I MAGAZYN GLOWNY Y PLN Y                                                                                                    | ₫×                 |
|------------------------------------|-----------------------------|-------------------------------|-----------------------|------------|------------------|--------------------------|-----------------------------------|-----------------|-------------------------------|----------------------------------------------------------------------------------------------------|--------------------|
| + w                                | /ystawianie do              | kumentu                       |                       |            |                  |                          |                                   |                 |                               | <br>☆ 및•                                                                                                    | ≜ଛ                 |
| Asortym                            | ent                         |                               |                       | Wszystkie  |                  |                          |                                   | ~ i             | T U                           | Wystawiany dokument                                                                                                    | 41                 |
| Wyświetla                          | aj asortyment :             | z danego magazy               | nu (ze stan           | ami zerowy | /mi)             |                          |                                   |                 | ~                             | Wystawiany dokument<br>Rouzaj: rakura V Numer: © F/1/08/20                                                                                                    | NB                 |
| N                                  | Towar/Us                    | luga                          | llość                 | Cer        | ha brutto        | PKWiU                    | Kod druk. 1                       | fisk.           | Grupa t                       | Desurie www.energe.de.kumentu (FE) Nebusce ( Odbierze Onisy Orneczenie VAT                                                                                                    |                    |
| Towar 1                            | vazwa                       | 1                             | 0                     | 10,00      | 12,30            |                          | A                                 |                 |                               | Pozycje wystawianego dokumentu (F6) Nabywca / Odbiorca Opisy Oznaczenia VAT                                                                                                    | ~                  |
| Towar 2                            |                             | 2                             | 0                     | 0,00       | 0,00             |                          | A                                 |                 |                               | Drukui dodatkowy opis przed podpisami (nadpisuje dodatkowe informacje ustawione w konfiguracji)                                                                                                    |                    |
| <                                  |                             |                               |                       |            |                  |                          |                                   |                 | *                             | Dodatkowy opis<br>przed podpisami<br>Opis za podpisami<br>Drukuj dodatkowy opis za podpisami (nadpisuje dodatkowe informacje ustawione w konfiguracji)<br>Dodatkowy opis<br>za podpisami<br>Secondary Secondary Se | PLN<br>PLN<br>0,00 |
|                                    |                             |                               |                       |            |                  |                          |                                   |                 | 0                             | ✓ Akceptuj (F8) × Anuluj Rabat Usługa Opcje ▼                                                                                                    |                    |

Zakładka zawiera pola: "Drukuj dodatkowy opis przed podpisami (...)", "Dodatkowy opis przed podpisami", "Drukuj dodatkowy opis za podpisami (...)", "Dodatkowy opis za podpisami" oraz "Notatki". Pola są widoczne również w kartotekach dokumentów wydań oraz sprzedaży. Dodatkowe opisy są drukowane na dokumentach w zależności od zaznaczenia. Dodatkowe opisy nadpisują opisy ustawione w konfiguracji, w oknie "Ustawienia ogólne", w zakładce "Dokumenty". Tekst z pola "Notatki" nie jest drukowany.

### 5.2. Wystawianie faktury VAT

Fakturę VAT można wystawić w oknie głównym programu wybierając(przenosząc) asortyment z jednego okna do drugiego poprzez zaznaczenie asortymentu i użycie klawisza Enter lub też poprzez szybkie dwukrotne kliknięcie lewym przyciskiem myszy.

| DS DGCS<br>Plik Prz | System Magaz<br>yjecia Wydar | :yn v. 21.00 <sup>y</sup><br>ia Kasa Prz | WERSJAD<br>zelewy F | EMONSTR   | ACYJNA<br>i Zamóv | (pozostało<br>vienia Rap | 124 dni) 📑<br>porty Słowniki M | ] <u>Inna firma</u> `<br>Narzędzia I | ✓ ➡ <u>NBP 1</u><br>Konfiguracja | <u>1 2222</u> ∨ 🗐<br>Okno Pomoc | MAGAZYN (  | <u>GLOWNY</u> ✓             | <u>کې Ceny ر</u>    | oodstawowe ce | n <u>y w PLN</u> Ƴ | - 69     | ×   |
|---------------------|------------------------------|------------------------------------------|---------------------|-----------|-------------------|--------------------------|--------------------------------|--------------------------------------|----------------------------------|---------------------------------|------------|-----------------------------|---------------------|---------------|--------------------|----------|-----|
| - wy                | rstawianie doku              | mentu                                    |                     |           |                   |                          |                                |                                      | /                                |                                 |            |                             |                     |               |                    | <b>.</b> | &   |
| Asortyme            | nt                           |                                          |                     | Wszystkie |                   |                          | ~                              | i T U                                | Wystawiany                       | dokument                        |            |                             |                     |               |                    | 🔂 🍕      | 1   |
| Wyświetlaj          | asortyment z d               | lanego magazyr                           | nu (ze stan         | ami zerow | /mi)              |                          |                                | ~                                    | Bodzai: <b>Fa</b>                | ktura                           |            | ~ Nu                        |                     | 2/08/20       |                    | N        | в   |
|                     | Towar/Usłu                   | ja                                       | llość               | Cer       | na                | PKWiLI                   | Kod druk fisk                  | Grupa t                              | nouzaj. <b>I a</b>               | Ktura                           |            | · Nu                        | iner. © <b>17</b> . | 2,00,20       |                    |          |     |
| Na                  | azwa                         | Indeks                                   | 1030                | netto     | brutto            | T IXINO                  | Rod druk. Hok.                 | Grupar                               | Pozycje wy                       | ystawianego do                  | okumentu   | (F6) Naby                   | /wca / Odb          | oiorca Opisy  | Oznaczenia \       | /AT      | _   |
| Towar 1             | 1                            |                                          | 0                   | 10,00     | 12,30             |                          | A                              |                                      | Nabywo                           | a                               |            |                             |                     | Data wyst.    | 13-08-2020         |          | -   |
| TOWAT 2             | 4                            |                                          | 0                   | 0,00      | 0,00              |                          | A                              |                                      | Nazwa                            | Q Szukai (F3)                   | 📝 Edytui y | w sł. 🛈 Inf                 | o                   | Data sprzed.  | 13-08-2020         | (***)    |     |
|                     |                              |                                          |                     |           |                   |                          |                                |                                      | Dece enó                         |                                 |            |                             |                     | Data VAT      | 13-08-2020         |          |     |
|                     |                              |                                          |                     |           |                   |                          |                                |                                      | DOCSSPO                          | ENA ANG TJINA                   |            |                             |                     | Sp. płatn.(F4 | ) przelew - 7 dni  | ~ *⁄     |     |
|                     |                              |                                          |                     |           |                   |                          |                                |                                      |                                  | ,                               |            |                             |                     | Term. płatn.  | 20-08-2020         |          |     |
|                     |                              |                                          |                     |           |                   |                          |                                |                                      | NIP/PESEL                        | 6180040084                      | Ulica      | ul. Zielona 1               | 2                   | Zapłacono     |                    | 0,00     |     |
|                     |                              |                                          |                     |           |                   |                          |                                |                                      | Kod                              | 62-800                          | Miasto     | Kalisz                      |                     | Typ faktury   |                    | ~        |     |
|                     |                              |                                          |                     |           |                   |                          |                                |                                      | Osoba odb                        |                                 |            |                             | ~                   |               | Gen. plan cyk      | liczy    |     |
|                     |                              |                                          |                     |           |                   |                          |                                |                                      | Konto                            |                                 |            |                             | ~                   |               | Fiskalizuj         |          |     |
|                     |                              |                                          |                     |           |                   |                          |                                |                                      | Uwagi                            |                                 |            |                             |                     |               |                    |          |     |
|                     |                              |                                          |                     |           |                   |                          |                                |                                      |                                  |                                 |            |                             |                     |               |                    |          |     |
|                     |                              |                                          |                     |           |                   |                          |                                |                                      |                                  |                                 |            |                             |                     |               |                    |          |     |
|                     |                              |                                          |                     |           |                   |                          |                                |                                      | Środek tran                      | Isportu                         |            |                             |                     |               |                    |          |     |
|                     |                              |                                          |                     |           |                   |                          |                                |                                      |                                  |                                 |            |                             |                     |               |                    |          | ч   |
|                     |                              |                                          |                     |           |                   |                          |                                |                                      | Odbioro                          | a inny niż nabyw                | са         |                             |                     |               |                    |          | ~   |
|                     |                              |                                          |                     |           |                   |                          |                                |                                      | <sup>©</sup> Raze                | -m warto                        | ść bru     | itto:                       |                     |               | 15 155             | 00 PI    | N   |
|                     |                              |                                          |                     |           |                   |                          |                                |                                      | Der                              |                                 |            | 40.                         |                     |               | 10 100,            |          | NI  |
|                     |                              |                                          |                     |           |                   |                          |                                |                                      | Raze                             | em wanto                        | sc nei     |                             |                     |               | 12 321,            | 14 PL    | .IN |
|                     |                              |                                          |                     |           |                   |                          |                                |                                      | Raze                             | em waga                         | :          |                             |                     |               |                    | 0,0      | )0  |
| <                   |                              |                                          |                     |           |                   |                          |                                | >                                    |                                  | Alter                           | entui (E9) | × Anului                    | Dahat               | Univer        | Onein T            |          |     |
|                     |                              |                                          |                     |           |                   |                          |                                | 0                                    |                                  | ~ <u>A</u> KC                   | epiuj (Fo) | <ul> <li>Aliuluj</li> </ul> | na <u>u</u> at      | Ustuga        | opoje •            |          |     |

Na zakładce **Pozostałe dane dokumentu** oprócz standardowych danych można zaznaczyć pole **Fiskalizuj fakturę na drukarce fiskalnej**, wówczas do takiego dokumentu zostanie wystawiony paragon. Aby zafiskalizować fakturę trzeba mieć podłączoną drukarkę fiskalną i w parametrach (<u>Parametry pracy</u>) ustawiony kierunek liczenia VAT z brutto. Po wystawieniu dokumentu trafi on do odpowiedniej kartoteki.

Zakładka "**Oznaczenia VAT**" pozwala na oznaczenie procedur dla danej faktury pod kontem nowego pliku JPK VAT7 (VAT7K).

Dla przykładu jeżeli w programie wystawiamy fakturę na towary / usługi oznaczone w słowniku jako podlegające pod mechanizm podzielonej płatności i faktura jest na kwotę równą lub powyżej 15.000 zł brutto, wówczas program na zakładce "Oznaczenia VAT" zaproponuje zaznaczenie znacznika "MPP". Innym przykładem jest oznaczenie w słowniku kontrahentów zaznaczenie parametru "Kontrahent powiązany", wówczas przy wystawianiu dokumentu dla takiego kontrahenta na zakładce "Oznaczenia towarów" program zaznaczy znacznik "TP".

| IDS DGCS System Magazyn v. 21.00 WERSJA DEMONSTRACYJNA (pozostało 124 dni)           Plik         Przyjęcia         Wydania         Kasa         Przelewy         Rograchunki         Zamówienia         Raporty         Słowniki         Nar           +         Wystawianie dokumentu         Wystawianie dokumentu         Wystawianie dokumentu         Nar |              |                   |                 |           |        |       | 124 dni) 🗄<br>portv Słowniki Na | Inna firma<br>Arzedzia H | ✓ ➡ NBP 11 222<br>Konfiguracia Okno | 2 V 🗍 MAGAZYN           | GLOWNY → 🔮 <u>Ceny po</u>        | odstawowe ceny w PLN '     | ~ − ₽ ×              |
|----------------------------------------------------------------------------------------------------|--------------|-------------------|-----------------|-----------|--------|-------|---------------------------------|--------------------------|-------------------------------------|-------------------------|----------------------------------|----------------------------|----------------------|
| +                                                                                                    | Wystawia     | ie dokumentu      |                 |           |        |       |                                 |                          |                                     |                         |                                  |                            | ☆ ፲∎• ▲&             |
| Asorty                                                                                                    | ment         |                   |                 | Wszystkie |        |       | v :                             | і т и                    | Wystawiany doku                     | ment                    |                                  |                            | 🗟 📣 🕖                |
| Wyświ                                                                                                    | etlaj asorty | ment z danego mag | jazynu (ze star | ami zerow | ymi)   |       |                                 | ~                        | Dedacii Ealstur                     |                         | о <b>Г</b> /1                    | 100/00                     | NB                   |
|                                                                                                    | Tow          | ar/Usługa         |                 | Ce        | na     |       |                                 |                          | Rodzaj: <b>Faklui</b>               | a                       | ✓ Numer: ♥ F7 I,                 | /06/20                     |                      |
|                                                                                                    | Nazwa        | Indeks            | llość           | netto     | brutto | PKWiU | Kod druk. fisk.                 | Grupa t                  | Pozycje wystaw                      | vianego dokumentu       | (F6) Nabywca / Odbi              | orca Opisy Oznac           | zenia VAT            |
| Towar                                                                                                    | 1            | 1                 | 0               | 10,00     | 12,30  |       | A                               |                          | Two dolarmontu w                    |                         | via corradativ                   |                            |                      |
| Towar                                                                                                    | 2            | 2                 | 0               | 0,00      | 0,00   |       | А                               |                          | ryp dokumentu w                     | JFK-VI Bez Uzilaczen    | na spizeuazy                     |                            | •                    |
|                                                                                                    |              |                   |                 |           |        |       |                                 |                          | Z Symbol w JPK                      |                         | Oznaczenie                       | e procedur                 |                      |
|                                                                                                    |              |                   |                 |           |        |       |                                 |                          | SW                                  | Dostawa w ramach :      | sprzedaży wysyłkowej z ter       | ytorium kraju, o której mi | owa w art. 23 usta 🚬 |
|                                                                                                    |              |                   |                 |           |        |       |                                 |                          | EE                                  | Swiadczenie usług te    | elekomunikacyjnych, nadav        | wczych i elektronicznych,  | , o których mowa v   |
|                                                                                                    |              |                   |                 |           |        |       |                                 |                          | V TP                                | Istniejące powiązani    | ia między nabywcą a dokor        | nującym dostawy toward     | ow lub usługodawo    |
|                                                                                                    |              |                   |                 |           |        |       |                                 |                          | TT_WNT                              | Wewnątrzwspólnoto       | owe nabycie towarów doko         | nane przez drugiego w k    | olejności podatnik   |
|                                                                                                    |              |                   |                 |           |        |       |                                 |                          | II_D                                | Dostawa towarow p       | oza terytorium kraju dokon       | iana przez drugiego w ko   | olejności podatnika  |
|                                                                                                    |              |                   |                 |           |        |       |                                 |                          | MR_T                                | Swiadczenie usług t     | urystyki opodatkowane na         | zasadach marzy zgodni      | e z art. 119 ustawy  |
|                                                                                                    |              |                   |                 |           |        |       |                                 |                          | MR_UZ                               | Dostawa towarów u       | żywanych, dzieł sztuki, prze     | edmiotów kolekcjonerski    | ch i antyków, opod   |
|                                                                                                    |              |                   |                 |           |        |       |                                 |                          | 1_42                                | Wewnątrzwspolnoto       | owa dostawa towarow nast         | tępująca po imporcie tyc   | h towarow w rama     |
|                                                                                                    |              |                   |                 |           |        |       |                                 |                          | I_63                                | Wewnątrzwspolnoto       | owa dostawa towarow nast         | tępująca po imporcie tyc   | h towarow w rama     |
|                                                                                                    |              |                   |                 |           |        |       |                                 |                          | B_SPV                               | Transfer bonu jedne     | go przeznaczenia dokonan         | iy przez podatnika działa  | ającego we własny    |
|                                                                                                    |              |                   |                 |           |        |       |                                 |                          | B_SPV_DOSTA                         | W Dostawa towarow o     | raz swiadczenie usług, ktor      | rych dotyczy bon jednego   | o przeznaczenia na   |
|                                                                                                    |              |                   |                 |           |        |       |                                 |                          | B_MPV_PROW                          | viz Swiadczenie usług p | osrednictwa oraz innych u        | sług dotyczących transfe   | eru bonu roznego j   |
|                                                                                                    |              |                   |                 |           |        |       |                                 |                          | мрр                                 | Transakcja objęta ol    | bowiązkiem stosowania me         | echanizmu podzielonej p    | Hatnosci 🗸           |
|                                                                                                    |              |                   |                 |           |        |       |                                 |                          |                                     |                         |                                  |                            |                      |
|                                                                                                    |              |                   |                 |           |        |       |                                 |                          | <sup>©</sup> Razem                  | wartość bru             | utto:                            | 15                         | 155,00 PLN           |
|                                                                                                    |              |                   |                 |           |        |       |                                 |                          | Razem                               | wartość net             | tto:                             | 12 3                       | 321,14 PLN           |
|                                                                                                    |              |                   |                 |           |        |       |                                 |                          | Razem                               | waga:                   |                                  |                            | 0,00                 |
| <                                                                                                    |              |                   |                 |           |        |       |                                 | >                        |                                     | ✓ <u>A</u> kceptuj (F8) | × A <u>n</u> uluj Ra <u>b</u> at | Usługa Opcje               | 1                    |

### 5.3. Kartoteka faktur VAT

Mamy tu możliwość przejrzenia wystawionych faktur gotówkowych, przelewowych lub wszystkich dla danego kontrahenta, edycji, ponownego wydruku oraz wystawienia faktury korygującej. Kartoteka faktur obejmuje dokumenty wydane w aktualnym magazynie. W skład tej kartoteki wchodzą faktury unijne, eksportowe (bez faktur VAT marża, które mają swoją własną kartotekę).

| DGCS System Magazyn v. 20.39 Wi<br>Plik Przyjęcia Wydania Kasa Przel | ERSJA DEMONSTRACYJ<br>Iewy Ro <u>z</u> rachunki Za | INA (pozostało ; 🖶 <u>DGCS</u><br>mówienia Raporty <u>S</u> łov | <u>SPÓŁKA AKCYJNA</u> V 📑<br><i>v</i> niki <u>N</u> arzędzia <u>K</u> onfigu | ر           | ∽ € <u>MAGAZ</u><br>'omo <u>c</u> | ZYN GLOWNY ∽ ♂        | <sup>)</sup> <u>Ceny podstawow</u> | e ceny w PLN 🗸 | - o ×           |
|----------------------------------------------------------------------|----------------------------------------------------|-----------------------------------------------------------------|------------------------------------------------------------------------------|-------------|-----------------------------------|-----------------------|------------------------------------|----------------|-----------------|
| + Wystawianie dokumentu Kart                                         | toteka faktur VAT                                  | ×                                                               |                                                                              |             |                                   |                       |                                    | ۲              | ≿ <b>∏∎∘</b> ≜& |
| 🗹 Edytuj 💼 Usuń 📳 Zapisz                                             | × Anuluj 🗗 Drukt                                   | uj 🕈 Korekta Opcje                                              | 🕈 📄 Drukuj duplikat                                                          |             |                                   |                       |                                    | Kartotel       | ka faktur VAT   |
| Data od: 02-08-2020 📄 Data do: 05-0                                  | 08-2020                                            |                                                                 | Kontrahent: Wszyscy ko                                                       | ntrahenci   |                                   |                       |                                    |                | · ?             |
| Numer Data                                                           | Dane podstawowe                                    | ·                                                               |                                                                              |             | Dane kontra                       | henta —               |                                    |                | ~               |
| F/9/08/20 05-08-2020                                                 | Numer                                              |                                                                 |                                                                              | F/9/08/20   | Nabywca                           | Odbiorca              |                                    |                |                 |
| F/8/08/20 04-08-2020                                                 | Typ dokumentu                                      |                                                                 |                                                                              | ~           |                                   |                       |                                    | C. Zminé       |                 |
| F/7/08/20 04-08-2020                                                 | Data sprzed.                                       | 05-08-2020                                                      | Data wyst. 05-08-2020                                                        |             |                                   |                       |                                    |                |                 |
| F/6/08/20 03-08-2020                                                 | Data VAT                                           | 05-08-2020                                                      |                                                                              |             | Nazwa                             | DGCS SPÓŁKA AKCY      | JNA                                |                |                 |
| F/4/08/20 02-08-2020                                                 | Uwagi                                              |                                                                 |                                                                              |             |                                   |                       |                                    |                |                 |
| F/3/08/20 02-08-2020                                                 |                                                    |                                                                 |                                                                              |             | Ulica                             | ul. Zielona 12        |                                    |                |                 |
|                                                                      |                                                    |                                                                 |                                                                              |             | Kod miejsc                        | 62-800                | Kalisz                             |                |                 |
|                                                                      | Środek transportu                                  |                                                                 |                                                                              |             | NID/DEQEI                         | 619-004-00-94         | Cull32                             |                |                 |
|                                                                      |                                                    |                                                                 |                                                                              |             | NII /I LOLL                       | 010-004-00-04         |                                    |                |                 |
|                                                                      |                                                    |                                                                 |                                                                              |             |                                   |                       |                                    |                |                 |
|                                                                      | Osoba odb.                                         |                                                                 |                                                                              |             |                                   |                       |                                    |                |                 |
|                                                                      | Płatności —                                        |                                                                 |                                                                              |             |                                   |                       |                                    |                | ~               |
|                                                                      | Pozycje dokumentu                                  |                                                                 |                                                                              |             |                                   |                       |                                    |                |                 |
|                                                                      |                                                    | Towar/Usługa                                                    |                                                                              | llość       | ledn                              | Cena                  |                                    | Pod            | CN /I           |
|                                                                      | N                                                  | azwa                                                            | Indeks                                                                       | 1030        | ocun.                             | brutto                | netto                              | 1 00.          | 011/1           |
|                                                                      | Akumulator AD+                                     |                                                                 | AkuAD+                                                                       |             | 1 Szt.                            | 123,00                | 100,00                             |                | 23%             |
|                                                                      | Stabilizator Swift 92+                             | - 01                                                            | StabSw92+                                                                    |             | 1 Szt.                            | 246,00                | 200,00                             |                | 23%             |
|                                                                      | Reparaturka Oper Cors                              | a 91-                                                           | керосят-                                                                     |             | 1 521.                            | 184,50                | 150,00                             |                | 23%             |
|                                                                      |                                                    |                                                                 |                                                                              |             |                                   |                       |                                    |                |                 |
|                                                                      | <                                                  |                                                                 |                                                                              |             |                                   |                       |                                    |                | >               |
|                                                                      |                                                    | 🗒 Usuń po                                                       | zvcie + Dodaj pozvcie                                                        | Edvtuj pozy | vcie Razem                        | netto: 450.00 brutto: | 553.50 PLN                         |                |                 |
| Wyszukaj w tabeli 💿                                                  |                                                    |                                                                 |                                                                              |             |                                   | ,                     |                                    |                |                 |
|                                                                      |                                                    |                                                                 |                                                                              |             |                                   |                       |                                    |                |                 |

**Obok przycisku Drukuj** znajduje się przycisk oznaczony po wybraniu którego można wydrukować jeden z dostarczonych wraz z programem wzorców wydruku. Jeżeli po wygenerowaniu wydruków odnajdziemy odpowiedni dla swojej działalności wówczas można kliknąć prawym przyciskiem myszy na ten przycisk i zaznaczyć wybrany wzorzec.

| + Magazyn           | к        | artoteka faktur V | VAT ×                                                                                      |
|---------------------|----------|-------------------|--------------------------------------------------------------------------------------------|
| 🗹 Edytuj  🗓 Usuń    | 💾 Zapisz | × Anuluj          | Drukuj 🔻 Korekta Opcje 🕈 Drukuj duplikat                                                   |
| Data od: 01-01-2017 | Data do: | 30-03-2017        | Faktura standardowa -cena netto<br>Faktura standardowa -cena netto - bez cieni             |
| Numer               | Data     | Dane pod          | Faktura standardowa -cena netto - bez cieni z akcyzą                                       |
| F/2/03/17 30-0      | 03-2017  | Numer             | cena netto,cena brutto bez PKWiU                                                           |
| F/1/03/17 24-0      | 3-2017   | Typ do            | Faktura standardowa -cena brutto                                                           |
| .,                  |          | iyp do            | Faktura standardowa -cena brutto - bez cieni                                               |
|                     |          | Data sj           | Faktura standardowa - cena brutto i rabat - wydruk tekstowy                                |
|                     |          | Data V            | Faktura standardowa - cena brutto - wydruk tekstowy                                        |
|                     |          | Uwagi             | Faktura z indeksem, rabatem i opakowaniami zbiorczymi -cena netto-wydruk tekstowy          |
|                     |          | Ĭ                 | Faktura standardowa z indeksem i rabatem -cena netto-wydruk tekstowy                       |
|                     |          |                   | Faktura standardowa - cena netto z poziomą listą WZ/paragonów źródłowych                   |
|                     |          | Črodale           | Faktura standardowa - cena netto, numer partii                                             |
|                     |          | Srodek            | Faktura z indeksem i opakowaniami zbiorczymi                                               |
|                     |          |                   | Faktura standardowa - ceny netto PLN                                                       |
|                     |          |                   | 2 egzemplarze na 1 A4 -cena netto                                                          |
|                     |          | Osoba             | 2 egzemplarze na 1 A4 -cena brutto                                                         |
|                     |          | Płatności         | Faktura z rabatem i indeksem                                                               |
|                     |          | L                 | Faktura z rabatem, indeksem i ceną przed rabatem                                           |
|                     |          | Pozycje dol       | Faktura z rabatem i indeksem z podziałem na towary/usługi                                  |
|                     |          |                   | Faktura standardowa -cena netto-wydruk tekstowy                                            |
|                     |          |                   | Faktura standardowa - cena netto, waga                                                     |
|                     |          | Akumulato         | Faktura standardowa -cena netto ,nazwa produktu z indeksem i podsumowaniem ilości          |
|                     |          | Stabilizato       | Faktura standardowa - netto, produkt z opisem, indeks, zamówienie, podsumowanie ilosci     |
|                     |          | Dananaturl        | Faktura standardowa -cena netto ,nazwa produktu z opisem i indeksem i podsumowaniem ilości |
|                     |          | Reparaturk        | Faktura standardowa -cena netto, z rabatem                                                 |
|                     |          | Stabilizato       | Faktura z rabatem i indeksem - rosyjska                                                    |
|                     |          |                   | Faktura standardowa - duplikat                                                             |

Przycisk Opcje oferuje poniższe funkcje:

| DGCS System       | Magazyn v. 20.38<br>Wydania Kasa | 8 WEF<br>Przele | RSJA DEMONSTRACY.<br>wy Ro <u>z</u> rachunki Za | JNA (pozos<br>amówienia | sti 💼 <u>DG</u><br>Raporty | <u>CS SPÓŁK</u><br><u>S</u> łowni | <u>(A AKCYJNA</u> ✓<br>ki <u>N</u> arzędzia | <u>NBP 11 222</u><br>Konfiguracja O |
|-------------------|----------------------------------|-----------------|-------------------------------------------------|-------------------------|----------------------------|-----------------------------------|---------------------------------------------|-------------------------------------|
| + Wystawiani      | e dokumentu                      | Karto           | oteka faktur VAT                                | ×                       |                            |                                   |                                             |                                     |
| 🕑 Edytuj 🔞        | <mark>i U</mark> suń 🛛 📳 Zapis   | z               | X Anuluj 🖨 Druk                                 | uj 🔻 <u>K</u>           | orekta                     | Opcje                             | 🔻 🗌 Drukuj d                                | uplikat                             |
| Data od: 03-08-20 | 20 📋 Data do:                    | 06-08           | 8-2020 📋                                        |                         |                            | Do pliku<br>Wyślij do             | kument jako e-n                             | nail                                |
| Numer             | Data                             | ТГ              | Dane podstawow                                  | e ————                  |                            | Dane spr.                         | zedawcy                                     |                                     |
| F/10/08/20        | 05-08-2020                       |                 | Numer                                           |                         |                            | Powiel do                         | okument                                     |                                     |
| F/9/08/20         | 05-08-2020                       |                 | Typ dokumentu                                   |                         |                            | Operacje                          | zbiorcze na dok                             | kumentach                           |
| F/8/08/20         | 04-08-2020                       |                 | Data assessed                                   | 05.00.000               | 0                          | <u>F</u> iskalizuj                | i                                           |                                     |
| F/7/08/20         | 04-08-2020                       |                 | Data sprzed.                                    | 05-08-202               | U                          | Oznacz d                          | okument jako z                              | afiskalizowany                      |
| F/6/08/20         | 03-08-2020                       |                 | Data VAT                                        | 05-08-202               | 0                          | Anuluj do                         | okument                                     |                                     |

**Do pliku** – funkcjonalność pozwala na zapisanie wystawionego dokumentu w postaci pliku XML i przesłania do kontrahenta który również pracuje na programie DGCS System. Taką fakturę można wczytać w opcji Przyjęcia.

**Wyślij dokument jako e-mail** - dzięki tej funkcji wyślemy do kontrahenta wiadomość (po wcześniejszej konfiguracji programu), którą w załączniku będzie zawierać fakturę w formacie pdf.

Dane sprzedawcy - możliwość szybkiej zmiany danych podmiotu wystawiającego dokument.

**Powiel dokument** - po użyciu tej funkcji program otwiera nową fakturą w trybie edycji zawierającą wszystkie dane dokumentu powielanego (źródłowego).

Operacje zbiorcze na dokumentach - zbiorczy wydruk oraz wysyłka mailowa dokumentów.

Fiskalizuj – opcja pozwala na zafiskalizowanie wystawionej już faktury VAT.

#### Oznacz dokument jako zafiskalizowany

Anuluj dokument - opcja pozwala na anulowanie wystawionej FV. Po wybraniu tej opcji pojawi się okno

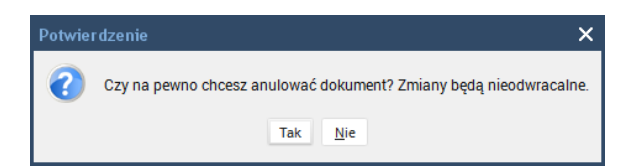

i jeżeli anulowanie dokumentu zostanie potwierdzone wówczas pojawi się taki komunikat:

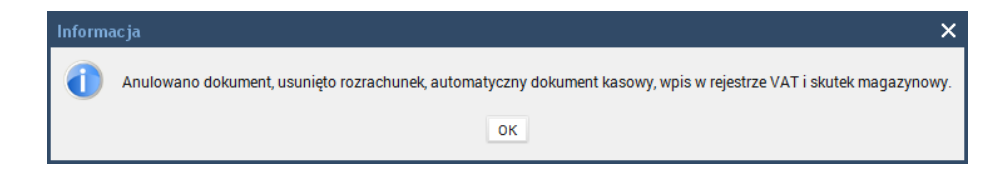

Fakturę korygującą wystawiamy po wyborze dokumentu, który chcemy korygować i wciśnięciu przycisku **Korekta**. Otworzy nam się poniższe okno. W tabeli **Było** mamy pozycje towarowe, które wystawialiśmy na daną fakturę. W tabeli **Powinno być** wprowadzamy zmiany używając przycisków na dole okna. Faktura korygująca jest uwzględniana w kasie i rejestrze VAT.

| DS Korekta f | aktury VAT                         |                   |                  |               |     |                |         |             |            |       |
|--------------|------------------------------------|-------------------|------------------|---------------|-----|----------------|---------|-------------|------------|-------|
|              | Korekta faktury nr: 1/1/08/20 Wymu | ś numer           |                  |               |     |                |         |             |            |       |
| Nazwa        | Salon samochodowy                  |                   | Data wystawienia | 06-08-2020    |     |                |         |             |            | r==== |
|              |                                    |                   | Data sprzedazy   | 06-08-2020    |     |                |         |             |            |       |
|              |                                    |                   | Data VAT         | 06-08-2020    |     |                |         |             |            |       |
|              |                                    |                   | Sposób płatności | gotówka       |     |                |         |             |            | ~     |
|              |                                    |                   | Termin płatności | 06-08-2020    |     |                |         |             |            | r 1-1 |
|              |                                    |                   | Zapłacono        |               |     |                |         |             |            | 0,00  |
| 1010-0       |                                    |                   | Uwagi            |               |     |                |         |             |            |       |
| Ulica        | ui. Prasowa 31a                    |                   |                  |               |     |                |         |             |            |       |
| Kod, miasto  | C12 021 11 02                      |                   | Webste           | DIN           |     |                |         |             |            |       |
| NIP          | 013-231-11-22                      |                   | waluta           | PLN           |     |                |         |             |            |       |
|              | Namus taurani                      | Demographica lice | ralds -          | llaáá         | la  | do o ot 🗍      | Dedatek | Cana brutta | Cono notto | Da    |
|              | Stabilizator Swift 92+             | Р12ус2уна ко      | текту            | liosc         | 3   | unost i<br>Szt | 23%     | 246.00      | 200.00     | na    |
|              | Docisk sprzęgła VW 190             |                   |                  |               | 5   | Szt.           | 23%     | 369,00      | 300,00     |       |
| Było         | Wymiana oleju                      |                   |                  |               | 5   | Szt.           | 23%     | 61,50       | 50,00      |       |
|              | Akumulator AD+                     |                   |                  |               | 1   | Szt.           | 23%     | 123,00      | 100,00     | -     |
|              | <                                  |                   |                  |               |     |                |         |             |            | >     |
|              | Nazwa towaru                       | Przyczyna ko      | rekty            | llość         | Jeo | dnost I        | Podatek | Cena brutto | Cena netto | Ra    |
|              | Stabilizator Swift 92+             |                   |                  |               | 3   | Szt.           | 23%     | 246,00      | 200,00     |       |
| Powinno być  | Wymiana oleju                      |                   |                  |               | 5   | SZL.           | 23%     | 61.50       | 50.00      |       |
|              | Akumulator AD+                     |                   |                  |               | 1   | Szt.           | 23%     | 123,00      | 100,00     |       |
|              | <                                  |                   |                  | ]             |     |                |         |             |            | >     |
| Przyczyna ko | rekty                              |                   |                  |               |     |                |         |             |            |       |
|              | + 0                                |                   | Edvtui pozycie   | Bazem: 0.00   |     |                |         |             |            |       |
|              |                                    | and For Acle      |                  | 1102011: 0,00 |     |                |         |             |            |       |
|              |                                    |                   | 🛱 Drukui         |               |     |                |         |             |            |       |
|              |                                    |                   | -L' Draitaj      |               |     |                |         |             |            |       |

### 5.4. Kartoteka faktur VAT zaliczkowych i końcowych do zaliczek

Wystawienie faktury zaliczkowej i końcowej do zaliczek opisane jest w rozdziale <u>Faktury zaliczkowe</u>. Do tej kartoteki trafiają wszystkie faktury zaliczkowe, a także faktury końcowe do faktur zaliczkowych. Oprócz funkcji edycji, usuwania, wydruku oraz wysyłki e-mailem kartoteka oferuje możliwość dodania kolejnej zaliczki do wybranej transakcji, wystawienie faktury końcowej do zaliczek lub też zwrotu zaliczki.

| DGCS System Magazyn v. 20.39 W<br><u>P</u> lik Przyjęcia Wydania Kasa Prze | TERSJA DEMONSTRACYJ<br>elewy Ro <u>z</u> rachunki Za | INA (pozostało 27 dni)<br>amówienia Raporty <u>S</u> ło | <u> </u>         | v <u>™ NBP 11 2222</u> v<br>onfiguracja <u>O</u> kno Po | MAGAZYN<br>Imo <u>c</u> | <u>I GLOWNY</u> ▼ | ) <u>Ceny podstawow</u> | re ceny w PLN Ƴ | - o ×       |
|----------------------------------------------------------------------------|------------------------------------------------------|---------------------------------------------------------|------------------|---------------------------------------------------------|-------------------------|-------------------|-------------------------|-----------------|-------------|
| + Wystawianie dokumentu Ka                                                 | rtoteka faktur VAT zalic                             | ×                                                       |                  |                                                         |                         |                   |                         |                 | ♫▯◐◬◬       |
| 🗹 Edytuj 🗴 🛄 Zapisz                                                        | × Anuluj 🗗 Drukt                                     | uj 🕈 Korekta Wys                                        | taw 🕈 Opcje 🕈    | Drukuj duplikat                                         | Kartoteka fa            | aktur VAT zal     | iczkowych or            | az końcowych o  | do zaliczek |
| Data od: 04-08-2020 🗎 Data do: 07-                                         | -08-2020 🗎 Kontra                                    | ihent: Wszyscy kontrahenc                               | 1                |                                                         |                         |                   |                         |                 | ∀ ?         |
| Numer Data                                                                 | Dane podstawowe                                      | 1                                                       |                  |                                                         | – Dane kontra           | ahenta ———        |                         |                 | ~           |
| F/4/08/20 07-08-2020                                                       | Numer                                                |                                                         |                  | F/4/08/20                                               |                         |                   |                         | 🗹 Zmień         |             |
|                                                                            | Data sprzed.                                         | 07-08-2020                                              | Data wyst. 07-0  |                                                         | Nazwa                   | Salon samochor    | Jowy                    |                 |             |
|                                                                            | Uwagi                                                | zaliczka                                                |                  |                                                         | 1                       |                   |                         |                 |             |
|                                                                            | onug.                                                | LUITOLINA                                               |                  |                                                         | Ulica                   | ul. Prasowa 31a   |                         |                 |             |
|                                                                            | Óra dali transmertu                                  |                                                         |                  |                                                         | Kod, miejsc             | 2                 | Warszawa                |                 |             |
|                                                                            | Srodek transportu                                    |                                                         |                  |                                                         | NIP/PESEL               | 613-231-11-22     |                         |                 |             |
|                                                                            |                                                      |                                                         |                  |                                                         |                         |                   |                         |                 |             |
|                                                                            | Osoba odb.                                           |                                                         |                  |                                                         |                         |                   |                         |                 |             |
|                                                                            | Sp. płatności                                        | gotówka 🗸                                               | Term platn 07-08 |                                                         |                         |                   |                         |                 | ~           |
|                                                                            | Pozycje dokumentu                                    | gotoma                                                  | rem plass        |                                                         |                         |                   |                         |                 |             |
|                                                                            |                                                      | Towar/Usługa                                            |                  | llość                                                   | loda                    | Cen               | 3                       | Pod             | A CN /I     |
|                                                                            | N                                                    | lazwa                                                   | Indeks           | nosc                                                    | Jean.                   | brutto            | netto                   | r ou.           |             |
|                                                                            | Reparaturka Oper Cors                                | a 91-                                                   | RepOC91-         |                                                         | 1 Szt.                  | 41,27             | 33,55                   |                 | 23% 4354    |
|                                                                            |                                                      |                                                         |                  |                                                         |                         |                   |                         |                 |             |
|                                                                            |                                                      |                                                         |                  |                                                         |                         |                   |                         |                 |             |
|                                                                            | ~                                                    |                                                         |                  |                                                         |                         |                   |                         |                 | >           |
| ✓ > Wyszukaj w tabeli                                                      |                                                      |                                                         |                  |                                                         |                         | Razem:41,27 EL    |                         |                 |             |

W kartotece dodatkowo są dostępne opcje:

| Kartoteka faktur VAT zalic | ×                       |          |                       |                         |   |
|----------------------------|-------------------------|----------|-----------------------|-------------------------|---|
| sz 🗙 Anuluj 🛱 Dru          | ıkuj 🔻 Korekta          | Wystaw 🔻 | Opcje                 | 🔻 📃 Drukuj duplikat     | ĸ |
| 07-08-2020 🗎 Kont          | rahent: Wszyscy kontrah | enci     | Do pliku<br>Wyślij do | kument jako e-mail      |   |
| Dane podstawov             | ve                      |          | Dane spr              | zedawcy                 |   |
| Numer                      |                         |          | Powiel do             | okument                 |   |
| Data sprzed.               | 07-08-2020              | E Da     | Operacje              | zbiorcze na dokumentach | ı |
| Detervat                   | 07.00.0000              | p1=1 g   | Fiskalizu             | 1                       |   |

**Do pliku** – funkcjonalność pozwala na zapisanie wystawionego dokumentu w postaci pliku XML i przesłania do kontrahenta który również pracuje na programie DGCS System. Taką fakturę można wczytać w opcji Przyjęcia.

**Wyślij dokument jako e-mail** - dzięki tej funkcji wyślemy do kontrahenta wiadomość (po wcześniejszej konfiguracji programu), którą w załączniku będzie zawierać fakturę w formacie pdf.

Dane sprzedawcy - możliwość szybkiej zmiany danych podmiotu wystawiającego dokument.

**Powiel dokument** - po użyciu tej funkcji program otwiera nową fakturą w trybie edycji zawierającą wszystkie dane dokumentu powielanego (źródłowego).

Operacje zbiorcze na dokumentach - zbiorczy wydruk oraz wysyłka mailowa dokumentów.

Fiskalizuj – opcja pozwala na zafiskalizowanie wystawionej już faktury.

## 5.5. Wystawienie faktury VAT marża

Wystawienia Faktury VAT marża odbywa się identycznie jak standardowej <u>Faktury VAT</u>, dodatkowo na zakładce **Pozostałe dane dokumentu**, w pozycji **Typ faktury** należy wybrać odpowiednia **procedurę marży**.

| Wystawiany o      | lokument       |                       |        |                   |       |                 |                                                         |                                   |                             | <u>,</u>                                   | <b>I</b> =          |     |
|-------------------|----------------|-----------------------|--------|-------------------|-------|-----------------|---------------------------------------------------------|-----------------------------------|-----------------------------|--------------------------------------------|---------------------|-----|
|                   | Rodza          | aj dokument           | u (F2) | Fakt. VAT         | marża |                 |                                                         | ~                                 | N B                         |                                            |                     |     |
| Pozycje wyst      | awianego doku  | mentu (F6)            | Poz    | ostałe dane (     | dokun | nentu (         | F7)                                                     |                                   |                             |                                            |                     |     |
|                   |                | Numer dok             | ument  | tu FM/1/03,       | /17   |                 |                                                         | <u>W</u> ymuś<br>numer            |                             |                                            |                     |     |
| Nabywca           | Odbiorca       |                       |        |                   |       | Data            | wyst.                                                   | 30-03-20                          | 17                          |                                            |                     |     |
| Nabywca           | a 🔍 Szukaj (F: | 3) (i) Info           | R      | Edytuj w sł.      |       | Data            | sprzed.                                                 | 30-03-20                          | 17                          |                                            |                     |     |
| ,,                | Sklep motory   | zacyjny "Ant          | ek"    | ,-,-              |       | Data '          | VAT                                                     | 30-03-20                          | 17                          |                                            |                     |     |
| Nazwa             |                |                       |        |                   |       | Sp. pł          | atn.(F4)                                                | gotówka                           |                             |                                            | $\sim$              | *   |
| Illica            | ul. Szkolna 8  |                       |        |                   | -11   | Term.           | płatn.                                                  | 30-03-20                          | 17                          |                                            |                     |     |
| Kod miejsc        | al. ozkolita o | Kraków                |        |                   |       | Zapła           | cono                                                    |                                   |                             |                                            | 246,0               | 00  |
| NIP               | 622-000-99-9   | 9                     |        |                   |       | Uwag            | i                                                       |                                   |                             |                                            |                     |     |
| Konto             |                |                       |        |                   | ~     |                 |                                                         |                                   |                             |                                            |                     |     |
| Osoba odb.        |                |                       |        |                   | ~     |                 |                                                         |                                   |                             |                                            |                     |     |
|                   |                |                       |        |                   |       | Środe<br>Typ fa | k transportu<br>aktury<br>eneruj plan cy<br>okumentów s | metoda k<br>odwrotne<br>procedura | asowa<br>obciąże<br>a marży | enie<br>dla biur                           | podróży             | ~   |
| Fiskalizuj        | fakturę na dru | karce fiskaln         | iej    |                   |       |                 |                                                         | procedura<br>procedura            | a marży<br>a marży          | <ul> <li>dzieła</li> <li>przedm</li> </ul> | sztuki<br>ioty kole | ekc |
| <sup>•</sup> Raze | m warto        | ość bru               | utto   | ):                |       |                 |                                                         | procedura<br>samofaki             | a marży<br>turowan          | – towary<br>ie                             | / używa             | ne  |
| Raze              | m warto        | ość ne                | tto:   |                   |       |                 |                                                         |                                   | 2                           | 00,00                                      | D PL                | .N  |
| Raze              | m waga         | a:                    |        |                   |       |                 |                                                         |                                   | 0,0                         | 00                                         |                     |     |
|                   |                | ✓ <u>A</u> kceptuj (F | 8)     | × A <u>n</u> uluj | Ra    | a <u>b</u> at   | Usługa                                                  | Opcje                             | ¥                           |                                            |                     |     |

### 5.6. Kartoteka faktur VAT marża

Kartoteka faktur marża obejmuje dokumenty wydane w aktualnym magazynie. W skład tej kartoteki wchodzą wyłącznie faktury VAT marża, a jej funkcjonalność jest identyczna z <u>kartoteką Faktur VAT</u>.

| DGCS System Magazyn v. 22.00 WEI<br>Plik Przyjęcia Wydania Kasa Przele | RSJA DEMONSTRACYJ<br>wy Ro <u>z</u> rachunki Za | NA (pozostało : 📇<br>mówienia Raporty | <u>DGCS SP</u><br><u>S</u> łownił | <u>ÓŁKA AKCYJNA</u> V 🗔 I<br>ki <u>N</u> arzędzia <u>K</u> onfigura | <u>IBP 11 2222</u> ∨<br>cja <u>O</u> kno Pe | · O <u>MAGAZ</u> | <u>YN GLOWNY</u> | ) <u>Ceny podstawowe c</u> | eny w PLN Ƴ | - 🗆 ×        |
|------------------------------------------------------------------------|-------------------------------------------------|---------------------------------------|-----------------------------------|---------------------------------------------------------------------|---------------------------------------------|------------------|------------------|----------------------------|-------------|--------------|
| + Wystawianie dokumentu Karto                                          | oteka faktur VAT marża                          | ×                                     |                                   |                                                                     |                                             |                  |                  |                            | 🜔 o 💭       | •☆ ≙&        |
| 🗹 Edytuj 🗯 Usuń 📳 Zapisz                                               | × Anuluj 🛱 Druku                                | uj 🔻 Korekta                          | Opcje                             | Drukuj duplikat                                                     |                                             |                  |                  | Karl                       | oteka faktı | ır VAT marża |
| Data od: 17-08-2021 📋 Data do: 25-11                                   | 1-2021                                          |                                       | Kon                               | trahent:                                                            |                                             |                  |                  |                            |             | v            |
| Numer Data                                                             | Dane podstawowe —                               |                                       |                                   |                                                                     |                                             | Dane kontrahe    | nta              |                            |             | ~            |
| FM/1/11/21 25-11-2021                                                  | Numer                                           |                                       |                                   |                                                                     | FM/1/11/21                                  |                  |                  |                            | Zmień       |              |
|                                                                        | Typ dokumentu                                   |                                       |                                   |                                                                     | ~                                           | Nazwa            | DGCS SPÓŁKA AKC  | VINA                       |             |              |
|                                                                        | Data sprzed.                                    | 25-11-2021                            |                                   | Data wyst. 25-11-2021                                               |                                             | Nuzina           |                  |                            |             |              |
|                                                                        | Data VAT                                        | 25-11-2021                            |                                   |                                                                     |                                             |                  |                  |                            |             |              |
|                                                                        | Uwagi                                           |                                       |                                   |                                                                     |                                             | Ulica            | ul. Zielona 12   |                            |             |              |
|                                                                        |                                                 |                                       |                                   |                                                                     |                                             | Kod, miejsc.     | 62-800           | Kalisz                     |             |              |
|                                                                        | Środek transportu                               |                                       |                                   |                                                                     |                                             | NIP/PESEL        | 618-004-00-84    |                            |             |              |
|                                                                        |                                                 |                                       |                                   |                                                                     |                                             |                  |                  |                            |             |              |
|                                                                        |                                                 |                                       |                                   |                                                                     |                                             |                  |                  |                            |             |              |
|                                                                        | Osoba odb.                                      |                                       |                                   |                                                                     |                                             |                  |                  |                            |             |              |
|                                                                        | Płatności                                       |                                       |                                   |                                                                     |                                             |                  |                  |                            |             | ×            |
|                                                                        | Pozycje dokumentu —                             |                                       |                                   |                                                                     |                                             |                  | 1                | 1                          | les e       |              |
|                                                                        | Nazw<br>Docisk sprzegła VW 19                   | va towaru<br>Io                       | Do                                | Indeks                                                              | llość                                       | Jedn.            | Cena brutto      | Pod.                       | 22%<br>22%  | / PK Rabat   |
|                                                                        | Filtr oleju MANN                                | 10                                    | Fil                               | trMANN                                                              |                                             | 1 Szt.           | 199,2            | 26                         | 23%         | 10%          |
|                                                                        | ,                                               |                                       |                                   |                                                                     |                                             |                  |                  |                            |             |              |
|                                                                        |                                                 |                                       |                                   |                                                                     |                                             |                  |                  |                            |             |              |
|                                                                        | <                                               |                                       |                                   |                                                                     |                                             |                  |                  |                            |             | >            |
|                                                                        |                                                 |                                       | -                                 |                                                                     |                                             |                  | December of D    |                            |             |              |
| Wyszukaj w tabeli 💿                                                    |                                                 |                                       |                                   | Usun pozycję + Dodaj                                                | pozycję                                     |                  | Razem:531,36 Pt  | .N                         |             |              |
|                                                                        |                                                 |                                       |                                   | <u>F</u> iskalizuj                                                  |                                             |                  |                  |                            |             |              |

#### 5.7. Wystawianie dok. wydania zewnętrznego (WZ)

Dokument WZ można wystawić w oknie głównym programu wybierając (przenosząc) asortyment z jednego okna do drugiego poprzez zaznaczenie asortymentu i użycie klawisza Enter lub też poprzez szybkie dwukrotne kliknięcie lewym przyciskiem myszy. Na zakładce Pozostałe dane dokumentu (F7) należy wybrać kontrahenta.

| DS DGCS Syste<br>Plik Przyjęcia | m Magazyn v. 22.00 N<br>Wydania Kasa Prz | VERSJA D<br>zelewy R | EMONSTI<br>o <u>z</u> rachuni | RACYJNA (po<br>ki Zamówier | ozostało : 🖶 <u>DGCS</u><br>nia Raporty <u>S</u> łov | <u>SPÓŁKA AKCYJNA</u><br>vniki <u>N</u> arzędzia | Y □ NBP 11 2222<br>Konfiguracja Okno | . ✓                                                                                                    | <u>I GLOWNY</u> | Ceny podst | <u>awowe c</u> | eny w PLN    | ~           | - 🗆 ×   |
|---------------------------------|------------------------------------------|----------------------|-------------------------------|----------------------------|------------------------------------------------------|--------------------------------------------------|--------------------------------------|----------------------------------------------------------------------------------------------------|-----------------|------------|----------------|--------------|-------------|---------|
| + Wystawi                       | anie dokumentu                           |                      |                               |                            |                                                      |                                                  |                                      |                                                                                                    |                 |            |                | ( <u>)</u> o | <b>1</b> 80 |         |
| Asortyment                      |                                          | ١                    | Nszystkie                     |                            |                                                      | ∀ i т U                                          | Wystawiany dokumer                   | nt                                                                                                    |                 |            |                |              |             | 🔂 📣 🚚   |
| Wyświetlaj asort                | yment z danego magazyr                   | nu (ze stan          | ami zerow                     | ymi)                       |                                                      | ~                                                | Bodzai: W7 (Wyda                     | nie zewnetrzna                                                                                                    | a) - Numar @    | W7/1/11    | /21            |              |             | N B     |
| To                              | war/Usługa                               | -                    | Cena                          |                            |                                                      |                                                  |                                      |                                                                                                    | e) • Numer. •   | 112/1/11   | /21            |              |             |         |
| Indeks                          | Nazwa                                    | Cena ne              | brutto                        | CN / PKWIU                 | Kod druk. fisk. #                                    | Grupa towarow                                    | Pozycje wystawianeg                  | jo dokumentu(F6)                                                                                                    | Nabywca / Odbio | rca Opisy  | Oznacz         | enia VAT     |             |         |
| AkuAD+                          | Akumulator AD+                           | 100,00               | 123,00                        |                            | A                                                    | TEST                                             |                                      |                                                                                                    | -               |            |                |              | Cena        |         |
| StabSw92+                       | Stabilizator Swift 92+                   | 200,00               | 246,00                        |                            | A                                                    | TEST                                             | Nazwa to                             | waru                                                                                                    | Indeks          |            | llość          | netto        |             | brutto  |
| RepOC91-                        | Reparaturka Opel Corsa                   | 150,00               | 184,50                        |                            | A                                                    | TEST                                             | Stabilizator Swift 92+               | S                                                                                                    | StabSw92+       |            | 1.0            | 20           | 00.00       | 246.00  |
| DocSprzVW                       | Docisk sprzęgła VW 190                   | 300,00               | 369,00                        |                            | A                                                    | TEST                                             | Reparaturka Opel Cors                | a 91- F                                                                                                    | RepOC91-        |            | 1.0            | 1            | 50.00       | 184.50  |
| FiltrMANN                       | Filtr oleju MANN                         | 180,00               | 221,40                        |                            | A                                                    | TEST                                             | Docisk sprzegła VW 19                | 90 C                                                                                                    | DocSprzVW       |            | 1.0            | 30           | 00.00       | 369,00  |
| Olej                            | Wymiana oleju                            | 50,00                | 61,50                         |                            | A                                                    |                                                  | 1 12                                 |                                                                                                    |                 |            |                |              | -           |         |
| Stab-wymiana                    | Montaż stabilizatorów                    | 100,00               | 123,00                        |                            | A                                                    |                                                  |                                      |                                                                                                    |                 |            |                |              |             |         |
| 00002                           | Worek                                    | 65,00                | 65,00                         |                            | D                                                    |                                                  |                                      |                                                                                                    |                 |            |                |              |             |         |
| 00001                           | Paleta                                   | 20,00                | 20,00                         |                            | D                                                    |                                                  |                                      |                                                                                                    |                 |            |                |              |             |         |
| 00003                           | Kanister                                 | 69,00                | 69,00                         |                            | D                                                    |                                                  |                                      |                                                                                                    |                 |            |                |              |             |         |
|                                 |                                          |                      |                               |                            |                                                      |                                                  |                                      |                                                                                                    |                 | pon        | noc@c          | lgcssys      | tem.pl      | dgcs.pl |
|                                 |                                          |                      |                               |                            |                                                      |                                                  | © D                                  |                                                                                                    |                 |            |                |              |             |         |
|                                 |                                          |                      |                               |                            |                                                      |                                                  | Razem w                              | /art. maga                                                                                                    | zynowa:         |            |                |              | 325,0       | JU PLN  |
|                                 |                                          |                      |                               |                            |                                                      |                                                  | Razem w                              | /aga:                                                                                                    |                 |            |                |              |             | 0,00    |
| <                               |                                          |                      |                               |                            |                                                      | >                                                |                                      | ✓ Akceptui (F8)                                                                                                    | X Anului F      | Rabat Us   | ługa           | Opcie        |             |         |
|                                 |                                          |                      |                               |                            |                                                      | ٢                                                |                                      | True to the total of the total of the total of the total of the total of the total of the total of the total of the total of the total of the total of the total of the total of the total of the total of the total of the total of the total of total of total of tota |                 |            |                |              |             |         |

### 5.8. Kartoteka dokumentów WZ

Kartoteka ta zawiera wystawione dokumenty WZ. Można tu usunąć lub wydrukować dokument, dodać pozycję lub usunąć ją z dokumentu. Kartoteka ta zawiera dokumenty wydane w aktualnie wybranym magazynie.

| DS DGCS System<br>Plik Przyjęcia | Magazyn v. 22.00 W<br>Wydania Kasa Prze | ′ERSJA DEMONSTRACYJŀ<br>elewy Ro <u>z</u> rachunki Zan | IA (pozostało : 📇 <u>DG</u><br>nówienia Raporty <u>S</u> | <u>CS SPÓŁKA AKCYJNA</u> V 🔂 🗈<br>łowniki <u>N</u> arzędzia <u>K</u> onfigura | <u>IBP 11 :</u><br>Icja <u>O</u> | <u>2222</u> ∨ E<br>kno Pomo <u>c</u> | MAGAZ        | YN GLOWNY 🗸 P <u>Ceny podst</u> | awowe ceny w PLN ⊻ | - 0    | ×  |
|----------------------------------|-----------------------------------------|--------------------------------------------------------|----------------------------------------------------------|-------------------------------------------------------------------------------|----------------------------------|--------------------------------------|--------------|---------------------------------|--------------------|--------|----|
| + Wystawiani                     | e dokumentu Ka                          | rtoteka dokumentów WZ                                  | ×                                                        |                                                                               |                                  |                                      |              |                                 | 🜔 o 🖵 o            |        |    |
| 🗹 Edytuj 🍵                       | <mark>TU</mark> suń 📓 Zapisz            | × Anuluj 🖨 Drukuj                                      | ▼ Opcje ▼                                                |                                                                               |                                  |                                      |              |                                 | Kartoteka dokun    | nentów | wz |
| Data od: 17-08-202               | 21 📋 Data do: 25-                       | 11-2021                                                |                                                          | Kontrahent: W                                                                 | /szyscy                          | kontrahenci                          |              |                                 |                    | ~      | ?  |
| Numer                            | Data                                    | Dane podstawowe —                                      |                                                          |                                                                               |                                  | Dane kontrahe                        | enta —       |                                 |                    |        | ~  |
| WZ/1/11/21                       | 25-11-2021                              | Numer                                                  |                                                          | WZ/1/1                                                                        | 11/21                            | Nabywca                              | Odbiorca     |                                 |                    |        |    |
| WZ/2/10/21                       | 13-10-2021                              | Data sprzed.                                           | 25-11-2021                                               | Data wyst. 25-11-2021                                                         | (****                            |                                      | o a presenta |                                 | C/ Zeniań          |        |    |
| WZ/1/10/21                       | 08-10-2021                              | Uwagi                                                  |                                                          |                                                                               |                                  |                                      |              |                                 |                    |        |    |
|                                  |                                         |                                                        |                                                          |                                                                               |                                  | Nazwa                                | DGCS S       | PÓŁKA AKCYJNA                   |                    |        |    |
|                                  |                                         |                                                        |                                                          |                                                                               |                                  |                                      |              |                                 |                    |        |    |
|                                  |                                         | Środek transportu                                      |                                                          |                                                                               | 100                              | Ulica                                | ul. Zielo    | ina 12                          |                    |        |    |
|                                  |                                         |                                                        |                                                          |                                                                               |                                  | Kod. miejsc                          | 62-800       | Kalisz                          |                    |        |    |
|                                  |                                         | Osoba odb                                              |                                                          |                                                                               |                                  | NIP/PESEI                            | 618-004      | 1.00.94                         |                    |        |    |
|                                  |                                         | Colora Out.                                            |                                                          |                                                                               |                                  | No / Loca                            | 01000        | +-00-04                         |                    |        |    |
|                                  |                                         | Drukowanie dod. on                                     | ieu                                                      |                                                                               |                                  |                                      |              |                                 |                    |        |    |
|                                  |                                         | przed podpisami                                        |                                                          |                                                                               |                                  |                                      |              |                                 |                    |        |    |
|                                  |                                         |                                                        |                                                          |                                                                               |                                  |                                      |              |                                 |                    |        | ~  |
|                                  |                                         | Pozycje dokumentu —                                    |                                                          |                                                                               |                                  |                                      |              |                                 |                    |        | _  |
|                                  |                                         | Nazwa                                                  | a towaru                                                 | Indeks                                                                        |                                  | llość                                | Jedn.        | Cena j. zak. brutto             | Cena j. zak. netto |        |    |
|                                  |                                         | Stabilizator Swift 92+                                 |                                                          | StabSw92+                                                                     |                                  | 1                                    | Szt.         | 123,00                          | )<br>-             | 100,00 |    |
|                                  |                                         | Reparaturka Opel Corsa                                 | 91-                                                      | RepOC91-                                                                      |                                  | 1                                    | SZT.         | 92,25                           |                    | 150.00 |    |
|                                  |                                         | Docisk spizęgła v w 190                                | ,                                                        | Ducspizvw                                                                     |                                  |                                      | 321.         | 164,50                          | ,                  | 150,00 |    |
|                                  |                                         |                                                        |                                                          |                                                                               |                                  |                                      |              |                                 |                    |        |    |
|                                  |                                         |                                                        |                                                          |                                                                               |                                  |                                      |              |                                 |                    |        |    |
|                                  |                                         | <                                                      |                                                          |                                                                               |                                  |                                      |              |                                 |                    |        | >  |
| <                                | >                                       |                                                        |                                                          | 🗑 Usuń pozycie 🛛 🕇 Dodaj                                                      |                                  | C Edvtu                              |              | Razem:719.55 PLN                |                    |        |    |
| Wyszukaj w tabeli                | ٢                                       |                                                        |                                                          |                                                                               |                                  |                                      |              |                                 |                    |        |    |

## 5.9. Wystawianie dokumentu wydania wewnętrznego (WW)

Wystawienia dokumentu WW odbywa się identycznie jak standardowej Faktury VAT.

| DS DGCS Syste<br>Plik Przyjęcia | m Magazyn v. 22.00 N<br>Wydania Kasa Prz | WERSJA DI<br>telewy Ro | EMONSTR<br>ozrachuni | RACYJNA (po<br>ki Zamówien | zostało : 🗗 <u>DGC:</u><br>ia Raporty <u>S</u> ło | <u>SPÓŁKA AKCYJNA</u><br>wniki <u>N</u> arzędzia | ✓ ➡ NBP 11 2222 ✓ ➡ MAGAZY<br>Konfiguracja Okno Pomoc | <u>N GLOWNY</u>                  | ny podstawowe ( | ceny w PLN ∨ | - 🗆 X       |
|---------------------------------|------------------------------------------|------------------------|----------------------|----------------------------|---------------------------------------------------|--------------------------------------------------|-------------------------------------------------------|----------------------------------|-----------------|--------------|-------------|
| + Wystawi                       | anie dokumentu                           |                        |                      |                            |                                                   |                                                  |                                                       |                                  |                 | 🜔 o 🖵 🛛      |             |
| Asortyment                      |                                          | V                      | /szystkie            |                            |                                                   | ✓ i T U                                          | Wystawiany dokument                                   |                                  |                 |              | 🗟 📣 🚚       |
| Wyświetlaj asort                | tyment z danego magazyr                  | iu (ze stana           | mi zerow             | ymi)                       |                                                   | ~                                                |                                                       |                                  | N/1/11/21       |              | N B         |
| To                              | war/Usługa                               | 0                      | Cena                 |                            | Kadabuk Kali i                                    | Cruze temerán                                    | nouzaj. WW (Wydanie wewiętrz                          | inc) • Numer. • •                | 1, 1, 11, 21    |              |             |
| Indeks                          | Nazwa                                    | Cena ne                | brutto               | CN / PKWIU                 | Kod druk. IISK. #                                 | Grupa towarow                                    | Pozycje wystawianego dokumentu(F6)                    | Nabywca / Odbiorca               | Opisy Oznac     | zenia VAT    |             |
| AkuAD+                          | Akumulator AD+                           | 100,00                 | 123,00               |                            | A                                                 | TEST                                             |                                                       |                                  |                 | Cen          | a 🗌         |
| StabSw92+                       | Stabilizator Swift 92+                   | 200,00                 | 246,00               |                            | A                                                 | TEST                                             | Nazwa towaru                                          | Indeks                           | llość           | netto        | brutto      |
| RepOC91-                        | Reparaturka Opel Corsa                   | 150,00                 | 184,50               |                            | A                                                 | TEST                                             | Filtr oleiu MANN                                      | FiltrMANN                        | 10              | 180.00       | 221.40      |
| DocSprzVW                       | Docisk sprzęgła VW 190                   | 300,00                 | 369,00               |                            | A                                                 | TEST                                             |                                                       |                                  | 1,0             | 100,00       | 221,10      |
| FiltrMANN                       | Filtr oleju MANN                         | 180,00                 | 221,40               |                            | A                                                 | TEST                                             |                                                       |                                  |                 |              |             |
| Olej                            | Wymiana oleju                            | 50,00                  | 61,50                |                            | A                                                 |                                                  |                                                       |                                  |                 |              |             |
| Stab-wymiana                    | Montaż stabilizatorów                    | 100,00                 | 123,00               |                            | A                                                 |                                                  |                                                       |                                  |                 |              |             |
| 00002                           | Worek                                    | 65,00                  | 65,00                |                            | D                                                 |                                                  |                                                       |                                  |                 |              |             |
| 00001                           | Paleta                                   | 20,00                  | 20,00                |                            | D                                                 |                                                  |                                                       |                                  |                 |              |             |
| 00003                           | Kanister                                 | 69,00                  | 69,00                |                            | D                                                 |                                                  |                                                       |                                  |                 |              |             |
|                                 |                                          |                        |                      |                            |                                                   |                                                  |                                                       |                                  | pomoc@4         | dgcssystem.p | I   dgcs.pl |
|                                 |                                          |                        |                      |                            |                                                   |                                                  | <sup>®</sup> Razem wart. maga                         | azynowa:                         |                 | 90           | ,00 PLN     |
|                                 |                                          |                        |                      |                            |                                                   |                                                  | Razem waga:                                           |                                  |                 |              | 0,00        |
| <                               |                                          |                        |                      |                            |                                                   | >                                                | ✓ <u>A</u> kceptuj (F8)                               | × A <u>n</u> uluj Ra <u>b</u> at | Usługa          | Opcje 🔻      |             |

#### 5.10. Kartoteka dokumentów WW

Dokumenty wydania wewnętrznego są wprowadzone, aby odróżnić towar wydany i wysłany od towaru wydanego formalnie lecz jeszcze będącego fizycznie w magazynie. Dokument WW można w każdej chwili przekształcić na docelowy dokument WZ używając przycisku Przekształć WW na WZ.

| DGCS System Magazyn v. 22.00 W<br><u>P</u> lik Przyjęcia Wydania Kasa Prze | YERSJA DEMONSTRACYJNA<br>elewy Ro <u>z</u> rachunki Zamó | A (pozostało : 📇 <u>DG</u><br>ówienia Raporty <u>S</u> | <u>CS SPÓŁKA AKCYJNA</u> V 🗔 I<br>Iowniki <u>N</u> arzędzia <u>K</u> onfigura | I <u>BP 11 2222</u> ∨ E<br>cja <u>O</u> kno Pomo <u>c</u> | MAGAZ    | YN GLOWNY ∽ ூ <u>Ceny pod</u> s | stawowe ceny w PLN Ƴ   | - 🗆 ×         |
|----------------------------------------------------------------------------|----------------------------------------------------------|--------------------------------------------------------|-------------------------------------------------------------------------------|-----------------------------------------------------------|----------|---------------------------------|------------------------|---------------|
| + Wystawianie dokumentu Ka                                                 | rtoteka dokumentów WW >                                  | ×                                                      |                                                                               |                                                           |          |                                 | 💭 o 🖵                  | o☆ <u>A</u> & |
| 🗹 Edytuj 🗯 Usuń 📳 Zapisz                                                   | × Anuluj 🛱 Drukuj                                        | ▼ Opcje ▼                                              |                                                                               |                                                           |          |                                 | Kartoteka doku         | mentów WW     |
| Data od: 17-08-2021 📋 Data do: 25-                                         | 11-2021                                                  |                                                        |                                                                               |                                                           |          |                                 |                        |               |
| Numer Data                                                                 | Dane podstawowe                                          |                                                        |                                                                               | Dane kontrahe                                             | enta —   |                                 |                        | <u>~</u>      |
| WW/1/11/21 25-11-2021                                                      | Numer                                                    |                                                        | WW/1/                                                                         | 11/21                                                     |          |                                 | <b>⊠</b> <u>Z</u> mień |               |
|                                                                            | Data sprzed. 25                                          | 5-11-2021                                              | Data wyst. 25-11-2021                                                         | Nazwa                                                     | Sklep m  | otoryzacyjny "Antek"            |                        |               |
|                                                                            | Owagi                                                    |                                                        |                                                                               |                                                           |          |                                 |                        |               |
|                                                                            |                                                          |                                                        |                                                                               | Ulica                                                     | ul. Szko | ina 8                           |                        |               |
|                                                                            | Srodek transportu                                        |                                                        |                                                                               | Kod, miejsc                                               |          | Kraków                          |                        |               |
|                                                                            |                                                          |                                                        |                                                                               | NIP/PESEL                                                 | 622-000  | )-99-99                         |                        |               |
|                                                                            | Osoba odb.                                               |                                                        |                                                                               |                                                           |          |                                 |                        |               |
|                                                                            | Opisy<br>Drukowanie dod. onis                            | e11                                                    |                                                                               |                                                           |          |                                 |                        |               |
|                                                                            | przed podpisami                                          |                                                        |                                                                               |                                                           |          |                                 |                        |               |
|                                                                            | Pozycje dokumentu                                        |                                                        |                                                                               |                                                           |          |                                 |                        |               |
|                                                                            | Nazwa                                                    | towaru                                                 | Indeks                                                                        | llość                                                     | Jedn.    | Cena j. zak. brutto             | Cena j. zak. netto     |               |
|                                                                            | Filtr oleju MANN                                         |                                                        | FiltrMANN                                                                     | 1 :                                                       | Szt.     | 110,70                          | 9                      | 90,00         |
|                                                                            |                                                          |                                                        |                                                                               |                                                           |          |                                 |                        |               |
|                                                                            |                                                          |                                                        |                                                                               |                                                           |          |                                 |                        |               |
|                                                                            | <                                                        |                                                        |                                                                               |                                                           |          |                                 |                        | >             |
| <                                                                          |                                                          |                                                        | 🛱 Usuń pozycie 🕇 🕂 Dodai                                                      | pozycie 🛛 🗗 Edytu                                         |          | Razem:110.70 PLN                |                        |               |
| Wyszukaj w tabeli 💿                                                        |                                                          |                                                        |                                                                               |                                                           |          |                                 |                        |               |
|                                                                            |                                                          |                                                        | Przekształć WW na W                                                           | z                                                         |          |                                 |                        |               |

## 5.11. Wystawianie dokumentu rozchodu wewnętrznego (RW)

Wystawianie dokumentu RW sprowadza się do wyboru towarów, które mają się na nim znaleźć.

| DS DGCS Syste<br>Plik Przyjęcia | m Magazyn v. 22.00 1<br>Wydania Kasa Prz | WERSJA D<br>zelewy Re | EMONSTR<br>o <u>z</u> rachunk | ACYJNA (po<br>i Zamówier | izostało : 📇 <u>DGCS</u><br>nia Raporty <u>S</u> łow | <u>SPÓŁKA AKCYJNA</u><br>wniki <u>N</u> arzędzia | . ∨                                | N GLOWNY ➤ ④ Ceny pod            | lstawowe o | ceny w PLN Ƴ | - 🗆 X        |
|---------------------------------|------------------------------------------|-----------------------|-------------------------------|--------------------------|------------------------------------------------------|--------------------------------------------------|------------------------------------|----------------------------------|------------|--------------|--------------|
| + Wystawi                       | anie dokumentu                           |                       |                               |                          |                                                      |                                                  |                                    |                                  |            | 🜔 o 🖵 (      |              |
| Asortyment                      |                                          | ٧                     | Vszystkie                     |                          |                                                      | ✓ i т U                                          | Wystawiany dokument                |                                  |            |              | 🗟 🐳 🎒        |
| Wyświetlaj asor                 | tyment z danego magazyr                  | nu (ze stana          | ami zerow                     | ymi)                     |                                                      | ~                                                | Bodzai: BW (Bozchód wewpetrz       | nv) v Numer @ RW/1/1             | 11/21      |              | NB           |
| То                              | war/Usługa                               | Cono no               | Cena                          |                          | Kod druk fiels 🛓                                     | Crupa towarów                                    | nouzaj. In (nozonou nemiętiz       |                                  |            |              |              |
| Indeks                          | Nazwa                                    | Cena ne               | brutto                        | CN/ FRWID                | Kou uruk. IISK. =                                    | Grupa towarow                                    | Pozycje wystawianego dokumentu(F6) | Nabywca / Odbiorca Opisy         | Oznacz     | zenia VAT    |              |
| AkuAD+                          | Akumulator AD+                           | 100,00                | 123,00                        |                          | A                                                    | TEST                                             |                                    |                                  |            | Cen          | a            |
| StabSw92+                       | Stabilizator Swift 92+                   | 200,00                | 246,00                        |                          | A                                                    | TEST                                             | Nazwa towaru                       | Indeks                           | llość      | netto        | brutto       |
| RepOC91-                        | Reparaturka Opel Corsa                   | 150,00                | 184,50                        |                          | A                                                    | TEST                                             | Docisk sprzegła VW 190             | DocSprzVW                        | 1.0        | 300.00       | 369.00       |
| DocSprzVW                       | Docisk sprzęgła VW 190                   | 300,00                | 369,00                        |                          | A                                                    | TEST                                             | Filtr oleju MANN                   | FiltrMANN                        | 1.0        | 180.00       | 221,40       |
| FiltrMANN                       | Filtr oleju MANN                         | 180,00                | 221,40                        |                          | A                                                    | TEST                                             |                                    |                                  |            |              |              |
| Olej                            | Wymiana oleju                            | 50,00                 | 61,50                         |                          | A                                                    |                                                  |                                    |                                  |            |              |              |
| Stab-wymiana                    | Montaż stabilizatorów                    | 100,00                | 123,00                        |                          | A                                                    |                                                  |                                    |                                  |            |              |              |
| 00002                           | Worek                                    | 65,00                 | 65,00                         |                          | D                                                    |                                                  |                                    |                                  |            |              |              |
| 00001                           | Paleta                                   | 20,00                 | 20,00                         |                          | D                                                    |                                                  |                                    |                                  |            |              |              |
| 00003                           | Kanister                                 | 69,00                 | 69,00                         |                          | D                                                    |                                                  |                                    |                                  |            |              |              |
|                                 |                                          |                       |                               |                          |                                                      |                                                  | 4                                  | po                               | omoc@o     | lgcssystem.p | )I   dgcs.pl |
|                                 |                                          |                       |                               |                          |                                                      |                                                  | <sup>®</sup> Razem wart maga       | zvnowa.                          |            | 240          |              |
|                                 |                                          |                       |                               |                          |                                                      |                                                  | Razem waga:                        | 2y110W0.                         |            | 240          | 0,00         |
| <                               |                                          |                       |                               |                          |                                                      | )<br>()                                          | ✓ <u>A</u> kceptuj (F8)            | × A <u>n</u> uluj Ra <u>b</u> at | Usługa     | Opcje 🔻      |              |

## 5.12. Kartoteka dokumentów RW

Kartoteka ta pozwala na przegląd i korektę nieformalną wystawionych dokumentów RW w wybranym magazynie.

| DGCS System Magazyn v. 22.00 W<br>Plik Przyjęcia Wydania Kasa Prze | ERSJA DEMONSTRACYJNA (pozostało : É<br>łewy Ro <u>z</u> rachunki Zamówienia Raport                    | 🖹 <u>DGCS SPÓŁKA AKCYJNA</u> 🗸 🛅 I<br>ty <u>S</u> łowniki <u>N</u> arzędzia <u>K</u> onfigura | NBP 11 2222 ❤ 🗐 MAGAZYN<br>acja <u>O</u> kno Pomo <u>c</u> | I GLOWNY           | tawowe ceny w PLN ∨ – □ ×             |
|--------------------------------------------------------------------|----------------------------------------------------------------------------------------------------|-----------------------------------------------------------------------------------------------|------------------------------------------------------------|--------------------|---------------------------------------|
| + Wystawianie dokumentu Kar                                        | rtoteka dokumentów RW 🛛 🗙                                                                             |                                                                                               |                                                            |                    | 🌔 o 🖵 o 🏠 🔔 🕰                         |
| 🗹 Edytuj  🖞 Usuń 📳 Zapisz                                          | X Anuluj 🛱 Drukuj 🖣 Opcje                                                                             | •                                                                                             |                                                            |                    | Kartoteka dokumnetów RW               |
| Data od: 17-08-2021 📋 Data do: 25-                                 | 11-2021                                                                                               |                                                                                               |                                                            |                    |                                       |
| Numer Data                                                         | Dane podstawowe                                                                                       |                                                                                               |                                                            | - Dane kontrahenta | ~                                     |
| RW/1/11/21 25-11-2021                                              | Numer                                                                                                 |                                                                                               | RW/1/11/21                                                 |                    |                                       |
|                                                                    | Data sprzed. 25-11-2021                                                                               | Data wyst. 25-1                                                                               | 1-2021                                                     |                    |                                       |
|                                                                    | Uwagi Srodek transportu Opisy Drukowanie dod. opisu przed podpisami Dod. opis Drukowanie dogungenti u |                                                                                               |                                                            |                    | e e e e e e e e e e e e e e e e e e e |
|                                                                    | Pozycje dokumentu                                                                                     | Indoke                                                                                        | llość ledn                                                 | Cona i zak brutto  | Cona i zak netto                      |
|                                                                    | Docisk sprzęgła VW 190                                                                                | DocSprzVW                                                                                     | 1 Szt.                                                     | 184,50             | 150,00                                |
|                                                                    | Filtr oleju MANN                                                                                      | FiltrMANN                                                                                     | 1 Szt.                                                     | 110,70             | 90,00                                 |
|                                                                    | <                                                                                                    |                                                                                               |                                                            |                    | ۲                                     |
| Mwanikai w tabali                                                  |                                                                                                    | 🖞 Usuń pozycję 🕇 🕇 Dodaj                                                                      | pozycję 🗹 Edytuj pozycję                                   | Razem:240,00 PLN   |                                       |
| wyszukaj w tabeli 💿                                                | ]                                                                                                    |                                                                                               |                                                            |                    |                                       |

### 5.13. Wystawianie paragonów

Wystawianie Paragonu sprowadza się do wyboru towarów, które mają się na nim znaleźć. W przypadku podłączonej drukarki fiskalnej program zaproponuje fiskalizację dokumentu.

| DGCS System Mag<br>Plik Przyjęcia Wyd | azyn v. 20.38<br>ania Kasa Pr | WERSJA D<br>zelewy R | EMONSTR<br>ozrachunk | RACYJNA<br>ki Zamó | (pozost: 💼 [<br>wienia Rapol | IGCS SPÓŁKA AKC<br>ty <u>S</u> łowniki <u>N</u> a | <u>YJNA</u> V<br>arzędzia | NBP 11 2222<br>Konfiguracja Okn | ∨ ( <u>∂ MAGAZYN</u><br>10 Pomo <u>c</u> | <u>GLOWNY</u> ✓   | P Ceny po      | dstawowe cen  | <u>y w PLN</u> Ƴ            | -                                 | - O X       |
|---------------------------------------|-------------------------------|----------------------|----------------------|--------------------|------------------------------|---------------------------------------------------|---------------------------|---------------------------------|------------------------------------------|-------------------|----------------|---------------|-----------------------------|-----------------------------------|-------------|
| + Wystawianie do                      | kumentu                       |                      |                      |                    |                              |                                                   |                           |                                 |                                          |                   |                |               |                             | ☆ 🖵                               | • ▲&        |
| Asortyment                            |                               | W                    | /szystkie            |                    |                              | ~ i                                               | τU                        | Wystawiany dokum                | nent                                     |                   |                |               |                             | FZ                                | ) 📣 🗐       |
| Wyświetlaj asortyment                 | z danego magazy               | nu (ze stan          | ami zerow            | ymi)               |                              |                                                   | ~                         | Bodzaj: Darado                  | n                                        | ~ N               | lumor: @ Dai   | 7/32/08/2     | 0                           |                                   | N B         |
| Towar/Us                              | luga                          | llaát                | Cer                  | na                 |                              | Kad daule fiels                                   | 0.000                     | nouzaj. Falago                  |                                          | ~ N               | iumei. 🔍 Fai   | I/ JZ/ 00/ Z  | 0                           |                                   |             |
| Nazwa                                 | Indeks                        | nosc                 | netto                | brutto             | CIN / PKWIU                  | KOU UTUK. IISK.                                   | Grup                      | Pozycje wystawi                 | ianego dokumente                         | u (F6) Nal        | bywca / Odb    | iorca Opisy   | /                           |                                   |             |
| Akumulator AD+                        | AkuAD+                        | 561                  | 100,00               | 123,00             |                              | A                                                 |                           |                                 |                                          |                   |                | Data wyst     | 06-08-2                     | 120                               | r t-t a     |
| Stabilizator Swift 92+                | StabSw92+                     | 563                  | 200,00               | 246,00             |                              | Α                                                 |                           | Uwagi                           |                                          |                   |                | Data aproad   | 06.00.0                     | 20                                |             |
| Reparaturka Opel Corsa                | RepOC91-                      | 85                   | 150,00               | 184,50             |                              | A                                                 |                           |                                 |                                          |                   |                | Data spizeu   | . 00-08-20                  | 120                               |             |
| Docisk sprzęgła VW 19                 | DocSprzVW                     | 763                  | 300,00               | 369,00             |                              | A                                                 |                           |                                 |                                          |                   |                | Data VAT      | 06-08-2                     | 020                               |             |
| Filtr oleju MANN                      | FiltrMANN                     | 395                  | 180,00               | 221,40             |                              | A                                                 |                           | Środek transportu               |                                          |                   |                | Sp. płatn.(F4 | <ol> <li>gotówka</li> </ol> | 1                                 | ~ *4        |
| Wymiana oleju                         | Olej                          | USŁUGA               | 50,00                | 61,50              |                              | Α                                                 |                           | Slodek transportu               |                                          |                   |                | Term. płatn.  | 06-08-2                     | 020                               | [1-1]       |
| Montaz stabilizatorow                 | Stab-wymiana                  | USŁUGA               | 100,00               | 123,00             |                              | A                                                 |                           |                                 |                                          |                   |                | Zapłacono     |                             |                                   | 553,50      |
|                                       |                               |                      |                      |                    |                              |                                                   |                           |                                 |                                          |                   |                |               | Dan<br>TAX                  | e do dokum<br>FREE<br>plan cyklic | zy          |
| <                                     |                               |                      |                      |                    |                              |                                                   | >                         | <sup>©</sup> Razem<br>Razem     | wartość br<br>waga:                      | utto:             |                |               | 5                           | 53,50                             | PLN<br>0,00 |
|                                       |                               |                      |                      |                    |                              |                                                   | ٥                         |                                 | ✓ <u>A</u> kceptuj (F8)                  | × A <u>n</u> uluj | Ra <u>b</u> at | Usługa        | Opcje 🔻                     |                                   |             |

Możliwe jest również drukowania NIP na paragonie. W tym celu należy wejść w opcję:

Konfiguracja  $\rightarrow$  Ustawienia ogólne  $\rightarrow$  Parametry  $\rightarrow$  Wystawienie dokumentów cd.  $\rightarrow$  zaznaczyć opcję "Dodawaj kontrahenta na paragon (parametr globalny)"  $\rightarrow$  OK.

Program pozwoli na wystawienie paragonu z danymi kontrahenta (kontrahent musi być w bazie) lub bez. W kolejnym kroku proszę wejść w:

Konfiguracja  $\rightarrow$  Ustawienia ogólne  $\rightarrow$  Parametry  $\rightarrow$  Urządzenie zewnętrzne  $\rightarrow$  Drukarka fiskalna i dla danego typu drukarki (nie wszystkie typy drukarek obsługują drukowanie NIP na paragonie) zaznaczyć opcję "Drukuj NIP na paragonie jeśli występuje"  $\rightarrow$  OK  $\rightarrow$  Uruchomić ponownie program.

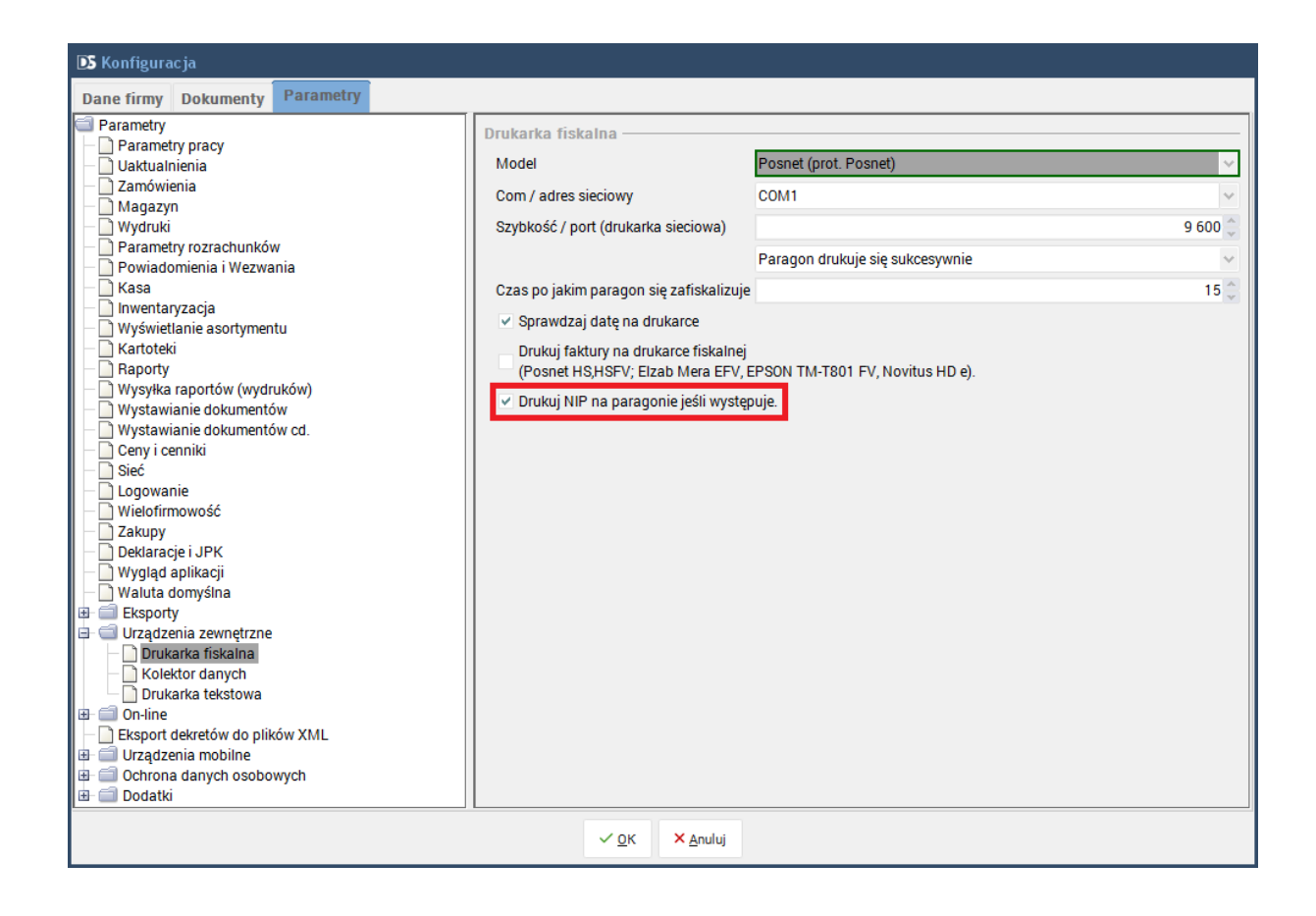

### 5.14. Kartoteka paragonów

Kartotekę tę wykorzystujemy do przeglądu, fiskalizacji wystawionych paragonów oraz wystawienia faktury dla konkretnego paragonu. Z kilku paragonów można wystawić jedną fakturę, wykorzystując funkcję menu **Wystaw fakturę VAT** → **Z paragonów**. Kartoteka ta zawiera dokumenty wydane w aktualnie wybranym magazynie.

| DGCS System Magazyn v. 22.00 W<br><u>P</u> lik Przyjęcia Wydania Kasa Prz | VERSJA DEMONSTRACYJNA (po<br>elewy Ro <u>z</u> rachunki Zamówiel | ozostało : 📇 <u>DGCS SPÓŁKA AKCY.</u><br>nia Raporty <u>S</u> łowniki <u>N</u> arzędz | INA Y                      | MAGAZYN GL                  | <u>owny</u> v J | ) <u>Ceny podstawowe ce</u> | <u>ny w PLN</u> Ƴ | - 🗆 X         |
|---------------------------------------------------------------------------|------------------------------------------------------------------|---------------------------------------------------------------------------------------|----------------------------|-----------------------------|-----------------|-----------------------------|-------------------|---------------|
| + Wystawianie dokumentu Ka                                                | artoteka paragonów 🛛 🗙                                           |                                                                                       |                            |                             |                 |                             | 🜔 o 🖵 o 🕚         | ☆ <u>A.</u> & |
| 🗹 Edytuj 🛛 🛍 Usuń 📳 Zapisz                                                | 🗙 Anuluj 🛛 🛱 Drukuj 🔻                                            | Opcje                                                                                 |                            |                             |                 |                             | Kartoteka pa      | aragonów      |
| Data od: 17-08-2021 📋 Data do: 25                                         | -11-2021                                                         |                                                                                       |                            |                             |                 |                             |                   |               |
| Numer Data                                                                | Dane podstawowe                                                  |                                                                                       |                            |                             |                 |                             |                   | <             |
| Par/31/10/21 04-10-2021                                                   | Numer                                                            |                                                                                       |                            |                             |                 |                             | Par/3             | 1/10/21       |
| Par/30/10/21 04-10-2021                                                   | Data sprzed. 04-10-                                              | 2021                                                                                  |                            | Data wyst. 04-10-2          | 021             |                             |                   |               |
| Par/29/10/21 04-10-2021                                                   | Lhuagi                                                           |                                                                                       |                            | ,                           |                 |                             |                   |               |
| Par/28/10/21 04-10-2021                                                   | Owagi                                                            |                                                                                       |                            |                             |                 |                             |                   |               |
| Par/27/10/21 04-10-2021                                                   |                                                                  |                                                                                       |                            |                             |                 |                             |                   |               |
| Par/26/10/21 04-10-2021                                                   | Ó                                                                |                                                                                       |                            |                             |                 |                             |                   |               |
| Par/25/10/21 04-10-2021                                                   | Srodek transportu                                                |                                                                                       |                            |                             |                 |                             |                   |               |
| Par/24/10/21 04-10-2021                                                   |                                                                  |                                                                                       |                            |                             |                 |                             |                   |               |
| Par/23/10/21 04-10-2021                                                   | Oneba adb                                                        |                                                                                       |                            |                             |                 |                             |                   |               |
| Par/22/10/21 04-10-2021                                                   | Usoba odb.                                                       |                                                                                       |                            |                             |                 |                             |                   |               |
| Par/21/10/21 04-10-2021                                                   | Płatności —                                                      |                                                                                       |                            |                             |                 |                             |                   |               |
| Par/20/10/21 04-10-2021                                                   | Sp. płatności                                                    | gotowka                                                                               |                            | <ul> <li>Term. p</li> </ul> | latn. 04-10-202 | 21                          |                   |               |
| Par/19/10/21 04-10-2021                                                   | Zapłacono                                                        |                                                                                       |                            |                             |                 |                             |                   | 2 607.6       |
| Par/18/10/21 04-10-2021                                                   | Pozycie dokumentu                                                |                                                                                       |                            |                             |                 |                             |                   |               |
| Par/17/10/21 04-10-2021                                                   | r ozycje dokumentu                                               |                                                                                       | 1                          |                             |                 | 1                           |                   |               |
| Par/16/10/21 04-10-2021                                                   | Nazwa towa                                                       | aru Inde                                                                              | eks llošč                  | Jedn. Cen                   | a brutto        | Cena netto                  | Pod.              | CN / I        |
| Par/15/10/21 04-10-2021                                                   | Akumulator AD+                                                   | AkuAD+                                                                                |                            | 2 Szt.                      | 123,00          | 100,00                      |                   | 23%           |
| Par/14/10/21 04-10-2021                                                   | Docisk sprzęgła VW 190                                           | DocSprzVW                                                                             |                            | 2 Szt.                      | 369,00          | 300,00                      |                   | 23%           |
| Par/13/10/21 04-10-2021                                                   | Filtr oleju MANN                                                 | FiltrMANN                                                                             |                            | 4 Szt.                      | 221,40          | 180,00                      |                   | 23%           |
| Par/12/10/21 04-10-2021                                                   | Reparaturka Opel Corsa 91-                                       | RepOC91-                                                                              |                            | 4 Szt.                      | 184,50          | 150,00                      |                   | 23%           |
| Par/11/10/21 04-10-2021                                                   | <                                                                |                                                                                       |                            |                             |                 |                             |                   | >             |
| Par/10/10/21 04-10-2021                                                   |                                                                  |                                                                                       |                            |                             |                 |                             |                   |               |
| <                                                                         |                                                                  | 🗑 Usuń pozycję 🛛 🕂 Dodaj poz                                                          | zycję 🛛 🗹 Edytuj pozycję   | Razem:2 607,60 PL           | N Dane na       | dokument TAX FREE           |                   |               |
| Wyszukaj w tabeli 💿                                                       |                                                                  |                                                                                       |                            |                             |                 |                             |                   |               |
|                                                                           | ,                                                                | <u>K</u> orekta do pa                                                                 | aragonu <u>F</u> iskalizuj |                             |                 |                             |                   |               |

## 5.15. Wystawianie dokumentu przesunięcia międzymagazynowego (MM)

Sposób wystawienia przesunięcia jest analogiczny do opisanych wcześniej wydań z ta różnicą, że przy wystawianiu dokumentu MM trzeba wybrać Magazyn do którego realizowane będzie przesunięcie.

| DS DGCS Syste   | em Magazyn v. 22.00 M<br>Wydania Kasa Prz | WERSJA D<br>zelewy R | EMONSTF<br>o <u>z</u> rachunk | ACYJNA (po:<br>i Zamówieni | zostało : 🔂 <u>DGCS</u><br>a Raporty <u>S</u> ło | <u>S SPÓŁKA AKCYJNA</u><br>wniki <u>N</u> arzędzia | Y 	☐ NBP 11 2222 Y                                                                                     | i <u>y w PLN</u> Ƴ               | - o x           |
|-----------------|-------------------------------------------|----------------------|-------------------------------|----------------------------|--------------------------------------------------|----------------------------------------------------|----------------------------------------------------------------------------------------------------|----------------------------------|-----------------|
| + Wystawi       | anie dokumentu                            |                      |                               |                            |                                                  |                                                    |                                                                                                    | 🜔 o 🖵 🛛 o                        |                 |
| Asortyment      | _                                         | ٧                    | Vszystkie                     |                            |                                                  | ∨ <b>і</b> т U                                     | Wystawiany dokument                                                                                    |                                  | 📄 📣 🚚           |
| Wyświetlaj asor | tyment z danego magazyr                   | nu (ze stana         | ami zerow                     | ymi)                       |                                                  | ~                                                  | Rodzais MM (Przes miedzymag) Numer @ MM/2/11/21                                                        |                                  | N B             |
| То              | war/Usługa                                |                      | Cena                          |                            | Mandalanda dista di                              | 0                                                  |                                                                                                    |                                  |                 |
| Indeks          | Nazwa                                     | Cena ne              | brutto                        | CN/PKWIU                   | KOO OTUK. TISK. #                                | Grupa towarow                                      | Pozycje wystawianego dokumentu(F6) Nabywca / Odbiorca Oznaczenia VAT                                   |                                  |                 |
| AkuAD+          | Akumulator AD+                            | 100,00               | 123,00                        |                            | A                                                | TEST                                               |                                                                                                    |                                  | 05.44.0004      |
| StabSw92+       | Stabilizator Swift 92+                    | 200,00               | 246,00                        |                            | A                                                | TEST                                               | Uwagi                                                                                                  | Data wyst.                       | 25-11-202       |
| RepOC91-        | Reparaturka Opel Corsa                    | 150,00               | 184,50                        |                            | A                                                | TEST                                               |                                                                                                    | Data sprzed.                     | 25-11-2021      |
| DocSprzVW       | Docisk sprzęgła VW 190                    | 300,00               | 369,00                        |                            | A                                                | TEST                                               |                                                                                                    | Magazyn do:                      | MAG2 🗸          |
| FiltrMANN       | Filtr oleju MANN                          | 180,00               | 221,40                        |                            | A                                                | TEST                                               |                                                                                                    |                                  |                 |
| Olej            | Wymiana oleju                             | 50,00                | 61,50                         |                            | A                                                |                                                    | Srodek transportu                                                                                      |                                  |                 |
| Stab-wymiana    | Montaż stabilizatorów                     | 100,00               | 123,00                        |                            | A                                                |                                                    |                                                                                                    |                                  |                 |
| 00002           | Worek                                     | 65,00                | 65,00                         |                            | D                                                |                                                    |                                                                                                    |                                  |                 |
| 00001           | Paleta                                    | 20,00                | 20,00                         |                            | D                                                |                                                    |                                                                                                    |                                  |                 |
| 00003           | Kanister                                  | 69,00                | 69,00                         |                            | D                                                |                                                    |                                                                                                    |                                  |                 |
|                 |                                           |                      |                               |                            |                                                  |                                                    |                                                                                                    |                                  |                 |
| <               |                                           |                      |                               |                            |                                                  |                                                    | <sup>©</sup> Razem wart. magazynowa:<br>Razem waga:<br>✓ <u>Akceptul</u> (F8) ★ Aguluj Rabat Usługa co | 404<br><sub>Dpcje</sub> <b>v</b> | ,00 PLN<br>0,00 |

#### 5.16. Kartoteka dokumentów MM

Kartoteka ta zawiera dokumenty międzymagazynowe wystawione w aktualnie wybranym magazynie. W przeciwieństwie do powiązanego z danym dokumentem MM dokumentu w magazynie docelowym, dokument ten można korygować, usunąć lub wydrukować.

| DGCS System Magazyn v. 22.00 W<br>Plik Przyjęcia Wydania Kasa Prze | ERSJA DEMONSTRACYJ<br>Ilewy Ro <u>z</u> rachunki Za | INA (pozostało : 🖶 <u>DGCS SP</u><br>mówienia Raporty <u>S</u> łownik<br>—— | <u>ÓŁKA AKCYJNA</u> V 🗔 <u>Ne</u><br>i <u>N</u> arzędzia <u>K</u> onfiguracj | <u>3P 11 2222</u> ❤     | AZYN GLOWNY | <u>′</u> ✓ ④ <u>Ceny podstawowe c</u> | eny w PLN ∨  | - 🗆 ×             |
|--------------------------------------------------------------------|-----------------------------------------------------|-----------------------------------------------------------------------------|------------------------------------------------------------------------------|-------------------------|-------------|---------------------------------------|--------------|-------------------|
| + Wystawianie dokumentu Kar                                        | rtoteka dokumentów MM                               | ×                                                                           |                                                                              |                         |             |                                       | () o 🖵 o     | ☆ <u>A. &amp;</u> |
| 🗹 Edytuj 💼 Usuń 📳 Zapisz                                           | × Anuluj 🛱 Druku                                    | ij ¥ Opcje ¥                                                                |                                                                              |                         |             | Kar                                   | toteka dokur | nentów MM         |
| Data od: 17-08-2021 📋 Data do: 25-1                                | 11-2021                                             |                                                                             |                                                                              |                         |             |                                       |              |                   |
| Numer Data                                                         | Dane podstawowe —                                   |                                                                             |                                                                              |                         | Dane magazy | nowe                                  |              |                   |
| MM/1/11/21 25-11-2021                                              | Numer                                               |                                                                             |                                                                              | MM/1/11/21              | Magazyn d   | ocelowy: MAG2                         |              |                   |
|                                                                    | Data wyst.                                          | 25-11-2021                                                                  |                                                                              |                         |             |                                       |              |                   |
|                                                                    | Uwagi                                               |                                                                             |                                                                              |                         |             |                                       |              |                   |
|                                                                    |                                                     |                                                                             |                                                                              |                         |             |                                       |              |                   |
|                                                                    | Środek transportu                                   |                                                                             |                                                                              |                         |             |                                       |              |                   |
|                                                                    |                                                     |                                                                             |                                                                              |                         |             |                                       |              |                   |
|                                                                    | Osoba odb.                                          |                                                                             |                                                                              |                         |             |                                       |              |                   |
|                                                                    |                                                     |                                                                             |                                                                              |                         |             |                                       |              |                   |
|                                                                    |                                                     |                                                                             |                                                                              |                         |             |                                       |              |                   |
|                                                                    | Pozycje dokumentu —                                 |                                                                             |                                                                              |                         |             |                                       |              |                   |
|                                                                    | Nazwa towaru                                        | Indeks                                                                      | llość Jedn.                                                                  | Średnia cena zakupu ne  | tto Pod.    | Średnia cena zakupu brutto            | CN / PKWiU   | llość w opa       |
|                                                                    | Stabilizator Swift 92+                              | StabSw92+                                                                   | 5 Szt.                                                                       | 10                      | 0,00 23%    | 123,00                                |              |                   |
|                                                                    |                                                     |                                                                             |                                                                              |                         |             |                                       |              |                   |
|                                                                    |                                                     |                                                                             |                                                                              |                         |             |                                       |              |                   |
|                                                                    |                                                     |                                                                             |                                                                              |                         |             |                                       |              |                   |
|                                                                    | <                                                   |                                                                             |                                                                              |                         |             |                                       |              | >                 |
|                                                                    | ,                                                   |                                                                             |                                                                              |                         |             |                                       |              |                   |
| Vvszukaj w tabeli                                                  |                                                     | W                                                                           | Usuń pozycję 🛛 + Dodaj p                                                     | ozycję 🛛 🗹 Edytuj pozyc | Razem:5     | 00,00 PLN                             |              |                   |
|                                                                    | J                                                   |                                                                             |                                                                              |                         |             |                                       |              |                   |

# 5.17. Wystawianie faktury wewnętrznej

Wystawienie faktury wewnętrznej (FW) odbywa się identycznie jak standardowej Faktury VAT.

| DS DGCS Syste   | em Magazyn v. 22.00 '<br>Wydania Kasa Pr | WERSJA D<br>zelewy Re | EMONSTR   | ACYJNA (po<br>i Zamówien | zostało : 🗗 <u>DGC:</u><br>ja Raporty Sło | S SPÓŁKA AKCYJNA<br>wniki Narzedzia | × 🕞 <u>NBP 11 2222</u> ∨ 🖯 <u>MAGAZYN GLOWNY</u> × 🔗 <u>Ceny podstawowe ceny w PLN</u> × –<br>Konfiguracia Okno Pomoc | - o × |
|-----------------|------------------------------------------|-----------------------|-----------|--------------------------|-------------------------------------------|-------------------------------------|----------------------------------------------------------------------------------------------------|-------|
| + Wystaw        | ianie dokumentu                          |                       |           |                          |                                           |                                     |                                                                                                    |       |
| Asortyment      |                                          | V                     | Vszystkie |                          |                                           | ✓ i т υ                             | Wystawiany dokument                                                                                                   | ) 🚚 🚚 |
| Wyświetlaj asor | tyment z danego magazyi                  | nu (ze stana          | ami zerow | /mi)                     |                                           | ~                                   | Redzei: BW/Egkturg wowpetrzpg)                                                                                        | N B   |
| То              | owar/Usługa                              |                       | Cena      |                          | Mandalanda Mada (                         | 0                                   |                                                                                                    |       |
| Indeks          | Nazwa                                    | Cena ne               | brutto    | CN/PKWIU                 | KOG GTUK. IISK. I                         | Grupa towarow                       | Pozycje wystawianego dokumentu(F6) Nabywca / Odbiorca Opisy Oznaczenia VAT                                            |       |
| AkuAD+          | Akumulator AD+                           | 100,00                | 123,00    |                          | A                                         | TEST                                | Data waret 25.11                                                                                                    | 2021  |
| StabSw92+       | Stabilizator Swift 92+                   | 200,00                | 246,00    |                          | A                                         | TEST                                | Nabywca Data wyst. 25-11                                                                                              | -2021 |
| RepOC91-        | Reparaturka Opel Corsa                   | 150,00                | 184,50    |                          | A                                         | TEST                                | Nazwa 🔍 Szukaj (F3) 🗹 Edytuj w sł. 🕕 Info Data sprzed. 25-11                                                          | -2021 |
| DocSprzVW       | Docisk sprzęgła VW 190                   | 300,00                | 369,00    |                          | A                                         | TEST                                | Data VAT 25-11                                                                                                    | -2021 |
| FiltrMANN       | Filtr oleju MANN                         | 180,00                | 221,40    |                          | A                                         | TEST                                | Gen. plan cyklic                                                                                                    | zy    |
| Olej            | Wymiana oleju                            | 50,00                 | 61,50     |                          | A                                         |                                     |                                                                                                    |       |
| Stab-wymiana    | Montaz stabilizatorow                    | 100,00                | 123,00    |                          | A                                         |                                     | NIP/PESEL 618-004-00-84 Ulica ul. Zielona 12                                                                          |       |
| 00002           | Worek                                    | 65,00                 | 65,00     |                          | D                                         |                                     | Kod 62-800 Miasto Kalisz                                                                                              |       |
| 00001           | Paleta                                   | 20,00                 | 20,00     |                          | D                                         |                                     |                                                                                                    |       |
| 00003           | Kanister                                 | 69,00                 | 69,00     |                          | D                                         |                                     | USODA ODD.                                                                                                    |       |
|                 |                                          |                       |           |                          |                                           |                                     | ING<br>12 1225 1236 0000 0001 4561                                                                                    |       |
|                 |                                          |                       |           |                          |                                           |                                     | Uwaqi                                                                                                    |       |
|                 |                                          |                       |           |                          |                                           |                                     |                                                                                                    |       |
|                 |                                          |                       |           |                          |                                           |                                     |                                                                                                    |       |
|                 |                                          |                       |           |                          |                                           |                                     |                                                                                                    |       |
|                 |                                          |                       |           |                          |                                           |                                     | Środek transportu                                                                                                    |       |
|                 |                                          |                       |           |                          |                                           |                                     |                                                                                                    |       |
|                 |                                          |                       |           |                          |                                           |                                     |                                                                                                    |       |
|                 |                                          |                       |           |                          |                                           |                                     |                                                                                                    |       |
|                 |                                          |                       |           |                          |                                           |                                     | <sup>®</sup> Razem wart. magazynowa: 404,00                                                                           | PLN   |
|                 |                                          |                       |           |                          |                                           |                                     | Razem waga:                                                                                                    | 0,00  |
| <               |                                          |                       |           |                          |                                           | >                                   | ✓ Akceptuj (F8) × Anuluj Rabat Usługa Opcje ▼                                                                         |       |
| (L              |                                          |                       |           |                          |                                           | Ŵ                                   |                                                                                                    |       |

## 5.18. Kartoteka faktur wewnętrznych

Kartoteka ta zawiera faktury wewnętrzne wystawione w aktualnie wybranym magazynie.

| DGCS System Magazyn v. 22.00 W<br><u>P</u> lik Przyjęcia Wydania Kasa Prze | /ERSJA DEMONSTRACYJ<br>elewy Ro <u>z</u> rachunki Za                                                          | INA (pozostało : 📇 <u>DGC</u><br>mówienia Raporty <u>S</u> ło | <u>S SPÓŁKA AKCYJNA</u> V 📑 <u>NBP 11</u><br>wniki <u>N</u> arzędzia <u>K</u> onfiguracja | _ <u>2222</u> | MAGAZYN GLO                                              | <u>wny</u> v é      | Ceny podstawowe | e ceny w PLN Ƴ | - 🗆 ×       |
|----------------------------------------------------------------------------|----------------------------------------------------------------------------------------------------|---------------------------------------------------------------|-------------------------------------------------------------------------------------------|---------------|----------------------------------------------------------|---------------------|-----------------|----------------|-------------|
| + Wystawianie dokumentu Ka                                                 | rtoteka faktur wewnętrz                                                                                       | ×                                                             |                                                                                           |               |                                                          |                     |                 | 🜔 o 🖵 o        |             |
| 🗹 Edytuj 📋 Usuń 📳 Zapisz                                                   | × Anuluj 🛱 Druko                                                                                              | uj 🖣 Opcje 🖡                                                  |                                                                                           |               |                                                          | к                   | artoteka faktur | wewnętrznyc    | h - wydania |
| Data od: 17-08-2021 📋 Data do: 25-                                         | 11-2021                                                                                                    |                                                               | Kontrahent: Wszyscy kontrahe                                                              | nci           |                                                          |                     |                 |                | ~ ?         |
| Numer Data<br>FW/2/11/21 25-11-2021                                        | Dane podstawowe –<br>Numer<br>Data sprzed.<br>Data VAT<br>Uwagi<br>Środek transportu<br>Osoba odb.<br>Opisy – | 25-11-2021 😑<br>25-11-2021 🖻                                  | FW/2/11/21                                                                                | Dane kontrah  | DGCS SPÓŁKA<br>ul. Zielona 12<br>62-800<br>618-004-00-84 | A AKCYJNA<br>Kalisz | Ľ               | Zmień          | <           |
|                                                                            | Drukowanie dod. o                                                                                             | pisu                                                          |                                                                                           |               |                                                          |                     |                 |                | ~           |
|                                                                            | Nazv                                                                                                    | va towaru                                                     | Indeks                                                                                    | llość         | Jedn. Cena                                               | brutto              | Cena netto      | Pod.           | CN / I      |
|                                                                            | Stabilizator Swift 92+                                                                                        |                                                               | StabSw92+                                                                                 | 1 8           | Szt.                                                     | 221,40              | 180,00          |                | 23%         |
|                                                                            | Reparaturka Opel Cors                                                                                         | a 91-                                                         | RepOC91-                                                                                  | 1 9           | Szt.                                                     | 166,05              | 135,00          |                | 23%         |
|                                                                            | Docisk sprzęgła VW 19                                                                                         | 10                                                            | DocSprzVW                                                                                 | 1 8           | Szt.                                                     | 332,10              | 270,00          |                | 23%         |
| 🔨 🔊<br>Wyszukaj w tabeli 💿                                                 |                                                                                                    | 9 21-                                                         | 🗑 Usuń pozycję 🔰 + Dodaj pozycj                                                           | ę 🗹 Edytuj    | pozycję Raz                                              | em:885,60 F         | LN              |                | 23%         |

### 5.19. Korekty dokumentów wydań

W menu **Wydania** → **Korekty** znajduje się pięć kartotek i są to: - Kartoteka faktur korygujących,

- Kartoteka faktur OSS korygujących,
  Kartoteka korekt do paragonów,
- Kartoteka korekt do paragonów VAT marża,
- Kartoteka faktur korygujących VAT marża.

W kartotece można wydrukować korektę lub usunąć dokument korekty.

|           | Kartoteka faktur korygując 🗙                                                                                                    |             |                                                                       |                            |                                                                                                    |                    |                           | ()0 └∎0 ☆         |
|-----------|----------------------------------------------------------------------------------------------------|-------------|-----------------------------------------------------------------------|----------------------------|----------------------------------------------------------------------------------------------------|--------------------|---------------------------|-------------------|
|           |                                                                                                    |             | Kartoteka faktur I                                                    | orygującyc                 | :h                                                                                                    |                    |                           |                   |
|           |                                                                                                    | Data od: 17 | 7-08-2021 🗎 Da                                                        | ta do: 25-11-20            | 21                                                                                                    |                    |                           |                   |
| ımer Data | Dane dokumentu                                                                                                    |             |                                                                       |                            | Dane kontrahe                                                                                                    | nta                |                           |                   |
| K/1/11/21 | Numer                                                                                                    |             |                                                                       | K/1/11/21                  | Nazwa                                                                                                    | Mechanika          | pojazdowa Resor           |                   |
|           | Data wystawienia                                                                                                    |             |                                                                       | 25-11-2021                 |                                                                                                    |                    |                           |                   |
|           | Data sprzedaży                                                                                                    |             |                                                                       | 25-11-2021                 | Ulica                                                                                                    | ul. Krótka 5       |                           |                   |
|           | Data odbioru korekty                                                                                                    |             |                                                                       |                            | Kod, miejsc.                                                                                                    | P                  | oznań                     |                   |
|           | Sposób płatności                                                                                                    | gotówka     |                                                                       |                            | NIP/PESEL                                                                                                    | 987-654-32-        | -21                       |                   |
|           | Termin płatności                                                                                                    |             |                                                                       | 25-11-2021                 |                                                                                                    |                    |                           |                   |
|           | Zapłacono                                                                                                    |             |                                                                       | -799,50                    |                                                                                                    |                    |                           |                   |
|           |                                                                                                    |             |                                                                       |                            |                                                                                                    |                    |                           |                   |
|           | Uwagi                                                                                                    |             |                                                                       |                            |                                                                                                    |                    |                           |                   |
|           |                                                                                                    |             |                                                                       |                            |                                                                                                    |                    |                           |                   |
|           | Demusic przed korolste                                                                                                    |             |                                                                       |                            |                                                                                                    |                    |                           |                   |
|           | Родусје ргдец котекца                                                                                                    |             | Indeks                                                                | Cena                       | Jedn Pod                                                                                                    | lle                | nść                       |                   |
|           | Nazwa towaru                                                                                                    |             | macko                                                                 | ocnu                       | ocan. roa.                                                                                                    |                    |                           |                   |
|           | Nazwa towaru<br>Docisk sprzegła VW 190                                                                                                    |             | DocSprzVW                                                             | 369,00                     | Szt. 23%                                                                                                    |                    |                           |                   |
|           | Nazwa towaru<br>Docisk sprzęgła VW 190<br>Reparaturka Opel Corsa 91-                                                                                                    |             | DocSprzVW<br>RepOC91-                                                 | 369,00<br>184,50           | Szt. 23%                                                                                                    |                    | 1                         |                   |
|           | Nazwa towaru<br>Docisk sprzęgła VW 190<br>Reparaturka Opel Corsa 91-<br>Stabilizator Swift 92+                                                                                                |             | DocSprzVW<br>RepOC91-<br>StabSw92+                                    | 369,00<br>184,50<br>246,00 | Szt.         23%           Szt.         23%           Szt.         23%           Szt.         23%                                                                                                    |                    | 1                         |                   |
|           | Nazwa towaru<br>Docisk sprzęgła VW 190<br>Reparaturka Opel Corsa 91-<br>Stabilizator Swift 92+<br>Pozycje po korekcie                                                                         |             | DocSprzVW<br>RepOC91-<br>StabSw92+                                    | 369,00<br>184,50<br>246,00 | Szt.         23%           Szt.         23%           Szt.         23%           Szt.         23%                                                                                                    |                    | 1                         |                   |
|           | Nazwa towaru<br>Docisk sprzęgła VW 190<br>Reparaturka Opel Corsa 91-<br>Stabilizator Swift 92+<br>Pozycje po korekcie<br>Nazwa towaru                                                         |             | DocSprzVW<br>RepOC91-<br>StabSw92+<br>Indeks                          | 369,00<br>184,50<br>246,00 | Szt. 23%<br>Szt. 23%<br>Szt. 23%                                                                                                    | Pod.               | 1<br>1<br>Ilość           | Przyczyna korekty |
|           | Nazwa towaru<br>Docisk sprzęgla VW 190<br>Reparaturka Opel Corsa 91-<br>Stabilizator Switt 92+<br>Pozycje po korekcie<br>Nazwa towaru<br>Docisk sprzęgla VW 190                               |             | DocSprzVW<br>RepOC91-<br>StabSw92+<br>Indeks<br>DocSprzVW             | 369,00<br>184,50<br>246,00 | Szt.         23%           Szt.         23%           Szt.         23%           Cena         Jedn.           369,00         Szt.                                                                                                    | Pod. 23%           | Ilość 0                   | Przyczyna korekty |
|           | Nazwa towaru<br>Docisk sprzęgla VW 190<br>Reparaturka Opel Corsa 91-<br>Stabilizator Swift 92+<br>Pozycje po korekcie<br>Nazwa towaru<br>Docisk sprzęgla VW 190<br>Reparaturka Opel Corsa 91- |             | DocSprzVW<br>RepOC91-<br>StabSw92+<br>Indeks<br>DocSprzVW<br>RepOC91- | 369,00<br>184,50<br>246,00 | Szt.         23%           Szt.         23%           Szt.         23%           Szt.         23%           Szt.         23%           Szt.         23%           Szt.         23%           Szt.         23%           Szt.         Szt.           184,50         Szt. | Pod.<br>23%<br>23% | I<br>I<br>Ilość<br>0<br>0 | Przyczyna korekty |

## 5.20. Wystawienie noty uznaniowej

Wystawienie noty uznaniowej odbywa się identycznie jak standardowej Faktury VAT.

| DS<br>Plik | DGCS System Magazyr<br>Przyjęcia Wydania | v. 20.39 WER<br>Kasa Przelev | ISJA DEMO<br>Ny Ro <u>z</u> ra | NSTRACYJNA (p<br>chunki Zamówie | ozostało<br>enia Rap | orty <u>S</u> łow | <u>SPÓŁKA AKCYJNA</u><br>vniki <u>N</u> arzędzia | Y                              | YN GLOWNY ➤ ② Ceny pods   | stawowe ce | <u>ny w PLN</u> ✓ | - 🗆 X                                 |
|------------|------------------------------------------|------------------------------|--------------------------------|---------------------------------|----------------------|-------------------|--------------------------------------------------|--------------------------------|---------------------------|------------|-------------------|---------------------------------------|
| +          | Wystawianie dokume                       | entu                         |                                |                                 |                      |                   |                                                  |                                |                           |            |                   | <b>∏∎</b> • ≜&                        |
| Asc        | rtyment                                  |                              | Wszy                           | stkie                           |                      |                   | ✓ і т ∪                                          | Wystawiany dokument            |                           |            |                   | 🖻 📣                                   |
| Wy:        | iwietlaj wszystkie definicj              | je towarów                   |                                |                                 |                      |                   | ~                                                | Bodzai: Nota obciażeniowa      | V Numer @ NO/1            | /08/20     |                   | N B                                   |
|            | Towar/Usł                                | uga                          | llość                          | Rezenvacia                      | Ce                   | ena               |                                                  | กองเมตร์ กองเล อออกสุนแก่งกัน  |                           | 00,20      |                   |                                       |
|            | Nazwa                                    | Indeks                       | 1030                           | nezerwacja                      | netto                | brutto            |                                                  | Pozycje wystawianego dokumen   | tu (F6) Nabywca / Odbioro | a Opisy    |                   |                                       |
| 1          | Akumulator AD+                           | AkuAD+                       | 64                             | C                               | 100,00               | 123,00            | A                                                | Towar/Usł                      | uga                       | 11-22      | Cer               | ia                                    |
| 2          | Stabilizator Swift 92+                   | StabSw92+                    | 473                            | C                               | 200,00               | 246,00            | A                                                | Nazwa                          | Indeks                    | llosc      | netto             | brutto                                |
| 3          | Reparaturka Opel Corsa                   | RepOC91-                     | 327                            | C                               | 150,00               | 184,50            | A                                                | Akumulator AD+                 | AkuAD+                    | 1,0        | 100,00            | 123,00                                |
| 4          | wymiana oleju                            | Olej                         | USEUGA                         | L. C.                           | 50,00                | 61,50             | A                                                | Stabilizator Swift 92+         | StabSw92+                 | 1,0        | 200,00            | 246,00                                |
| 0<br>6     | Filtr oloiu MANN                         | Stad-wymiana                 | 1069                           |                                 | 190,00               | 221.40            | A                                                |                                |                           |            |                   |                                       |
|            |                                          |                              |                                |                                 |                      |                   |                                                  | Razem wartość b<br>Razem waga: | po<br>rutto:              | moc@dg     | icssystem.<br>365 | ol   dgcs.pl<br>≥<br>3,00 PLN<br>0,00 |
|            | <                                        |                              |                                |                                 |                      |                   | >                                                | ✓ Akceptuj (F8                 | Anuluj Rabat L            | Isługa     | Opcje 🔻           |                                       |
|            |                                          |                              |                                |                                 |                      |                   | Ô                                                |                                |                           | -          |                   |                                       |

Wystawiony dokument trafi do kartoteki not uznaniowych. Wystawiany dokument generuje rozrachunek, ściąga towar ze stanu magazynowego, ale nie ma wpływu na rejestr VAT.

## 5.21. Kartoteka not uznaniowych

Wystawiony dokument trafi do kartoteki, gdzie jest możliwość przejrzenia wystawionych not, edycji, ponownego wydruku.

| DGCS System Magazyn v. 20.39 W<br>Plik Przyjęcia Wydania Kasa Prze | ERSJA DEMONSTRACYJ<br>Iewy Ro <u>z</u> rachunki Za | INA (pozostało : 🖶 <u>DGCS Si</u><br>imówienia Raporty <u>S</u> łowni | <u>PÓŁKA AKCYJNA</u> ✓   | <u>BP 11 2222</u> ∨            | AGAZYN GLOWNY 🗸 P Ceny pods | stawowe ceny w PLN ❤ | - 🗆 ×           |
|--------------------------------------------------------------------|----------------------------------------------------|-----------------------------------------------------------------------|--------------------------|--------------------------------|-----------------------------|----------------------|-----------------|
| + Wystawianie dokumentu Kar                                        | toteka not obciążeniow                             | . ×                                                                   |                          |                                |                             | ۲<br>۲               | 7♀₽•▲&          |
| 🗹 Edytuj 🛍 Usuń 📗 Zapisz                                           | X Anuluj 🛱 Druke                                   | uj 🕈 Opcje 🔻                                                          |                          |                                |                             | Kartoteka not obc    | iążeniowych     |
| Data od: 03-08-2020 📋 Data do: 06-0                                | 08-2020 📋                                          |                                                                       | Kontrahent: Wsz          | yscy kontrahenci               |                             |                      | × ?             |
| Numer Data                                                         | Dane podstawowe                                    | 1                                                                     |                          | Dane ko                        | ontrahenta                  |                      | ~               |
| NO/1/08/20 06-08-2020                                              | Numer                                              |                                                                       |                          | NO/1/08/20                     |                             | 🗹 Zmień              |                 |
|                                                                    | Data sprzed.                                       | 06-08-2020                                                            | Data wyst. 06-08-2020    | Nazwa                          | DGCS SPÓŁKA AKCYJNA         |                      |                 |
|                                                                    | Data VAT                                           | 06-08-2020                                                            |                          |                                |                             |                      |                 |
|                                                                    | onug.                                              |                                                                       |                          | Ulica                          | ul. Zielona 12              |                      |                 |
|                                                                    | ,                                                  |                                                                       |                          | Kod, mi                        | niejsc. 62-800 Kalisz       |                      |                 |
|                                                                    | Srodek transportu                                  |                                                                       |                          | NIP/PE                         | ESEL 618-004-00-84          |                      |                 |
|                                                                    | Osoba odb.                                         |                                                                       |                          |                                |                             |                      |                 |
|                                                                    | Płatności                                          |                                                                       |                          |                                |                             |                      |                 |
|                                                                    | Sp. płatności                                      | gotówka 🗸 T                                                           | erm. płatn. 06-08-2020   |                                |                             |                      | ~               |
|                                                                    | Pozycje dokumentu                                  |                                                                       |                          |                                |                             |                      |                 |
|                                                                    |                                                    | Tow                                                                   | ar/Usługa                |                                | Cena                        |                      |                 |
|                                                                    | Jednostka opakowa                                  | ania                                                                  | lazwa                    | llosc Jed                      | dn. P<br>brutto             | od. CN / PK          | . Rabat Cena bi |
|                                                                    |                                                    | Akumulator AD+                                                        |                          | 1 Szt.                         | 123,00                      | 23%                  | 0%              |
|                                                                    |                                                    | Stabilizator Swift 92+                                                |                          | 1 Szt.                         | 246,00                      | 23%                  | 0%              |
|                                                                    |                                                    |                                                                       |                          |                                |                             |                      |                 |
|                                                                    | <                                                  |                                                                       |                          |                                |                             |                      | >               |
|                                                                    | ,                                                  |                                                                       |                          |                                |                             |                      |                 |
|                                                                    |                                                    | Ű                                                                     | j Usuń pozycję 🛛 🕇 Dodaj | pozycję 🛛 🗹 <u>E</u> dytuj poz | zycję Razem:369,00 PLN      |                      |                 |
| Wyszukaj w tabeli 💿                                                |                                                    |                                                                       |                          |                                |                             |                      |                 |

### 5.22. Procedura VAT OSS

W pierwszej kolejności, aby użytkownik mógł korzystać z procedury VAT OSS należy zdefiniować stawki dla krajów UE.

Stawki VAT można zdefiniować w Słowniki → Stawki VAT.

Wybieramy opcję Dodaj  $\rightarrow$  wprowadzamy "Nazwę stawki", "Podatek", "Kod drukarki fiskalnej",

"Kolejność" a następnie należy zdefiniowaną stawkę przypisać do Kraju UE poprzez wybranie opcji **Dodaj** opcja dostępna jest poniżej podstawowych danych.

| DS Dod | lawanie relacji stawki do kraju |      |
|--------|---------------------------------|------|
| Kraj   | NIEMCY                          | ~ *4 |
| Rodzaj | PODSTAWOWA                      | ~    |
|        | V Ok X Anuluj                   |      |
|        |                                 |      |

Ponadto przy definiowaniu stawek jest możliwość określenia, czy dana stawka jest podstawową czy obniżoną – ustawienie wymagane do generowania deklaracji VIU D.

| DS DGCS Sy          | stem Magazyn v. 21.41 |           |             |               | É L                     | <u>nna firma</u> 🗸 [ | י <u>ווא ING 11 5555</u> י |                      |                  |     | ny podstawo | ve ceny w PLN ۲ | / -       | ο×       |
|---------------------|-----------------------|-----------|-------------|---------------|-------------------------|----------------------|----------------------------|----------------------|------------------|-----|-------------|-----------------|-----------|----------|
| <u>P</u> lik Przyję | cia Wydania Kasa I    | Przelewy  | Rozrachunki | Zamówie       | nia Raporty analityczne | Raporty <u>S</u> łov | niki <u>N</u> arzędzia     | <u>K</u> onfiguracja | <u>O</u> kno Pom | noc |             |                 |           |          |
| + Wysta             | awianie dokumentu     | Kartoteka | faktur VAT  |               | Stawki VAT              | ×                    |                            |                      |                  |     |             |                 | ☆ 📲 •     | <u> </u> |
| + Dodaj             | 🗹 Edytuj 👘            | Usuń      | 📕 Zapisz    | × Anuluj      |                         |                      |                            |                      |                  |     |             | Słow            | nik stawe | k VAT    |
| nazwa 🔺             | podatek kod drukark   | ki Wido   | Dane pods   | tawowe –      |                         |                      |                            |                      |                  |     |             |                 |           |          |
| 0%                  | 0,0% D                | ¥         | Nazwa staw  | rki 1         | 9%                      |                      |                            |                      |                  |     |             |                 |           |          |
| 0% EXP              | 0,0% M                | ~         | Podatek     |               |                         |                      |                            |                      |                  |     |             |                 |           | 19.0%    |
| 0% WDT              | 0,0% 0                | ¥         | Kod drukark | i fiskalnei ( | )F                      |                      |                            |                      |                  |     |             |                 |           |          |
| 22%                 | 22.0% Z               |           | Koloiność   | i nonaniej i  | -                       |                      |                            |                      |                  |     |             |                 |           | 100      |
| 23%                 | 23,0% A               | ~         | Rolejnose   |               | Chaudea unida ana a     |                      |                            |                      |                  |     |             |                 |           | 100      |
| 3%                  | 3,0% Y                | E         | 01          |               | Stawka widoczna         |                      |                            |                      |                  |     |             |                 |           |          |
| 4%                  | 4,0% G                | ~         | Stawka wg   | кгајом —      |                         |                      |                            |                      |                  |     |             |                 |           |          |
| 5%                  | 5,0% C                | ¥         | Dodaj       | Usuń          |                         |                      |                            |                      |                  |     |             |                 |           |          |
| 6,5%                | 6,5% I                | ~         |             |               |                         |                      |                            |                      |                  |     |             |                 |           |          |
| 6%                  | 6,0% R                | _         |             | Kraj          | Rodzaj                  |                      |                            |                      |                  |     |             |                 |           |          |
| /%<br>0%            | 7,0% F                | ¥         | NIEMCY      |               | Podstawowa              |                      |                            |                      |                  |     |             |                 |           |          |
| nn                  | 0,0% N                |           |             |               |                         |                      |                            |                      |                  |     |             |                 |           |          |
| VZ                  | 0,0% H                |           |             |               |                         |                      |                            |                      |                  |     |             |                 |           |          |
| zw                  | 0,0% E                | ~         |             |               |                         |                      |                            |                      |                  |     |             |                 |           |          |
| <                   |                       | *         |             |               |                         |                      |                            |                      |                  |     |             |                 |           |          |

Wszystkie dotychczasowe stawki VAT w bazie danych są powiązane z kodem kraju PL.

| DS DGCS S   | iystem Magazyn<br>iecia Wydania | v. 21.41<br>Kasa Pi | rzelewy Boz    | rrachunki Za | mówienia B  | anorty and   | litvczne    | <u>nna firma</u> ∨ | <u>G 11 5555</u><br>Narzedzi | ✓                       | <u>N GLOWNY</u> N | v 🕑 <u>(</u><br>omoc | Ceny podsta | awowe ceny | <u>w PLN</u> ⊻ | -        | п×             |
|-------------|---------------------------------|---------------------|----------------|--------------|-------------|--------------|-------------|--------------------|------------------------------|-------------------------|-------------------|----------------------|-------------|------------|----------------|----------|----------------|
| + Wy        | stawianie dokume                | ntu H               | Kartoteka fakt | ur VAT       | Stawki      | VAT          | inty of the | ×                  | <u></u> arzązz               | a <u>ri</u> onnigaradja | <u>-</u>          | <u></u>              |             |            |                | ☆፱∎ਾ     | <u>a &amp;</u> |
| + Dod       | aj 📝 Edytuj                     | t U                 | suń            | Zapisz       | Anuluj      |              |             |                    |                              |                         |                   |                      |             |            | Słownil        | k stawek | VAT            |
| nazwa 🔺     | podatek ko                      | od drukarki         | Widoczne       | Kolejnosc    | Dane pods   | stawowe      |             |                    |                              |                         |                   |                      |             |            |                |          |                |
| 0%          | 0,0% D                          |                     | <b>v</b>       | 20           | Nazwa stav  | vki          | 23%         |                    |                              |                         |                   |                      |             |            |                |          |                |
| 0% EXP      | 0,0% M                          |                     | v              | 23           | Bodatek     |              |             |                    |                              |                         |                   |                      |             |            |                |          | 22.0%          |
| 0% WDT      | 0,0% O                          |                     | ~              | 2€           | FOUALEK     |              |             |                    |                              |                         |                   |                      |             |            |                |          | 23,0 %         |
| 19%         | 19,0% DI                        | E                   | ×              | 100          | Kod drukark | ki fiskalnej | A           |                    |                              |                         |                   |                      |             |            |                |          |                |
| 22%         | 22,0% Z                         |                     |                | 50           | Kolejność   |              |             |                    |                              |                         |                   |                      |             |            |                |          | 1              |
| 23%         | 23,0% A                         |                     |                | 1            |             |              | Stawk       | a widoczna         |                              |                         |                   |                      |             |            |                |          |                |
| 3%          | 3,0% Y                          |                     |                | 120          | Stawka we   | j krajów -   |             |                    |                              |                         |                   |                      |             |            |                |          |                |
| 4%          | 4,0% G                          |                     | ~              | 31           |             |              |             |                    |                              |                         |                   |                      |             |            |                |          |                |
| 0%<br>6.5%  | 5,0% C                          |                     | ¥              | 25           | Dodaj       |              |             |                    |                              |                         |                   |                      |             |            |                |          |                |
| 0,3 %<br>6% | 0,3%T                           |                     | ~              | 150          |             | Krai         |             | Podzaj             |                              |                         |                   |                      |             |            |                |          |                |
| 7%          | 7.0% F                          |                     | ~              | 25           | POLSKA      | Kiaj         |             | Podetawowa         |                              |                         |                   |                      |             |            |                |          |                |
| 8%          | 80% B                           |                     | ~              | F            | TOLSKA      |              |             | 1 Oustawowa        |                              |                         |                   |                      |             |            |                |          |                |
| np          | 0,0% N                          |                     | ~              | 16           |             |              |             |                    |                              |                         |                   |                      |             |            |                |          |                |
| vz          | 0,0% H                          |                     | ~              | 21           |             |              |             |                    |                              |                         |                   |                      |             |            |                |          |                |
| zw          | 0,0% E                          |                     | ~              | 15           |             |              |             |                    |                              |                         |                   |                      |             |            |                |          |                |
| <           |                                 |                     |                | >            |             |              |             |                    |                              |                         |                   |                      |             |            |                |          |                |

Kolejną istotną rzeczą do ustawienia w programie jest pole "Kraj", który został dodany w słowniku kontrahentów. Kod ten jest przydatny do podpowiedzi kraju w zależności od wybranego kontrahenta, a co za tym idzie, przy wystawianiu faktury VAT OSS podpowiedź odpowiednich stawek VAT zdefiniowanych dla danego kraju.

| 💽 Dodaj kontrahenta  |                                                          |  |  |  |  |  |  |  |  |  |  |
|----------------------|----------------------------------------------------------|--|--|--|--|--|--|--|--|--|--|
| Dane podstawo        | We Dodatkowe dane Konta bankowe Ochrona danych osobowych |  |  |  |  |  |  |  |  |  |  |
| NIP/PESEL            | DE000000001 OP Pobierz z GUS lub VIES Weryfikuj          |  |  |  |  |  |  |  |  |  |  |
| Nazwa                | Kontrahent z Niemiec                                     |  |  |  |  |  |  |  |  |  |  |
| Adree                |                                                          |  |  |  |  |  |  |  |  |  |  |
| Aules                | Oranienstraße 34                                         |  |  |  |  |  |  |  |  |  |  |
| Kod poczt., miejsc.  | 13405 Berlin                                             |  |  |  |  |  |  |  |  |  |  |
| Kraj                 | NIEMCY × ×                                               |  |  |  |  |  |  |  |  |  |  |
| Nazwa skrócona       |                                                          |  |  |  |  |  |  |  |  |  |  |
| Grupa                | Wszyscy kontrahenci 🗸                                    |  |  |  |  |  |  |  |  |  |  |
|                      | Czynny podatnik VAT Weryfikuj na stronie ministerstwa    |  |  |  |  |  |  |  |  |  |  |
| Kontrahent powiązany |                                                          |  |  |  |  |  |  |  |  |  |  |
|                      | ✓ <u>O</u> K × <u>A</u> nuluj Sprawdź kontrahenta        |  |  |  |  |  |  |  |  |  |  |

Kod kraju można wprowadzać dla nowo dodawanych kontrahentów jak i już istniejących.

W Systemie dodany został raport "Rejest sprzedaży VAT OSS". Raport w podsumowaniu przedstawia dane w formacie w jaki sosób wchodzą one do deklaracji VIU D.

| DS Poo | S Podgląd wydruku ALT-F4 Zamknij okno                                                                                      |               |            |                           |                    |              |                      |     |                     |                                                |           |      |         |        |        |        |   |
|--------|----------------------------------------------------------------------------------------------------|---------------|------------|---------------------------|--------------------|--------------|----------------------|-----|---------------------|------------------------------------------------|-----------|------|---------|--------|--------|--------|---|
| 📙 Za   | pisz                                                                                                    | 🛱 Drukuj      | C K        | $\langle \rangle \rangle$ | 1 B B A            | € ୧          | 110% ~               | 🖄 v | Wyślij × <u>Z</u> a | amknij                                         |           |      |         |        |        |        |   |
|        | System DGCS System v 21.41 (c) DGCS Spółka Akcyjna (licencja da firmy: partner) - wersija wyłącznie dla partnesa dGCS S.A. |               |            |                           |                    |              |                      |     |                     |                                                |           |      |         |        |        |        |   |
|        | Rejestr sprzedaży VAT OSS                                                                                                  |               |            |                           |                    |              |                      |     |                     |                                                |           |      |         |        |        |        |   |
|        | za okres od 01-07-2021 do 31-08-2021<br>Firma: Inna firma Adres: 62-800 Kalisz Nieznana NIP: PL000-000-000                 |               |            |                           |                    |              |                      |     |                     |                                                |           |      |         |        |        |        |   |
|        | Lp.                                                                                                    | Nr dok.       | Data dok.  | Data VAT                  |                    | Kontrahe     | nt                   |     | NIP kontrahenta     | Opis zdarzenia gospodarczego                   | torotas H | Kraj | St. VAT | Netto  | VAT    | Brutto |   |
|        | 1                                                                                                    | F/OSS/1/07/21 | 21-07-2021 | 21-07-2021                | DGCS SPÓŁKA AKCYJI | A, ul. Zielo | na 12, 62-800 Kalisz |     | 6180040084          | Sprzedaż towarów i usług na fakturę<br>VAT OSS | D         | E    | 19%     | 400,00 | 76,00  | 476,00 |   |
|        | 2                                                                                                    | K/OSS/1/07/21 | 21-07-2021 | 21-07-2021                | DGCS SPÓŁKA AKCYJI | A, ul. Zielo | na 12, 62-800 Kalisz |     | 6180040084          | Sprzedaż towarów i usług na<br>korektę VAT OSS | ۰D        | E    | 19%     | 400,00 | 76,00  | 476,00 |   |
|        | Koni                                                                                                    | iec zestawier | nia        |                           |                    |              |                      |     |                     |                                                |           |      | Razem   | 800,00 | 152,00 | 952,00 |   |
|        |                                                                                                    |               |            |                           | 9                  | vrzedaz V    | 220 14               |     |                     |                                                |           |      |         |        |        |        |   |
|        |                                                                                                    |               |            | Kraj Rod                  | Izaj stawki Stawk  |              | Netto                |     | VAT                 |                                                |           |      |         |        |        |        |   |
|        |                                                                                                    |               |            | DE Pods                   | stawowa 19%        |              | 800,00               |     | 152,00              |                                                |           |      |         |        |        |        |   |
|        |                                                                                                    |               |            |                           | R                  | azem         | 800,00               |     | 152,00              |                                                |           |      |         |        |        |        |   |
|        |                                                                                                    |               |            |                           |                    |              |                      |     |                     |                                                |           |      |         |        |        |        |   |
|        |                                                                                                    |               |            |                           |                    |              |                      |     |                     |                                                |           |      |         |        |        |        |   |
|        |                                                                                                    |               |            |                           |                    |              |                      |     |                     |                                                |           |      |         |        |        |        |   |
|        |                                                                                                    |               |            |                           |                    |              |                      |     |                     |                                                |           |      |         |        |        |        |   |
|        |                                                                                                    |               |            |                           |                    |              |                      |     |                     |                                                |           |      |         |        |        |        |   |
|        |                                                                                                    |               |            |                           |                    |              |                      |     |                     |                                                |           |      |         |        |        |        |   |
|        |                                                                                                    |               |            |                           |                    |              |                      |     |                     |                                                |           |      |         |        |        |        |   |
|        |                                                                                                    |               |            |                           |                    |              |                      |     |                     |                                                |           |      |         |        |        |        |   |
|        |                                                                                                    |               |            |                           |                    |              |                      |     |                     |                                                |           |      |         |        |        |        |   |
| <      |                                                                                                    |               |            |                           |                    |              |                      |     |                     |                                                |           |      |         |        |        |        | > |
| - 1    |                                                                                                    |               |            |                           |                    |              |                      |     | Page 1 z 1          |                                                | -         | _    |         |        |        |        |   |

# • Wystawianie dokumentu z procedurą VAT OSS

W modułach magazynowo – handlowych został dodany nowy typ dokumentu dokument "Faktura VAT OSS".

Po wybraniu rodzaju dokumentu "Faktura VAT OSS" dodatkowo pojawia się pole "Kraj", po wybraniu kontrahenta ustawia się on na ten, który był wcześniej przypisany do danego kontrahenta. Użytkownik ma w ten sposób informację czy na pewno wystawiony dokument będzie ze stawkami z danego Kraju UE.

| DS DGCS System Mag<br>Plik Przyjęcia Wyda          | azyn v. 21.41<br>ania Kasa Pr           | zelewy R    | ozrachuni | ki Zamó | wienia Rapo | rty analityczne 🛛 Ra | nna firma<br>aporty | l ∨         □<br><u>S</u> łowniki | <u>NBP 11 2222</u><br><u>N</u> arzędzia <u>K</u> o        | ∽ ( <u>∃ MAGAZ</u><br>onfiguracja ( <u>O</u> | <u>YN GLOWNY</u> √<br>kno Pomo <u>c</u> |          |         | <u>: ceny w E</u> |                          | - 🗆 ×                      |
|----------------------------------------------------|-----------------------------------------|-------------|-----------|---------|-------------|----------------------|---------------------|-----------------------------------|-----------------------------------------------------------|----------------------------------------------|-----------------------------------------|----------|---------|-------------------|--------------------------|----------------------------|
| + Wystawianie dol                                  | kumentu                                 |             |           |         |             |                      |                     |                                   |                                                           |                                              |                                         |          |         |                   |                          | <b>₽∎</b> • ≜ <i>&amp;</i> |
| Asortyment                                         |                                         | Ws          | zystkie   |         |             | ∨]і т                | U O                 | Wystav                            | viany dokument                                            |                                              |                                         |          |         |                   |                          |                            |
| Wyświetlaj asortyment z                            | danego magazy                           | nu (ze stan | ami zerow | ymi)    |             |                      | ~                   | Bodzai                            | · Faktura V                                               | 220 TA                                       |                                         | V Numer  | @ F/055 | (2/08)            | 21                       | NB                         |
| Towar/Usł                                          | uga                                     | Cer         | na        | lloáá   |             | Kod druk fiak Å      | Crupa               |                                   |                                                           | AT 055                                       |                                         | • Numer. | 017030  | 1 21 001          | 21                       |                            |
| Nazwa                                              | Indeks                                  | netto       | brutto    | nosc    | CIV/FRWID   | Kou uruk. IISK. =    | Grupa               | Kraj                              | NIEMCY                                                    |                                              |                                         |          |         |                   |                          | ~ 74                       |
| Akumulator AD+ AkuAD+ 21,96 27,01 653 A            |                                         |             |           |         |             |                      | Handlowe            |                                   | Akouzo                                                    |                                              |                                         | 0702070  |         |                   |                          |                            |
| Stabilizator Swift 92+ StabSw92+ 43,92 54,03 661 A |                                         |             |           |         |             |                      | Pozycie wy          | ,<br>stawianego d                 | okumentu (F6                                              | )                                            | Nabuwaa ( Odbiasaa                      |          |         | Oniev             |                          |                            |
| Reparaturka Opel Corsa                             | RepOC91-                                | 32,94       | 40,52     | 785     |             | A                    |                     |                                   | , . , . , . , . , .                                       |                                              |                                         | ,        | Naby    |                   | DIDICa                   | Opisy                      |
| Docisk sprzęgła VW 190                             | DocSprzVW                               | 65,89       | 81,04     | 64      |             | A                    |                     |                                   |                                                           | Towar/Usiu                                   | ga                                      |          | llość   |                   | Cena                     |                            |
| Filtr oleju MANN FiltrMANN 39,53 48,62 730 A       |                                         |             |           |         |             |                      | Deserves            | Nazwa                             | 01                                                        | Ind                                          | eks                                     | 1.0      | nett    | 0                 | brutto                   |                            |
| Wymiana oleju                                      | Wymiana oleju Olej 10,98 13,51 USŁUGA A |             |           |         |             |                      |                     | керага                            | turka Opel Corsa                                          | aı-                                          | керосят-                                |          | 1,0     |                   | 100,00                   | 119,00                     |
|                                                    |                                         |             |           |         |             |                      |                     | <                                 |                                                           |                                              |                                         |          | pomoc@  | dgcssy            | stem.pl                  | ∣ dgcs.pl                  |
|                                                    |                                         |             |           |         |             | 2                    | ® R<br>R<br>R       | azem wa<br>azem wa<br>azem wa     | artość bi<br>artość ni<br>aga:<br>✓ <u>A</u> kceptuj (F8) | rutto:<br>etto:<br>× A <u>n</u> uluj         | Ra <u>b</u> at                          | Usługa   | Opcje   | 119,<br>100,      | 00 EUR<br>00 EUR<br>0,00 |                            |

| DS Podgląd wydruku 🛛 ALT-F4 Zamknij okno                                                               |                                                                                                    |
|----------------------------------------------------------------------------------------------------|----------------------------------------------------------------------------------------------------|
| 🖺 Zapisz 🛱 Drukuj C K < > > 1 🗎 🖻 🖻 🔍 🤇                                                                | Q 100% ✓ Ø Wyślij × Zamknij                                                                                                    |
| system DGCS System v 21.41 (c) DGCS Spotha Akoyina (koen<br>Faktura<br>nr: F/OSS/2/1                   | ncja da frmy: partner) - wenga wyłącznie da partnera dOCS S.A.<br>B Data wystawienia 03-08-2021<br>Data zakończenia dostawy / wykonania usług 03-08-2021<br>/08/21 ORYGINAŁ / KOPIA |
| Sprzedawca                                                                                             | Nabywca Kontrahent z Niemiec                                                                                                    |
| Nieznana<br>62-800 Kalisz<br>NIP:PL000-00-00-00<br>Konto: NBP<br>11 2222 3333 4444 5555 6666<br>Uwagi: | Oranienstraße 34<br>13405 Berlin<br>NIP:DE000000001                                                                                                    |
| I. n. Nazwa produktu                                                                                   | Ilošé Im CN/PKWII Cena netto Wartošé VAT Wartošé Wartošé                                                                                                    |
| L.p. Todavia produktu                                                                                  | [EUR] netto [EUR] [%] VAT [EUR] brutto [EUR]                                                                                                    |
| 1 Reparaturka Opel Corsa 91-                                                                           | 1,00 Szt. 100,00 100,00 19% 19,00 119,00<br>Bazem: 100,00 X 19,00 119,00                                                                                                    |
| Sposób płatności: gotówka<br>Termin płatności: 03-08-2021<br>Zapłacono: 119,00                         | W tym: 100.00 19% 19.00 119.00                                                                                                    |
| Wartość brutto: 119,00 EUR (5                                                                          | (541,84 PLN)                                                                                                    |
| Słownie: sto dziewiętnaście EUR 0/100                                                                  | 0                                                                                                    |
| Faktura wystawiona w walucie: EUR, w                                                                   | wg kursu: 4,5533, z dnia: 03-08-2021, tabela nr. 148/A/NBP/2021<br>Administrator                                                                                                    |
| <u>×</u>                                                                                               | Page 1 z 1                                                                                                    |

• Kartoteka faktur VAT OSS i faktur OSS korygujących

W celu łatwiejszego zarządzania dokumentami wystawione faktury VAT OSS oraz korekty do tych dokumentów posiadają oddzielną numerację a po wystawieniu trafiają do osobnej kartoteki.

| DGCS System Magazyn v. 21.41 |                |                                   |          |             |              |   |  |  |  |  |  |  |
|------------------------------|----------------|-----------------------------------|----------|-------------|--------------|---|--|--|--|--|--|--|
| Plik                         | Przyjęcia      | Wydania                           | Kasa     | Przelewy    | Rozrachunki  | 2 |  |  |  |  |  |  |
| +                            | Wystawiar      | Wystaw fa                         | akturę V | AT .        | •            |   |  |  |  |  |  |  |
| Acort                        | mont           | Kartoteka                         | dokume   | ntów sprzec | laży i wydań |   |  |  |  |  |  |  |
| ASOIL                        | yment          | Kartoteka faktur VAT              |          |             |              |   |  |  |  |  |  |  |
| Wyśw                         | ietlaj asortyi | Kartoteka faktur VAT zaliczkowych |          |             |              |   |  |  |  |  |  |  |
|                              | Tow            | Kartoteka                         | faktur V | AT marża    |              |   |  |  |  |  |  |  |
|                              | Nazwa          | Kartoteka                         | faktur V | AT OSS      |              |   |  |  |  |  |  |  |
| Akum                         | ulator AD+     | Kartoteka                         | dokume   | ntów WZ     |              | [ |  |  |  |  |  |  |
| Stabil                       | izator Swift   | Kartoteka dokumentów WW           |          |             |              |   |  |  |  |  |  |  |
| Repar                        | aturka Opel    | Kartoteka dokumentów RW           |          |             |              |   |  |  |  |  |  |  |

| DS DGCS System         | n Magazyn v.  | 21.41              |                      |                                         |                | E                | 🗄 <u>Inna firma</u> |  |  |
|------------------------|---------------|--------------------|----------------------|-----------------------------------------|----------------|------------------|---------------------|--|--|
| <u>P</u> lik Przyjęcia | Wydania K     | (asa Przelewy      | Ro <u>z</u> rachunki | Zamó                                    | wienia Rapo    | orty analityczne | Raporty <u>S</u>    |  |  |
| + Wystawia             | Wystaw fakti  | urę VAT            | •                    |                                         |                |                  |                     |  |  |
| wystawia               | Kartoteka do  | kumentów sprzed    | laży i wydań         |                                         |                |                  |                     |  |  |
| Asortyment             | Kartoteka fal | ktur VAT           |                      |                                         |                | ~ i              | T U O               |  |  |
| Wyświetlaj asorty      | Kartoteka fal | ktur VAT zaliczko  | wych                 |                                         |                |                  | $\sim$              |  |  |
| Tow                    | Kartoteka fal | ktur VAT marża     |                      |                                         |                |                  |                     |  |  |
| Nazwa                  | Kartoteka fal | ktur VAT OSS       |                      | osc                                     | CN / PKWIU     | Kod druk. fisł   | c.≜ Grupa           |  |  |
| Akumulator AD+         | Kartoteka do  | kumentów WZ        |                      | 653                                     |                | A                |                     |  |  |
| Stabilizator Swift     | Kartoteka do  | kumentów WW        |                      | 661                                     |                | A                |                     |  |  |
| Reparaturka Opel       | Kartoteka do  | kumentów RW        |                      | 784                                     |                | A                |                     |  |  |
| Docisk sprzęgła V      | Kartoteka pa  | iragonów           |                      | 64                                      |                | A                |                     |  |  |
| Filtr oleju MANN       | Kartoteka pa  | iragonów VAT ma    | irża                 | 730                                     |                | А                |                     |  |  |
| Wymiana oleju          | Kartoteka do  | kumentów MM        |                      | ŁUGA                                    |                | А                |                     |  |  |
| Montaż stabilizat      | Kartoteka no  | t obciążeniowych   | 1                    | ŁUGA                                    |                | А                |                     |  |  |
|                        | Kartoteka fal | ktur wewnętrznyci  | h wydań              |                                         |                |                  |                     |  |  |
|                        | Korekty       |                    | •                    | Kartot                                  | eka faktur kor | ygujących        |                     |  |  |
|                        | Kartoteka wy  | /dań bez sk. mag.  |                      | Kartot                                  | eka faktur OS  | S korygujących   |                     |  |  |
|                        | Faktury auto  | matyczne           |                      | Kartoteka korekt do paragonów           |                |                  |                     |  |  |
|                        | Dokumenty c   | ykliczne           |                      | Kartoteka korekt do paragonów VAT marża |                |                  |                     |  |  |
|                        | Palmtopy imp  | port i eksport dan | ych                  | Kartoteka faktur korygujących VAT marża |                |                  |                     |  |  |

# • Generowanie pliku na potrzeby deklaracji VIU DO

W modułach ksęgowych dodana została możliwość wygenerowania deklaracji VIU DO do rozliczenia VAT OSS.

Generowanie deklaracji nie skutkuje otwarciem formularza VIU DO, ponieważ tego formularza nie obsługujemy w programie DGCS System. Zamiast tego można zapisać deklarację w formacie edeklaracji do pliku XML, który można wczytać do formularza interaktywnego pobranego ze stron Ministerstwa Finansów. Po wczytaniu danych wygenerowanych w programie DGCS System do formularza interaktywnego VIU DO można wykonać wysyłkę tej e-deklaracji korzystając już z wypełnionego formularza interaktywnego Ministerstwa Finansów.

Plik na potrzeby deklaracji można wygenerować w opcji Raporty  $\rightarrow$  Deklaracje  $\rightarrow$  VAT  $\rightarrow$  VIU DO. Następnie wybiera się rok, kwartał i wprowadza kurs wymiany opublikowany przez Europejski Bank Centralny w ostatnim dniu danego okresu rozliczeniowego, a jeżeli nie zostanie opublikowany w tym dniu kurs wymiany opublikowany następnego dnia.

### 5.23. Obsługa opakowań zwrotnych

Moduł dodatkowy <u>DGCS System opakowania zwrotne</u> służy do ewidencji i doliczeniu kaucji, która jest zwracana po zwrocie opakowania.

1. Aby rozpocząć pracę z opakowaniami zwrotnymi należy w pierwszej kolejności uzupełnić słownik: W słownikach opakowań zwrotnych możliwe jest dodanie opakowania zwrotnego. Przy jego definicji możemy wprowadzić:

- Nazwę opakowania,
- Indeks,
- Kod na drukarce fiskalnej,
- Jednostkę,
- Cenę sprzedaży brutto,
- Wagę.

| DS DO  | GCS Syst | tem Magazy   | /n v. 22.0( | )        |                      |       | E DGCS SPÓŁKA A                    |                        | <u>NBP 11 2222</u>                | MAGAZYN GLOWNY ✓                 | 🖗 <u>Ceny podstawowe ceny w PLN</u> 🗸 | - 🗆 ×        |
|--------|----------|--------------|-------------|----------|----------------------|-------|------------------------------------|------------------------|-----------------------------------|----------------------------------|---------------------------------------|--------------|
| Plik   | Przyjęci | a Wydania    | a Kasa      | Przelewy | Ro <u>z</u> rachunki | Zamó  | wienia Raporty analityczne Rap     | oorty <u>S</u> łowniki | <u>N</u> arzędzia <u>K</u> onfigu | racja <u>O</u> kno Pomo <u>c</u> |                                       |              |
| +      | Wystav   | vianie dokun | nentu       | Opakowa  | ania zwrotne         | ×     |                                    |                        |                                   |                                  | 🜔 o 🖵                                 | o 🕁 🔬 🖉      |
|        | - Dodai  | Edvi         | ui 🗑        |          | 📕 Zapisz             | × Ani | ului                               |                        |                                   |                                  | Słownik opakow                        | ań zwrotnych |
|        |          |              |             |          |                      |       |                                    |                        |                                   |                                  |                                       |              |
| Nazwa  | р 🔺      | Jednostka    | Indeks      | Cen      | na sprzedaży bru     | itto  | Dane podstawowe                    |                        |                                   |                                  |                                       |              |
| Kanist | er s     | zt.          | 00003       |          |                      | 69,01 | Nazwa                              | Paleta                 |                                   |                                  |                                       |              |
| Paleta | s        | zt.          | 00001       |          |                      | 20,0  | Indeks                             | 00001                  |                                   |                                  |                                       |              |
| worek  | S        | zt.          | 00002       |          |                      | 65,01 | Kod na drukarce fiskalnei (liczba) | 11                     |                                   |                                  |                                       |              |
|        |          |              |             |          |                      |       | Jednostka                          | szt                    |                                   |                                  |                                       |              |
|        |          |              |             |          |                      |       | Cena sprzedaży brutto              |                        |                                   |                                  |                                       | 20.00        |
|        |          |              |             |          |                      |       | Waga                               |                        |                                   |                                  |                                       | 5.00         |
|        |          |              |             |          |                      |       | lingu                              |                        |                                   |                                  |                                       | 0,00         |
|        |          |              |             |          |                      |       |                                    |                        |                                   |                                  |                                       |              |
|        |          |              |             |          |                      |       |                                    |                        |                                   |                                  |                                       |              |
|        |          |              |             |          |                      |       |                                    |                        |                                   |                                  |                                       |              |
|        |          |              |             |          |                      |       |                                    |                        |                                   |                                  |                                       |              |
|        |          |              |             |          |                      |       |                                    |                        |                                   |                                  |                                       |              |
|        |          |              |             |          |                      |       |                                    |                        |                                   |                                  |                                       |              |
|        |          |              |             |          |                      |       |                                    |                        |                                   |                                  |                                       |              |
|        |          |              |             |          |                      |       |                                    |                        |                                   |                                  |                                       |              |
|        |          |              |             |          |                      |       |                                    |                        |                                   |                                  |                                       |              |
|        |          |              |             |          |                      |       |                                    |                        |                                   |                                  |                                       |              |
|        |          |              |             |          |                      |       |                                    |                        |                                   |                                  |                                       |              |
|        |          |              |             |          |                      |       |                                    |                        |                                   |                                  |                                       |              |
|        |          |              |             |          |                      |       |                                    |                        |                                   |                                  |                                       |              |
|        |          |              |             |          |                      |       |                                    |                        |                                   |                                  |                                       |              |
| 1      |          |              |             |          |                      |       |                                    |                        |                                   |                                  |                                       |              |
|        |          |              |             |          |                      |       |                                    |                        |                                   |                                  |                                       |              |

2. Przypisywanie opakowania zwrotnego do asortymentu.

Dla zdefiniowanego asortymentu możemy przypisać odpowiednie opakowanie zwrotne.

W tym celu należy wejść w Słowniki → Definicja towarów → zaznaczyć dany asortyment → Edytuj i w polu Opakowania zwrotne przypisać odpowiednie opakowanie.

| DS DGCS System Magazyn     | v. 22.00          | rrachunki Zamówiania I | 🖹 DGCS SPÓŁKA AKCYJNA V 🕞 NBP 11 2222 V 🖯 MAGAZYN GLOWNY V 🌮 Ceny podstawowe ceny w PLI | <u>1</u> ~ – C |
|----------------------------|-------------------|------------------------|-----------------------------------------------------------------------------------------|----------------|
| + Wystawianie dokumen      | tu Definicja towa | rów ×                  | ualonit auanitzzue ualonit Ziominia izarzezna Koningorada Zinio i orioż                 | o 🖵 o ☆ 🗛      |
| Nazwa                      | Indeks            | Dane podstawowe Do     | odatkowe dane Zdjęcia Dane szczegółowe Opłaty dodatkowe Sklep WWW                       |                |
| Akumulator AD+             | AkuAD+            |                        |                                                                                         |                |
| Stabilizator Swift 92+     | StabSw92+         | Nazwa                  | Akumulator AD+                                                                          |                |
| Reparaturka Opel Corsa 91- | RepOC91-          |                        |                                                                                         |                |
| Docisk sprzęgła VW 190     | Docsprzvw         |                        |                                                                                         |                |
|                            | THUMANN           |                        |                                                                                         |                |
|                            |                   |                        |                                                                                         |                |
|                            |                   |                        |                                                                                         |                |
|                            |                   |                        |                                                                                         |                |
|                            |                   |                        |                                                                                         |                |
|                            |                   |                        |                                                                                         |                |
|                            |                   | Indeks/Kod kreskowy    | -<br>AkuAD+                                                                             |                |
|                            |                   | Symbol                 |                                                                                         |                |
|                            |                   | Podatek                | 23%                                                                                     | ~              |
|                            |                   | Jednostka              | Szt                                                                                     | ~              |
|                            |                   | CN / PKWiU             |                                                                                         |                |
|                            |                   | Cono oprzedeży brytty  |                                                                                         |                |
|                            |                   | Cena sprzedazy brutto  | 0 123,00                                                                                | Kalkulacja cen |
|                            |                   | Cena sprzedaży netto   | 100,00                                                                                  |                |
|                            |                   | Grupa towarowa         | TEST                                                                                    | ີ ເພີ່ມ Usuń   |
|                            |                   |                        |                                                                                         |                |
|                            |                   | Opakowanie zwrotne     | Paleta 🗸                                                                                | Brak           |
|                            |                   |                        |                                                                                         |                |

3. Przyjęcie opakowań na stan magazynowy.

Ponieważ opakowania zwrotne podlegają kontroli stanów magazynowych ważne jest, aby na początku pracy przyjąć odpowiednią ilość opakowań zwrotnych na stan magazynowy Opakowania zwrotne możemy przyjąć na stan dokumentem PW (przyjęcie wewnętrzne). Tak samo postępujemy w przypadku, gdy nasi klienci zwracają nam opakowanie.

4. Wyświetlanie opakowań zwrotnych w programie.

Opakowania zwrotne będą wyświetlane w panelu **Asortyment** tak samo jak pozostałe towary, a o tym czy wyświetlone zostaną wszystkie opakowania decyduje zaznaczony przycisk:

| DS DGCS Syste                                                 | em Magazyn v. 22.00     |         |                     |            |           | Ē    | 🗄 <u>DGCS SPÓŁKA AKCYJNA</u> 🗸 📑 <u>ΝΕ</u>       | <u>зр 11 2222</u> У 🕒 <u>М</u> | AGAZYN         | GLOWN                             | <u> </u>                           | y podstawowe c                      | eny w P            |  |
|---------------------------------------------------------------|-------------------------|---------|---------------------|------------|-----------|------|--------------------------------------------------|--------------------------------|----------------|-----------------------------------|------------------------------------|-------------------------------------|--------------------|--|
| <u>P</u> lik Przyjęcia                                        | Wydania Kasa Prz        | elewy R | Ro <u>z</u> rachunk | d Zamóv    | vienia Ra | apor | ty analityczne Raporty <u>S</u> łowniki <u>N</u> | arzędzia <u>K</u> onfiguracja  | a <u>O</u> kno | o Pom                             | 0 <u>c</u>                         |                                     |                    |  |
| + Wystaw                                                      | + Wystawianie dokumentu |         |                     |            |           |      |                                                  |                                |                |                                   |                                    |                                     |                    |  |
| Asortyment                                                    | Wszyst                  | cie     |                     | ~ <b>i</b> | тио       | )    | Wystawiany dokument                              |                                |                |                                   |                                    |                                     |                    |  |
| Wyświetlaj asortyment z danego magazynu (ze stanami zerowymi) |                         |         |                     |            |           |      |                                                  |                                |                |                                   |                                    |                                     |                    |  |
| Towar/Usługa Cena                                             |                         |         |                     |            |           |      | nouzaj. Faktula                                  | ✓ Numer. ♥ F/0/11/21           |                |                                   |                                    |                                     |                    |  |
| Indeks                                                        | Nazwa                   | llosc   | Cena ne             | brutto     | CN / PKWI |      | Pozycje wystawianego dokumentu(F6)               | Nabywca / Odbiorca             | Opisy          | Opisy Handlowcy Akcyza Oznaczenia |                                    |                                     | AT                 |  |
| AkuAD+                                                        | Akumulator AD+          | 1622    | 100,00              | 123,00     |           |      |                                                  |                                |                |                                   | 0                                  | ena                                 | 1                  |  |
| StabSw92+                                                     | Stabilizator Swift 92+  | 219     | 200,00              | 246,00     |           |      | Nazwa towaru                                     | Indeks                         |                | llość                             | netto                              | brutto                              |                    |  |
| RepOC91-                                                      | Reparaturka Opel Corsa  | 81      | 150,00              | 184,50     |           |      |                                                  |                                |                |                                   | netto                              | biutto                              |                    |  |
| DocSprzVW                                                     | Docisk sprzęgła VW 190  | 199     | 300,00              | 369,00     |           |      |                                                  |                                |                |                                   |                                    |                                     |                    |  |
| FiltrMANN                                                     | Filtr oleju MANN        | 1650    | 180,00              | 221,40     |           |      |                                                  |                                |                |                                   |                                    |                                     |                    |  |
| Olej                                                          | Wymiana oleju           | USŁUGA  | 50,00               | 61,50      |           |      |                                                  |                                |                |                                   |                                    |                                     |                    |  |
| Stab-wymiana                                                  | Montaż stabilizatorów   | USŁUGA  | 100,00              | 123,00     |           |      |                                                  |                                |                |                                   |                                    |                                     |                    |  |
| 00002                                                         | Worek                   | 38      | 65,00               | 65,00      |           |      |                                                  |                                |                | 14                                | historianu                         | delumentie                          | ot puo             |  |
| 00001                                                         | Paleta                  | 106     | 20,00               | 20,00      |           |      |                                                  |                                |                | V                                 | ystawiany                          | uokument je:                        | stpus              |  |
| 00003                                                         | Kanister                | 10      | 69,00               | 69,00      |           |      |                                                  | F.                             | 1              | Kliknij dv                        | vukrotnie na tov<br>aby dodać je n | var lub usługę w<br>a wystawiany do | lewej cz<br>kument |  |
|                                                               |                         |         |                     |            |           |      |                                                  |                                |                |                                   |                                    |                                     |                    |  |

Przy wystawianiu dokumentu zarówno przyjęcia jak i wydania wraz ze wskazaniem asortymentu, któremu zdefiniowane zostało Opakowanie zwrotne na dokument zostanie przeniesione również opakowanie. Ponadto Opakowanie zwrotne oznaczane jest innym kolorem:

| DS DGCS Syste<br>Plik Przyjęcia                                   | m Magazyn v. 22.00<br>Wydania Kasa Prz | elewy F       | Rozrachunk | i Zamói | wienia Rap | orty anality          | SPÓŁKA AKCYJNA<br>czne Raporty S | V ⊡ N<br>Słowniki M | BP 11 2222 ∨<br>Narzędzia Kor | nfiguracja   | GAZYN | <u>GLOWNY</u> ✓<br>Pomoc | ه <u>Cen</u> | y podstawowe cen | <u>ywPLN</u> Υ - | - o x      |
|-------------------------------------------------------------------|----------------------------------------|---------------|------------|---------|------------|-----------------------|----------------------------------|---------------------|-------------------------------|--------------|-------|--------------------------|--------------|------------------|------------------|------------|
| + Wystawi                                                         | anie dokumentu                         |               |            |         |            |                       |                                  |                     |                               |              |       |                          |              |                  | 🜔 o 🖵 o 🏠        |            |
| Asortyment                                                        | Wszyst                                 | tie           |            | ~ i     | T U O      | Wystawi               | any dokument                     |                     |                               |              |       |                          |              |                  |                  |            |
| Wyświetlaj asortyment z danego magazynu (ze stanami zerowymi) 🗸 🗸 |                                        |               |            |         |            | Dedach Foldure        |                                  |                     |                               |              |       | N B                      |              |                  |                  |            |
| То                                                                | Towar/Usługa                           |               |            | Cena    |            | Houzaj.               | aktula                           |                     | ✓ Numer: ♥ F/0/11/21          |              |       |                          |              |                  |                  |            |
| Indeks                                                            | Nazwa                                  | llosc Cena ne |            | brutto  | CN / PKWIU | Pozycje               | wystawianego dok                 | kumentu(F6)         | Nabywca / C                   | Odbiorca     | Opisy | Handlowcy                | Akcyza       | Oznaczenia VAT   | r                |            |
| AkuAD+                                                            | Akumulator AD+                         | 1622          | 100,00     | 123,00  |            |                       |                                  |                     |                               |              |       |                          | C            | ena              |                  |            |
| StabSw92+                                                         | Stabilizator Swift 92+                 | 219           | 200,00     | 246,00  |            |                       | Nazwa towaru                     |                     | Indeks                        |              | llość | netto brutto             |              | Cena zak. netto  | )                |            |
| RepOC91-                                                          | Reparaturka Opel Corsa                 | 81            | 150,00     | 184,50  |            | Akumulat              | tor AD+                          |                     | AkuAD+                        |              |       | 1,0                      | 100,00       | 123,00           |                  | 0          |
| DocSprzVW                                                         | Docisk sprzęgła VW 190                 | 199           | 300,00     | 369,00  |            | Paleta                |                                  |                     | 00001                         |              |       | 1,0                      | 20,00        | 20,00            |                  | 20         |
|                                                                   | Wymiana oleiu                          | LISHIGA       | 50.00      | 61.50   |            |                       |                                  |                     |                               |              |       |                          |              |                  |                  |            |
| Stab-wymiana                                                      | Montaż stabilizatorów                  | USŁUGA        | 100.00     | 123.00  |            |                       |                                  |                     |                               |              |       |                          |              |                  |                  |            |
| 00002                                                             | Worek                                  | 38            | 65,00      | 65,00   |            |                       |                                  |                     |                               |              |       |                          |              |                  |                  |            |
| 00001                                                             | Paleta                                 | 106           | 20,00      | 20,00   |            |                       |                                  |                     |                               |              |       |                          |              |                  |                  |            |
| 00003                                                             | Kanister                               | 10            | 69,00      | 69,00   |            |                       |                                  |                     |                               |              |       |                          |              |                  |                  |            |
|                                                                   |                                        |               |            |         |            |                       |                                  |                     |                               |              |       |                          |              |                  |                  |            |
|                                                                   |                                        |               |            |         |            | <                     |                                  |                     |                               |              |       |                          |              | pomoc@dg         | cssystem.pl   d  | gcs.pl     |
|                                                                   |                                        |               |            |         |            | <sup>©</sup> Ra<br>Ra | azem wart<br>azem wart           | tość bi<br>tość ne  | rutto:<br>etto:               |              |       |                          |              |                  | 143,00<br>120,00 | PLN<br>PLN |
| <                                                                 |                                        |               |            |         | © S        |                       |                                  |                     | ✓ <u>A</u> kceptuj (F8)       | × A <u>n</u> | nuluj | Ra <u>b</u> at           | Usługa       | Opcje 🔻          |                  |            |

Na wydrukach dokumentów opaowania zwrotne będą wyszczególnione w osobnej tabeli:

| DS Podgląd wydruku ALT-F4 Zamknij okno                                                                                     |   |  |  |  |  |  |  |  |  |  |
|----------------------------------------------------------------------------------------------------|---|--|--|--|--|--|--|--|--|--|
| Zapisz ☐ Drukuj C K ( > > 1 1 C D P Q Q 100% ∨ @Wyślij × Zamknij                                                           |   |  |  |  |  |  |  |  |  |  |
|                                                                                                    |   |  |  |  |  |  |  |  |  |  |
| System DGCS System v 22.00 (c) DGCS Spótia Alkoyina (Iconoja da Timir; partiner) - wesija wyłącznie da partinera dGCS S A. |   |  |  |  |  |  |  |  |  |  |
| Dokument WZ nr: WZ/3/11/21                                                                                                 |   |  |  |  |  |  |  |  |  |  |
| ORYGINAL / KOPIA                                                                                                    |   |  |  |  |  |  |  |  |  |  |
| Sprzedawca Nabywca                                                                                                    |   |  |  |  |  |  |  |  |  |  |
| Niezana ul. Zielona 12                                                                                                    |   |  |  |  |  |  |  |  |  |  |
| 62-800 Kalisz 62-800 Kalisz<br>NIP-6180040084 NIP-618-004-00-84                                                            |   |  |  |  |  |  |  |  |  |  |
| Konte: NBP<br>11 2222 3333 4444 5555 6666 7777                                                                             |   |  |  |  |  |  |  |  |  |  |
| Konto: Newy bank                                                                                                    |   |  |  |  |  |  |  |  |  |  |
| Uwagi:                                                                                                    |   |  |  |  |  |  |  |  |  |  |
|                                                                                                    |   |  |  |  |  |  |  |  |  |  |
| L.p. Nazwa produktu Ilość J.m. CN / PKWU Cena Wartość PTU Wartość Wartość wartość PTU twartość Wartość PTU brutto          |   |  |  |  |  |  |  |  |  |  |
| I         Akumulator AD+         1,00         Szt         100,00         100,00         123,00                             |   |  |  |  |  |  |  |  |  |  |
| Razem: 100,00 23,00 123,00                                                                                                 |   |  |  |  |  |  |  |  |  |  |
|                                                                                                    |   |  |  |  |  |  |  |  |  |  |
| Upakovani zvrotne<br>Nazva opakovani zvrotnego Ilość Cena bruto Wartość                                                    |   |  |  |  |  |  |  |  |  |  |
| Paleta 1 20.00                                                                                                    |   |  |  |  |  |  |  |  |  |  |
| Razem: 1.00 x 20.00                                                                                                    |   |  |  |  |  |  |  |  |  |  |
| Wartosc brutto: 143,00 PLN                                                                                                 |   |  |  |  |  |  |  |  |  |  |
| Osoba odbierająca Wystawił                                                                                                 |   |  |  |  |  |  |  |  |  |  |
| Administrator                                                                                                    |   |  |  |  |  |  |  |  |  |  |
| · · · · · · · · · · · · · · · · · · ·                                                                                      | ~ |  |  |  |  |  |  |  |  |  |
| I Informante e Vial - ben delemente e vial - ben delemente e para reservante.                                              | > |  |  |  |  |  |  |  |  |  |

| DS Podgląd wydruku | ı ALT-F4 Zan | nknij okno                                                                                                    |                                                                                                    |                                            |                                            |                                           |                            |                            |                 |                         |                            |  |   |
|--------------------|--------------|----------------------------------------------------------------------------------------------------|----------------------------------------------------------------------------------------------------|--------------------------------------------|--------------------------------------------|-------------------------------------------|----------------------------|----------------------------|-----------------|-------------------------|----------------------------|--|---|
| 📑 Zapisz 🛛 🛱 Dru   | kuj C' K     | < > > 1 E                                                                                                    |                                                                                                    | 00%                                        | ~ pol                                      | ski (Polska) 🗸                            | 🖄 Wyślij                   | × zar                      | nknij           |                         |                            |  |   |
|                    |              | System DGCS System v 22.00<br>DGCS SPÓEKA AP<br>Nieznana<br>62-800 Kalicz<br>NIP-6180040084<br>Konto: NBP<br>112222 33<br>Konto: Nowy bank<br>99 8888 77<br>Uwagi: | (c) DOCS Spiller Mongres (Kenner<br>Faktura<br>nr: F/8/11/<br>Sprzedawca<br>(CYJNA<br>33 4444 5555 6666<br>77 6666 5555 4444 | DGCS S<br>ul. Zielo<br>62-800 I<br>NIP:618 | PÓŁKA AK(<br>na 12<br>colisz<br>-004-00-84 | czenia dosta<br>ORYGINAI<br>Naby<br>CYJNA |                            |                            |                 |                         |                            |  |   |
|                    |              | L.p. Nazwa produktu                                                                                                    |                                                                                                    | llosc                                      | J.m.                                       | CN/PKWU                                   | [PLN]                      | netto [PLN]                | [%]             | VAT [PLN]               | brutto [PLN]               |  |   |
|                    |              | 1 Akumulator AD+                                                                                                    |                                                                                                    | 1,00                                       | Szt.                                       |                                           | 100,00<br>Razem:<br>W tym: | 100,00<br>100,00<br>100,00 | 23%<br>X<br>23% | 23,00<br>23,00<br>23,00 | 123,00<br>123,00<br>123,00 |  |   |
|                    |              | Opakowania zwrotne                                                                                                    | otacao Illaé                                                                                                    | <u>م</u>                                   | ono heutte                                 | Mortość                                   |                            | (V)                        |                 |                         |                            |  |   |
|                    |              | Paleta<br>Razem<br>Sposób płatności:<br>Termin płatności:<br>Zapłacono:                                                                                            | gotówka<br>30-11-202<br>143,00                                                                                               | 1<br>1,00                                  | 20,<br>x                                   | 00 20,00<br>20,00                         | 005                        | S.,                        |                 |                         |                            |  |   |
|                    |              | Wartość brutto:                                                                                                    | 143.00 PLN                                                                                                    |                                            | Q°.                                        | N                                         |                            |                            |                 |                         |                            |  | ~ |
| <                  |              |                                                                                                    |                                                                                                    |                                            |                                            | Strona 1 z 1                              |                            |                            |                 |                         |                            |  | > |

#### 5. Raporty

Raporty sprzedaży również uwzględniają Opakowania zwrotne ponieważ są one traktowane tak samo jak asortyment.

#### 6. Fiskalizacja dokumentów z opakowaniami zwrotnymi

Dzięki możliwości zdefiniowania kodu opakowania na drukarce fiskalnej (w słowniku opakowań zwrotnych) możliwa jest fiskalizacja paragonów z opakowaniami zwrotnymi na drukarkach fiskalnych pracujących na nowym protokole Posnet (prot. Posnet) i Novitus.

# 5.24. Inne opcje wydań
# 5.24.1. Sprzedaż na wartość

Sprzedaż na wartość umożliwia przycisk **F12**. Jeśli towar nie został zaliczony do żadnej grupy towarowej, sprzedaż taka jest dopuszczalna. W przypadku przydziału towaru do jednej z grup towarowych, możliwość ta jest określana w opcji Słowniku grup towarowych (Grupy towarów).

#### Przykład:

Przychodzi dziecko mające 5 zł i chce za to kupić cukierków.

Będąc w oknie Asortyment wciskamy klawisz **F12**. Otworzy się okno, w którym podajemy kwotę 5 zł, następnie wybieramy towar cukierki i zatwierdzamy. Program przeniesie nam odpowiednią ilość towaru za kwotę 5 zł lub do niej zbliżonej np. 4,96 lub 5,05.

Podobna sytuacja może być przy sprzedaży paliw, gdzie kupujemy benzynę za 100 zł.

Jeżeli ostatnim dokumentem, który wystawialiśmy był paragon i chcemy zmienić go w fakturę to wciskamy przycisk Faktura. Wybieramy ze słownika firmę lub dodajemy nową, dalej postępujemy tak jak w opisie powyżej.

## 5.24.2. Sprzedaż bez skutku magazynowego

Po wybraniu pierwszej lub drugiej możliwości pojawi się okno informujące, które towary nie wywołają skutku magazynowego.

W aktualnej wersji program może pozwolić na sprzedaż bez skutku magazynowego. W konfiguracji (Magazyn) określamy, czy pozwolić na taką sprzedaż. Po wystawieniu dokumentu, w którym wykryto sprzedaż ponad stan magazynu pokazuje się okno.

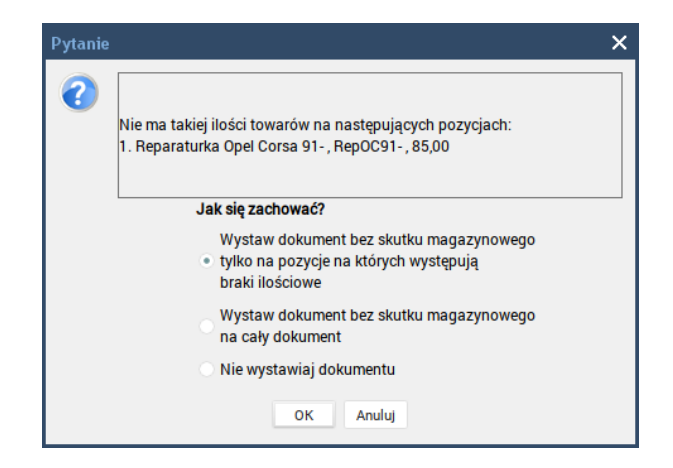

Po wybraniu pierwszej lub drugiej możliwości pojawi się okno informujące, które towary nie wywołają skutku magazynowego.

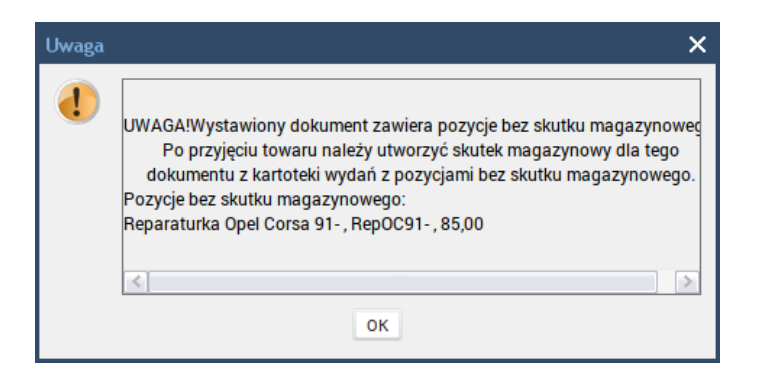

Skutek magazynowy wykonujemy po uzupełnieniu stanu magazynu po wybraniu menu **Wydania > Kartoteka wydań bez skutku magazynowego**.

| DGCS System Magazyn v. 22.00 W        | /ERSJA DEMONSTRACY                                        | JNA (pozostało : 🖨 <u>DGC</u>        | S SPÓŁKA AKCYJNA 🔨 🔂 !                     | <u>NBP 11 2222</u> Ƴ  |                     | YN GLOWNY 🗸 🕘     | P Ceny podstawow | e ceny w PLN Ƴ | - 0     | ı ×  |
|---------------------------------------|-----------------------------------------------------------|--------------------------------------|--------------------------------------------|-----------------------|---------------------|-------------------|------------------|----------------|---------|------|
| Plik Przyjęcia Wydania Kasa Prze      | elewy Ro <u>z</u> rachunki Z<br>Irtoteka wydań z pozycja. | amówienia Raporty <u>S</u> ło<br>" × | owniki <u>N</u> arzędzia <u>K</u> onfigura | icja <u>O</u> kno Pol | mo <u>c</u>         |                   |                  | 🜔 o 🖵 O        |         |      |
| Utwórz <u>s</u> kutek magazynowy Wyke | onaj skutek magazynowycł                                  | 1 globalnie                          |                                            |                       | Kar                 | toteka wydań      | z pozycjami be   | ez skutku maga | azynowe | ego  |
| Data od: 17-08-2021 📋 Data do: 25-    | -11-2021                                                  |                                      |                                            |                       |                     |                   |                  |                |         |      |
| Numer Data                            | Dane podstawowe -                                         |                                      |                                            | [                     | Dane kontrahe       | nta               |                  |                |         | ~    |
| F/3/11/21 25-11-2021                  | Numer                                                     |                                      |                                            | F/3/11/21             | Nazwa               | Sklep motoryzacyj | ny "Antek"       |                |         |      |
|                                       | Data sprzed.                                              |                                      | Data wyst. 25-11-2021                      |                       |                     |                   |                  |                |         |      |
|                                       | Uwagi                                                     |                                      |                                            |                       | Lilion              | ul Szkolno 9      |                  |                |         |      |
|                                       |                                                           |                                      |                                            |                       | Viica<br>Kod minise | ul. SZKOIIIa 8    | Kraków           |                |         |      |
|                                       |                                                           |                                      |                                            |                       | NIP/PESEI           | 622-000-99-99     | Nakow            |                |         |      |
|                                       | Srodek transportu                                         |                                      |                                            |                       | THE /T LOLL         | 022 000 55 55     |                  |                |         |      |
|                                       |                                                           |                                      |                                            |                       |                     |                   |                  |                |         |      |
|                                       | Osoba odb.                                                |                                      |                                            |                       |                     |                   |                  |                |         |      |
|                                       | Płatności                                                 |                                      |                                            |                       |                     |                   |                  |                |         |      |
|                                       | Sp. płatności                                             | gotówka 🗸                            | Term. płatn. 25-11-2021                    | <u></u>               |                     |                   |                  |                |         |      |
|                                       | Zapłacono                                                 |                                      |                                            | 15 751,5              |                     |                   |                  |                |         |      |
|                                       | Pozycje dokumentu                                         |                                      |                                            |                       |                     |                   |                  |                |         |      |
|                                       | Naz                                                       | wa towaru                            | Indeks                                     | llość                 | Jedn.               | Cena brutto       | Cena netto       | Pod.           | C       | CN , |
|                                       | Reparaturka Opel Cor                                      | sa 91-                               | RepOC91-                                   |                       | 85 Szt.             | 184,50            | 150,00           |                | 23%     |      |
|                                       |                                                           |                                      |                                            |                       |                     |                   |                  |                |         |      |
|                                       |                                                           |                                      |                                            |                       |                     |                   |                  |                |         |      |
|                                       |                                                           |                                      |                                            |                       |                     |                   |                  |                |         |      |
|                                       |                                                           |                                      |                                            |                       |                     |                   |                  |                |         |      |
|                                       | <                                                         |                                      |                                            |                       |                     |                   |                  |                |         | >    |
| <                                     |                                                           |                                      |                                            |                       |                     | Razem:15 682,50   | PLN              |                |         |      |
| Wyszukaj w tabeli 💿                   |                                                           |                                      |                                            |                       |                     |                   |                  |                |         |      |

#### Utwórz skutek magazynowy – utworzy skutek tylko dla wybranego dokumentu

**Wykonaj skutek magazynowy globalnie** – utworzy skutek magazynowy dla wszystkich dokumentów, które znajdują się w zdefiniowanym przedziale dat.

Oczywiście jeżeli w magazynie jest nie wystarczająca ilość asortymentu wówczas pojawi się komunikat:

| Pytanie  | ×                                                                                                    |
|----------|----------------------------------------------------------------------------------------------------|
| <b>!</b> | Nie ma takiej ilości towarów na następujących pozycjach:<br>Reparaturka Opel Corsa 91-, RepOC91-, 85,00<br>Nie można wykonać skutku magazynowego |
|          | OK                                                                                                    |

Jeśli na dokumencie znajduje się więcej pozycji, można wywołać skutek magazynowy dla towarów, które znajdują się już w magazynie pozostawiając tylko pozycje, które nie mają pokrycia w magazynie.

| Pytanie | ×                                                                                                    |
|---------|----------------------------------------------------------------------------------------------------|
| 2       | Nie ma takiej ilości towarów na następujących pozycjach:<br>Filtr oleju MANN , FiltrMANN , 2,00<br>Pozycje na których można utworzyć skutek magazynowy:<br>Reparaturka Opel Corsa 91-, RepOC91- , 2,00<br><b>Czy wykonać skutek magazynowy tylko na dostępne pozycje?</b> |
|         | Tak <u>N</u> ie                                                                                                    |

#### 5.24.3. Faktury automatyczne

Program posiada możliwość generowania faktur automatycznych (cyklicznych). Generowanie faktur automatycznych realizowane jest poprzez wykonanie pewnego zadania. Lista zadań tworzona i pamiętana jest w słowniku zadań (<u>Słownik zadań</u>). Tworzymy listę "zadań" automatycznych, która obowiązuje w przedsiębiorstwie, na przykład "Faktury w sobotę", "Stałe faktury na koniec miesiąca" i inne. Następnie określamy listę kontrahentów uczestniczących w zadaniu. W słowniku kontrahentów (<u>Kontrahenci</u>), w katalogu zadań przydzielamy kontrahentowi związane z nim zadanie. Jeśli ma np. uczestniczyć w akcji generowania faktur w sobotę (zadanie "Faktury w sobotę"), wówczas w katalogu przydzielamy mu to zadanie.

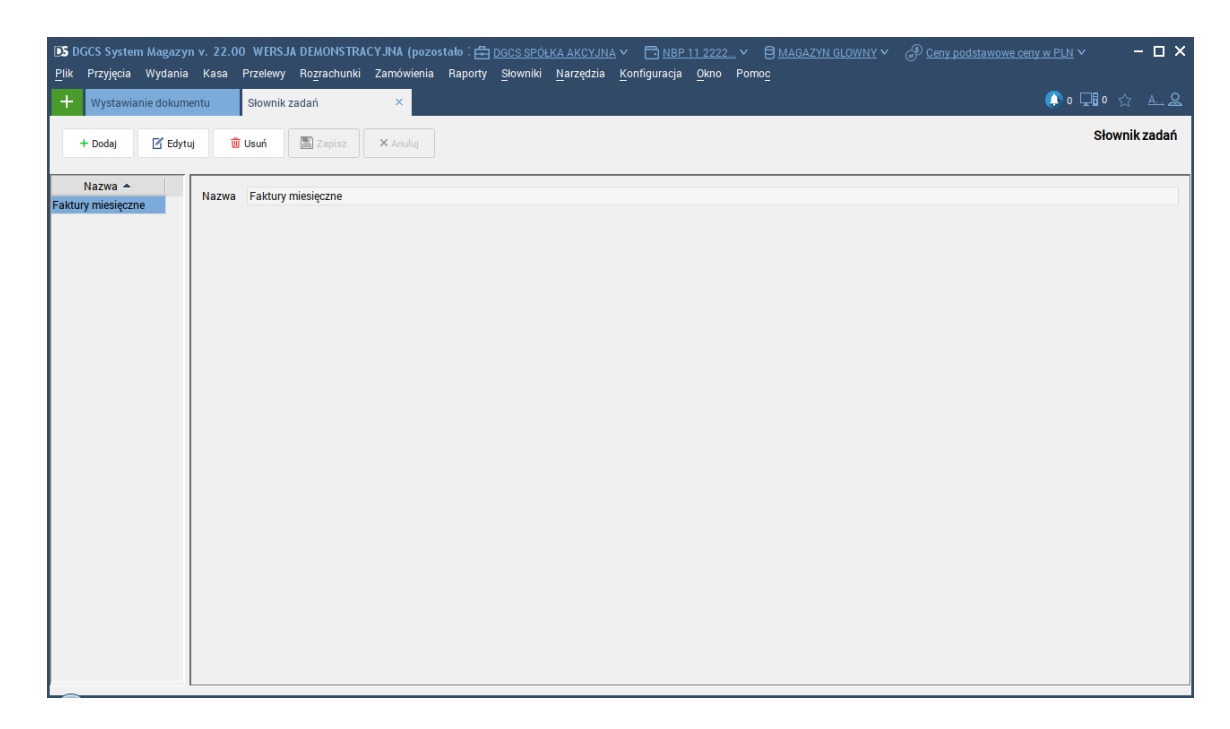

**Nowy** – pozwala na wybór zdefiniowanego wcześniej zadania

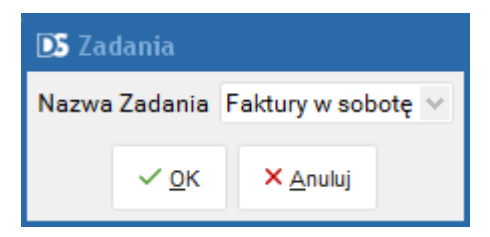

**Składniki** – przycisk powiązany z parametrem Edycja, jeśli go (edycja) zaznaczymy mamy możliwość dodawania towarów ze słownika, a co za tym idzie istnieje możliwość określenia ilości asortymentu na fakturze automatycznej.

| DS Katalog zadań Sklep motoryzacyjny "Antek" |                               |  |  |  |  |  |  |  |
|----------------------------------------------|-------------------------------|--|--|--|--|--|--|--|
| Nazwa                                        |                               |  |  |  |  |  |  |  |
| Faktury w sobotę                             |                               |  |  |  |  |  |  |  |
|                                              |                               |  |  |  |  |  |  |  |
|                                              |                               |  |  |  |  |  |  |  |
|                                              |                               |  |  |  |  |  |  |  |
|                                              |                               |  |  |  |  |  |  |  |
|                                              |                               |  |  |  |  |  |  |  |
|                                              |                               |  |  |  |  |  |  |  |
|                                              | C F T                         |  |  |  |  |  |  |  |
| ✓ <u>O</u> K <u>N</u> owy <u>S</u> kładniki  | Parametry Edycja Üsuń Słownik |  |  |  |  |  |  |  |
|                                              | × Zamknij                     |  |  |  |  |  |  |  |

**OK** – potwierdza dane dokumentu.

**Dodaj** – otwiera okno z asortymentem.

**Usuń** – usuwa zaznaczony asortyment.

**Zmień** – pozwala na zmianę ilości składnika.

Słownik produktów – otwiera okno definicji towarów, gdzie można modyfikować dane.

**Info** – otwiera okno z wyborem asortymentu.

|                    | 📭 Parametry dokumentu                              |  |  |  |  |  |  |  |  |  |
|--------------------|----------------------------------------------------|--|--|--|--|--|--|--|--|--|
| oba odbierająca    | ✓ Typ dokumentu Faktura ✓                          |  |  |  |  |  |  |  |  |  |
| K × <u>A</u> nuluj |                                                    |  |  |  |  |  |  |  |  |  |
| ł                  | oba odbierająca<br>( <mark>×</mark> <u>A</u> nuluj |  |  |  |  |  |  |  |  |  |

Identyfikator sesji – wpisujemy własny opis po którym będzie można rozróżnić sesje.

**Wykonaj** – sprawdza dostępność asortymentu i jeżeli jest wszystko ok drukuje dokumenty. **OK** – zamyka okno "Wykonania zadań".

**Sprawdź** – sprawdza możliwość wykonania zadania (stany magazynowe) Jeśli są braki w asortymencie jest to podkreślone przez czerwony odcień w wierszu towaru. Wykonanie zadania gdy są braki w asortymencie nie jest możliwe.

Sesje – otwiera nam kolejne okno, gdzie jest możliwość sprawdzenia sesji.

| DS Sprawoz | zdanie       |                           |                         |                       |
|------------|--------------|---------------------------|-------------------------|-----------------------|
|            |              | Data od 31-03-2017        | 🗎 Data do 03-04-2017    |                       |
| DOKU       | MENTY        | IDENTYFIKATOR             | DATA                    |                       |
| F/3/04/17  |              |                           | 03-04-2017              |                       |
| F/4/04/17  |              |                           | 03-04-2017              |                       |
| F/5/04/17  |              |                           | 03-04-2017              |                       |
| F/6/04/17  |              | 1                         | 03-04-2017              |                       |
|            | <u>∽ о</u> к | ✓ <u>Z</u> obacz Dokument | 🖥 Drukuj 🔓 Drukuj sesję | ี่ <u>Ш</u> suń sesję |

**OK** – zamyka okno.

Zobacz dokument – otwiera kartotekę wybranego dok. (faktury).

**Drukuj** – drukuje zaznaczony dokument.

Drukuj sesję – drukuje wszystkie dokumenty w danej sesji.

Usuń sesję – usuwa sesję (czyli wszystkie dok. Wystawione w jednej sesji).

## 5.24.4. Faktury cykliczne

Moduł faktur cyklicznych pozwala na przygotowanie planu fakturowania klientów w zadanym okresie. Możliwe jest również skorzystanie ze słownika Meta tagów, których wartość możemy dla każdego klienta określać indywidualnie, np. aby wpisywać na fakturach numer umowy.

| DS Słownik                 | meta tagów         |                                      |                    |
|----------------------------|--------------------|--------------------------------------|--------------------|
| +<br>Dodaj                 | <b>₽</b><br>Edytuj | til <b>E X</b><br>Usuń Zapisz Anuluj | Słownik meta tagów |
| Nazwa ▲<br><umowa></umowa> |                    | Nazwa <umowa></umowa>                | \$                 |
|                            |                    | × Zamknij                            |                    |

W menu Słowniki → Kontrahenci dodano zakładkę Dokumenty cykliczne.

| DS DGCS Sy      | ystem Magazyn    | Kasa Peralaun              | Pears  | zahunki Zaméwionia | Broduksia        | dGCS Biznesn<br>Paparty Sloweiki | men Sp. z o.o. | ✓ <mark>□ <u>NBP 11</u></mark> |                     | /N GLOWNY ✓ 💣 <u>Ceny por</u>                                                                                  | dstawowe ceny w PLN ⊻ | - 🗆 ×            |
|-----------------|------------------|----------------------------|--------|--------------------|------------------|----------------------------------|----------------|--------------------------------|---------------------|----------------------------------------------------------------------------------------------------|-----------------------|------------------|
| + Maga          | azyn             | Kasa Przelewy<br>Kontral   | henci  | x                  | Ргодиксја        | каропу Słowniki                  | Narzędzia      | Konfiguracja                   | ukno Pomoc          |                                                                                                    |                       | ☆ <u>a &amp;</u> |
| + <u>D</u> odaj | 🗹 Edytuj         | ี่ <u>∭ี U</u> suń / Ukryj | 🖪 Za   | pisz 🗙 Anuluj      | () Informacje    | Katalog zadań                    | Odbiorcy       | ✓ Pokaż ukryty                 | ch                  |                                                                                                    | Słownik               | contrahentów     |
| Grupa: Wszy     | yscy kontrahenci |                            | ~      | Podstawowe dane    | Dane dodatkowe   | e Polityka cenowa                | Informacje     | Konta bankowe                  | Dokumenty cykliczne | Powiadomienia i Wezwania                                                                                       |                       |                  |
|                 | Nazwa            |                            |        |                    |                  |                                  |                |                                | Meta tagi           |                                                                                                    |                       |                  |
| Sklep motory    | /zacyjny "Antek" |                            | ul. Sz | Nazwa metr         | a tagu           |                                  | Opis           |                                |                     |                                                                                                    |                       |                  |
| Komis "Drive    | "                |                            | AL Pr  |                    |                  |                                  |                |                                |                     |                                                                                                    |                       |                  |
| Mechanika p     | ojazdowa Resor   |                            | ul. Kr |                    |                  |                                  |                |                                |                     |                                                                                                    |                       |                  |
|                 |                  |                            |        |                    |                  |                                  |                | Dodaj                          | Edytuj Usuń         |                                                                                                    |                       |                  |
|                 |                  |                            |        |                    |                  |                                  |                | Plan fa                        | ktur cyklicznych    |                                                                                                    |                       |                  |
|                 |                  |                            |        | 7 Determine        |                  | Ma dalama anto                   | Od: 01         | -04-2017                       | Do: 30-04-2017      | No de la companya de la companya de la companya de la companya de la companya de la companya de la companya de | Muster de la dela     |                  |
|                 |                  |                            |        | 2 Data wystawien   | .ia<br>Niewystaw | viony                            |                | 123.00 (                       | 3-04-2017           | /2/04/17                                                                                                    | wystawiony dok        |                  |
|                 |                  |                            |        | 17-04-2017         | Niewystaw        | viony                            |                | 123,00 (                       | )3-04-2017 F        | /2/04/17                                                                                                    |                       |                  |
|                 |                  |                            |        | 24-04-2017         | Niewystaw        | riony                            |                | 123,00 0                       | )3-04-2017 F        | /2/04/17                                                                                                    |                       |                  |
|                 |                  |                            |        |                    |                  |                                  |                |                                |                     |                                                                                                    |                       |                  |

Gdzie można zdefiniować wartości meta tagów dla kontrahenta.

| DS               |                               |  |
|------------------|-------------------------------|--|
| Nazwa meta tagu: | <umowa> v</umowa>             |  |
| Opis meta tagu:  | Z/100/2017 z dnia 18.01.2017  |  |
|                  |                               |  |
|                  | ✓ <u>O</u> K × <u>A</u> nuluj |  |

Meta tagi możemy użyć w nazwach towaru/usługi. W momencie wystawiania dokumentu dla kontrahenta zostaną one zastąpione wartościami zdefiniowanymi w słowniku kontrahentów.

| Podstawowe dane | Dodatkowe dane | Dane szczegółowe    |                |        |
|-----------------|----------------|---------------------|----------------|--------|
|                 |                |                     |                |        |
| Nazwa           |                | Usługa informatyczr | na zgodna z um |        |
| Indeks/Kod I    | kreskowy       | usługa_informatyczi | na             |        |
| Symbol          |                |                     |                |        |
| Podatek         |                | 23%                 | ~              |        |
| Jednostka       |                | godz.               |                |        |
| PKWiU           |                |                     |                |        |
| Cena sprzed     | aży brutto     |                     | 100,00         |        |
| Cena sprzed     | aży netto      |                     | 81,30          |        |
| Grupa towar     | owa            |                     | ~              | 🗓 Usuń |
|                 |                |                     |                |        |
| + D             | odaj 🗹 Edytuj  | 🔚 Zapisz >          | K Anuluj 🗍 🗓   |        |
| × 7             | amknii         |                     |                |        |

Na wydruku dokumentów oraz w kartotekach nazwa towaru będzie odpowiednio zmodyfikowana na podstawie meta tagów.

|                                                                                                    | T-F4 Zamknij okn                                                                                                    | 10                           |      |                                |                                                            |                                                                   |                               |                                                 |                                                       |
|----------------------------------------------------------------------------------------------------|----------------------------------------------------------------------------------------------------|------------------------------|------|--------------------------------|------------------------------------------------------------|-------------------------------------------------------------------|-------------------------------|-------------------------------------------------|-------------------------------------------------------|
| 2 C K < > >I                                                                                                    | 1 <u>D</u>                                                                                                    | P @ @                        | 100% | ~ <u>¢</u>                     | Wyślij                                                     | × Zamknij                                                         |                               |                                                 |                                                       |
| System DGCS System v 17.10 (c                                                                                                    | i dGCS Spálka Akcyjna (licen<br>Fa                                                                                                    | cia dia firmy: demo<br>ktura | )    |                                |                                                            |                                                                   | Data w                        | ystawienia                                      | 20-04-2017                                            |
|                                                                                                    | nr: F/4                                                                                                    | 43/04/                       | 17   | Data                           | a zakonczen                                                | ORYGINAŁ                                                          | wykon<br>/ KOF                | iania usług<br>IA                               | 20-04-2017                                            |
| komion, widenesie                                                                                                    | Sprzedawca                                                                                                    |                              |      |                                |                                                            | Nabyv                                                             | vca                           |                                                 |                                                       |
| ul. Zielona 12<br>62-800 Kalisz<br>NIP:618-004-00-84                                                                                                    |                                                                                                    |                              |      | ul. Szkol<br>Kraków<br>NIP:622 | na 8<br>-000-99-99                                         | - AILER                                                           |                               |                                                 |                                                       |
| Tel. 6∠-735-62-99<br>Konto: NBP<br>11 2222 333<br>Uwagi:                                                                                                    | 3 4444 5555 6666                                                                                                    | 57777                        |      |                                |                                                            |                                                                   |                               |                                                 |                                                       |
| Iei. 62-735-62-99<br>Konto: NBP<br>11 2222 333<br>Uwagi:                                                                                                    | 3 4444 5555 6666                                                                                                    | ) 7777<br>Ilość              | J.m. | PKWiU                          | Cena netto<br>[PLN]                                        | Wartość<br>netto [PLN]                                            | VAT<br>[%]                    | Wartość<br>VAT [PLN]                            | Wartość<br>brutto [PLN]                               |
| L.p.         Nazwa produktu           1         Usluga informatyczy           2/100/2017 z dnia 1                                                                                                    | 3 4444 5555 6666                                                                                                    | ) 7777<br>Ilość<br>1,00      | J.m. | PKWiU                          | Cena netto<br>[PLN]<br>406,50                              | Wartość<br>netto [PLN]<br>0 406,50                                | VAT<br>[%]<br>23%             | Wartość<br>VAT [PLN]<br>93,50                   | Wartość<br>brutto [PLN]<br>500,00                     |
| Lp.         Nazwa produktu           1         Usługa informatyczr<br>z/100/2017 z dnia 1.                                                                                                    | 3 4444 5555 6666<br>na zgodnie z umową:<br>8.01.2017 r.                                                                                         | 5 7777<br>Ilość<br>1,00      | J.m. | PKWIU<br>Razz<br>W tv          | Cena netto<br>[PLN]<br>406,50<br>em:<br>m:                 | Warlość<br>netto [PLN]<br>0 406,50<br>406,50                      | VAT<br>[%]<br>23%             | Wartość<br>VAT [PLN]<br>93,50<br>93,50          | Wartość<br>brutto [PLN]<br>500,00<br>500,00           |
| Lp.         Nazwa produktu           1         Usuga informatyczr<br>z/100/2017 z dnia 1:                                                                                                    | 3 4444 5555 6666<br>na zgodnie z umową:<br>8.01.2017 r.<br>gotówka                                                                              | 5 7777<br>Ilość<br>1,00      | J.m. | PKWiU<br>Raz<br>W ty           | Cena netto<br>[PLN]<br>406,50<br>em:<br>m:                 | Wartość<br>netto [PLN]<br>0 406,50<br>406,50                      | VAT<br>[%]<br>23%<br>X<br>23% | Wartość<br>VAT [PLN]<br>93,50<br>93,50<br>93,50 | Wartość<br>brutto [PLN]<br>500,00<br>500,00<br>500,00 |
| Iei. 62-735-62-99<br>Konto: NBP<br>11 2222 333<br>Uwagi:<br>L.p. Nazwa produktu<br>1 Usługa informatyczr<br>z/100/2017 z dnia 1:<br>Sposób płatności:<br>Termin płatności:                                                                                                    | 3 4444 5555 6666<br>na zgodnie z umową:<br>8.01.2017 r.<br>gotówka<br>20-04-2017                                                                | 5 7777<br>Ilość<br>1,00      | J.m. | PKWiU<br>Raz<br>W ty           | Cena netto<br>[PLN]<br>406,50<br>em:<br>m:                 | Wartość<br>netto [PLN]<br>0 406,50<br>406,50<br>406,50            | VAT<br>[%]<br>23%<br>X<br>23% | Wartość<br>VAT [PLN]<br>93,50<br>93,50<br>93,50 | Wartość<br>brutto [PLN]<br>500,00<br>500,00<br>500,00 |
| Iei. 62-735-62-99<br>Konto: NBP<br>11 2222 333<br>Uwagi:<br>L.p. Nazwa produktu<br>1 Usługa informatyczr<br>z/100/2017 z dnia 1:<br>Sposób płatności:<br>Termin płatności:<br>Zapłacono:                                                                                              | 3 4444 5555 6666<br>a zgodnie z umową:<br>8.01.2017 r.<br>gotówka<br>20-04-2017<br>500,00                                                       | 5 7777<br>Ilość<br>1,00      | J.m. | PKWiU<br>Raz<br>W ty           | Cena netto<br>[PLN]<br>406,50<br>em:<br>m:                 | Wartość<br>netto [PLN]<br>0 406,50<br>406,50<br>406,50            | VAT<br>[%]<br>23%<br>X<br>23% | Wartość<br>VAT [PLN]<br>93,50<br>93,50<br>93,50 | Wartość<br>brutto [PLN]<br>500,00<br>500,00<br>500,00 |
| Iei. 62-735-62-99<br>Konto: NBP<br>11 2222 333<br>Uwagi:<br>L.p. Nazwa produktu<br>1 Usługa informatycz<br>z/100/2017 z dnia 1:<br>Sposób płatności:<br>Termin płatności:<br>Zapłacono:<br>Wartość brutto:                                                                            | 3 4444 5555 6666<br>ha zgodnie z umową:<br>8.01.2017 r.<br>gotówka<br>20-04-2017<br>500,00<br><b>500,00 PLN</b>                                 | 5 7777<br>Ilość<br>1.00      | J.m. | PKWiU<br>Razi<br>W ty          | Cena netto<br>[PLN]<br>406,50<br>em:<br>m:                 | Wartość<br>netto [PLN]<br>406,50<br>406,50                        | VAT<br>[%]<br>23%<br>X<br>23% | Wartość<br>VAT [PLN]<br>93,50<br>93,50          | Wartość<br>brutto [PLN]<br>500,00<br>500,00<br>500,00 |
| Le. b2-7 35-62-99         Konto: NBP         11 2222 333         Uwagi:         L.p. Nazwa produktu         1 Usługa informatyczi<br>z/100/2017 z dnia 1:         Sposób płatności:         Termin płatności:         Zapłacono:         Wartość brutto:         Słownie: pięćset PLN | 3 4444 5555 6666<br>a zgodnie z umową:<br>8.01.2017 r.<br>gotówka<br>20-04-2017<br>500,00<br>500,00 PLN<br>N 0/100                              | 3 7777<br>Ilość<br>1,00      | J.m. | PKWiU<br>Raz<br>W ty           | Cena netto<br>[PLN]<br>406,50<br>em:<br>m:                 | Wartość<br>netto [PLN]<br>0 406,50<br>406,50<br>406,50            | VAT<br>[%]<br>23%<br>X<br>23% | Wartość<br>VAT [PLN]<br>93,50<br>93,50<br>93,50 | Wartość<br>brutto [PLN]<br>500,00<br>500,00<br>500,00 |
| L.p.       Nazwa produktu         1       2222 333         Uwagi:       1         1       Usługa informatyczi z/100/2017 z dnia 1         Sposób płatności:       Termin płatności:         Zapłacono:       Wartość brutto:         Słownie: pięćset PLN       Informujemy, że ze w  | 3 4444 5555 6666<br>a zgodnie z umową:<br>8.01.2017 r.<br>gotówka<br>20-04-2017<br>500,00<br><b>500,00 PLN</b><br>1 0/100<br>vzględu na długi v | 77777<br>Ilość<br>1,00       | J.m. | PKWiU<br>Razi<br>W ty          | Cena netto<br>[PLN]<br>406,50<br>em:<br>m:<br>w dniu 2.05. | Wartość<br>netto [PLN]<br>0 406,50<br>406,50<br>406,50<br>2017 r. | VAT<br>[%]<br>23%<br>X<br>23% | Wartość<br>VAT [PLN]<br>93,50<br>93,50<br>93,50 | Wartość<br>brutto [PLN]<br>500,00<br>500,00<br>500,00 |

W oknie głównym podczas wystawiania dokumentu w panelu Wystawiany dokument, na zakładce Pozostałe dane dokumentu (F7) dostępna jest opcja **Generuj plan cyklicznego wystawiania dokumentów sprzedaży / wydania**.

Po wybraniu opcji Akceptuj (F8) pojawi się okno:

| D5                            |                             |        |
|-------------------------------|-----------------------------|--------|
|                               | Wzorzec dokumentu           |        |
| Data pierwszego<br>dokumentu: | 03-04-2017                  |        |
| Cykliczność:                  | 1 * dzień                   | $\sim$ |
| Generuj plan do:              | 03-04-2017                  | [      |
| ~                             | <u>O</u> K × <u>A</u> nuluj |        |

W oknie tym można określić czy dokument jest oznaczony jako Wzorzec dokumentu (wystawiany bez wpisów do VAT, bez skutku magazynowego i bez rozrachunku) i przy zaznaczonym tym parametrze istnieje możliwość zdefiniowania daty wystawienia pierwszego dokumentu.

**Cykliczność** – wybór jednego z kilku cykli wystawiania dokumentów.

Generowanie planu wystawiania faktur do określonej daty.

## 5.24.5. Opakowania zbiorcze

Koncepcja opakowań zbiorczych została oparta o system kodów kreskowych, który pozwala na przyporządkowanie kodu do określonego opakowania zbiorczego danego towaru.

Towary można sprzedawać nie tylko w podstawowych lub dodatkowych jednostkach miary ale również w opakowaniach zbiorczych. Przykładem mogą być palety, czteropaki czy sześciopaki. Aby móc sprzedawać towary z wykorzystaniem opakowań zbiorczych musimy ustawić w konfiguracji opcję pobierania informacji o kodach kreskowych w konfiguracji (<u>Wyświetlanie asortymentu</u>).

Aby informacje o kodach zostały pobrane w asortymencie, po wyjściu z konfiguracji należy nacisnąć kombinację klawiszy **ALT+F5**, aby ponownie pobrać asortyment.

Dowolny towar może być sprzedawany w opakowaniu zbiorczym. W definicji towarów (<u>Definicje towarów</u>) przechodzimy do zakładki dodatkowe dane.

Definiujemy kody kreskowe (dodatkowe indeksy/opakowania zbiorcze).

| D Dodaj nowy kod kreskowy        |                 |       |
|----------------------------------|-----------------|-------|
| Kod kreskowy:                    | 11111111        |       |
| Domyślna ilość:                  |                 | 4,000 |
| Jednostka (opakowanie zbiorcze): | czteropak       |       |
|                                  |                 |       |
|                                  |                 |       |
|                                  | Zapisz × Anuluj |       |

Tworząc definicję opakowania zbiorczego definiujemy kod, pod którym bezpośrednio z asortymentu będzie dostępny towar w opakowaniu, ilość w opakowaniu i nazwę (jednostkę) opakowania zbiorczego. Możliwe jest zdefiniowanie wielu opakowań zbiorczych dla towaru.

| DS DGCS System Magazyn v<br>Plik Przyjęcia Wydania                                                                   | r. 22.00 WERSJA DEM<br>Kasa Przelewy Rozra                | ONSTRACYJNA (pozostało : 📇 <u>DGC:</u><br>achunki Zamówienia Raporty Sło                                                                                                    | <u>S SPÓŁKA AKCYJNA</u> V 🗔 <u>NB</u><br>wniki Narzędzia Konfiguracja                    | 2 <u>11 2222</u> ✓ | ZYN GLOWNY 🗸 🎒 <u>Ceny poo</u>  | Istawowe ceny w PLN ∨ 🛛 — 🗖 🗙 |
|----------------------------------------------------------------------------------------------------|-----------------------------------------------------------|----------------------------------------------------------------------------------------------------|------------------------------------------------------------------------------------------|--------------------|---------------------------------|-------------------------------|
| - Wystawianie dokument                                                                                               | tu Definicja toward                                       | św ×                                                                                                    |                                                                                          |                    |                                 | 🜔 o 🖵 o 🏠 🔬 🕰                 |
| Nazwa                                                                                                    | Indeks                                                    | Dane podstawowe Dodatkowe dane                                                                                                    | Zdjęcia Dane szczegółowe                                                                 |                    |                                 |                               |
| Akumulator AD+<br>Stabilizator Switt 92+<br>Reparaturka Opel Corsa 91-<br>Docisk sprzęgła VW 190<br>Filtr oleju MANN | AkuAb+<br>StabSw92+<br>Rep0C91-<br>DocSprzVW<br>FiltrMANN | Włącz ustawienia limitów stanów i         Towar używany na kasie fiskalnej         Nazwa na drukarkę / kasę fiskalną         Limit transakcji w stawce innej niż VZ         Produkty rolne         Stawki VAT wg krajów         Kody kreskowe (dodatkowe indeksy/op         Kod kreskowy         11111111 | nagazynowych<br>Akumulator AD+<br>Brak<br>akowania zbiorcze):<br>Domyślna iłość<br>4,000 | ODDZIAL            | JEDNOSTKA<br>czteropak          |                               |
|                                                                                                    |                                                           |                                                                                                    | +                                                                                        | Dodaj 📋 Usuń 🗹     | í Edytuj                        |                               |
| Kana kata kata kata kata kata kata kata k                                                                            | )<br>()                                                   |                                                                                                    | + Dodaj towar                                                                            | idytuj 💽 Zapisz 🔇  | X <u>A</u> nuluj 🗑 Usuń / Ukryj |                               |
|                                                                                                    |                                                           | 0                                                                                                    | nfo o towarze Zamienniki                                                                 | Pokaż ukryte       |                                 |                               |

Towary w opakowaniach zbiorczych mogą być bezpośrednio wyszukiwane z poziomu asortymentu dzięki przypisanemu do siebie kodowi. W polu wyszukiwania (**CFT**) można zatem wyszukiwać towar po dowolnej kolumnie wybranej w ustawieniu "**T**", jak również po zdefiniowanych kodach opakowań zbiorczych. Po wpisaniu kodu opakowania (w przykładzie jego części – "4444444") program wyszukał towar i po naciśnięciu przycisku **Enter** dodał opakowanie towaru odpowiednie do zdefiniowanego w słowniku kodu.

| DS Edycja pozycji dokur   | nentu                         |      |
|---------------------------|-------------------------------|------|
| Nazwa                     | Akumulator AD+                |      |
|                           |                               |      |
| Indeks                    | AkuAD+                        |      |
| Podatek                   | 23%                           | v    |
| PKWIU                     |                               |      |
| Jednostka                 | Szt.                          |      |
| llość                     |                               | 4,0  |
| Nazwa opakowania          | czteropak   4,0               | ~    |
| llosć opakowań            |                               | 1,0  |
| Cena brutto przed rabatem | 12                            | 3,00 |
| Cena netto przed rabatem  | 10                            | 0,00 |
| Rabat [%]                 | 0,                            | ,00% |
|                           | ✓ <u>O</u> k × <u>A</u> nuluj |      |

Można również wyszukać produkt w "tradycyjny sposób", na podstawie wybranych kolumn i edytując go na dokumencie sprzedaży/wydania zmienić jego jednostkę bądź opakowanie.

#### 5.24.6. Zamienniki

Obsługa zamienników pozwala na sprzedaż innych towarów niż żądane, które są zamiennikami wybranego towaru. Sprzedaż zamienników stosujemy w przypadku braku wybranego towaru na stanie. Zamienniki definiujemy w <u>definicji towarów</u>.

| DS Zamienniki tow | aru: Akum | ulator AD· | + , AkuAD+                      |                    |                |        |        |              |
|-------------------|-----------|------------|---------------------------------|--------------------|----------------|--------|--------|--------------|
| Magazyn ———       |           |            |                                 |                    |                |        |        |              |
|                   |           |            | <ul> <li>Wszystkie</li> </ul>   | e 💿 Bieżą          | су             |        |        |              |
| Zamienniki towar  | -         |            |                                 |                    |                |        |        |              |
| Zamemiki towart   | Towary za | amieniane  |                                 |                    |                | 1      |        |              |
| Towar/Usł         | uga       | llość      | PKWiU                           | Cer                | na             | Jedn   | St VAT | Magazyn      |
| Nazwa             | Indeks    |            |                                 | netto              | brutto         | o cum. | 0      | magazyn      |
| Akumulator AD+    | AkuAD+2   | 10         |                                 | 100,00             | 123,00         | Szt.   | 23%    | MAGAZYN GLOV |
| <                 |           |            |                                 |                    |                |        |        | C F T        |
|                   |           | + Dod      | aj zamiennik<br><u>W</u> ybierz | 🗊 Usuń<br>× Zamkni | zamiennik<br>j |        |        |              |

Ilustracja przedstawia listę zamienników wybranego towaru. W opcji tej można też określić dla jakich towarów wybrany będzie zamiennikiem.

Tak określony towar staje się automatycznie zamiennikiem wskazanego towaru.

Podczas sprzedaży można zamiast danego produktu wybrać jego zamienniki klikając prawym przyciskiem myszy na szukany towar i wybierając opcję zamienniki.

| DGCS System Mag<br>Plik Przyjęcia Wyd | azyn<br>ania Kasa I | Przelewy Rozrac | hunki Zamó     | dGCS E<br>wienia Pr | Biznesmen<br>rodukcja | <u>Sp.zo.o.</u> ∨<br>Raporty Sł | ■ <u>NBP 11 2222</u><br>wniki Narzędzia | _ ∨                     | <u>.0WNY</u>                    | y podstawowe cen | <u>y w PLN</u> Ƴ | -     | ·□×    |
|---------------------------------------|---------------------|-----------------|----------------|---------------------|-----------------------|---------------------------------|-----------------------------------------|-------------------------|---------------------------------|------------------|------------------|-------|--------|
| + Magazyn                             |                     |                 |                |                     |                       |                                 |                                         |                         |                                 |                  |                  | ☆     | A &    |
| Asortyment                            |                     | Wszystkie       |                |                     | ~ i                   | T U 🖨 🖧                         | Wystawiany dol                          | kument                  |                                 |                  | F                | ) 🖣 1 | 🗐 🗢 53 |
| Wyświetlaj tylko niezero              | owe stany towar     | owe             |                |                     |                       | ~                               |                                         | Rodzai dokumentu (F2)   | ): Faktura                      |                  | ✓ N B            |       |        |
| Towar/Us                              | ługa                | llośś           | Cena           | DKW:II              | Kod                   | druk fiek                       |                                         | ·····,····(·,           |                                 |                  |                  |       |        |
| Nazwa                                 | Indeks              | net             | o brutto       | FRWIO               | KUU                   | UIUK. IISK.                     | Pozycje wystaw                          | ianego dokumentu (F6)   | Pozostałe dane do               | okumentu (F7)    |                  |       |        |
| Akumulator AD+                        | AkuAD+              | Definicja       | towaru         |                     | А                     |                                 |                                         | Towar/Usłu              | ga                              | llość            |                  | Cena  |        |
| Stabilizator Swift 92+                | StabSw92+           | Informac        | ja o produkcie |                     | A                     |                                 |                                         | Nazwa                   | Indeks                          |                  | netto            |       | brutto |
| Reparaturka Opel Corsa                | RepOC91-            | Zamienn         | iki            |                     | A                     |                                 |                                         |                         |                                 |                  |                  |       |        |
| Docisk sprzęgła VW 19                 | 0 DocSprzVW         | Oznacze         | nie towaru     |                     | A                     |                                 |                                         |                         |                                 |                  |                  |       |        |
| Filtr oleju MANN                      | FiltrMANN           | Wyświet         | anie asortyme  | entu 🕨              | A                     |                                 |                                         |                         |                                 |                  |                  |       |        |
|                                       |                     |                 |                |                     |                       |                                 | <                                       |                         |                                 |                  |                  |       | >      |
|                                       |                     |                 |                |                     |                       |                                 | Razen                                   | n wartość br            | utto:                           |                  | (                | 00,0  | PLN    |
|                                       |                     |                 |                |                     |                       |                                 | Pazon                                   | wartość po              | atto:                           |                  | (                | ົດດ   |        |
|                                       |                     |                 |                |                     |                       |                                 | Razen                                   | r wantosc ne            | silo.                           |                  | , c              | ,00   | E'LIN  |
|                                       |                     |                 |                |                     |                       |                                 | Razen                                   | n waga:                 |                                 |                  |                  |       | 0,00   |
| <                                     |                     |                 |                |                     |                       | C F T                           |                                         | ✓ <u>A</u> kceptuj (F8) | × A <u>n</u> uluj Ra <u>b</u> a | at Usługa        | Opcje 🔻          |       |        |

Wybieramy zamiennik z listy:

| D Zamienniki tow | varu: Akum | ulator AD+ | , AkuAD+                      |           |           |       |         |              |
|------------------|------------|------------|-------------------------------|-----------|-----------|-------|---------|--------------|
| Magazyn          |            |            |                               |           |           |       |         |              |
|                  |            |            | <ul> <li>Wszystkie</li> </ul> | e 💿 Bieżą | сy        |       |         |              |
| Zemienniki towar |            |            |                               |           |           |       |         |              |
|                  | lowary za  | amieniane  |                               | -         |           | 1     | 1       |              |
| lowar/Usł        | uga        | llość      | PKWiU                         | Cer       | na        | Jedn. | St. VAT | Magazyn      |
| Nazwa            | Indeks     |            |                               | netto     | brutto    |       |         |              |
| Akumulator AD+   | AkuAD+2    | 10         |                               | 100,00    | 123,00    | Szt.  | 23%     | MAGAZYN GLOV |
|                  |            |            |                               |           |           |       |         | C F T        |
|                  |            | + Doda     | aj zamiennik                  | 🗓 Usuń    | zamiennik |       |         |              |
|                  |            |            | <u>W</u> ybierz               | × Zamknij | j         |       |         |              |

## 5.24.7. Dokument TAX FREE

Aby skorzystać z drukowania wstawianego dokumentu TAX FREE należy najpierw skonfigurować program do wydruku tego typu dokumentów. W tym celu należy włączyć opcję drukowania paragonów na drukarce w opcji <u>wydruku</u> i wybrać odpowiedni wzorzec wydruku.

| D Konfiguracja                                                                                                    |                                                                                                    |                 |   |
|----------------------------------------------------------------------------------------------------|----------------------------------------------------------------------------------------------------|-----------------|---|
| Dane firmy Dokumenty Paramet                                                                                                    | any la state de la state de la state de la state de la state de la state de la state de la state de la state de                                                                                                    |                 |   |
| Faktura VAT                                                                                                    | Paragon                                                                                                    |                 | - |
| Faktura VAT uproszczona<br>Faktura VAT do zaliczki<br>Faktura VAT końcowa do f. zali<br>Faktura eksportowa<br>Faktura WDT<br>Faktura VAT marża<br>Paragon<br>Paragon VAT marża<br>Dokument WZ<br>Dokument WW<br>Dokument RW<br>Faktura korygująca<br>Faktura WDT korygująca | Wzorzec numeru       Par/\$n/\$mm/\$rr         Liczba kopii                                                                                                    | 1 ↓<br>✓<br>2 ↓ |   |
| Faktura EXP korygująca<br>Faktura VAT marża korygująca                                                                                                    | + Dodaj Z Edytuj W Usun Aktywuj/Deaktywuj Do gory W doł                                                                                                    | _               |   |
| Przesunięcie międzymag.<br>Rachunek<br>Korekta do paragonu<br>Dokument PZ<br>Dokument PW<br>Faktura zakupowa<br>Faktura zakupowa WNT<br>Faktura rolnicza (RR)<br>Faktura wewnętrzna<br>Faktura wewnętrzna<br>Faktura wewnętrzna - wydania<br>Korekta faktury zakupowa       | Kolejność     Tytuł     Treść       Kolejność     Tytuł     Treść         Szablony wiadomości e-mail podczas wysyłania dokumentu         ✓ Otwórz edytor szablonów e-mail dla dokumentu       Image: Szablonów e-mail dla dokumentu       Øpig symboli numeracji | >               | > |
|                                                                                                    | ✓ <u>O</u> K × <u>A</u> nuluj                                                                                                    |                 |   |

Aby wystawić dokument **TAX FREE** należy w oknie głównym, przy wystawianiu paragonu w zakładce "Pozostałe dane dokumentu" uzupełnić dane dostępne pod przyciskiem **Dane do dokumentu TAX FREE**.

| DGCS System Mag<br>Plik Przyjęcia Wyda | azyn<br>ania Kasa | Przelewy R | Rozrachunk | i Zamów | 🖶 <u>dGCS Bi</u> :<br>vienia Pro | <u>znesmen Sp. z o.o.</u> ∨<br>odukcja Raporty Sło | 📄 NBP 11 2222 🗸 😑 MAGAZYN GLOWNY 🗸 🧬 <u>Ceny podstawowe ceny w PLN</u> 🗡<br>wniki Narzędzia Konfiguracja Okno Pomoc                                                                                                    | - o ×          |
|----------------------------------------|-------------------|------------|------------|---------|----------------------------------|----------------------------------------------------|----------------------------------------------------------------------------------------------------|----------------|
| + Magazyn                              |                   |            |            |         |                                  |                                                    | r,                                                                                                    | r A 🎗          |
| Asortyment                             |                   | Wszystł    | kie        |         |                                  | ✓ i T U ⊕ <sup>R,R</sup> <sub>2'9</sub>            | Wystawiany dokument 📃 🦆                                                                                                    | <b>[]</b> 🗢 55 |
| Wyświetlaj tylko niezero               | we stany towa     | rowe       |            |         |                                  | ~                                                  | Rodzai dokumentu (F2): Peregon                                                                                                    |                |
| Towar/Usł                              | uga               |            | Cer        | na      | D.G.W.                           |                                                    | nouzaj dokamenta (r.z). Talagon                                                                                                    |                |
| Nazwa                                  | Indeks            | llosc      | netto      | brutto  | PKWIU                            | Kod druk, fisk.                                    | Pozycje wystawianego dokumentu (F6) Pozostałe dane dokumentu (F7)                                                                                                    |                |
| Akumulator AD+                         | AkuAD+            | 3198       | 100,00     | 123,00  |                                  | A                                                  | Numer dokumentu Par/2/04/17                                                                                                    |                |
| Stabilizator Swift 92+                 | StabSw92+         | 9617       | 200,00     | 246,00  |                                  | A                                                  | numer                                                                                                    |                |
| Reparaturka Opel Corsa                 | RepOC91-          | 3199       | 150,00     | 184,50  |                                  | A                                                  | Data wyst. 04-04-2017                                                                                                    |                |
| Docisk sprzęgła VW 190                 | DocSprzVW         | 19203      | 300,00     | 369,00  |                                  | A                                                  | Dens de delumento TAV EDEE                                                                                                    |                |
| Filtr oleju MANN                       | FiltrMANN         | 3200       | 180,00     | 221,40  |                                  | A F                                                | Dane do dokumentu TAX FREE                                                                                                    |                |
| Akumulator AD+                         | AkuAD+2           | 10         | 100,00     | 123,00  |                                  | A                                                  | Nazwisko                                                                                                    | v *            |
|                                        |                   |            |            |         |                                  |                                                    | Imię         Państwo         Adres         Numer dowodu tożsamości         OK         Anuluj         Srodek transportu         ✓ Dane do dokumentu TAX FREE         Generuj plan cyklicznego wystawiania dokumentów sprzedaży/wydania | 0,00           |
|                                        |                   |            |            |         |                                  |                                                    | Razem wartość brutto:       0,00         Razem waga:       0,00                                                                                                    | PLN<br>0,00    |
|                                        |                   |            |            |         |                                  | CFT                                                | ✓ <u>A</u> kceptuj (F8) X A <u>n</u> uluj Rabat Uskuga Opcje ▼                                                                                                    |                |

Akceptacja dokumentu przy włączonej opcji **Drukuj wystawiany dokument** w opcji **Ust. druk.** w oknie głównym spowoduje wydrukowanie dokumentu **TAX FREE** w trybie wstawianym.

| DS Podgląd wydruku 🛛 ALT-F4 Zamknij okno |                       |                   |      |        |          |             |                     |        |   |
|------------------------------------------|-----------------------|-------------------|------|--------|----------|-------------|---------------------|--------|---|
|                                          | 🖄 Wyślij              | × <u>Z</u> amknij |      |        |          |             |                     |        |   |
|                                          | Da                    | or/2/04/          | 17   |        |          |             |                     |        |   |
|                                          | 10                    | ai / 2/ 04/       | 17   |        | Ostrów   | Wielkopolsk | ki 04 kwietnia 2017 | ,      |   |
|                                          | Kowalski<br>Jan       |                   |      |        |          |             |                     |        |   |
|                                          | Ukraina<br>Adres klie | enta /Ukraina     |      |        |          |             |                     |        |   |
|                                          |                       |                   |      |        | AAA 1111 |             |                     |        |   |
| 1 Akumulator AD+                         |                       | Szt.              | 1,00 | 100,00 | 100,00   | 23%         | 23,00               | 123,00 | ~ |
| <u>&gt;</u>                              |                       | Page 1 z          | :1   |        |          |             |                     |        | 2 |

# 5.24.8. Zamówienia od klienta wraz z możliwością częściowej realizacji

W programie istnieje możliwość wystawiania zamówień (od klienta) w oknie głównym. Aby uruchomić taką funkcjonalność należy wejść w opcję Widok → Otwórz perspektywę → Zamówienia wówczas w oknie głównym pojawią się dwa dodatkowe okna: **Niezrealizowane zamówienia** i **Niezrealizowane pozycje zamówień**.

Proces wystawiania zamówienia w oknie głównym wygląda tak samo jak wystawienie paragonu czy faktury VAT z ta różnicą że po wybraniu rodzaju dokumentu Zamówienie od klienta pojawiają się dwie dodatkowe opcje a mianowicie:

**Rezerwuj towary** – checkbox pozwalający na rezerwację towarów na zamówieniu. Jeżeli towar jest zarezerwowany wówczas nie będzie on mógł być sprzedany.

**Nr. zam. potwierdzony (numer zamówienia potwierdzony)** – służy jako dodatkowe pole, w którym można wpisać dowolny ciąg znaków np. przy potwierdzeniu zamówienia ze sklepu internetowego.

| DS DGCS Syste<br>Plik Przyjęcia     | em Magazyn v. 22.00<br>• Wydania Kasa Pr | WERSJA D<br>zelewy R | EMONSTR<br>o <u>z</u> rachunk | ACYJNA (<br>i Zamówi | pozostało : 📇<br>enia Raporty          | DGCS SPÓŁKA /<br>Słowniki Na                   | AKCYJNA<br>Irzędzia     | Y                      | … ✓                     | <u>n glowny</u> ¥  | Ф <u>Ceny р</u>      | odstawowe              | eceny w PLI                 | <u>N</u> V                 | - o ×             |
|-------------------------------------|------------------------------------------|----------------------|-------------------------------|----------------------|----------------------------------------|------------------------------------------------|-------------------------|------------------------|-------------------------|--------------------|----------------------|------------------------|-----------------------------|----------------------------|-------------------|
| + Wystawi                           | ianie dokumentu                          |                      |                               |                      |                                        |                                                |                         |                        |                         |                    |                      |                        |                             | • 🖵 • ☆                    |                   |
| Asortyment                          |                                          | ٧                    | Vszystkie                     |                      |                                        | ~ i                                            | ΤU                      | Wystawiany dokume      | ent                     |                    |                      |                        |                             |                            | 3 🖣 🗐             |
| Wyświetlaj asor                     | tyment z danego magazy                   | nu (ze stan          | ami zerowy                    | /mi)                 |                                        |                                                | ~                       | Bodzai: Faktura        |                         | V Nume             | r ⊚ <b>F/4/</b> 1    | 1/21                   |                             |                            | N B               |
| To                                  | war/Usługa                               | llość                | 0000.000                      | Cena                 |                                        | (od druk fisk 🗼                                | Grupo                   | nouzuj. Tukturu        |                         | * Nume             | a. ~ 17-17           | 1/21                   |                             |                            |                   |
| Indeks                              | Nazwa                                    | liose                | sena ne                       | brutto               |                                        | tou uruk. II3k. ≖                              | orupa                   | Pozycje wystawiane     | go dokumentu(F6)        | Nabywca / O        | dbiorca Op           | isy Ozna               | czenia VAT                  |                            |                   |
| AkuAD+                              | Akumulator AD+                           | 1622                 | 100,00                        | 123,00               | A                                      |                                                | TEST                    | Norwot                 | oworu                   | Ind                | oko                  | lloéé                  |                             | Cena                       |                   |
|                                     |                                          |                      |                               |                      |                                        |                                                |                         | Nazwa (                | oward                   | IIIG               | CKS                  | 1030                   | netto                       | o br                       | utto              |
|                                     |                                          |                      |                               |                      |                                        |                                                |                         | Akumulator AD+         |                         | AkuAD+             |                      | 4,0                    | 0 1                         | 00,00                      | 123,00            |
|                                     |                                          |                      |                               |                      |                                        |                                                |                         |                        |                         |                    |                      |                        |                             |                            | la se al          |
|                                     |                                          |                      |                               |                      |                                        |                                                |                         |                        |                         |                    |                      | pomoc@                 | agessys                     | stem.pi   c                | igcs.pi           |
|                                     |                                          |                      |                               |                      |                                        |                                                |                         | <                      |                         |                    |                      |                        |                             |                            | >                 |
|                                     |                                          |                      |                               |                      |                                        |                                                |                         | <sup>©</sup> Razem v   | vartość br              | utto:              |                      |                        |                             | 492,00                     | PLN               |
|                                     |                                          |                      |                               |                      |                                        |                                                |                         | Razem v                | vartość ne              | etto:              |                      |                        |                             | 400,00                     | PLN               |
| <                                   |                                          |                      |                               |                      |                                        |                                                | >                       |                        | (                       |                    |                      |                        |                             |                            |                   |
| 1111111                             |                                          |                      |                               |                      |                                        |                                                | 0                       |                        | ✓ <u>A</u> kceptuj (F8) | ▲ A <u>n</u> uluj  | Ra <u>D</u> at       | Usfuga                 | Upcje                       | <u> </u>                   |                   |
| Niezrealizowan                      | ie zamówienia                            | Wsz                  | ystkie stat                   | usy                  | ~ \$                                   | 0 D M                                          | a 55 x                  | Niezrealizowane poz    | ycje zamówień           |                    |                      |                        |                             | 🔗 O D                      | 4 55 X            |
| 📃 Wyświetlaj za                     | amówienia tylko wybrane                  | go kontrahe          | nta                           |                      |                                        |                                                |                         | Wyświetlaj wszystkie   | pozycje niezrealizo     | wane wybraneg      | jo zamówieni         | a                      |                             |                            | ~                 |
| Numer                               | dok. D                                   | ata wyst.            |                               | Data                 | dostawy                                | Nazwa                                          | kontr.                  | Numer dok.             |                         | Data sprz.         | Wal                  | Kurs                   | Nazwa                       | produktu                   |                   |
| Z/2/10/21                           |                                          | 04-1                 | 0-2021                        |                      | 04-10-2021                             | Salon samocho                                  | odowy                   | Z/2/10/21              |                         | 04-10-2            | 2021 PLN             | 1,0000 Ak              | umulator A                  | D+                         | AkuAD+            |
| Z/3/10/21                           |                                          | 06-1                 | 0-2021                        |                      | 06-10-2021                             | AAA                                            |                         | Z/2/10/21              |                         | 04-10-2            | 2021 PLN             | 1,0000 Sta             | abilizator S                | wift 92+                   | Ot-LOud           |
|                                     |                                          |                      |                               |                      |                                        |                                                |                         |                        |                         |                    |                      |                        |                             |                            | StabSw            |
| Z/4/10/21                           |                                          | 06-1                 | 0-2021                        |                      | 06-10-2021                             | Komis "Drive"                                  |                         | Z/2/10/21              |                         | 04-10-2            | 2021 PLN             | 1,0000 Do              | cisk sprzęg                 | ła VW 190                  | DocSprz           |
| Z/4/10/21<br>Z/5/10/21              |                                          | 06-1<br>06-1         | 0-2021<br>0-2021              |                      | 06-10-2021<br>06-10-2021               | Komis "Drive"<br>MARCELINA P                   | IEGSA NIN               | Z/2/10/21<br>Z/2/10/21 |                         | 04-10-2<br>04-10-2 | 2021 PLN<br>2021 PLN | 1,0000 Do<br>1,0000 Re | cisk sprzęg<br>paraturka (  | ła VW 190<br>Opel Corsa 91 | DocSprz<br>RepOC9 |
| Z/4/10/21<br>Z/5/10/21<br>Z/6/10/21 |                                          | 06-1<br>06-1<br>08-1 | 0-2021<br>0-2021<br>0-2021    |                      | 06-10-2021<br>06-10-2021<br>08-10-2021 | Komis "Drive"<br>MARCELINA P<br>Sklep motoryza | IEGSA NIŀ<br>acyjny "An | Z/2/10/21<br>Z/2/10/21 |                         | 04-10-2<br>04-10-2 | 2021 PLN<br>2021 PLN | 1,0000 Do<br>1,0000 Re | cisk sprzęg<br>paraturka (  | ła VW 190<br>Opel Corsa 91 | DocSprz<br>RepOC9 |
| Z/4/10/21<br>Z/5/10/21<br>Z/6/10/21 |                                          | 06-1<br>06-1<br>08-1 | 0-2021<br>0-2021<br>0-2021    |                      | 06-10-2021<br>06-10-2021<br>08-10-2021 | Komis "Drive"<br>MARCELINA P<br>Sklep motoryza | IEGSA NIN<br>acyjny "An | Z/2/10/21<br>Z/2/10/21 |                         | 04-10-2<br>04-10-2 | 2021 PLN<br>2021 PLN | 1,0000 Do<br>1,0000 Re | icisk sprzęg<br>paraturka ( | ła VW 190<br>Opel Corsa 91 | DocSprz<br>RepOC9 |

Po akceptacji zamówienie będzie widoczne w oknie **Niezrealizowane zamówienia**, gdzie pod prawym przyciskiem myszy można znaleźć następujące funkcje jak:

| DS DGCS Syste   | em Magazyn v. 22.00 N    | WERSJA I    | DEMONSTR     | RACYJNA  | (pozostało : E | DGCS SPÓŁKA                    | AKCYJNA   | ▼ 🖸 <u>NBP 11 2222</u> ▼       |                 | <u>N GLOWNY</u> ✓ | P Ceny poo     | Istawow | e ceny w PLN ⋎                          | -         | - 🗆                                             |
|-----------------|--------------------------|-------------|--------------|----------|----------------|--------------------------------|-----------|--------------------------------|-----------------|-------------------|----------------|---------|-----------------------------------------|-----------|-------------------------------------------------|
| Plik Przyjęcia  | i Wydania Kasa Prz       | zelewy f    | Rozrachunk   | ti Zamó  | wienia Rapor   | ty <u>S</u> łowniki <u>N</u> a | arzędzia  | Konfiguracja <u>O</u> kno Pomo | oc              |                   |                |         |                                         |           |                                                 |
| + Wystaw        | ianie dokumentu          |             |              |          |                |                                |           |                                |                 |                   |                |         | 🜔 o 🖵                                   | ∎0 ☆      |                                                 |
| Asortyment      |                          |             | Wszystkie    |          |                | ~ i                            | T U       | Wystawiany dokument            |                 |                   |                |         |                                         | FZ        | ) 🎝                                             |
| Wyświetlaj asor | tyment z danego magazyr  | nu (ze star | nami zerow   | ymi)     |                |                                | ~         | Bodzai: Faktura                |                 | V Numor           |                |         | Ν                                       |           |                                                 |
| To              | owar/Usługa              | lladá       | 0            | Cena     |                | Kad daula Kala 🕯               | 0.000     |                                |                 | · Numer           |                | /21     |                                         |           |                                                 |
| Indeks          | Nazwa                    | nosc        | Cena ne      | brutto   | CN/PKWIU       | KOU UTUK. IISK. =              | Gru       | Pozycje wystawianego dok       | kumentu(F6)     | Nabywca / Od      | lbiorca Opis   | y Ozna  | iczenia VAT                             |           |                                                 |
| AkuAD+          | Akumulator AD+           | 1622        | 100,00       | 123,00   | 1              | 4                              | TEST 🔨    |                                |                 |                   |                |         | (                                       | Cena      | -                                               |
| StabSw92+       | Stabilizator Swift 92+   | 220         | 200,00       | 246,00   | ,              | 4                              | TEST      | Nazwa towaru                   |                 | Inde              | ks             | llość   | netto                                   | bru       | rtto                                            |
| RepOC91-        | Reparaturka Opel Corsa   | 82          | 150,00       | 184,50   | ,              | 4                              | TEST      | <                              |                 |                   |                |         |                                         |           | >                                               |
| DocSprzVW       | Docisk sprzęgła VW 190   | 201         | 300,00       | 369,00   | ,              | 4                              | TEST      | © <b>D</b>                     |                 |                   |                |         |                                         |           |                                                 |
| FiltrMANN       | Filtr oleju MANN         | 1650        | 180,00       | 221,40   | ,              | 4                              | TEST      | Razem wart                     | tosc br         | utto:             |                |         | 49                                      | 92,00     | PLI                                             |
| Olej            | Wymiana oleju            | USŁUGA      | 50,00        | 61,50    | ,              | 4                              |           | Razem wart                     | tość ne         | tto:              |                |         | 40                                      | 00.00     | PLI                                             |
| Stab-wymiana    | Montaz stabilizatorow    | USEUGA      | 100,00       | 123,00   |                | -                              | ~         |                                |                 |                   |                |         |                                         | -,        |                                                 |
| <               |                          |             |              |          |                |                                |           | ✓ <u>A</u>                     | Akceptuj (F8)   | × A <u>n</u> uluj | Ra <u>b</u> at | Usługa  | Opcje 🔻                                 |           |                                                 |
| wyszukaj w tab  | ell                      |             |              |          |                |                                | 0         |                                |                 |                   |                |         |                                         |           |                                                 |
| Niezrealizowan  | ie zamówienia            | Ws          | szystkie sta | tusy     | ~              | 🔗 О D М                        | ⇒ 58 ×    | Niezrealizowane pozycje za     | amówień         |                   |                |         | Sec. Sec. Sec. Sec. Sec. Sec. Sec. Sec. | O D       | - 57<br>6 1 1 1 1 1 1 1 1 1 1 1 1 1 1 1 1 1 1 1 |
| Wyświetlaj z    | amówienia tylko wybraneg | jo kontrah  | nenta        |          |                |                                |           | Wyświetlaj wszystkie pozycj    | je niezrealizov | wane wybranego    | o zamówienia   |         |                                         |           |                                                 |
| Numer           | dok. D                   | ata wyst.   |              | Dat      | ta dostawy     | Nazwa                          | a kontr.  | Numer dok.                     | 0               | Data sprz.        | Wal K          | urs     | Nazwa prod                              | luktu     |                                                 |
| Z/2/10/21       |                          | 04          | -10-2021     | Bealizu  | i              |                                | dowy      | Z/2/10/21                      |                 | 04-10-2           | 021 PLN 1      | ,0000 A | kumulator AD+                           |           | AkuA                                            |
| Z/3/10/21       |                          | 06          | -10-2021     | Drukui/  | ,<br>Wyślii    |                                |           | Z/2/10/21                      |                 | 04-10-2           | 021 PLN 1      | ,0000 S | abilizator Swift 9                      | 92+       | Stab                                            |
| Z/4/10/21       |                          | 06          | -10-2021     | Edutui   |                |                                |           | Z/2/10/21                      |                 | 04-10-2           | 021 PLN 1      | ,0000 D | ocisk sprzęgła VI                       | N 190     | Docs                                            |
| Z/5/10/21       |                          | 06          | -10-2021     | Zmień s  | status         |                                | GSA NIN   | Z/2/10/21                      |                 | 04-10-2           | 021 PLN 1      | ,0000 R | eparaturka Opel                         | Corsa 91- | RepC                                            |
| Z/6/10/21       |                          | 08          | -10-2021     | Usuń     |                |                                | :yjny "An |                                |                 |                   |                |         |                                         |           |                                                 |
|                 |                          |             |              | Zarezer  | wui cały towar |                                |           |                                |                 |                   |                |         |                                         |           |                                                 |
|                 |                          |             |              | Usuń re  | zerwacie       |                                |           |                                |                 |                   |                |         |                                         |           |                                                 |
|                 |                          |             |              | Oznacz   | zamówienie iak | o zrealizowane                 |           |                                |                 |                   |                |         |                                         |           |                                                 |
|                 |                          |             |              | Faktura  | PRO FORMA      |                                |           |                                |                 |                   |                |         |                                         |           |                                                 |
|                 |                          |             |              | Wyślii z | amówienie e-ma | ul'em                          |           |                                |                 |                   |                |         |                                         |           |                                                 |
| <               |                          |             |              |          |                |                                |           | <                              |                 |                   |                |         |                                         |           |                                                 |
| Wyezukaj w tab  | oli                      |             |              |          |                |                                | 6         | Wyszukaj w tabeli              |                 |                   |                |         |                                         |           |                                                 |

**Realizuj** – realizuje zamówienie. Po wybraniu tej opcji będzie możliwość wystawienia dokumentu wydania. **Drukuj/Wyślij** – pogląd wydruku z możliwością wydruku, zapisu oraz wysyłki mailowej.

**Edytuj** – wybranie tej opcji spowoduje otwarcie kartoteki zamówień od klientów z możliwością edycji pozycji zamówienia.

**Zmień status** – możliwość oznaczenia zamówienia jako zrealizowanego lub nowe w przypadku np. wcześniejszej omyłkowej realizacji.

Usuń – usuwa zamówienie.

Zarezerwuj cały towar – opcja zarezerwuje asortyment znajdujący się na zamówieniu.

Usuń rezerwację – opcja ściągnie rezerwację asortymentu z zamówienia.

**Oznacz zamówienie jako zrealizowane** – funkcja pozwoli na oznaczenie zamówienia jako zrealizowane, zamówienie nie będzie wyświetlane w oknie Niezrealizowane zamówienia.

**Faktura PRO FORMA** – po wybraniu tej opcji istnieje możliwość wydrukowania oraz wysłania faktury emailem.

**Wyślij zamówienie e-mailem** – po wybraniu opcji trzeba podać adres mailowy kontrahenta wówczas zamówienie zostanie wysłane bezpośrednio do niego.

W oknie Niezrealizowane pozycje zamówień pod prawym przyciskiem myszy dostępne są opcje:

| DS DGCS Syste<br>Plik Przyjęcia | m Magazyn v. 22.00 V<br>Wydania Kasa Prz | VERSJA I<br>celewy _ F | DEMONSTF<br>Ro <u>z</u> rach <u>unk</u> | RACYJNA<br>ti Za <u>mó</u> | (pozostało : 📻<br>wienia Ra <u>port</u> y | ] <u>DGCS SPÓŁKA /</u><br>Słowniki <u>N</u> a | AKCYJNA<br>Irzędzia | ✓ ➡ NBP 11 2222.<br>Konfiguracja Okno | ✓                       | <u>YN GLOWNY</u> ✓  | P Ceny poo     | dstawo | we ceny w PL  | NY            | - 0        |
|---------------------------------|------------------------------------------|------------------------|-----------------------------------------|----------------------------|-------------------------------------------|-----------------------------------------------|---------------------|---------------------------------------|-------------------------|---------------------|----------------|--------|---------------|---------------|------------|
| + Wystawi                       | anie dokumentu                           |                        |                                         |                            |                                           |                                               |                     |                                       |                         |                     |                |        |               | 0 🖵∎0 ☆       | <u>A</u> 2 |
| Asortyment                      |                                          |                        | Wszystkie                               |                            |                                           | ~ i                                           | ΤU                  | Wystawiany dokume                     | ent                     |                     |                |        |               | ĺ.            | 2 🎣        |
| Wyświetlaj asort                | yment z danego magazyn                   | iu (ze star            | nami zerow                              | ymi)                       |                                           |                                               | ~                   | Bodzai: Faktura                       |                         | V. Numor            | - ⊚ F/4/11     | /21    |               |               | N          |
| To                              | war/Usługa                               | 11-22                  | 0                                       | Cena                       |                                           | Kadalah Kali                                  | 0-11                |                                       |                         | * Numer             |                | /21    |               |               |            |
| Indeks                          | Nazwa                                    | liosc                  | Cena ne                                 | brutto                     | CN / PKWIO                                | KOO OFUK. IISK. II                            | Gru                 | Pozycje wystawiane                    | go dokumentu(F6         | ) Nabywca / Od      | biorca Opis    | y Ozr  | naczenia VAT  | •             |            |
| AkuAD+                          | Akumulator AD+                           | 1622                   | 100,00                                  | 123,00                     | A                                         |                                               | TEST \land          |                                       |                         |                     |                |        |               | Cena          |            |
| StabSw92+                       | Stabilizator Swift 92+                   | 220                    | 200,00                                  | 246,00                     | А                                         |                                               | TEST                | Nazwa te                              | owaru                   | Inde                | ks             | lloś   | ć nett        | o br          | rutto      |
| RepOC91-                        | Reparaturka Opel Corsa                   | 82                     | 150,00                                  | 184,50                     | A                                         |                                               | TEST                | <                                     |                         |                     |                |        |               |               | >          |
| DocSprzVW                       | Docisk sprzęgła VW 190                   | 201                    | 300,00                                  | 369,00                     | A                                         |                                               | TEST                | © <b>D</b>                            |                         |                     |                |        |               | 400.00        |            |
| FiltrMANN                       | Filtr oleju MANN                         | 1650                   | 180,00                                  | 221,40                     | A                                         |                                               | TEST                | Razemv                                | vartosc b               | rutto:              |                |        |               | 492,00        | PLI        |
| Olej<br>Stob warmiono           | Wymiana oleju<br>Montož stobilizotorów   | USEUGA                 | 100.00                                  | 122.00                     | A                                         |                                               |                     | Razem v                               | vartość n               | etto:               |                |        |               | 400,00        | ) PLI      |
| Stab-wymiana                    |                                          | 032004                 | 100,00                                  | 123,00                     | -                                         |                                               | ×                   |                                       |                         |                     |                |        |               | ,             |            |
| i≤<br>Wuozukoj w toba           | 4                                        |                        |                                         |                            |                                           |                                               |                     |                                       | ✓ <u>A</u> kceptuj (F8) | ) × A <u>n</u> uluj | Ra <u>b</u> at | Usługa | Opcje         | Ŧ             |            |
| wyszukaj w tabe                 |                                          |                        |                                         |                            |                                           |                                               | 0                   |                                       |                         |                     |                |        |               |               | _          |
| Niezrealizowan                  | e zamówienia                             | Ws                     | zystkie sta                             | tusy                       | ~ s                                       | <mark>р о</mark> р м 4                        | 9 55 X              | Niezrealizowane poz                   | ycje zamówień           |                     |                |        |               | 🤣 O D         | 4 88<br>88 |
| 📃 Wyświetlaj za                 | mówienia tylko wybraneg                  | o kontrah              | ienta                                   |                            |                                           |                                               |                     | Wyświetlaj wszystkie                  | pozycje niezrealiz      | zowane wybranego    | o zamówienia   |        |               |               |            |
| Numer                           | dok. Da                                  | ata wyst.              |                                         | Dat                        | ta dostawy                                | Nazwa                                         | kontr.              | Numer dok.                            |                         | Data sprz.          | Wal K          | (urs   | Nazwa         | produktu      |            |
| Z/2/10/21                       |                                          | 04                     | -10-2021                                |                            | 04-10-202                                 | 1 Salon samocho                               | odowy               | Z/2/10/21                             |                         | Destinui            |                | 0000   | Akumulator A  | D+            | AkuA       |
| Z/3/10/21                       |                                          | 06                     | -10-2021                                |                            | 06-10-202                                 | 1 AAA                                         |                     | Z/2/10/21                             |                         | Realizuj            |                |        | tabilizator S | wift 92+      | Stab       |
| Z/4/10/21                       |                                          | 06                     | -10-2021                                |                            | 06-10-202                                 | 1 Komis "Drive"                               |                     | Z/2/10/21                             |                         | Edytuj zamowien     | ie             |        | ocisk sprzęg  | la VW 190     | Docs       |
| Z/5/10/21                       |                                          | 06                     | -10-2021                                |                            | 06-10-202                                 | 1 MARCELINA P                                 | IEGSA NIN           | Z/2/10/21                             |                         | Usun pozycje        |                |        | leparaturka   | Opel Corsa 91 | - RepC     |
| 2/6/10/21                       |                                          | 08                     | -10-2021                                |                            | 08-10-202                                 | 1 Sklep motoryza                              | acyjny "An          |                                       |                         | Oznacz pozycję ja   | ako zrealizowa | aną    |               |               |            |
|                                 |                                          |                        |                                         |                            |                                           |                                               |                     |                                       |                         | Wydrukuj fakturę    | PRO FORMA      |        |               |               |            |
|                                 |                                          |                        |                                         |                            |                                           |                                               |                     |                                       |                         |                     |                |        |               |               |            |
|                                 |                                          |                        |                                         |                            |                                           |                                               |                     |                                       |                         |                     |                |        |               |               |            |
|                                 |                                          |                        |                                         |                            |                                           |                                               |                     |                                       |                         |                     |                |        |               |               |            |
|                                 |                                          |                        |                                         |                            |                                           |                                               |                     |                                       |                         |                     |                |        |               |               |            |
| <                               |                                          |                        |                                         |                            |                                           |                                               | >                   | <                                     |                         |                     |                |        |               |               |            |
| Wyszukaj w tabe                 | eli                                      |                        |                                         |                            |                                           |                                               | ٥                   | Wyszukaj w tabeli                     |                         |                     |                |        |               |               |            |

**Realizuj** – realizuje zamówienie. Po wybraniu tej opcji będzie możliwość wystawienia dokumentu wydania. **Edytuj zamówienie** – wybranie tej opcji spowoduje otwarcie kartoteki zamówień od klientów z możliwością edycji pozycji zamówienia.

Usuń pozycje – usuwa pozycje z zamówienia.

**Oznacz zamówienie jako zrealizowane** – funkcja pozwoli na oznaczenie zamówienia jako zrealizowane, zamówienie nie będzie wyświetlane w oknie Niezrealizowane zamówienia.

Wydrukuj fakturę PRO FORMA – po wybraniu tej opcji zostanie wydrukowana faktura PRO FORMA.

# 5.24.9. Zamówienia do dostawcy wraz z możliwością częściowej realizacji

Po otwarciu zamówień w oknie głównym opcja Okno > Otwórz perspektywę > Zamówienia pojawią się dwa dodatkowe panele: **Niezrealizowane zamówienia i Niezrealizowane pozycje zamówień**.

| DS DGCS Syste   | em Magazyn v. 22.00 N<br>Wydania Kasa Pri | WERSJA D    |              | RACYJNA  | (pozostało<br>vienia Ban | DGCS SPÓŁKA        | AKCYJNA   | NBP 11 2222_ ∨ B MAGAZYN GLOWNY ∨ P Ceny podstawowe ceny w PLN ∨ -         | П×                  |
|-----------------|-------------------------------------------|-------------|--------------|----------|--------------------------|--------------------|-----------|----------------------------------------------------------------------------|---------------------|
| + Wystawi       | ianie dokumentu                           |             |              | . Lunio  | inenia nap               |                    | arządzia  | Romanica Surg . Surg                                                       | <u>A</u> &          |
| Asortyment      |                                           |             | Wszystkie    |          |                          | ~                  | i T U     | Wystawiany dokument                                                        | <b>4</b>            |
| Wyświetlaj asor | tyment z danego magazyr                   | nu (ze stan | ami zerowy   | ymi)     |                          |                    | ~         |                                                                            | N B                 |
| То              | war/Usługa                                |             | _            | Cena     |                          |                    |           |                                                                            |                     |
| Indeks          | Nazwa                                     | llosc       | Cena ne      | brutto   | CN / PKWIU               | KOO OTUK. TISK.    | Gru       | Pozycje wystawianego dokumentu(F6) Nabywca / Odbiorca Opisy Oznaczenia VAT |                     |
| AkuAD+          | Akumulator AD+                            | 1622        | 100,00       | 123,00   |                          | A                  | TEST 🛆    | Bata weet 05.11.0001                                                       | 100                 |
| StabSw92+       | Stabilizator Swift 92+                    | 220         | 200,00       | 246,00   |                          | A                  | TEST      | Nabywca Data wyst. 25-11-2021                                              |                     |
| RepOC91-        | Reparaturka Opel Corsa                    | 82          | 150,00       | 184,50   |                          | Α                  | TEST      | Nazwa 🔍 Szukaj (F3) 🗹 Edytuj w sł. 🕕 Info Data sprzed. 25-11-2021          |                     |
| DocSprzVW       | Docisk sprzęgła VW 190                    | 201         | 300,00       | 369,00   |                          | A                  | TEST      | Data VAT 25-11-2021                                                        |                     |
| FiltrMANN       | Filtr oleju MANN                          | 1650        | 180,00       | 221,40   |                          | A                  | TEST      | Sp. płatn.F4 gotówka 🗸                                                     | *                   |
| Olej            | Wymiana oleju                             | USŁUGA      | 50,00        | 61,50    |                          | Α                  |           |                                                                            |                     |
| Stab-wymiana    | Montaż stabilizatorów                     | USŁUGA      | 100,00       | 123,00   |                          | A                  |           | <sup>®</sup> Razem wartość brutto: 12.30                                   | PIN                 |
| 00002           | Worek                                     | 40          | 65,00        | 65,00    |                          | D                  |           |                                                                            |                     |
| 00001           | Paleta                                    | 106         | 20,00        | 20,00    |                          | D                  |           | Razem wartość netto: 10,00                                                 | PLN                 |
| 00003           | Kanister                                  | 12          | 69.00        | 69.00    |                          | D                  |           |                                                                            |                     |
|                 |                                           |             |              |          |                          |                    | 0         | ✓ Akceptuj (F8) × Anuluj Rabat Usługa Opcje ▼                              |                     |
| Niezrealizowan  | e zamówienia                              | Ws          | zystkie stat | tusy     | ~                        | 🔗 O D M            | 4 53 X    | Niezrealizowane pozycje zamówień 🤣 0 D                                     | = 55 ×              |
| Wyświetlaj za   | amówienia tylko wybraneg                  | o kontrah   | enta         |          |                          |                    |           | Wyświetlaj wszystkie pozycje niezrealizowane wybranego zamówienia          | ~                   |
| Numer dok.      | Data w                                    | yst.        |              | Data dos | tawy                     | Nazwa kon          | tr.       | Numer dok. Data sprz. Wal Kurs Nazwa produktu                              |                     |
| 0/21            |                                           | 04-10-20    | 21           |          | 04-10-2021               | Salon samochodov   | /y        | Z/6/10/21 08-10-2021 PLN 1,0000 Stabilizator Swift 92+                     | StabSw <sup>9</sup> |
| 0/21            |                                           | 06-10-20    | 21           |          | 06-10-2021               | AAA                |           | Z/6/10/21 08-10-2021 PLN 1,0000 Reparaturka Opel Corsa 91-                 | RepOC9              |
| 0/21            |                                           | 06-10-20    | 21           |          | 06-10-2021               | Komis "Drive"      |           | Z/6/10/21 08-10-2021 PLN 1,0000 Docisk sprzęgła VW 190                     | DocSprz             |
| 0/21            |                                           | 08-10-20    | 21           |          | 08-10-2021               | Sklep motoryzacyjn | y "Antek" | Z/6/10/21 08-10-2021 PLN 1,0000 Worek                                      | 00002               |
| 1/21            |                                           | 25-11-20    | 21           |          | 25-11-2021               | DGCS SPÓŁKA AKO    | YJNA      | Z/6/10/21 08-10-2021 PLN 1,0000 Kanister                                   | 00003               |
|                 |                                           |             |              |          |                          |                    |           | Z/6/10/21 08-10-2021 PLN 1,0000 Test                                       | 00004               |
|                 |                                           |             |              |          |                          |                    |           |                                                                            |                     |
| <               |                                           |             |              |          |                          |                    | >         |                                                                            | >                   |
| Wyszukaj w tab  | eli                                       |             |              |          |                          |                    | 0         | Wyszukaj w tabeli                                                          | ٢                   |

W panelach zamówień dostępny jest podział na zamówienia od klienta i zamówienia do dostawców. Zamówienia te są oznaczone innym kolorem, możliwe jest również wybranie typu zamówień, jakie chcemy

widzieć w panelu dzięki przyciskom v które mogą zawęzić wyświetlania zamówień tylko do:

- zamówień od klientów O
- zamówienia do dostawców D

Zaznaczenie obu spowoduje wyświetlenie zamówień od klientów i do dostawców.

Ponadto podobnie jak zamówienia od klienta istnieje możliwości częściowej realizacji zamówienia do dostawców.

Dodatkowo w panelu asortymentu dodano kolumny **Zam. u dost**., w której są wyświetlane są ilości sztuk danego towaru zamówione u dostawców w danym magazynie oraz kolumna **Zam. razem u dost**., w której są wyświetlane ilości szt. zamówione u dostawców na razem wszystkich magazynach.

## 5.24.10. Wystawianie dokumentu na podstawie istniejącego dokumentu

W oknie Wydania wybierając opcję Wystaw fakturę VAT możliwe jest wystawienie faktury VAT z wcześniej wystawionych dokumentów WZ lub Paragonów:

#### 1. Z dokumentów WZ

Odnajdujemy kontrahenta, dla którego zostanie utworzona faktura, zatwierdzamy OK. Pojawi się okno z informacją o wystawionych dokumentach WZ dla wybranego kontrahenta. Wybieramy dokumenty WZ używając klawisza Enter lub przycisku Dodaj WZ. Zatwierdzamy OK i wystawiamy fakturę. Dokumenty WZ mogą pochodzić z różnych magazynów.

| DS Wybierz dok   | umenty WZ na fa | kturę                    |                               |                 |                  |        |                    |              |
|------------------|-----------------|--------------------------|-------------------------------|-----------------|------------------|--------|--------------------|--------------|
| Data od: 17-08   | -2021 🗀 Data    | do: 25-11-2021           |                               |                 |                  |        |                    |              |
|                  |                 |                          |                               |                 |                  |        |                    |              |
|                  | Ws              | szystkie WZ              |                               |                 |                  | Dokume | enty WZ na fakturę |              |
| Numer            | Data            | Nazwa kontr.             | Adres kontr.                  |                 | Numer            | Data   | Nazwa kontr.       | Adres kontr. |
| WZ/1/10/21       | 08-10-2021      | Sklep motoryzacyjny "Ant | ul. Szkolna 8                 |                 |                  |        |                    |              |
| WZ/1/11/21       | 25-11-2021      | DGCS SPÓŁKA AKCYJNA      | ul. Zielona 12                |                 |                  |        |                    |              |
|                  |                 |                          |                               |                 |                  |        |                    |              |
|                  |                 |                          |                               |                 |                  |        |                    |              |
|                  |                 |                          |                               |                 |                  |        |                    |              |
|                  |                 |                          |                               |                 |                  |        |                    |              |
|                  |                 |                          |                               |                 |                  |        |                    |              |
|                  |                 |                          |                               | •               |                  |        |                    |              |
|                  |                 |                          |                               |                 |                  |        |                    |              |
|                  |                 |                          |                               | *               |                  |        |                    |              |
|                  |                 |                          |                               | 4               |                  |        |                    |              |
|                  |                 |                          |                               | <u> </u>        |                  |        |                    |              |
|                  |                 |                          |                               | *               |                  |        |                    |              |
|                  |                 |                          |                               |                 |                  |        |                    |              |
|                  |                 |                          |                               |                 |                  |        |                    |              |
|                  |                 |                          |                               |                 |                  |        |                    |              |
|                  |                 |                          |                               |                 |                  |        |                    |              |
|                  |                 |                          |                               |                 |                  |        |                    |              |
|                  |                 |                          |                               |                 |                  |        |                    |              |
| <                |                 |                          | >                             |                 |                  |        |                    |              |
| Wyszukaj w tabel | i               |                          | ٥                             |                 | <                |        |                    | >            |
|                  |                 |                          |                               |                 |                  |        |                    |              |
|                  |                 |                          | ✓ <u>O</u> k × <u>A</u> nuluj | + <u>D</u> odaj | WZ <u> U</u> suń | WZ     |                    |              |

#### 2. Z paragonów

Z paragonami postępujemy analogicznie jak w przypadku wystawiania faktury z dokumentów WZ. Paragony również mogą pochodzić z różnych magazynów.

#### 3. Z ostatniego paragonu

Wybierając tą opcję będzie wystawiona faktura z pojedynczego, ostatnio wystawionego paragonu.

Dokument można wystawić z kilku dokumentów WZ lub Paragonów można utworzyć jedną Fakturę. W przypadku faktury z paragonów zostanie wystawiona faktura z kierunkiem liczenia VAT z brutto, niezależnie od ustawień w parametrach pracy. Ponadto, każdy paragon wchodzący w skład faktury zachowuje swoje wyliczenia dotyczące wartości podatku. Faktura je tylko sumuje, a nie wylicza na nowo, aby nie powstały rozbieżności fiskalne lub w rejestrze VAT.

# 5.24.11. Obsługa akcyzy węgla

DGCS System Akcyza węglowa to moduł dodatkowy do DGCS System umożliwiający ujęcie w obrocie dokumentacyjnym zmian objętych nowymi przepisami, które weszły w życie w 2019 roku.

Po ponownym uruchomieniu programu będziemy mieli możliwość skorzystania ze stworzonych mechanizmów obsługi akcyzy węgla. Aby właściwie były dokonywane wszelkie obliczenia związane z akcyzą niezbędne jest, aby ilości towarów akcyzowych były asortymencie w jednostce "tona". Towarom podlegającym akcyzie należy ustawić właściwy podatek akcyzowy. Domyślnie w programie wprowadzono 3 pozycje akcyzy artykułów węglowych:

Węgiel kamienny (poz. CN 2701; 23,8 GJ/1000 kg), Węgiel brunatny (poz. CN 2702; 8,6 GJ/1000 kg), Koks (poz. CN 2704, 27,5 GJ/1000 kg).

Jeśli wybrany węgiel podlega innej akcyzie, to można ją zdefiniować w słowniku podatków akcyzowych (Słowniki → Słownik podatków akcyzowych).

Dodać lub zmienić stawkę akcyzy dla towaru można w zakładce **Dane szczegółowe** podczas wprowadzania nowego towaru lub poprzez edycję z okna **Definicje towarów** (Słowniki  $\rightarrow$  Definicje towarów).

| DS Towar           |                          |                 |                    |        |
|--------------------|--------------------------|-----------------|--------------------|--------|
| Podstawowe dane    | Dane dodatkowe           | ane szczegółowe |                    |        |
| Opis               |                          |                 |                    |        |
| Towar podlega pod  | mechanizm podzielonej p  | ołatności       |                    |        |
| Towar posiada cen  | ę minimialną             |                 |                    |        |
| Wymiary ———        |                          |                 |                    |        |
| Długość (X):       | Szerokość (Y):           | Wysokość (Z)    | : Waga             | 0,000  |
| Oznaczenie towaru  | / usługi na potrzeby r   | ejestru VAT ——  |                    |        |
|                    |                          |                 |                    | ✓ Brak |
|                    |                          |                 |                    |        |
| Akcyza —           |                          |                 |                    |        |
| Węgiel kamienny    | (poz. CN 2701; 23,8 GJ/1 | 000 kg)         |                    | ✓      |
| Certvfikat         |                          |                 |                    |        |
|                    |                          |                 |                    |        |
| Swiadectwo jako    | sci paliw                |                 |                    |        |
| Jednostki dodatkov | ve                       |                 |                    |        |
| JM1                | ✓ Tona/                  | 1 /             | 1                  |        |
|                    |                          |                 |                    |        |
| JM2                | ✓ Tona/                  | 1 /             | 1                  |        |
|                    |                          |                 |                    |        |
|                    | <u>∽ о</u> к ×           | Anuluj 🗗 Kopiu  | j dane innego tow. |        |

Ponadto w opcji "Świadectwo jakości paliw można uzupełnić dane:

| DE Éuris de atura iskaási pa |           |          |          |                 |                  |
|------------------------------|-----------|----------|----------|-----------------|------------------|
| Do Swiadectwo Jakosci pa     | uw        |          |          |                 |                  |
| 🕂 Dodaj 🔻 🗹 Edytuj           | 觉 Usuń    |          |          |                 |                  |
|                              |           |          |          |                 |                  |
| Nazwa                        | Jednostka | liosc od | liosc do | liosc minimaina | liosc maksymaina |
| Zawartosc popiołu            | %         |          |          |                 |                  |
| Zawartość części lotnych     | %         |          |          |                 |                  |
| Wartość opałowa              | MJ/kg     |          |          |                 |                  |
| Zdolność spiekania           | RI        |          |          |                 |                  |
| Wymiar ziarna                | mm        |          |          |                 |                  |
| Zawartość podziarna          | %         |          |          |                 |                  |
| Zawartość nadziarna          | %         |          |          |                 |                  |
| Zawartość wilgoci całkowitej | %         |          |          |                 |                  |
|                              |           |          |          |                 |                  |
|                              |           |          |          |                 |                  |
|                              |           |          |          |                 |                  |
|                              |           |          |          |                 |                  |
|                              |           |          |          |                 |                  |
|                              |           |          |          |                 |                  |
|                              |           |          |          |                 |                  |
|                              |           |          |          |                 |                  |
|                              |           |          |          |                 |                  |
| Wyszukaj w tabeli            |           |          |          |                 | ٥                |
|                              |           |          |          |                 |                  |
|                              |           | Ok       | Anuluj   |                 |                  |

Po odpowiednim zdefiniowaniu podatków akcyzowych dla towarów można rozpocząć sprzedaż z uwzględnieniem akcyzy lub z drukowaniem dokumentu dostawy w przypadku zwolnienia. W oknie głównym programu, w miejscu aktualnie wystawianego dokumentu dodano zakładkę Akcyza. W zakładce tej możliwe jest określenie, czy towary akcyzowe na danym dokumencie mają mieć doliczaną akcyzę (Dolicz akcyzę do ceny), czy też mają być z niej zwolnione (Sprzedaż zwolniona z akcyzy). W przypadku zwolnienia z akcyzy zostanie wygenerowany dokument dostawy, którego parametry również możemy określić w tej zakładce. W zależności od ustawienia parametru, ceny pozycji akcyzowych oraz wartości dokumentu będą dynamicznie zmieniane. W przypadku wybrania opcji Sprzedaż zwolniona z akcyzy uaktywnione zostaną pola związane ze szczegółami dokumentu dostawy i podstawy prawnej związanej ze zwolnieniem.

| DS DGCS Syste    | m Magazyn v. 20.31<br>Wydania Kasa | 8 WERSJA DEM<br>Przelewy Ro <u>z</u> ra | IONSTRACYJNA<br>rachunki Zamóv | (pozostało ; g<br>wienia Rapor | DGCS SPÓŁKA<br>ty analityczne | AKCYJNA<br>Raporty | . ∨ <u>NBP 11 2222</u> ∨<br>Słowniki <u>N</u> arzędzia <u>K</u> oni | ⊖ <u>MAGAZYN GLOWNY</u> ∨ ∂ <sup>®</sup> <u>Cen</u><br>figuracja <u>O</u> kno Pomo <u>c</u> | y podstawowe ceny w PLN ∨  | - 🗆 X         |
|------------------|------------------------------------|-----------------------------------------|--------------------------------|--------------------------------|-------------------------------|--------------------|---------------------------------------------------------------------|---------------------------------------------------------------------------------------------|----------------------------|---------------|
| + Wystawi        | anie dokumentu                     | Definicje towaró                        | ów                             |                                |                               |                    |                                                                     |                                                                                             |                            |               |
| Asortyment       |                                    | Wsz                                     | zystkie                        |                                | ~                             | i T U              | Wystawiany dokument                                                 |                                                                                             |                            | n 🛃 🗐         |
| Wyświetlaj asort | yment z danego maga                | zynu (ze stanami                        | i zerowymi)                    |                                |                               | ~                  | Bodzai: Faktura                                                     | ∨ Numer: ⊚ E                                                                                | /1/08/20                   | N B           |
| To               | war/Usługa                         | llość                                   | Cena                           | CN / PKWiU                     | Kod druk, fisk.               | Grupa              | include and the second                                              | indine. • I j                                                                               | 1,00,20                    |               |
| Nazwa            | Indeks                             | n                                       | ietto brutto                   | ,                              |                               | o. op a            | Pozycje wystawianeg                                                 | go dokumentu (F6) Nabywca / Od                                                              | biorca Opisy Handlowcy     | Akcyza        |
| węgiel kamienny  | W1                                 | 150 1 0                                 | 000,00 1 230,00                | /                              | A                             |                    | <ul> <li>Dolicz akcyzę do ceny</li> </ul>                           | ý                                                                                           |                            |               |
|                  |                                    |                                         |                                |                                |                               |                    | Sprzedaż zwolniona z                                                | z akcyzy - bez dokumentu dostawy                                                            |                            |               |
|                  |                                    |                                         |                                |                                |                               |                    | Sprzedaż zwolniona z                                                | z akcyzy                                                                                    |                            |               |
|                  |                                    |                                         |                                |                                |                               |                    | Możliwe zwolnienia                                                  | Pośredniczący podmiot węglowy, Art.:                                                        | 31a.1.pkt 1 💉 Słownik zwol | nień z akcyzy |
|                  |                                    |                                         |                                |                                |                               |                    | Wybrane                                                             |                                                                                             |                            |               |
|                  |                                    |                                         |                                |                                |                               |                    |                                                                     |                                                                                             |                            | ~             |
|                  |                                    |                                         |                                |                                |                               |                    | Dane dokumentu dos                                                  | tawy                                                                                        |                            |               |
|                  |                                    |                                         |                                |                                |                               |                    |                                                                     | Numer dokumentu <autonumer></autonumer>                                                     | <u>Wymuś</u><br>numer      |               |
|                  |                                    |                                         |                                |                                |                               |                    | Pozostałe dokumenty                                                 | 1                                                                                           |                            |               |
|                  |                                    |                                         |                                |                                |                               |                    | Adres miejsca wydania                                               | Pobierz z danych firmy                                                                      | V Słownik adres            | sów wysyłki   |
|                  |                                    |                                         |                                |                                |                               |                    | Drukuj oświadczenie                                                 | odbiorcy węgla                                                                              |                            |               |
|                  |                                    |                                         |                                |                                |                               |                    | Drukuj oświadczenie                                                 | odbiorcy węgla dla firm                                                                     |                            |               |
|                  |                                    |                                         |                                |                                |                               |                    | Drukuj świadectwa ja                                                | kości paliw                                                                                 |                            |               |
|                  |                                    |                                         |                                |                                |                               |                    | <sup>®</sup> Razem wa                                               | rtość brutto:                                                                               | 1 267                      | ,47 PLN       |
|                  |                                    |                                         |                                |                                |                               |                    | Razem wa                                                            | rtość netto:                                                                                | 1 030                      | ,46 PLN       |
|                  |                                    |                                         |                                |                                |                               |                    | Razem wa                                                            | da:                                                                                         |                            | 0.00          |
|                  |                                    |                                         |                                |                                |                               |                    |                                                                     |                                                                                             |                            | -,            |
| Wyszukaj w tabe  | li                                 |                                         |                                |                                |                               | © 8                | ·                                                                   | Akceptuj (F8) × A <u>n</u> uluj Ra <u>b</u> at                                              | Usługa Opcje 🔻             |               |

W oknie edycji pozycji możemy zobaczyć, jaka wartość akcyzy została dodana do konkretnej pozycji dokumentu.

| DS Edycja pozycji dokum   | nentu                         |
|---------------------------|-------------------------------|
| Nazwa                     | Węgiel kamienny               |
| Indeks                    | W1                            |
| Podatek                   | 23% 🗸                         |
| PKWIU                     |                               |
| Jednostka                 | Tona                          |
| llość                     | 1,0                           |
| Cena brutto przed rabatem | 1 230,00                      |
| Cena netto przed rabatem  | 1 000,00                      |
| Akcyza                    | 30,46                         |
| Rabat [%]                 | 0,00%                         |
| Indeks analityczny        |                               |
|                           | Kody pozycji                  |
|                           | ✓ <u>O</u> k × <u>A</u> nuluj |

Zaakceptowanie dokumentu, który podlega akcyzie spowoduje wpisanie odpowiednich wartości do rejestru akcyzy, natomiast zapis dokumentu zwolnionego z akcyzy spowoduje wygenerowanie dokumentu dostawy.

|                                                                                                    | yuruku ALT-F4 Zamknijokno                                                                                                    |                                                                                                    |                                                                                                    |                                                                                                    |                                                                                                    |                                                                                                    |  |  |  |
|----------------------------------------------------------------------------------------------------|----------------------------------------------------------------------------------------------------|----------------------------------------------------------------------------------------------------|----------------------------------------------------------------------------------------------------|----------------------------------------------------------------------------------------------------|----------------------------------------------------------------------------------------------------|----------------------------------------------------------------------------------------------------|--|--|--|
| C                                                                                                  |                                                                                                    | Q Q 100%                                                                                                    | 👻 🖄 Wyślij                                                                                                    | × Zamk                                                                                                    | nij                                                                                                    |                                                                                                    |  |  |  |
|                                                                                                    |                                                                                                    |                                                                                                    |                                                                                                    |                                                                                                    |                                                                                                    |                                                                                                    |  |  |  |
| rstem DGC                                                                                          | CS System v 20.38 (c) DGCS Spółka Akcyjna (licencja                                                                                                    | dia firmy: demo)                                                                                                    |                                                                                                    |                                                                                                    |                                                                                                    |                                                                                                    |  |  |  |
|                                                                                                    | F/1/08/20                                                                                                    | 06-08-2020                                                                                                    | DO                                                                                                    | KUM                                                                                                    | ENIDOSTAWY                                                                                                    | NR 1/2020                                                                                                    |  |  |  |
| Num                                                                                                | er i data wystawienia faktury/listu                                                                                                    | przewozowego1)                                                                                                    |                                                                                                    | wyrob                                                                                                    | ów węglowych                                                                                                    |                                                                                                    |  |  |  |
| . Nazv                                                                                             | va/nazwisko i imię podmiotu, któr                                                                                                    | y wystawił dokumen                                                                                                    | t dostawy 2)                                                                                                    |                                                                                                    | <ol><li>Podmiot odbierający/zwracający wyr</li></ol>                                                                                                    | by węglowe 4)                                                                                                    |  |  |  |
| GCS                                                                                                | SPÓŁKA AKCYJNA                                                                                                    |                                                                                                    |                                                                                                    |                                                                                                    | DGCS SPÓŁKA AKCYJNA                                                                                                    |                                                                                                    |  |  |  |
| . Adre                                                                                             | s siedziby/miejsca zamieszkania                                                                                                    | ww. podmiotu                                                                                                    |                                                                                                    |                                                                                                    | 10. Adres siedziby/miejsca zamieszkan                                                                                                    | ia ww. podmiotu                                                                                                    |  |  |  |
| I. Zielo                                                                                           | ona 12 62-800 Kalisz                                                                                                    |                                                                                                    |                                                                                                    |                                                                                                    | ul. Zielona 12 62-800 Kalisz                                                                                                    |                                                                                                    |  |  |  |
| . Nazv                                                                                             | va/nazwisko i imię podmiotu, któr                                                                                                    | y wydaje do przemie                                                                                                    | szczenia wyroby wę                                                                                                    | glowe <sup>3)</sup>                                                                                           | 11. Adres miejsca odbioru wyrobów wę                                                                                                    | glowych 5)                                                                                                    |  |  |  |
| GCS                                                                                                | SPÓŁKA AKCYJNA                                                                                                    |                                                                                                    |                                                                                                    |                                                                                                    | ul Zielena 12.62.800 Kalicz                                                                                                    |                                                                                                    |  |  |  |
| . Adre                                                                                             | s siedziby/miejsca zamieszkania                                                                                                    | ww. podmiotu                                                                                                    |                                                                                                    |                                                                                                    | ui. zielona 12 02-000 Kalisz                                                                                                    |                                                                                                    |  |  |  |
| I. Zielo                                                                                           | ona 12 62-800 Kalisz                                                                                                    |                                                                                                    |                                                                                                    |                                                                                                    | 12. Data odbioru wyrobów węglowych                                                                                                    | l)                                                                                                    |  |  |  |
| . Adre                                                                                             | s miejsca wydania do przemieszo                                                                                                    | zenia wyrobów węg                                                                                                    | lowych                                                                                                    |                                                                                                    | 13. Potwierdzam zwrot wyrobów wyr                                                                                                    | nienionych w polu 15 <sup>7)</sup>                                                                                                    |  |  |  |
| I. Zielo                                                                                           | ona 12 62-800 Kalisz                                                                                                    |                                                                                                    |                                                                                                    |                                                                                                    |                                                                                                    |                                                                                                    |  |  |  |
| . Data                                                                                             | rozpoczęcia przemieszczania wy                                                                                                    | robów węglowych <sup>8)</sup>                                                                                                    |                                                                                                    |                                                                                                    | Data i podpis podmiotu zwracającego                                                                                                    |                                                                                                    |  |  |  |
| 6-08-2                                                                                             | 2020                                                                                                    |                                                                                                    |                                                                                                    |                                                                                                    | lub osoby reprezentującej podmiot zwracający                                                                                                    |                                                                                                    |  |  |  |
| . Data                                                                                             | i podpis podmiotu, który wystawi                                                                                                    | ł dokument dostawy                                                                                                    | , lub osoby reprezen                                                                                                    | tującej                                                                                                    | 14. Potwierdzam odbiór/dostarczenie                                                                                                    | e do odbiorcy poza terytorium kraju wyrobów                                                                                                    |  |  |  |
| en pod                                                                                             | imiot                                                                                                    |                                                                                                    |                                                                                                    |                                                                                                    | wymienionych w polu 15                                                                                                    |                                                                                                    |  |  |  |
| 6-08-2                                                                                             | 2020, Administrator                                                                                                    |                                                                                                    |                                                                                                    |                                                                                                    |                                                                                                    |                                                                                                    |  |  |  |
| Data                                                                                               | i i podpis podmiotu, ktory wydał w                                                                                                    | yroby węglowe do p                                                                                                    | rzemieszczenia, lub                                                                                                    | osoby                                                                                                    |                                                                                                    |                                                                                                    |  |  |  |
| 6-08-0                                                                                             | 2020 Administrator                                                                                                    |                                                                                                    |                                                                                                    |                                                                                                    | Data i podpis podmiotu odbierającego/dostarczającego                                                                                                    |                                                                                                    |  |  |  |
| Wypełnia<br>amer i datę<br>Odpowiec<br>Podmiot, I<br>Odpowiec<br>Adres mik<br>W przypa<br>Wypełnia | EVEX.y = XGTTHTERED AND THE ACT<br>see, lastin spacesis a wyobów wegłówych, a w przypadk<br>see, lastin spacesis a wyobów wegłów od przemieszczenia. W<br>któru podate wyod wegłów od przemieszczenia. W<br>któru podate wyod wegłów od przemieszczenia. W<br>któru podate wyod wegłów od przemieszczenia. W<br>któru podate wyod wegłów od przemieszczenia. W<br>któru podatechniczy pod mie wegłówych by podmie z awo<br>podmie wymiesnicy w bit 3. wydączne w przypadka z<br>podmie wymiesnicy w bit 3. wydączne w przypadka z<br>w podmie wymiesnicy w bit 3. wydączne w przypadka z<br>w podmie wymiesnicy w bit 3. wydączne w przypadka z | u importu lub nabycia wewnątzw<br>gułacjach krajowych lub umować<br>niony, o klórym mowa w art. 31a i<br>przypadku gdy podmiotem wydają<br>niony, o klórym mowa w art. 31a i<br>przez pośred niczący podmiot wegi<br>przemieszczania wyrobów weglo<br>wrotu wyrobów do pośredniczące | spólnotowego ich nabycie, są pot<br>h międzynarodowych.<br>st. 2 ustawy z dnia 6 grudnia 2000<br>cym wynotły wegłowe jest podmioł<br>ust.2 ustawy z dnia 6 grudnia 2008<br>kowy lub podmiot zwolniomy, o któr<br>wych wymienionych w dokumencie<br>go podmiotu węgłowego. | vierdzone faktur<br>8 r. o podatku al<br>wystawiający d<br>I r. o podatku ali<br>ym mowa w art.<br>r dostawy. | q. W przypadku gdy faktura społne z odlężnym przepisami wysi<br>kogrowym (Dz. U. z 2011 c. Nr 08, poz. 638, Nr 120, poz. 690, n.<br>wiomeni dostawy, miedzy wysiach nazej nazwiskol imie o naz ad<br>oprowym, do którego są dostanczane albo który zwasa wyrody z<br>31a ust.2 ustawy z chia 6 grudna 2008 r. o podstku akcyzowym. | (j. pocrimite obstach glugg) roboticne systemic seglecty<br>warms give it semine bidmingszym ruc zvydanie wyrdokw seglecwych, wpisuje się<br>e 171, noz. 1016, Nr 205, poz. 1208, Nr 232, poz. 1378 i Nr 291, poz. 1707).<br>e spotniot wymienonego w pitt 1 i 2.<br>wolnione. |  |  |  |
| 15.                                                                                                | PI                                                                                                    | RZEMIESZC                                                                                                    | ZANE WYRC                                                                                                    | OBY V                                                                                                    | VĘGLOWE ZWOLNIONE                                                                                                    | E Z AKCYZY                                                                                                    |  |  |  |
| Lp.                                                                                                | Nazwa wyrobu węglowego                                                                                                    | Kod CN wyrobu                                                                                                    | llość w 1000 kg <sup>8)</sup>                                                                                                    | Przezna<br>(k                                                                                                 | czenie uprawniające do zwolnienia<br>rótki opis i podstawa prawna) <sup>9)</sup>                                                                                                    | Adnotacje dotyczące odbioru wyrobów<br>węglowych <sup>10)</sup>                                                                                                    |  |  |  |
|                                                                                                    |                                                                                                    |                                                                                                    |                                                                                                    |                                                                                                    |                                                                                                    |                                                                                                    |  |  |  |

# 5.24.12. Obsługa terminów przydatności do spożycia

Program pozwala na obsługę terminów przydatności do spożycia. Aby opcja została uruchomiona trzeba ją włączyć w <u>konfiguracji</u> oraz zdefiniować odpowiedni tryb pracy dla magazynu w <u>słowniku magazynów</u>. Przy wprowadzaniu dokumentów zakupu w oknie główny pojawi się okno, gdzie w przypadku zakupu towaru z terminem przydatności do spożycia trzeba zaznaczyć "Towar posiada termin przydatności do spożycia" i wprowadzić odpowiednią datę.

| DS Konfiguracja                                                                                                    |                                                                                                    |                                                                               |
|----------------------------------------------------------------------------------------------------|----------------------------------------------------------------------------------------------------|-------------------------------------------------------------------------------|
| Dane firmy Dokumenty Parametry                                                                                                    |                                                                                                    |                                                                               |
| Parametry Parametry pracy Uaktualnienia Camówienia Wydruki Inwentaryzacja Raporty Wysławianie dokumentów Wystawianie dokumentów cd.                                                          | Magazyn         Sytucja gdy występują         braki ilościowe na dokumencie:         ✓       Wyświetlaj informacje o pozycjach         bez skutku magazynowego         ✓       Wyświetlaj stany zerowe         ✓       Rezerwuj towary poniżej stanu magazynowego         Format zdjęć JPEG? (Nie=PNG)         Przedrostek indeksu automatycznego (do 10 znaków) | Pytaj czy wystawić dokument<br>bez skutku magazynowego<br>auto-               |
| Siec<br>Wyświetlanie asortymentu<br>Kartoteki<br>Logowanie                                                                                                    | Długość "autonumeru" indeksu towaru<br>(wartość większa od 0 włącza automatyczny indeks)<br>Domyślna jednostka                                                                                                    | Brak                                                                          |
| <ul> <li>Wielofirmowość</li> <li>Zakupy</li> <li>Parametry rozrachunków</li> <li>Powiadomienia i Wezwania</li> <li>Kasa</li> <li>Wygląd aplikacji</li> <li>Produkcja zaawansowana</li> </ul> | Nadawaj PLU towaru powyżej najwyższego w bazi<br>Obsługa terminów przydatności do spożycia (wym<br>Obsługa numerów partii (wymaga ponownego uruc<br>Zamiana na WIELKIE litery w indeksie przy imporcie                                                                                                    | e<br>aga ponownego uruchomienia programu)<br>chomienia programu)<br>e towarów |
| Waluta domyślna     Eksporty     Juządzenia zewnętrzne     On-line     Eksport dekretów do plików XML     Juządzenia mobilne                                                                 | ≪]                                                                                                    |                                                                               |
|                                                                                                    | ✓ <u>O</u> K × <u>A</u> nuluj                                                                                                    |                                                                               |

| DS Słownik magazynów                             |                           |                                                                                                    |                                                                                                    |                   |
|--------------------------------------------------|---------------------------|----------------------------------------------------------------------------------------------------|----------------------------------------------------------------------------------------------------|-------------------|
| + Edytuj                                         | พื่<br>Usuń Z             | 📳<br>Zapisz A                                                                                                    | ×<br>nuluj                                                                                                    | Słownik magazynów |
| Nazwa A Symbol<br>MAGAZYN MAG00<br>MAGAZYN MAG01 | Tryb pras<br>FIFO<br>FIFO | Dane podstav<br>Nazwa<br>Opis                                                                                                    | wowe<br>MAGAZYN GLOWNY                                                                                                    |                   |
| <                                                |                           | Symbol<br>Tryb pracy<br>Domyślny<br>cennik<br>♥ Widoczny<br>Tryby pracy:<br>FIFO - sprzed<br>LIFO - sprzed<br>PRZYDFIFO -<br>PRZYDLIFO - | MAG00<br>FIFO<br>FIFO<br>UIFO<br>PRZYDFIFO<br>PRZYDLIFO<br>Baż od najstarszego przyjęcia.<br>Baż od najnowszego przyjęcia.<br>Laż od najnowszego przyjęcia.<br>• termin przydatności, FIFO.<br>• termin przydatności, LIFO. | ×                 |

Przy wprowadzaniu dokumentów zakupu w oknie główny pojawi się okno, gdzie w przypadku zakupu towaru z terminem przydatności do spożycia trzeba zaznaczyć "**Towar posiada termin przydatności do spożycia**" i wprowadzić odpowiednią datę.

| D Edycja pozycji dokun  | nentu                         |       |
|-------------------------|-------------------------------|-------|
| Nazwa                   | Mleko                         |       |
| llaáá                   |                               |       |
| llosc                   |                               | 1,0   |
| llość przyjęta          |                               | 1,0   |
| Cena brutto             |                               | 1,85  |
| Cena netto              |                               | 1,50  |
| Stawka VAT              | 23%                           | ~     |
| VAT do odliczenia [PLN] |                               | 0,35  |
| Rodzaj zakupu           | н                             | ~     |
| Przeznaczenie zakupu    | P                             | ~     |
| Informacje dodatkowe    |                               | ~     |
| Narzut                  |                               | 62,67 |
| Marża                   |                               | 38,52 |
| Cena sprzedaży netto    |                               | 2,44  |
| Cena sprzedaży brutto   |                               | 3,00  |
| 🗸 Towar posiada termir  | n przydatności                |       |
|                         | 15-04-2017                    | []    |
|                         |                               |       |
|                         | ✓ <u>O</u> k × <u>A</u> nuluj |       |

Aby mieć podgląd towarów, które posiadają termin przydatności do spożycia można włączyć panel towaru wg. Przyjęć, aby to zrobić należy wejść w menu Okno  $\rightarrow$  Pokaż widok  $\rightarrow$  Towar wg. Przyjęć.

| DGCS System Ma<br>Plik Przyjęcia Wyd | gazyn<br>Iania Kasa | Przelewy Ro  | ozrachunki Zai | dGCS B     | iznesmer<br>odukcja | <u>i Sp. z o.o.</u> ∨<br>Raporty | Słowniki | BP 11 2222<br>Narzędzia | ∽                     | <u>N GLOWNY</u> ∨<br>Okno Pom | © <u>Cen</u><br>oc | iy podstawowe cen | <u>y w PLN</u> Ƴ | - 🗆 X        |
|--------------------------------------|---------------------|--------------|----------------|------------|---------------------|----------------------------------|----------|-------------------------|-----------------------|-------------------------------|--------------------|-------------------|------------------|--------------|
| + Magazyn                            |                     |              |                |            |                     |                                  |          |                         |                       |                               |                    |                   |                  | ☆ <u>a</u> & |
| Asortyment                           |                     | Wszystki     | ie             |            | ~ i                 | T U 🕀                            | Sa Wys   | stawiany do             | kument                |                               |                    |                   | FZ               | 🚚 🎝 🗢 53     |
| Wyświetlaj wszystkie d               | efinicje towaróv    | N            |                |            |                     |                                  | ~        |                         | Rodzaj dokument       | u (F2): Faktur                | a                  |                   | V N B            |              |
| Towar/Us                             | luga                | llość        | Cena           | PKWiU      | Koo                 | d druk. fisk.                    |          |                         |                       | (Ec) Porto                    | tala dana di       | algumentu (E7)    |                  |              |
| Nazwa                                | Indeks              | 11           | netto brutt    | 00         | •                   |                                  | Po       | zycje wystav            | vianego dokumenti     | I (F6) I 020                  | stale dalle di     | okumentu (i 7) A  | kcyza<br>Wymuś   |              |
| Micko                                | mero                |              | 2,44 0         | ,00        | ^                   |                                  |          |                         | Numer dok             | umentu F/11                   | /04/17             |                   | numer            |              |
|                                      |                     |              |                |            |                     |                                  | N        | labywca 🛛               |                       |                               |                    | Data wyst.        | 04-04-2017       | <u>^</u>     |
|                                      |                     |              |                |            |                     |                                  | N        | labywca                 | Szukai (F3)           | ) Info 🛛 🕅 Ed                 | vtui w sł          | Data sprzed.      | 04-04-2017       |              |
|                                      |                     |              |                |            |                     |                                  |          | <b>,</b> Г              |                       |                               |                    | Data VAT          | 04-04-2017       |              |
|                                      |                     |              |                |            |                     |                                  | N        | azwa                    |                       |                               |                    | Sp. płatn.(F4)    | gotówka          |              |
|                                      |                     |              |                |            |                     |                                  | U        | lica                    |                       |                               |                    | Term. płatn.      | 04-04-2017       |              |
|                                      |                     |              |                |            |                     |                                  | ĸ        | od, miejsc.             |                       |                               |                    | Zapłacono         |                  |              |
|                                      |                     |              |                |            |                     |                                  | N        | IP                      |                       |                               |                    | Uwagi             |                  |              |
|                                      |                     |              |                |            |                     |                                  | K        | onto                    |                       |                               | ~                  |                   |                  |              |
|                                      |                     |              |                |            |                     |                                  | 0        | soba odb.               |                       |                               | ~                  | Środek transpo    | rtu              |              |
|                                      |                     |              |                |            |                     |                                  |          |                         |                       |                               |                    |                   |                  |              |
|                                      |                     |              |                |            |                     |                                  |          |                         |                       |                               |                    | Typ faktury       |                  |              |
|                                      |                     |              |                |            |                     |                                  |          |                         |                       |                               |                    | Generuj pla       | n cyklicznego w  | ystawiania   |
| <                                    |                     |              |                |            |                     |                                  | >        |                         |                       |                               |                    | dokumentó         | w sprzedaży/w    | dania        |
| ml                                   |                     |              |                |            |                     | CF                               | Т        |                         |                       |                               |                    |                   |                  | >            |
| Towar wg przyjęć                     |                     |              |                |            | S.                  | 0 🗢 👷                            | × 🔻      | Dazor                   | n wortość             | brutto                        |                    |                   | 1                |              |
| llość na stanie                      | Termin              | przydatności | Numer d        | ok. przyj. |                     | Data                             |          |                         | n wantosc             | brutto.                       |                    |                   | 1                |              |
| 1                                    | 0,00                | 10-05-20     | 17 PZ/1/04/17  |            |                     | 04-04-                           | 201      | Razer                   | n wartość             | netto:                        |                    |                   | 1                | ,50 PLN      |
|                                      | 1,00                | 19-04-201    | 17 PZ/2/04/17  |            |                     | 05-04-                           | 201      | Razer                   | n waga:               |                               |                    |                   |                  | 0,00         |
|                                      |                     |              |                |            |                     |                                  |          |                         |                       |                               |                    |                   |                  |              |
| <                                    |                     |              |                | ]          |                     |                                  | >        |                         | ✓ <u>A</u> kceptuj (F | 8) × A <u>n</u> u             | iluj Ra <u>b</u>   | oat Usługa        | Opcje 🔻          |              |

Przy wystawianiu dokumentu wydania ze stanu zostanie zdjęty towar o wcześniejszym terminie przydatności do spożycia pomimo tego, że towar został przyjęty na magazyn później.

# 5.24.13. Korekty różnicowe

Program Magazyn DGCS System pozwala również na generowanie korekt faktur zakupu oraz korekt faktur sprzedaży zawierających tylko różnice, które powstają podczas wystawiania korekty. Opcja przydatna jest szczególnie w firmach, które generują dokumenty zawierające kilka stron pozycji.

Aby ustawić wzorce wydruku zawierające różnice dla faktury korygującej sprzedaży należy wejść w opcję Konfiguracja  $\rightarrow$  Ustawienia ogólne  $\rightarrow$  Dokumenty zaznaczyć **Faktura korygująca** i zmienić wzorzec wydruku na "**Korekta z indeksem – różnice**"  $\rightarrow$  Zapisz zmiany.

Aby ustawić wzorce wydruku zawierające różnice dla faktury korygującej zakupu należy wejść w opcję Konfiguracja → Ustawienia ogólne → Dokumenty, zaznaczyć **Korekta faktury zakupowej** i zmienić wzorzec wydruku na "**Korekta zakupu – różnice**" → Zapisz zmiany.

Po wprowadzeniu powyższych zmian dokument drukowany będzie w następujący sposób:

|                                             | omort wic                                         | iznes e                                                | O                            | RYGIN | AŁ / KOPIA      |               |                           |            |                      |                             |
|---------------------------------------------|---------------------------------------------------|--------------------------------------------------------|------------------------------|-------|-----------------|---------------|---------------------------|------------|----------------------|-----------------------------|
| Do                                          | fakt                                              | ury VAT nr: F/39/04/<br>2                              | 1 <b>17</b><br>dnia 20-04-20 | 17    |                 |               |                           |            |                      |                             |
|                                             |                                                   | Sprzedawca                                             |                              |       |                 |               | Naby                      | /wca       |                      |                             |
| 62-8<br>NIP:<br>Kont<br>11 2<br>Tel.<br>Uwa | 00 Ka<br>618-0<br>to:NBF<br>222 3<br>62-73<br>gi: | lisz<br>04-00-84<br>333 4444 5555 6666 7777<br>5-62-99 |                              |       | Krakó<br>NIP:62 | 2-000-99-9    | 9                         |            |                      |                             |
| L.p.                                        | ycje, r                                           | Nazwa produktu<br>Indeks                               | llość                        | J.m.  | PKWiU           | Cena<br>netto | Wartość<br>netto<br>IPLNI | VAT<br>[%] | Wartość<br>VAT [PLN] | Wartość<br>brutto<br>IPL NI |
| 1                                           | BYŁO                                              | Stabilizator Swift 92+<br>StabSw92+                    | 1,00                         | Szt.  |                 | 200,00        | 200,00                    | 23%        | 46,00                | 246,00                      |
|                                             | JEST                                              | Stabilizator Swift 92+<br>StabSw92+                    | 4,00                         | Szt.  |                 | 200,00        | 800,00                    | 23%        | 184,00               | 984,00                      |
| 2                                           | BYŁO                                              | Reparaturka Opel Corsa 91-<br>RepOC91-                 | 1,00                         | Szt.  |                 | 150,00        | 150,00                    | 23%        | 34,50                | 184,50                      |
|                                             | IDOT                                              | Reparaturka Opel Corsa 91-                             | 1,00                         | Szt.  |                 | 99,00         | 99,00                     | 23%        | 22,77                | 121,77                      |
|                                             | JEOI                                              | RepOC91-                                               |                              |       |                 |               |                           |            |                      |                             |

## 5.24.14. Wystawiania faktury sprzedaży z odwrotnym obciążeniem

Program umożliwia wystawienie faktury sprzedaży z odwrotnym obciążeniem. W przypadku towarów, które mają zostać sprzedane z odwrotnym obciążeniem (VAT rozliczna nabywca) należy wybrać towar, a następnie w oknie edycji pozycji dokumentu wybrać stawkę podatku VZ.

| DS Edycja pozycji dokun   | nentu                         |       |
|---------------------------|-------------------------------|-------|
| Nazwa                     | Blacha płaska                 |       |
| Indeks                    | bl plaska                     |       |
| Podatek                   | VZ                            | ~     |
| PKWIU                     |                               |       |
| Jednostka                 | metr                          |       |
| llość                     |                               | 1,0   |
| Cena brutto przed rabatem |                               | 81,30 |
| Cena netto przed rabatem  |                               | 81,30 |
| Rabat [%]                 |                               | 0,00% |
|                           | ✓ <u>O</u> k × <u>A</u> nuluj |       |

Na zakładce Pozostałe dane dokumentu, w rubryce Typ faktury należy wybrać odwrotne obciążenie.

| Wystawiany of | lokument                                    |                       | n 🖓 🖘 🖓                             |
|---------------|---------------------------------------------|-----------------------|-------------------------------------|
|               | Rodzaj dokumentu (F2): Faktura              |                       | ✓ N B                               |
| Pozycje wyst  | awianego dokumentu (F6) Pozostałe dane doku | imentu (F7) Akcyza    | a                                   |
|               | Numer dokumentu F/11/04/17                  |                       | <u>W</u> ymuś<br>numer              |
| Nabywca       | Odbiorca                                    | Data wyst.            | 04-04-2017                          |
| Nabywca       | Szukai (F3) 🛈 Info 🏼 🖉 Edytuj w sł          | Data sprzed.          | 04-04-2017                          |
|               | Mechanika pojazdowa Resor                   | Data VAT              | 04-04-2017                          |
| Nazwa         |                                             | Sp. płatn.(F4)        | gotówka 🗸 🏏                         |
|               |                                             | Term. płatn.          | 04-04-2017                          |
| Ulica         | UI. Krotka S                                | Zapłacono             | 81,30                               |
| Kod, miejsc.  | 007 654 22 21                               | Uwagi                 |                                     |
| NIP           | 907-034-32-21                               |                       |                                     |
| Osoba odb     |                                             |                       |                                     |
| USUDA OUD.    |                                             | Środek transportu     |                                     |
|               |                                             |                       |                                     |
|               |                                             | Typ faktury           | ~                                   |
|               |                                             | — Generuj plan cy     | metoda kasowa                       |
|               |                                             | dokumentów s          | odwrotne obciążenie                 |
| Eisterlieu:   | feldure an deuleren fielelen:               |                       | procedura marży dla biur podróży    |
| Fiskalizuj    | Takturę na drukarce fiskalnej               |                       | procedura marży - przedmioty kolekc |
| Raze          | m wartość brutto:                           |                       | procedura marży – towary używane N  |
| Dene          |                                             |                       |                                     |
| Raze          | m wartosc netto:                            |                       | 81,30 PLN                           |
| Raze          | m waga:                                     |                       | 0,00                                |
|               | -                                           |                       |                                     |
|               | ✓ <u>A</u> kceptuj (F8) × A <u>n</u> uluj   | Ra <u>b</u> at Usługa | Opcje 🔻                             |

Dzięki wyborowi odpowiedniej stawki podatku oraz typowi faktury wydruk zostanie właściwie oznaczony poprzez dodatkowy tekst.

| СК<>>                                                                                                    |                                     | P @ @           | २ 100%  | 6 🗸                              | 🖄 Wyślij                                       | × <u>Z</u> amknij           |                             |                    |              |
|----------------------------------------------------------------------------------------------------|-------------------------------------|-----------------|---------|----------------------------------|------------------------------------------------|-----------------------------|-----------------------------|--------------------|--------------|
|                                                                                                    | Fa<br>nr: F/4                       | ktura<br>11/04/ | /17     | D                                | ata zakończen                                  | ia dostawy /<br>ORYGINAŁ    | wykor<br>/ KOF              | iania usług<br>PIA | 20-04-2017   |
| ECHIOT, A CIZNES E                                                                                                 | Sprzedawca                          | onio            |         |                                  |                                                | Nabyv                       | vca                         |                    |              |
| DGCS S.A<br>ul. Zielona 12<br>62-800 Kalisz<br>NIP:618-004-00-84<br>Tel. 62-735-62-99<br>Konto: NBP<br>11 2222 333 | 3 4444 5555 6666                    | 7777            |         | Mech<br>ul. Krd<br>Pozn<br>NIP:9 | anika pojazdov<br>ótka 5<br>ań<br>87-654-32-21 | wa Resor                    |                             |                    |              |
| Uwagi:<br>L.p. Nazwa produktu                                                                                      |                                     | llość           | J.m.    | PKWiU                            | Cena netto                                     | Wantość                     | VAT                         | Wartość            | Wartość      |
|                                                                                                    |                                     |                 |         |                                  | [PLN]                                          | netto [PLN]                 | [%]                         | VAT [PLN]          | brutto [PLN] |
| 1 Blacha falista                                                                                                   |                                     | 1,00            | )       |                                  | 500,00                                         | 500,00                      | VZ                          | 0,00               | 500,00       |
| Sposób płatności:                                                                                                  | qotówka                             |                 |         | ŀ                                | kazem:<br>V tym:                               | 500,00                      | X<br>VZ                     | 0,00               | 500,00       |
| Termin płatności:                                                                                                  | 20-04-2017                          |                 |         |                                  |                                                |                             |                             |                    |              |
| Zapłacono:                                                                                                    | 500,00                              |                 |         |                                  |                                                |                             |                             |                    |              |
| Wartość brutto:                                                                                                    | 500,00 PLN                          |                 |         |                                  |                                                |                             |                             |                    |              |
| Słownie: pięćset PLN                                                                                               | i 0/100                             |                 |         |                                  |                                                |                             |                             |                    |              |
| Informujemy, że ze w                                                                                               | vzoledu na dłuci v                  | veekend fir     | ma hed  | lzie nieczym                     | naw dniu 205                                   | 2017 r                      |                             |                    |              |
| mornajemy, ze ze v                                                                                                 | rzgiędu na długi v                  | veekena m       | ina bęu | izie meezym                      | a w ania 2.00.                                 |                             |                             |                    |              |
|                                                                                                    |                                     |                 |         |                                  |                                                | Admin                       | Instrator                   |                    |              |
| Podpis o:<br>odl                                                                                                   | soby upoważnione<br>bioru dokumentu | ej do           |         |                                  | Po                                             | dpis osoby u<br>wystawienia | – – – –<br>ipoważ<br>a doku | nionej do<br>mentu |              |
|                                                                                                    |                                     | - n - detek )   | /AT 10- | zlicza pabyw                     | ca (pozycio z r                                | odatkiem V                  | 7) - od                     | wrotne obci        | iażenie      |
| Dokument zawiera p                                                                                                 | ozycje, dla ktoryci                 | 1 podatek v     | VALIOZ  |                                  | ua (puzyuje z p                                | Joual Nem v                 | ∠) - Uu                     |                    | azonio –     |

Dodatkowo w słowniku definicji towarów na zakładce Dodatkowe dane dodano pole o nazwie Limit transakcji w stawce innej niż VZ, w którym jest możliwość ustawienia jednej z dwóch wartości: **brak i 20.000 zł netto**.

| Pilk       Przyjęcie       Wydania       Kasa       Przekowy       Rapoty       Słowniki       Narzędzia       Konfiguracja       Okno       Pomoc          Magazyn        Definicje towarów <ul> <li>Magazya</li> <li>Indeka</li> <li>Akumulator AD+</li> <li>AkuAD+</li> <li>Stabilizator Swift 92+</li> <li>Stabilizator Swift 92+</li> <li>Stabilizator Swift 92+</li> <li>Stabilizator Swift 92+</li> <li>Stabilizator Swift 92+</li> <li>Reparaturka Opel Coras 91-</li> <li>Reparaturka Opel Coras 91-</li> <li>Rodk przejął VW 190</li> <li>Docifiz przejął VW 190</li> <li>Docifiz przejął VW 190</li> <li>Docifiz przejął VW 190</li> <li>Docifiz przejął VW 190</li> <li>Docifiz przejął VW 190</li> <li>Produkty rolne</li> <li>Towar używany na kasie fiskalnej</li> <li>Nazwa na drukańe fiskalną Blacha plaska</li> <li>Limit tranaskoji w stawo innej niż VZ 20 000 zi netto</li> <li>Produkty rolne</li> <li>Kody kreskowe (dodatkowe indeksy/opakowania zbiorcze):</li> <li>Blacha plaska</li> <li>bi plaska</li> <li>Hodaj krewar</li> <li>Domyślina ilóść</li> <li>ODDZIAL</li> <li>JEDNOSTKA</li> </ul>                                                                                                    | DS DGCS System Magazyn     | dGCS Bizne          | esmen Sp. z o.o. 🔨 🛅 NBP 11 2222 🔨 🖯 MAGAZYN GLOWNY 🗸 🧬 Ceny podstawowe ceny w PLN 🗡 💦 | - 🗆 × |
|----------------------------------------------------------------------------------------------------|----------------------------|---------------------|----------------------------------------------------------------------------------------|-------|
| Magazyn       Definicje towarów       X       In Celinicje towarów       X       In Celinicje towarów       X       X       X       X       X       X       X       X       X       X       X       X       X       X       X       X       X       X       X       X       X       X                                                                                                    | Plik Przyjęcia Wydania     | Kasa Przelewy Rozra | achunki Zamówienia Produkcja Raporty Słowniki Narzędzia Konfiguracja Okno Pomoc        |       |
| Nazwe         Towar/Ustage           Indels         Dane podstavove         Dodatkowe date         Zdjęcia         Dane szczegółowe           Kumulator AD+         AkuAD+         StabSw92+         StabSw92+         Babary StabSw92+         Babary StabSw92+           Reparatuka Opel Corsa 91         RepO051-1         Didátkowe date         Ø           Docisk sprzęda VM10         Filtr Opel         Filtr Opel         Filtr Opel         I           Filtr oleju IVECO         Filtrheco1         Towar używany na kasie fiskalnej         Nazwe na drukarkę /Kasę fiskalnę Blacha plasia         I           Filtr Opel         FiltrOpel         FiltrOpel         FiltrOpel         FiltrOpel         FiltrOpel           Blacha plaska         bi plaska         bi plaska         I         I         I           Verkowe (dodatkowe indeksy/opakowania zbiorcze):         Blacha plaska         JEDNOSTKA         JEDNOSTKA                                                                                                    | + Magazyn                  | Definicje toward    | w ×                                                                                    | * 42  |
| Akumulator AD+       AkuAD+         Stabilizator XD+       AkuAD+         Reparaturka Opel Corsa 91-       RepOC91-         Docisk sprzegla WU 190       DocSprzVW         Flitr oleju MANN       FiltrMANN         Akumulator AD+       AkuAD+2         Akumulator AD+       AkuAD+2         Akumulator AD+       AkuAD+2         Akumulator AD+       AkuAD+2         Akumulator AD+       AkuAD+2         Nzwa na drukarkg /kase fiskalnej       Nzwa na drukarkg /kase fiskalnej         Nazwa na drukarkg /kase fiskalne jiz VZ 20 000 zł netto       Produkty rolne         Filtr oleju IVECO       FiltrOpel         Błacha płaska       bł płaska         Kod kreskowy       Domyślna ilość       ODDZIAL         JEDNOSTKA          Image Interview       Image Interview       Image Interview         Image Interview       Image Interview       Image Interview         Itr Opel       FiltrOpel       Kod kreskowy       ODDIZIAL       JEDNOSTKA         Image Interview       Image Interview       Image Interview       Image Interview         Image Interview       Image Interview       Image Interview       Image Interview         Image Interview       Image Interview       Image                                                                                                    | Nazwa                      | Towar/Usługa        | Dane podstawowe Dodatkowe dane Zdjęcia Dane szczegółowe                                |       |
| Akumulator AD+     AkuAD+       Stabilizator Swift 92+     StabSw92+       Beparaturka Opel Corsa 91-     RepOC91-       Jociak aprzegia VW 190     DocSprzVW       Filtr oleju MANN     FiltrMANN       Akumulator AD+     AkuAD+2       Rubinator AD+     AkuAD+2       Ritr oleju VECO     FiltrVeco       Filtr oleju VECO     FiltrVeco1       Filtr oleju VECO     FiltrVeco1       Produkty rolne     ✓       Produkty rolne     ✓       Vezkowe (dodatkowe indeksy/opakowania zbiorcze):     Blacha płaska       Blacha płaska     bl płaska                                                                                                    | Ndzwa                      | Indeks              | Włacz ustawienia limitów stanów magazynowych                                           |       |
| Stabilizator Swift 92+       Stabilizator Swift 92+       Index minima 0         Reparaturka Opel Corsa 91-       RepOC91-       Ilość maksymalna 0         Docisk sprzegla WW 190       DocSprzVW       Ilość optymalna 0         Filtr oleju MANN       FiltrMANN       Ilość optymalna 0         Akumulator AD+       AkuAD+21       Nazwa na drukarkę /kasę fiskalnej       Nazwa na drukarkę /kasę fiskalnej         Nitro logu IVECO       Filtrvoco       Filtroleju MECO       Filtroleju MECO       VZ 20 000 zł netto         Filtr oleju IVECO       Filtrvoco       Kody kreskowe (dodatkowe indeksy/opakowania zbiorcze):       VZ 20 000 zł netto         Blacha płaska       bł płaska       bł płaska       Kod kreskowy       Domyślna ilość       ODDZIAL       JEDNOSTKA                                                                                                    | Akumulator AD+             | AkuAD+              | V wrącz ustawienia innitow stanow magazynowych                                         |       |
| Reparaturka Opel Coras 91- RepOS01-   Docisk sprzętja VW 190 DocSprzVW   Filtr oleju MANN FiltrMNN   Akumulator AD+ AkuAD+2   Akumulator AD+ AkuAD+21   Filtr oleju IVECO Filtr/keco   Filtr oleju IVECO Filtr/keco   Filtr oleju IVECO Filtr/keco   Filtr oleju IVECO Filtr/keco   Filtr oleju IVECO Filtr/keco   Filtr oleju IVECO Filtr/keco   Blacha plaska bl plaska   Kodk kreskowe (dodatkowe indeksy/opakowania zbiorcze):   Kod kreskowy Domyślna ilość   (Usuń Edytuj (Edytuj (Edytuj                                                                                                    | Stabilizator Swift 92+     | StabSw92+           |                                                                                        |       |
| Docisk sprzęgia VW 190 DocSprzVW Filt oleju MANN FiltrMANN Akumulator AD+ AkuAD+2 Filt oleju VECO FiltrVecO Filtr oleju VECO FiltrVecO Filtr opel FiltrOpelOI Filtr Opel FiltrOpel Blacha płaska bi płaska V dy kreskowe (dodatkowe indeksy/opakowania zbiorczę): Kod kreskowy Domyślna ilość ODDZIAL JEDNOSTKA  + Dodaj 🖭 Usuń 🗹 Edytuj                                                                                                    | Reparaturka Opel Corsa 91- | RepOC91-            | llość maksymalna 0                                                                     |       |
| Filtr oleju MANN Filtr/MANN   Akumulator AD+ AkuAD+2   Akumulator AD+ AkuAD+21   Nazwa na drukarkę /kasę fiskalnę Blacha płaska   Filtr oleju VECO   Filtr oleju VECO   Filtr Opel   Filtr Opel   Filtr Opel   Filtr Opel   Filtr Opel   Blacha płaska   bl plaska     Kodł kreskowe (dodatkowe indeksy/opakowania zbiorcze):     Blacha płaska     bl plaska     Kodł kreskowy     Domyślna ilość     ODDZIAL   JEDNOSTKA     Image: Status i Status i St                                                                                                    | Docisk sprzęgła VW 190     | DocSprzVW           | llość optymalna                                                                        |       |
| Akumulator AD+       AkuA0+2         Akumulator AD+       AkuA0+21         Filtr oleju IVECO       Filtr/eco         Filtr oleju IVECO       Filtr/eco         Filtr Opel       FiltrOpel010         Filtr Opel       FiltrOpel010         Filtr oleju IVECO       FiltrOpel010         Filtr Opel       FiltrOpel010         Biacha plaska       bi plaska         VECO       FiltrOpel         Kod kreskowy       Domyślna ilość         ODDZIAL       JEDNOSTKA                                                                                                    | Filtr oleju MANN           | FiltrMANN           |                                                                                        |       |
| Akumulator AD+       AkuAD+21         Filt oleju VECO       FiltrVeco1         Filt oleju VECO       FiltrVeco1         Filtr Opel       FiltrOpel         Filtr Opel       FiltrOpel         Blacha plaska       bi plaska         Kod kreskowe (dodatkowe indeksy/opakowania zbiorczę):         Blacha plaska       bi plaska         Kod kreskowy       Domyślna ilość       ODDZIAL         JEDNOSTKA       FiltrOpel         * Cody kreskowe       * Dodaj @ Usuń       * Edytuj                                                                                                    | Akumulator AD+             | AkuAD+2             | Towar używany na kasie fiskalnej                                                       |       |
| Filtr oleju IVECO       Filtr/veco1         Filtr oleju IVECO       Filtr/veco1         Filtr Opel       FiltrOpel         Filtr Opel       FiltrOpel         Kody kreskowe (dodatkowe indeksy/opakowania zbiorcze):       Imit transakcji w stawce indeksy/opakowania zbiorcze):         Blacha plaska       bl plaska         Kod kreskowy       Domyślna ilość         ODDZIAL       JEDNOSTKA                                                                                                    | Akumulator AD+             | AkuAD+21            | Nazwa na drukarkę /kasę fiskalną Blacha płaska                                         |       |
| Filtr oleju IVECO Filtr/opel   Filtr Opel FiltrOpel   Filtr Opel FiltrOpel   Blacha plaska bi plaska     Kod kreskowy   Domyślna ilość     ODDZIAL   JEDNOSTKA     + Dodaj   U Usuń   Edytuj     Lintr Catolaciacji W oktobel mick i w produce mich in the transmission of the composition of the transmission of the composition of the transmission of the composition of the transmission of the composition of the transmission of the composition of the composit                                                                                   | Filtr oleju IVECO          | Filtrlveco          | l imit transakcij w stawce innej niž VZ 20.000 zł netto                                |       |
| Filtr Opel     FiltrOpel       Blacha plaska     bl plaska         Kod kreskowe (dodatkowe indeksy/opakowania zbiorczę):         Kod kreskowy     Domyślna ilość         ODDZIAL     JEDNOSTKA         Image: Comparison of the system of the system of the | Filtr oleju IVECO          | Filtrlveco1         |                                                                                        |       |
| Filtr Opel       FiltrOpel         Blacha plaska       bl plaska         Viewaria       Zapiszi                                                                                                    | Filtr Opel                 | FiltrOpel01         | Produkty rolne                                                                         |       |
| Blacha płaska bl plaska Kod kreskowy Domyślna ilość ODDZIAL JEDNOSTKA + Dodaj W Usuń C Edytuj + Dodaj W Usuń / Ukryj                                                                                                    | Filtr Opel                 | FiltrOpel           | Kody kreskowe (dodatkowe indeksy/opakowania zbiorcze):                                 |       |
| + Dodaj ŵ Usuń ♥ Edytuj<br>+ Dodaj towar ♥ Edytuj ♥ Yapisz ★ Anuluj ŵ Usuń / Ukryj                                                                                                    | Blacha płaska              | bl plaska           | Kod kreskowy Domyślna ilość ODDZIAL JEDNOSTKA                                          |       |
| + Dodaj 🗑 Usuń 🗹 Edytuj<br>+ Dodaj towar 💟 Edytuj 🔛 Zapisz 🗙 Anuluj 🗑 Usuń / Ukryj                                                                                                    |                            |                     |                                                                                        |       |
| + Dodaj 🗓 Usuń 🗹 Edytuj<br>+ Dodaj towar 💟 Edytuj 🔛 Zapisz 🗙 Anuluj 🗊 Usuń / Ukryj                                                                                                    |                            |                     |                                                                                        |       |
| + Dodaj W Usuń ♥ Edytuj<br>+ Dodaj towar ♥ Edytuj ♥ Zapisz × Anuluj ♥ Usuń / Ukryj                                                                                                    |                            |                     |                                                                                        |       |
| + Dodaj 🖤 Usuń 🗹 Edytuj<br>+ Dodaj towar 🕑 Edytuj 🔛 Zapisz × Anuluj 🖤 Usuń / Ukryj                                                                                                    |                            |                     |                                                                                        |       |
| + Dodaj towar 🔀 Edytuj 🔛 Zapisz × Anuluj 🛍 Usuń / Ukryj                                                                                                    |                            |                     | + Dodaj 🛍 Usuń 🗹 Edytuj                                                                |       |
| + Dodaj towar 🗹 Edytuj 🔛 Zapisz × Anuluj 🛍 Usuń / Ukryj                                                                                                    |                            |                     |                                                                                        |       |
| + Dodaj towar 🗹 Edytuj 🔛 Zapisz × Anuluj 🛍 Usuń / Ukryj                                                                                                    |                            |                     |                                                                                        |       |
| + Dodaj towar 🗹 Edytuj 🔛 Zapisz × Anuluj 🛍 Usuń / Ukryj                                                                                                    |                            |                     |                                                                                        |       |
| + Dodaj towar 🗹 Edytuj 🗟 Zapisz × Anuluj 🛍 Usuń / Ukryj                                                                                                    |                            |                     |                                                                                        |       |
| + Dodaj towar 🗹 Edytuj 🔚 Zapisz × Anuluj 🛍 Usuń / Ukryj                                                                                                    |                            |                     |                                                                                        |       |
| + Dodaj towar 🗹 Edytuj 🔛 Zapisz × Anuluj 🛍 Usuń / Ukryj                                                                                                    |                            |                     |                                                                                        |       |
| + Dodaj towar 🗹 Edytuj 📓 Zapisz 🗡 Anuluj 🛍 Usuń / Ukryj                                                                                                    |                            |                     |                                                                                        |       |
| + Dodaj towar 🛛 🗭 Edytuj 🔛 Zapisz 🛛 🗡 Anuluj 👘 Usuń / Ukryj                                                                                                    | <                          |                     |                                                                                        |       |
|                                                                                                    |                            | CFT                 | + Dodaj towar 🛛 🖾 Edytuj 🔛 Zapisz X Anuluj 🕮 Usuń / Ukryj                              |       |
| ① Info o towarze Zamienniki ✓ Pokaż ukryte                                                                                                    |                            |                     | ① Info o towarze Zamienniki ✓ Pokaż ukryte                                             |       |

Po ustawieniu limitu na 20.000 zł netto dla danego towaru i wybraniu takiego towaru na dokumentach wydania takich jak faktura VAT czy paragon pojawi się komunikat:

| Ostrze | zenie X                                                                                                    |
|--------|----------------------------------------------------------------------------------------------------|
| ?      | Na dokumencie występują pozycje, których łączna wartość przekracza ustalony limit sprzedaży<br>w stawkach innych niż VZ. Przekroczone limity to:<br>20 000,00 złotych |
|        | Czy przestawić tym towarom stawkę VAT na VZ (może ulec zmianie wartość dokumentu)?                                                                                    |
|        | Tak <u>N</u> ie                                                                                                    |

Po wybraniu opcji Tak, program automatycznie dla tych pozycji przestawi stawkę VAT na stawkę VZ.

Zgodnie z rozporządzeniem po wystawieniu faktury VAT ze stawką VZ (odwrotne obciążenie) dla towarów i dla usług:

| G K < > >                            |                     | ₽ €(       | ২ 100%   | 6 🗸         | 🖄 Wyś                | ślij       | × <u>Z</u> amknij |          |             |              |
|--------------------------------------|---------------------|------------|----------|-------------|----------------------|------------|-------------------|----------|-------------|--------------|
|                                      |                     |            |          |             | Data zak             | cończeni   | a dostawy /       | wykon    | ania usług  | 20-04-2017   |
|                                      | nr: ⊢/4             | 2/04/      | /1/      |             |                      |            | ORYGINAŁ          | / KOF    | PIA         |              |
| komion, wipiznesie                   | odwrotne obciąż     | enie       |          |             |                      |            |                   |          |             |              |
|                                      | Sprzedawca          |            |          |             |                      |            | Nabyv             | vca      |             |              |
| DGCS S.A<br>ul. Zielona 12           |                     |            |          | Mec<br>ul k | hanika p<br>(rótka 5 | ojazdow    | a Resor           |          |             |              |
| 62-800 Kalisz                        |                     |            |          | Poz         | znań                 |            |                   |          |             |              |
| NIP:618-004-00-84                    |                     |            |          | NIP         | 987-654              | -32-21     |                   |          |             |              |
| Konto: NBP                           |                     |            |          |             |                      |            |                   |          |             |              |
| 11 2222 333                          | 3 4444 5555 6666    | 7777       |          |             |                      |            |                   |          |             |              |
| l wani:                              |                     |            |          |             |                      |            |                   |          |             |              |
| owayı.                               |                     |            |          |             |                      |            |                   |          |             |              |
| L.p. Nazwa produktu                  |                     | llość      | J.m.     | PKWiL       | J Ce                 | na netto   | Wantość           | VAT      | Wartość     | Wartość      |
|                                      |                     |            |          |             |                      | [PLN]      | netto [PLN]       | [%]      | VAT [PLN]   | brutto [PLN] |
| 1 Akumulator AD+<br>2 Blacka falista |                     | 1,00       | 0 Szt.   |             |                      | 100,00     | 100,00            | 23%      | 23,00       | 123,00       |
|                                      |                     | 1,00       | -        |             | Razem:               | 21 000,00  | 21 100,00         | X        | 23.00       | 21 123.00    |
| Snosóh platności:                    | aotówka             |            |          |             | W tym:               | ļ          | 21 000,00         | VZ       | 0,00        | 21 000,00    |
| Termin platności:                    | 20-04-2017          |            |          |             |                      | l          | 100,00            | 2370     | 23,00       | 123,00       |
| Zapłacono:                           | 21 123.00           |            |          |             |                      |            |                   |          |             |              |
|                                      | 21 120,00           |            |          |             |                      |            |                   |          |             |              |
| Wartosc brutto:                      | 21 123,00 PLN       |            |          |             |                      |            |                   |          |             |              |
| Słownie: dwadzieścia                 | i jeden tysięcy sto | dwadzieś   | cia trzy | PLN 0/100   | )                    |            |                   |          |             |              |
|                                      |                     |            |          |             |                      |            |                   |          |             |              |
| Informujemy, że ze w                 | vzględu na długi w  | eekend fir | rma będ  | zie nieczyi | nna w dn             | nu 2.05.2  | 2017 r.           |          |             |              |
|                                      |                     |            |          |             |                      |            | Admin             | istrator |             |              |
|                                      |                     |            |          |             |                      |            |                   |          |             |              |
| Podpis or                            | soby upoważnione    | j do       |          |             |                      | Pod        | pis osoby u       | poważ    | nionej do   |              |
| odi                                  | bioru dokumentu     |            |          |             |                      |            | wystawienia       | a doku   | mentu       |              |
|                                      |                     |            | 1 A T    | diana nahu  |                      |            | adatkiam V        | Z) od    | wrotno obci | ożonio       |
| Dokument zawiera p                   | ozycje, dla których | podatek    | VAI roz  | dicza naby  | wca (poz             | zycje z po | Juaikiem vi       | 2) - Ou  | wiothe obci | ązenie       |

W rejestrze VAT pojawi się rozgraniczenie na wprowadzone stawki:

| 1  | DS Podgl | ląd w                                                                                                 | ydruku .                                                                                                    | ALT-F4 Za                                                                                                    | umknij ok                                                                                                    | no                                                                                             |                                                                               |                                                                                           |                                               |                                                                     |                                                           |                                                              |                                                                                               |                                     |                                               |                 |                   |           |           |   |
|----|----------|----------------------------------------------------------------------------------------------------|----------------------------------------------------------------------------------------------------|----------------------------------------------------------------------------------------------------|----------------------------------------------------------------------------------------------------|------------------------------------------------------------------------------------------------|-------------------------------------------------------------------------------|-------------------------------------------------------------------------------------------|-----------------------------------------------|---------------------------------------------------------------------|-----------------------------------------------------------|--------------------------------------------------------------|-----------------------------------------------------------------------------------------------|-------------------------------------|-----------------------------------------------|-----------------|-------------------|-----------|-----------|---|
| 1  | 300      | × 1                                                                                                   | < < >                                                                                                    | <b>)</b> 1                                                                                                    | 00                                                                                                    | P (                                                                                            | <b>Q Q</b>                                                                    | 100%                                                                                      | ~                                             | 🖄 Wyśl                                                              | j 🔉                                                       | < <u>Z</u> amknij                                            |                                                                                               |                                     |                                               |                 |                   |           |           |   |
|    | s        | rstem DG                                                                                              | GCS System                                                                                                    | (c) dGCS Bi                                                                                                    | znesmen Sp. z (                                                                                                    | o.o. (licencja                                                                                 | a dia firmy: 6                                                                | 181595654)                                                                                |                                               | Po                                                                  | iostr                                                     | enrzo                                                        |                                                                                               |                                     |                                               |                 |                   |           |           |   |
|    | F        | irma: d                                                                                               | GCS Biznes                                                                                                    | men Sp. z o.                                                                                                    | o. Adre                                                                                                    | es: 63-400                                                                                     | 0 Ostrów                                                                      | Wielkopo                                                                                  | lski Ras                                      | za okre<br>szkowska 24a                                             | es od 04                                                  | 4-04-201<br>618-15-95-                                       | 7 do 04-04-2017<br>654                                                                        |                                     |                                               |                 |                   |           |           |   |
| l  |          | Lp.                                                                                                   | Nr dok.                                                                                                    | Data dok.                                                                                                    | Data VAT                                                                                                    |                                                                                                |                                                                               | Kontrah                                                                                   | nent                                          |                                                                     | NIP k                                                     | ontrahenta                                                   | Opis zdarzenia<br>gospodarczego                                                               | Oznacz.                             | Lipto R <sup>e</sup><br>Korcieta<br>VAT recro | St. VAT         | Netto             | VAT       | Brutto    |   |
| L  | 1        | F/                                                                                                    | 11/04/17                                                                                                    | 04-04-2017                                                                                                    | 04-04-2017                                                                                                    | Mechanik                                                                                       | ka pojazdo                                                                    | wa Resor, u                                                                               | ul. Krótka                                    | 5, Poznań                                                           | 987-                                                      | 654-32-21                                                    | Sprzedaż krajowa na<br>fakturę                                                                | KRA-VZ-<br>TO                       |                                               | VZ              | 21 280,00         | 0,00      | 21 280,00 |   |
| L  | -        | Kani                                                                                                  | o o monto uri                                                                                                    | iania                                                                                                    |                                                                                                    |                                                                                                |                                                                               |                                                                                           |                                               |                                                                     |                                                           |                                                              |                                                                                               |                                     |                                               | Parom           | 42 280 00         | 4 830,00  | 47 110 00 |   |
|    |          | Opis c<br>I<br>I<br>I<br>I<br>I<br>I<br>I<br>I<br>I<br>I<br>I<br>I<br>I<br>I<br>I<br>I<br>I<br>I<br>I | xnaczeń:<br>Puste pole - s<br>KRA-WY - sp<br>KRA-VZ - sp<br>KRA-VZ - sp<br>WDT - wewn<br>EXP - sprzed<br>USN - sprzed<br>USN - sprzed<br>USN - sprzed<br>Opis<br>VZ<br>23%<br>Razem | sprzedaż krajo<br>rzedaż krajo<br>rzedaż krajo<br>rzedaż krajo<br>rzedaż krajo<br>rzedaż krajo<br>rzedaż krajo<br>łaż usług poz<br>łaż usług poz | jowa<br>wa wysyłko<br>wa podróżn<br>wa, dla które<br>owa dostaw<br>wa<br>za terytorium<br>za terytorium<br><u>Sprzedaż</u><br>21 280,<br>21 000,<br>42 280, | wa (UE)<br>ym (art. 1<br>bj podatni<br>a towaró<br>h kraju ; 1<br>h kraju (a<br>00<br>00<br>00 | 129)<br>ikiem jest<br>w; ZW -<br>PR - od k<br>irt. 100);<br>VAT<br>4 i<br>4 i | nabywca<br>- zwykła, <sup>-</sup><br>tórej przys<br>PR - od ł<br>0,00<br>830,00<br>830,00 | ; TO -<br>TT - trar<br>sługuje p<br>której pr | towarów (pkt.<br>ssakcja trójstr<br>orawo odlicze<br>zysługuje prav | Ujęte R<br>7) , US -<br>onna<br>nia, NI - o<br>wo odlicze | F - sprzeda<br>usług (pkt.<br>kd której nie<br>ania, NI - oc | uż ujęta w raporcie fiskatr<br>8)<br>r przysługuje prawo odlic<br>ł której nie przysługuje pr | ym lub para<br>zenia<br>awo odlicze | gonie i uj<br>nia                             | jęta na raporci | ie w celach infor | macyjnych |           |   |
| L  | <        |                                                                                                    |                                                                                                    |                                                                                                    |                                                                                                    |                                                                                                |                                                                               |                                                                                           |                                               |                                                                     |                                                           |                                                              |                                                                                               |                                     |                                               |                 |                   |           |           | > |
| E. |          |                                                                                                    |                                                                                                    |                                                                                                    |                                                                                                    |                                                                                                |                                                                               |                                                                                           |                                               |                                                                     |                                                           | Page 1                                                       | z 1                                                                                           |                                     |                                               |                 |                   |           |           |   |

## 5.24.15. Schowek na dokumenty w oknie głównym

W oknie głównym programu dodano funkcję zapisywania dokumentów do schowka. Do schowka można zapisać wiele dokumentów. W późniejszym czasie można z zapisanych dokumentów korzystać jak z szablonów faktur.

Zapisywanie dokumentów dostępne jest pod ikoną dostępną w górnej części panelu Wystawiany dokument.

Po wybraniu tej opcji 🐳 pojawi się okno Dodaj dokument do schowka i można w nim zapisać nazwę zapisanego dokumentu.

| DS Dodaj dokument do schowka                                                         |
|--------------------------------------------------------------------------------------|
| Opis Faktura z dnia: 24-03-2017 - magazyn: MAGAZYN GLOWNY (wystawił: Administrator ) |
|                                                                                      |
| OK Anuluj                                                                            |

Po zapisaniu dokumentu również w panelu Wystawiany dokument możliwy jest dostęp do wcześniej

zapisanych dokumentów. Aby odczytać zapisane w schowku dokumenty należy użyć opcji 💷 – wówczas pojawi się okno z zapisanymi dokumentami:

| [ | 🗴 Dokumenty zapisane    |                            |                    |               |  |
|---|-------------------------|----------------------------|--------------------|---------------|--|
|   | Data utworzenia         | Opis                       | Nazwa magazynu     | Wystawił      |  |
|   | 24-03-2017 12:41        | Faktura z dnia: 24-03-2017 | MAGAZYN GLOWNY     | Administrator |  |
|   |                         |                            |                    |               |  |
|   |                         |                            |                    |               |  |
|   |                         |                            |                    |               |  |
|   |                         |                            |                    |               |  |
|   |                         |                            |                    |               |  |
|   |                         |                            |                    |               |  |
|   |                         |                            |                    |               |  |
|   |                         |                            |                    |               |  |
|   |                         |                            |                    |               |  |
|   | Pokaż tylko moje dokum  | lenty                      |                    |               |  |
|   | Pokaż tylko z tego maga | zynu                       |                    |               |  |
|   |                         |                            |                    |               |  |
|   |                         |                            |                    |               |  |
|   |                         |                            |                    |               |  |
|   |                         |                            |                    |               |  |
|   |                         | Wybierz Podolad            | ພື້ Usuń 🗙 Zamknii |               |  |
|   |                         | riybior2 rodgiąd           | Zamknj             |               |  |

W oknie Dokumenty zapisane można wyświetlić:

- tylko moje dokumenty zapisane przez danego użytkownika,
- dokumenty zapisane tylko na tym magazynie,

Przy czym możliwe są cztery różne konfiguracje tych parametrów:

1. Odznaczone dwa parametry – widoczne wszystkie zapisane dokumenty we wszystkich magazynach i wszystkich użytkowników.

2. Zaznaczone "Pokaż tylko moje dokumenty" – wyświetli dokumenty zapisane przez użytkownika.

3. Zaznaczone "**Pokaż tylko z tego magazynu**" – wyświetli dokumenty wszystkich użytkowników z danego magazynu.

4. Zaznaczone "**Pokaż tylko moje dokumenty**" i "**Pokaż tylko z tego magazynu**" – wyświetli dokumenty danego użytkownika z wybranego aktualnie magazynu.

Opcja **Wybierz** pozwoli na wczytanie danego dokumentu do okna głównego programu. Po wybraniu dokumentu mamy możliwość usunięcia dokumentu ze schowka lub pozostawienia danego szablonu.

| 🖸 Podgląd dokumentu                                                                                 |                          |             |        |                      |         |
|----------------------------------------------------------------------------------------------------|--------------------------|-------------|--------|----------------------|---------|
|                                                                                                    | Wystawiany dokur         | nent        |        |                      |         |
| Rodzaj dokument                                                                                     | u (F2): Faktura          |             | ~ N B  |                      |         |
| Pozycje wystawianego dokumentu (F6)                                                                 | Pozostałe dane dokumentu | (F7) Akcyza |        |                      |         |
| Towar/Usłu                                                                                          | ga                       |             | Cer    | ia                   |         |
| Nazwa                                                                                               | Indeks                   | llość       | netto  | brutto               |         |
| Akumulator AD+                                                                                      | AkuAD+                   | 1,0         | 100,00 | 123,00               |         |
| Docisk sprzęgła VW 190                                                                              | DocSprzVW                | 1,0         | 300,00 | 369,00               |         |
| <ul> <li>Razem wartość br<br/>Razem wartość ne<br/>Razem wartość ne<br/>Razem wartość ne</li> </ul> | rutto:<br>etto:          |             | 4      | 192,00 P<br>100,00 P | LN<br>N |
|                                                                                                    | Zamkoji podolad          |             |        |                      |         |
|                                                                                                    | Zaminij podgiđu          |             |        |                      |         |

**Podgląd** – wyświetli podgląd realizacji danego dokumentu:

# 5.25. Oferty

W programie Magazyn DGCS System istnieje możliwość sporządzania ofert oraz wysyłania ich do wybranych odbiorców.

| DS DGCS Syste<br>Plik Przyjęcia | em Magazyn v. 22.00 \<br>Wydania Kasa Prz | VERSJA I<br>elewy f | DEMONSTR<br>Rozrachunk | ACYJNA<br>i Zamó | (pozostało<br>wienia Rap | 🖶 DGCS SPÓŁKA AKCYJNA 🗸 📄 NB<br>prty Słowniki Narzędzia Konfiguracj | <u>P 11 22</u><br>a Okn | <u>22</u> ∨ 🖯<br>o Pomoc | <u>MAGAZ</u>      | <u>YN GLOW</u> | ' <u>NY</u> ∨ ∲ <u>Ceny pod:</u> | <u>stawowe ceny</u> | <u>w PLN</u> ⋎ | - 🗆 ×                    |
|---------------------------------|-------------------------------------------|---------------------|------------------------|------------------|--------------------------|---------------------------------------------------------------------|-------------------------|--------------------------|-------------------|----------------|----------------------------------|---------------------|----------------|--------------------------|
| + Wystawi                       | ianie dokumentu                           |                     |                        |                  |                          |                                                                     |                         |                          |                   |                |                                  |                     | 🜔 o 🖵 🛛 o      |                          |
| Asortyment                      | Wszy                                      | stkie               |                        | ~                | і т U                    | Wystawiany dokument                                                 |                         |                          |                   |                |                                  |                     |                | 🖻 🚽 🚚                    |
| Wyświetlaj asor                 | tyment z danego magazyr                   | u (ze star          | nami zerow             | /mi)             | ~                        | Redaci: Oferta                                                      |                         | Numero (A)               | 0/1/1             | 1/01           |                                  |                     |                | N B                      |
| То                              | war/Usługa                                |                     |                        | Cena             |                          | Rodzaj. Oleita                                                      | ~                       | Numer: 🤟                 | 0/1/1             | 1/21           |                                  |                     |                |                          |
| Indeks                          | Nazwa                                     | llosc               | Cena ne                | brutto           | CN / PKWIU               | Pozycje wystawianego dokumentu(F6)                                  | Nabyv                   | vca / Odbior             | ca Ozn            | aczenia \      | /AT                              |                     |                |                          |
| AkuAD+                          | Akumulator AD+                            | 1622                | 100,00                 | 123,00           |                          | · · · · · · · · · · · · · · · · · · ·                               |                         |                          |                   |                |                                  |                     |                |                          |
| StabSw92+                       | Stabilizator Swift 92+                    | 220                 | 200,00                 | 246,00           |                          | Uwagi                                                               | _ 0                     | dbiorcy                  |                   |                |                                  | Data wyst.          | 25-11-2021     |                          |
| RepOC91-                        | Reparaturka Opel Corsa                    | 82                  | 150,00                 | 184,50           |                          |                                                                     |                         | C Szukai                 | Info              | til Lieu       | ń zazpaczonych                   | Data dok.           | 25-11-2021     |                          |
| DocSprzVW                       | Docisk sprzęgła VW 190                    | 201                 | 300,00                 | 369,00           |                          |                                                                     | _                       | - SZukaj                 |                   | 030            | IT 202110C2ONyCh                 | Sp. płatn.F4        | gotówka        | ~ <b>*</b>               |
| FiltrMANN                       | Filtr oleju MANN                          | 1650                | 180,00                 | 221,40           |                          |                                                                     | Z                       | Nazv                     | va skróc          | ona            | Nazwa                            | Term. płatn.        | 25-11-2021     |                          |
| Olej                            | Wymiana oleju                             | USŁUGA              | 50,00                  | 61,50            |                          |                                                                     |                         | dGCS                     |                   |                | DGCS SPÓŁKA AKC                  |                     |                |                          |
| Stab-wymiana                    | Montaż stabilizatorów                     | USŁUGA              | 100,00                 | 123,00           |                          |                                                                     |                         | Antek                    |                   |                | Sklep motoryzacyjn               |                     |                |                          |
| 00002                           | Worek                                     | 40                  | 65,00                  | 65,00            |                          |                                                                     |                         | Salon                    |                   |                | Salon samochodow                 |                     |                |                          |
| 00001                           | Paleta                                    | 106                 | 20,00                  | 20,00            |                          |                                                                     |                         | Drive                    |                   |                | Komis "Drive"                    |                     |                |                          |
| 00003                           | Kanister                                  | 12                  | 69,00                  | 69,00            |                          |                                                                     |                         |                          |                   |                |                                  |                     |                |                          |
|                                 |                                           |                     |                        |                  |                          |                                                                     | 4                       | 1                        |                   |                | ۶                                |                     |                |                          |
| <                               |                                           |                     |                        |                  | 0                        | Razem wartość br<br>Razem wartość ne<br>Razem waga:                 | utto:<br>tto:           | uj (F8)                  | < A <u>n</u> uluj | Raba           | tt Usługa Opc                    | je ¥                | 933,<br>784,   | 50 PLN<br>00 PLN<br>0,00 |

Po wystawieniu oferty trafia ona do odpowiedniej kartoteki, którą można znaleźć w opcji **Zamówienia** → **Kartoteka ofert**. Z poziomu kartoteki daną ofertę można wysłać jako e-mail lub zrealizować jako zamówienie od klienta i dalej jako jeden z dokumentów sprzedaży. Ponadto w konfiguracji programu można zdefiniować szablon wiadomości jaka zostanie wysłana do odbiorców oferty.

| ląd wydruku 🛛 ALT-F4 Zamknij okno                                           |          |         |                    |                    |            |                    |                     |
|-----------------------------------------------------------------------------|----------|---------|--------------------|--------------------|------------|--------------------|---------------------|
|                                                                             | 00% ~    | Ô       | Wyślij             | × <u>Z</u> amknij  |            |                    |                     |
| System DGCS System v 17.10 (c) dGCS Spółka Akcyjna (licencja dla firmy: dem | a)       |         |                    |                    |            |                    |                     |
| Oferta nr O/1/04/17                                                         |          |         |                    | Data wprov         | wadze      | nia                | 20-04-2017          |
|                                                                             |          |         |                    |                    |            |                    |                     |
| Sprzedawca                                                                  |          |         |                    | Nab                | ywca       |                    |                     |
| DGCS S.A<br>ul. Zielona 12                                                  | 5        | Salon s | amochodo           | owy                |            |                    |                     |
| 62-800 Kalisz                                                               |          | Warsza  | awa                |                    |            |                    |                     |
| NIP:618-004-00-84<br>Konto:NBP                                              | 1        | VIP:613 | 3-231-11-2         | 22                 |            |                    |                     |
| 11 2222 3333 4444 5555 6666 7777                                            | ١        | Waluta  | PLN                |                    |            |                    |                     |
| Tel. 62-735-62-99                                                           |          |         |                    |                    |            |                    |                     |
| owayı.                                                                      |          |         |                    |                    |            |                    |                     |
|                                                                             |          |         |                    |                    |            |                    |                     |
| L.p. Nazwa produktu                                                         | llość    | J.m.    | C.j. net.<br>[PLN] | Wart.net.<br>[PLN] | VAT<br>[%] | Wart. VAT<br>[PLN] | Wart.brut.<br>[PLN] |
| 1 Akumulator AD+                                                            | 1,00     | Szt.    | 100,00             | 100,00             | 23%        | 23,00              | 123,00              |
| 2 Stabilizator Swift 92+                                                    | 1,00     | Szt.    | 200,00             | 200,00             | 23%        | 46,00              | 246,00              |
| 3 Reparaturka Opel Corsa 91-                                                | 1,00     | Szt.    | 150,00             | 150,00             | 23%        | 34,50              | 184,50              |
| 4 Docisk sprzęgła VW 190                                                    | 1,00     | Szt.    | 300,00             | 300,00             | 23%        | 69,00              | 369,00              |
|                                                                             |          | Razem   | :                  | 750,00             | Х          | 172,50             | 922,50              |
|                                                                             |          |         |                    |                    |            |                    |                     |
|                                                                             |          |         |                    |                    |            |                    |                     |
| Razem: 922,50 PLN                                                           |          |         |                    |                    |            |                    |                     |
| Razem słownie: dziewiećset dwadzieścia dwa Pl                               | N 50/100 |         |                    |                    |            |                    |                     |
|                                                                             |          |         |                    |                    |            |                    |                     |
|                                                                             |          |         |                    | ١                  | Nprow      | /adzający          |                     |
|                                                                             |          |         |                    |                    | Admir      | nistrator          |                     |
|                                                                             |          |         |                    |                    |            |                    |                     |
|                                                                             |          |         |                    |                    |            |                    |                     |
#### 5.26. Obsługa numerów partii

Wprowadzono funkcjonalność, którą można włączyć w opcji Konfiguracja  $\rightarrow$  Ustawienia ogólne  $\rightarrow$  Parametry  $\rightarrow$  Magazyn  $\rightarrow$  Obsługa numerów partii (wymaga ponownego uruchomienia programu).

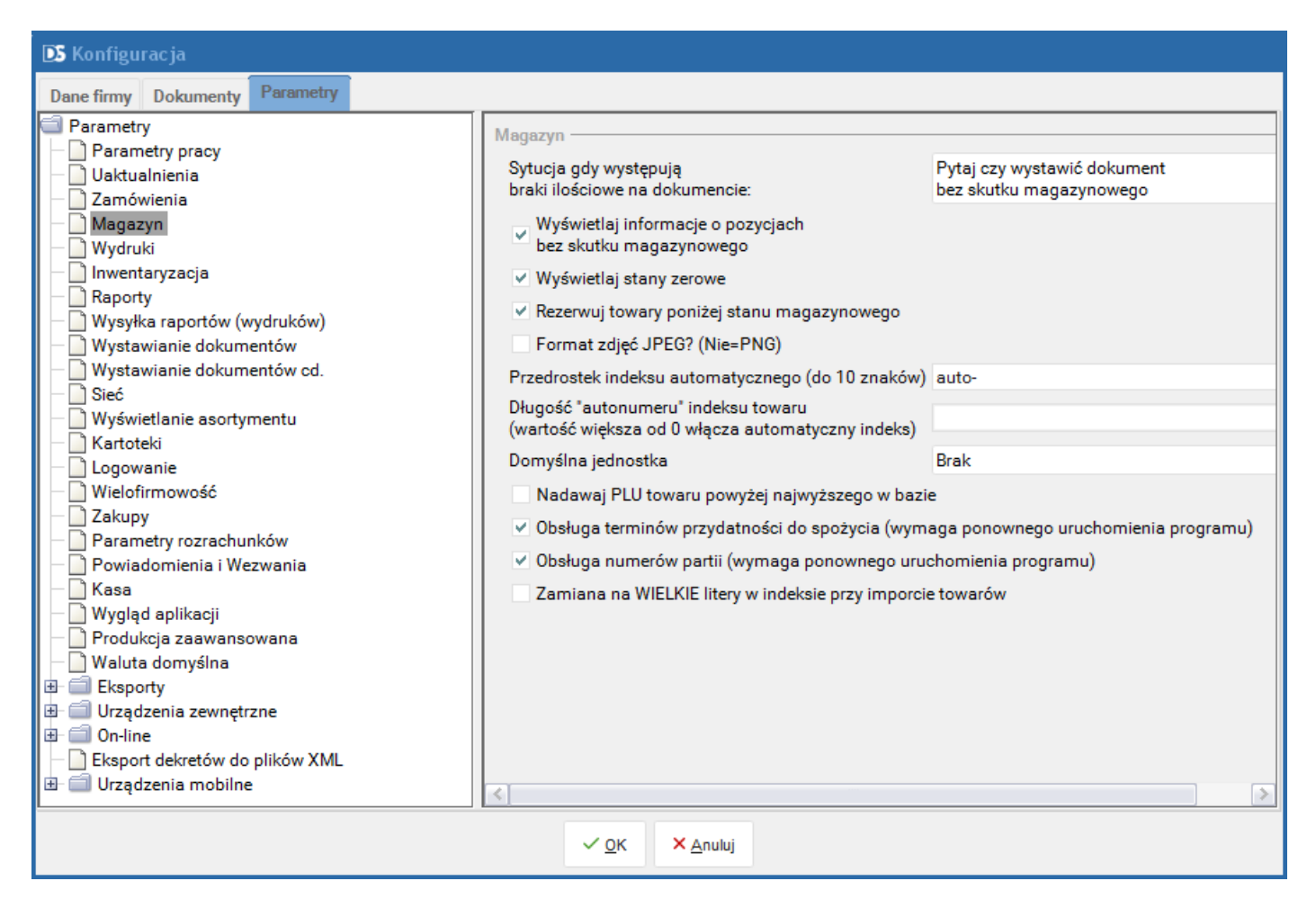

Jeśli numery partii mają pojawić się na wydruku faktury zakupowej konieczny jest wybór odpowiedniego wzorca wydruku - w tym celu należy wejść w menu Konfiguracja → Ustawienia ogólne → Dokumenty → Faktura zakupowa i wskazać wzorzec Faktura zakupowa z indeksem, numerem partii, kliknąć **Zapisz zmiany**.

| D Konfiguracja                 |                                                            |
|--------------------------------|------------------------------------------------------------|
| Dane firmy Dokumenty Paramet   | try                                                        |
| Faktura VAT                    | Faktura zakupowa                                           |
| Faktura VAT uproszczona        |                                                            |
| Faktura VAT do zaliczki        | wzorzec numeru F2/Sn/Smm/Srr                               |
| Faktura VAT koncowa do f. zali | Liczba kopii 1 🗘                                           |
| Faktura eksportowa             | Wzorzec wydruku Faktura zakupowa z indeksem numerem partii |
| Faktura WDT                    |                                                            |
| Paktura VAT marza              | Aktualny numer 3                                           |
| Paragon<br>Deserver VAT mente  | Demyšlav jenik dokumentu poloki (Poloko)                   |
| Paragon VAT marza              | bolitysiny język dokumentu polski (Polska)                 |
| Dokument WW                    |                                                            |
| Dokument RW                    | Dodatkowe informacje wyświetlane na dokumencie:            |
| Faktura korvoujaca             |                                                            |
| Faktura WDT korvouiaca         | 🕇 + Dodaj 🗹 Edytuj 🛍 Usuń Aktywuj/Deaktywuj Do góry W dół  |
| Faktura EXP korygująca         |                                                            |
| Faktura VAT marża korygująca   | Kolejność Tytuł Treść Data od                              |
| Przesunięcie międzymag.        |                                                            |
| Rachunek                       |                                                            |
| Korekta do paragonu            |                                                            |
| Dokument PZ                    |                                                            |
| Dokument PW                    |                                                            |
| Faktura zakupowa               | Szablony wiadomości e-mail podczas wysyłania dokumentu     |
| Faktura zakupowa WNT           |                                                            |
| Faktura rolnicza (RR)          | V Otwórz edytor szablonów e-mail dla dokumentu             |
| Faktura wewnętrzna             |                                                            |
| Faktura wewnętrzna - wydania   |                                                            |
| Korekta faktury zakupowa       | Zapisz zmiany Opi <u>s</u> symboli numeracji               |
|                                | ✓ <u>O</u> K × <u>A</u> nuluj                              |

Po ponownym uruchomieniu programu w module magazynowym dla przyjmowanych pozycji towaru dodano pole "Numer partii", które pozwala na jeszcze lepszą identyfikację produktu.

| DS Edycja pozycji dokur | nentu                        |            |          |  |       |
|-------------------------|------------------------------|------------|----------|--|-------|
| N                       |                              |            |          |  |       |
| Nazwa                   | Wino                         |            |          |  |       |
| llość                   |                              |            |          |  | 5,0   |
| llość przyjęta          |                              |            |          |  | 5,0   |
| Cena brutto             |                              |            |          |  | 61,50 |
| Cena netto              |                              |            |          |  | 50,00 |
| Stawka VAT              | 23%                          |            |          |  | ~     |
| VAT do odliczenia [PLN] |                              |            |          |  | 57,50 |
| Rodzaj zakupu           | н                            |            |          |  | ~     |
| Przeznaczenie zakupu    | Ρ                            |            |          |  | ~     |
| Informacje dodatkowe    |                              |            |          |  | ~     |
| Narzut                  |                              |            |          |  | 21,96 |
| Marża                   |                              |            |          |  | 18,01 |
| Cena sprzedaży netto    |                              |            |          |  | 60,98 |
| Cena sprzedaży brutto   |                              |            |          |  | 75,00 |
| Numer partii            | 300750                       |            |          |  |       |
| Towar posiada termin    | n przydatności<br>05-04-2019 |            |          |  | [1]   |
|                         | 03-04-2015                   |            |          |  |       |
|                         |                              | ✓ Ok       | × Anului |  |       |
|                         |                              | <u>v</u> . |          |  |       |

Numer partii i termin przydatności widoczne są na dokumentach przyjęcia takich jak Faktura zakupowa, przyjęcie zewnętrzne (PZ), przyjęcie wewnętrzne.

|                                                                                                    |                      |                  |                                         |                                                     |                    |            |                    |                     | <br>  |
|----------------------------------------------------------------------------------------------------|----------------------|------------------|-----------------------------------------|-----------------------------------------------------|--------------------|------------|--------------------|---------------------|-------|
| 👤 Podgląd wydruku 🛛 ALT-F4 Zamknij okno                                                                             |                      |                  |                                         |                                                     |                    |            |                    |                     |       |
| E 5 0 H 4 → M 1 D D D Q Q 100% y                                                                                    | 🗸 🛛 🖓 w              | /yślij           | <u>Z</u> am                             | ıknij                                               |                    |            |                    |                     |       |
| System INFOR DGCS System v 12-12 (c) dGCS Spálka Akcyjna (lic                                                       | cencja dla firmy: pa | intner) - wersja | wyłącznie (                             | dia partnera dGC                                    | ssa.<br>Data worov | wadzei     | nia                | 17-07-2015          | ^     |
| Faktura zakupowa nr F                                                                                               | Z/1/07               | 7/15             |                                         |                                                     | bala npro          | in did£0   |                    | 11 01 2010          |       |
| orygina∛kopia                                                                                                    |                      |                  | D                                       | okument na                                          | podstawie k        | tórego v   | wystawiona je      | est faktura         |       |
|                                                                                                    |                      |                  | Num                                     | er dokume                                           | entu               |            |                    |                     |       |
|                                                                                                    |                      |                  | Data                                    | wystawie                                            | nia dokume         | entu 1     | 7-07-2015          |                     |       |
| Nabywca                                                                                                    |                      |                  |                                         |                                                     | Sprz               | edawo      | a                  |                     |       |
| Inna firma<br>Nieznana<br>62-800 Kalisz<br>NIP:957071835<br>Konto:NBP<br>11 2222 3333 4444 5555 6666 7777<br>Uwagi: |                      |                  | DGC<br>ul. Zi<br>62-8(<br>NIP:<br>Konti | S SPÓŁK.<br>elona 12<br>00 Kalisz<br>61800400<br>o: | A AKCYJN/<br>84    | Ą          |                    |                     |       |
| L.p. Nazwa produktu<br>Numer partii, termin przydatności                                                            | Indeks               | llość            | J.m.                                    | C.j. net.<br>[PLN]                                  | Wart.net.<br>[PLN] | VAT<br>[%] | Wart. VAT<br>[PLN] | Wart.brut.<br>[PLN] |       |
| 1 Wino<br>12/15 1234 31 07 2017                                                                                     | W1                   | 1,00             | szt.                                    | 50,00                                               | 50,00              | 23%        | 11,50              | 61,50               |       |
| Sposób płatności: przelew - 14 dni<br>Termin płatności: 31-07-2015                                                  |                      |                  | Razem<br>W tym:                         | C                                                   | 50,00<br>50,00     | X<br>23%   | 11,50<br>11,50     | 0 61,50<br>0 61,50  |       |
| Zapłacono: 0,00                                                                                                    |                      |                  | . (                                     | 2                                                   | 01                 |            |                    |                     |       |
| Razem do zapłaty: 61,50 PLN                                                                                         |                      | Ĵ                | 0                                       | X                                                   | X                  |            |                    |                     |       |
| Razem słownie: sześćdziesiąt jeden PLN                                                                              | 50/100               | Ì                | 2                                       | 0                                                   |                    |            |                    |                     |       |
|                                                                                                    | 1                    | 0.               | Ó.                                      |                                                     | ,                  | Wprow      | adzajacy           |                     |       |
|                                                                                                    | D                    |                  | V                                       | 1                                                   |                    | Admir      | histrator          |                     | V     |
| 4                                                                                                    | 1000.00.00           | 1.18.1           | 100                                     |                                                     |                    |            |                    |                     | 2     |
|                                                                                                    |                      | Page 1           | 71                                      |                                                     |                    |            |                    |                     | <br>_ |

Po przyjęciu towaru na stan w oknie głównym programu po otwarciu panelu Towar wg przyjęć możliwy jest podgląd numeru partii i terminu przydatności do spożycia. Z tego panelu można również wybierać towar, który ma zostać wydany.

| Towar wg przyjęć |              |                     |                   | 🖉 🖓 🖨 0 🖓 |
|------------------|--------------|---------------------|-------------------|-----------|
| llość na stanie  | Numer partii | Termin przydatności | Numer dok. przyj. | Data      |
| 5,00             | 300750       | 05-04-2019          | PZ/2/04/17        | 05-04-2   |
|                  |              |                     |                   |           |
|                  |              |                     |                   |           |
|                  |              |                     |                   |           |
|                  |              |                     |                   |           |
|                  |              |                     |                   |           |
| <                |              |                     |                   | >         |

Wydruki dokumentów wydania zawierające numer partii i termin przydatności do spożycia zostały przygotowane dla następujących rodzajów dokumentów: faktura VAT, wydanie zewnętrzne (WZ), rozchód wewnętrzny (RW) oraz przesunięcie międzymagazynowe (MM). Wzorzec taki ustawia się identycznie jak dla opisanej wyżej Faktury zakupu.

#### 5.27. Częściowa inwentaryzacja

W programie Magazyn DGCS System wprowadzono mechanizm częściowej inwentaryzacji, która pozwala na wykonywanie inwentaryzacji częściowej dla wybranych towarów np. w przypadku gdy inwentaryzacja w firmie trwa dłuższy czas. Inwentaryzację częściową można włączyć w opcji Konfiguracja  $\rightarrow$  Ustawienia ogólne  $\rightarrow$  Parametry  $\rightarrow$  Inwentaryzacja  $\rightarrow$  Inwentaryzacja częściowa (parametr globalny).

| DS Konfiguracja                                                                                                    |                                                                                                    |                                                     |
|----------------------------------------------------------------------------------------------------|----------------------------------------------------------------------------------------------------|-----------------------------------------------------|
| S Konfiguracja         Dane firmy       Dokumenty       Parametry         Parametry       Parametry pracy         Uaktualnienia       Zamówienia         Magazyn       Wydruki         Inwentaryzacja       Raporty         Wysłka raportów (wydruków)       Wystawianie dokumentów                                                                                                    | Inwentaryzacja<br>Inwentaryzacja częściowa (parametry globalne)<br>Wyczyść pozycje zinwentaryzowane po zatwierdzeniu<br>Koloruj wiersze wg. statusów<br>Kolor pozycji nie przeliczonej (format: r,g,b lub BRAK)<br>Kolor pozycji gotowej do inwentaryzacji (format: r,g,b lub BRAK)<br>Kolor pozycji zatwierdzonej (format: r,g,b lub BRAK)<br>Takat dla statuwu "Nia szalizzaca" | Nie koloruj V<br>BRAK<br>255,255,102<br>140,240,140 |
| <ul> <li>Wystawianie dokumentów cd.</li> <li>Sieć</li> <li>Wyświetlanie asortymentu</li> <li>Kartoteki</li> <li>Logowanie</li> <li>Wielofirmowość</li> <li>Zakupy</li> <li>Parametry rozrachunków</li> <li>Powiadomienia i Wezwania</li> <li>Kasa</li> <li>Wygląd aplikacji</li> <li>Produkcja zaawansowana</li> <li>Waluta domyślna</li> <li>Eksporty</li> <li>Urządzenia zewnętrzne</li> <li>On-line</li> <li>Eksport dekretów do plików XML</li> <li>Urządzenia mobilne</li> </ul> | Tekst dla statusu "Nie przeliczona"<br>Tekst dla statusu "Gotowa"<br>Tekst dla statusu "Zatwierdzona"                                                                                                    | Nie przeliczona<br>Gotowa<br>Zatwierdzona           |
|                                                                                                    | ✓ <u>O</u> K × <u>A</u> nuluj                                                                                                    |                                                     |

W parametrach tych dostępne są następujące opcje:

**Wyczyść pozycje zinwentaryzowane po zatwierdzeniu** – zaznaczenie tego parametru spowoduje usuwanie z listy towarów, które zostały sprawdzone i zatwierdzone w inwentaryzacji.

**Koloruj wiersze wg statusów** – pozwala na ustawienie kolorowania tylko kolumny Status, całego wiersza lub pozostawienie wiersza bez zmian

**Kolor pozycji nie przeliczonej** – pozwala na ustawienie koloru dla wiersza, który wymaga sprawdzenia lub pozostawienie wiersza bez zmian

Kolor pozycji gotowej do inwentaryzacji - pozwala na oznaczenie pozycji sprawdzonej i gotowej do zatwierdzenia inwentaryzacji częściowej

Kolor pozycji zatwierdzonej – to kolor dla pozycji, które są już zatwierdzone

Tekst dla statusu "Nie przeliczona" - użytkownik może wprowadzić własną nazwę statusu

Tekst dla statusu "Gotowa" - użytkownik może wprowadzić własną nazwę statusu

Tekst dla statusu "Zatwierdzona" - użytkownik może wprowadzić własną nazwę statusu

Po wejściu w opcję **Narzędzia** → **Inwentaryzacja**, można przystąpić do inwentaryzacji częściowej. Po kliknięciu "**Przygotuj**" wszystkie pozycje ustawiają się w statusie "do inwentaryzacji". Użytkownik przeprowadza inwentaryzację sprawdzając część asortymentu i dla sprawdzonych pozycji ustawia status poprzez kliknięcie na kolumnę Status i wybranie statusu z listy lub poprzez skrót klawiszowy F7. Po naciśnięciu przycisku "**Zatwierdź**" w oknie inwentaryzacji, odpowiednie dokumenty PW/RW zostaną stworzone wyłącznie na podstawie pozycji w statusie **"gotowa"**. Po poprawnym wystawieniu dokumentów wskazane pozycje zmieniają status na "zatwierdzona" i jakiekolwiek wprowadzane w niej zmiany nie będą już zatwierdzane do momentu ręcznego przestawienia jej statusu ponownie na "nieprzeliczona" lub do momentu, w którym zostanie ustawiony automatycznie po wybraniu opcji Przygotuj, który zostanie ustawiony automatycznie po wybraniu opcji Przygotuj.

| Inwentaryzacja |                                     |                       |                        |                         |                      |     |     |
|----------------|-------------------------------------|-----------------------|------------------------|-------------------------|----------------------|-----|-----|
| Tov            | war/Usługa                          | lla 44 mana anumia    | lla (                  | Désniss                 | Constanting and      | Ded |     |
| Indeks         | Nazwa                               | liosc w magazynie     | llosc z inwentaryzacji | Roznica                 | Cena zakupu netto    | Pod | ate |
| AkuAD+         | Akumulator AD+                      | 1                     | 1                      | 0                       | 50,00                | 0%  |     |
| AkuAD+         | Akumulator AD+                      | 3 197                 | 3 197                  | 0                       | 50,00                | 23% |     |
| AkuAD+2        | Akumulator AD+                      | 10                    | 10                     | 0                       | 0,00                 | 23% |     |
| DocSprzVW      | Docisk sprzęgła VW 1                | 19 203                | 19 203                 | 0                       | 150,00               | 23% |     |
| FiltrMANN      | Filtr oleju MANN                    | 3 197                 | 3 197                  | 0                       | 90,00                | 23% |     |
| FiltrMANN      | Filtr oleju MANN                    | 2                     | 2                      | 0                       | 0,00                 | 23% |     |
| RepOC91-       | Reparaturka Opel Core               | 3 198                 | 3 198                  | 0                       | 75,00                | 23% |     |
| RepOC91-       | Reparaturka Opel Cor:               | 1                     | 1                      | 0                       | 0,00                 | 23% |     |
| StabSw92+      | Stabilizator Swift 92+              | 9 616                 | 9 616                  | 0                       | 100,00               | 23% |     |
| wino           | Wino                                | 5                     | 5                      | 0                       | 50,00                | 23% |     |
| <              |                                     |                       |                        |                         |                      |     |     |
| Prz            | zygotuj Drukuj arku <u>s</u> z spis | su 🔻 🛱 Drukuj różnice | Zatwierdź Zerui ilości | Drukuj RW Aktualizuj wo | , stanu magazynowego | C   | •   |

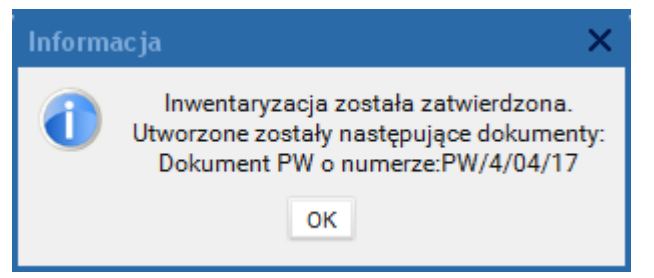

Program wygenerował przychód tylko dla pozycji, w których wystąpiły niedobory i mających status GOTOWA (w kolumnie ilość z inwentaryzacji).

#### 6. Kasa

Program posiada wbudowany moduł kasowy. Umożliwia on wystawianie dokumentów KP i KW oraz generowanie raportów kasowych. Dokumenty KP i KW mogą być wystawiane automatycznie dla poszczególnych dokumentów zakupu i sprzedaży. Moduł umożliwia także generowanie raportów kasowych dostępnych w opcji Kasa → Raport kasowy. Innym raportem oprócz raportu kasowego jest "Stan kasy w walutach". W przypadku prowadzenia kasy wielowalutowej raport pozwala użytkownikowi na szybkie podejrzenie stanu kasy z rozbiciem na poszczególne waluty.

Standardowo w programie dodana jest kasa oznaczona symbolem KASA 1. Jeżeli rozpoczynamy pracę z programem przy pierwszym wejściu w menu Kasa → Wystaw KP / KW pojawi się okno:

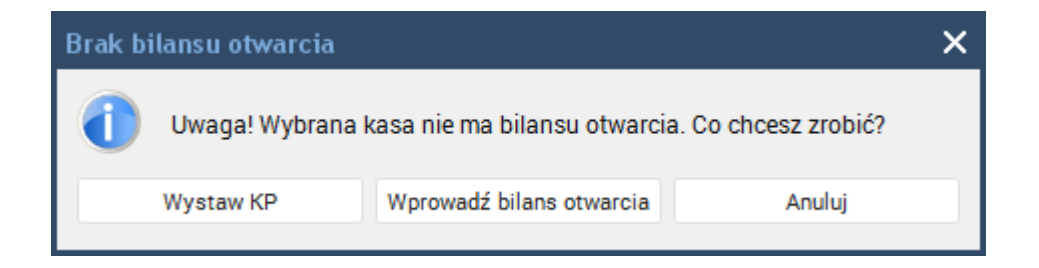

Jeżeli wybierzemy opcję "Wprowadź bilans otwarcia" wówczas pojawi się okno:

| D Modyfikacja danyc    | h kasy |        |                    |                  |            |                |      |
|------------------------|--------|--------|--------------------|------------------|------------|----------------|------|
| Nazwa kasy             | KASA 1 |        |                    |                  |            |                |      |
| Nazwa skrócona         | K001   |        |                    |                  |            |                |      |
| Numer raportu kasowego | 1      |        |                    |                  |            |                |      |
| Stan kasy              |        |        |                    |                  |            |                | 0,00 |
|                        |        |        | Bilans of          | twarcia          |            |                |      |
|                        |        |        | Data dokumentu:    | 06-08-2020       |            |                |      |
| Waluta: złoty polski   | ~      |        |                    |                  |            |                |      |
| Nr tab. wal.:          |        |        |                    |                  |            |                |      |
| Kurs:                  |        |        | 1,000000           | z dnia 06-08-202 |            |                |      |
| Kwota                  |        |        |                    |                  |            |                | 0,00 |
|                        |        | -      | - Dodaj do bilansu | 🗓 Usuń z bilan   | ISU        |                |      |
| Kwota                  |        | Waluta | Ku                 | rs               | Data kursu | Tabela kursowa |      |
|                        |        |        |                    |                  |            |                |      |
|                        |        |        |                    |                  |            |                |      |
|                        |        |        |                    |                  |            |                |      |
|                        |        |        |                    |                  |            |                |      |
|                        |        |        | ✓ <u>0</u> k       | × <u>A</u> nuluj |            |                |      |

gdzie można wprowadzić bilans otwarcia do kasy.

Po wprowadzeniu BO program przejdzie do wystawiania wybranego dokumentu kasowego. Wprowadzenie BO w kasie musi nastąpić przed wprowadzeniem jakiegokolwiek innego dokumentu, który będzie wystawiany wraz z dokumentem kasowym np. faktura wystawiona ze sposobem płatności "gotówka" lub paragon.

### 6.1. Kasa – konfiguracja

Standardowo w programie dodana jest jest kasa oznaczona symbolem KASA 1. Jeżeli rozpoczynamy pracę z programem można wprowadzić bilans otwarcia do kasy, jednakże musi to nastąpić przed wprowadzeniem jakiegokolwiek dokumentu kasowego. Możliwość wprowadzenia BO do kasy jest również w opcji Kasa → Konfiguracja kas → Edytuj:

| DS DGCS Sy<br>Plik Przvie | stem Magazyı<br>cia Wydania | 1 v. 20.38 <sup>1</sup><br>Kasa Pr    | WERSJA DEMO<br>zelewy Bozra | )NSTRACYJN<br>Ichunki Zan | IA (pozostało<br>nówienia Ban | 29 dni) 🛱<br>ortv Słownik | j <u>Inna firma</u> '<br>i Narzedzia | <ul> <li>MBP 11</li> <li>Konfiguracia</li> </ul> | <u>22222</u> ∨ ₿ <u>M</u> | AGAZYN GLOWNY | (∨ ∂ <sup>®</sup> <u>Ceny po</u> | odstawowe ceny w PL | <u>N</u> ~ −□×    |
|---------------------------|-----------------------------|---------------------------------------|-----------------------------|---------------------------|-------------------------------|---------------------------|--------------------------------------|--------------------------------------------------|---------------------------|---------------|----------------------------------|---------------------|-------------------|
| + Wysta                   | wianie dokum                | entu K                                | onfiguracja ka              | БУ                        | ×                             |                           |                                      | <u> </u>                                         |                           | -             |                                  |                     | ☆♫⁰₄ջ             |
| + Dodaj                   | 🗹 Edytuj                    | 觉 Usuń                                | 📕 Zapisz                    | × Anuluj                  |                               |                           |                                      |                                                  |                           |               |                                  | H                   | ≺onfiguracja kasy |
| Ni<br>KASA 1              | izwa                        | Nazwa kas<br>Nazwa skró<br>Numer rapo | y<br>ócona<br>ortu kasowego | KASA 1<br>K001<br>1       |                               |                           |                                      |                                                  |                           |               |                                  |                     |                   |
|                           |                             | Stan Kasy                             |                             |                           |                               |                           | Da                                   | Bilans o<br>ta dokumentu:                        | otwarcia<br>06-08-2020 🗄  |               |                                  |                     | 0,00              |
|                           |                             | Waluta: zł<br>Nr tab. wal.<br>Kurs:   | oty polski                  | V                         |                               |                           |                                      |                                                  |                           |               |                                  |                     |                   |
|                           |                             | Kwota                                 |                             |                           |                               |                           |                                      |                                                  |                           |               |                                  |                     | 0,00              |
|                           |                             |                                       |                             |                           |                               |                           | + 0                                  | odaj do bilansu                                  | 聞 Usuń z bilan            | su            |                                  |                     |                   |
|                           |                             |                                       | Kwota                       |                           |                               | Waluta                    |                                      | Ki                                               | Jrs                       | D             | ata kursu                        | Tab                 | ela kursowa       |
|                           |                             |                                       |                             |                           |                               |                           |                                      |                                                  |                           |               |                                  |                     |                   |
|                           |                             |                                       |                             |                           |                               |                           |                                      |                                                  |                           |               |                                  |                     |                   |
|                           |                             |                                       |                             |                           |                               |                           |                                      |                                                  |                           |               |                                  |                     |                   |
|                           |                             |                                       |                             |                           |                               |                           |                                      |                                                  |                           |               |                                  |                     |                   |
| Wyszukaj w t              | abeli 💿                     |                                       |                             |                           |                               |                           |                                      |                                                  |                           |               |                                  |                     |                   |

**Numer raportu kasowego** – pozwala na ustalenie numeru raportu kasowego ponieważ każdorazowe wygenerowanie raportu nadaje kolejny numer.

## 6.2. Dodawanie nowej kasy

System pozwala na zdefiniowane wielu kas, w tym również kasy, która byłaby prowadzona w walucie obcej. Możliwość dodania kasy jest w menu **Kasa**  $\rightarrow$  **Konfiguracja kas**  $\rightarrow$  **Dodaj**.

| D Dodawanie nowej k    | asy     |        |                    |                   |            |                |        |
|------------------------|---------|--------|--------------------|-------------------|------------|----------------|--------|
| Nazwa kasy             | KASA 2  |        |                    |                   |            |                |        |
| Nazwa skrócona         | К2      |        |                    |                   |            |                |        |
| Numer raportu kasowego | 1       |        |                    |                   |            |                |        |
|                        |         |        | Bilans             | otwarcia          |            |                |        |
|                        |         | [      | )ata dokumentu:    | 06-08-2020        |            |                |        |
| Waluta: złoty polski   | ~       |        |                    |                   |            |                |        |
| Nr tab. wal.:          |         |        |                    |                   |            |                |        |
| Kurs:                  |         |        | 1,000000           | z dnia 06-08-2020 |            |                |        |
| Kwota                  |         |        |                    |                   |            |                | 500,00 |
|                        |         | +      | · Dodaj do bilansu | 🗓 Usuń z bilansu  | 1          |                |        |
| Kwota                  |         | Waluta | К                  | urs               | Data kursu | Tabela kursowa |        |
|                        | 500 PLN |        |                    | 1 2               | 020-08-06  |                |        |
|                        |         |        |                    |                   |            |                |        |
|                        |         |        |                    |                   |            |                |        |
|                        |         |        |                    |                   |            |                |        |
|                        |         |        |                    |                   |            |                |        |
|                        |         |        | √ <u>0</u> k       | × <u>A</u> nuluj  |            |                |        |

Przy dodawaniu nowej kasy możliwe jest także wprowadzenie bilansu otwarcia, jednakże nie jest to konieczne.

Zmiana kasy możliwa jest w opcji Kasa  $\rightarrow$  Zmień kasę.

| DS Zmiana kasy |                               |
|----------------|-------------------------------|
|                |                               |
|                |                               |
|                | Wybrana kasa                  |
|                | Hybrana Rasa                  |
|                | [K001] KASA 1 🗸               |
|                | [K001] KASA 1                 |
|                | [K2] KASA 2                   |
|                |                               |
|                |                               |
|                | ✓ <u>O</u> k × <u>A</u> nuluj |

### 6.3. Usuwanie kasy

Program umożliwia usunięcie kasy, która nie jest wybrana jako kasa domyślna oraz w której nie zostały wystawione żadne dokumenty kasowe. Kasę można usunąć w menu **Kasa**  $\rightarrow$  **Konfiguracja kas**  $\rightarrow$  **Usuwanie kasy**.

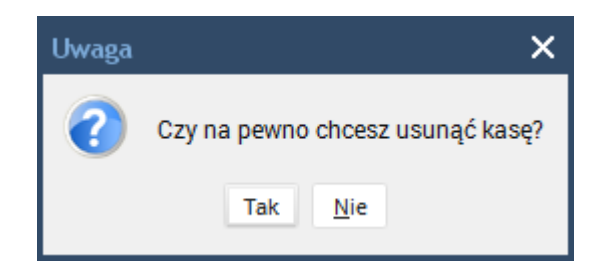

W opcji tej można także podejrzeć aktualny stan kasy.

| DGCS System Magazy<br>Plik Przyjęcia Wydania                                                                                                    | yn v. 20.38 WERSJA DEM<br>a Kasa Przelewy Ro <u>z</u> ra | DNSTRACYJNA<br>achunki Zamóv | (pozostało 29 dni)<br>rienia Raporty <u>S</u> łow | 🖶 <u>Inna firma</u><br>niki <u>N</u> arzędz | ✓ ➡ <u>NBP 11:</u> ia <u>K</u> onfiguracja | <u>2222</u> ∨     | <u>∕N GLOWNY</u> | tawowe ceny w PLN v – 🗖 🗙 |
|----------------------------------------------------------------------------------------------------|----------------------------------------------------------|------------------------------|---------------------------------------------------|---------------------------------------------|--------------------------------------------|-------------------|------------------|---------------------------|
| + Wystawianie dokun                                                                                                    | nentu Konfiguracja ka                                    | sy ×                         |                                                   |                                             |                                            |                   |                  | ☆ 🖵 • ▲&                  |
| + Dodaj 🗹 Edytuj                                                                                                    | 觉 Usuń 🔄 Zapisz                                          | × Anuluj                     |                                                   |                                             |                                            |                   |                  | Konfiguracja kasy         |
| Nazwa<br>KASA 1                                                                                                    | Nazwa kasy<br>Nazwa skrócona                             | KASA 2<br>K2                 |                                                   |                                             |                                            |                   |                  |                           |
| KASA 2                                                                                                    | Numer raportu kasowego<br>Stan kasy                      | 1                            |                                                   |                                             |                                            |                   |                  | 500.00                    |
|                                                                                                    | olum haby                                                |                              |                                                   |                                             | Bilans o                                   | twarcia           |                  |                           |
|                                                                                                    | Waluta: złoty polski                                     |                              |                                                   | D                                           | ata dokumentu:                             | 06-08-2020        |                  |                           |
|                                                                                                    | Nr tab. wal.:                                            |                              |                                                   |                                             |                                            |                   |                  |                           |
|                                                                                                    | Kurs:                                                    |                              |                                                   |                                             | 1,000000                                   | z dnia 06-08-2020 |                  | 0,00                      |
|                                                                                                    |                                                          |                              |                                                   | +                                           | Dodaj do bilansu                           | 聞 Usuń z bilansu  |                  |                           |
|                                                                                                    | Kwota                                                    |                              | Waluta                                            |                                             | Ku                                         | rs                | Data kursu       | Tabela kursowa            |
| Katala (Salaha) (Salaha) (Sala |                                                          |                              |                                                   |                                             |                                            |                   |                  |                           |

# 6.4. Kasa – słownik operacji

Słownik operacji pozwala na zdefiniowanie stałych powtarzających się operacji kasowych. Słownik ten jest wykorzystywany przy wystawianiu dokumentów kasowych.

| DGCS System Magazyn v. 20.38 WEI<br>Plik Przyjęcia Wydania Kasa Przele | ISJA DEMONSTRACYJNA (pozostało 29 dni) 🛱 Inna firma 🗸 📄 NBP 11 2222 v 🖨 MAGAZYN GLOWNY v 🧬 <u>Ceny podstawowe ceny w PLN</u> v 🗕 🗖 🗙<br>wy Rozrachunki Zamówienia Raporty Słowniki <u>N</u> arzędzia <u>K</u> onfiguracja <u>O</u> kno Pomo <u>c</u> |
|------------------------------------------------------------------------|----------------------------------------------------------------------------------------------------|
| + Wystawianie dokumentu Słow                                           | ıik operacji × ☆ 🖓 • ▲ &                                                                                                    |
| + Dodaj 🗹 Edytuj 🛍 Usuń [                                              | Słownik operacji                                                                                                    |
| Nazwa<br>Platność za fakturę nr:                                       |                                                                                                    |
|                                                                        |                                                                                                    |
|                                                                        |                                                                                                    |
|                                                                        |                                                                                                    |
|                                                                        |                                                                                                    |
|                                                                        |                                                                                                    |
|                                                                        | Nazwa operacji   Platność za fakturę nr:                                                                                                    |
|                                                                        |                                                                                                    |
|                                                                        |                                                                                                    |
|                                                                        |                                                                                                    |
| <                                                                      |                                                                                                    |

#### 6.5. Wystawianie dokumentu KP/KW

Dokumenty KP (kasa przyjmie), KW (kasa wyda) wystawiany jest z menu **Kasa** → **Wystaw KP/KW**. Na jednym dokumencie można dodać kilka pozycji. W pole treść wpisywany jest żądany tekst, kwota następnie wybierana jest opcja Dodaj wiersz. Kolejne pozycje można dodać analogicznie. Aby ułatwić pracę użytkownikowi dodano słownik operacji, gdzie warto umieścić najczęściej wykonywane operacje kasowe. Ważnym elementem jest zaznaczenie opcji generuj płatność jeśli zachodzi potrzeba powstania rozrachunku.

| DS Kasa przyjmie                                            |                                                     |
|-------------------------------------------------------------|-----------------------------------------------------|
| Dane dokumentu                                              |                                                     |
| Nr dokumentu: (a) KP/2/KASA 1/2020 Data: 06-08-2020         | Ë                                                   |
| Operacja: Płatność za faktury                               | 🔍 Szukaj oper. (F2)                                 |
| Waluta: złoty polski 🗸 Nr tab. wal.: Szukaj tabeli walut (t | F2) Kurs: 1,000000 z dnia 06-08-2020                |
| Generuj płatność: 🔽                                         |                                                     |
| Dane kontrahenta                                            |                                                     |
| Wpłacający                                                  | <u>Z</u> mień                                       |
| Nazwa DGCS SPÓŁKA AKCYJNA                                   | Ulica ul. Zielona 12                                |
|                                                             | Kod 62-800                                          |
| NIP/PESEL 6180040084                                        | Miejsc. Kalisz                                      |
| Pozycje dokumentu                                           |                                                     |
| Treść: Platność za fakturę 15/05/2020                       | Kwota: 369,00 Symbol księgowy: N Q Szukaj typu (F2) |
| + Dodaj pozycję                                             | 🗹 Edytuj pozycję 💼 Usuń pozycję                     |
| Treść Kwota Symbol księgowy                                 |                                                     |
| Płatność za fakturę 123/2020 1 500,00 N                     |                                                     |
| Płatność za fakturę 15/05/20 369,00 N                       |                                                     |
|                                                             |                                                     |
|                                                             |                                                     |
|                                                             |                                                     |
|                                                             |                                                     |
| Razem                                                       | 1 869,00                                            |
| <u> ~ ō</u> k                                               | × Anuluj 🛱 Drukuj                                   |

Po wybraniu kontrahenta pojawi się okno wystawiania dokumentu kasowego. Na samej górze okna podpowiadany jest numer dokumentu kasowego zgodnie z wzorcem numeracji ustawionym wcześniej w Konfiguracja → Ustawienia ogólne → Dokumenty. Równie dobrze można wymusić numer, co może być przydatne w momencie, gdy po usunięciu dokumentu chcemy zachować ciągłość w numeracji. Poniżej po prawej stronie widoczne są dane wybranego wcześniej kontrahenta, a po lewej data dokumentu i dane dotyczące waluty wystawianego dokumentu. Poniżej danych walutowych znajduje się znacznik "Generuj płatność". Jeżeli dokument ma wygenerować płatność w rozrachunkach, to znacznik powinien być ustawiony. Następnie wybrać należy nazwę operacji dla dokumentu ze słownika operacji lub też wpisać ją ręcznie. Kolejnym krokiem będzie dodanie pozycji do tabeli, które rozpocząć trzeba od treści opisujących daną pozycję, następnie ustala się kwotę, i opcjonalnie wybierany jest symbol księgowy. Symbol księgowy określa w jaki sposób dana pozycja zostanie w późniejszym czasie zaksięgowana na konta z wykorzystaniem wzorców księgowych – istotne przy korzystaniu z modułu księgowego. Wiersz wprowadza się do tabeli przyciskiem "Dodaj wiersz". Przycisk OK akceptuje

wprowadzone KP/KW. Przycisk Szukaj operacji pozwala zdefiniować, wybrać z listy najczęściej powtarzające się operacje kasowe.

| DS Wybie    | rz operacj         | ę                |                          |        |          |
|-------------|--------------------|------------------|--------------------------|--------|----------|
|             |                    |                  | Wybierz opera            | cje    |          |
|             |                    | Naz              | wa operacji              |        |          |
| Płatność za | fakturę nr:        |                  |                          |        |          |
|             |                    |                  |                          |        |          |
|             |                    |                  |                          |        |          |
|             |                    |                  |                          |        |          |
|             |                    |                  |                          |        |          |
|             |                    |                  |                          |        |          |
|             |                    |                  |                          |        |          |
|             |                    |                  |                          |        |          |
|             |                    |                  |                          |        |          |
|             |                    |                  |                          |        |          |
| <u> </u>    | uj operację (      | do treści        |                          |        |          |
|             | <b>√ <u>о</u>к</b> | × <u>A</u> nuluj | + <u>D</u> odaj operacje | 🗓 Usuń | 🗹 Edytuj |

Opcja Kopiuj operację do treści dodatkowo przyśpiesza wystawianie dokumentów KP/KW. Dodawanie operacji jest również możliwe z poziomu słownika operacji: Kasa → Słownik operacji.

#### 6.6. Kartoteka dokumentów KP / KW

Kartoteka jest miejscem przechowywania wszystkich wystawionych dokumentów KP/KW w systemie. Z tego poziomu można także anulować lub drukować wybrane dokumenty KP/KW. Na górnym panelu okna mamy do wyboru zakresu dat, z którego chcemy przeglądać dokumenty KP bądź KW. Środkowy fragment okna podzielony jest na dwie części: po lewej mamy widoczne dane ogólne wszystkich dokumentów kasowych, a po prawej stronie szczegóły wybranego dokumentu. Jeżeli dokument nie generował płatności, to mamy możliwość dodania, edycji i usuwania pozycji dokumentu kasowego. W przeciwnym przypadku opcje te są niedostępne. Anulowanie dokumentu zeruje wszystkie kwoty dokumentu kasowego i usuwa płatność (jeżeli takowa istnieje), ale zostawia sam dokument w kartotece.

| DGCS System Magaz<br>Plik Przyjęcia Wydan     | yn v. 20.38 \<br>ia Kasa Prz | VERSJA DEMO<br>elewy Ro <u>z</u> ra                                                                                                    | NSTRACYJNA<br>chunki Zamóv | (pozostało 29 dni)<br>wienia Raporty <u>S</u> łowi          | <mark>Ē līnna firma</mark> ∨ Ē<br>niki <u>N</u> arzędzia Ko | <u>NBP 11 2222</u><br>nfiguracja <u>O</u> k | …∨ 🖯<br>no Pon                                  | ] <u>MAGAZYN GLOWNY</u> ∽<br>no <u>c</u> | Deny podstawowe ceny w Pl   | <u>N</u> ~ - 🗆 ×  |
|-----------------------------------------------|------------------------------|----------------------------------------------------------------------------------------------------|----------------------------|-------------------------------------------------------------|-------------------------------------------------------------|---------------------------------------------|-------------------------------------------------|------------------------------------------|-----------------------------|-------------------|
| + Wystawianie doku                            | mentu Ka                     | artoteka dokum                                                                                                    | entów KP 🛛 🗙               |                                                             |                                                             |                                             |                                                 |                                          |                             | ☆ 및∎• ₄ջ          |
| 🗹 Edytuj  🗓 Usuń                              | 📕 Zapisz                     | × Anuluj                                                                                                    | 🛱 Drukuj                   | 🛱 Drukuj <u>w</u> ybrane                                    | × Anuluj dokument                                           |                                             |                                                 |                                          | Kartotek                    | a dokumentów KP   |
|                                               |                              |                                                                                                    |                            | Data od: 03-08-202                                          | 0 💾 Data                                                    | a do: 06-08-202                             | 0                                               | E                                        |                             |                   |
| Numer<br>KP/2/KASA 1/2020<br>KP/1/KASA 1/2020 | Data<br>06<br>06             | Dane doku<br>Nr dokument<br>Operacja:<br>Waluta: zło<br>Dane kontr<br>Wpłacają<br>Nazwa<br>NIP/PESEL<br>Pozycje do<br>Treść:<br>Płatność za<br>Płatność za | resć<br>fakturę 15/05/3    | 1/2020 Data: 0<br>faktury Vr tab. wal.<br>KCYJNA Kwota 20 1 | 6-08-2020<br>                                               | roje Edy<br>księgowy                        | aj tabeli w<br>Ulica<br>Kod<br>Miejsc.<br>Kwote | valut (F2) Kurs:                         | 1,000000] z dnia 06-08-2020 | Szukaj oper. (F2) |
| Wyszukaj w tabeli                             | 0                            |                                                                                                    |                            |                                                             | R                                                           | azem:                                       |                                                 | 1 869,00                                 |                             |                   |

Na samym dole okna dostępne są opcje drukowania jednego wybranego dokumentu, usunięcie wybranego dokumentu (może powstać luka w numeracji) oraz drukowanie kilku wybranych dokumentów kasowych. Po wybraniu opcji "Drukuj wybrane" pojawi nam się poniższe okno.

| DS Drukowanie dokument | ow KP      |             |                     |                       |                   |                        |                    |
|------------------------|------------|-------------|---------------------|-----------------------|-------------------|------------------------|--------------------|
|                        |            |             | Od: 01-08-2020      | Do: 31-08-2020        |                   |                        |                    |
| Z Numer                | Data       | Kwota       | Operacja            | Nazwa kontrahenta     | Adres kontrahenta | Kod miasta kontrahenta | Miasto kontrahenta |
| KP/1/KASA 1/2020       | 06-08-2020 | 1 000,00 KF | ? - bilans otwarcia |                       |                   |                        |                    |
| KP/2/KASA 1/2020       | 06-08-2020 | 1 869,00 Pł | atność za faktury   | DGCS SPÓŁKA AKCYJNA   | a ul. Zielona 12  | 62-800                 | Kalisz             |
|                        |            |             |                     |                       |                   |                        |                    |
|                        |            |             |                     |                       |                   |                        |                    |
|                        |            |             |                     |                       |                   |                        |                    |
|                        |            |             |                     |                       |                   |                        |                    |
|                        |            |             |                     |                       |                   |                        |                    |
|                        |            |             |                     |                       |                   |                        |                    |
|                        |            |             |                     |                       |                   |                        |                    |
|                        |            |             |                     |                       |                   |                        |                    |
|                        |            |             |                     |                       |                   |                        |                    |
|                        |            |             |                     |                       |                   |                        |                    |
|                        |            |             |                     |                       |                   |                        |                    |
|                        |            |             |                     |                       |                   |                        |                    |
|                        |            |             |                     |                       |                   |                        |                    |
|                        |            |             |                     |                       |                   |                        |                    |
|                        |            |             |                     |                       |                   |                        |                    |
|                        |            |             |                     |                       |                   |                        |                    |
|                        |            |             |                     |                       |                   |                        |                    |
|                        |            |             |                     |                       |                   |                        |                    |
|                        |            |             |                     |                       |                   |                        |                    |
|                        |            |             |                     |                       |                   |                        |                    |
|                        |            |             |                     |                       |                   |                        |                    |
|                        |            |             |                     |                       |                   |                        |                    |
| <                      |            |             |                     |                       |                   |                        | >                  |
| Wyszukaj w tabeli      |            |             |                     |                       |                   |                        | ٥                  |
|                        |            |             | Zaznacz wszystkie   | Drukuj zaznaczone 🗙 Z | amknij            |                        |                    |

W tabeli można zaznaczyć dokumenty, które mają zostać wydrukowane (można też wybrać opcję "Zaznacz wszystkie") i wydrukować wybierając przycisk "Drukuj zaznaczone".

### 7. Przelewy

Dostępne funkcje w menu głównym "Przelewy" służy do wprowadzania przelewów na konta bankowe, przelewów do Urzędu Skarbowego i przelewów do Zakładu Ubezpieczeń Społecznych oraz wydruku przelewów na druczkach przelewowych.

### 7.1. Wystawianie przelewu

Wystawienie przelewu realizowane jest z menu głównego  $\mathbf{Przelewy} \rightarrow \mathbf{Przelewy}$ . W oknie są umieszczone cztery zakładki:

- Przelew
- Przelew US
- Przelew ZUS
- Wpłaty

W zależności od tego, jaki rodzaj przelewu ma zostać wprowadzony, wybierać należy interesującą zakładkę. Każda zakładka zawiera inne pola do wprowadzania przelewu.

| DS Przelewy(Zamknij Alt+F4)          |                                                                    |
|--------------------------------------|--------------------------------------------------------------------|
| 📓 Drukuj i zapisz 📕 Zapisz i zamknij | Parametry drukowania                                               |
|                                      | Data 25-11-2021                                                    |
| Przelew US Przelew ZUS Wpłaty        |                                                                    |
| Odbiorca                             | Szukaj                                                             |
| Nazwa                                | Nazwa DGCS SPÓŁKA AKCYJNA                                          |
| Kadilliata                           | Kod/Miasto 62-800 Kalisz                                           |
| Ulica                                | Adres Nieznana                                                     |
| NIP/PESEL                            | NIP/PESEL 6180040084                                               |
| Nr konta                             | Konto         11 2222 3333 4444 5555 6666 7777         Zmień konto |
|                                      | Przelew v                                                          |
|                                      | Waluta: złoty polski 🗸                                             |
|                                      | Nrtab. wal.:                                                       |
|                                      | Kurs: 1,000000 z dnia 25-11-2021                                   |
|                                      | Kwota 0.00                                                         |
|                                      | Tytulem                                                            |
|                                      |                                                                    |
|                                      |                                                                    |
|                                      | × Zamknij                                                          |

U dołu okna w "Parametry drukowania" można ustawić, czy wydruk ma być wykonany w trybie wstawianym (w przypadku, gdy posiadamy gotowe druczki przelewowe), czy też ma być wykonany wydruk razem z druczkiem oraz można wydrukować wprowadzany przelew poprzez opcję "**Drukuj**". Funkcja przelewów jest całkowicie osobną ewidencją nie posiadającą powiązania z rozrachunkami.

## 7.2. Kartoteka przelewów

Wszystkie wystawione przelewy pamiętane są w kartotece przelewów, w której istnieje możliwość edycji, wydruku bądź usunięcia przelewu.

| DS DGCS System Magazyn<br>Plik Przyjęcia Wydania | v. 20.39 WERSJA DEMONSTRACYJNA (pozostało 27 dni) 🖻 <u>DGCSSA v 🖻 NBI</u><br>Kasa Przelewy Rozrachunki Zamówienia Raporty <u>S</u> łowniki <u>Narzędzia K</u> onfiguracja | <u>P11 2222</u> × ⊜ <u>MAGAZYN GLOWNY</u> × <i>P</i> <u>Ceny podstawowe ceny w PLN</u> × − □ X<br><u>O</u> kno Pomo <u>c</u> |
|--------------------------------------------------|----------------------------------------------------------------------------------------------------|----------------------------------------------------------------------------------------------------|
| + Wystawianie dokume                             | ntu Kartoteka przelewów ×                                                                                                    | ☆ 🕫 ▲&                                                                                                    |
| 🗹 Edytuj 🛛 🗍 Usuń                                | 🖹 Zapisz 🛛 🗙 Anuluj 🛛 Parametry drukowania 🕞 Drukuj                                                                                                    | Kartoteka przelewów                                                                                                    |
|                                                  | Data od: 01-08-2020 🗎 Data do: 07                                                                                                    | -08-2020                                                                                                    |
| Data<br>07-08-2020                               | Przelewy US Przelewy ZUS Wpłaty                                                                                                    |                                                                                                    |
|                                                  | Data                                                                                                    | 07-08-2020                                                                                                    |
|                                                  | Odbiorca Szukaj                                                                                                    | Zleceniodawca                                                                                                    |
|                                                  | Nazwa AAA Plac Kościuszki 12 Zakopane 222-333-44-55                                                                                                    | Nazwa DGCS S.A. Zielona 12 62-800 Kalisz 6180040084                                                                          |
|                                                  | Konto 10 1111 1111 2222 2222 3333 3333                                                                                                    | Konto 11 2222 3333 4444 5555 6666 7777                                                                                       |
|                                                  | Zmień konto                                                                                                    | Zmień konto                                                                                                    |
|                                                  | przelew<br>Waluta: złoty polski                                                                                                    |                                                                                                    |
|                                                  | Nr tab. wal.:                                                                                                    |                                                                                                    |
|                                                  | Kurs: 1,00000                                                                                                    | z dnia 07-08-2020                                                                                                    |
|                                                  | Kwota 500<br>Tytułem Uskuga gastronomiczna                                                                                                    |                                                                                                    |
|                                                  |                                                                                                    |                                                                                                    |
|                                                  |                                                                                                    |                                                                                                    |
| Kara Kara Kara Kara Kara Kara Kara Kara          |                                                                                                    |                                                                                                    |
|                                                  |                                                                                                    |                                                                                                    |

## 7.3. Wyciągi bankowe

Funkcjonalność umożliwia wprowadzanie wyciągów bankowych ręcznie lub też umożliwia zaczytanie wyciągu z pliku, który można wygenerować na stronie banku w formacie MT-940. Po wprowadzeniu wyciągu bankowego można go rozliczyć z rozrachunkami.

W chwili obecnej są obsługiwane następujące banki:

- ING Bank Sląski,
- Raiffeisen Bank,
- PKO BP,
- Bank PeKao SA,
- Bank Millennium
- Bank WBK,
- Citi Bank
- mBank (były Bre Bank),
- BGŻ,
- ESBANK,
- BOŚ Bank,
- BPH,
- Alior Bank.

| DS DGCS Sy<br>Plik Przyję | rstem Magazyn<br>cia Wydania | v. 20.39<br>Kasa | 9 WERSJA DEMOI<br>Przelewy Ro <u>z</u> rac                                                    | NSTRACYJNA (poz<br>chunki Zamówienia                                                                                             | ostało 27 dni) 📇 🖸<br>a Raporty <u>S</u> łowniki <u>N</u> arz                                | <u>3CSSA</u>                                                                                             | 222 ✓ 🖨 <u>MAGAZ\</u><br>10 Pomo <u>c</u> | <u>'N GLOWNY</u> N                 | ✓ ⊕ <sup>®</sup> <u>Cen</u>                       | y podstawowe ceny                                                  | <u>w PLN</u> ¥     | - 🗆 ×                                   |
|---------------------------|------------------------------|------------------|-----------------------------------------------------------------------------------------------|----------------------------------------------------------------------------------------------------|----------------------------------------------------------------------------------------------|----------------------------------------------------------------------------------------------------|-------------------------------------------|------------------------------------|---------------------------------------------------|--------------------------------------------------------------------|--------------------|-----------------------------------------|
| + Wysta                   | awianie dokumen              | ntu              | Wyciągi bankowe                                                                               | ×                                                                                                    |                                                                                              |                                                                                                    |                                           |                                    |                                                   |                                                                    | ☆ 🖵                | • ≜&                                    |
| + <u>D</u> odaj           | 🗹 <u>E</u> dytuj             | Usuń             | W <u>c</u> zytaj z plik                                                                       | tu 🔻 🛱 D <u>r</u> ukuj                                                                                                    |                                                                                              |                                                                                                    |                                           |                                    |                                                   | Kartoteka                                                          | wyciągów bank      | kowych                                  |
|                           |                              |                  |                                                                                               |                                                                                                    | Data od: 01-01-2                                                                             | 019 📋 do: 31-08-2020                                                                                     |                                           |                                    |                                                   |                                                                    |                    |                                         |
| Numer wyc<br>3102019      | iągu Data<br>14-12-2         | 2019             | Konto bankowe PL<br>Numer wyciągu 31<br>Data 14<br>Kwota 150,80<br>10,00<br>200,00<br>-100,00 | 5560000116500000<br>02019<br>I-12-2019<br>Data księgowania<br>14-12-2019<br>14-12-2019<br>14-12-2019<br>14-12-2019<br>14-12-2019 | Konto bankowe<br>76114020170000450203913<br>5110901128000000129970<br>7517501165000000013765 | Tytuł platności<br>Opłaty za naliczenia<br>Opłaty za naliczenia<br>Opłaty za naliczenia<br>Wynagrodzenie | Typ operacji                              | Waluta<br>PLN<br>PLN<br>PLN<br>PLN | Kurs 1,000000<br>1,000000<br>1,000000<br>1,000000 | Data kursu<br>14-12-2019<br>14-12-2019<br>14-12-2019<br>14-12-2019 | Numer tabeli walut | t k<br>RODKalis:<br>RODOstró<br>JanNowa |
| ≺[<br>Wyszukaj w t        | abeli                        | ><br>© W         | <<br>Vyszukaj w tabeli                                                                        |                                                                                                    |                                                                                              |                                                                                                    |                                           |                                    |                                                   |                                                                    |                    | ><br>©                                  |

Konfiguracja dotycząca księgowania wyciagów bankowych nie jest wymagana przy uproszczonej księgowości, ale równie dobrze może być wykorzystywana w pracy na co dzień.

Istnieje także możliwość integracji z kontem w banku BPH poprzez usługę on-line BankConnect. Usługa ta zostanie opisana w dalszej części instrukcji rozdziału dotyczącego wyciągów bankowych. Po wprowadzeniu wyciągu bankowego można go rozliczyć z rozrachunkami.

### 7.3.1. Dodawanie wyciągu bankowego

Wchodząc bezpośrednio w opcję Wyciągów bankowych i wybierając opcje "Dodaj" uaktywniona zostanie możliwość dodania wyciągu.

| DS Dodaj w   | vyciąg bankow      | y           |                      |                       |                  |                          |              |               |                         |             |                  |              |                      |     |
|--------------|--------------------|-------------|----------------------|-----------------------|------------------|--------------------------|--------------|---------------|-------------------------|-------------|------------------|--------------|----------------------|-----|
| Konto banko  | owe NBP 11 22      | 22 3333 444 | 4 5555 6666          | 7777                  |                  |                          |              |               |                         |             |                  |              |                      | ~   |
| Numer wycią  | ągu WB 01/203      | 21          |                      |                       |                  |                          |              |               |                         |             |                  |              |                      |     |
| Data         | 28-10-202          | 1           |                      |                       |                  |                          |              |               |                         |             |                  |              |                      |     |
| Waluta: złot | ty polski          | ~           | Nr tab. wal.:        |                       |                  | Szukaj tabeli walut (F   | 2) Kurs:     |               | 1,000000 z dni          | ia 28-10-20 |                  |              |                      |     |
| Kwota        | C                  | Data        |                      | Kontrahent(F2-sk      | ownik)           | Konto bankowe            |              | т             | Fytuł płatności         | 1           | Typ operacji(F2- | słownik)     |                      |     |
|              | 0,00               | 28-10-2021  |                      |                       |                  |                          |              |               |                         |             |                  |              | + <u>D</u> odaj pozy | cję |
| Razem:       |                    |             | 1 000,00             |                       |                  |                          |              |               |                         |             |                  |              |                      |     |
| 7 1/11/2     | ata Data I         | vologowania | K.                   | atrahant              | K                | anto honkowa             | Tret         | tul plotpo    | - éci                   | Tup opera   | waluta           | Kura         | Doto kurou           | N   |
| 2 KW0        | 000 00 28-10-      | 2021        | DGCS SPÓŁK           |                       | 12 1225 1        | 236 0000 0000 0001       | Zapłata za I | EV 125/2      | 2021                    | ryp opera   | PIN              | 1 000000     | 28-10-2021           |     |
|              |                    |             |                      |                       |                  |                          |              |               |                         |             |                  |              |                      |     |
|              |                    |             |                      |                       |                  |                          |              |               |                         |             |                  |              |                      |     |
|              |                    |             |                      |                       |                  |                          |              |               |                         |             |                  |              |                      |     |
|              |                    |             |                      |                       |                  |                          |              |               |                         |             |                  |              |                      |     |
|              |                    |             |                      |                       |                  |                          |              |               |                         |             |                  |              |                      |     |
|              |                    |             |                      |                       |                  |                          |              |               |                         |             |                  |              |                      |     |
|              |                    |             |                      |                       |                  |                          |              |               |                         |             |                  |              |                      |     |
|              |                    |             |                      |                       |                  |                          |              |               |                         |             |                  |              |                      |     |
|              |                    |             |                      |                       |                  |                          |              |               |                         |             |                  |              |                      |     |
|              |                    |             |                      |                       |                  |                          |              |               |                         |             |                  |              |                      |     |
|              |                    |             |                      |                       |                  |                          |              |               |                         |             |                  |              |                      |     |
| <            |                    |             |                      |                       |                  |                          |              |               |                         |             |                  |              |                      | >   |
| Wyszukaj w   | r tabeli           |             |                      |                       |                  |                          |              |               |                         |             |                  |              |                      | 0   |
|              | 🗹 <u>E</u> dytuj p | ozycję      | 🗓 <u>U</u> suń pozyc | ię 觉 U <u>s</u> uń po | zycj zaznacz.    | <u>R</u> ozdziel pozycję | Odwiąż       | <u>f</u> irmę | <u>T</u> yp operacji    | Тур оре     | racji zaznacz.   | Dowiąż płati | ność                 |     |
|              |                    |             |                      | ✓ <u>о</u> к          | × <u>A</u> nuluj | <u>P</u> okaż wszystkie  | ozrachunki   | Opis          | <u>k</u> olorów pozycji |             |                  |              |                      |     |

Dodając wyciąg bankowy istnieje możliwość wybrania konta bankowego, na które zostaje dodany wyciąg oraz możliwość zaznaczenia że WB jest wprowadzony w walucie obcej. Jeżeli zaznaczy się opcję dane walutowe wówczas pojawią się dodatkowe pola, które pozwolą na wybór waluty oraz daty i kursu waluty. Pola, które użytkownik powinien wypełnić to: Numer wyciągu, Data, Kwota, Kontrahent, Konto – (jest to bardzo ważne aby wprowadzić je poprawnie ponieważ przy wprowadzaniu wyciągów na podstawie tego pola będzie identyfikowany kontrahent), Tytuł płatności oraz typ operacji. Jeżeli wszystkie dane zostały uzupełnione należy wybrać opcję "Dodaj wiersz".

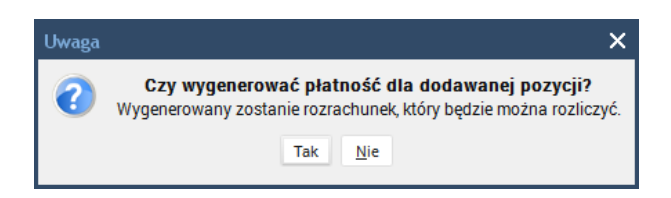

Po wybraniu opcji "Tak" możliwe będzie rozliczenie rozrachunku lub wygenerowanie nadpłaty kontrahenta:

| D  | S Wybierz dokum      | enty do rozliczenia           |                 |                              |                    |                           |                   |                      |       |         |            |
|----|----------------------|-------------------------------|-----------------|------------------------------|--------------------|---------------------------|-------------------|----------------------|-------|---------|------------|
|    |                      |                               |                 | Całkowita płatność kontrahe  | nta do rozliczenia | 1 000,00                  |                   |                      |       | W       | aluta: PLN |
|    |                      |                               |                 | Pozostała płatność kontrahe  | nta do rozliczenia | 1 000,00                  |                   |                      |       | Ku      | irs: 1     |
| Op | is: Zapłata za FV 12 | 5/2021                        |                 | Nal                          | zności niezanła    | 000                       |                   |                      |       |         |            |
| z  | Numer dokumentu      | Zdarzenie gospodarcze         | Opis            | Data zobowiazania            | Termin zapłaty     | Pozostało do spłaty S     | Dodatkowy nr ksie |                      | Uwaqi | Po term | Wartość    |
|    | 35432                | 32424                         |                 | 01-02-2021                   | 01-02-2021         | 230,00 K                  |                   |                      | 5     | 269     |            |
|    | 42343                | Kor. 123                      |                 | 05-05-2021                   | 05-05-2021         | 1 845,00 K                |                   |                      |       | 176     |            |
| Ē  | F/7/09/21            |                               |                 | 07-09-2021                   | 07-09-2021         | 1 476,00 M                |                   | Automatyczny         |       | 51      |            |
|    | F/13/09/21           |                               |                 | 10-09-2021                   | 10-09-2021         | 1 291,50 M                |                   | Automatyczny         |       | 48      |            |
|    | F/15/09/21           |                               |                 | 11-09-2021                   | 11-09-2021         | 4 243,50 M                |                   | Automatyczny         |       | 47      |            |
|    | F/27/09/21           |                               |                 | 17-09-2021                   | 17-09-2021         | 2 742,90 M                |                   | Automatyczny         |       | 41      |            |
|    | F/43/09/21           |                               |                 | 24-09-2021                   | 24-09-2021         | 4 145,10 M                |                   | Automatyczny         |       | 34      |            |
|    | F/52/09/21           |                               |                 | 29-09-2021                   | 29-09-2021         | 774,90 M                  |                   | Automatyczny         |       | 29      |            |
|    | F/54/09/21           |                               |                 | 30-09-2021                   | 30-09-2021         | 2 484,60 M                |                   | Automatyczny         |       | 28      |            |
|    | F/3/10/21            | Sprzedaż towarów i usług na f |                 | 02-10-2021                   | 02-10-2021         | 676,50 W                  |                   | Automatyczny         |       | 26      |            |
|    |                      |                               |                 |                              |                    |                           |                   |                      |       |         |            |
| <  |                      |                               |                 |                              |                    |                           |                   |                      |       |         | >          |
| L  |                      |                               |                 |                              |                    |                           |                   |                      |       |         | 0          |
|    |                      | <u>R</u> ozlicz zaznac        | zone Rozlicz gl | obalnie wg terminu płatności | Wygeneruj nadpłate | kontrahenta <u>K</u> ompe | ensata Pokaż sz   | czegóły × <u>A</u> n | uluj  |         |            |

Operację należy powtórzyć do momentu kiedy wszystkie pozycje na WB zostaną dodane.

W dolnej części okna wprowadzania wyciągu bankowego umieszczone są przyciski pozwalające wykonać dodatkowe operacje:

| DS Edyt  | uj wyciąg b  | ankowy           |                  |                  |                          |               |                          |                        |                      |                       |              |                         |
|----------|--------------|------------------|------------------|------------------|--------------------------|---------------|--------------------------|------------------------|----------------------|-----------------------|--------------|-------------------------|
| Konto ba | ankowe BG2   | PL560000116500   | 00000001300741   |                  |                          |               |                          |                        |                      |                       |              | ~                       |
| Numer w  | vyciągu 310: | 2019             |                  |                  |                          |               |                          |                        |                      |                       |              |                         |
| Data     | 14-1         | 2-2019           |                  |                  |                          |               |                          |                        |                      |                       |              |                         |
| Waluta:  | złoty polski | ~                |                  |                  | Szukaj tabeli v          | valut (F2)    |                          |                        |                      |                       |              |                         |
| Kwota    |              | Data             |                  | Kontrahent (F2-s | łownik)                  | Konto bai     | nkowe                    | Tytuł                  | płatności            | Typ operacji (F2-słov | mik)         |                         |
|          | 0,00         | 07-08-2          | 020              |                  |                          |               |                          |                        |                      |                       |              | + <u>D</u> odaj pozycję |
| Razem :  |              |                  | 260,80           |                  |                          |               |                          |                        |                      |                       |              |                         |
|          |              |                  |                  |                  |                          |               |                          |                        |                      |                       |              |                         |
| z        | Kwota        | Data księgowania | Kontraher        | nt               | Konto bankowe            |               |                          | Tytu                   | ł płatności          |                       | Typ operacji | Waluta                  |
|          | 150,80       | 14-12-2019       | RODKalisz        | 7611             | 4020170000450203         | 891363! Opłat | ty za naliczenia         |                        |                      |                       |              | PLN                     |
|          | 10,00        | 14-12-2019       | RODOstrów Wikp.  | 5110             | 9011280000000129         | 97061 Opłat   | ty za naliczenia         |                        |                      |                       |              | PLN                     |
|          | 200,00       | 14-12-2019       | RODOstrów Wikp.  | 5110             | 9011280000000129         | 97061 Opłat   | ty za naliczenia         |                        |                      |                       |              | PLN                     |
| <        |              |                  |                  |                  |                          |               |                          |                        |                      |                       |              | 2                       |
| Wyszuk   | aj w tabeli  |                  |                  |                  |                          |               |                          |                        |                      |                       |              | ø                       |
|          |              |                  | 🗹 Edytuj pozycję | 🛍 Usuń pozycję   | 🖞 U <u>s</u> uń pozycj z | aznacz.       | <u>R</u> ozdziel pozycję | Odwiąż <u>f</u> irmę   | <u>T</u> yp operacji | Typ operacji zaznacz. |              |                         |
|          |              |                  |                  | ~                | QK × Anuluj              | Pokaż wsz     | ystkie rozrachunki       | Opis <u>k</u> olorów p | ozycji               |                       |              |                         |

- Edytuj pozycję – pozwala na edycję wszystkich danych dla wybranej pozycji:

| DS Edytuj pozycję    |                 |                        |                                    |                        |                          |
|----------------------|-----------------|------------------------|------------------------------------|------------------------|--------------------------|
| Waluta: złoty polski | ✓ Nr tab. wal.: | Szukaj tab             | eli walut (F2) Kurs: 1,000000 z di | nia 28-10-2021 💾       |                          |
| Kwota                | Data            | Kontrahent(F2-słownik) | Konto bankowe                      | Tytuł płatności        | Typ operacji(F2-słownik) |
| 1 000,00             | 28-10-2021      | DGCS SPÓŁKA AKCYJNA    | 12 1225 1236 0000 0000 0001 4561   | Zapłata za FV 125/2021 |                          |
|                      |                 |                        |                                    |                        |                          |
|                      |                 |                        |                                    |                        |                          |
|                      |                 |                        |                                    |                        |                          |
|                      |                 |                        |                                    |                        |                          |
|                      |                 |                        | ✓ OK X Anuluj                      |                        |                          |

- Usuń pozycję usunięcie wybranej pozycji
- Rozdziel pozycję umożliwia wydzielenie nowej pozycji z wybranej pozycji. Funkcja bardzo przydatna, gdy

jedna pozycja wyciągu np. jest przelewem od firmy kurierskiej i chcemy ją rozbić na płatności poszczególnych

kontrahentów, którym sprzedaliśmy towar a firma kurierska im go dostarczyła

• **Dowiąż/Odwiąż firmę** – opcja dowiązania pozwala dowiązać firmę wybraną ze słownika kontrahentów do wybranej pozycji lub wszystkich pozycji posiadających takie samo konto bankowe jak wybrana pozycja, co skutkuje wygenerowanie płatności na wybranego kontrahenta. Opcja odwiązania pozwala zmienić dowiązanego kontrahenta (skutkuje zmianą płatności) lub odwiązać kontrahenta (skutkuje całkowitym usunięciem

wygenerowanej wcześniej płatności)

• Typ operacji – zmiana typu operacji dla wybranej pozycji bez naruszania innych danych wybranej pozycji

• **Typ operacji zaznacz.** – zmiana typu operacji dla wszystkich pozycji z zaznaczoną kolumną "Z" bez naruszania

innych danych

• **Dowiąż płatność** - pozwala na szybie dowiązanie pozycji wyciągu bankowego do istniejącej płatności w Systemie i nie powiązanej z żadnym dokumentem źródłowym. Główne zastosowanie to powiązanie z płatnością wygenerowaną przez moduły magazynowe bez wygenerowanego dokumentu kasowego, ale też może służyć do powiązać z inną płatnością:

| Uwaga | ×                                                                                                    |
|-------|----------------------------------------------------------------------------------------------------|
| 2     | UWAGA!!!                                                                                                    |
|       | Wybrana została opcja dowiązania płatności już istniejącej w systemie,<br>ale nie posiadającej dokumentu źódłowego (kasowego, wyciągu, księgowania).                                                                                                    |
|       | Płatność dowiązana teraz do tej pozycji zostanie usunięta całkowicie<br>z systemu i do wybranej pozycji zostanie dowiązana wybrana płatność istniejąca<br>w systemie.                                                                                           |
|       | Jeżeli wybierzesz <i>Tak</i> , to wyświetlone zostanie okno wyboru kontrahenta<br>powiązanego do tej pozycji (jeżeli nie jest jeszcze powiązany) oraz okno wyboru<br>płatności istniejącej w systemie wybranego kontrahenta na kwotę równą kwocie<br>z pozycji. |
|       | Kontynuować wybieranie płatności istniejącej w systemie?<br>Tak <u>N</u> ie                                                                                                    |

• **Pokaż wszystkie rozrachunki** – możliwość podejrzenia wszystkich nierozliczonych rozrachunków z wybranego

zakresu dat

**Opis kolorów pozycji** – wyświetlenie opisu dla poszczególnych kolorów, jakie mogą przyjmować pozycje.

#### 7.3.2. Wczytanie wyciągu bankowego

Zaczytanie wyciągu bankowego możliwe jest po wybraniu opcji **Wczytaj z pliku** a następnie wskazanie z jakiego banku będzie przeprowadzony import.

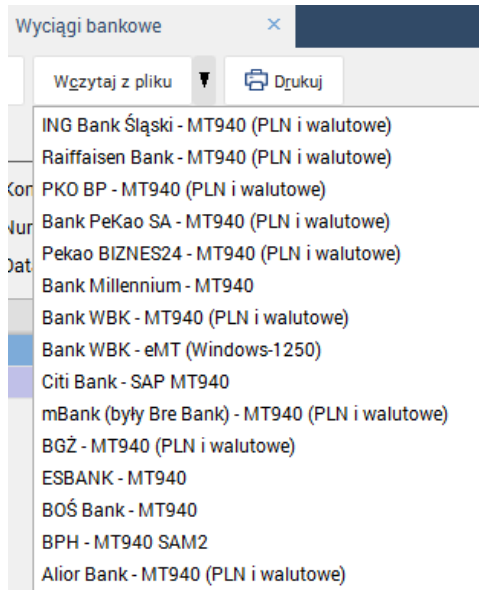

Po wybraniu jednej z możliwych opcji pojawi się okno, w którym trzeba wskazać lokalizację pliku i otworzyć go.

Jeżeli plik jest wygenerowany z konta, które nie zostało dodane do słownika kont bankowych wówczas pojawi się

okno informujące o tym zdarzeniu i trzeba będzie uzupełnić w nim dane.

|      | Pytanie        | ×                                                                                                |  |
|------|----------------|--------------------------------------------------------------------------------------------------|--|
|      | *              | systemie nie ma konta bankowego o tym numerze.<br>Czy dodać nowe konto?                          |  |
|      | W przypa       | adku braku zgody na dodanie nowego konta bankowego<br>import wyciągu z pliku zostanie przerwany. |  |
|      |                | Tak <u>N</u> ie                                                                                  |  |
|      |                |                                                                                                  |  |
| DS D | odaj nowe kont | 0                                                                                                |  |
|      |                |                                                                                                  |  |
|      | Bank           | PNB Paribas                                                                                      |  |
|      | Konto bankowe  | PL5600001165000000001300741                                                                      |  |
|      |                |                                                                                                  |  |
|      |                |                                                                                                  |  |

Po dodaniu konta wyciąg bankowy zostanie zaczytany.

| DS Dodaj w  | vyciąg bankowy    |          |                          |                |                             |                      |                          |                         |                      |                       |              |                         |
|-------------|-------------------|----------|--------------------------|----------------|-----------------------------|----------------------|--------------------------|-------------------------|----------------------|-----------------------|--------------|-------------------------|
| Konto banko | owe PNB Paribas   | PL56000  | 01165000000000130        | 0741           |                             |                      |                          |                         |                      |                       |              | ~                       |
| Numer wycia | ągu 3102019       |          |                          |                |                             |                      |                          |                         |                      |                       |              |                         |
| Data        | 14-12-2019        |          |                          |                |                             |                      |                          |                         |                      |                       |              | (                       |
| Waluta: zło | oty polski        | ~        | Nr tab. wal.:            |                | Szukaj tabeli v             | walut (F2)           | Kurs: 1,00               | 00000 z dnia 07-0       |                      |                       |              |                         |
| Kwota       |                   | Data     |                          | Kontrahent (F2 | słownik)                    | Konto                | bankowe                  | Tytuł p                 | latności             | Typ operacji (F2-sło  | wnik)        |                         |
|             | 0,00              | 07-08-20 | 020                      |                |                             |                      |                          |                         |                      |                       |              | + <u>D</u> odaj pozycję |
| Razem :     |                   |          | 260,80                   |                |                             |                      |                          |                         |                      |                       |              |                         |
| Z Kwo       | ota Data księ     | gowania  | Kontraher                | nt             | Konto bankowe               |                      |                          | Tytuł                   | płatności            |                       | Typ operacji | Waluta                  |
|             | 150,80 14-12-201  | 19       | RODKalisz                | 761            | 14020170000450203           | 391363! O            | płaty za naliczenia      |                         |                      |                       |              | PLN                     |
|             | 10,00 14-12-201   | 19       | RODOstrów Wikp.          | 511            | 09011280000000129           | 97061 <sup>°</sup> O | płaty za naliczenia      |                         |                      |                       |              | PLN                     |
|             | 200,00 14-12-201  | 19       | RODOstrów Wikp.          | 511            | 09011280000000129           | 97061 <sup>°</sup> 0 | płaty za naliczenia      |                         |                      |                       |              | PLN                     |
|             | -100,00 14-12-201 | 19       | JanNowak                 | 751            | 75011650000000013           | 876516: W            | /ynagrodzenie            |                         |                      |                       |              | PLN                     |
| Westukaiw   | tabali            |          |                          |                |                             |                      |                          |                         |                      |                       |              | >                       |
| Wyszukaj w  | / tabeli          |          |                          |                |                             |                      |                          |                         |                      |                       |              | ٢                       |
|             |                   |          | 🗹 <u>E</u> dytuj pozycję | 觉 Usuń pozycję | Usuń pozycj z               | aznacz.              | <u>R</u> ozdziel pozycję | Odwiąż <u>f</u> irmę    | <u>T</u> yp operacji | Typ operacji zaznacz. |              |                         |
|             |                   |          |                          | ~              | <u>Ó</u> K × <u>A</u> nuluj | <u>P</u> okaż v      | wszystkie rozrachunki    | Opis <u>k</u> olorów po | zycji                |                       |              |                         |

Wyciąg w powyższej formie zawiera przelewy nie powiązane z kontrahentami. Aby je powiązać należy użyć opcji **"Dowiąż firmę"**, gdzie po wskazaniu kontrahenta zostanie do niego dodane konto bankowe na podstawie, którego jest on identyfikowany i kolor takiego zapisu zostanie zmieniony.

Przy kolejnym imporcie wyciągu z pliku system automatycznie będzie wiązał przelewy do kontrahenta. Jeżeli wybrany kontrahent posiada należności (lub zobowiązania) nierozliczone wówczas pojawi się okno rozliczania płatności opisywane w rozdziale dotyczącym rozrachunków.

Każda pozycja powinna mieć też ustawiony **"Typ operacji"**, który pozwoli na późniejsze automatyczne księgowanie

wyciągu. Każda pozycja bowiem może wchodzić na inne konto księgowe (np. na inne konto ma wejść zapłata za fakturę, na inne przelew do Urzędu Skarbowego i na jeszcze inne wypłata wynagrodzenia pracownikowi). Do tego służy właśnie określenie typu operacji zdefiniowanego wcześniej w słowniku typów operacji i użytego w zdefiniowanym wzorcu księgowania wyciągu bankowego.

# 7.3.3. Usługa BPH BankConnect

Usługa BPH BankConnect umożliwia logowanie do systemu bankowości elektronicznej z poziomu programu DGCS System.

#### 7.3.3.1. Logowanie i czynności wstępne

Aby rozpocząć korzystanie z usługi, należy zalogować się do systemu bankowości elektronicznej. Opcja dostępna jest w Słowniku kont bankowych ([Słowniki]->[Słownik kont bankowych]) po zdefiniowaniu danych podstawowych konta tj. Nazwa banku, numer konta bankowego i wybraniu Typu konta BPH BankConnect uzyskany zostanie dostęp do dodatkowych funkcji związanych z tym kontem bankowym, m.in. do Logowania.

| DGCS System KPiR v. 17.18<br>Plik Ksiega Rejestry VAT Kasa Przelewy | / Rozrachunki Inne doki    | rma ∨ Ё <u>Czerwiec 01-01-2017 31-12-2017</u> ∨ 🦳 <u>Niezdefiniowana</u> ∨ 🧬 <u>PLN</u> ∨ 🛛 − 🗆 🗙<br>Jmenty Raporty Słowniki Narzedzia Konfiguracja Pomoc |
|---------------------------------------------------------------------|----------------------------|----------------------------------------------------------------------------------------------------|
| + Księga Konta banko                                                | we ×                       | ☆ JF 중                                                                                                    |
| + Dodaj 📑 Edytuj 💼 Usuń                                             | 🖁 Zapisz 🛛 🗙 Anuluj        | Słownik kont bankowych                                                                                                    |
| Waluta A Numer ko Bank Stan kont.<br>11 2222 NBP                    | Dane podstawowe            |                                                                                                    |
|                                                                     | Nazwa banku<br>Numer konta | NBP<br>11 2222 3333 4444 5555 6666 7777                                                                                                    |
|                                                                     | SWIFT                      |                                                                                                    |
|                                                                     | IBAN                       |                                                                                                    |
|                                                                     | Stan konta                 | -250,00                                                                                                    |
|                                                                     | Saldo zaksięgowane         |                                                                                                    |
|                                                                     | Salda aktualne na dzien    |                                                                                                    |
|                                                                     | Typ konta                  | <nieokreślony></nieokreślony>                                                                                                    |
|                                                                     | Waluta konta               | Brak                                                                                                    |
|                                                                     |                            |                                                                                                    |
|                                                                     |                            |                                                                                                    |
|                                                                     |                            |                                                                                                    |

**Logowanie BPH** – operacje na samym rachunku muszą być poprzedzone logowaniem czyli podaniem lokalizacji ważnego certyfikatu i jego hasła. Niezależnie od wykonywanych operacji w programie DGCS System, połączenie jest aktywne do chwili kiedy wylogujemy się lub gdy zamkniemy program. Certyfikat i hasło jest dostarczane przez bank BPH.

| 👯 Parametry BPH BankConnect. Parametry dostęp          |                                                                       | ×        |
|--------------------------------------------------------|-----------------------------------------------------------------------|----------|
| Parametry Filtr importu danych z systemu BankConnect B | anku BPH                                                              | ~        |
| Certyfikat osobisty PFX                                |                                                                       |          |
|                                                        | Ścieżka do certyfikatu osobistego PFX wygenerowanego na stronie banku |          |
| Hasło certyfikatu osobistego                           |                                                                       |          |
|                                                        | Haslo certyfikatu osobistego PFX                                      |          |
|                                                        |                                                                       | ~        |
| <u> </u>                                               |                                                                       | >        |
|                                                        | 🛷 Zaloguj                                                             | 💥 Anuluj |

Po ustawieniu poprawnych danych do logowania należy kliknąć opcję *ZALOGUJ*, operacja ta spowoduje nawiązanie połączenia z serwerem banku. Poprawne zestawienie połączenia kończy się poniższym komunikatem.

| Logowa | anie BPH 🔀                                                                                 |
|--------|--------------------------------------------------------------------------------------------|
| 1      | Poprawnie podano dane logowania do usług BPH. Można już korzystać z opcji konta bankowego. |
|        | Ok                                                                                         |

Prawidłowe zestawienie połączenia spowoduje uaktywnienie opcji konta bankowego, w którym znajdują się następujące opcje:
Pobierz salda,
Historia operacji,
Pobierz raporty,
Pobierz wyciągi,

- Typy operacji BPH, •
- Typy operacji a kody BPH. •

## 7.3.3.1.1. Pobieranie sald

Funkcja "Pobierz salda" pozwala na pobranie aktualnego stanu konta – saldo dostępne i saldo zaksięgowane.

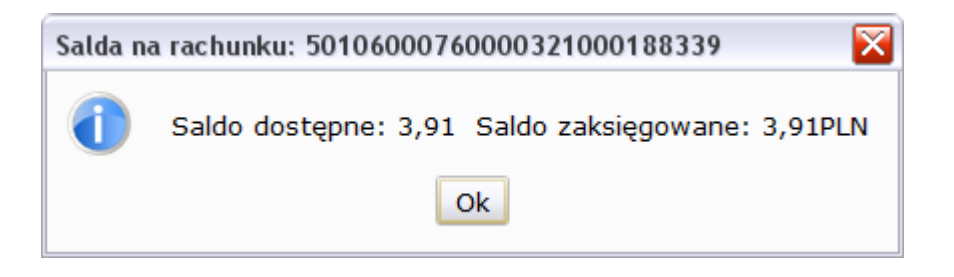

### 7.3.3.1.2. Historia operacji i rozliczanie operacji

Korzystając z historii operacji użytkownik ma możliwość bezpośredniego dostępu do historii operacji prowadzonych na danym rachunku bankowym.

| Data początkowa | 24-08-2011                                   |  |
|-----------------|----------------------------------------------|--|
|                 | Data początkowa pobieranej historii operacji |  |
| Data końcowa    | 24-08-2011                                   |  |
|                 | Data końcowa pobieranej historii operacji    |  |
|                 |                                              |  |
|                 |                                              |  |
|                 |                                              |  |
|                 |                                              |  |
|                 |                                              |  |
|                 |                                              |  |
|                 |                                              |  |
|                 |                                              |  |
|                 |                                              |  |
|                 |                                              |  |
|                 |                                              |  |

Definiując interesujący użytkownika zakres dat oraz wybierając opcję **"Wykonaj"** pojawi się okno z historią operacji przeprowadzonych na rachunku bankowym w zaznaczonym okresie czasu.

| 🚽 Historia ope | racji na rach | unku  | bankowym        |               |        |                          |    |
|----------------|---------------|-------|-----------------|---------------|--------|--------------------------|----|
| Numer rachur   | iku           | 5010  | 600076000032100 | 0188339       |        |                          |    |
| Data początk   | owa historii  | 2011  | -07-01          | Data końcowa  | 2011-  | 07-31                    |    |
| Saldo począti  | cowe          |       | 14,39PLN        | Saldo końcowe | e      | 14,15PLN                 |    |
| Informacje do  | datkowe       |       |                 |               |        |                          |    |
|                | Data ope      | racji | Data księgow    | Kwota         | Waluta |                          |    |
| Rozlicz        | 2011-07-2     | 9     | 2011-07-29      | -0,01         | PLN    | otwarcie dnia 29.07.2011 |    |
| Rozlicz        | 2011-07-2     | 9     | 2011-07-29      | -0,02         | PLN    | BankConnect - przelew zw | w  |
| Rozlicz        | 2011-07-2     | 8     | 2011-07-28      | -0,02         | PLN    | Otwarcie dnia 28.07.2011 | L  |
| Rozlicz        | 2011-07-2     | 8     | 2011-07-28      | -0,01         | PLN    | Otwarcie dnia 28.07.2011 |    |
| Rozlicz        | 2011-07-2     | 8     | 2011-07-28      | -0,02         | PLN    | BankConnect - przelew zw | w  |
| Rozlicz        | 2011-07-2     | 7     | 2011-07-27      | -0,02         | PLN    | Otwarcie dnia 27.07.2011 | L  |
| Rozlicz        | 2011-07-2     | 7     | 2011-07-27      | -0,01         | PLN    | Otwarcie dnia 27.07.2011 | L  |
| Rozlicz        | 2011-07-2     | 7     | 2011-07-27      | -0,02         | PLN    | BankConnect - przelew zw | w  |
| Rozlicz        | 2011-07-2     | 6     | 2011-07-26      | -0,02         | PLN    | Otwarcie dnia 26.07.2011 | L  |
| Rozlicz        | 2011-07-2     | 6     | 2011-07-26      | -0,01         | PLN    | Otwarcie dnia 26.07.2011 | L  |
| Rozlicz        | 2011-07-2     | 6     | 2011-07-26      | -0,02         | PLN    | BankConnect - przelew zw | w  |
| Rozlicz        | 2011-07-2     | 6     | 2011-07-26      | 0,02          | PLN    | Test przelewu BankConne  | эс |
| Rozlicz        | 2011-07-2     | 5     | 2011-07-25      | -0,02         | PLN    | Otwarcie dnia 25.07.2011 | L  |
| Rozlicz        | 2011-07-2     | 5     | 2011-07-25      | -0,01         | PLN    | Otwarcie dnia 25.07.2011 | L  |
| Rozlicz        | 2011-07-2     | 5     | 2011-07-25      | 0,02          | PLN    | Test przelewu BankConne  | ас |
| Rozlicz        | 2011-07-2     | 5     | 2011-07-25      | 0,01          | PLN    | test KaW 2               |    |
| Rozlicz        | 2011-07-2     | 5     | 2011-07-25      | 0,01          | PLN    | test KaW 2               | _  |
| Rozlicz        | 2011-07-2     | 5     | 2011-07-25      | -0.02         | DIN    | RankConnect - nrzelew zu |    |
|                |               |       | *               | Zamknij       |        |                          |    |

Przycisk **"Rozlicz"** znajdujący się przy każdej operacji spowoduje otwarcie okna **"Szukaj firmy"**, gdzie można wyszukać lub dopisać kontrahenta, a po wybraniu kontrahenta, z którym mamy nierozliczone należności lub zobowiązania zostanie wyświetlone okno z wyborem dokumentów do rozliczenia.

| 🔠 Wybierz dokumo         | enty do rozliczenia   |                          |                |                  |                    |
|--------------------------|-----------------------|--------------------------|----------------|------------------|--------------------|
|                          | Całkowita płatność ko | ntrahenta do rozliczenia | 0,02           |                  | Waluta: PLN        |
|                          | Pozostała płatność ko | ntrahenta do rozliczenia | 0,02           |                  | Kurs: 1            |
|                          |                       | Należności niezapłaco    | one            |                  |                    |
| Z Numer dokum            | Zdarzenie gospodarcze | Opis                     | Data zobowią   | Termin zapłaty   | Wartość zobo       |
| F/11/07/11               |                       |                          | 24-07-2011     | 24-07-2011       | 615,00             |
| F/17/07/11               |                       |                          | 27-07-2011     | 27-07-2011       | 1 353,00           |
| F/21/07/11               |                       |                          | 29-07-2011     | 29-07-2011       | 1 599,00           |
| F/24/07/11               |                       |                          | 30-07-2011     | 30-07-2011       | 1 168,50           |
| F/4/08/11                |                       |                          | 02-08-2011     | 02-08-2011       | 1 205,40           |
| F/9/08/11                |                       |                          | 05-08-2011     | 05-08-2011       | 3 874,50           |
| F/20/08/11               |                       |                          | 10-08-2011     | 10-08-2011       | 2 730,60           |
| 4                        |                       |                          |                |                  |                    |
|                          |                       |                          |                |                  | CFT                |
| <u>R</u> ozlicz zaznaczo | one Rozlicz globalnie | wg terminu płatności     | Wygeneruj nadp | łatę kontrahenta | a 🗙 <u>A</u> nuluj |

Po pobraniu historii operacji i tymczasowym rozliczeniu rozrachunków program kontroluje jaka operacja jest już pobrana i uniemożliwia rozliczenie jej po raz kolejny. Natomiast jeżeli do programu zostanie zaimportowany wyciąg bankowy, który zawiera już rozliczone pozycje wówczas takie rozliczenie zostanie przepięte na wyciąg. Ponieważ to wyciąg bankowy jest dokumentem, który będzie księgowany, nastąpi odwiązanie rozliczeń od historii operacji i przepisanie rozliczenia na wyciąg bankowy, co staje się rozliczeniem ostatecznym.

Jeżeli rozliczymy operacje wówczas będą one oznaczone innym kolorem a funkcja przycisku zostanie zmieniona na "**Pokaż rozliczenie**".

| 🔠 Historia oper | acji na rach | unku  | bankowym       |               |        |                    |            |
|-----------------|--------------|-------|----------------|---------------|--------|--------------------|------------|
| Numer rachunk   | ĸu           | 5010  | 60007600003210 | 00188339      | ]      |                    |            |
| Data początko   | wa historii  | 2011  | -07-01         | Data końcowa  | 2011-  | 07-31              |            |
| Saldo początki  | owe          |       | 14,39PLN       | Saldo końcowe | •      | 14,15PLN           |            |
| Informacje doo  | datkowe      |       |                |               |        |                    |            |
|                 | Data ope     | racji | Data księgow   | Kwota         | Waluta |                    |            |
| Pokaż rozl      | 2011-07-2    | 9     | 2011-07-29     | -0,01         | PLN    | otwarcie dnia 29.0 | 7.2011     |
| Pokaż rozl      | 2011-07-2    | 9     | 2011-07-29     | -0,02         | PLN    | BankConnect - prz  | elew zw    |
| Rozlicz         | 2011-07-2    | 8     | 2011-07-28     | -0,02         | PLN    | Otwarcie dnia 28.0 | 07.2011    |
| Rozlicz         | 2011-07-2    | 8     | 2011-07-28     | -0,01         | PLN    | Otwarcie dnia 28.0 | 07.2011    |
| Pokaż rozl      | 2011-07-2    | 8     | 2011-07-28     | -0,02         | PLN    | BankConnect - prz  | zelew zw   |
| Rozlicz         | 2011-07-2    | 7     | 2011-07-27     | -0,02         | PLN    | Otwarcie dnia 27.0 | 07.2011    |
| Rozlicz         | 2011-07-2    | 7     | 2011-07-27     | -0,01         | PLN    | Otwarcie dnia 27.0 | 07.2011    |
| Pokaż rozl      | 2011-07-2    | 7     | 2011-07-27     | -0,02         | PLN    | BankConnect - prz  | zelew zw   |
| Rozlicz         | 2011-07-2    | 6     | 2011-07-26     | -0,02         | PLN    | Otwarcie dnia 26.0 | 07.2011    |
| Rozlicz         | 2011-07-2    | 6     | 2011-07-26     | -0,01         | PLN    | Otwarcie dnia 26.0 | 07.2011    |
| Pokaż rozl      | 2011-07-2    | 6     | 2011-07-26     | -0,02         | PLN    | BankConnect - prz  | zelew zw   |
| Rozlicz         | 2011-07-2    | 6     | 2011-07-26     | 0,02          | PLN    | Test przelewu Bar  | kConnec    |
| Rozlicz         | 2011-07-2    | 5     | 2011-07-25     | -0,02         | PLN    | Otwarcie dnia 25.0 | 07.2011    |
| Rozlicz         | 2011-07-2    | 5     | 2011-07-25     | -0,01         | PLN    | Otwarcie dnia 25.0 | 07.2011    |
| Rozlicz         | 2011-07-2    | 5     | 2011-07-25     | 0,02          | PLN    | Test przelewu Ban  | kConnec    |
| Rozlicz         | 2011-07-2    | 5     | 2011-07-25     | 0,01          | PLN    | test KaW 2         |            |
| Rozlicz         | 2011-07-2    | 5     | 2011-07-25     | 0,01          | PLN    | test KaW 2         |            |
| Rozlicz         | 2011-07-2    | ς     | 2011-07-25     | -0.02         | DEN    | RankConnect - nr   | مامس عسامه |
| <               |              |       |                |               |        |                    | >          |
|                 |              |       | *              | Zamknij       |        |                    |            |

Przy rozliczeniu rozrachunku pozycją z historii operacji nie są generowane dokumenty do księgowania, typu: różnice kursowe czy kompensaty, dokumenty te dostępne będą do zaksięgowania dopiero po zaczytaniu wyciągu bankowego. Nie można także zaksięgować płatności wynikającej z historii operacji, w programie DGCS System księgować można dopiero wyciąg bankowy.

#### 7.3.3.1.3. Raporty

Opcja **"Pobierz raporty"** umożliwia pobranie dowolnego typu raportu (Raporty Cash Managemet, Raporty TransCollect, TransKasa, TransCash i inne) i zapisanie go w dowolnej lokalizacji na dysku komputera.

| Typ raportu     | <dowolnv></dowolnv>   |                                             | *    |  |
|-----------------|-----------------------|---------------------------------------------|------|--|
|                 | Zawężenie zakresu lis | ty raportów do raportów tylko podanego ty   | pu   |  |
| Data początkowa | 25-                   | 08-2011                                     |      |  |
|                 | Data r                | początkowa pobieranej listy raportów plikow | vych |  |
| Data końcowa    | 25-0                  | )8-2011                                     |      |  |
|                 | Data ko               | pńcowa pobieranej listy raportów plikowych  | 1    |  |
|                 |                       |                                             |      |  |
|                 |                       |                                             |      |  |
|                 |                       |                                             |      |  |

| Lista raportów bankowych              |                     |     |         |         |
|---------------------------------------|---------------------|-----|---------|---------|
| Nazwa                                 | Data utworz.        | Тур | Rozmiar |         |
| Raporty od: 2011-02-01 do: 2011-08-24 |                     |     |         |         |
| testtc.txt                            | 2011-02-10 00:00:00 | TCL | 41B     | Pobierz |
| 🖶 🗐 BankConnect1                      |                     |     |         |         |
| Brak raportów                         |                     |     |         |         |
| - 🗋 cc110201.txt                      | 2011-02-01 00:00:00 | TRC | 1kB     | Pobierz |
| - 🗋 cc110202.txt                      | 2011-02-02 00:00:00 | TRC | 1kB     | Pobierz |
| - 🗋 cc110203.txt                      | 2011-02-03 00:00:00 | TRC | 1kB     | Pobierz |
| - 🗋 cc110204.csv                      | 2011-02-04 00:00:00 | TRC | 193B    | Pobierz |
| cc110206.csv                          | 2011-02-06 00:00:00 | TRC | 193B    | Pobierz |
| - 🗋 cc110206.txt                      | 2011-02-06 00:00:00 | TRC | 1kB     | Pobierz |
| cc110207.csv                          | 2011-02-07 00:00:00 | TRC | 193B    | Pobierz |
| cc110207.txt                          | 2011-02-07 00:00:00 | TRC | 1kB     | Pobierz |
| cc110208.csv                          | 2011-02-08 00:00:00 | TRC | 193B    | Pobierz |
| - 🗋 cc110208.txt                      | 2011-02-08 00:00:00 | TRC | 1kB     | Pobierz |
| - 📄 cc110209.txt                      | 2011-02-09 00:00:00 | TRC | 1kB     | Pobierz |
| cc110210.csv                          | 2011-02-10 00:00:00 | TRC | 193B    | Pobierz |
| cc110214.csv                          | 2011-02-14 00:00:00 | TRC | 193B    | Pobierz |
| - 🗋 cc110217.txt                      | 2011-02-17 00:00:00 | TRC | 1kB     | Pobierz |
| cc110220.txt                          | 2011-02-20 00:00:00 | TRC | 1kB     | Pobierz |
| cc110221.csv                          | 2011-02-21 00:00:00 | TRC | 193B    | Pobierz |
| cc110221.txt                          | 2011-02-21 00:00:00 | TRC | 1kB     | Pobierz |
| cc110222.csv                          | 2011-02-22 00:00:00 | TRC | 193B    | Pobierz |
| cc110222.txt                          | 2011-02-22 00:00:00 | TRC | 1kB     | Pobierz |
| cc110225.txt                          | 2011-02-25 00:00:00 | TRC | 1kB     | Pobierz |
|                                       |                     |     | 1000    | 2.1.    |
| 🗹 Otwórz po pobraniu                  | Zamknij             |     |         |         |

Ustawienie znacznika "Otwórz po pobraniu" spowoduje otwarcie pliku bezpośrednio po zakończeniu procedury jego pobierania natomiast jeżeli znacznik zostanie odznaczony wówczas plik zostanie zapisany tylko we wskazanej lokalizacji.

### 7.3.3.1.4. Wyciągi bankowe

Funkcja "Pobierz wyciągi" umożliwia pobranie wyciągów bankowych z wybranego okresu.

| Data poczatkowa | 01-08-2011                            |             |  |
|-----------------|---------------------------------------|-------------|--|
| butu początkowa | Data początkowa pobieranych wyciągów  | v bankowych |  |
| Data końcowa    | 24-08-2011                            |             |  |
|                 | Data końcowa pobieranych wyciagów bar | nkowych     |  |
|                 |                                       |             |  |
|                 |                                       |             |  |
|                 |                                       |             |  |
|                 |                                       |             |  |
|                 |                                       |             |  |
|                 |                                       |             |  |
|                 |                                       |             |  |
|                 |                                       |             |  |
|                 |                                       |             |  |

Definiując zakres dat i wybierając opcję "Wykonaj", zostanie uruchomione okno zawierające wyciągi bankowe, aby dodać je do programu, należy je zaznaczyć i wybrać opcję "Dodaj wyciąg".

| Numer rachunku           |            | 5010600076000         |                |                 |              |
|--------------------------|------------|-----------------------|----------------|-----------------|--------------|
| Data początkowa historii |            | 2011-08-01 Data końco |                | cowa 2011-08-24 |              |
| Status                   | Data       | Numer wyciągu         | Saldo początko | Saldo końcowe   |              |
| Nowy                     | 2011-08-23 | 150                   | 3,88PLN        | 3,88PLN         | Dodaj wyciąg |
| Nowy                     | 2011-08-22 | 149                   | 3,90PLN        | 3,88PLN         | Dodaj wyciąg |
| Nowy                     | 2011-08-19 | 148                   | 3,93PLN        | 3,90PLN         | Dodaj wyciąg |
| Nowy                     | 2011-08-18 | 147                   | 13,96PLN       | 3,93PLN         | Dodaj wyciąg |
| Nowy                     | 2011-08-17 | 146                   | 13,96PLN       | 13,96PLN        | Dodaj wyciąg |
| Nowy                     | 2011-08-16 | 145                   | 13,99PLN       | 13,96PLN        | Dodaj wyciąg |
| Nowy                     | 2011-08-12 | 144                   | 13,99PLN       | 13,99PLN        | Dodaj wyciąg |
| Nowy                     | 2011-08-11 | 143                   | 13,98PLN       | 13,99PLN        | Dodaj wyciąg |
| Nowy                     | 2011-08-10 | 142                   | 13,95PLN       | 13,98PLN        | Dodaj wyciąg |
| Nowy                     | 2011-08-09 | 141                   | 13,96PLN       | 13,95PLN        | Dodaj wyciąg |
| Nowy                     | 2011-08-08 | 140                   | 13,96PLN       | 13,96PLN        | Dodaj wyciąg |
| Nowy                     | 2011-08-05 | 139                   | 13,99PLN       | 13,96PLN        | Dodaj wyciąg |
| Nowy                     | 2011-08-04 | 138                   | 13,99PLN       | 13,99PLN        | Dodaj wyciąg |
| Nowy                     | 2011-08-03 | 137                   | 13,96PLN       | 13,99PLN        | Dodaj wyciąg |
| Nowy                     | 2011-08-02 | 136                   | 14,11PLN       | 13,96PLN        | Dodaj wyciąg |
| Nowy                     | 2011-08-01 | 135                   | 14.15PLN       | 14.11PLN        | Dodai wyciad |

Po wybraniu jednego z wyciągów pojawi się okno **"Dodaj wyciąg"**, gdzie należy wskazać symbol księgowy oraz dowiązać firmę (jeżeli pozycja wyciągu ma wygenerować płatność) do widocznej w wyciągu bankowym operacji. W celu ułatwienia identyfikacji wyciągów, po wykonaniu operacji dowiązania firmy, pozycja wyciągu zmieni kolor z zielonego na biały. Jest to również w systemie informacja, że dany kontrahent jest rozpoznawany na podstawie numeru konta bankowego. Po wykonaniu operacji dowiązania firmy w systemie następuje powiązanie wybranego kontrahenta z kontem bankowym, a więc w przypadku pobrania kolejnych wyciągów, gdzie nastąpiła operacja na tym samym koncie bankowym, program automatycznie rozpozna kontrahenta dla danego konta bankowego. Taki mechanizm znacząco przyspiesza wprowadzanie wykonana

automatycznie. Mechanizm jest szczególnie przydatny gdy posiadamy zamkniętą grupę kontrahentów, z którymi prowadzimy transakcje finansowe.

| Dodaj wyciąg                         |                                                                            |               |                |            |            |            |           |           |  |
|--------------------------------------|----------------------------------------------------------------------------|---------------|----------------|------------|------------|------------|-----------|-----------|--|
| Konto BPH 50106000760000321000188339 |                                                                            |               |                |            |            |            |           |           |  |
| Numer wyciadu                        |                                                                            |               |                |            |            |            |           |           |  |
| Data                                 | )ata 24-08-2011                                                            |               |                |            |            |            |           |           |  |
| Data                                 | 24 00 2011                                                                 |               |                |            |            |            |           |           |  |
|                                      |                                                                            |               |                |            |            |            | Dowiąż    | firmę     |  |
|                                      |                                                                            |               |                |            |            |            | Symbol k  | siegowy   |  |
|                                      | 1                                                                          |               | 1              |            |            |            | Symbol K. | infedom à |  |
| Tytuł płatn                          | nopści Konto                                                               | Typ opera     | cji Kurs       | 1.00 01.01 | Waluta     | Data k     | ursu      | Ko        |  |
| BankConnect -                        | <ul> <li>przelew 22210600076000</li> <li>BapkCopp 2210600076000</li> </ul> | 0321000       |                | 1,00 PLN   |            | 16-08-2011 |           | BUSINES   |  |
| Otwarcie dnia                        | 16.08.201 0710600076000                                                    | 00331000      |                | 1,00 PLN   |            | 16-08-2011 |           | BUSINES   |  |
| Otwarcie dnia                        | 16.08.201 0710600076000                                                    | 00331000      |                | 1,00 PLN   |            | 16-08-2011 |           | BUSINES   |  |
| <.                                   |                                                                            |               | OK Anului      |            |            |            |           | >         |  |
|                                      |                                                                            |               | OK             |            |            |            |           |           |  |
| Pobran                               | e wyciagi hankow                                                           | ρ             |                |            |            |            |           |           |  |
|                                      |                                                                            | <b>u</b>      |                |            |            |            |           |           |  |
| Numer ra                             | ichunku                                                                    | 5010600076000 | 0321000188339  |            |            |            |           |           |  |
| Data poo                             | zątkowa historii                                                           | 2011-08-01    | Data koń       | cowa 🛛     | 2011-08-24 |            |           |           |  |
| Status                               | Data                                                                       | Numer wyciągu | Saldo początko | Saldo      | końcowe    |            |           |           |  |
| Nowy                                 | 2011-08-23                                                                 | 150           | 3,88PLN        |            | 3,88PLN    | Dodaj      | wyciąg    |           |  |
| Nowy                                 | 2011-08-22                                                                 | 149           | 3,90PLN        |            | 3,88PLN    | Dodaj      | wyciąg    |           |  |
| Nowy                                 | 2011-08-19                                                                 | 148           | 3,93PLN        |            | 3,90PLN    | Dodaj      | wyciąg    |           |  |
| Nowy                                 | 2011-08-18                                                                 | 147           | 13,96PLN       |            | 3,93PLN    | Dodaj      | wyciąg    |           |  |
| Nowy                                 | 2011-08-17                                                                 | 146           | 13,96PLN       |            | 13,96PLN   | Dodaj      | wyciąg    |           |  |
| Pobrany                              | 2011-08-16                                                                 | 145           | 13,99PLN       |            | 13,96PLN   | Pokaż      | wyciąg    |           |  |
| Nowy                                 | 2011-08-12                                                                 | 144           | 13,99PLN       |            | 13,99PLN   | Dodaj      | wyciąg    |           |  |
| Nowy                                 | 2011-08-11                                                                 | 143           | 13,98PLN       |            | 13,99PLN   | Dodaj      | wyciąg    |           |  |
| Nowy                                 | 2011-08-10                                                                 | 142           | 13,95PLN       |            | 13,98PLN   | Dodaj      | wyciąg    |           |  |
| Nowy                                 | 2011-08-09                                                                 | 141           | 13,96PLN       |            | 13,95PLN   | Dodaj      | wyciąg    |           |  |
| Nowy                                 | 2011-08-08                                                                 | 140           | 13,96PLN       |            | 13,96PLN   | Dodaj      | wyciąg    |           |  |
| Nowy                                 | 2011-08-05                                                                 | 139           | 13,99PLN       |            | 13,96PLN   | Dodaj      | wyciąg    |           |  |
| Nowy                                 | 2011-08-04                                                                 | 138           | 13,99PLN       |            | 13,99PLN   | Dodaj      | wyciąg    |           |  |
| Nowy                                 | 2011-08-03                                                                 | 137           | 13,96PLN       |            | 13,99PLN   | Dodaj      | wyciąg    |           |  |
| Nowy                                 | 2011-08-02                                                                 | 136           | 14,11PLN       |            | 13,96PLN   | Dodaj      | wyciąg    |           |  |
| Nowy                                 | 2011-08-01                                                                 | 135           | 14,15PLN       |            | 14,11PLN   | Dodaj      | wyciąg    |           |  |
| <                                    |                                                                            |               | ** 7!:         |            |            |            |           | >         |  |
|                                      |                                                                            |               | 👗 Zamknij      |            |            |            |           |           |  |

Jeżeli wyciąg bankowy zostanie dodany w programie, wówczas w oknie Pobrane wyciągi bankowe będzie on miał status "Pobrany" i będzie wyświetlany w innym kolorze (powyższy rysunek), a także trafi do kartoteki wyciągów bankowych (opcja [Przelewy]->[Wyciągi bankowe]).

# 7.3.3.1.5. Typy operacji BPH

Opcja zawiera słownik wszystkich operacji banku BPH. Jest on już z góry zdefiniowany i użytkownik nie ma możliwości jego edycji.

| Nazwa typu                                               | Kod ZBP | Kod BPH |   |        |
|----------------------------------------------------------|---------|---------|---|--------|
| Polecenie zapłaty (-) / Dynamiczne Zlecenie Stałe (-)    | 0050    | 005     |   | ^      |
| Zlecenie stałe (-)                                       | 0080    | 008     |   |        |
| Ddwołanie polecenia zapłaty (-)                          | 0090    | 009     |   |        |
| Przelew krajowy BusinessNet (-)                          | 0200    | 020     |   |        |
| Płatność ZUS (-)                                         | 0300    | 030     |   |        |
| Płatność US (-)                                          | 0310    | 031     |   |        |
| Vpłata/przychodzące pol. przelewu (+)                    | 0510    | 051     |   |        |
| Zlecenie stałe (+)                                       | 0520    | 052     |   |        |
| Zwrot zlecenia cząstkowego MPW (+) / Odwołanie polecenia | 0590    | 059     |   |        |
| Czeki (+)                                                | 0700    | 070     |   |        |
| Polecenie zapłaty (+)                                    | 0710    | 071     |   |        |
| Zlecenie masowe (-)                                      | 0790    | 079     |   |        |
| POS - Płatność dewizowa (-)                              | 2010    | 201     |   |        |
| POR - Płatność dewizowa (+)                              | 2020    | 202     |   |        |
| Fransakcja NTW pod POS (-)                               | 2300    | 230     |   |        |
| Zakup waluty (+)                                         | 4110    | 411     | L | -      |
| Sprzedaż waluty (-)                                      | 4120    | 412     |   |        |
| Gotówka zamknięta-wpłata (+)                             | 7010    | 701     |   |        |
| Gotówka zamknięta-wypłata (-)                            | 7020    | 702     |   |        |
| Gotówka zamknięta-korekta (+)                            | 7030    | 703     |   |        |
| Gotówka zamknięta-korekta (-)                            | 7040    | 704     |   |        |
| Gotówka otwarta - wpłata (+)                             | 7100    | 710     |   |        |
| Gotówka otwarta - wypłata (-)                            | 7110    | 711     |   |        |
| Masowe Przetwarzanie Transak (+)                         | 7200    | 720     |   |        |
| Cash Pooling (+)                                         | 7400    | 740     |   |        |
| Cash Pooling (-)                                         | 7410    | 741     |   |        |
| Vpłata-łączna kwota nominalna                            | 7500    | 750     |   | ~      |
|                                                          |         |         |   | -<br>- |

#### 7.3.3.1.6. Typy operacji a kody BPH

Powiązania kodów operacji DGCS System i i typów operacji BPH można dokonać w poniższym oknie, w którym z lewej strony wyświetlona jest lista kodów operacji z programu DGCS System, a po prawej stronie lista kodów BPH z możliwością dodania i usunięcia powiązania. Po dokonaniu odpowiedniego wyboru kodu/ kodów, utworzone zostaną rekordy powiązań. Jest to relacja wiele do wielu w związku z czym można je dowolnie przypisywać. Zdefiniowanie odpowiednich powiązań jest bardzo przydatne, ponieważ pozwala później automatycznie ustawiać odpowiedni typ operacji (symbol księgowy) bez ingerencji użytkownika, co przyspiesza pracę z programem. Program odczytując wyciąg, odczytuje też typ operacji BPH dla konkretnej pozycji wyciągu. Jeżeli odczytany typ jest powiązany z typem operacji zdefiniowanym w DGCS System, to do danej pozycji zostanie automatycznie zdefiniowany na tej podstawie odpowiedni symbol księgowy.

| DS Słownik typów operacji                      |           |                 |        |                  |                |            |
|------------------------------------------------|-----------|-----------------|--------|------------------|----------------|------------|
| + Dodaj 🛛 Edytuj 🛍 Usuń Słownik typów operacji |           |                 |        | TYPY C           | OPERACJI BI    | эн         |
| Nazwa typu                                     | Symbol    | Nazwa modułu    |        | Nazwa typu       | Kod ZBP        | Kod BPH    |
| Przelewy do Urzędu Skarbowego                  | US        | Wyciągi bankowe | Płatno | ość ZUS (-)      | 0300           | 030        |
| Przelewy do ZUS                                | ZUS       | Wyciągi bankowe |        |                  |                |            |
| Wszystkie                                      |           | Wyciągi bankowe |        |                  |                |            |
|                                                |           |                 |        |                  |                |            |
|                                                |           |                 |        |                  |                |            |
|                                                |           |                 |        |                  |                |            |
|                                                |           |                 |        |                  |                |            |
|                                                |           |                 |        |                  |                |            |
|                                                |           |                 |        |                  |                |            |
|                                                |           |                 |        |                  |                |            |
|                                                |           |                 |        |                  |                |            |
|                                                |           |                 |        |                  |                |            |
|                                                |           |                 |        |                  |                |            |
|                                                |           |                 |        |                  |                |            |
|                                                |           |                 |        |                  |                |            |
|                                                |           | C F 1           | •      |                  |                | CF         |
|                                                | X Zamkoji |                 |        | + Dodai powiazar | ie 🗊 Leuń      | nowiazanie |
|                                                |           |                 |        |                  | w <u>o</u> sun | powiązanie |

# 8. Narzędzia

#### 8.1. Zarządzanie bazami danych

Dzięki tej funkcji dokonujemy archiwizacji bazy danych (kopia bezpieczeństwa bazy dannych), możliwe jest także przejście do innej bazy danych – (możliwość przejścia pomiędzy bazami danych dostępna jest tylko na wersji demo lub w wersji dla biur rachunkowych), w tym oknie można zmienić wprowadzone dane tj. nazwa wyświetlania bazy danych, czy zmiana ścieżki do kopii bezpieczeństwa, można także zmienić, podłączyć istniejącą lub dodać nową firmę.

| DS Wybór ba   | z danych      |             |           |               |               |   |
|---------------|---------------|-------------|-----------|---------------|---------------|---|
| Zarządzai     | nie bazami da | nych        |           |               |               |   |
| ात्म<br>Dodaj | Redłącz       | 🗹<br>Edytuj | 🖳<br>Usuń | ing.<br>Kopia | 🂏<br>Wyszukaj |   |
| Domyślna      | Na            | zwa 🔺       |           |               | Ścieżka       |   |
|               | )b            |             | C:\dGCS   | S\DGCSSystem\ | db\DB         | d |
|               |               |             |           |               |               |   |
|               |               |             |           |               |               |   |
|               |               |             |           |               |               |   |
|               |               |             |           |               |               |   |
|               |               |             |           |               |               |   |
|               |               |             |           |               |               |   |
|               |               |             |           |               |               |   |
|               |               |             |           |               |               |   |
|               |               |             |           |               |               |   |
|               |               |             |           |               |               |   |
|               |               |             |           |               |               |   |
|               |               |             |           |               |               |   |
|               |               |             |           |               |               |   |
|               |               |             |           |               |               |   |
|               |               |             |           |               |               |   |
| <             |               |             |           |               |               | > |
| Szukaj        |               |             |           |               |               |   |
|               |               |             |           |               |               |   |
|               |               | ~           | Wybierz   | × Anuluj      |               |   |
## 8.2. Inwentaryzacja

Przy pomocy tej funkcji można dokonać inwentaryzacji w magazynie. Różnice wynikłe z inwentaryzacji uwzględniane są w magazynie poprzez generację odpowiednich dokumentów PW i RW, w zależności od kierunku zmian ilości.

Istnieje możliwość wykonania inwentaryzacji z wykorzystaniem oprogramowania dostarczanego na urządzenia mobilne – smartfony, tablety, kolektory danych.

| DS Inwenta   | ryzacja Magazyn: MAGAZYN                      | GLOWNY                        |                        |                        |                       |          |  |  |
|--------------|-----------------------------------------------|-------------------------------|------------------------|------------------------|-----------------------|----------|--|--|
|              | Inwentaryzacja                                |                               |                        |                        |                       |          |  |  |
| Towar/Usługa |                                               |                               | II                     | Déssiss                | 0                     | Destated |  |  |
| Indeks       | Nazwa                                         | liosc w magazynie             | liosc z inwentaryzacji | Roznica                | Cena zakupu netto     | Podatek  |  |  |
| AkuAD+       | Akumulator AD+                                | 2                             | 2                      | 0                      | 50,00                 | 0%       |  |  |
| AkuAD+       | Akumulator AD+                                | 3 197                         | 3 197                  | 0                      | 50,00                 | 23%      |  |  |
| AkuAD+2      | Akumulator AD+                                | 10                            | 10                     | 0                      | 0,00                  | 23%      |  |  |
| DocSprzVW    | Docisk sprzęgła VW 1                          | 19 203                        | 19 203                 | 0                      | 150,00                | 23%      |  |  |
| FiltrMANN    | Filtr oleju MANN                              | 3 197                         | 3 197                  | 0                      | 90,00                 | 23%      |  |  |
| FiltrMANN    | Filtr oleju MANN                              | 2                             | 2                      | 0                      | 0,00                  | 23%      |  |  |
| RepOC91-     | Reparaturka Opel Cor:                         | 3 198                         | 3 198                  | 0                      | 75,00                 | 23%      |  |  |
| RepOC91-     | Reparaturka Opel Cor:                         | 1                             | 1                      | 0                      | 0,00                  | 23%      |  |  |
| StabSw92+    | Stabilizator Swift 92+                        | 9 616                         | 9 616                  | 0                      | 100,00                | 23%      |  |  |
| <            |                                               |                               |                        |                        |                       | >        |  |  |
|              |                                               |                               |                        |                        |                       | CFT      |  |  |
|              | <u>P</u> rzygotuj Drukuj arku <u>s</u> z spis | su 🔻 🛱 Drukuj różnice         | Drukuj <u>P</u> W      | Drukuj RW Aktualizuj w | g. stanu magazynowego |          |  |  |
|              |                                               | ✓ <u>O</u> k × <u>A</u> nuluj | Zatwierdź Zeruj ilości | z inwentaryzacji       |                       |          |  |  |

**Przygotuj** – umożliwia przygotowanie listy towarów, które mamy na stanie, a dodatkowo mamy możliwość przygotowania inwentury wszystkich towarów lub określonej grupy towarowej. Wykonanie tej operacji spowoduje usuniecie danych ostatnio przeprowadzonej inwentaryzacji w celu przygotowania danych dla nowej inwentaryzacji.

**Drukuj arkusz spisu** – generuje wydruk arkusza spisu z natury (po użyciu "Przygotuj"), który można wydrukować i na nim sporządzić spis, który w dalszej części może nam posłużyć do wprowadzenia ilości poszczególnych towarów w docelowej inwentaryzacji.

**Drukuj różnice** – generuje wydruk "zestawienia różnic inwentaryzacyjnych" (jeżeli są jakiekolwiek różnice po wprowadzeniu Ilości z inwentaryzacji).

**Zeruj ilości z inwentaryzacji** – zeruje całą kolumnę "Ilość z inwentaryzacji" dla wszystkich towarów z tabeli. Kolumna "Ilość z inwentaryzacji" jest to jedyna aktywna kolumna, w której można edytować wartości.

**Zatwierdź** – wykonanie inwentaryzacji, uruchomienie tej opcji spowoduje modyfikacje stanu magazynowego wg przygotowanej inwentaryzacji (wygenerowane dokumenty RW i PW wg potrzeb). Po wykonaniu tej opcji przygotowane dane zostaną usunięte. Jeśli ma zostać sporządzony wydruk "różnic inwentaryzacyjnych" należy go zrobić przed wykonaniem zatwierdzenia.

**Drukuj RW/Drukuj PW** – generują wydruk odpowiednich dokumentów po zatwierdzeniu inwentaryzacji (do tego czasu przyciski te są nie aktywne).

OK – zapisuje dotychczas wprowadzone dane i zamyka okno "Inwentaryzacja".

Anuluj - zamyka okno "Inwentaryzacja".

**Aktualizuj stany magazynowe** – funkcja aktualizuje stan w kolumnie "ilość z inwentaryzacji" w zależności od ruchu asortymentu na magazynie.

### Przykład przeprowadzenia inwentaryzacji:

Inwentaryzację rozpoczynamy w oknie Narzędzia  $\rightarrow$  Inwentaryzacja  $\rightarrow$  Przygotuj  $\rightarrow$  Wszystkie towary  $\rightarrow$  Drukuj arkusz spisu  $\rightarrow$  zliczamy asortyment na magazynie  $\rightarrow$  Zerujemy ilość z inwentaryzacji  $\rightarrow$ wprowadzamy ilości poszczególnych towarów w kolumnie "Ilość z inwentaryzacji" np. na podstawie przygotowanego wcześniej arkusza spisu  $\rightarrow$  Drukujemy różnice z inwentaryzacji jeżeli takie zostały wygenerowane  $\rightarrow$  po przygotowaniu inwentaryzacji możemy wrócić z powrotem do okna magazynu i prowadzić sprzedaż lub zakupy. Po powrocie do inwentaryzacji wystarczy, że uaktualnimy stany magazynowe

"Aktualizuj stany magazynowe" – wówczas w kolumnie "ilość z inwentaryzacji zostanie odpowiednio zmieniony stan ilościowy asortymentu"  $\rightarrow$  Zatwierdzamy  $\rightarrow$  zostają wygenerowane odpowiednie dokumenty RW / PW.

# 8.3. Obsługa kas fiskalnych

Zadaniem tej funkcji jest wymiana danych między programem, a kasą fiskalną. Program może pracować (zamiennie) z kilkoma typami kas. Zdefiniować można wiele niezależnych konfiguracji które pozwolą na użytkowanie wielu kas jednocześnie (nawet różnych producentów), bez konieczności ciągłej zmiany ustawień.

## 8.3.1. Wprowadzenie

Obsługa kas fiskalnych polega w skrócie na wysyłaniu definicji towarów z programu magazynowego do kasy oraz odbieraniu z niej dokonanej sprzedaży.

W procesie wysyłki udział biorą tylko towary w których zaznaczono opcję **Używany na kasie fiskalnej** (opcja Słownik → definicje towarów → dane dodatkowe). Tak zaznaczony towar musi mieć nadany unikalny numer PLU, co system czyni automatycznie. Numer PLU jest identyfikatorem/ łącznikiem między definicją towaru w kasie i w programie magazynowym. Z tego powodu zmiana numeru PLU jest bardzo istotna i musi być przeprowadzana bardzo ostrożnie.

Niedopuszczalne jest aby dokonywać zmiany numeru PLU przy nieodebranej sprzedaży z kasy. Z powodu ograniczeń kas co do długości nazwy i jej unikalności, jako nazwę wysyłaną program stosuje pole Nazwa na drukarkę/kasę fiskalną. Oczywiście system automatycznie proponuje nazwę identyczną do nazwy standardowej z kartoteki. Zadaniem użytkownika jest ewentualne zmodyfikowanie opisywanej nazwy dodatkowej, w celu zapewnienia unikalności na zadanej ilości znaków (w zależności od typu kasy – patrz instrukcja producenta kasy).

W definicji towarów ważnej jest również zdefiniowanie symboli stawek VAT stosowanych w kasie. W opcji Słowniki → Stawki VAT należy wypełnić pole Kod Drukarki Fiskalnej zgodnie z symbolika przyjęta w kasie, np. stawka 23% symbol A, stawka 8% symbol B itp. Większość kas stosuje zasadę identyfikacji stawek VAT za pomocą początkowych liter alfabetu, stosując kolejność od stawki o najwyższej do najniższej (jak w przykładzie). Różnice są tylko w stawce ZW niektóre kasy stosują kolejną literę alfabetu np. E inne z kolei literę Z – patrz instrukcja do kasy fiskalnej.

Drugi ważny element komunikacji z kasą, czyli odbiór sprzedaży, polega na odczycie ilości i wartości sprzedanych pozycji towarowych na kasie i zaimportowaniu ich do magazynu. Następuje tutaj wystawienie zbiorczego paragonu i aktualizacja stanów magazynowych o sprzedane ilości.

Po poprawnym odbiorze sprzedaży (i tylko wówczas) kolejnym krokiem musi być uruchomienie funkcji kasowanie sprzedaży. W przeciwnym przypadku przy kolejnym odczycie, sprzedaż zostanie zdublowana. Kasowanie nie jest funkcją automatyczną, aby zapobiec utracie danych w przypadku wystąpienia niespodziewanego błędu w trakcie odbioru sprzedaży.

### UWAGA

Koniecznie wykonaj niezwłocznie kasowanie sprzedaży po poprawnym wykonaniu odbioru sprzedaży.

Sposób obsługi kas fiskalnych w programie Magazyn DGCS System można opisać za pomocą poniższego algorytmu:

I. Czynności jednorazowe

1. Skonfigurowanie parametrów kasy w programie Magazyn Biznes – patrz Czynności wstępne,

2. Skonfigurowanie fizyczne kasy fiskalnej – patrz Pozostałe funkcje konfiguracyjne,

II Czynności wielokrotne (wykonywanie codziennie)

1. Programowanie towarów, w zależności od potrzeby, tj zmiany danych – np. ceny, lub w przypadku wystąpienia nowych pozycji. Wykonywane zawsze po zakończeniu (lub przed rozpoczęciem) sprzedaży

- 2. Prowadzenie sprzedaży na kasie,
- 3. Po zakończeniu sprzedaży na kasie, na koniec dnia, wykonanie Odbioru sprzedaży,
- 4. Wykonanie Kasowania sprzedaży po poprawnym Odbiorze sprzedaży,

5. Programowanie towarów, w zależności od potrzeby, tj zmiany danych – np. ceny, lub w przypadku wystąpienia nowych pozycji. Wykonywane zawsze po zakończeniu (lub przed rozpoczęciem) sprzedaży.

# 8.3.2. Czynności wstępne

Pierwsze okno startowe służy do zarządzania konfiguracjami, można usuwać, dodawać lub modyfikować nazwę wpisów.

| D Słownik konfiguracji kas fiskalnych |          |                     |
|---------------------------------------|----------|---------------------|
| Nazwa                                 | 4        |                     |
| 1 Konfiguracja nr 1                   |          |                     |
| 2 Konfiguracja nr 2                   |          |                     |
|                                       |          |                     |
|                                       |          |                     |
|                                       |          |                     |
|                                       | Nazwa    | Konfiguracja nr 1   |
|                                       |          |                     |
|                                       |          |                     |
|                                       |          |                     |
|                                       |          |                     |
|                                       |          |                     |
|                                       |          |                     |
| + <u>D</u> odaj 🛍 <u>U</u> suń        | 🗹 Edytuj | 📕 Zapisz 🛛 🗙 Anuluj |
|                                       |          |                     |
| Uruchom                               | Wyjście  |                     |

Przejście do obsługi konkretnej konfiguracji następuje po wybraniu przycisku Uruchom.

| 🚦 Obsluga  | Kas Fiskalnych - Kasa | - 🗆 × |
|------------|-----------------------|-------|
| System Po  | omoc                  |       |
| Typ kasy 🕨 | Posnet ECR            |       |
| Wyjscie    | Posnet Perfect        |       |
|            | Posnet Bingo +        |       |
|            | Posnet Mobile HS      |       |
|            | Posnet Neo            |       |
|            | Elzab System          |       |
|            | Elzab Alfa            |       |
|            | Elzab Alfa Plus       |       |
|            | Elzab Alfa Super      |       |
|            | Elzab Alfa Lux        |       |
|            | Elzab Alfa Extra      |       |
|            | Elzab Delta           |       |
|            | Elzab Delta Lux       |       |
|            | Elzab Jota            |       |
|            | Elzab Mini            |       |
|            | Elzab Eco             |       |
|            | Novitus Tango         |       |
|            | Novitus Tango Plus    |       |
|            | Novitus System        |       |
|            | Novitus Fiesta        |       |
|            | Novitus Małe Tango    |       |
|            | Novitus Rumba         |       |
|            | Novitus Bonita        |       |
|            | Novitus Bravo         |       |
|            | Novitus Frigo         |       |
|            | Novitus PS 3000       |       |
|            | Elemis                |       |
|            | Fasy                  |       |

W pierwszej kolejności należy ustalić jaki typ kasy będzie obsługiwany w danej konfiguracji. W Opcji **System** → **Typ kasy** mamy do wyboru całą listę kas obsługiwanych przez OKF. W kolejnym kroku musimy przejść do zdefiniowania ustawień wybranej kasy, opcja Ustawienia → Konfiguracja. Zawartość okna, czyli ilość i rodzaj ustawień jest zależy od wybranego typu kasy.

| 🚦 Konfiguracja | ı    |        | × |
|----------------|------|--------|---|
| Port           | COM  | $\sim$ | 0 |
| Szybkość       | 2400 | ~      |   |
|                | Ok   | Anuluj |   |

Lista wszystkich możliwych danych do wprowadzenia:

Port – nazwa portu komunikacyjnego kasy, wybór z listy, wraz z numerem portu (standardowo COM 1).

**Szybkość** – szybkość transmisji, wybór z listy możliwych (standardowo 9600). Stosowanie dużych prędkości przyspiesza proces wymiany informacji, lecz może być źródłem błędów i przerwań transmisji, należy więc dostosować wybór do konkretnych warunków danej instalacji (metodą testów).

**Numer kasy** – numer logiczny zdefiniowany w kasie (wymagany przez niektóre kasy). Numer należy odczytać z urządzenia (fabrycznie kasa ma numer 1).

**Stosuj kod kreskowy** – w pewnych typach kas, definicje towarów nie posiadają pola kod kreskowy, tylko kod jest jednocześnie numerem PLU czyli identyfikatorem towaru. Zaznaczając opisywaną opcję wskazujemy aby program magazynowy stosował zamiast numeru PLU kod kreskowy. Oczywiście nadal wymagane jest aby towar był zaznaczony jako używany na kasie, lecz nadany numer PLU jest nieistotny, zamiast niego identyfikatorem jest kod kreskowy (pierwszy – jeśli jest ich więcej przypisanych do danej pozycji).

#### Pozycje występujące tylko dla kas firmy Novitus:

**liczba WACK** – w przypadku gdy kasa jest zajęta wykonywaniem jakieś czynności wysyła do komputera znaki WACK informujące o tym fakcie i nakazujące oczekiwać. Liczba WACK mówi programowi po ilu znakach ma przestać oczekiwać i przerwać transmisję (domyślnie 2).

#### Pozycje występujące tylko dla kas firmy Elzab (znaczenie opisane w dokumentacji producenta):

**Programy narzędziowe** – ścieżka dostępu do programów komunikacyjnych dostarczanych przez firmę Elzab. Standardowo programy te są dostarczane wraz z Magazynem DGCS Systeme w podkatalogu Elzab. Podanie błędnej ścieżki spowoduje niezapisanie konfiguracji kasy.

Multiplekser – czy kasa jest podłączona bezpośrednio czy za pomocą multipleksera - wybór z z listy.

Kanał multipleksera – gdy podłączenie przez multiplekser wówczas określamy przez który kanał.

Łącze modemowe – sekcja stosowana w przypadku podłączenia kasy przez modem telefoniczny.

# 8.3.3. Podstawowe funkcje konfiguracyjne

Oprócz funkcji opisanych w Czynnościach wstępnych, kasy wymagają jeszcze zdefiniowaniu wielu innych ustawień typu stawki VAT, nagłówek paragonu, kasjerzy itp. Wiele kas nie pozwala na wykonanie tych czynności z poziomu komputera, konfigurację należy przeprowadzić fizycznie na kasie. Nie wszystkie ustawienia są konieczne do wykonania np. nie trzeba programować kasjerów, zależy to od specyfiki kasy oraz wymagań użytkownika.

W zależności od typu kasy mamy dostęp z OKF'a do następujących pozycji, zgrupowanych w opcji Ustawienia:

- Stawki VAT zapis (oraz ewentualnie odczyt) zdefiniowanych symboli stawek VAT do kasy.
- Nagłówek zapis/odczyt nagłówka paragonu, (dla niektórych kas stopki paragonu).
- Wyślij komunikat wyświetlenie/wydrukowanie dowolnego tekstu na kasie.
- Kasjerzy zapis/odczyt kasjerów. Najczęściej dane kasjerów to nazwa, identyfikator (numer) oraz hasło.
- Data i czas zapis/odczyt aktualnego czasu i daty z kasy.
- Status kasy odczyt statusu który odsyła kasa o swoim aktualnym stanie i ustawieniach.

• **Jednostki** – zapis/odczyt słownika jednostek miar do kasy. Istnieje również możliwość importu słownika z kasy do programu Magazyn Biznes. W takim przypadku jednostki z kasy wypełnią słownik programu.

 Grupy towarowe - zapis/odczyt słownika grup towarowych do kasy. Istnieje również możliwość importu słownika z kasy do programu Magazyn Biznes. W takim przypadku grupy z kasy wypełnią słownik programu.

## 8.3.4. Opcja Towar

Opcja Towar służy do obsługi bazy towarowej w kasie. W celu umożliwienia wykonywania sprzedaży na kasie, należy najpierw zaprogramować bazę towarową na urządzeniu. Każda kasa posiada wymogi co do unikalności oraz długości programowanej nazwy – patrz punkt <u>Wprowadzenie</u>. Zapis towarów nie może też odbywać się w dowolnym momencie, tylko po zakończeniu sprzedaży, opisuje to dokładnie instrukcja producenta kas. Próba złamania któreś z powyższych zasad będzie powodem występowania błędu zapisu. W zależności od typu kasy, baza towarowa może zawierać tylko podstawowe dane jak: nazwa, identyfikator, cena, stawka VAT jak i bardziej rozbudowane o: grupę towarową, jednostkę miary, kod kreskowy.

| DS Zapisz tov | vary     |                              |        |                  |
|---------------|----------|------------------------------|--------|------------------|
| Z             | PLU      | Nazwa towaru                 | Stawk  | Nazwa stawki VAT |
| 1             | 11111111 | Akumulator AD+               | 23,00% | 23%              |
| 2             | 22222222 | Stabilizator Swift           | 23,00% | 23%              |
| 3             | 33333333 | Reparaturka Opel Co          | 23,00% | 23%              |
| 4             | 4444444  | Filtr oleju MANN             | 23,00% | 23%              |
|               |          |                              |        |                  |
| <u></u>       |          |                              |        | 7                |
|               |          |                              |        | CFT              |
|               | 💾 Zapisz | zaznaczone 📕 Zapisz wszystki | e ×,   | Anuluj           |

W OKF'ie do obsługi bazy towarowej mamy następujące funkcje:

• **Zapis – Wybrane** – możliwość zapisu do kasy wszystkich/wybranych towarów oznaczonych jako używanej na kasie fiskalnej.

 Zapis – Z dokumentu PZ – możliwość zapisu do kasy pozycji towarowych występujących na wybranym dokumencie PZ (przydatne dla zapisu nowo zakupionych towarów, bez konieczności wyszukiwania ich w bazie).

 Odczyt – Wszystkie – możliwość odczytu z kasy całej bazy towarowej. Opcja rzadko stosowana z powodu długiego czasu wykonania w przypadku dużej bazy towarowej. Po odczycie istnieje możliwość usunięcia wybranych pozycji towarowych z kasy (zależnie od typu kasy).

• Odczyt - Wybrane – możliwość odczytu z kasy wybranego zakresu towarów. Zakres podawany jest przez wyszczególnienie numeru PLU od ... do .. Opcja stosowana częściej niż Odczyt – Wszystkie z powodu możliwości zawężenia czasu wykonania. Po odczycie istnieje możliwość usunięcia wybranych pozycji towarowych z kasy (zależnie od typu kasy).

• Usuń – możliwość usunięcia wybranych pozycji towarowych.

• Import - możliwość importu pozycji towarowych z kasy do słownika Magazyn Biznes.

### UWAGA

Opcja importu jest wykorzystywana w przypadku gdy wdrożenie, rozpoczęcie pracy programu Magazyn DGCS System odbywa się w lokalizacji gdzie od dłuższego czasu znajdują się pracujące kasy fiskalne z danymi towarowymi. Dzięki temu można zaimportować bazy z kasy bez konieczności ręcznego wprowadzania danych. Należy tylko pamiętać, że zaimportowane bazy nie posiadają pełnej informacji wymaganej do poprawnej pracy programu Magazyn Biznes i należy po imporcie uzupełnić ręcznie brakujące dane.

# 8.3.5. Opcja Sprzedaż

Opcja wykonywana na zakończenie dnia, po zamknięciu sprzedaży. W zależności od typu kasy, przed wykonaniem odczytu sprzedaży, wymaga się aby wykonać raport dobowy fiskalny – patrz instrukcja producenta kasy. Do dyspozycji mamy następujące funkcje:

Odczyt sprzedaży – powoduje odczytanie z kasy informacji o sprzedanych towarach, wyświetlenie poszczególnych pozycji z informacją o ilości i wartości sprzedaży. Po naciśnięciu klawisza zatwierdź, program wystawi (jeśli tylko będzie wystarczający stan magazynowy) zbiorczy paragon na wykonaną sprzedaż i zaktualizuje stan magazynowy, konkretnych pozycji towarowych. Po poprawnym odbiorze sprzedaży nastąpi pytanie o kasowanie sprzedaży, które należy koniecznie wykonać.

- Kasowanie sprzedaży – opcja pozwalająca dokonać kasowania sprzedaży w przypadku gdy nie zostało ono wykonane po odbiorze sprzedaży.

#### UWAGA

Dane o wykonanej sprzedaży zostają pamiętane przez kasę do czasu wykonania kasowania. Jeśli więc dokonamy odbioru sprzedaży (powstanie zbiorczy paragon) następnie nie dokonamy kasowania przed rozpoczęciem kolejnej sprzedaży (kolejnego dnia) wówczas przy kolejnym odbiorze, wielkość sprzedaży zostanie skumulowana, zawyżona.

# 8.3.6. Informacje specyficzne dla danych typów kas

### Dotyczy kasy ELZAB Alfa extra

W czasie korzystania z obsługi kasy fiskalnej Elzab extra poprzez program Magazyn Magazyn DGCS System, może wystąpić problem, podczas próby zapisania nowych towarów na kasę. Problem ten może wystąpić tylko, gdy użytkownik korzysta z systemu operacyjnego Linux. Gdy w okienku "Obsługa kas fiskalnych" z menu "Towar" wybierzemy opcję "Zapisz" pokaże się nam okno z towarami, które mają przydzielony numer PLU (czyli są używane na kasie fiskalnej), gdy zaznaczymy towary do zapisania na kasie i naciśniemy przycisk Zapisz zaznaczone lub naciśniemy przycisk Zapisz wszystkie może wystąpić błąd. Problem ten objawia się poprzez wygenerowanie okienka komunikatu błędu z informacją "timeout odbierania". Błąd pojawia się wtedy, gdy próbujemy zapisać nowy towar, którego nie ma jeszcze na kasie, pod nieużywany numer PLU na kasie. Dalsza praca z kasą fiskalną jest możliwa po restarcie kasy (wyłączenie/włączenie), jeśli nie

zrestartujemy kasy przy każdej kolejnej próbie połączenia się z kasą (np. zapisanie jednostek, grup towarowych, czytanie listy towarów na kasie itp.), pojawi się okienko komunikatu błędu z informacją "timeout nadawania". Błąd dotyczy interfejsu programowego dostarczanego przez producenta kasy. Problem nie występuje, gdy korzystamy z systemu operacyjnego Windows

#### Dotyczy kasy Fasy

Kasa Fasy jest specyficzną pozycją ponieważ, jako jedyna nie posiada w ogóle zaimplementowanej funkcji odczytu towarów zaprogramowanych w kasie do komputera, co jest bardzo dużym minusem w analizie bazy towarowej kasy. Towary, w odróżnieniu od kas innych producentów, nie posiadają przypisanej stawki VAT. O stawce VAT danej pozycji decyduje to, do jakiego działu towarowego jest przypisana. Każdy dział ma z kolei przypisana stawkę VAT i poprzez to kasa przyporządkowuje odpowiedni VAT dla danego towaru, innymi słowy jaki dział taka stawka VAT. Niepospolita konstrukcja identyfikacji stawki VAT wymusza pewne czynności wstępne które należy wykonać przed podłączeniem kasy z komputerem. Kasa ma nietypowy sposób komunikacji z komputerem, wysyła ona w sposób ciągły, w sekundowych odstępach czasu ramkę HALLO i gdy komputer odpowie wówczas zostają wymieniane dane. W każdej innej kasie to komputer nawiązuje transmisje, tutaj jest zgoła inaczej. Niestety taki sposób transmisji szczególnie jest niekorzystny i może generować problemów z transmisją zalecamy wyjście z OKF'a i wykonanie ponownej próby komunikacji, po uruchomieniu Obsługi Kas Fiskalnych.

### Czynności wstępne

**UWAGA** niniejszy punkt jest bardzo ważny i wszystkie czynności w nim opisane są konieczne, w celu umożliwienia transmisji między komputerem a kasą.

1. Zaprogramowanie na kasie 8 działów towarowych odpowiadających stawką VAT dział 1 – stawka A, dział 2 – stawka B , ......dział 8 – stawka H (czyli zwolniona).

- Działy muszą mieć nadaną nazwę (dowolną) oraz nadaną stawkę VAT jw.
- 2. Ustawić flagę systemową nr 20 w kasie na wartość 0 patrz instrukcja kasy.
- 3. Ustawić flagę systemową nr 36 w kasie na wartość 0 patrz instrukcja kasy.
- 4. Ustawić flagę systemową nr 48 w kasie na wartość 3 patrz instrukcja kasy.
- 5. Ustawić flagę systemową nr 54 w kasie na wartość 0 patrz instrukcja kasy.
- 6. Ustawić flagę systemową nr 55 w kasie na wartość 2 patrz instrukcja kasy.
- 7. Ustawić flagę systemową nr 58 w kasie na wartość 2 patrz instrukcja kasy.

### Zasady komunikacji z kasą:

1. Kasa może pracować w dwóch trybach:

towar identyfikowany jest przez kod kreskowy (zaznaczone Konfiguracja > Stosuj kod kreskowy)
 wówczas w kasie towar wybierany jest przez podanie kodu kreskowego, w Magazyn Biznes wymaga się
 aby każda pozycja towarowa miała nadany kod kreskowy oraz numer PLU - towar identyfikowany jest
 przez PLU (odznaczone Konfiguracja > Stosuj kod kreskowy) wówczas w kasie towar wybierany jest przez
 numeru PLU, w Magazyn DGCS System wymaga się aby każda pozycja towarowa miała nadany numer
 PLU.

2. Zapis towarów może być wykonany tylko po wykonanym raporcie dobowym fiskalnym zerującym a przed wykonaniem sprzedaży.

3. Odczyt sprzedaży może być wykonany tylko po raporcie dobowym fiskalnym zerującym.

Kasa musi się znajdować w trybie sprzedaży – kluczyk na R, oraz musi być zablokowana – klawisz Zegara – patrz instrukcja do kasy.

4. Zerowanie sprzedaży polega na wykonaniu raportu nr 2020, w przypadku problemów z jego wykonaniem, można wykonać raport recznie na kasie – kluczyk na Z – raport 2020.

5. Odczyt sprzedaży podaje wielkości zarejestrowane od poprzedniego raportu 2020 (nie od raportu dobowego).

6. Kasa nie posiada funkcji odczytu towarów, zapisu zmiany cen i wielu innych.

7. Kasa nie posiada małych liter.

#### **Dotyczy kasy Elemis**

Kasa nie posiada dość istotnych funkcji jak usuwanie towarów, kasowanie sprzedaży, obsługi kasjerów, jednostek miar itd. Nie posiada również sygnalizacji błędów transmisji, nie odsyła żadnych komunikatów o błędach. Jeśli kasa otrzyma rozkaz którego nie może wykonać, ponieważ jest błędny w danej chwili (np. próba zmiany towaru przy niezerowej sprzedaży), to go nie wykonuje i nie odsyła żadnej informacji zwrotnej. Na komputerze zobaczymy więc tylko komunikat, że brak odpowiedzi z kasy. Kasa będzie wymagała od użytkownika świadomego wykorzystania, należy przestrzegać zasad opisanych poniżej. 1. Ponieważ nie ma funkcji odczytu towaru wybiórczo ani wszystkich, należy podać liczbę towarów, które chcemy odczytać, wówczas program wysyła do kasy zapytanie o wskazaną ilość pozycji. Oczywiście podanie dużej liczby będzie skutkowało dłuższym wykonaniem(bez względu na faktyczna liczbę towarów zapisanych w kasie), ponieważ program wygeneruje wiele zapytań do kasy. Dla przykładu podanie liczby 4 powoduje wykonanie jednego zapytania (kasa zawsze odsyła 4 pozycje) i zwraca 4 pierwsze towary. Podanie liczby 5 powoduje wykonanie 2 zapytań (kasa zawsze odsyła 4 pozycje) i zwraca 8 pierwszych towarów itd.

2. Zapis towarów może być wykonany tylko po wykonanym raporcie dobowym fiskalnym zerującym a przed wykonaniem sprzedaży.

3. Po odczycie sprzedaży należy samemu wyzerować liczniki w kasie za pomocą raportu: RAPORTY FISKALNE > RAPORT PLU/MAGAZYNOWY > TYLKO SPRZEDANE.

W innym przypadku kolejny odczyt powieli sprzedaż.

# 8.4. Eksport dekretów do plików XML

Eksport dekretów do plików XML służy do eksportu dokumentów (wpisów) zaksięgowanych w modułach księgowych do pliku XML.

| DS | Eksportuj dokumenty do plik | ców XML                        |            |                                       |                      |
|----|-----------------------------|--------------------------------|------------|---------------------------------------|----------------------|
|    | Ścieżka: C:\dGCS\DGCS       | SSvstem                        |            | Zmień Spakuj                          | pliki XML do ZIP     |
|    |                             |                                |            |                                       |                      |
|    |                             | Od: 01-04-2017 📋 D             | o: 20-04-2 | 017 💾                                 |                      |
| z  | Numer dokumentu             | Data księgowania 🔺             | Symbol     | Fakt/par                              | Data transakcji 📃    |
|    | F/1/04/17                   | 01-04-2017                     | SF         |                                       | 1-04-2017 09:29:58   |
|    | F/2/04/17                   | 01-04-2017                     | SF         |                                       | 1-04-2017 09:29:58   |
|    | F/3/04/17                   | 02-04-2017                     | SF         |                                       | 2-04-2017 09:29:58   |
|    | F/4/04/17                   | 02-04-2017                     | SF         |                                       | 2-04-2017 09:29:58   |
|    | F/5/04/17                   | 03-04-2017                     | SF         |                                       | 3-04-2017 09:29:58   |
|    | F/6/04/17                   | 03-04-2017                     | SF         |                                       | 3-04-2017 09:29:58   |
|    | F/7/04/17                   | 04-04-2017                     | SF         |                                       | 4-04-2017 09:29:58   |
|    | F/8/04/17                   | 04-04-2017                     | SF         |                                       | 4-04-2017 09:29:58   |
|    | F/10/04/17                  | 05-04-2017                     | SF         |                                       | 5-04-2017 09:29:58   |
|    | F/9/04/17                   | 05-04-2017                     | SF         |                                       | 5-04-2017 09:29:58   |
|    | F/11/04/17                  | 06-04-2017                     | SF         |                                       | 6-04-2017 09:29:58   |
|    | F/12/04/17                  | 06-04-2017                     | SF         |                                       | 6-04-2017 09:29:58   |
|    | F/13/04/17                  | 07-04-2017                     | SF         |                                       | 7-04-2017 09:29:58   |
|    | F/14/04/17                  | 07-04-2017                     | SF         |                                       | 7-04-2017 09:29:58   |
|    | F/15/04/17                  | 08-04-2017                     | SF         |                                       | 8-04-2017 09:29:58   |
|    | F/16/04/17                  | 08-04-2017                     | SF         |                                       | 8-04-2017 09:29:58   |
|    | F/17/04/17                  | 09-04-2017                     | SF         |                                       | 9-04-2017 09:29:58   |
|    | F/18/04/17                  | 09-04-2017                     | SF         |                                       | 9-04-2017 09:29:58   |
|    | F/19/04/17                  | 10-04-2017                     | SF         |                                       | 0-04-2017 09:29:58   |
|    | F/20/04/17                  | 10-04-2017                     | SF         |                                       | 0-04-2017 09:29:58 🥃 |
|    |                             |                                |            |                                       | CFT                  |
|    |                             |                                |            | _                                     |                      |
|    | Zaz                         | nacz wszystkie Księguj zazn    | aczone     | 🔟 Usuń zaznaczone                     |                      |
|    |                             | ( Demonstration de la marca d' | Kartha     | · · · · · · · · · · · · · · · · · · · |                      |
|    |                             | Przywracanie dokumentów        | Konfigurac | ja 🗙 Zamknij                          |                      |

W powyższym oknie wybieramy dekrety, które mają zostać wyeksportowane do plików XML. W górnej części okna wybieramy lokalizację (katalog), do którego pliki zostaną zapisane, określamy, czy pliki XML mają zostać spakowane do archiwum ZIP oraz wybieramy zakres dat, z jakich zostaną wyświetlone dekrety gotowe do eksportu.

### 8.5. Przerzutnik do zewnętrznego programu księgowego

Funkcja dostępna również na kombinację klawiszy Alt+K.

Zadaniem tej funkcji jest przeniesienie zestawu dokumentów do zewnętrznych programów finansowoksięgowych firmy DGCS S.A., w tym Księgi Przychodów i Rozchodów i Księgi Handlowej.

| 🖸 Przerzutnik do zewnętrznego programu księgowego |                               |              |                   |                    |  |  |
|---------------------------------------------------|-------------------------------|--------------|-------------------|--------------------|--|--|
|                                                   | Od: 01-04-2017                | o: 07-04-201 | 7 💾               |                    |  |  |
| Z Numer dokumentu                                 | Data księgowania 🔺            | Symbol       | Fakt/par          | Data transakcji 🔺  |  |  |
| F/13/04/17                                        | 01-04-2017                    | SF           |                   | 04-2017 00:00:00   |  |  |
| F/3/04/17                                         | 03-04-2017                    | SF           |                   | 04-2017 00:00:00   |  |  |
| F/4/04/17                                         | 03-04-2017                    | SF           |                   | 04-2017 00:00:00   |  |  |
| F/5/04/17                                         | 03-04-2017                    | SF           |                   | 04-2017 00:00:00   |  |  |
| F/6/04/17                                         | 03-04-2017                    | SF           |                   | 04-2017 00:00:00   |  |  |
| FW/1/04/17                                        | 03-04-2017                    | FW           |                   | 04-2017 10:58:15   |  |  |
| K/1/04/17                                         | 03-04-2017                    | KF           |                   | 04-2017 12:04:29   |  |  |
| F/1/04/17                                         | 03-04-2017                    | SF           |                   | 04-2017 12:32:52   |  |  |
| F/2/04/17                                         | 03-04-2017                    | SF           |                   | 04-2017 12:34:30   |  |  |
| F/7/04/17                                         | 03-04-2017                    | SF           |                   | 04-2017 15:34:31 🥃 |  |  |
|                                                   |                               |              |                   | CFT                |  |  |
| Ze                                                | znacz wszystkie Księguj zazna | czone 🔟      | ) Usuń zaznaczone |                    |  |  |
| ✓ Przy                                            | wracanie dokumentów Konfig    | uracja Po    | odgląd X Zamknij  |                    |  |  |

Przycisk Konfiguracja udostępnia okno wyboru typów dokumentów przeznaczonych do księgowania.

| Wybierz dokumenty do z        | aksięgowania |                                                                                                    |
|-------------------------------|--------------|----------------------------------------------------------------------------------------------------|
| NAZWA                         | SYMBOL       | KSIEGOWAC                                                                                                    |
| Paragon                       | SP           | ×                                                                                                    |
| Rozchód wewnętrzny            | RW           |                                                                                                    |
| Faktura sprzedaży             | SF           | <ul> <li>Image: A set of the set of the</li></ul> |
| Korekta faktury sprzedaży     | KF           | <ul> <li>Image: A set of the set of the</li></ul> |
| Przesunięcie międzymagazynowe | MM           |                                                                                                    |
| Faktura eksportowa            | SE           | <ul> <li>Image: A set of the set of the</li></ul> |
| Faktura WDT                   | SW           | <ul> <li>Image: A start of the start of the start of</li></ul> |
| Rachunek                      | SR           |                                                                                                    |
| Faktura marża                 | SM           | <ul> <li>Image: A set of the set of the</li></ul> |
| Korekta paragonu              | KA           | <ul> <li>Image: A set of the set of the</li></ul> |
| Korekta faktury marża         | КМ           | <ul> <li>Image: A set of the set of the</li></ul> |
| Przyjęcie wewnętrzne          | PW           |                                                                                                    |
| Faktura rolnicza              | RR           | <ul> <li>Image: A set of the set of the</li></ul> |
| Faktura zakupowa              | ZF           | <ul> <li>Image: A set of the set of the</li></ul> |
| Faktura WNT                   | ZN           | <ul> <li>Image: A set of the set of the</li></ul> |
| Zapłaty                       | PN           |                                                                                                    |
| Płatności kontrahentów        | PK           |                                                                                                    |

Zestaw dokumentów księgujemy zaznaczając ich wybór, wykorzystując kolumnę Z. Przyciskiem **Usuń zaznaczone** wybrany dokument usuwamy z propozycji księgowania. Usunięty dokument nie pojawi się więcej na liście dokumentów gotowych do księgowania, nie będzie również zaksięgowany. Usunięcie podczas trwania sesji można odwołać.

Przyciskiem Księguj zaznaczone księgujemy wybrany zestaw dokumentów. Operacje zaksięgowane można podglądać.

Fizyczne zaksięgowanie następuje poprzez wykorzystanie programu finansowo-księgowego.

## 8.6. Import danych do DGCS System

Funkcję importu danych z Magazunu Biznesmen/Mała Firma znajdziemy w menu **Narzędzia** → **Import danych do DGCS System**. Funkcja umożliwia import danych z innych systemów np. Magazynu Multi DOS, Magazynu/Fakturowania. Dane jakie są przenoszone to słowniki: magazynów, stawek VAT, towarów i usług, kontrahentów, stany magazynowe, płatności, cenniki.

| DS Import danych do D  | GCS System                      |         |
|------------------------|---------------------------------|---------|
| Podaj katalog Magazynu | Multi c:\dGCS\MMagazyn\         | Wybierz |
| Słownik magazynów      |                                 |         |
| Słownik stawek VAT     |                                 |         |
| Słowniki towarów i usł | ug                              |         |
| Słownik kontrahentów   |                                 |         |
| Kolumny importu nazwy: | Stary sposób (Kolumna ODBIORCA) | ~       |
| Stany magazynowe       |                                 |         |
| Płatności              |                                 |         |
| Cenniki                |                                 |         |
|                        |                                 |         |
|                        | Importuj × Anuluj               |         |

Import danych można dokonać tylko na czystej bazie danych wskazując katalog główny w przypadku programu Magazyn Multi lub bazę danych (plik Firma.mdb) w przypadku programów Biznesmen/Mała Firma.

W programie istnieje także możliwość importu danych z pliku Excela. Standardowo w katalogu głównym programu znajduje się podkatalog importXLS, w którym znajdują się 2 pliki:

• import.xls, który jest właściwym plikiem pozwalającym na import danych do programu. Im więcej danych zostanie zamieszczonych w pliku z godnie z przygotowanym szablonem tym więcej zostanie zaczytanych do pliku.

• Przyklad.xls, który jest przykładowym plikiem z już wypełnionymi danymi.

### 8.7. Przecena towarów

| DS Przecenowan                                         | ie towarów           |                                  |        |                            |                   |                    |               |      |   |
|--------------------------------------------------------|----------------------|----------------------------------|--------|----------------------------|-------------------|--------------------|---------------|------|---|
| Rodzaj zmiany-<br>O procent<br>O wartość<br>Na wartość | Opcji<br>•<br>Wa     | e zmiany<br>Od ceny n<br>Irtość: | etto 🔾 | Od ceny brutto             |                   |                    |               | 5,00 | % |
| Nazwa towaru                                           | Indeks               | Cena                             | lodn   | Cena                       | Grupa towarowa    |                    |               |      |   |
| Nazwa towaru                                           | Indeks               | brutto                           | Jeun.  | netto                      | Grupa towarowa    |                    |               |      |   |
| Akumulator AD+                                         | AkuAD+               | 129,15                           | Szt.   | 105,00                     | TEST              |                    |               |      |   |
| Stabilizator Swift 93                                  | 2 StabSw92+          | 258,30                           | Szt.   | 210,00                     | TEST              |                    |               |      |   |
| Reparaturka Opel C                                     | RepOC91-             | 193,73                           | Szt.   | 157,50                     | TEST              |                    |               |      |   |
| Docisk sprzęgła VW                                     | DocSprzVW            | 387,45                           | Szt.   | 315,00                     | TEST              |                    |               |      |   |
| Filtr oleju MANN                                       | FiltrMANN            | 232,47                           | Szt.   | 189,00                     | TEST              |                    |               |      |   |
| Paleta                                                 | 00001                | 21,00                            | szt.   | 21,00                      |                   |                    |               |      |   |
| Worek                                                  | 00002                | 68,25                            | szt.   | 68,25                      |                   |                    |               |      |   |
| Kanister                                               | 00003                | 72,45                            | szt.   | 72,45                      |                   |                    |               |      |   |
|                                                        |                      |                                  |        |                            |                   |                    |               |      |   |
| Wyszukaj w tabeli                                      |                      |                                  |        |                            |                   |                    |               |      | 0 |
|                                                        |                      |                                  |        | Wybierz towary Wybierz gro | ıpę towarów 🛛 🗓 🛛 | Jsuń towar z listy | Wyczyść listę |      |   |
|                                                        | Przelicz Zapisz geny |                                  |        |                            |                   |                    |               |      |   |

Funkcjonalność umożliwia przecenę towarów wg. różnych parametrów tj.:

Możliwość zmiany o: procent, wartość i na wartość.

Opcja zmiany: od netto lub od brutto.

**Wybierz towary** – otwiera okno szukaj produktów, gdzie mamy możliwość wybrania produktów, które chcemy przecenić.

Wybierz grupę towarową – pozwala na wybranie towarów przypisanych do danej grupy towarowej.

Usuń towar z listy – usuwa zaznaczony asortyment.

Wyczyść listę – czyści listę wprowadzonego asortymentu.

**Przelicz** – przeliczy ceny wg. Ustawionych parametrów (Możliwość zmiany o: procent, wartość i na wartość, opcja zmiany: kierunek liczenia VAT – od netto lub od brutto).

Zapisz ceny – zapisuje ustawiania.

Zamknij – zamyka okno.

# 8.8. Zmiana cen

Narzędzie umożliwiające zmianę cen wybranych towarów.

| D Zmiana cen               |           |                 |                |                   |                    |
|----------------------------|-----------|-----------------|----------------|-------------------|--------------------|
| Nazwa                      | Nε        |                 | Nowa cena      | 200,00            |                    |
| Akumulator AD+             | Akumu     |                 | Wybrany cennil | Ceny podstawowe 🗸 | Zmień              |
| Stabilizator Swift 92+     | Stabiliz  | Norwo           |                | Kodkroskowa       | Indeka Analityazay |
| Reparaturka Opel Corsa 91- | Reparat   |                 | AkuAD          |                   | indeks Analityczny |
| Docisk sprzęgła VW 190     | Docisk    | AKUITUIAIOI AD+ | AKUAD          |                   |                    |
| Filtr oleju MANN           | Filtr ole |                 |                |                   |                    |
| Wymiana oleju              | Wymiai    |                 |                |                   |                    |
| Montaż stabilizatorów      | Montaż    |                 |                |                   |                    |
| Akumulator AD+             | Akumu     |                 |                |                   |                    |
| Akumulator AD+             | Akumu     |                 |                |                   |                    |
| Filtr oleju IVECO          | Filtr ole |                 |                |                   |                    |
| Filtr oleju IVECO          | Filtr ole |                 |                |                   |                    |
| Filtr Opel                 | Filtr Op  |                 |                |                   |                    |
| Filtr Opel                 | Filtr Op  |                 |                |                   |                    |
| Wino                       | Wino      |                 |                |                   |                    |
| Usługa informatyczna zgodn | a Usługa  |                 |                |                   |                    |
| Blacha płaska              | Blacha    |                 |                |                   |                    |
|                            |           |                 |                |                   |                    |
| <                          | >         |                 |                |                   |                    |
|                            | CFT       |                 |                |                   |                    |
|                            |           |                 | ×              | Zamknij 🗍 🗓 Usuń  |                    |
| + Dodaj                    |           |                 |                |                   |                    |

# 8.9. Sprawdzarka cen

Obsługa sprawdzarek Elzab z interfejsem typu LAN, czyli komunikacją poprzez sieć komputerową, zrealizowana jest za pomocą aplikacji Serwer M2M.

Dla zapewnienia wymiany danych między sprawdzarkami a systemem DGCS System, konieczne jest aby na jednym z komputerów posiadającym dostęp do bazy danych DGCS System, był uruchomiony opisany Serwer M2M, z aktywnym serwerem obsługi sprawdzarek.

Komunikacja odbywa się poprzez protokół UDP, na porcie 1001.

Sprawdzarka nie posiada żadnych informacji o bazie towarowej, na bieżąco – on-line odpytuje serwer o wczytany kod kreskowy.

W przypadku gdy odczytany kod kreskowy nie znajduje się w bazie DGCS System, zostanie wyświetlony napis !!BRAK POZYCJI!!

Przed uruchomieniem serwera sprawdzarek, należy dokonać jego konfiguracji poprzez przycisk Konfiguracja.

Ustalamy parametry globalne, czyli:

- Czas trwania napisu w sekundach – jak długo sprawdzarka wyświetla napis po zeskanowaniu kodu kreskowego, 0 oznacza, że napis jest wyświetlany aż do kolejnego skanu

Sygnał dźwiękowy określa czy sprawdzarka po skanowaniu kodu ma generować dźwięk. Mamy do dyspozycji: brak, potwierdzenie – dźwięk po skanie, błąd – dźwięk tylko w przypadku wystąpienia błędu
Nazwa na drukarkę jako nazwa – określa czy Serwer jako nazwę towaru ma wysyłać pole Nazwa z kartoteki, czy też pole Nazwa na drukarkę

W drugim kroku określamy zawartość napisu jaki ma wyświetlać sprawdzarka w reakcji na skanowany kod kreskowy. W przypadku sprawdzarek tekstowych mamy do dyspozycji 2 linie po 20 znaków, w przypadku graficznych mamy 3 linie po 32 znaki.

Standardowo sprawdzarka tekstowa jest ustawiona w ten sposób, że pierwsza linia prezentuje Nazwę, druga natomiast napis "cena" i cenę towaru. Sprawdzarka graficzna w pierwszej i drugiej linii prezentuje nazwę w trzeciej napis "cena" i cenę towaru.

można dowolnie zmienić zawartość każdej linii do wyboru mamy:

- dowolny napis na początku linii (max 5 znaków)
- nazwę
- indeks towaru
- ceną
- dowolny napis na końcu linii (max 5 znaków)

#### Przykład:

chcemy mieć w pierwszej linii tekst "cena" następnie cenę towaru oraz tekst "zł" - zaznaczamy tekst początkowy, wpisujemy słowo cena, zaznaczamy opcję cena, zaznaczamy tekst końcowy, wpisujemy zł.

|                                                | Spraw    | dzarka tekst | owa         |
|------------------------------------------------|----------|--------------|-------------|
| Górna linia (max 20 znaków)<br>🗹 cena: 🗌 Nazwa | 🔲 Indeks | 🖌 Cena       | <b>∠</b> Zł |
| Dolna linia (max 20 znaków)                    | _ Indeks | 🗌 Cena       |             |

Tylko elementy zaznaczone biorą udział w tworzeniu napisu.

Napis tworzony jest w ten sposób, iż sklejane są wszystkie zaznaczone opcje i następnie wynik końcowy jest obcinany do pierwszych 20 znaków.

Wynika z tego, iż jeśli zaznaczymy np. w jednej linii nazwa i indeks to w przypadku gdy nazwa będzie dłuższa niż 20 znaków,wówczas indeks zostanie wycięty i linia będzie składać się tylko z 20 pierwszych znaków nazwy

Zaznaczenie pola - Nazwa cdn w kolejnych liniach pozwala na wyświetlenie dalszej części nazwy w przypadku gdy nie zmieściła się w poprzedniej linii (miała więcej niż 20 znaków).

Harmonogram wdrożenia sprawdzarek LAN w programie DGCS System:

1. Zdefiniowanie w sprawdzarkach numeru IP sprawdzarki oraz IP serwera za pomocą programu producenta dostępnego na stronie http://www.elzab.com.pl/programy#SC\_LAN 2. Konfiguracja serwera sprawdzarek – zawartość linii tekstu wyświetlanych w sprawdzarkach

3. Uruchomienie serwera sprawdzarek na stałe

## 8.10. Kreator zmiany oznaczeń GTU

Kreator pozwala w łatwy sposób i wielokrotnie ustawić oznaczenia dla towarów i usług, które znajdują się w naszej bazie danych:

Z kreatora możemy korzystać w dowolnym momencie i tyle razy ile zajdzie taka potrzeba (np. pomyłki)

| DS Kreator zmiany oznaczeń GTU D                  | GCS System                                                                                         |  |  |  |  |  |
|---------------------------------------------------|----------------------------------------------------------------------------------------------------|--|--|--|--|--|
| <b>Etapy kreatora</b><br>Wprowadzenie             | 1 / 3 Wprowadzenie                                                                                 |  |  |  |  |  |
| Wybór pozycji i parametrów zmiany<br>Podsumowanie | Witamy w kreatorze grupowej zmiany oznaczeń GTU dla towarów i usług programu<br>DGCS System.       |  |  |  |  |  |
|                                                   | Kreator przeprowadzi Cię przez kroki, które są niezbędne do grupowej zmiany oznaczeń.              |  |  |  |  |  |
|                                                   | Kreator może być uruchamiany wielokrotnie, proces zmian może być wywoływany z różnymi parametrami. |  |  |  |  |  |
|                                                   |                                                                                                    |  |  |  |  |  |
|                                                   |                                                                                                    |  |  |  |  |  |
|                                                   |                                                                                                    |  |  |  |  |  |
|                                                   |                                                                                                    |  |  |  |  |  |
|                                                   |                                                                                                    |  |  |  |  |  |
|                                                   |                                                                                                    |  |  |  |  |  |
|                                                   | ✓ Wstecz > Dalej × Anuluj                                                                          |  |  |  |  |  |

Po krótkim wprowadzeniu klikamy opcję "Dalej".

W drugim kroku pojawi się lista towarów i usług, które znajdują się w bazie danych. Listę tę możemy ograniczyć np. wybierając grupę towarową, wówczas lista towarów / usług zostanie zawężona do pozycji przypisanych do wskazanej grupy.

Listę można zawężać również poprzez mechanizm wyszukiwania danych w tabeli.

| D Kreator zmiany oznaczeń GTU D | GCS System                    |                           |                         |                            |                      |          |
|---------------------------------|-------------------------------|---------------------------|-------------------------|----------------------------|----------------------|----------|
| Etapy kreatora                  | 2 / 3 Wybór pozycji i para    | metrów zmiany             |                         |                            |                      |          |
| Wprowadzenie                    | 7 Nazwa produktu / usługi     | Indeks                    | Oznaczenie dosta        | Jednostka                  | Grupa towarowa       | Cena sr  |
| Podsumowanie                    | Akumulator AD+                | AkuAD+                    |                         | Szt.                       | Brak                 |          |
|                                 | Stabilizator Swift 92+        | StabSw92+                 |                         | Szt.                       | Brak                 |          |
|                                 | Reparaturka Opel Corsa 91-    | RepOC91-                  |                         | Szt.                       | Brak                 |          |
|                                 | Docisk sprzęgła VW 190        | DocSprzVW                 |                         | Szt.                       | Brak                 |          |
|                                 | Filtr oleju MANN              | FiltrMANN                 |                         | Szt.                       | Filtry               |          |
|                                 | Wymiana oleju                 | Olej                      |                         | Szt.                       | Brak                 |          |
|                                 | Montaż stabilizatorów         | Stab-wymiana              |                         | Szt.                       | Brak                 |          |
|                                 | ✓<br>Wyszukaj w tabeli        |                           |                         |                            |                      | 0        |
|                                 | Grupa towarowa Wszystkie 🗸    | Zaznacz / odznacz wys     | świetlone               |                            |                      |          |
|                                 | Docelowe oznaczenie GTU_07, [ | Oostawa pojazdów oraz cze | ęści samochodowych o ko | dach wyłącznie CN 8701 - I | 3708 oraz CN 8708 10 | ~        |
|                                 | Wybierz towary i usługi, k    | tórych oznaczenia dosta   | w powinny zostać zmie   | nione.                     |                      |          |
|                                 | 1                             |                           |                         |                            | ✓ Wstecz > Dalej     | × Anuluj |

Po wyfiltrowaniu danych zaznaczamy wyświetlone wiersze i wybieramy odpowiednie grupowanie GTU dla zawężonej listy pozycji a następnie wybieramy opcję "Dalej"

| Etapy kreatora                    | 3 / 3 Podsumowanie                                  |                                                                         |                           |                         |      |          |   |
|-----------------------------------|-----------------------------------------------------|-------------------------------------------------------------------------|---------------------------|-------------------------|------|----------|---|
| Wprowadzenie                      |                                                     |                                                                         |                           |                         |      |          |   |
| Wybór pozycji i parametrów zmiany | Nazwa produktu / usługi                             | Indeks                                                                  | Oznaczenie dostawy        | Nowe oznaczenie dostawy | Je   | ednostka |   |
| Podsumowanie                      | Akumulator AD+                                      | AkuAD+                                                                  |                           | GTU_07                  | Szt. |          | E |
|                                   | Stabilizator Swift 92+                              | StabSw92+                                                               |                           | GTU_07                  | Szt. |          | В |
|                                   | Reparaturka Opel Corsa 91-                          | RepOC91-                                                                |                           | GTU_07                  | Szt. |          | В |
|                                   | Docisk sprzęgła VW 190                              | DocSprzVW                                                               |                           | GTU_07                  | Szt. |          | B |
|                                   | Filtr oleju MANN                                    | FiltrMANN                                                               |                           | GTU_07                  | Szt. |          | F |
|                                   | Wymiana oleju                                       | Olej                                                                    |                           | GTU_07                  | Szt. |          | В |
|                                   | Montaż stabilizatorów                               | Stab-wymiana                                                            |                           | GTU_07                  | Szt. |          | E |
|                                   |                                                     |                                                                         |                           |                         |      |          |   |
|                                   | <                                                   |                                                                         |                           |                         |      |          | > |
|                                   | Proszę uważnie przejrzeć Uwaga! Naciśnięcie przycis | <mark>powyższe podsumowanie.</mark><br>ku <b>Dalej</b> spowoduje nieody | vracalne zapisanie zmian. |                         |      |          | > |

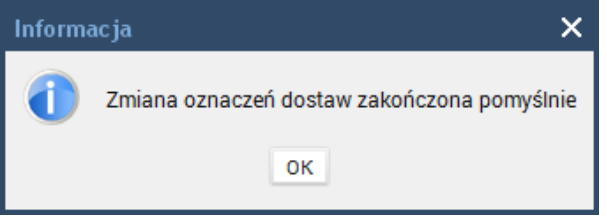

Istnieje też możliwość pojedynczej zmiany oznaczenia. W tym celu należy wejść w Słowniki → Definicja towarów / Usługi → zakładka Dane szczegółowe → Edytuj i tu można wybrać odpowiednie grupowanie dla danego towaru.

| DGCS System Magazyn<br>Plik Przyjęcia Wydania | v. 20.39 WERSJA DEM<br>Kasa Przelewy Rozra | ONSTRACYJNA (pozostało : 🛱 <u>DGCS SPÓŁKA AKCYJNA</u> 🗸 📄 <u>NBP 11 2222</u> v 🗦 <u>MAGAZYN GLOWNY</u> v 🧬 <u>Ceny podstawowe ceny w PLN</u> v<br>achunki Zamówienia Raporty Słowniki Narzędzia Konfiguracja Okno Pomoc | - o x   |
|-----------------------------------------------|--------------------------------------------|----------------------------------------------------------------------------------------------------|---------|
| + Wystawianie dokumer                         | ntu Definicje toward                       | w ×                                                                                                    | ☆፲∎• ▲& |
| Nazwa                                         | Towar/Usługa<br>Indeks                     | Dane podstawowe Dodatkowe dane Zdjęcia Dane szczegółowe                                                                                                    |         |
| Akumulator AD+                                | AkuAD+                                     | upis                                                                                                    |         |
| Stabilizator Swift 92+                        | StabSw92+                                  |                                                                                                    |         |
| Reparaturka Opel Corsa 91-                    | RepOC91-                                   |                                                                                                    |         |
| Docisk sprzęgła VW 190                        | DocSprzVW                                  | lowar podlega pod mechanizm podzielonej platności                                                                                                    |         |
| Filtr oleju MANN                              | FiltrMANN                                  | Towar posiada cenę minimialną                                                                                                    |         |
|                                               |                                            | Wymiary                                                                                                    |         |
|                                               |                                            | X <sup>·</sup> Y <sup>·</sup> 7 <sup>·</sup> Waga                                                                                                    |         |
|                                               |                                            |                                                                                                    |         |
|                                               |                                            | Oznaczenie towaru / usługi na potrzeby rejestru VA I                                                                                                    |         |
|                                               |                                            | GTUL 07 Dostawa pojazdów oraz cześci samochodowych o kodach wyłacznie CN 8701 - 8708 oraz CN 8708 10                                                                                                    | Brak    |
|                                               |                                            |                                                                                                    |         |
|                                               |                                            |                                                                                                    |         |
|                                               |                                            |                                                                                                    |         |
|                                               |                                            | Jednostki dodatkove                                                                                                    |         |
|                                               |                                            |                                                                                                    |         |
|                                               |                                            | JM1 v Szt/ 1 / 1                                                                                                    |         |
|                                               |                                            |                                                                                                    |         |
|                                               |                                            | JM2 ~ Szt/ 1 / 1                                                                                                    |         |
|                                               |                                            |                                                                                                    |         |
|                                               |                                            |                                                                                                    |         |
|                                               |                                            |                                                                                                    |         |
|                                               |                                            |                                                                                                    |         |
|                                               |                                            |                                                                                                    |         |
|                                               |                                            |                                                                                                    |         |
| <                                             | >                                          | + Dodaj towar 📝 Edvrui 📓 Zapisz 🗙 Anului 🌐 Lisuó / Likrvi                                                                                                    |         |
| Wyszukaj w tabeli                             | ٢                                          |                                                                                                    |         |
|                                               |                                            | Info o towarze Zamienniki Pokaż ukryte                                                                                                    |         |

# 8.11. Synchronizacje ze sklepami internetowymi

Moduły dodatkowe do aplikacji DGCS System pozwalają na synchronizację danych pomiędzy wskazanym sklepem internetowym:

- Portal aukcyjny,
- Shoper,
- KQS.store,
- eShop,
- Magento,
- PrestaShop,
- OsCommerce,
- ZenCart,
- SoteShop,
- BaseLinker,
- WooCommerce

a bazą danych aplikacji DGCS System. Funkcje pozwalają na synchronizację z wieloma sklepami. Umożliwia automatyzację najczęściej wykonywanych czynności w sklepie tj. przenoszenie zamówień do

systemu magazynowego oraz aktualizacji cen i

dostępności produktów po stronie sklepu na podstawie magazynu. Instrukcje do synchronizacji dostępne na stronie <u>instrukcje.wasi.com.pl</u>.

# 8.12. Zmiana indeksu (mechanizm porządkowania danych)

DGCS System Zmiana indeksu (mechanizm porządkowania danych) to moduł dodatkowy, którego zaawansowana funkcjonalność pozwala na bieżące porządkowanie, dbanie o ład i przejrzystość wprowadzanych do systemu informacji.

Indeks towarowy to unikalne pole w systemie. Zdarza się, że w trakcie pracy z programem konieczna jest zmiana nazwy danego indeksu towaru czy usługi. W tradycyjnym rozwiązaniu użytkownik jest zmuszony do usunięcia (ukrycia) kartoteki towaru z programu, tracąc jednocześnie w takiej sytuacji pełną historię związaną z danym indeksem. Dzięki wykorzystaniu modułu porządkowania danych użytkownik może w dowolnym czasie aktualizować bazę kartotek towarowych, bez konieczności ich usuwania, a zmiana jest zastosowana w czasie rzeczywistym i dotyczy również zmiany indeksu na wszystkich dokumentach, które zostały już wystawione w systemie.

Narzędzia → Zmiana indeksu → program poprosi o wykonanie kopii bezpieczeństwa bazy danych → po jej utworzeniu pojawi się okno:

| D Zmiana indeksu      |          |           |          |
|-----------------------|----------|-----------|----------|
| Nazwa towaru / usługi |          |           |          |
| Obecny indeks         |          |           | 🔍 Szukaj |
| Nowy indeks           |          |           |          |
|                       |          |           |          |
|                       | 📙 Zapisz | × Zamknij |          |

gdzie w opcji "Szukaj" trzeba wskazać indeks, który chcemy zmienić, a następnie w polu "Nowy indeks" należy wprowadzić nowe dane:

| D Zmiana indeksu      |                    |          |
|-----------------------|--------------------|----------|
| Nazwa towaru / usługi | Filtr oleju MANN   |          |
| Obecny indeks         | FiltrMANN          | 🔍 Szukaj |
| Nowy indeks           | Filtr Man          |          |
|                       | 📙 Zapisz 🗙 Zamknij |          |

i wybrać opcję "Zapisz".

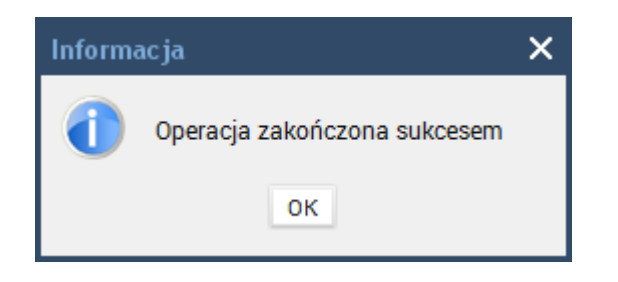

### Scalanie indeksu:

Opcja dostępna jest w menu Narzędzia  $\rightarrow$  Scalanie indeksu  $\rightarrow$  program poprosi o wykonanie kopii bezpieczeństwa bazy danych  $\rightarrow$  po jej utworzeniu pojawi się okno:

| DS Scalanie indeksów |            |           |        |
|----------------------|------------|-----------|--------|
| Nazwa produktu       | Indeks     | Jednostka |        |
|                      |            |           |        |
|                      |            |           |        |
|                      |            |           |        |
|                      |            |           |        |
|                      |            |           |        |
|                      |            |           |        |
|                      |            |           |        |
|                      |            |           |        |
| + Dodaj 前 Usuń       |            |           |        |
| Scalai do            |            |           | Wskaż  |
| ooung do             |            |           | W SKUZ |
|                      | 🖹 Zapisz 🗙 | Zamknij   |        |

w którym można wskazać kilka indeksów i scalić w jeden, który istnieje w bazie:

| DS Scalanie indeksów   |            |           |        |
|------------------------|------------|-----------|--------|
| Nazwa produktu         | Indeks     | Jednostka |        |
| Docisk sprzęgła VW 190 | DocSprzVW  | Szt.      |        |
| Filtr oleju MANN       | Filtr Man  | Szt.      |        |
|                        |            |           |        |
|                        |            |           |        |
|                        |            |           |        |
|                        |            |           |        |
|                        |            |           |        |
|                        |            |           |        |
|                        |            |           |        |
|                        |            |           |        |
|                        |            |           |        |
| + Dodaj 🔟 Usuń         |            |           |        |
| Scalai do Filtr Man    |            |           | Wskaż  |
|                        |            |           | TO NOL |
|                        |            |           |        |
|                        | 👗 Zapisz 🗙 | Zamknij   |        |

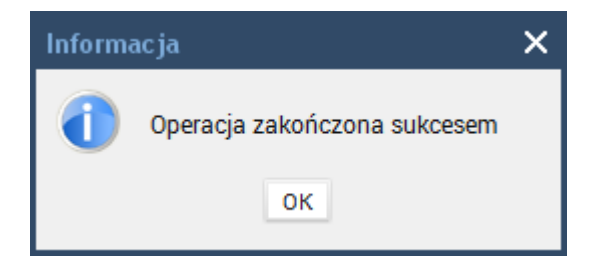

# 9. Produkcja

Moduł produkcji (konfekcjonowania) umożliwia proste wytwarzanie nowych wyrobów zgodnie z pewną recepturą. Można też podzielić jakiś produkt na składniki Opcja dekompletacji oznacza tu demontaż wytworzonego wyrobu.

# 9.1. Katalog wyrobów

Katalog wyrobów to lista dostępnych wyrobów wraz z recepturą ich wytwarzania. Można zdefiniować nowy wyrób, usunąć zbędny lub zmienić recepturę ("Składniki") lub inne parametry ("Zmień").

| DS Katalog Wyrobów |              |                   |                         |                          |                            |      |   |   |
|--------------------|--------------|-------------------|-------------------------|--------------------------|----------------------------|------|---|---|
| ١                  | IAZWA        |                   |                         |                          | INDEKS                     |      |   | Þ |
| Wyrób 1            |              |                   |                         | wyrob1                   |                            | szt. |   |   |
|                    |              |                   |                         |                          |                            |      |   |   |
|                    |              |                   |                         |                          |                            |      |   |   |
|                    |              |                   |                         |                          |                            |      |   |   |
|                    |              |                   |                         |                          |                            |      |   |   |
|                    |              |                   |                         |                          |                            |      |   |   |
|                    |              |                   |                         |                          |                            |      |   |   |
|                    |              |                   |                         |                          |                            |      |   |   |
|                    |              |                   |                         |                          |                            |      |   |   |
| <                  | 1            |                   |                         |                          |                            |      |   | > |
|                    | 1            |                   |                         |                          |                            | С    | F | т |
|                    | (            | 1000              |                         |                          |                            |      |   | - |
| ✓ Edycja Dekompl.  | <u>N</u> owy | Zmień             | <u>เป็</u> <u>U</u> suń | Przelicz koszt           | Przelicz wszystkie rekordy |      |   |   |
|                    | 1            | <u> </u>          |                         | 1                        |                            |      |   | 4 |
|                    | ✓ <u>о</u> к | <u>S</u> kładniki | () Info                 | Sło <u>w</u> nik produkt | ów                         |      |   |   |
|                    |              |                   |                         |                          |                            | _    |   |   |

Włączona opcja **Edycja** pozwala na dokonanie zmian w katalogu. Przyciski **Info** oraz Słownik produktów pozwalają na szczegółową analizę informacji o towarze oraz podgląd definicji wyrobu w słowniku produktów.

Zaznaczenie opcji **Dekompl**. (dekompletacja) oznacza, że wyrobu nie będziemy składać, lecz dzielić w odpowiednich zdefiniowanych proporcjach kosztowych. Katalog można przeglądać również jako "**drzewo wyrobu**". Lepiej wtedy widać strukturę bardziej skomplikowanych wyrobów.

| Drzewo wyrobów                                                                                                    |
|----------------------------------------------------------------------------------------------------|
| <ul> <li>☐ DRZEWO WYROBÓW</li> <li>☐ @ Wyrób 1 (wyrob1)</li> <li>☐ Akumulator AD+ (0.00</li> <li>☐ Reparaturka Opel Cors</li> <li>☐ Docisk sprzęgła VW 19</li> </ul> |
| <                                                                                                    |
| × Zamknij                                                                                                    |

Można zdefiniować nowy wyrób:

| D Edycja wyrobu             |                                                           |  |  |  |  |  |
|-----------------------------|-----------------------------------------------------------|--|--|--|--|--|
| Nazwa                       | Wyrób 2                                                   |  |  |  |  |  |
| Towar/Usługa Indeks wyrob2  |                                                           |  |  |  |  |  |
| Jednostka                   | szt. 🗸                                                    |  |  |  |  |  |
| VAT                         | 23% 🗸                                                     |  |  |  |  |  |
| Cena                        | 600,00                                                    |  |  |  |  |  |
| Cena brutto                 | 738,00                                                    |  |  |  |  |  |
| Koszt                       | 0,00                                                      |  |  |  |  |  |
| Porcja                      | 1                                                         |  |  |  |  |  |
| Magazyn                     | MAGAZYN GLOWNY                                            |  |  |  |  |  |
| Status                      | Produkcja 🗸                                               |  |  |  |  |  |
| Sposób                      | Z półproduktów 🗸                                          |  |  |  |  |  |
| ✓ <u>O</u> K × <u>A</u> nul | uj <u>S</u> kładniki Asor <u>t</u> yment Sło <u>w</u> nik |  |  |  |  |  |

Parametry wyrobu widać na ekranie. W kalkulacji ceny może pomóc automatyczne wyliczanie kosztu według aktualnego stanu magazynowego składników wyrobu (średnia ważona). Zmiana składników wyrobu wyświetli zmieniony koszt dopiero po ponownym wejściu do okna. Dopiero bowiem przycisk OK zmienia dane umieszczone w bazie danych. Pole "Magazyn" określa magazyn wyrobów gotowych. Składniki pobierane są zawsze z magazynu w którym aktualnie pracujemy. Pole "Sposób" decyduje o sposobie wytwarzania produktu. Parametr "Z półproduktów" wymaga dostępności w magazynie wszystkich określonych składników wyrobu, w tym również wyszczególnionych w recepturze półproduktów. Parametr "Z elementów końcowych" traktuje półprodukt tylko jako definicję upraszczającą recepturę. W procesie produkcji półprodukty są zamieniane na elementarne surowce z jakich zostały zdefiniowane.

### Prosty przykład:

<u>Wyrób\_x składa się z następujących składników:</u> surowiec\_1 – 2 szt. surowiec\_2 – 2 szt.

<u>Wyrób\_y składa się z następujących składników:</u> surowiec\_1 – 1 szt. Wyrób\_x – 1 szt.

<u>W przypadku sposobu "Z półproduktów" wyprodukowanie jednego produktu "Wyrób\_y" wymaga dostępności w magazynie pozycji:</u> surowiec\_1 – 1 szt. Wyrób\_x – 1 szt.

W przypadku sposobu "Z elementów końcowych" wyprodukowanie jednego produktu "Wyrób\_y" wymaga dostępności w magazynie pozycji: surowiec\_1 – 3 szt. (bo 2 z Wyrób\_x) surowiec\_2 – 2 szt (jak wyżej). W kolejnym kroku ustalamy składniki, czyli recepturę.

W skład wyrobu może wchodzić dowolny towar zdefiniowany w słowniku produktów. Może to być również wcześniej zdefiniowany inny wyrób. W tym przypadku będzie on traktowany jako półprodukt dla aktualnie definiowanego wyrobu. Program dba aby nie dopuścić do błędnego zagnieżdżania wyrobów w definicji. W przypadku dekompletacji wyrobu (zakupionego u kontrahenta) określamy na co zostaje on zdekompletowany i określamy proporcje (w procentach) rozkładu kosztów.

### 9.2. Wytwarzanie

Mając gotowy katalog wyrobów można przejść do etapu wytwarzania.

| DS Wytwarzanie           |                        |                                          |                        |                |
|--------------------------|------------------------|------------------------------------------|------------------------|----------------|
| Numer dokumentu          | DP/1/04/17             | <u>W</u> ymuś<br>numer Data wystawie     | enia 07-04-2017        | 🗄 SK           |
|                          | NAZWA                  |                                          | INDEKS                 | MIAF           |
| Wyrób 1                  |                        | wyrob1                                   |                        | szt.           |
| Wyrób 2                  |                        | wyrob2                                   |                        | szt.           |
| <                        |                        |                                          |                        | C F T          |
| NAZWA                    | INDEKS                 | PORCJE                                   | ILOŚĆ                  | KIERUNEK       |
| Wyrób 1                  | wyrob1                 | 1                                        | 1                      | MAGAZYN GLOWN  |
| <<br>+ <u>D</u> odaj ⑪ ! | Usuń <u>W</u> YKONAJ S | S <u>p</u> rawdź Nowe z <u>a</u> danie j | <u>Z</u> mień () In fo | ><br>Definicja |

Górna tablica w oknie to lista wyrobów, które można wyprodukować lub podzielić (Dekompletacja). Przycisk Dodaj przenosi wyrób do dolnej tablicy okna w której znajdują się wyroby, które chcemy wytworzyć. Przycisk Usuń usuwa te z których rezygnujemy. Nowe zadanie wyczyści tablicę wyrobów przeznaczonych do wykonania. Przycisk Zmień pozwala nam zmienić niektóre parametry wyrobu.

| D Edycja wyrobu do wytworzenia |                               |     |  |  |  |  |
|--------------------------------|-------------------------------|-----|--|--|--|--|
| Nazwa                          | Nyrób 1                       |     |  |  |  |  |
| Towar/Usługa Indeks            | wyrob1                        |     |  |  |  |  |
| Porcje                         |                               | 1   |  |  |  |  |
| llość                          |                               | 1,0 |  |  |  |  |
| Kierunek                       | MAGAZYN GLOWNY                | v   |  |  |  |  |
| Porcja                         | 1                             |     |  |  |  |  |
|                                | ✓ <u>O</u> K × <u>A</u> nuluj |     |  |  |  |  |

Przycisk **Info** dostarcza szczegółowej informacji o wybranym wyrobie tak jak w całym DGCS System. Przycisk **Sprawdź** udostępnia funkcję analizy wykonalności zadania.

| DS Statystyka                    |           |          |          |  |  |  |  |  |
|----------------------------------|-----------|----------|----------|--|--|--|--|--|
| Dokument produkcji nr DP/4/04/17 |           |          |          |  |  |  |  |  |
| NAZWA                            | INDEKS    | ILOŚĆ    | DOSTĘPNE |  |  |  |  |  |
| Docisk sprzęgła VW 190           | DocSprzVW | 2        | 19 203   |  |  |  |  |  |
| Akumulator AD+                   | AkuAD+    | 2        | 3 196    |  |  |  |  |  |
| Reparaturka Opel Corsa 91        | RepOC91-  | 2        | 3 197    |  |  |  |  |  |
|                                  |           |          |          |  |  |  |  |  |
| <                                |           |          | >        |  |  |  |  |  |
|                                  | ✓ ок      | 🔁 Drukuj |          |  |  |  |  |  |

Składniki deficytowe podświetlane są w czerwonym odcieniu. Statystykę wykonalności można wydrukować.

W przypadku braku możliwości wykonania wyrobu przycisk Wykonaj staje się nieaktywny. Sprawdzenia możliwości wykonania jest również przeprowadzane przed akcją wykonania wyrobu (Wykonaj). Jeśli wytworzenie nie jest możliwe akcja wykonania zostanie zatrzymana. Jeśli jest dostępna odpowiednia ilość składników w magazynie akcja się wykona. Składniki wyrobu w odpowiedniej ilości zostaną zdjęte ze stanu magazynowego dokumentem RW. Wyrób w żądanej ilości zostanie dodany do magazynu dokumentem PW.

| 💾 Sprawozdanie                   |                                    |  |  |  |  |  |
|----------------------------------|------------------------------------|--|--|--|--|--|
| Dokument produkcji nr DP/1/06/11 |                                    |  |  |  |  |  |
| DOKUMENTY RW                     | DOKUMENTY PW                       |  |  |  |  |  |
| RW/1/06/11                       | PW/3/06/11                         |  |  |  |  |  |
|                                  |                                    |  |  |  |  |  |
|                                  |                                    |  |  |  |  |  |
|                                  |                                    |  |  |  |  |  |
|                                  |                                    |  |  |  |  |  |
|                                  |                                    |  |  |  |  |  |
|                                  |                                    |  |  |  |  |  |
|                                  |                                    |  |  |  |  |  |
|                                  |                                    |  |  |  |  |  |
| <u> </u>                         | bacz RW Zobacz PW 🖶 <u>D</u> rukuj |  |  |  |  |  |

### Dokumenty produkcji

Wszystkie dokumenty produkcji są zgromadzone w kartotece produkcji. Dokument produkcji jest spisem dokumentów magazynowych powstałych w procesie wytwarzania. Składniki zużyte w tym procesie mieszczą się w dokumentach RW. Nowe wyroby umieszczane są w dokumentach PW. Dokument produkcji wiąże te dokumenty ze sobą. Usunięcie dokumentu produkcji usuwa związane z nim dokumenty magazynowe.

| DS Kartoteka dokumentów produkcji         |                |                  |                                   |                 |              |  |  |
|-------------------------------------------|----------------|------------------|-----------------------------------|-----------------|--------------|--|--|
| Data od 04-04-2017 🛗 Data do 07-04-2017 💾 |                |                  |                                   |                 |              |  |  |
| Numer                                     | Data           |                  | Dokument produkcji nr: DP/1/04/17 |                 |              |  |  |
| DP/1/04/17                                |                |                  | Dokumenty RW                      |                 | Dokumenty PW |  |  |
| DP/2/04/17                                |                |                  | RW/2/04/17                        |                 | PW/5/04/17   |  |  |
| DP/3/04/17                                |                |                  |                                   |                 |              |  |  |
|                                           |                |                  |                                   |                 |              |  |  |
|                                           |                |                  |                                   |                 |              |  |  |
|                                           |                |                  |                                   |                 |              |  |  |
|                                           |                |                  |                                   |                 |              |  |  |
|                                           |                |                  |                                   |                 |              |  |  |
|                                           |                |                  |                                   |                 |              |  |  |
|                                           |                |                  |                                   |                 |              |  |  |
|                                           |                |                  |                                   |                 |              |  |  |
|                                           |                |                  |                                   |                 |              |  |  |
|                                           |                |                  |                                   |                 |              |  |  |
|                                           |                | CFT              |                                   |                 |              |  |  |
|                                           | <u>√ о</u> к z | obacz <u>R</u> W | Zobacz <u>P</u> W <u>D</u> rukuj  | ▼ <u> U</u> suń |              |  |  |

### 10. Zamówienia

Funkcja ta w łatwy sposób obsługuje system zamówień. Zamówienia dzielimy na zaopatrzenie, czyli zamówienia do dostawców oraz obsługę zamówień od klientów. Zamówienia automatyczne uzupełniają w sposób zautomatyzowany braki magazynowe.

### 10.1. Zamówienia do dostawcy

Zamówienia do dostawców umożliwiają nam organizację systemu zaopatrzenia. Utworzenie dokumentu zamówienia odbywa się na tych samych zasadach, co utworzenie innych dokumentów w systemie. W tym przypadku najbliższym skojarzeniem będzie <u>proces zakupu</u>. Po wyborze dostawcy tworzymy dokument zamówienia.

| DS DGCS Syst                                                      | iem Magazyn v. 22.00 V                          | VERSJA D | DEMONSTR   | RACYJNA | (pozostało | 🖹 DGCS SPÓŁKA AKCYJNA 🔨 🖻 NBP 11 2222 🔨 😫 MAGAZYN GLOWNY 🗸 🕑 Ceny podstawowe ceny w PLN 🗸 | - 🗆 X     |
|-------------------------------------------------------------------|-------------------------------------------------|----------|------------|---------|------------|-------------------------------------------------------------------------------------------|-----------|
| <u>P</u> lik Przyjęci                                             | a Wydania Kasa Prz                              | zelewy F | Rozrachunk | i Zamó  | wienia Rap | rty <u>S</u> łowniki <u>N</u> arzędzia <u>K</u> onfiguracja <u>O</u> kno Pomo <u>c</u>    |           |
| + Wystav                                                          | vianie dokumentu                                |          |            |         |            | 🌔 o 🖵                                                                                     |           |
| Asortyment                                                        | sortyment Wszystkie v i T U Wystawiany dokument |          |            |         |            |                                                                                           |           |
| Wyświetlaj asortyment z danego magazynu (ze stanami zerowymi) 🛛 🗸 |                                                 |          |            |         | ~          | Podraji Zamówienie do dostawov 😪 Numer @ 7/2/11/21                                        | NB        |
| Т                                                                 | owar/Usługa                                     | 11-44    | 0          | Cena    |            |                                                                                           |           |
| Indeks                                                            | Nazwa                                           | llosc    | Cena ne    | brutto  | CN / PKWIU | Pozycje wystawianego dokumentu(F6) Dostawca Oznaczenia VAT                                |           |
| AkuAD+                                                            | Akumulator AD+                                  | 1622     | 100,00     | 123,00  |            |                                                                                           | rint (*** |
| StabSw92+                                                         | Stabilizator Swift 92+                          | 220      | 200,00     | 246,00  |            | Dostawca Data wyst. 25-11-2021                                                            |           |
| RepOC91-                                                          | Reparaturka Opel Corsa                          | 82       | 150,00     | 184,50  |            | Nazwa 🔍 Szukaj (F3) 🗹 Edytuj w sł. 🕕 Info Data dostawy 25-11-2021                         |           |
| DocSprzVW                                                         | Docisk sprzęgła VW 190                          | 201      | 300,00     | 369,00  |            | Sp. płatn.F4 przelew - 14 dn                                                              | ×         |
| FiltrMANN                                                         | Filtr oleju MANN                                | 1650     | 180,00     | 221,40  |            | DGCS SPOŁKA AKCYJNA<br>Term. płatn. 09-12-2021                                            |           |
| Olej                                                              | Wymiana oleju                                   | USŁUGA   | 50,00      | 61,50   |            | Podzaj zamówionia. Zamówionia kra                                                         | aiowo w   |
| Stab-wymiana                                                      | Montaż stabilizatorów                           | USŁUGA   | . 100,00   | 123,00  |            | NIP/PESEL 618.004.00.84 Ulica ul Zielona 12                                               | ijowe •   |
| 00002                                                             | Worek                                           | 40       | 65,00      | 65,00   |            |                                                                                           |           |
| 00001                                                             | Paleta                                          | 106      | 20,00      | 20,00   |            | Kod 62-800 Miasto Kalisz                                                                  |           |
| 00003                                                             | Kanister                                        | 12       | 69,00      | 69,00   |            | Osoba odb. 🗸                                                                              |           |
|                                                                   |                                                 |          |            |         |            | Konto ING v<br>12 1225 1236 0000 0001 4561 v                                              |           |
|                                                                   |                                                 |          |            |         |            | Uwagi                                                                                     |           |
|                                                                   |                                                 |          |            |         |            |                                                                                           |           |
|                                                                   |                                                 |          |            |         |            |                                                                                           |           |
|                                                                   |                                                 |          |            |         |            |                                                                                           |           |
|                                                                   |                                                 |          |            |         |            | Srodek transportu                                                                         |           |
|                                                                   |                                                 |          |            |         |            |                                                                                           | Y         |
|                                                                   |                                                 |          |            |         |            | <sup>®</sup> Razem wartość brutto: 0                                                      | ),00 PLN  |
|                                                                   |                                                 |          |            |         |            | Razem wartość netto: 0                                                                    | ),00 PLN  |
|                                                                   |                                                 |          |            |         |            | Razem waga:                                                                               | 0,00      |
| <                                                                 |                                                 |          |            |         | >          | (Alexandri (50) X Andria Dahat Halum Opera                                                |           |
| Wyszukaj w tal                                                    | peli                                            |          |            |         | 0          | Acceptoj (ro) Annulij Hanat Usługa Upoje ¥                                                |           |

Zasady wypełniania dokumentu są podobne jak w przypadku dokumentu przyjęcia. Dodatkowe funkcje wspomagające automatyzację wystawiania zamówień to obsługa wzorców oraz wyszukiwanie asortymentu związanego z dostawcą.

## 10.2. Kartoteka zamówień do dostawców

Kartoteka zamówień do dostawców zawiera listę wystawionych zamówień. Tak jak każdy inny dokument można wybrany dokument poprawić lub usunąć.

| DS DGCS System I<br><u>P</u> lik Przyjęcia V | Magazyn v. 22.<br>Wydania Kasa | 00 WERSJA DEMONSTRA<br>Przelewy Rozrachunki    | ICYJNA (pozostało : 🗗 <u>DGCS S</u><br>Zamówienia Raporty <u>S</u> łown | PÓŁKA AKCYJNA V 🗔 NBF<br>iki <u>N</u> arzędzia <u>K</u> onfiguracja | <u>11 2222</u> ∨ [<br><u>O</u> kno Pomo <u>c</u> | ∃ <u>magazyn glow</u><br>₽ | /NY ↓ ④ <u>Ceny pods</u> | tawowe ceny w Pl | <u>N</u> ~ <b>– – ×</b>    |  |
|----------------------------------------------|--------------------------------|------------------------------------------------|-------------------------------------------------------------------------|---------------------------------------------------------------------|--------------------------------------------------|----------------------------|--------------------------|------------------|----------------------------|--|
| + Wystawiani                                 | e dokumentu                    | Kartoteka zamówień do                          | do ×                                                                    |                                                                     |                                                  |                            |                          | 0                | 0 🖵 0 🏠 🗛 🖉                |  |
| 🕑 Edytuj 🍿                                   | Usuń 📳 Za                      | pisz 🗙 Anuluj 🛱                                | Drukuj 🖄 Wyślij Realizuj                                                | Opcje <b>V Ka</b><br>Data do 25-11-2021                             | rtoteka zamo                                     | owień do dost              | awców                    |                  |                            |  |
| Numer                                        | Data                           | Zamówienie                                     |                                                                         |                                                                     |                                                  |                            |                          |                  |                            |  |
| Z/1/11/21<br>Z/2/10/21                       | 25-11-2021<br>11-10-2021       | Dane zamówienia —                              |                                                                         |                                                                     | Dane kontraher                                   | nta                        |                          |                  |                            |  |
| Z/1/10/21                                    | 11-10-2021                     | Numer<br>Data                                  |                                                                         | Z/1/11/21<br>25-11-2021                                             | Nazwa                                            | DGCS SPÓŁKA AK             | CY.INA                   |                  | Q <u>S</u> zukaj           |  |
|                                              |                                | Termin płatności 25-1<br>Sposób platności gotó | 1-2021<br>jwka                                                          | ₩<br>₩                                                              | 1102110                                          | NAZWA DOUS SPOENA ARCHINA  |                          |                  |                            |  |
|                                              |                                | Data dostawy 25-1                              |                                                                         |                                                                     | Ulica                                            | ul. Zielona 12             |                          |                  |                            |  |
|                                              |                                | Uwagi                                          |                                                                         |                                                                     | Kod, miejsc.<br>NIP/PESEI                        | 2. 62-800 Kalisz           |                          |                  |                            |  |
|                                              |                                | Środek transportu                              |                                                                         |                                                                     | Telefon                                          | 062-735-62-98              |                          |                  |                            |  |
|                                              |                                |                                                |                                                                         | ,                                                                   | E-mail Domoc@ddcs.pl                             |                            |                          |                  |                            |  |
|                                              |                                | Nazwa towaru                                   | Indeks                                                                  | llość                                                               | netto                                            |                            | brutto                   | Podatek          | Jednostka                  |  |
|                                              |                                | Akumulator AD+                                 | AkuAD+                                                                  | 4,00                                                                |                                                  | 0,00                       | 0,00                     | 23%              | Szt.                       |  |
|                                              |                                | Stabilizator Swift 92+                         | StabSw92+                                                               | 1,00                                                                |                                                  | 10,00                      | 12,30                    | 23%              | Szt.                       |  |
|                                              |                                |                                                |                                                                         |                                                                     |                                                  |                            |                          |                  |                            |  |
|                                              |                                | <                                              |                                                                         |                                                                     |                                                  |                            |                          |                  | >                          |  |
| < 🛛<br>Wyszukaj w tabeli                     | 0                              | 🗹 Edytuj pozycję                               | 🗊 Usuń pozycję 🛛 🕇 Dodaj pozyc                                          | ję                                                                  |                                                  |                            |                          | Razemi           | netto: 10,00 brutto: 12,30 |  |

Przycisk Realizuj umożliwia realizację wybranego zamówienia.

| D Wybór sposobu realizacji           |    |        |  |  |
|--------------------------------------|----|--------|--|--|
| Wybierz sposób realizacji zamówienia |    |        |  |  |
| Faktura zak                          | ~  |        |  |  |
|                                      | ОК | Anuluj |  |  |

Należy wybrać rodzaj dokumentu.

Pojawi się plansza edycyjna wybranego formularza.

| DS Faktura zakupowa      |                                |                           |                          |                |                         |                 |                         |          |
|--------------------------|--------------------------------|---------------------------|--------------------------|----------------|-------------------------|-----------------|-------------------------|----------|
| Dane dokumentu           |                                |                           |                          |                | Dane kontrahen          | ta              |                         |          |
| Numer                    | FZ/2/11/21 Wymuś<br>numer      |                           |                          |                | Kontrahe                | ent             | Q Szukaj                |          |
| Data                     | 25-11-2021                     | 1-1                       |                          |                | Nazwa                   | DGCS SF         | ÓŁKA AKCYJNA            |          |
| Data VAT                 | 25-11-2021                     | <u> </u>                  |                          |                |                         |                 |                         |          |
| Uwagi                    | Realizacja zamówienia nr: Z/1/ | 11/21                     |                          |                | Ulica                   | ul. Zielon      |                         |          |
|                          |                                |                           |                          |                | Kod, miejsc.            | 62-800          | Kalisz                  |          |
|                          |                                |                           |                          |                | NIP/PESEL               | 618-004-        | -00-84                  |          |
| Data dokumentu           | 25-11-2021                     |                           |                          |                | Info                    |                 |                         |          |
| Nr dok. (faktury) zakupu |                                |                           |                          |                | Konto                   |                 | ING                     |          |
| Razem:12,30              |                                |                           |                          |                |                         | 12 1225         | 1236 0000 0000 0001 456 | 1        |
| Wartość do               |                                | 12,30                     |                          |                | Sposób płatności        | gotówka         |                         | ~        |
| Koszt transportu         | Sposób podz                    | iału wartościowo 🗸        |                          |                | Termin płatności        | 25-11-20        | 21                      |          |
| Brzewoźnik               |                                | Trancocciono .            |                          |                | Zapłacono               |                 |                         | 12,30    |
|                          |                                |                           |                          |                |                         |                 |                         |          |
| Dane walutowe            |                                |                           |                          |                |                         |                 |                         |          |
| waluta: Złoty polski     | ~                              |                           |                          |                |                         |                 |                         |          |
|                          | + Doda                         | ij wiersz do dokumentu    | • VAT liczo <u>n</u> y z | NETTO 💿 VAT li | iczony z <u>B</u> RUTTO |                 |                         |          |
| Indeks/Kod kreskowy      | llość magazynowa               | llość                     | Cena netto               | Cena brutto    | Nazwa                   | а               | Podatek                 | Jednostk |
| AkuAD+                   | 4,00                           | 4,00                      | 0,00                     | 0,00           | Akumulator AD+          |                 | 23% Szt                 | t.       |
| StabSw92+                | 1,00                           | 1,00                      | 10,00                    | 12,30          | Stabilizator Swift      | 92+             | 23% Szt                 | t.       |
|                          |                                |                           |                          |                |                         |                 |                         |          |
| <u> </u>                 |                                |                           |                          |                |                         |                 |                         | >        |
|                          | 🔍 Szukaj towaru                | ् Szu <u>k</u> aj tow. ko | ntr. Czytaj z plił       | u Ust. cen sp  | orzed. Przelicz         | . <u>J</u> edn. |                         |          |
|                          | <u>∽ о</u> к                   | × Anuluj 🛱 🖸              | rukuj [ Odłóż            | Opis skrótów I | klawiszowych [F1]       |                 |                         |          |

Po wystawieniu odpowiedniego dokumentu zamówienie będzie odnotowane jako zrealizowane.
## 10.3. Zamówienie od klienta

Edycja zamówienia od klienta odbywa się tak samo jak zamówienia do dostawcy.

Mamy dostępny mechanizm wykorzystania wzorców w przypadku rutynowego zamawiania tego samego asortymentu przez klienta. Dostępna jest także lista kupowanych przez klienta towarów.

| DS DGCS Syste<br>Plik Przyjecia | m Magazyn v. 22.00 V<br>Wydania Kasa Prz | VERSJA E<br>elewy F | EMONSTR<br>Rozrachunk | ACYJNA<br>i Zamóv | (pozostało :<br>vienia Rap | E DGCS SPÓŁKA AKCYJNA ✓ E NBP 11 2222 ✓ E MAGAZYN GLOWNY ✓           | Ceny podstawowe c    | eny w PLN ∨ – □ ×    |
|---------------------------------|------------------------------------------|---------------------|-----------------------|-------------------|----------------------------|----------------------------------------------------------------------|----------------------|----------------------|
| + Wystawi                       | anie dokumentu                           |                     |                       |                   |                            |                                                                      |                      | 🜔 o 🖵 o 🏠 🔺 🕰        |
| Asortyment                      | Wszys                                    | stkie               |                       | ~                 | i T U                      | Wystawiany dokument                                                  |                      | F2 📣 🚚               |
| Wyświetlaj asor                 | yment z danego magazyn                   | u (ze star          | iami zerowy           | /mi)              | ~                          | Bodzai: Zamówienie od klienta V Numer © 7/1/11/21                    |                      | N B                  |
| То                              | war/Usługa                               | 0                   | 0                     | Cena              |                            |                                                                      |                      |                      |
| Indeks                          | Nazwa                                    | liosc               | Cena ne               | brutto            | CN / PKWIU                 | Pozycje wystawianego dokumentu(F6) Nabywca / Odbiorca Oznaczenia VAT |                      |                      |
| AkuAD+                          | Akumulator AD+                           | 1622                | 100,00                | 123,00            |                            |                                                                      |                      |                      |
| StabSw92+                       | Stabilizator Swift 92+                   | 220                 | 200,00                | 246,00            |                            | Nabywca                                                              | Data wyst.           | 25-11-2021           |
| RepOC91-                        | Reparaturka Opel Corsa                   | 82                  | 150,00                | 184,50            |                            | Nazwa 🔍 Szukaj (F3) 🗹 Edytuj w sł. 🕦 Info                            | Data dostawy         | 25-11-2021           |
| DocSprzVW                       | Docisk sprzęgła VW 190                   | 201                 | 300,00                | 369,00            |                            |                                                                      | Sp. płatn.F4         | gotówka 🗸 🔀          |
| FiltrMANN                       | Filtr oleju MANN                         | 1650                | 180,00                | 221,40            |                            | DOUS SPOERA ARCESINA                                                 | Term. płatn.         | 25-11-2021           |
| Olej                            | Wymiana oleju                            | USŁUGA              | 50,00                 | 61,50             |                            |                                                                      | Status zamówienia    | Nowe                 |
| Stab-wymiana                    | Montaż stabilizatorów                    | USŁUGA              | 100,00                | 123,00            |                            | NIP/PESEL 618-004-00-84 Ulica ul Zielona 12                          |                      |                      |
| 00002                           | Worek                                    | 40                  | 65,00                 | 65,00             |                            | Kod 62,900 Miasta Kalisz                                             | Rodzaj zamowienia    | Zamowienie krajowe V |
| 00001                           | Paleta                                   | 106                 | 20,00                 | 20,00             |                            | Kou ozłobo wilasto Kalisz                                            | Typ faktury          | ~                    |
| 00003                           | Kanister                                 | 12                  | 69,00                 | 69,00             |                            | Osoba odb.                                                           | Nr zam. potwierdzony |                      |
|                                 |                                          |                     |                       |                   |                            | Konto                                                                | Rezerwuj towary      |                      |
|                                 |                                          |                     |                       |                   |                            | 12 1225 1236 0000 0000 0001 4561                                     |                      |                      |
|                                 |                                          |                     |                       |                   |                            | Uwagi                                                                |                      |                      |
|                                 |                                          |                     |                       |                   |                            |                                                                      |                      |                      |
|                                 |                                          |                     |                       |                   |                            |                                                                      |                      |                      |
|                                 |                                          |                     |                       |                   |                            |                                                                      |                      |                      |
|                                 |                                          |                     |                       |                   |                            | Środek transportu                                                    |                      |                      |
|                                 |                                          |                     |                       |                   |                            |                                                                      |                      | ×                    |
|                                 |                                          |                     |                       |                   |                            | <sup>©</sup> Razem wartość brutto:                                   |                      | 799,50 PLN           |
|                                 |                                          |                     |                       |                   |                            | Razem wartość netto:                                                 |                      | 650,00 PLN           |
|                                 |                                          |                     |                       |                   |                            | Razem waga:                                                          |                      | 0,00                 |
| <                               |                                          |                     |                       |                   | >                          | ✓ <u>A</u> kceptuj (F8) × A <u>n</u> uluj Ra <u>b</u> at L           | Jsługa Opcje 🔻       |                      |

Realizacja zamówienia wykonywana jest w kartotece zamówień od klientów.

### 10.4. Kartoteka zamówień od klientów

Procedura obsługi tej kartoteki jest taka sama jak procedura obsługi.

| DS DGCS System Magazyn v. 22.<br><u>P</u> lik Przyjęcia Wydania Kasa | 00 WERSJA DEMONSTRA<br>Przelewy Ro <u>z</u> rachunki | ACYJNA (pozostało : 🖶 <u>DGCS SF</u><br>Zamówienia Raporty <u>S</u> łowni | <u>PÓŁKA AKCYJNA</u> ✓ <u>NBP 1</u><br>ki <u>N</u> arzędzia <u>K</u> onfiguracja | <u>1 2222</u>          | GAZYN GLOWNY ❤        | Ceny podstawow | <u>e ceny w PLN</u> Ƴ | - 🗆 X            |
|----------------------------------------------------------------------|------------------------------------------------------|---------------------------------------------------------------------------|----------------------------------------------------------------------------------|------------------------|-----------------------|----------------|-----------------------|------------------|
| + Wystawianie dokumentu                                              | Kartoteka zamówień od                                | kli ×                                                                     |                                                                                  |                        |                       |                | 🚺 o 🖵 o               |                  |
| 🗹 Edytuj 💼 Usuń 🔳 Za                                                 | pisz 🗙 Anuluj 🛱                                      | Drukuj 🖄 Wyślij Bealizuj                                                  | Opcje V PRO EORMA                                                                | Zaliczki Karto         | oteka zamówie         | ń od klientów  |                       |                  |
| Nummer                                                               |                                                      | Data ou 17-06-2021                                                        | Data do 25-11-2021                                                               | status wszystkie stati | usy 🗸                 |                |                       |                  |
| Numer Data                                                           | Zamówienie                                           |                                                                           |                                                                                  |                        |                       |                |                       |                  |
| Z/6/10/21 08-10-2021<br>Z/5/10/21 06-10-2021                         | Dane zamówienia                                      |                                                                           |                                                                                  | Dane kontrahe          | enta                  |                |                       |                  |
| Z/4/10/21 06-10-2021                                                 | Numer                                                |                                                                           |                                                                                  | 21 Nabywca             | Odbiorca              |                |                       |                  |
| Z/3/10/21 06-10-2021                                                 | Data                                                 |                                                                           | 08-10-20                                                                         | 21                     | oublored              |                |                       |                  |
| Z/2/10/21 04-10-2021                                                 | Termin płatności 08-                                 |                                                                           |                                                                                  |                        |                       |                |                       | < <u>S</u> zukaj |
| Z/1/10/21 04-10-2021                                                 | Sposób platności got                                 | tówka                                                                     | v                                                                                | *< Nazwa               | Sklep motoryzacyjr    | ny "Antek"     |                       |                  |
|                                                                      | Data dostawy                                         |                                                                           |                                                                                  |                        |                       |                |                       |                  |
|                                                                      | Uwagi                                                |                                                                           |                                                                                  |                        |                       |                |                       |                  |
|                                                                      |                                                      |                                                                           |                                                                                  | Ulica                  | ul. Szkolna 8         |                |                       |                  |
|                                                                      |                                                      |                                                                           |                                                                                  | Kod, miejsc.           |                       | Kraków         | Kraków                |                  |
|                                                                      | Środek transportu                                    |                                                                           |                                                                                  | NIP/PESEL              | 622-000-99-99         | Faktura        |                       |                  |
|                                                                      |                                                      |                                                                           |                                                                                  | Tolofon                | Telefon 000 001 40 00 |                |                       |                  |
|                                                                      | Nazwa towaru                                         | Indeks                                                                    | llość                                                                            |                        | Cena                  | F              | Podatek               | Jednostka        |
|                                                                      | Obshillington Outfit 00 (                            | 0+++0++00+                                                                | 1.00                                                                             | netto                  | br                    | utto           | 0-1                   |                  |
|                                                                      | Stabilizator Swift 92+                               | StabSw92+                                                                 | 1,00                                                                             | 2                      | 50.00                 | 240,00 23%     | SZL.                  |                  |
|                                                                      | Docisk sprzenła VW 190                               | DocSprz\/W                                                                | 1,00                                                                             | 3                      | 00.00                 | 369.00.23%     | 32L.<br>S7t           |                  |
|                                                                      | Worek                                                | 00002                                                                     | 1,00                                                                             |                        | 65.00                 | 65.00 0%       | szt.                  |                  |
|                                                                      | Kanister                                             | 00003                                                                     | 1,00                                                                             |                        | 69,00                 | 69,00 0%       | szt.                  |                  |
|                                                                      | Test                                                 | 00004                                                                     | 1,00                                                                             |                        | 11,59                 | 11,59 0%       | szt.                  |                  |
|                                                                      |                                                      |                                                                           |                                                                                  |                        |                       |                |                       |                  |
|                                                                      | <                                                    |                                                                           |                                                                                  |                        |                       |                |                       | >                |
| <                                                                    |                                                      | 🕅 Usuń pozycie 🕇 + Dodaj pozyci                                           |                                                                                  |                        |                       |                | Razem netto: 795,59   | brutto: 945,09   |
| Wyszukaj w tabeli 💿                                                  | - cuytoj pozyoję                                     | - codaj pozycję                                                           |                                                                                  |                        |                       |                |                       |                  |

Oprócz realizacji zamówienia można dokument wydrukować w postaci Faktury Pro Forma lub wystawić Fakturę zaliczkową. Po realizacji zamówienie jest traktowane jako zrealizowane.

### **10.5. Faktura PRO Forma**

Program umożliwia wydrukowanie faktury PRO Forma. Dokument można wydrukować w <u>kartotece</u> <u>zamówień od klientów</u>. Jednakże aby była możliwość wydruku takiego dokumentu trzeba wystawić zamówienie od klienta.

Innym sposobem na wystawienie pro formy jest jej wystawienie z okna głównego będzie faktura pro forma. Po jej wystawieniu w systemie zapisane zostanie zamówienie, aby możliwa była później realizacja faktury pro forma bez konieczności ponownego wstawiania pozycji na dokument. Wystawiając fakturę pro forma użytkownik zostanie poinformowany o możliwych sposobach jej późniejszej realizacji.

| DS DGCS Syste          | m Magazyn v. 22.00 V   | VERSJA D    | DEMONSTR    | ACYJNA  | (pozostało   | 🗄 DGCS SPÓŁKA AKCYJNA 🔻 🛅 NBP 11 2222 👻 🎯 MAGAZYN GLOWNY 👻 🧬 Ceny podstawowe ceny w PLN 🗙 | - 🗆 ×              |
|------------------------|------------------------|-------------|-------------|---------|--------------|-------------------------------------------------------------------------------------------|--------------------|
| <u>P</u> lik Przyjęcia | Wydania Kasa Prz       | relewy F    | Rozrachunk  | i Zamóv | vienia Rap   | orty <u>S</u> łowniki <u>N</u> arzędzia <u>K</u> onfiguracja <u>O</u> kno Pomo <u>c</u>   |                    |
| + Wystawi              | anie dokumentu         |             |             |         |              | ( ) o 🖵                                                                                   | •☆ <u>A. &amp;</u> |
| Asortyment             | Wszys                  | stkie       |             | ~       | <b>і</b> т U | Wystawiany dokument                                                                       | 🖻 🐳 🅼              |
| Wyświetlaj asort       | yment z danego magazyn | iu (ze star | nami zerowy | ymi)    | ~            | Rodzai: Faktura pro forma                                                                 | N B                |
| To                     | war/Usługa             | llość       | Cona no     | Cena    |              |                                                                                           |                    |
| Indeks                 | Nazwa                  | nose        | Cella lle   | brutto  | CN/ FRWID    | Pozycje wystawianego dokumentu(F6) Nabywca / Odbiorca Oznaczenia VAT                      |                    |
| AkuAD+                 | Akumulator AD+         | 1622        | 100,00      | 123,00  |              | Data uniet 25.11.2021                                                                     |                    |
| StabSw92+              | Stabilizator Swift 92+ | 220         | 200,00      | 246,00  |              | Nabywca Data wyst. 23112021                                                               |                    |
| RepOC91-               | Reparaturka Opel Corsa | 82          | 150,00      | 184,50  |              | Nazwa Q Szukaj (F3) 🗹 Edytuj w sł. 🕕 Info                                                 |                    |
| DocSprzVW              | Docisk sprzęgła VW 190 | 201         | 300,00      | 369,00  |              | Sp. płatn.F4 gotówka                                                                      | ~ *                |
| FiltrMANN              | Filtr oleju MANN       | 1650        | 180,00      | 221,40  |              | Term. platn. 25-11-2021                                                                   | r===               |
| Olej                   | Wymiana oleju          | USŁUGA      | 50,00       | 61,50   |              | Status zamówienia Nowe                                                                    | ~                  |
| Stab-wymiana           | Montaz stabilizatorow  | USŁUGA      | 100,00      | 123,00  |              | NIP/PESEL 618-004-00-84 Ulica ul. Zielona 12 Podzaj zamówiania Zamówiania                 | rajowa             |
| 00002                  | Worek                  | 40          | 65,00       | 65,00   |              | Kod 62-800 Miasto Kalisz                                                                  | rajowe             |
| 00001                  | Paleta                 | 106         | 20,00       | 20,00   |              | Typ faktury                                                                               | ~                  |
| 00003                  | Kanister               | 12          | 69,00       | 69,00   |              | Usoba odb. Nr zam. potwierdzony                                                           |                    |
|                        |                        |             |             |         |              | Konto         ING         Rezerwuj towary           12 1225 1236 0000 0001 4561           |                    |
|                        |                        |             |             |         |              | Uwagi                                                                                     |                    |
|                        |                        |             |             |         |              |                                                                                           |                    |
|                        |                        |             |             |         |              |                                                                                           |                    |
|                        |                        |             |             |         |              |                                                                                           |                    |
|                        |                        |             |             |         |              | Środek transportu                                                                         |                    |
|                        |                        |             |             |         |              |                                                                                           | ×                  |
|                        |                        |             |             |         |              | <sup>®</sup> Razem wartość brutto: 79                                                     | 9,50 PLN           |
|                        |                        |             |             |         |              | Razem wartość netto: 65                                                                   | 0,00 PLN           |
|                        |                        |             |             |         |              | Razem waga:                                                                               | 0,00               |
| <                      |                        |             |             |         | >            | ✓ <u>А</u> kceptuj (F8) Х А <u>л</u> uluj Ra <u>b</u> at Usługa Орсје Т                   |                    |

#### **10.6. Faktury zaliczkowe**

Faktury zaliczkowe podobnie jak faktury PRO Forma można wystawić w kartotece zamówień od klientów do wystawionego zamówienia.

Po wybraniu opcji Faktura zaliczkowa pojawi się okno, w którym znajduje się lista faktur zaliczkowych do zamówienia.

| DS Zaliczki       |                                           |
|-------------------|-------------------------------------------|
|                   | Lista faktur zaliczkowych do zamówienia   |
|                   | Data od 25-08-2021 🛗 Data do 25-11-2021 📋 |
| Numer Data wystaw |                                           |
|                   |                                           |
|                   |                                           |
|                   | Numer faktury                             |
|                   | Data wystawienia                          |
|                   | Data zak. dostawy/usługi                  |
|                   | Uwagi                                     |
|                   |                                           |
|                   | Data anti-atti                            |
|                   |                                           |
|                   |                                           |
|                   | wartosc taktury                           |
|                   | Wartosc zaliczki                          |
|                   | Wartość zaliczek razem: 0,00              |
|                   |                                           |
|                   |                                           |
|                   |                                           |
|                   |                                           |
|                   |                                           |

Jeżeli nie została wystawiona żadna faktura zaliczkowa wówczas trzeba wybrać opcję **Nowa faktura** zaliczkowa i edytować pole "**Kwota zaliczki**" wprowadzając oczekiwaną wartość faktury zaliczkowej.

| Nabywca (                                                                                                    | Ddbiorca                                                                     | Data wystawienia                                                         | 25-11-2021                                                                                                    |                                                          |                                          |
|----------------------------------------------------------------------------------------------------|------------------------------------------------------------------------------|--------------------------------------------------------------------------|----------------------------------------------------------------------------------------------------|----------------------------------------------------------|------------------------------------------|
|                                                                                                    | Q Szul                                                                       | Data zaliczki                                                            | 25-11-2021                                                                                                    |                                                          | <b>=</b>                                 |
|                                                                                                    |                                                                              | Data VAT                                                                 | 25-11-2021                                                                                                    |                                                          | ri=1                                     |
| Nazwa                                                                                                    | Skiep motoryzacyjny "Antek"                                                  | Sposób płatności                                                         | gotówka                                                                                                    |                                                          | ~                                        |
|                                                                                                    |                                                                              | Uwaqi                                                                    | zaliczka                                                                                                    |                                                          |                                          |
| Ulica                                                                                                    | ul. Szkolna 8                                                                | Kwoto zaliczki                                                           |                                                                                                    |                                                          | 67.50                                    |
|                                                                                                    | Kraków                                                                       | KWOLd Zdliczki                                                           |                                                                                                    |                                                          | 01,50                                    |
| Kod. miejsc                                                                                                    | THE ROW                                                                      |                                                                          |                                                                                                    |                                                          |                                          |
| Kod. miejsc<br>NIP                                                                                                    | 622-000-99-99                                                                | Typ faktury<br>Pozostaw jako                                             | należność                                                                                                    |                                                          | ~                                        |
| Kod. miejsc<br>NIP<br>aluta: PLN Nr                                                                                               | 622-000-99-99 tab. wal.: Szukaj tabeli w                                     | Typ faktury       Pozostaw jako       VAT liczony z brutte       ut (F2) | należność<br>D<br>1,000000 z dnia 08-10-                                                                                                    |                                                          | <u>×</u>                                 |
| Kod. miejsc<br>NIP<br>Valuta: PLN Nr                                                                                              | 622-000-99-99 tab. wal: Szukaj tabeli w                                      | Typ faktury       Pozostaw jako       VAT liczony z brutte       ut (F2) | należność<br>D<br>1.000000 z dnia 08-10-                                                                                                    | 2021                                                     |                                          |
| Kod. miejsc<br>NIP<br>'aluta: PLN Nr<br>bilizator Swift                                                                           | 622-000-99-99 tab. wal: Szukaj tabeli w Nazwa towaru 92+                     | Typ faktury       Pozostaw jako       VAT liczony z brutte       ut (F2) | należność<br>p<br>1.000000   z dnia [08-10-<br>  Indeks<br>StabSw92+                                                                                                    | 2021 🖆<br>Jednostka<br>Szt                               | ₩<br>10ść<br>1.0                         |
| Kod. miejsc<br>NIP<br>aluta: PLN Nr<br>bilizator Swift<br>paraturka Opel                                                          | 622-000-99-99 tab. wal: Szukaj tabeli w Nazwa towaru 92+ Corsa 91-           | Typ faktury Pozostaw jako VAT liczony z brutte ut (F2) Kurs:             | należność<br>0<br>1,000000   z dnia   08-10-<br>1,000000   z dnia   08-10-<br>1,000000   z dnia   08-10-<br>1,00000   z dnia   08-10-<br>1,000000   z dnia   08-10-<br>1,000000   20-10-<br>1,000000   20-10-<br>1,000000   20-10-<br>1,000000   20-10-<br>1,000000   20-10-<br>1,000000   20-10-<br>1,000000   20-10-<br>1,00000   20-10-<br>1,00000   20-10-<br>1,000000   20-10-<br>1,00000   20-10-<br>1,00000   20-10-<br>1,000000   20-10-<br>1,000000   20-10-<br>1,000000   20-10-<br>1,000000   20-10-<br>1,000000   20-10-<br>1,000000   20-10-<br>1,000000   20-10-<br>1,000000   20-10-<br>1,000000   20-10-<br>1,000000   20-10-<br>1,000000   20-10-<br>1,000000   20-10-<br>1,00000   20-10-<br>1,00000   20-10- | 2021 🖆<br>Jednostka<br>Szt.<br>Szt.                      | Ilość<br>1,0<br>1,0                      |
| Kod. miejsc<br>NIP<br>aluta: PLN Nr<br>bilizator Swift<br>baraturka Opel<br>cisk sprzęgła V                                       | 622-000-99-99 tab. wal: Szukaj tabeli w Nazwa towaru 92+ (Corsa 91- W 190    | Typ faktury       Pozostaw jako       VAT liczony z brutte       ut (F2) | należność<br>p<br>1,000000 z dnia 08-10-<br>Indeks<br>StabSw92+<br>Rep0C91-<br>DocSprzVW                                                                                                    | 2021 🖆<br>Jednostka<br>Szt.<br>Szt.<br>Szt.              | Ilość<br>1,0<br>1,0<br>1,0               |
| Kod. miejsc<br>NIP<br>aluta: PLN Nr<br>bilizator Swift<br>baraturka Opel<br>cisk sprzęgła V<br>rek                                | 622-000-99-99 tab. wal: Szukaj tabeli w Nazwa towaru 92+ (Corsa 91- W 190    | VAT liczony z brutte<br>ut (F2) Kurs:                                    | należność<br>0<br>1,000000 z dnia 08-10-<br>1,000000 z dnia 08-10-<br>1,00000 z dnia 08-10-<br>1,00000 z dnia 08-10-<br>1,00000 z dnia 08-10-<br>1,00000 z dnia 08-10-<br>1,00000 z dnia 08-10-<br>1,000000 z dnia 08-10-<br>1,00000 z dnia 08-10-<br>1,000000 z dnia 08-10-<br>1,00000 z dnia 08-10-<br>1,00000 z dnia 08-10-<br>1,00000 z dnia 08-10-<br>1,00000 z dnia 08-10-<br>1,00000 z dnia 08-10-<br>1,00000 z dnia 08-10-<br>1,00000 z dnia 08-10-<br>1,00000 z dnia 08-10-<br>1,00000 z dnia 08-10-<br>1,000000 z dnia 08-10-<br>1,000000 z dnia 08-10-<br>1,000000 z dnia 08-10-<br>1,000000 z dnia 08-10-<br>1,000000 z dnia 08-10-<br>1,000000 z dnia 08-10-<br>1,000000 z dnia 08-10-<br>1,000000 z dnia 08-10-<br>1,000000 z dnia 08-10-<br>1,000000 z dnia 08-10-<br>1,000000 z dnia 08-10-<br>1,000000 z dnia 08-10-<br>1,0000000 z dnia 08-10-<br>1,000000000 z dnia 08-10-<br>1,000000000000000000000000000000000000                                                                                                    | 2021 🖆<br>Jednostka<br>Szt.<br>Szt.<br>Szt.<br>szt.      | Ność<br>1,0<br>1,0<br>1,0<br>2,0         |
| Kod. miejsc<br>NIP<br>aluta: PLN Nr<br>bilizator Swift<br>haraturka Opel<br>cisk sprzęgła V<br>rek<br>nister                      | 622-000-99-99 tab. wal.: Szukaj tabeli wi Nazwa towaru 92+ (Corsa 91- Wi 190 | VAT liczony z brutte<br>ut (F2) Kurs:                                    | należność<br>0<br>1.000000 z dnia 08-10-<br>1.000000 z dnia 08-10-<br>0 Indeks<br>StabSw92+<br>Rep0C91-<br>DocSprz/W<br>00002<br>00003                                                                                                    | 2021 📄                                                   | Ilość<br>1,0<br>1,0<br>1,0<br>2,0<br>2,0 |
| Kod. miejsc<br>NIP<br>aluta: PLN Nr<br>bilizator Swift<br>bilizator Swift<br>cisk sprzęgła V<br>rek<br>nister                     | 622-000-99-99 tab. wal.: Szukaj tabeli w Nazwa towaru 92+ ICorsa 91- WW 190  | Typ faktury<br>Pozostaw jako<br>VAT liczony z brutt<br>ut (F2) Kurs:     | należność<br>D<br>1.000000 z dnia 08-10-<br>Indeks<br>StabSw92+<br>Rep0C91-<br>DocSprz/W<br>00002<br>00003                                                                                                    | 2021 🖄<br>Jednostka Szt.<br>Szt.<br>Szt.<br>szt.<br>szt. | Ność<br>1,0<br>1,0<br>1,0<br>2,0<br>2,0  |
| Kod. miejsc<br>NIP<br>aluta: PLN IIr<br>bilizator Swift<br>bilizator Swift<br>oraraturka Opel<br>cisk sprzęgla V<br>rek<br>nister | 622-000-99-99 tab. wat: Szukaj tabeli w Nazwa towaru 92+ Corsa 91- W 190     | Typ faktury Pozostaw jako VAT liczony z brutt ut (P2) Kurs:              | należność<br>                                                                                                    | 2021 📛<br>Szt.<br>Szt.<br>Szt.<br>Szt.<br>szt.           | liość<br>1.0<br>1.0<br>2.0<br>2.0        |

Aby wystawić fakturę końcową do wprowadzonych faktur zaliczkowych trzeba zrealizować (przycisk Realizuj) zamówienie w kartotece zamówień od klientów.

| 🖸 Faktura końc     | owa do fak  | ur zaliczkowych   |                  |                                         |                                |           |                     |
|--------------------|-------------|-------------------|------------------|-----------------------------------------|--------------------------------|-----------|---------------------|
|                    |             | Faktura nr:       | F/5/11/2         | 21 Wymu                                 | ś numer <u>F</u> aktura fiskal | na        |                     |
| Nabywca            | Odbiorca    |                   |                  | Data wystawienia                        | 25-11-2021                     |           | (H)                 |
|                    |             |                   | Q Szukai         | Data sprzedaży                          | 25-11-2021                     |           |                     |
|                    |             |                   | ( <u>o</u> zakaj | Data VAT                                | 25-11-2021                     |           |                     |
| Nazwa              | Sklep motor | yzacyjny "Antek"  |                  | Sposób płatności                        | qotówka                        |           | ~                   |
|                    |             |                   |                  | Termin płatności                        | 25-11-2021                     |           | 100                 |
| Ulica              | ul. Szkolna | }                 |                  | Uwagi                                   | zaliczka                       |           |                     |
| Kod. miejsc        |             | Kraków            |                  | Zapłacono                               |                                |           | 1 000 00            |
| NIP                | 622-000-99  | 99                |                  | Typ faktury                             |                                |           |                     |
|                    |             |                   |                  | .,,,,,,,,,,,,,,,,,,,,,,,,,,,,,,,,,,,,,, |                                |           |                     |
|                    |             | Nazwa towaru      |                  |                                         | Indeks                         | Jednostka | llość               |
| Stabilizator Swift | 92+         |                   |                  |                                         | StabSw92+                      | Szt.      | 1,0                 |
| Reparaturka Opel   | Corsa 91-   |                   |                  |                                         | RepOC91-                       | Szt.      | 1,0                 |
| Docisk sprzęgła V  | W 190       |                   |                  |                                         | DocSprzVW                      | Szt.      | 1,0                 |
| Worek              |             |                   |                  |                                         | 00002                          | szt.      | 2,0                 |
| Kanister           |             |                   |                  |                                         | 00003                          | 521.      | 2,0                 |
|                    |             |                   |                  |                                         |                                |           |                     |
|                    |             |                   |                  |                                         |                                |           |                     |
|                    |             | Oneba adhiaraiaaa |                  |                                         |                                |           | Bazem: 1 067 50 PIN |
|                    |             | Osoba odbierająca | 3                |                                         | ~                              |           | Razem: 1 067,50 PLN |
|                    |             | Osoba odbierająca | 3                | Oznaczenia VAT                          | ×                              |           | Razem: 1 067,50 PLN |

#### 10.7. Zamówienia automatyczne

Zamówienia automatyczne uzupełniają stany magazynowe według przyjętego kryterium. W programie kryterium można wybrać spośród trzech proponowanych.

| Wybór | rodzaju zamówień automatycznych 🛛 🗙                                                                                                    |
|-------|----------------------------------------------------------------------------------------------------|
| 1     | Wybierz rodzaj zamówień automatycznych<br>• Wg. ilości minimalnych / optymalnych<br>• Wg. braków na zamówieniach od klienta<br>• Wg. zamówień od klienta<br>Grupa towarowa |
|       | *WSZYSTKIE*                                                                                                    |
|       | ОК                                                                                                    |

#### Zamówienia (dostawy) według ilości minimalnych / optymalnych.

Wielkością zamówienia sterują w tym przypadku wartości skonfigurowane w definicji towarów i określające wartość minimalną towaru i wartość optymalną. W przypadku, gdy ilość towaru w magazynach spadnie poniżej wartości minimalnej, program zaproponuje złożenie zamówienia uzupełniającego stan do wartości optymalnej.

| DGCS System Magazyn v<br>Plik Przyjęcia Wydania | v. 22.00 WERSJA DEM<br>Kasa Przelewy Rozra | ONSTRACYJNA (pozostało : 📇 <u>DGC:</u><br>achunki Zamówienia Raporty Sło | <u>S SPÓŁKA AKCYJNA</u> ✓ <u>NBP 11.</u><br>wniki Narzędzia Konfiguracja O | 2222 ∨    | AZYN GLOWNY               | lstawowe ceny w PLN ∽ 🚽 | п× |
|-------------------------------------------------|--------------------------------------------|--------------------------------------------------------------------------|----------------------------------------------------------------------------|-----------|---------------------------|-------------------------|----|
| + Wystawianie dokument                          | tu Definicja toward                        | ów ×                                                                     |                                                                            |           |                           | (♠)₀ ፤∘ ☆               |    |
| Nazwa                                           | Indeks                                     | Dane podstawowe Dodatkowe dane                                           | Zdjęcia Dane szczegółowe                                                   |           |                           |                         |    |
| Akumulator AD+                                  | AkuAD+                                     | Włacz ustawienia limitów stanów s                                        | nagazunowuch                                                               |           |                           |                         |    |
| Stabilizator Swift 92+                          | StabSw92+                                  | Nique ustawiena innitow stanow i                                         | nagazynowych                                                               |           |                           |                         |    |
| Reparaturka Opel Corsa 91-                      | RepOC91-                                   | ilosc minimalita                                                         | 200                                                                        |           |                           |                         |    |
| Docisk sprzęgła VW 190                          | DocSprzVW                                  | llość maksymalna                                                         | 500                                                                        |           |                           |                         |    |
| Filtr oleju MANN                                | FiltrMANN                                  | llość optymalna                                                          | 350                                                                        |           |                           |                         |    |
|                                                 |                                            | Towar używany na kasie fiskalnej                                         |                                                                            |           |                           |                         |    |
|                                                 |                                            | Nazwa na drukarkę / kasę fiskalną                                        | Akumulator AD+                                                             |           |                           |                         |    |
|                                                 |                                            | Limit transakcji w stawce innej niż VZ                                   | Brak                                                                       | ~         |                           |                         |    |
|                                                 |                                            | Produkty rolne                                                           |                                                                            |           |                           |                         |    |
|                                                 |                                            | Stawki VAT wg krajów                                                     |                                                                            |           |                           |                         |    |
|                                                 |                                            | Kadu kraskowa (da datkowa indekas/an                                     |                                                                            |           |                           |                         |    |
|                                                 |                                            | Kod kreskowy                                                             | Domyślna ilość                                                             |           | IEDNOSTKA                 |                         |    |
|                                                 |                                            | 111111111                                                                | 4,000                                                                      | ODDERE    | czteropak                 |                         |    |
|                                                 |                                            |                                                                          |                                                                            |           |                           |                         |    |
|                                                 |                                            |                                                                          | + Doda                                                                     | Usuń      | 🖁 Edytuj                  |                         |    |
|                                                 |                                            |                                                                          |                                                                            |           |                           |                         |    |
| Wyszukaj w tabeli                               | (0)                                        |                                                                          | + Dodaj towar 🗹 Edytuj                                                     | 📇 Zapisz  | × Anuluj 🗍 🗍 Usuń / Ukryj |                         |    |
|                                                 | \$                                         | ۱<br>۵                                                                   | nfo o towarze Zamienniki Pok                                               | až ukryte |                           |                         |    |

#### Zamówienia (dostawy) wg. Braków na zamówieniach od klienta.

W tym przypadku wielkością zamówienia sterują braki asortymentu znajdujące się na zamówieniach od klienta.

#### Zamówienia (dostawy) według listy zamówień od klienta.

Wielkością zamówienia sterują:

- ilość dostępnego towaru,
- ilość zamówionego towaru od klientów.

Jeśli zamówienie przekracza dostępną ilość towaru program zaproponuje uzupełnienie stanu poprzez wygenerowanie zamówienia na dany towar.

Proponowane wartości zamówienia wynikają z przyjętego kryterium. Są one propozycją, którą można oczywiście zmodyfikować.

#### Generowanie zamówień automatycznych.

Pojawia się okno z listą brakujących towarów i proponowaną ilością zamawianego towaru (Deficyt). O ilości zamawianego towaru decyduje pole "Do zamówienia". Pole to jest edytowalne. Należy jeszcze wybrać dostawcę. W polu "Kontrahent" program proponuje dostawcę spośród tych, u których dany towar był wcześniej zakupiony. Wybranego przez program kontrahenta można zmienić naciskając przycisk zmień kontrahenta.

| DS Zamówienia automatyczne                |          |        |
|-------------------------------------------|----------|--------|
| Nazwa                                     |          | Indeks |
| Akumulator AD+                            | AkuAD+   |        |
|                                           |          |        |
|                                           |          |        |
|                                           |          |        |
|                                           |          |        |
|                                           |          |        |
|                                           |          |        |
|                                           |          |        |
|                                           |          |        |
|                                           |          |        |
|                                           |          |        |
|                                           |          |        |
|                                           |          | ×      |
| Wykonaj Zmień kontrahenta Nowy Kontrahent | (i) Info |        |
| ¥ Zente"                                  |          |        |
| × Zamknij                                 |          |        |

Jeśli nie odpowiada nam jakikolwiek spośród proponowanych dostawców wówczas można wybrać dowolnego dostawcę spośród wszystkich będących w słowniku kontrahentów (przycisk **Nowy Kontrahent**). Jeśli chcemy głębiej przeanalizować strukturę zakupów lub inne parametry to wykorzystujemy powszechny w systemie podgląd informacji o towarze (przycisk **Info**). Jeśli już określiliśmy ilość zamawianego towaru i wybraliśmy dostawcę można wówczas wygenerować zestaw zamówień. Przycisk wykonaj generuje automatycznie dokumenty zamówień i umieszcza je w kartotece.

| D Wykonaj zamówienie |            |       |
|----------------------|------------|-------|
|                      |            |       |
| Data wykonania       | 07-04-2017 |       |
| Identyfikator sesji  | 1          |       |
|                      |            |       |
|                      |            |       |
| Wykonaj              | × Anuluj   | Sesje |

Zamówienia są grupowane na tak zwane sesje. Każda sesja powinna być nazwana aby łatwo zidentyfikować zestaw wygenerowanych dokumentów automatycznych.

Wybierając opcję Wykonaj zostanie wygenerowane zamówienie do dostawcy, które można odnaleźć w kartotece zamówień do dostawców. Przycisk **Sesje** udostępnia nam zbiór wygenerowanych dokumentów.

| D WykonanieZadan | ia                        |                         |                      |
|------------------|---------------------------|-------------------------|----------------------|
|                  | Data od 04-04-2017        | Data do 07-04-2017      |                      |
| DOKUMENTY        | IDENTYFIKATOR             | DATA                    |                      |
| Z/3/04/17        | 1                         | 07-04-2017              |                      |
|                  |                           |                         |                      |
|                  |                           |                         |                      |
|                  |                           |                         |                      |
| <u>√ о</u> к     | ✓ <u>Z</u> obacz Dokument | 🛱 Drukuj 🖨 Drukuj sesję | 🗓 <u>U</u> suń sesję |
|                  |                           |                         |                      |

## 11. Rozrachunki

Moduł rozrachunków jest wspólny dla całego programu DGCS System, więc dostępny jest we wszystkich modułach mogących generować rozrachunki. Pomiędzy modułami mogą pojawiać się niewielkie różnice w niektórych opcjach lub też część opcji może być niedostępna w wybranych modułach. W niniejszej instrukcji zostaną opisane wszystkie opcje, natomiast jeżeli będą istniały różnice pomiędzy poszczególnymi modułami, to będzie to wyszczególnione.

W DGCS System rozrachunek jest pewnego rodzaju pochodnym dokumentem wygenerowanym przez dokumenty źródłowe wprowadzane w poszczególnych modułach (choć w szczególnym przypadku może istnieć rozrachunek niepowiązany z żadnym dokumentem źródłowym).

#### Moduł rozrachunków w programie DGCS System pozwala na:

Generowanie rozrachunków (należności, zobowiązania, nadpłaty nasze i nadpłaty kontrahentów), Rozliczanie należności i zobowiązań z nadpłatami,

Kompensowanie należności z zobowiązaniami i nadpłat naszych z nadpłatami kontrahentów,

Kontrolę rozliczeń,

Kontrolę dokumentów źródłowych,

Wprowadzenie wartości początkowych,

W modułach księgowych automatyczne księgowanie kompensat i wszystkich możliwych różnic kursowych.

#### Opcje dostępne z menu głównego systemu Rozrachunki:

Należności wg kontrahentów, Zobowiązania wg kontrahentów, Należności i nadpłaty kontrahentów, Zobowiązania i nadpłaty kontrahentów, Kompensaty należności i zobowiązań, Kompensaty nadpłat, Księguj kompensaty (opcja dostępna tylko w Księdze Handlowej), Różnice kursowe (opcja dostępna we wszystkich modułach księgowych), Różnice kursowe z kompensat (opcja dostępna w modułach księgowych oprócz Ryczałtu), Należności kontrahentów, Zobowiązania nasze, Płatności kontrahentów, Płatności nasze.

## 11.1. Sprzedaż (należności)

Każdy nieuregulowany rachunek odbiorcy wobec nas trafia do kartoteki należności. Prezentacja zaległości jest wykonana z podziałem na kontrahentów. Wybierając interesującego nas odbiorcę, widzimy wszystkie jego zaległości (np. niezapłacone faktury), zarówno przeterminowane jak i nie przeterminowane.

## 11.1.1. Należności wg kontrahentów

Zaznaczając opcję Pokazuj również rozliczone, będziemy mogli zobaczyć także rozliczone dokumenty z wybranego okresu.

W polach Zaległość i Przeterminowana zaległość, wyświetlana jest globalna wartość należności wskazanego kontrahenta. W Polach Z (Zaznaczony) listy dokumentów można umieścić znak wyboru i wykonać wybraną operację na wybranych dokumentach.

| DS DGCS System Magazyn v                                                                                                    | r. 22.00 WERSJA DEMONST            | RACYJNA (pozostało : 🗗 <u>DGCS s</u><br>vi Zamówiania Ranotty Słowi | PÓŁKA AKCYJNA ▼ 🗔 NBP 11 2:<br>niki Narzedzia Konfiguracia Ok | 222 ✔ 🗐 !                                                                                            | MAGAZYN GLOWNY 🗸 | Ceny podstawowe ceny | <u>w PLN</u> v – 🗆 X   |
|----------------------------------------------------------------------------------------------------|------------------------------------|---------------------------------------------------------------------|---------------------------------------------------------------|----------------------------------------------------------------------------------------------------|------------------|----------------------|------------------------|
| + Wystawianie dokument                                                                                                    | u Kartoteka należności v           | vg k ×                                                              | ini <u>iv</u> arzędzna <u>i</u> konniguracja <u>o</u> w       |                                                                                                    |                  |                      | 🜔 o 🖵 o 🏠 A. 🖉         |
| Rozlicz zaznaczone Rozl                                                                                                    | licz globalnie wg terminu płatnośc | i Wezwanie do zapłaty                                               |                                                               |                                                                                                    |                  | Nale                 | zności wg kontrahentów |
| Nazwa kontr.<br>AAA<br>DGCS SPÓŁKA AKCYJNA<br>Komis "Drive"<br>Mechanika pojazdowa Resor<br>Salon samochodowy<br>Sklep motoryzacyjny "Antek" | ;<br>Zalegi<br>Przete              | ości 13 0<br>rminowana zaległość 12 9:                              | 51.63 PLN<br>38,00 PLN                                        | Odbierający       Nazwa       AAA       Ulica     Plac Kościuszki 12       Kod, miejsc.     Zakopane |                  |                      |                        |
|                                                                                                    | Pokazuj również rozliczon          | ie                                                                  |                                                               |                                                                                                    |                  |                      |                        |
|                                                                                                    | Z Numer dok.                       | Uwagi                                                               | Data zob.                                                     | Tern                                                                                                 | n. zapl.         | Wartość zob.         | Pozostało do spł.      |
|                                                                                                    | F/23/09/21                         | Automatyczny                                                        | 15-09-2021                                                    |                                                                                                    | 15-09-2021       | 3 001,20             | 2 901,20               |
|                                                                                                    | F/26/09/21                         | Automatyczny                                                        | 16-09-2021                                                    |                                                                                                    | 16-09-2021       | 2 1 4 0, 2 0         | 2 1 4 0, 2 0           |
|                                                                                                    | F/28/09/21                         | Automatyczny                                                        | 17-09-2021                                                    |                                                                                                    | 17-09-2021       | 3 013,50             | 3 013,50               |
|                                                                                                    | F/33/09/21                         | Automatyczny                                                        | 20-09-2021                                                    |                                                                                                    | 20-09-2021       | 2 127,90             | 2 127,90               |
|                                                                                                    | F/44/09/21                         | Automatyczny                                                        | 25-09-2021                                                    |                                                                                                    | 25-09-2021       | 1 574,40             | 1 5/4,40               |
|                                                                                                    | F/7/10/21                          | Automatyczny                                                        | 04-10-2021                                                    |                                                                                                    | 04-10-2021       | 240,00               | 246,00                 |
|                                                                                                    | NO/1/11/21                         | Automatyczny                                                        | 24.11-2021                                                    |                                                                                                    | 01-12-2021       | 534,00               | 534,00                 |
|                                                                                                    | 45345                              | Automatyczny                                                        | 25-11-2021                                                    |                                                                                                    | 02-12-2021       | 109.21               | 109.21                 |
| ≪ ► ► ► ► ► ► ► ► ► ► ► ► ► ► ► ► ► ► ►                                                                                                    | <                                  |                                                                     |                                                               |                                                                                                    |                  |                      | ٤                      |

Po wybraniu opcji rozliczania pokaże się okno rozliczenia, które będzie inne w zależności od modułu w którym pracujemy. W modułach handlowych można rozliczyć dokumenty z wystawieniem dokumentu kasowego, który będzie dokumentem źródłowym płatności, a także rozliczyć częściowo rozrachunek klikając na kolumnę Rozliczane i wprowadzając rozliczaną wartość.

| DS Rozlicz dokume    |                         |               |            |                 |               |            |
|----------------------|-------------------------|---------------|------------|-----------------|---------------|------------|
| Numer dokumentu      | <autonumer></autonumer> | ⊻ КР          | Kont       | rabont          |               |            |
| Data dokumentu       |                         | 25-11-2021    | Kom        |                 | <u>Szukaj</u> |            |
| Wartość dokumentu    |                         | 2 901,20      | Nazwa      | ААА             |               |            |
| Waluta: złoty        | polski                  |               |            |                 |               |            |
| Nr tab. wal.:        |                         |               | Ulica      | Plac Kościuszki | 12            |            |
| Kurs: 1,             | 000000 z dnia 25-11-3   |               | Kod miejsc | Za              | copane        |            |
| Uwagi                |                         |               | NIP/PESEL  |                 |               |            |
| Rozliczane dokumenty | :                       |               |            |                 |               |            |
| Numer dok.           | Data dok.               | Termin płatn. | War        | t. dok          | Nierozliczone | Rozliczane |
| F/23/09/21           | 15-09-2021              | 15-09-2021    |            | 3 001,20        | 2 901,20      | 2 901,20   |
|                      |                         |               |            |                 |               |            |
|                      |                         |               |            |                 |               |            |
|                      |                         |               | × Anulu    | j Zapisz        | 1             |            |

## 11.1.2. Kartoteka należności

Jest to kartoteka, w której są widoczne wszystkie zobowiązania. Przy pomocy przycisku **Rozlicz dokument** można rozliczyć taki dokument częściowo lub w całości.

| DS DGO  | CS System  | Magazyn<br>Wydania | v. 22.0 | 0 WERSJ    | A DEMONSTRA<br>Bozrochupki | CYJNA (pozos | itało : 📇 j | DGCS SPÓŁ    | KA AKCYJNA | V DNBP 1    | <u>11 2222.</u> |          | <u>GAZYN GLOWNY</u> ❤ | ြှာ <u>Ceny </u> t | odstawow    | e ceny w PL  | <u>N</u> ¥    | - 🗆 ×   |
|---------|------------|--------------------|---------|------------|----------------------------|--------------|-------------|--------------|------------|-------------|-----------------|----------|-----------------------|--------------------|-------------|--------------|---------------|---------|
| +       | Wystawian  | ie dokumer         | ntu     | Kartoteka  | a należności               | ×            | naporty     |              | Marzędzia  | Konnguracja |                 | 1 onlog  |                       |                    |             | ٩            | ₀ 💶 ₀ 🏠       |         |
| Rozli   | cz dokumer | nt                 |         |            |                            |              |             |              |            |             |                 |          |                       |                    |             | Kar          | toteka nal    | eżności |
| Po      | kazuj równ | ież rozliczo       | one     |            |                            |              |             |              |            |             |                 |          |                       |                    |             |              |               |         |
|         | Nu         | imer dok.          |         |            |                            |              | Numer o     | lokumentu    | F/1/09/21  |             |                 |          |                       |                    |             |              |               |         |
| F/1/09/ | 21         | <u>^</u>           | •       |            |                            |              | Data wy     | stawienia    |            | 04-09-2021  |                 |          |                       |                    | Odbier      | ający        |               |         |
| F/2/09/ | 21         |                    |         |            |                            |              | Termin (    | ołatności    |            | 04-09-2021  |                 |          |                       |                    | Nazwa       | Mechanika    | a pojazdowa F | Resor   |
| F/3/09/ | 21         |                    |         |            |                            |              | LIWAGI      |              | A          | 04 05 202   | -               |          |                       |                    |             |              |               |         |
| F/5/09/ | 21         |                    |         |            |                            |              | OTTAG       |              | Automaty   | czny        |                 |          |                       |                    | Ulica       | ul. Krótka ! | 5             |         |
| F/7/09/ | 21         |                    |         |            |                            |              |             |              |            |             |                 |          |                       |                    | Kod miejsc. |              | Poznań        |         |
| F/11/09 | 1/21       |                    |         |            |                            |              | Wartość     | dokumenti    | 1          | 1 414,50    | )               |          |                       |                    |             | 007 654 0    | 1 01          |         |
| F/13/09 | 1/21       |                    |         |            |                            |              | Pozosta     | iła zaległoś | ć          | 1 414,50    | )               |          |                       |                    |             | 967-054-5    | 2-21          |         |
| F/15/09 | 1/21       |                    |         |            |                            |              |             | 1            |            |             |                 |          | 1                     |                    |             |              |               |         |
| F/16/09 | /21        |                    |         | Rozliczana | kwota                      | Numer        | IOK.        |              | Data płat. | W           | artosc p        | latnosci |                       |                    |             |              |               |         |
| F/17/09 | /21        |                    |         |            |                            |              |             |              |            |             |                 |          |                       |                    |             |              |               |         |
| F/19/09 | /21        |                    |         |            |                            |              |             |              |            |             |                 |          |                       |                    |             |              |               |         |
| F/20/09 | /21        |                    |         |            |                            |              |             |              |            |             |                 |          |                       |                    |             |              |               |         |
| F/26/09 | /21        |                    |         |            |                            |              |             |              |            |             |                 |          |                       |                    |             |              |               |         |
| F/27/09 | /21        |                    |         |            |                            |              |             |              |            |             |                 |          |                       |                    |             |              |               |         |
| F/28/09 | /21        |                    |         |            |                            |              |             |              |            |             |                 |          |                       |                    |             |              |               |         |
| F/29/09 | /21        |                    |         |            |                            |              |             |              |            |             |                 |          |                       |                    |             |              |               |         |
| F/31/09 | /21        |                    |         |            |                            |              |             |              |            |             |                 |          |                       |                    |             |              |               |         |
| F/32/09 | /21        |                    |         |            |                            |              |             |              |            |             |                 |          |                       |                    |             |              |               |         |
| F/33/09 | )/21       |                    |         |            |                            |              |             |              |            |             |                 |          |                       |                    |             |              |               |         |
| F/37/09 | /21        |                    |         |            |                            |              |             |              |            |             |                 |          |                       |                    |             |              |               |         |
| F/43/09 | /21        |                    |         |            |                            |              |             |              |            |             |                 |          |                       |                    |             |              |               |         |
| F/44/09 | /21        |                    |         |            |                            |              |             |              |            |             |                 |          |                       |                    |             |              |               |         |
| F/45/09 | /21        |                    |         |            |                            |              |             |              |            |             |                 |          |                       |                    |             |              |               |         |
|         |            | 0                  |         |            |                            |              |             |              |            |             |                 |          |                       |                    |             |              |               |         |

## 11.1.3. Kartoteka płatności

Jest to kartoteka, w której są widoczne wszystkie zobowiązania. Przy pomocy przycisku **Rozlicz dokument** można rozliczyć taki dokument częściowo lub w całości.

| DS DGCS System Magazyn v<br>Plik Przyjęcia Wydania | . 22.00 WERSJA DEMONSTI<br>Kasa Przelewy Ro <u>z</u> rachuni | RACYJNA (pozostało : 🖶 Di<br>ki Zamówienia Raporty | <u>GCS SPÓŁKA AKCYJNA</u> V 🗔<br>Słowniki <u>N</u> arzędzia Konfigur | <u>NBP 11 2222</u> ¥ | GAZYN GLOWNY | podstawow   | re ceny w PLN ✓    | - 🗆 ×      |
|----------------------------------------------------|--------------------------------------------------------------|----------------------------------------------------|----------------------------------------------------------------------|----------------------|--------------|-------------|--------------------|------------|
| + Wystawianie dokument                             | u Kartoteka płatności                                        | ×                                                  |                                                                      |                      |              |             | 🜔 o 🖵 o 🜔          | <u>A</u> & |
| + Dodaj płatność 🍵 Usu                             | ń                                                            | Data od:                                           | 01-11-2021 📋 Data do: 25-                                            | 1-2021               |              | Kartote     | ka płatności kont  | rahentów   |
| Numer dok.                                         | 4                                                            | Numer d                                            | okumentu KP/16/KASA 1/2021                                           |                      |              | Odbier      | ający              |            |
| KP/16/KASA 1/2021                                  |                                                              | Data wy                                            | stawienia 25-11-                                                     | 2021                 |              | Nazwa       | AAA                |            |
| KP/15/KASA 1/2021                                  |                                                              | UWAGI                                              |                                                                      |                      |              |             |                    |            |
| KP/13/KASA 1/2021                                  |                                                              |                                                    |                                                                      |                      |              | Ulica       | Plac Kościuszki 12 |            |
| KP/12/KASA 1/2021                                  |                                                              |                                                    |                                                                      |                      |              | Kod, miejsc | Zakopane           |            |
|                                                    |                                                              | Wartość                                            |                                                                      |                      |              | NIP/PESEL   | 222-333-44-55      |            |
|                                                    | Rozliczana kwota                                             | Numer dok.                                         | Data zob.                                                            | Term. zapl.          | Wartość zob. | Pozos       | stało do spł.      |            |
|                                                    | 2 901,20                                                     | F/23/09/21                                         | 15-09-2021                                                           | 15-09-2021           | 3001.2000    |             | 0,00               |            |
|                                                    |                                                              |                                                    |                                                                      |                      |              |             |                    |            |

#### 11.1.4. Noty odsetkowe

W oknie Noty odsetkowe znajdują się dokumenty spłacone, ale po terminie. Do wybranego dokumentu można wystawić notę odsetkową. W słowniku odsetek znajdują się dane, wg których obliczmy odsetki. W razie zmian stóp procentowych, należy umieścić odpowiedni wpis w słowniku. Każda wystawiona nota odsetkowa jest zapisywana w kartotece not. Wystawiona nota jest jednocześnie nowym nierozliczonym dokumentem, pojawia się więc w kartotece rozrachunków. Tam należy uwzględnić jej płatność. Noty odsetkowe dotyczą wyłącznie dokumentów rozliczanych w złotych polskich.

| DS DG<br>Plik | CS System Magazyn<br>Przyjęcia Wydania | v.<br>Ka | 22.00 WERSJA<br>asa Przelewy | A DEMONSTRAC<br>Rozrachunki | CYJNA (pozo<br>Zamówienia | stało : 📇 j<br>Raporty | <u>DGCS SPÓŁ</u><br><u>S</u> łowniki | <u>KA AKCYJNA</u><br><u>N</u> arzędzia I | ✓ <u>⊡ NBP</u><br>Konfiguracja | <u>11 2222</u><br>Okno |                       | <u>GLOWNY</u> ✓ | P Ceny por | dstawowe ceny w PLI | ١v       | - 🗆 × |
|---------------|----------------------------------------|----------|------------------------------|-----------------------------|---------------------------|------------------------|--------------------------------------|------------------------------------------|--------------------------------|------------------------|-----------------------|-----------------|------------|---------------------|----------|-------|
| +             | Wystawianie dokume                     | ntu      | Noty ods                     | etkowe                      | ×                         |                        |                                      |                                          |                                |                        |                       |                 |            | <b>(</b> )          | o 🖵∎ o ☆ |       |
|               |                                        |          |                              |                             |                           |                        |                                      | Noty od:                                 | setkowe                        |                        |                       |                 |            |                     |          |       |
|               | Nazwa                                  | ß        | Kontrahen                    | t                           |                           |                        |                                      |                                          |                                |                        |                       |                 |            |                     |          |       |
| AAA           |                                        |          | Nazwa                        |                             |                           |                        |                                      |                                          |                                |                        | Dokument              | F/23/09/21      |            |                     |          |       |
|               |                                        |          | Huzhu                        | AAA                         |                           |                        |                                      |                                          |                                |                        | Termin płatności      | 15-09-2021      |            |                     |          |       |
|               |                                        |          |                              |                             |                           |                        |                                      |                                          |                                |                        | llość dni po terminie | 71              |            |                     |          |       |
|               |                                        |          | Ulica                        | Plac Kościuszk              | i 12                      |                        |                                      |                                          |                                |                        | Odsetki               | 33.12           |            |                     |          |       |
|               |                                        |          | Kod, miejsc.                 | Zakopane                    |                           |                        |                                      |                                          |                                |                        | Waluta                | PLN             |            |                     |          |       |
|               |                                        |          | NIP/PESEL                    | 222-333-44-55               |                           |                        |                                      |                                          |                                |                        |                       |                 |            |                     |          |       |
|               |                                        | ł        |                              | 1                           |                           |                        |                                      |                                          | 1                              |                        |                       |                 |            |                     |          |       |
|               |                                        |          |                              |                             |                           |                        | Za                                   | akres: Data do:                          | 25-08-2021                     | E Da                   | ata od 25-11-2021     |                 |            |                     |          |       |
|               |                                        |          | Z Nr dok                     | umentu                      | Dat                       | Data zob.              |                                      | Term. płatn.                             | n. Wart. ze                    |                        | rt. zob.              | llość dni po t  | erminie    | Odsetki             |          |       |
|               |                                        |          | F/23/09/21                   |                             |                           | 15-09-2                | 2021                                 | 15                                       | -09-2021                       |                        | 3001.2000             |                 | 71         |                     | 33,12    |       |
|               |                                        |          |                              |                             |                           |                        |                                      |                                          |                                |                        |                       |                 |            |                     |          |       |
|               |                                        |          |                              |                             |                           |                        |                                      | Nota do                                  | o zaznaczonyc                  | h No                   | ta do wszystkich      |                 |            |                     |          |       |
|               |                                        |          |                              |                             |                           |                        |                                      |                                          |                                |                        |                       |                 |            |                     |          |       |
| <             | 3                                      |          |                              |                             |                           |                        |                                      |                                          |                                |                        |                       |                 |            |                     |          |       |
| Wyszul        | kaj w tabeli 🛛 💿                       |          |                              |                             |                           |                        |                                      |                                          |                                |                        |                       |                 |            |                     |          |       |
| $\sim$        |                                        |          |                              |                             |                           |                        |                                      |                                          |                                |                        |                       |                 |            |                     |          |       |

# 11.1.5. Kartoteka not odsetkowych

Kartoteka pozwala na edycję, usuwanie oraz wydruk wystawionych not odsetkowych.

| DS DGCS System I<br>Plik Przyjęcia V | Magazyn v. 22.00 WERSJA<br>Wydania Kasa Przelewy | DEMONSTRACYJNA (pozostało<br>Ro <u>z</u> rachunki Zamówienia Rap | : 📇 <u>DGCS SPÓŁKA AKC</u><br>porty <u>S</u> łowniki <u>N</u> arzę | <u>YJNA</u> ✓             | <u>8P112222</u> ∨<br>a <u>O</u> kno Por | MAGAZYN GLOWNY            | (        | owe ceny w PLN 🗸 | - 🗆 ×         |
|--------------------------------------|--------------------------------------------------|------------------------------------------------------------------|--------------------------------------------------------------------|---------------------------|-----------------------------------------|---------------------------|----------|------------------|---------------|
| + Wystawiani                         | e dokumentu Kartoteka i                          | not odsetkowych 🛛 🗙                                              |                                                                    |                           |                                         |                           |          | 🜔 o 🖵 o          | ☆ <u>A.</u> & |
| 🕑 Edytuj 🍵                           | Usuń dokument 🛱 Drukuj                           | 🗙 Anuluj 🔚 Zapisz                                                |                                                                    |                           |                                         |                           |          | Kartoteka not o  | dsetkowych    |
|                                      |                                                  | Za                                                               | akres: Data od: 25-08-20                                           | 021 📋 Data d              | 0: 25-11-2021                           | (****                     |          |                  |               |
| NUMER<br>NO/1/11/21                  |                                                  | Wierzy                                                           | Nota odsetkowa                                                     | nr: NO/1/11/21            | Wystawił Admir                          | nistrator                 |          |                  |               |
|                                      |                                                  |                                                                  |                                                                    |                           |                                         |                           |          |                  |               |
|                                      |                                                  | Ulica<br>Kod/Miast                                               | Plac Kościuszki 12                                                 |                           |                                         |                           |          |                  |               |
|                                      |                                                  | NIP/PESEI<br>Konto                                               | L 6180040084<br>11 2222 3333 4444                                  | 5555 6666 7777            | Kod/Miasto<br>NIP/PESEL                 | Zakopane<br>222-333-44-55 |          |                  |               |
|                                      |                                                  | Wysokość                                                         | odsetek 4,42                                                       | Zmień<br>Data wystawienia | 24-11-2021                              | Termin płatności 01       | -12-2021 |                  |               |
|                                      |                                                  | Uwagi                                                            |                                                                    |                           |                                         |                           |          |                  |               |
|                                      | Numer dok.                                       | Od dnia                                                          | Do dnia                                                            | Zaległ                    | ość                                     | Stopa %                   | Odsetki  | Termin p         | ołat. dok.    |
|                                      | F/8/09/21                                        | 08-09-2021                                                       | 24-11-202                                                          | 1                         | 369,00                                  | 5,6                       | 0%       | 4,42             | 07-09-2021    |
| Kyszukaj w ta 🍥                      |                                                  |                                                                  | ũ                                                                  | 🕽 Usuń pozycję            | + Dodaj pozycj                          | ę                         |          |                  |               |

## 11.1.6. Należności i nadpłaty kontrahentów

Program umożliwia rozliczanie dokumentów metodą "parowania" zaległości i nadpłat. Okno podzielone jest na 3 części:

- wszyscy kontrahenci (lewy panel),
- nierozliczone należności wybranego kontrahenta (prawy panel -górna część),
- nierozliczone nadpłaty wybranego kontrahenta (prawy panel -dolna część).

Istnieją dwa sposoby rozliczania należności z nadpłatami:

- rozliczać jedną zaległość kilkoma nadpłatami (przycisk Rozlicz nadpłaty wybraną zaległością),
- rozliczać jedną nadpłatę kilkoma zaległościami (przycisk Rozlicz zaległości wybraną nadpłatą).

Rozliczenie poszczególnych dokumentów możliwe jest tylko w zakresie tej samej waluty, a zatem nie można "sparować" np. należności w EURO z nadpłatą w PLN. Podczas rozliczania w walucie innej niż PLN może zostać wygenerowana różnica kursowa wynikająca z różnych kursów walutowych należności i nadpłaty.

| Wystawianie dokumentu      | Należności i nadpłaty kont | ×                     |                                      |                            |                      | 0 440             | ☆ <u>A</u> |
|----------------------------|----------------------------|-----------------------|--------------------------------------|----------------------------|----------------------|-------------------|------------|
| + Dodaj rozliczenie        |                            |                       |                                      |                            | Rozrachunki          | i kontrahentów wo | bec nas    |
| Pokazuj wszystkich         |                            |                       | Należn                               | ości                       |                      |                   |            |
| Kontrahent                 | Numer dokumentu            | Uwaqi                 | Zdarzenie gospodarcze                | Opis                       | Data zobowiązania    | Termin zapłaty    | Wa         |
| AA                         | F/26/09/21                 | Automatyczny          |                                      |                            | 16-09-2021           | 16-09-2021        |            |
| 3CS SPÓŁKA AKCYJNA         | F/28/09/21                 | Automatyczny          |                                      |                            | 17-09-2021           | 17-09-2021        |            |
| omis "Drive"               | F/33/09/21                 | Automatyczny          |                                      |                            | 20-09-2021           | 20-09-2021        |            |
| lechanika pojazdowa Resor  | F/44/09/21                 | Automatyczny          |                                      |                            | 25-09-2021           | 25-09-2021        |            |
| alon samochodowy           | F/7/10/21                  | Automatyczny          |                                      |                            | 04-10-2021           | 04-10-2021        |            |
| klep motoryzacyjny "Antek" | F/8/10/21                  | Automatyczny          |                                      |                            | 04-10-2021           | 04-10-2021        |            |
|                            | NO/1/11/21                 | Automatyczny          |                                      |                            | 24-11-2021           | 01-12-2021        |            |
|                            | 45345                      | Automatyczny          |                                      |                            | 25-11-2021           | 02-12-2021        |            |
|                            | <                          |                       |                                      |                            |                      |                   |            |
|                            | Wyszukaj w tabeli          |                       |                                      |                            |                      |                   | (          |
|                            |                            |                       | Rozlicz nadpłaty wybraną należnością | Rozlicz wszystkie należnoś | 2i                   |                   |            |
|                            |                            |                       | Nadpłaty kont                        | trahentów                  |                      |                   |            |
|                            | Numer dokumentu            | Zdarzenie gospodarcze | Opis                                 | Data nadpłaty Wartość n    | adpłaty Pozostało do | rozliczenia       | Waluta     |
|                            |                            |                       |                                      |                            |                      |                   |            |
|                            | <                          |                       |                                      |                            |                      |                   |            |
|                            | Kalendowski w tabeli       |                       |                                      |                            |                      |                   | (          |

W zależności, jaką metodę wybierzemy, pojawi nam się jedno z dwóch poniższych okien.

| DS Wybierz dokume | S Wybierz dokumenty do rozliczenia |             |                          |                      |                          |                         |          |           |                  |                               |              |  |  |  |
|-------------------|------------------------------------|-------------|--------------------------|----------------------|--------------------------|-------------------------|----------|-----------|------------------|-------------------------------|--------------|--|--|--|
|                   |                                    |             | Całkowita na             | ależność do rozlicze | nia 621,1                | 5 Brutto 🗸              |          |           |                  |                               |              |  |  |  |
|                   |                                    |             | Pozost                   | ała należność do ro  | zliczenia                | 621,15                  |          |           |                  | Waluta: F<br>Kurs: 1.000      | 'LN<br>00000 |  |  |  |
|                   |                                    |             | Termin p                 | łatności 01-01-202   | 1 📋 llość dni            | 0                       |          |           |                  |                               |              |  |  |  |
| Opis:             |                                    |             |                          |                      |                          |                         |          |           |                  |                               |              |  |  |  |
|                   |                                    |             |                          | Pła                  | tności kontrahent        | ow                      |          |           |                  |                               |              |  |  |  |
| Z Numer dokumentu | Zdarzenie gospodarcze              | Opis        | s                        | Data nadpłaty        | Wartość nadpłaty         | Pozostało do rozli      | System   | Dodatkowy | nr księgowy      | Uwagi                         |              |  |  |  |
| KP/11/KASA 1/202  |                                    |             |                          | 26-10-2021           | 2 000,00                 | 2 000,00                | K        |           |                  | 12345 Płatność wygenerowana p | rzy wy       |  |  |  |
|                   |                                    |             |                          |                      |                          |                         |          |           |                  |                               |              |  |  |  |
|                   |                                    |             |                          |                      |                          |                         |          |           |                  |                               |              |  |  |  |
| <                 |                                    |             |                          |                      |                          |                         |          |           |                  |                               |              |  |  |  |
| Wyszukaj w tabeli |                                    |             |                          |                      |                          |                         |          |           |                  |                               | ٥            |  |  |  |
|                   | Rozlica                            | zzaznaczone | Rozlicz <u>g</u> lobalni | e wg daty płatności  | W <u>y</u> generuj należ | ność <u>K</u> ompensata | Pokaż sz | zczegóły  | × <u>A</u> nuluj |                               |              |  |  |  |

W przypadku rozliczania wszystkich zaległości bądź wszystkich nadpłat, te same okna będą się pojawiały automatycznie – po rozliczeniu pierwszego rozrachunku od razu pojawi się okno rozliczania drugiego itd.

| C  | S Wybierz dokumenty do rozliczenia |                               |              |                                |                    |                       |                     |                        |              |            |  |  |  |  |
|----|------------------------------------|-------------------------------|--------------|--------------------------------|--------------------|-----------------------|---------------------|------------------------|--------------|------------|--|--|--|--|
|    |                                    |                               |              | Całkowita płatność kontrahenta | a do rozliczenia   | 2 000,00              |                     |                        | w            | aluta: PLN |  |  |  |  |
|    |                                    |                               |              | Pozostała płatność kontrahenta | a do rozliczenia   | 2 000.00              |                     |                        | Kurs         | 1.00000000 |  |  |  |  |
| Op | is:                                |                               |              |                                |                    |                       |                     |                        |              |            |  |  |  |  |
| Ľ  |                                    |                               |              | Nale                           | eżności niezapła   | cone                  |                     |                        |              |            |  |  |  |  |
| z  | Numer dokumentu                    | Zdarzenie gospodarcze         | Opis         | Data zobowiązania              | Termin zapłaty     | Pozostało do spłaty S | . Dodatkowy nr księ | Uv                     | vagi Po terr | n Wartość  |  |  |  |  |
|    | 5486                               | 56454                         |              | 01-01-2021                     | 01-01-2021         | 621,15 K              |                     |                        | 2            | 98         |  |  |  |  |
|    | 35432                              | 32424                         |              | 01-02-2021                     | 01-02-2021         | 230,00 K              |                     |                        | 2            | 67         |  |  |  |  |
|    | 42343                              | Kor. 123                      |              | 05-05-2021                     | 05-05-2021         | 1 845,00 K            |                     |                        | 1            | 74         |  |  |  |  |
|    | F/7/09/21                          |                               |              | 07-09-2021                     | 07-09-2021         | 1 476,00 M            |                     | Automatyczny           |              | 49         |  |  |  |  |
|    | F/13/09/21                         |                               |              | 10-09-2021                     | 10-09-2021         | 1 291,50 M            |                     | Automatyczny           |              | 46         |  |  |  |  |
|    | F/15/09/21                         |                               |              | 11-09-2021                     | 11-09-2021         | 4 243,50 M            |                     | Automatyczny           |              | 45         |  |  |  |  |
|    | F/27/09/21                         |                               |              | 17-09-2021                     | 17-09-2021         | 2 742,90 M            |                     | Automatyczny           |              | 39         |  |  |  |  |
|    | F/43/09/21                         |                               |              | 24-09-2021                     | 24-09-2021         | 4 145,10 M            |                     | Automatyczny           |              | 32         |  |  |  |  |
|    | F/52/09/21                         |                               |              | 29-09-2021                     | 29-09-2021         | 774,90 M              |                     | Automatyczny           |              | 27         |  |  |  |  |
|    | F/54/09/21                         |                               |              | 30-09-2021                     | 30-09-2021         | 2 484,60 M            |                     | Automatyczny           |              | 26         |  |  |  |  |
|    | F/3/10/21                          | Sprzedaż towarów i usług na f |              | 02-10-2021                     | 02-10-2021         | 676,50 W              |                     | Automatyczny           |              | 24         |  |  |  |  |
|    |                                    |                               |              |                                |                    |                       |                     |                        |              |            |  |  |  |  |
|    |                                    |                               |              |                                |                    |                       |                     |                        |              |            |  |  |  |  |
| 3  | ]                                  |                               |              |                                |                    |                       |                     |                        |              | >          |  |  |  |  |
| Γ  |                                    |                               |              |                                |                    |                       |                     |                        |              | ٢          |  |  |  |  |
|    |                                    | <u>R</u> ozlicz zaznac        | zone Rozlicz | globalnie wg terminu płatności | Wygeneruj nadpłate | kontrahenta Komp      | ensata Pokaż sz     | zegóły × <u>A</u> nulu | ıj           |            |  |  |  |  |

W tym momencie możemy wybrać dokumenty, które chcemy "parować" poprzez zaznaczenie opcji "Z" w tabeli i wybranie opcji "Rozlicz zaznaczone" lub "parować" wszystkie od najstarszego według terminu płatności (przycisk "Rozlicz globalnie wg terminu płatności"). Do wycofania się z rozliczenia służy opcja "Wygeneruj należność" lub "Wygeneruj nadpłatę kontrahenta" oraz "Anuluj". Jeżeli wystąpi sytuacja, że np. wybraną należność nie ma być rozliczana płatnością, a ma zostać skompesowana, to istnieje opcja uruchomienia okna kompensat.

W oknie tym istnieje możliwość wyboru: wpisania terminu płatności albo wprowadzenia ilość dni (np. 21) i program sam policzy termin płatności.

Dodatkowo jeżeli chodzi o **typ kwoty**, to szczególnie przy transakcjach walutowych możliwy jest wybór, jaka to kwota (netto, VAT czy brutto).

| DS Wybierz dokumer          | 25 Wybierz dokumenty do rozliczenia |            |                 |                       |                  |                          |         |             |                  |                                     |  |  |  |  |
|-----------------------------|-------------------------------------|------------|-----------------|-----------------------|------------------|--------------------------|---------|-------------|------------------|-------------------------------------|--|--|--|--|
|                             |                                     |            | Całkowita n     | ależność do rozlicze  | enia 621,1       | 5 Brutto 🗸               |         |             |                  |                                     |  |  |  |  |
|                             |                                     |            | Pozos           | stała należność do ro | ozliczenia       | 621,15                   |         |             |                  | Waluta: PLN<br>Kurs: 1.00000000     |  |  |  |  |
|                             |                                     |            | Termin          | płatności 01-01-202   | 21 📋 Ilość dni   | 0                        |         |             |                  |                                     |  |  |  |  |
| pis: Piatności kontrahentów |                                     |            |                 |                       |                  |                          |         |             |                  |                                     |  |  |  |  |
|                             |                                     |            |                 | Pła                   | tności kontrahen | tów                      |         |             |                  |                                     |  |  |  |  |
| Z Numer dokumentu           | Zdarzenie gospodarcze               | Op         | is              | Data nadpłaty         | Wartość nadpłaty | Pozostało do rozli       | System  | Dodatkow    | y nr księgowy    | Uwagi                               |  |  |  |  |
| KP/11/KASA 1/202            |                                     |            |                 | 26-10-2021            | 2 000,00         | 2 000,00                 | ĸ       |             |                  | 12345 Płatność wygenerowana przy wy |  |  |  |  |
|                             |                                     |            |                 |                       |                  |                          |         |             |                  |                                     |  |  |  |  |
|                             |                                     |            |                 |                       |                  |                          |         |             |                  |                                     |  |  |  |  |
|                             |                                     |            |                 |                       |                  |                          |         |             |                  |                                     |  |  |  |  |
|                             |                                     |            |                 |                       |                  |                          |         |             |                  |                                     |  |  |  |  |
|                             |                                     |            |                 |                       |                  |                          |         |             |                  |                                     |  |  |  |  |
| Wyszukaj w tabeli           |                                     |            |                 |                       |                  |                          |         |             |                  | ٥                                   |  |  |  |  |
|                             | Rozlicz                             | zaznaczone | Rozlicz globalr | nie wg daty płatności | Wygeneruj należ  | zność <u>K</u> ompensata | a Pokaż | z szczegóły | × <u>A</u> nuluj |                                     |  |  |  |  |

Ponadto w Należnościach i nadpłatach (oraz zobowiązaniach i nadpłatach) możliwe jest dodanie rozliczenia wiele do wielu z możliwością edycji kwoty rozliczającej dla poszczególnych pozycji przez Użytkownika.

| DS Rozliczenie należ      | żności z płatnością |                    |                  |                    |                     |        |
|---------------------------|---------------------|--------------------|------------------|--------------------|---------------------|--------|
|                           | Numer dokumentu     | Data dokumentu     | Kwota dokumentu  | Pozostało do rozl. | Pozostanie po rozl. | Waluta |
| Wybierz <u>n</u> ależność | F/7/09/21           | 07-09-2021         | 1 476,00         | 1 476,00           | 1 097,15            | PLN    |
| Wybierz <u>p</u> łatność  | KP/11/KASA 1/2021   | 26-10-2021         | 2 000,00         | 1 378,85           | 1 000,00            | PLN    |
| Przewalutowanie           |                     | Kwota rozliczająca | 378,85           | PLN                |                     |        |
|                           |                     |                    |                  |                    |                     |        |
|                           |                     | <u>✓ о</u> к       | × <u>A</u> nuluj |                    |                     |        |

Dodatkowo dla rozliczeń zaległości z płatnościami w oknie dodawania rozliczenia jest możliwość zaznaczenia opcji "Przewalutowanie" i po jego zaznaczeniu do wyboru będą zaległości i nadpłaty we wszystkich walutach.

# 11.2. Zakupy (zobowiązania)

### 11.2.1. Kartoteka naszych zobowiązań wg. kontrahentów

Każdy nasz nieuregulowany rachunek wobec dostawców trafia do kartoteki zobowiązań. Prezentacja zaległości, podobnie jak w kartotece należności, jest wykonana z podziałem na kontrahentów. Wybierając interesującego nas dostawcę, widzimy wszystkie nasze zaległości (np. niezapłacone faktury zakupu) zarówno przeterminowane jak i nieprzeterminowane. Cały mechanizm obsługi jest taki sam jak w opcji Należności wg kontrahentów z wyjątkiem, że nie można wystawić wezwania do zapłaty.

| DS DO<br>Plik | GCS System Mag<br>Przyjęcia Wyda | azyn v.<br>ania K | 22.00 WERS.<br>asa Przelewy | JA DEMONSTRAC<br>Ro <u>z</u> rachunki | CYJNA (pozostał<br>Zamówienia R | io : 📇 <u>DGCS SPC</u><br>aporty <u>S</u> łowniki | <u>EKA AKCY.</u><br><u>N</u> arzędz | <u>INA</u> Y 🗔 <u>NBP</u><br>ia <u>K</u> onfiguracja | <u>11 2222</u> ∨ €<br><u>O</u> kno Pomo <u>c</u> | MAGAZYN GLOWN                  | <u>Y</u> ✓ ④ <u>Ceny podstawo</u> | owe ceny w PLN Ƴ | - 🗆 X                  |
|---------------|----------------------------------|-------------------|-----------------------------|---------------------------------------|---------------------------------|---------------------------------------------------|-------------------------------------|------------------------------------------------------|--------------------------------------------------|--------------------------------|-----------------------------------|------------------|------------------------|
| +             | Wystawianie do                   | kumentu           | Kartotel                    | ka zobowiązań na                      | as ×                            |                                                   |                                     |                                                      |                                                  |                                |                                   | 💭 o 🖵            | • 🕁 🗛 🖉                |
| Roz           | licz zaznaczone                  | Rozli             | cz globalnie wg te          | erminu płatności                      |                                 |                                                   |                                     |                                                      |                                                  |                                | :                                 | Zobowiązania wg  | kontrahentów           |
| AAA           | Nazwa kontr.                     |                   |                             |                                       |                                 |                                                   |                                     |                                                      | Odbier                                           | ający                          |                                   |                  |                        |
|               |                                  |                   |                             | Zaległośc                             | 2i                              | 500,                                              | 24 PLN                              |                                                      | Nazwa                                            | AAA                            |                                   |                  |                        |
|               |                                  |                   |                             | Przetermi                             | inowana zaległość               | ć 500,                                            | 24 PLN                              |                                                      | Ulica                                            | Plac Kościuszki 1              | 2                                 |                  |                        |
|               |                                  |                   |                             |                                       |                                 |                                                   |                                     |                                                      | Kod, miej<br>NIP/PESI                            | sc. Zakopa<br>FI 222-333-44-55 | ane                               |                  |                        |
|               |                                  |                   |                             |                                       |                                 |                                                   |                                     |                                                      |                                                  |                                |                                   |                  |                        |
|               |                                  |                   | Pokazuj róv                 | vnież rozliczone                      |                                 |                                                   |                                     |                                                      |                                                  |                                |                                   |                  |                        |
|               |                                  |                   | Z Nu<br>1234                | imer dok.                             | Automatyczny                    | wagi                                              |                                     | Data zob.<br>03-11-20                                | D21                                              | erm. zapl.<br>10-11-2021       | Wartość zob.<br>9                 | Pozos<br>69,24   | lało do spł.<br>500,24 |
|               |                                  |                   |                             |                                       |                                 |                                                   |                                     |                                                      |                                                  |                                |                                   |                  |                        |
|               |                                  |                   |                             |                                       |                                 |                                                   |                                     |                                                      |                                                  |                                |                                   |                  |                        |
|               |                                  |                   |                             |                                       |                                 |                                                   |                                     |                                                      |                                                  |                                |                                   |                  |                        |
|               |                                  |                   |                             |                                       |                                 |                                                   |                                     |                                                      |                                                  |                                |                                   |                  |                        |
|               |                                  |                   |                             |                                       |                                 |                                                   |                                     |                                                      |                                                  |                                |                                   |                  |                        |
|               |                                  |                   |                             |                                       |                                 |                                                   |                                     |                                                      |                                                  |                                |                                   |                  |                        |
|               |                                  |                   |                             |                                       |                                 |                                                   |                                     |                                                      |                                                  |                                |                                   |                  |                        |
|               |                                  |                   |                             |                                       |                                 |                                                   |                                     |                                                      |                                                  |                                |                                   |                  |                        |
|               |                                  | 5                 |                             |                                       |                                 |                                                   |                                     |                                                      |                                                  |                                |                                   |                  |                        |
| Wyszu         | ikaj w tabeli                    | Ø                 | <                           |                                       |                                 |                                                   |                                     |                                                      |                                                  |                                |                                   |                  | >                      |

# 11.2.2. Kartoteka naszych zobowiązań wobec kontrahentów

Kartoteka zobowiązań wg. Kontrahentów przechowuje nasze zobowiązania wg. Kontrahentów powstałych przy wprowadzaniu dokumentów przyjęcia lub korekt sprzedaży.

| DS D<br>Plik | GCS System<br>Przyjęcia | n Magazyn<br>Wydania | v. 22.0<br>Kasa | 0 WERSJA<br>Przelewy | L DEMONSTRA<br>Ro <u>z</u> rachunki | CYJNA (pozo<br>Zamówienia | stało : 📑<br>Raporty | <u>DGCS SPÓŁI</u><br><u>S</u> łowniki | <u>KA AKCYJNA</u> N<br><u>N</u> arzędzia <u>H</u> | ✓ <u>NBP 1</u><br><u>≺</u> onfiguracja | 1 2222<br><u>O</u> kno F | ∨ ₿ <u>MAC</u><br>Pomo <u>c</u> | <u>GAZYN GLOWNY</u> Ƴ | Ceny podstawow  | <u>e ceny w PLN</u> ❤ | - 🗆 ×           |
|--------------|-------------------------|----------------------|-----------------|----------------------|-------------------------------------|---------------------------|----------------------|---------------------------------------|---------------------------------------------------|----------------------------------------|--------------------------|---------------------------------|-----------------------|-----------------|-----------------------|-----------------|
| +            | Wystawiar               | nie dokumer          | tu              | Kartoteka            | zobowiązań n                        | nas ×                     |                      |                                       |                                                   |                                        |                          |                                 |                       |                 | 🜔 o 💭                 | )☆ <u>A.</u> .& |
| Ro           | zlicz dokumer           | nt                   |                 |                      |                                     |                           |                      |                                       |                                                   |                                        |                          |                                 | Kartoteka r           | naszych zobowią | zań wobec ko          | ontrahentów     |
| F            | Pokazuj równ            | nież rozliczo        | ne              |                      |                                     |                           |                      |                                       |                                                   |                                        |                          |                                 |                       |                 |                       |                 |
|              | Numer do                | ok.                  | ł               |                      |                                     |                           | Numer                | dokumentu                             | 1234                                              |                                        |                          |                                 |                       |                 |                       |                 |
| 1234         |                         |                      |                 |                      |                                     |                           | Data w               | ystawienia                            |                                                   | 03-11-2021                             |                          |                                 |                       | Odbier          | ający                 |                 |
|              |                         |                      |                 |                      |                                     |                           | Termin               | płatności                             |                                                   | 10-11-2021                             |                          |                                 |                       | Nazwa           | AAA                   |                 |
|              |                         |                      |                 |                      |                                     |                           | UWAGI                |                                       | Automatycz                                        | Iny                                    |                          |                                 |                       | Ulica           | Plac Kościuszki 12    |                 |
|              |                         |                      |                 |                      |                                     |                           | Wartoś               | ć dokumentu                           |                                                   | 969.24                                 |                          |                                 |                       | Kod miejsc.     | Zakopa                | ne              |
|              |                         |                      |                 |                      |                                     |                           | Pozoet               |                                       |                                                   | 505,24                                 |                          |                                 |                       | NIP/PESEL       | 222-333-44-55         |                 |
|              |                         |                      |                 |                      |                                     |                           | FUZUSI               | ara zalegiosi                         | ·                                                 | 500,24                                 | •                        |                                 |                       |                 |                       |                 |
|              |                         |                      |                 | Rozliczana           | kwota                               | Numer                     | dok.                 |                                       | Data płat.                                        | Wa                                     | artość pła               | tności                          |                       |                 |                       |                 |
|              |                         |                      |                 |                      |                                     |                           |                      |                                       |                                                   |                                        |                          |                                 |                       |                 |                       |                 |
|              |                         |                      |                 |                      |                                     |                           |                      |                                       |                                                   |                                        |                          |                                 |                       |                 |                       |                 |
|              |                         |                      |                 |                      |                                     |                           |                      |                                       |                                                   |                                        |                          |                                 |                       |                 |                       |                 |
|              |                         |                      |                 |                      |                                     |                           |                      |                                       |                                                   |                                        |                          |                                 |                       |                 |                       |                 |
|              |                         |                      |                 |                      |                                     |                           |                      |                                       |                                                   |                                        |                          |                                 |                       |                 |                       |                 |
|              |                         |                      |                 |                      |                                     |                           |                      |                                       |                                                   |                                        |                          |                                 |                       |                 |                       |                 |
|              |                         |                      |                 |                      |                                     |                           |                      |                                       |                                                   |                                        |                          |                                 |                       |                 |                       |                 |
|              |                         |                      |                 |                      |                                     |                           |                      |                                       |                                                   |                                        |                          |                                 |                       |                 |                       |                 |
|              |                         |                      |                 |                      |                                     |                           |                      |                                       |                                                   |                                        |                          |                                 |                       |                 |                       |                 |
|              |                         |                      |                 |                      |                                     |                           |                      |                                       |                                                   |                                        |                          |                                 |                       |                 |                       |                 |
|              |                         |                      |                 |                      |                                     |                           |                      |                                       |                                                   |                                        |                          |                                 |                       |                 |                       |                 |
| <            |                         | >                    |                 |                      |                                     |                           |                      |                                       |                                                   |                                        |                          |                                 |                       |                 |                       |                 |
|              |                         | 0                    | ]               |                      |                                     |                           |                      |                                       |                                                   |                                        |                          |                                 |                       |                 |                       |                 |

# 11.2.3. Kartoteka płatności

Do kartoteki trafiają wszystkie rozliczone zobowiązania. Pozwala na edycję, dodawanie oraz usuwanie płatności.

| IS DGCS System Magazyn v. 22.00 WERSJA DEMONSTRACY JNA (pozostało : 🖨 <u>DGCS SPOŁKA AKCY JNA</u> v 🗔 <u>NBP 11 2222</u> v 🖯 <u>MAGAZYN GLOWNY</u> v 👌 <u>Ceny podstawowe ceny w PLN</u><br>Plik Przylecia Wydania Kasa Przelewy Rozrachunki Zamówienia Raporty Słowniki Narzedzia Konfiguracia Okno Pomoc | ✓ -□×                     |
|----------------------------------------------------------------------------------------------------|---------------------------|
| + Wystawianie dokumentu Kartoteka płatności ×                                                                                                    | <u>,</u> ∎• ☆ <u>∧. 2</u> |
| + Dodaj platność 📋 Usuń Data od: 17-08-2021 🗎 Data do: 25-11-2021 🗎 Kartoteka naszych płatności d                                                                                                    | la kontrahentów           |
| Numer dok.         Numer dokumentu         KW/12/KASA 1/2021         Odbierający                                                                                                    |                           |
| KW/12/KASA 1/2021 Data wystawienia 25-11-2021 Nazwa Mechanika n                                                                                                    | azdowa Besor              |
| KW/11/KASA 1/2021 UWAGI Platopéć automatyczna                                                                                                    | Jazaona neoon             |
| KW/10/KASA 1/2021                                                                                                    |                           |
| KW/9/KASA 1/2021                                                                                                    |                           |
| KW/8/KASA 1/2021 Kod, miejsc. Po                                                                                                    | znań                      |
| KW/7/KASA 1/2021 Wattosc //95.50 NIP/PESEL 987-654-32-2                                                                                                    | l                         |
| RW/6/KASA 1/2021         Rozliczana kwota         Numer dok.         Data zob.         Term. zapl.         Wartość zob.         Pozostało do spł.                                                                                                    |                           |
| KW/3/KASA 1/2021 799,50 K/1/11/21 25-11-2021 29-500 0                                                                                                    | ,00                       |
| Wyszukaj w tabeli ©                                                                                                    |                           |
| Eksport do pliku                                                                                                    |                           |

# 11.2.4. Zobowiązania i nadpłaty nasze

Rozliczanie zobowiązań i nadpłat naszych wobec kontrahentów rozwiązane jest w taki sam sposób jak rozliczanie należności i nadpłat kontrahentów.

| DS DGCS System Magazyn v. 22.<br>Plik Przyjęcia Wydania Kasa | 00 WERSJA DEMONSTRACYJNA (p<br>Przelewy Rozrachunki Zamówiu | oozostało : 🖶 <u>DGCS SPÓLI</u><br>enia Raporty <u>S</u> łowniki | (A AKCYJNA ♥                        | … ✓                           | ✓ ∂ <sup>®</sup> <u>Ceny podstawo</u> | <u>we ceny w PLN</u> Ƴ | - 🗆 ×        |
|--------------------------------------------------------------|-------------------------------------------------------------|------------------------------------------------------------------|-------------------------------------|-------------------------------|---------------------------------------|------------------------|--------------|
| + Wystawianie dokumentu                                      | Zobowiązania i nadpłaty n 🛛 🗙                               |                                                                  |                                     |                               |                                       | 🜔 o 🖵 o 🏠              | ? <u>A. </u> |
| + Dodaj rozliczenie                                          |                                                             |                                                                  |                                     |                               | Rozrachunki                           | i nasze wobec kontrah  | entów        |
| Pokazuj wszystkich                                           |                                                             |                                                                  | Zobowiąza                           | nia                           |                                       |                        |              |
| Kontrahent                                                   | Numer dokumentu                                             | Zdarzenie gospodarcze                                            | Uwagi                               | Opis                          | Data zobowiązania                     | Termin zapłaty         |              |
| DGCS SPÓŁKA AKCYJNA                                          |                                                             |                                                                  |                                     |                               |                                       |                        |              |
|                                                              |                                                             |                                                                  |                                     |                               |                                       |                        |              |
|                                                              |                                                             |                                                                  |                                     |                               |                                       |                        |              |
|                                                              |                                                             |                                                                  |                                     |                               |                                       |                        |              |
|                                                              |                                                             |                                                                  |                                     |                               |                                       |                        |              |
|                                                              |                                                             |                                                                  |                                     |                               |                                       |                        |              |
|                                                              | K Wyszukaj w taboli                                         |                                                                  |                                     |                               |                                       |                        | >            |
|                                                              | wyszukaj w tabeli                                           |                                                                  |                                     |                               |                                       |                        |              |
|                                                              |                                                             | Rozlicz                                                          | nadpłaty wybranym zobowiązaniem     | Rozlicz wszystkie zobowiązani | a                                     |                        |              |
|                                                              |                                                             |                                                                  | Nadpłaty na                         | sze                           |                                       |                        |              |
|                                                              | Numer dokumentu                                             | Zdarzenie gospodarc                                              | ze Uwagi                            | Opis                          | Data nadpłaty                         | Wartość nadpłaty       |              |
|                                                              | KW/9/KASA 1/2021                                            |                                                                  | Zapłata za 323 Płatność wyge        |                               | 26-10-2021                            | 2                      | 50,00        |
|                                                              |                                                             |                                                                  |                                     |                               |                                       |                        |              |
|                                                              |                                                             |                                                                  |                                     |                               |                                       |                        |              |
|                                                              |                                                             |                                                                  |                                     |                               |                                       |                        |              |
|                                                              |                                                             |                                                                  |                                     |                               |                                       |                        |              |
|                                                              |                                                             |                                                                  |                                     |                               |                                       |                        |              |
|                                                              | <                                                           |                                                                  |                                     |                               |                                       |                        | >            |
|                                                              | Wyszukaj w tabeli                                           |                                                                  |                                     |                               |                                       |                        | 0            |
| Wyszukaj w tabeli 🍥                                          |                                                             | Roz                                                              | zlicz zobowiązania wybraną nadpłatą | Rozlicz wszystkie nadpłaty    |                                       |                        | ~            |

### 11.3. Kalkulator odsetek

Kalkulator odsetek oblicza odsetki na podstawie wprowadzonej do słownika odsetek stopy procentowej. W kalkulatorze wystarczy wprowadzić zakres dat od kiedy jest przeterminowana zaległość i kwotę a następnie wybrać przycisk **Oblicz**.

| DS DO<br>Plik | GCS Systen<br>Przyjęcia | n Magazyn<br>Wydania | v. 22.0<br>Kasa | 0 WERSJA<br>Przelewy | A DEMONSTRA<br>Rozrachunki | ACYJNA (pozos<br>Zamówienia | tało : 📇 j<br>Raporty | DGCS SPÓŁKA Ał<br>Słowniki Narz | <u>KCYJNA</u> √<br>zędzia Kor | nfiguracja | <u>1 2222</u> ∨<br>Okno Po | ✓ 🗐 M<br>omoc |   |         |  | <u>/ w PLN</u> Ƴ | - 1 | o x           |
|---------------|-------------------------|----------------------|-----------------|----------------------|----------------------------|-----------------------------|-----------------------|---------------------------------|-------------------------------|------------|----------------------------|---------------|---|---------|--|------------------|-----|---------------|
| +             | Wystawia                | nie dokume           | ntu             | Kalkulato            | r odsetek                  | ×                           |                       |                                 |                               |            |                            |               |   |         |  | 🜔 o 🖵 o          | ☆ 4 | <u> &amp;</u> |
|               |                         |                      |                 |                      |                            |                             |                       | Okres od:                       | 01                            | -01-2021   | -11-                       |               |   |         |  |                  |     |               |
|               |                         |                      |                 |                      |                            |                             |                       | Okres do:                       | 25                            | -11-2021   | ÷**                        |               |   |         |  |                  |     |               |
|               |                         |                      |                 |                      |                            |                             |                       | Kwota                           |                               |            | 1,0                        |               |   |         |  |                  |     |               |
|               |                         |                      |                 |                      |                            |                             |                       |                                 |                               | Obli       | cz                         |               |   |         |  |                  |     |               |
|               |                         |                      |                 |                      |                            |                             |                       | Odsetki do                      | zapłaty                       |            |                            |               |   |         |  |                  |     |               |
|               | Od dnia                 | 1                    |                 | Do dnia              |                            | Kwota                       |                       | llość dni po                    | terminie                      |            | Stopa %                    |               | C | Odsetki |  |                  |     |               |
|               |                         |                      |                 |                      |                            |                             |                       |                                 |                               |            |                            |               |   |         |  |                  |     |               |

## 11.4. Kompensaty należności i zobowiązań

Mechanizm kompensowania należności i zobowiązań jest identyczny jak <u>rozliczanie należności i nadpłat</u> <u>kontrahentów</u> z tą różnicą, że "parujemy" inne dokumenty.

Podobnie jak w przypadku rozliczeń należności i nadpłat, kompensaty w walutach innych niż PLN mogą także generować różnice kursowe. Kompensaty należności i zobowiązań, oprócz kompensowania dokumentów sprzedaży z dokumentami zakupów, służą też do uwzględnienia korekt zmniejszających. W programie DGCS System, jeżeli wprowadzamy dokument sprzedaży, to powstaje należność. Natomiast, gdy wprowadzimy korektę zmniejszającą sprzedaży, to wygenerowane zostanie zobowiązanie. W takim momencie kompensata służy do ustalenia, jaką kontrahent ma należność do zapłacenia po uwzględnieniu korekty zmniejszającej. Podobna sytuacja istnieje przy dokumentach zakupu wraz z korektami zmniejszającymi zakupu.

| DS DGCS System Magazyn v. 22. | .00 WERSJA DEMONSTRACYJNA   | (pozostało : 📥 <u>DGCS SPÓ</u> | <u>ŁKA AKCYJNA</u> ✓ 🔂 <u>NBP 11 2</u> | 222 Y 🗐 MAGAZYN GLOV     | WNY V P Ceny podstawowe ceny |                        |
|-------------------------------|-----------------------------|--------------------------------|----------------------------------------|--------------------------|------------------------------|------------------------|
| + Wystawianie dokumentu       | Kompensaty należności i z × | c                              | Narzędzia Koninguracja Ok              | no Pomo <u>c</u>         |                              | ()•⊊∎•☆ ≞…Ձ            |
|                               | -                           |                                |                                        |                          | Kompensaty n                 | ależności i zobowiązań |
| Pokazuj wszystkich            |                             |                                | Nale                                   | żności                   |                              |                        |
| Kontrahent                    | Numer dokumentu             | Zdarzenie gospoc               | Jarcze Uwagi                           | Opis                     | Data zobowiązania            | Termin zapłaty         |
| AAA 2                         | F/26/09/21                  |                                | Automatyczny                           |                          |                              | 16-09-2021 16-09-203   |
| DGCS SPOŁKA AKCYJNA 6         | F/28/09/21                  |                                | Automatyczny                           |                          |                              | 17-09-2021 17-09-202   |
| Komis "Drive" 1               | F/33/09/21                  |                                | Automatyczny                           |                          |                              | 20-09-2021 20-09-202   |
| Mechanika pojazdowa Resor 9   | F/44/09/21                  |                                | Automatyczny                           |                          | :                            | 25-09-2021 25-09-202   |
| Salon samochodowy 6           | F/7/10/21                   |                                | Automatyczny                           |                          | (                            | 04-10-2021 04-10-202   |
| Sklep motoryzacyjny "Antek" 6 | F/8/10/21                   |                                | Automatyczny                           |                          | (                            | 04-10-2021 04-10-202   |
|                               | N0/1/11/21                  |                                | Automatyczny                           |                          |                              | 24-11-2021 01-12-202   |
|                               | 45345                       |                                | Automatyczny                           |                          | :                            | 25-11-2021 02-12-203   |
|                               | 3                           |                                |                                        |                          |                              | >                      |
|                               | Wyszukaj w tabeli           |                                |                                        |                          |                              | 0                      |
|                               |                             | Komp                           | ensul zobowiazania wybrana należno     | ścia Kompensul wszystkie | należności                   |                        |
|                               |                             |                                | Zobow                                  | iazania                  |                              |                        |
|                               | Numer dokumentu             | Zdarzenie gospodarcze          | Uwagi                                  | Opis                     | Data zobowiązania            | Termin zapłaty Wa      |
|                               | 1234                        | FZ                             | Automatyczny                           |                          | 03-11-2021                   | 10-11-2021             |
|                               | ≪<br>Wyszukaj w tabeli      |                                |                                        |                          |                              |                        |
| <                             |                             | Kompany                        | ul pależności wybranym zobowiazau      | iam Kompensul wazwatkia  | zohowiazania                 |                        |
| Wyszukaj w tabeli 💿           |                             | Kompens                        | uj nalezności wybranym zobowiązan      | iem Kompensuj wszystkie  | zobowiązania                 |                        |

| DS Wybierz dokume | enty do rozliczenia   |                        |                          |                         |                      |                |                    |                      |                                 |
|-------------------|-----------------------|------------------------|--------------------------|-------------------------|----------------------|----------------|--------------------|----------------------|---------------------------------|
|                   |                       | Całkowit               | a należność do rozliczer | nia 230,0               | 0 Brutto 🗸           |                |                    |                      |                                 |
|                   |                       | Po                     | ostała należność do ro:  | zliczenia               | 230,00               |                |                    |                      | Waluta: PLN<br>Kurs: 1.00000000 |
|                   | Termin płatnośc       | i 01-02-2021 🛗 llość d | ni 0 Data komp           | pensaty 26-10-202       | 1 💾 Numer komp       | ensaty         |                    |                      |                                 |
| Opis:             |                       |                        |                          |                         |                      |                |                    |                      |                                 |
|                   |                       |                        | Zobowiązania ni          | ezapłacone do s         | kompensowania        |                |                    |                      |                                 |
| Z Numer dokumentu | Zdarzenie gospodarcze | Opis                   | Data zobowiązania        | Termin zapłaty          | Pozostało do spłaty  | System         | Dodatkowy nr księg | jowy Wartość zobowią | Uw                              |
| test 123          | 123213                |                        | 01-01-2021               | 01-01-2021              | 2 460,00             | <              |                    | 2 460,00             |                                 |
| 42343             | Kor. 123              |                        | 05-05-2021               | 05-05-2021              | 153,75               | <              |                    | 153,75               |                                 |
| 32432             | 324324                |                        | 05-05-2021               | 05-05-2021              | 307,50               | <              |                    | 307,50               |                                 |
|                   |                       |                        |                          |                         |                      |                |                    |                      |                                 |
|                   |                       |                        |                          |                         |                      |                |                    |                      |                                 |
| <                 |                       |                        |                          |                         |                      |                |                    |                      | >                               |
| Wyszukaj w tabeli |                       |                        |                          |                         |                      |                |                    |                      | ٢                               |
|                   |                       | Rozlicz zaznaczone Roz | icz globalnie wg terminu | płatności W <u>y</u> ge | eneruj należność 🛛 F | okaż szczegóły | × <u>A</u> nuluj   |                      |                                 |

Podobnie jak w przypadku rozliczeń należności i nadpłat, kompensaty w walutach innych niż PLN mogą także generować różnice kursowe.

Kompensaty należności i zobowiązań, oprócz kompensowania dokumentów sprzedaży z dokumentami zakupów, służą też do uwzględnienia korekt zmniejszających. W systemie DGCS System, jeżeli wprowadzamy dokument sprzedaży, to powstaje należność. Natomiast, gdy wprowadzimy korektę zmniejszającą sprzedaży, to wygenerowane zostanie zobowiązanie. W takim momencie kompensata służy do ustalenia, jaką kontrahent ma należność do zapłacenia po uwzględnieniu korekty zmniejszającej. Podobna sytuacja istnieje przy dokumentach zakupu wraz z korektami zmniejszającymi zakupu. Po wygenerowaniu

kompensaty taki dokument pojawi się nam w kartotece kompensat oraz taka kompensata będzie możliwa do automatycznego zaksięgowania.

## 11.5. Kompensaty nadpłat

Obsługa kompensowania nadpłat jest identyczna jak rozliczanie należności i nadpłat kontrahentów.

| DS DGCS System Magazyn v. 22.<br>Plik Przyjęcia Wydania Kasa | 00 WERSJA DEMONSTRACYJNA (p<br>Przelewy Ro <u>z</u> rachunki Zamówie | ozostało : 🖶 <u>DGCS SPÓ</u><br>enia Raporty <u>S</u> łowniki | <u>LKA AKCYJNA</u> ✓ <u>N</u> E<br>NarzędziaKonfigurac | iP 11 2222 ∨<br>a <u>O</u> kno Po | MAGAZYN GLO              | WNY √                  | odstawowe ceny w PLN N | ~ - 🗆 X             |
|--------------------------------------------------------------|----------------------------------------------------------------------|---------------------------------------------------------------|--------------------------------------------------------|-----------------------------------|--------------------------|------------------------|------------------------|---------------------|
| + Wystawianie dokumentu                                      | Kompensaty nadpłat 🛛 🛛 🗙                                             |                                                               |                                                        |                                   |                          |                        | 🜔 o [                  |                     |
|                                                              |                                                                      |                                                               |                                                        |                                   |                          |                        | Kon                    | npensaty nadpłat    |
| Pokazuj wszystkich                                           |                                                                      |                                                               | Nadp                                                   | łaty kontrahe                     | ntów                     |                        |                        |                     |
| Kontrahent                                                   | Numer dokumentu Zo                                                   | darzenie gospodarcze                                          | Opis                                                   | Data nad                          | płaty Wartoś             | ć nadpłaty             | Pozostało do rozliczen | ia Walu             |
| DGCS SPOŁKA AKCYJNA                                          | 123                                                                  |                                                               |                                                        | 22-1                              | 0-2021                   | 1 000,00               |                        | 1 000,00 PLN        |
|                                                              | KP/11/KASA 1/2021                                                    |                                                               |                                                        | 26-1                              | 0-2021                   | 2 000,00               |                        | 2 000,00 PLN        |
|                                                              | ≪<br>Wyszukaj w tabeli                                               | Kompensuj nadp                                                | laty nasze wybraną nadplatą<br>N                       | kontrahenta<br>adpłaty nasz       | Kompensuj wszystkie<br>e | e nadplaty kontrahenta |                        | )<br>(9)            |
|                                                              | Numer dokumentu                                                      | Zdarzenie go:                                                 | spodarcze                                              | Dpis i                            | Data nadpłaty            | Wartość na             | dpłaty                 | Pozostało do rozlic |
|                                                              | KW/9/KASA 1/2021                                                     |                                                               |                                                        |                                   | 26-10-2021               |                        | 250,00                 |                     |
|                                                              | ∢<br>Wyczukaj w tabali                                               |                                                               |                                                        |                                   |                          |                        |                        |                     |
|                                                              | wyszukaj w tabeli                                                    |                                                               |                                                        |                                   |                          |                        |                        | 0                   |
| Wyszukaj w tabeli 💿                                          |                                                                      | Kompensuj na                                                  | dpłaty kontrahenta wybraną                             | nadpłatą naszą                    | Kompensuj wszys          | tkie nadpłaty nasze    |                        |                     |

Obsługa kompensowania nadpłat jest identyczna jak kompensowanie należności i zobowiązań opisane w poprzednim rozdziale.

Ponadto w Kartotece kompensat możliwe jest dodania kompensaty wiele do wielu z możliwością edycji kwoty rozliczającej dla poszczególnych pozycji przez Użytkownika. Dodatkowo dodana jest możliwość dodania lub usunięcia konkretnej pozycji z kompensaty.

| 🗴 Dodanie kompe <u>nsaty</u> |                   |                    |                 |                    |                     |                 |
|------------------------------|-------------------|--------------------|-----------------|--------------------|---------------------|-----------------|
| Nagłówek ————                |                   |                    |                 |                    |                     |                 |
| Data: 26-10-202              | 21 📋 Numer: 0101/ | /10/2021           | Kontrahent: d0  | GCS S.A.           |                     |                 |
| Waluta: złoty polski         | ✓ Nr tab. wal.    |                    | Szukaj tabeli w | alut (F2) Kurs:    | 1,000000 z dnia 26  | -10-2021 🗄      |
|                              |                   |                    |                 |                    |                     |                 |
| ozycje                       | Numer dokumentu   | Data dokumentu     | Kwota dokumentu | Pozostało do rozl. | Pozostanie po rozl. | Waluta          |
| Wybierz <u>n</u> ależność    | F/7/09/21         | 07-09-2021         | 1 476,00        | 1 476,00           | 0,00                | PLN             |
| Wybier <u>z</u> zobowiązanie | test 123          | 01-01-2021         | 2 460,00        | 1 838,85           | 362,85              | PLN             |
|                              |                   | Kwota rozliczająca | 1 476,00        | PLN                | + <u>D</u> odaj     | <u> เป</u> รนท์ |
|                              |                   | Należności         |                 |                    |                     |                 |
| Numer dokumentu              | Data dokumentu    | u Kwota doku       | umentu Pozost   | ało do rozliczenia | Numer dokumentu     | Data            |
|                              |                   |                    |                 |                    |                     |                 |
| 21                           |                   |                    |                 |                    |                     |                 |

| DS Podgląd v | wydruku ALT | F-F4 Zam | iknij okno                                                                                                    |                                                             |                                                            |                                                                         |                                                                                                    |                                          |                                 |          |       |
|--------------|-------------|----------|----------------------------------------------------------------------------------------------------|-------------------------------------------------------------|------------------------------------------------------------|-------------------------------------------------------------------------|----------------------------------------------------------------------------------------------------|------------------------------------------|---------------------------------|----------|-------|
| 📙 Zapisz     | 🛱 Drukuj 🤇  | CK       | < > > 1                                                                                                    |                                                             | <b>획 역 100%</b>                                            | ✓ 🖄 Wyślij                                                              | × <u>Z</u> amknij                                                                                  |                                          |                                 |          |       |
|              |             |          | System DGCS System v 22.0                                                                                                    | 10 (c) DGCS Spółka Ak                                       | icyjna (licencja dla firmy: dem<br>Nota                    | a komper                                                                | isacyjna                                                                                           | 1                                        |                                 |          | ~     |
|              |             |          | Numer noty: 01                                                                                                    | 101/10/2021                                                 |                                                            |                                                                         | 0                                                                                                  | )ata wystawieni                          | a: 26-10-2021                   |          |       |
|              |             |          | Wystawca noty<br>DGCS SPÓŁKA /<br>Nieznana<br>62-800 Kalisz<br>NIP:6180040084<br>W związku z wysł<br>499 kodeksu cyw<br>Prosimy o kompe | AKCYJNA<br>tapieniem wzje<br>ilnego dokona<br>msatę zdarzeń | emnych należności<br>liśmy kompensaty<br>i gospodarczych u | Odi<br>dG<br>ul. t<br>Wt<br>NIP<br>ti i zobowiązań oś<br>dokumentowanyu | piorca noty<br>CS S.A.<br>Srodkowa 5<br>Sorek<br>618-004-00-84<br>wiadczamy, iż<br>sh niżej wymier | \$<br>stosownie do po<br>nionymi dowodar | istanowień art. 4!<br>ni:       | 98 iart. |       |
|              |             |          | Ná                                                                                                    | asze należnoś                                               | ci                                                         | Nas                                                                     | ze zobowiązan                                                                                      | ia                                       | Kwota                           | Waluta   |       |
|              |             |          | Numer dok.<br>F/7/09/21                                                                                                    | Data dok.<br>07-09-2021                                     | Kwota<br>1.476.00t                                         | Numer dok.                                                              | Data dok.<br>01-01-2021                                                                            | 2 460 00                                 | Kompensaty                      | 0 PLN    |       |
|              |             |          | <br>P                                                                                                    | Podpis wystaw<br>kompensac                                  | cy noty<br>yjnej                                           |                                                                         |                                                                                                    | Podpis odbio<br>kompensa                 | 1 476,00<br>rcy noty<br>rcyjnej | 0        | ×     |
| <            |             |          |                                                                                                    |                                                             |                                                            | 0t 4                                                                    | - 4                                                                                                |                                          |                                 |          | <br>> |
|              |             |          |                                                                                                    |                                                             |                                                            | Strona 1                                                                | 21                                                                                                 |                                          |                                 |          |       |

## 11.6. Należności kontrahentów

Opcja służy do zarządzania należnościami i rozliczeniami należności. Pozwala na:

- kontrolę powstałych należności danego kontrahenta w wybranym okresie,
- kontrolę rozliczeń wybranej należności,
- przeglądanie powiązań należności z dokumentami źródłowymi,
- przeglądanie powiązań rozliczeń należności z dokumentami źródłowymi,
- · kontrolę księgowań dokumentu z wybraną należnością,
- kontrolę księgowań dokumentów rozliczających wybraną należność,
- zweryfikowanie i naprawę należności,
- wycofanie rozliczeń,
- · dodawanie należności nie powiązanej z żadnym dokumentem źródłowym,
- edycję należności,
- usuwanie niepowiązanych należności.

| DS DGCS System Magazyn v. 22.<br>Plik Przviecia Wydania Kasa | .00 WERSJA DEMONSTRACYJNA (poz<br>Przelewy Rozrachunki Zamówieni: | costało : 📇 <u>DGCS SPÓŁKA AKCYJNA</u> 🗸<br>a Raporty Słowniki Narzedzia Ko | <u>NBP 11 2222</u> ∨ €   | 🖯 <u>Magazyn glowny</u> v 🏼 🧬<br>¢ | Ceny podstawowe c | eny w PLN ∨ – □ X       |
|--------------------------------------------------------------|-------------------------------------------------------------------|-----------------------------------------------------------------------------|--------------------------|------------------------------------|-------------------|-------------------------|
| + Wystawianie dokumentu                                      | Należności kontrahentów ×                                         |                                                                             |                          |                                    |                   | 🜔 o 🖵 o 🏠 🔺 🕰           |
| + Dodaj 🛛 Edytuj 🌐 Us                                        | uń C Odśwież                                                      |                                                                             |                          |                                    |                   | Należności kontrahentów |
|                                                              |                                                                   | Od: 01-11-2021 📋 Do                                                         | : 30-11-2021 📋           |                                    |                   |                         |
| Pokazuj wszystkich                                           |                                                                   |                                                                             | Należności               |                                    |                   |                         |
| Kontrahent                                                   | Numer dokumentu                                                   | Uwagi                                                                       |                          | Data zobowiazania                  | Termin zapłaty    | Wartość zaległości      |
| AAA                                                          | 3242                                                              | en agi                                                                      |                          | 24-11-2021                         | 24-11-2021        | 500,0                   |
| DGCS SPÓŁKA AKCYJNA                                          | FM/1/11/21                                                        | Automatyczny                                                                |                          | 25-11-2021                         | 02-12-2021        | 531,:                   |
| Mechanika pojazdowa Resor                                    |                                                                   |                                                                             |                          |                                    |                   |                         |
| Sklep motoryzacyjny "Antek"                                  |                                                                   |                                                                             |                          |                                    |                   |                         |
|                                                              |                                                                   |                                                                             |                          |                                    |                   |                         |
|                                                              |                                                                   |                                                                             |                          |                                    |                   |                         |
|                                                              |                                                                   |                                                                             |                          |                                    |                   |                         |
|                                                              | <<br>Wumukai urtabali                                             |                                                                             |                          |                                    |                   | 2                       |
|                                                              | wyszukaj w tabeli                                                 |                                                                             |                          |                                    |                   | 0                       |
|                                                              |                                                                   |                                                                             | Pokaż szczegóły należnoś | ści                                |                   |                         |
|                                                              |                                                                   |                                                                             | Dokumenty rozliczają     | ce                                 |                   |                         |
|                                                              | Rozliczona kwota                                                  | Typ dokumentu                                                               |                          | Uwagi                              | Num               | er dokumentu            |
|                                                              |                                                                   |                                                                             |                          |                                    |                   |                         |
|                                                              |                                                                   |                                                                             |                          |                                    |                   |                         |
|                                                              |                                                                   |                                                                             |                          |                                    |                   |                         |
|                                                              |                                                                   |                                                                             |                          |                                    |                   |                         |
|                                                              |                                                                   |                                                                             |                          |                                    |                   |                         |
|                                                              |                                                                   |                                                                             |                          |                                    |                   |                         |
|                                                              |                                                                   |                                                                             |                          |                                    |                   |                         |
|                                                              |                                                                   |                                                                             |                          |                                    |                   |                         |
| <                                                            |                                                                   |                                                                             |                          |                                    |                   | *                       |
| Wyszukaj w tabeli 💿                                          |                                                                   | Pokaż szc                                                                   | zegóły rozliczenia Wyco  | ofaj rozliczenie                   |                   |                         |
| -                                                            | 1                                                                 |                                                                             |                          |                                    |                   |                         |

Okno podzielone jest na 3 części:

- kontrahenci posiadający rozrachunki w zadanym okresie lub wszyscy kontrahenci (lewy panel),

- wszystkie należności wybranego kontrahenta w zadanym okresie (prawy panel – górna część),

- dokumenty rozliczające wybraną należność – płatności oraz kompensaty zobowiązaniami (prawy panel – dolna część).

Po wybraniu interesującej nas należności i wybraniu opcji **"Pokaż szczegóły należności"** pojawi się okno przedstawiające wszystkie dokumenty powiązane z daną należnością. Jeżeli należność nie posiada dokumentu źródłowego, to użytkownik zostanie o tym poinformowany. Okno szczegółów dla przykładowej należności przedstawione jest poniżej.

Przykładowe okno posiada 3 zakładki:

- Księgowość,
- Magazyn,

- VAT.

Oznacza to, że dana należność powiązana jest z dokumentami istniejącymi w powyższych ewidencjach. Można na tej podstawie stwierdzić, że dana należność została wygenerowana przez dokument sprzedaży wystawiony w module magazynowym z wygenerowanym zapisem w rejestrze VAT (a więc najprawdopodobniej faktura sprzedaży), a następnie dany dokument magazynowy został automatycznie zaksięgowany w KsiędzePiR. Na przedstawionej zakładce **"Księgowość"** widzimy wszystkie dane dekretu powiązanego z należnością i na pozycjach dekretu mamy wyróżnione innym kolorem księgowanie na konto powiązane z daną należnością.

| DS D    | okumenty źródłow | enależności |              |           |                  |                          |            |               |            |     |
|---------|------------------|-------------|--------------|-----------|------------------|--------------------------|------------|---------------|------------|-----|
| Księ    | gowość Magazyn   | VAT         |              |           |                  |                          |            |               |            |     |
|         |                  |             |              |           |                  |                          |            |               |            |     |
|         |                  |             |              |           | DANE OGOLNE DEKR | EIU                      |            |               |            |     |
| Lp      | o. Lp. zna       | Data        | Data dok.    |           | Nr dokumentu     | Zdarzenie gospod         | arcze      | Naz           | zwa kontr. |     |
|         | 3 3              | 01-10-2021  | 01-10-2021   | F/2/10/21 |                  | Sprzedaż towarów i usług | na fakturę | Komis "Drive" |            |     |
| < Nr. k | Apolituko        |             | Winion (PLN) |           | POZYCJE DEKRETI  | J                        |            | Ma            | Waluta     | ×   |
| NF K    | Апантука         |             | winien (PLN) | 72.00     | Ma (PLN)         | winien                   |            | Ma            | waluta     | Kur |
| 200     | 1112323123       |             | 23           | 0.00      | 0,00             | 2 373,90                 |            | 0,00          |            |     |
| 200     | 1112323123       |             |              | 0,00      | 2 373,90         | 0,00                     |            | 2 373,90      | PLN        |     |
| 220     |                  |             |              | 0,00      | 443,90           | 0,00                     |            | 443,90        | PLN        |     |
| k07     |                  |             |              | 0,00      | 1 930,00         | 0,00                     |            | 1 930,00      | PLN        |     |
| k08     |                  |             |              | 0,00      | 0,00             | 0,00                     |            | 0,00          | PLN        |     |
| ukp     |                  |             | 23           | 373,90    | 0,00             | 2 373,90                 |            | 0,00          | PLN        |     |
| <       |                  |             |              |           |                  |                          |            |               |            | >   |
|         |                  |             |              |           | × Zamknij        |                          |            |               |            |     |

Po wybraniu zakładki magazyn mamy wszystkie dane dokumentu sprzedaży wraz z pozycjami dokumentu (jest to faktura VAT sprzedaży).

| DS Dokumenty źródła | wenależności          |                  |                     |                        |                     |
|---------------------|-----------------------|------------------|---------------------|------------------------|---------------------|
| Księgowość Magazy   | n VAT                 |                  |                     |                        |                     |
|                     |                       | DANE OGÓLI       | IE DOKUMENTU SPRZEI | DAŻY                   |                     |
| Nr dokumer          | ntu Data              | Data wystawienia | Nazwa kontr.        | Adres kon              | ıtr. Kod miasta kor |
| F/2/10/21           | 01-10-202             | 01-10-2021       | Komis "Drive"       | Al. Powstańców Śląskic | h 144               |
| <                   |                       |                  |                     |                        | >                   |
|                     |                       | POZYCJE          | DOKUMENTU SPRZEDA   | ŻY                     |                     |
| Indeks              | Nazwa                 | llość            | Jednos              | tka Podatek            | Cena netto          |
| AkuAD+              | Akumulator AD+        |                  | 1,000 Szt.          | 23%                    | 100                 |
| FiltrMANN           | Filtr oleju MANN      |                  | 6,000 Szt.          | 23%                    | 180                 |
| Olej                | Wymiana oleju         |                  | 3,000 Szt.          | 23%                    | 50                  |
| Stab-wymiana        | Montaż stabilizatorów |                  | 6,000 Szt.          | 23%                    | 100                 |
|                     |                       |                  |                     |                        |                     |
| <                   |                       |                  |                     |                        | >                   |
|                     |                       |                  | × Zamknij           |                        |                     |

Zakładka VAT przedstawia zapis w ewidencji VAT.

| 01-10-2021          | Data dokumentu<br>01-10-2021 | Nr dokum<br>F/2/10/21 | nentu     | Waluta<br>PLN                         | Kurs<br>1,0000             | Data kursu<br>04-10-2021 | Netto (PLN)<br>1 930,00  | VAT (P |
|---------------------|------------------------------|-----------------------|-----------|---------------------------------------|----------------------------|--------------------------|--------------------------|--------|
|                     |                              |                       |           |                                       |                            |                          |                          |        |
| <                   |                              |                       |           |                                       |                            |                          |                          | >      |
|                     |                              |                       |           |                                       |                            | 17 VAT                   |                          |        |
|                     |                              | POZ                   | YCJE DOKL | JMENTU W REJES                        | TRZE SPRZEDA               | 121 1/1                  |                          |        |
| Rodzaj tr           | ansakcji                     | POZ<br>Podatek        | YCJE DOKI | JMENTU W REJES<br>Netto (PLN)         | TRZE SPRZEDA               | AT (PLN)                 | Brutto (PLN)             | Net    |
| Rodzaj tr<br>KRA-ZW | ansakcji                     | POZ<br>Podatek<br>23% | YCJE DOKI | JMENTU W REJES<br>Netto (PLN)<br>1 93 | 30,00                      | AT (PLN) 443,90          | Brutto (PLN)<br>2 373,90 | N      |
| Rodzaj ti<br>KRA-ZW | ransakcji                    | POZ<br>Podatek<br>23% | YCJE DOKI | JMENTU W REJES<br>Netto (PLN)<br>1 9  | 112E SPRZEDA<br>0<br>30,00 | (AT (PLN) 443,90         | Brutto (PLN)<br>2 373,90 |        |

Warto tu zwrócić uwagę na kilka aspektów. Otóż w tym przypadku należność wskazywała na fakturę sprzedaży, ale należność może nam wskazać na dokument zakupu wraz z rejestrem zakupu VAT – w takim przypadku od razu wiemy, że dana należność jest wygenerowana przez korektę zmniejszającą zakupu (korekta zmniejszająca zakupu generuje należność, a korekta zmniejszająca sprzedaży generuje zobowiązanie). Kolejna kwestia: zakładka **"Księgowość"** występuje tu tylko raz, ale może zdarzyć się sytuacja, że wystąpi więcej razy – w takim przypadku należy mieć podejrzenie wystąpienia błędu w księgowaniu. W większości przypadkach jest to ten sam dokument (powstały np. w module magazynowym czy kasowym) zaksięgowany w module księgowym kilka razy poprzez automatyczne księgowanie (użytkownik zaksięgował dany dokument, następnie go przywrócił i ponownie zaksięgował). Jedynym wyjątkiem jest sytuacja, gdy należność rozliczona jest przez kompensatę i taka kompensata została zaksięgowana także automatycznie. W takim przypadku należność jest też traktowana jako forma płatności za zobowiązanie, więc wtedy zakładka **"Księgowość"** będzie zdublowana.

Opcja **"Pokaż szczegóły rozliczenia"** daje nam te same możliwości, co "Pokaż szczegóły należności" z tym wyjątkiem, że odniesie nas do dokumentów powiązanych z wybranym dokumentem rozliczającym wybraną należność.

Funkcja "**Napraw**" służy do zweryfikowania zgodności danych danej należności z dokumentami źródłowymi i w przypadku wystąpienia niezgodności, dane wybranej należności zostaną zaktualizowane na podstawie dokumentu źródłowego. Operacja ta jest możliwa tylko dla należności nie posiadającej żadnych rozliczeń (a więc tabelka "**Dokumenty rozliczające**" musi być pusta).

Opcja **"Wycofaj rozliczenie"** umożliwia odwiązać wybrany dokument rozliczający od należności, co jest przydatne przy rozliczeniu należności błędnym dokumentem (np. inne KP) lub chcemy wykonać operację "Napraw".

| DS Dodaj należność   |                                                           |
|----------------------|-----------------------------------------------------------|
|                      |                                                           |
|                      |                                                           |
|                      |                                                           |
| Waluta: złoty polski | Ψ                                                         |
| Nr tab. wal.:        | Szukaj tabeli walut (F2) Kurs: 1,000000 z dnia 21-10-2021 |
| Numer dokumentu      | Data dokumentu 21-10-2021                                 |
| Kwota 0,00           | Kwota (PLN) 0,00 Brutto ~                                 |
|                      |                                                           |
|                      |                                                           |
|                      |                                                           |
|                      | V OK X Apului                                             |
|                      | ✓ <u>O</u> K × <u>A</u> nuluj                             |

Dodanie należności niepowiązanej z żadnym dokumentem źródłowym można zrealizować poprzez naciśnięcie przycisku **"Dodaj"**.

Operacja taka może być przydatna choćby podczas zaczynania pracy np. z modułem magazynowym, gdzie chcemy ustawić wartości początkowe, – czyli ustawić, który kontrahent ile nam jest winien i za jakie dokumenty.

Funkcja **"Edytuj"** pozwala edytować wybraną należność. Jeżeli należność jest powiązana z dokumentem źródłowym, to z tego poziomu jedynie można edytować termin płatności, ponieważ pozostałe wartości muszą być zgodne z dokumentem źródłowym. Jeżeli istnieje potrzeba edycji np. numeru dokumentu, to taką edycję należy przeprowadzić z poziomu edycji dokumentu źródłowego. Natomiast, jeżeli należność nie posiada dokumentu źródłowego i nie posiada dowiązanych rozliczeń, to do edycji mamy dostępne wszystkie dane

wybranej należności. W przypadku, gdy należność nie posiada dokumentu źródłowego, ale posiada dowiązane rozliczenia, to przy edycji będzie dostępny tylko numer dokumentu, data dokumentu i termin płatności.

| DS Edytuj należność |                                                                     |
|---------------------|---------------------------------------------------------------------|
|                     |                                                                     |
|                     |                                                                     |
|                     |                                                                     |
|                     |                                                                     |
| Wal                 | uta: złoty polski 🗠                                                 |
| Nrt                 | ab. wal.: Szukaj tabeli walut (F2) Kurs: 1,000000 z dnia 04-10-2021 |
| Nur                 | ner dokumentu F/2/10/21 🗇 Termin płatności D1-10-2021               |
|                     | Kwota 2 373,90 Kwota (PLN) 2 373,90 Brutto ~                        |
|                     |                                                                     |
|                     |                                                                     |
|                     |                                                                     |
|                     |                                                                     |
|                     | ✓ ΩK × Anuluj                                                       |

Operacja "Usuń" służy do usunięcia należności. Usunąć można jedynie z tego poziomu należność, która nie posiada dowiązanego dokumentu źródłowego (jeżeli posiada dokument źródłowy, to usunąć należność można tylko poprzez usunięcie dokumentu źródłowego) i nie posiada dowiązania do żadnych dokumentów rozliczających.

## 11.7. Zobowiązania nasze

Opcja służy do zarządzania zobowiązaniami i rozliczeniami zobowiązań. Obsługa i funkcjonalność jest identyczna jak w <u>Należnościach wg kontrahentów</u> opisanych powyżej, tylko że cały widok dostępny jest z poziomu zobowiązań, a nie należności.

| DS DGCS Sys   | item Magazyn<br>ia Wydania | v. 22.0<br>Kasa | 0 WERSJA DEMON<br>Przelewy Ro <u>z</u> rach | STRACYJNA (po<br>unki Zamówien | zostało : 🖶 <u>DGCS SPÓ</u><br>a Raporty <u>S</u> łowniki | <u>EKA AKCYJNA</u> V<br><u>N</u> arzędzia <u>K</u> on | ⊡ <u>NBP 11 2222</u> ∿<br>figuracja <u>O</u> kno Po | ✓                       | AZYN GLOWNY ✓  | Ceny podst     | <u>awowe ceny w PLN</u> ∨ | - o x            |
|---------------|----------------------------|-----------------|---------------------------------------------|--------------------------------|-----------------------------------------------------------|-------------------------------------------------------|-----------------------------------------------------|-------------------------|----------------|----------------|---------------------------|------------------|
| + Wysta       | wianie dokumer             | ntu             | Zobowiązania nas                            | ze ×                           |                                                           |                                                       |                                                     |                         |                |                | ( <u>)</u> o Ç            | 10 🖒 A. Q        |
| + Dodaj       | 🗹 Edytuj                   | 觉 Usu           | ń <b>C</b> Odśwież                          |                                |                                                           |                                                       |                                                     |                         |                |                | Zobo                      | owiązania nasze  |
|               |                            |                 |                                             |                                | Od: 01-1                                                  | 11-2021 📋 Do:                                         | 30-11-2021                                          |                         |                |                |                           |                  |
| Pokazuj ws    | zystkich                   |                 |                                             |                                |                                                           |                                                       | Zobowiązani                                         | a                       |                |                |                           |                  |
|               | Kontrahent                 |                 | Numer dokumentu                             |                                | Uwaqi                                                     |                                                       | Data zobov                                          | wiazania                | Termin zapłaty | Wartość zalec  | łości Pozostało           | do spłaty Wa     |
| AAA           |                            |                 | 1234                                        | Automatyczny                   | ,                                                         |                                                       |                                                     | 03-11-2021              | 10-11-202      | 1              | 969,24                    | 500,24 PLN       |
| Komis "Drive" |                            |                 |                                             |                                |                                                           |                                                       |                                                     |                         |                |                |                           |                  |
|               |                            |                 | <<br>Wyszukaj w tabeli                      |                                |                                                           |                                                       | Pokaż szczegóły zc W<br>Dokumenty rozlicz           | lyszukaj w ta<br>zajace | beli           |                |                           | )<br>()<br>()    |
|               |                            |                 | Rozliczona kwota                            | Tvp dokumentu                  |                                                           | Uwagi                                                 | ,                                                   | Numer                   | dokumentu l    | )ata dokumentu | Wartość dokumen           | Pozostało do roz |
|               |                            |                 | 369,00 K                                    | ompensata                      | Automatyczny                                              |                                                       |                                                     | F/8/09/21               |                | 07-09-2021     | 369,00                    |                  |
|               |                            | [               | 100,00 K                                    | ompensata                      | Automatyczny                                              |                                                       |                                                     | F/23/09/2               | 1              | 15-09-2021     | 3 001,20                  |                  |
| <             |                            | >               | ∢]                                          |                                |                                                           | Pokaž szcz                                            | regóły rozliczenia                                  | Wycofaj rozli           | czenie         |                |                           |                  |
| Wyszukaj w ta | ibeli                      | ٢               |                                             |                                |                                                           | . ON OL OL OL                                         |                                                     | ,                       |                |                |                           |                  |

### 11.8. Płatności kontrahentów

Opcja służy do zarządzania płatnościami i rozliczeniami płatności kontrahentów. Obsługa i funkcjonalność jest identyczna jak w <u>Należnościach wg kontrahentów</u>, tylko że cały widok dostępny jest z poziomu płatności kontrahentów a nie należności.

| DGCS System Magazyn v. 22.0<br>Plik Przyjęcia Wydania Kasa | 00 WERSJA DEMONSTRACYJNA (po<br>Przelewy Rozrachunki Zamówien | zostało : <del> DGCS SPÓŁKA A</del><br>ia Raporty <u>S</u> łowniki <u>N</u> ar | .KCYJNA ✓ <u>NBP 11 2222</u><br>rzędzia <u>K</u> onfiguracja <u>O</u> kno | . Y B <u>MAGAZYN GLOWNY</u><br>Pomo <u>c</u> | Ceny podstawowe ceny w | <u>PLN</u>             |
|------------------------------------------------------------|---------------------------------------------------------------|--------------------------------------------------------------------------------|---------------------------------------------------------------------------|----------------------------------------------|------------------------|------------------------|
| + Wystawianie dokumentu                                    | Płatności kontrahentów 🛛 🗙                                    |                                                                                |                                                                           |                                              | (                      | 0 🖵 0 🏠 🔺 🕰            |
| + Dodaj 🖉 Edytuj 🍵 Usu                                     | ń C Odśwież                                                   |                                                                                |                                                                           |                                              | Pł                     | atności kontrahentów   |
|                                                            |                                                               | Od: 01-11-202                                                                  | 21 📋 Do: 30-11-2021                                                       |                                              |                        |                        |
| Pokazuj wszystkich                                         |                                                               |                                                                                | Płatnośc                                                                  | i                                            |                        |                        |
| Kontrahent                                                 | Numer dokumentu                                               |                                                                                | Uwagi                                                                     | Data płatności                               | Wartość płatności      | Pozostało do rozliczen |
| AAA                                                        | KP/16/KASA 1/2021                                             |                                                                                | - ···- <b>j</b> .                                                         | 25-11-2021                                   | 2 901.20               |                        |
|                                                            | <  <br>Wyszukaj w tabeli                                      |                                                                                | Pokaž szczegóły p<br>Dokumenty rozl                                       | vlatności<br>iczające                        |                        | )<br>©                 |
|                                                            | Rozliczona kwota                                              | Typ dokumentu                                                                  | Uwa                                                                       | gi                                           | Numer dokumentu        | Data dokume            |
|                                                            | 2 901,20 N                                                    | lależność A                                                                    | Automatyczny                                                              |                                              | F/23/09/21             |                        |
|                                                            | <u>⊰</u> ]                                                    |                                                                                |                                                                           |                                              |                        | ۲                      |
| Wyszukaj w tabeli 💿                                        |                                                               |                                                                                | Pokaż szczegóły rozliczenia                                               | Wycofaj rozliczenie                          |                        |                        |

#### 11.9. Płatności nasze

Opcja służy do zarządzania płatnościami i rozliczeniami płatności naszych. Obsługa i funkcjonalność jest identyczna jak w Należnościach kontrahentów, tylko że cały widok dostępny jest z poziomu płatności naszych, a nie należności.

| DGCS System Magazyn v. 22.<br>Plik Przyjęcia Wydania Kasa | 00 WERSJA DEMONSTRACYJNA (<br>Przelewy Ro <u>z</u> rachunki Zamówi | pozostało : 📇 <u>DGCS SPÓŁKA Ał</u><br>enia Raporty <u>S</u> łowniki <u>N</u> arz | <u>KCYJNA</u> Y                   | …                              | Ceny podstawo   | we ceny w PLN Ƴ | - 🗆 ×                    |
|-----------------------------------------------------------|--------------------------------------------------------------------|-----------------------------------------------------------------------------------|-----------------------------------|--------------------------------|-----------------|-----------------|--------------------------|
| + Wystawianie dokumentu                                   | Płatności nasze ×                                                  |                                                                                   |                                   |                                |                 | 🚺 o 🖵 i         | ☆ <u>A</u> &             |
| + Dodaj 🕑 Edytuj 🍿 Usi                                    | uń C Odśwież                                                       |                                                                                   |                                   |                                |                 | Pła             | tności nasze             |
|                                                           |                                                                    | Od: 01-11-202                                                                     | 1 💾 Do: 30-11-2021                |                                |                 |                 |                          |
| Pokazuj wszystkich                                        |                                                                    |                                                                                   | Płatnoś                           | ci                             |                 |                 |                          |
| Kontrahent                                                | Numer dokumentu                                                    | U                                                                                 | wagi                              | Data płatności                 | Wartoś          | ć płatności     |                          |
| Komis "Drive"                                             | KW/11/KASA 1/2021                                                  | Płatność automatyczna                                                             |                                   | 25-11-2021                     |                 | 2               | 49,08                    |
|                                                           | Wyszukaj w tabeli                                                  | Typ dokumentu                                                                     | Pokaż szczegóły<br>Dokumenty rozi | płatności<br>liczające<br>wani | Numer dokumentu | Data dokumentu  | ک<br>ایک<br>Wattość doku |
|                                                           | 249.08                                                             | Zobowiazanie                                                                      | Automatyczny                      | wayi                           | Numer dokumentu | 25-11-2021      | Waltosc doku             |
|                                                           | <                                                                  |                                                                                   | Pokaż szczegóły rozliczenia       | Wycofaj rozliczenie            |                 |                 |                          |
| Wyszukaj w tabeli 💿                                       |                                                                    |                                                                                   | FUNDE SECREGORY TOZITCZENIA       | wysolidj rozliczenie           |                 |                 |                          |

## 11.10. Rozrachunki pełne

| DGCS System Magazyn v. 22.00 WERSJA<br>Plik Przyjęcia Wydania Kasa Przelewy | DEMONSTRACYJNA (pozostało<br>Ro <u>z</u> rachunki Zamówienia Rap | orty Słowniki Narzędzia Ko | nfiguracja <u>O</u> kno Pomo <u>c</u> | <u> MAGAZYN GLOWNY</u> → | P <u>Ceny podstawowe ceny</u> | <u>wpln</u> v – 🗆 X |
|-----------------------------------------------------------------------------|------------------------------------------------------------------|----------------------------|---------------------------------------|--------------------------|-------------------------------|---------------------|
| + Wystawianie dokumentu Rozrachun                                           | iki pełne 🛛 🗙                                                    |                            |                                       |                          |                               | 🜔 o 🖵 o 🏠 🗛 🖉       |
| Zaznacz dokumenty 🔻 Rozlicz 🔻 Wys                                           | staw dokument                                                    |                            |                                       |                          |                               | Rozrachunki pełne   |
| Nazwa kontrahenta                                                           | Waluta Wszystkie 🗸 🗸                                             | Pokaż również rozliczone   |                                       | Typ Wszys                | tkie 🗸                        |                     |
| DGCS SPÓŁKA AKCYJNA                                                         | Z Kierunek                                                       | Termin płatności           | Po terminie                           | Data zobowiązania        | Numer dokumentu               | Wartość             |
|                                                                             | Należność                                                        | 07-09-2021                 | 79                                    | 07-09-2021               | F/7/09/21                     | 14                  |
|                                                                             | Należność                                                        | 10-09-2021                 | 76                                    | 10-09-2021               | F/13/09/21                    | 1 2                 |
|                                                                             | Należność                                                        | 11-09-2021                 | 75                                    | 11-09-2021               | F/15/09/21                    | 4 2                 |
|                                                                             | Należność                                                        | 17-09-2021                 | 69                                    | 17-09-2021               | F/27/09/21                    | 27                  |
|                                                                             | Należność                                                        | 24-09-2021                 | 62                                    | 24-09-2021               | F/43/09/21                    | 61                  |
|                                                                             | Należność                                                        | 29-09-2021                 | 57                                    | 29-09-2021               | F/52/09/21                    | 7                   |
|                                                                             | Naleznosc                                                        | 30-09-2021                 | 56                                    | 30-09-2021               | F/54/09/21                    | 24                  |
|                                                                             | Naleznosc                                                        | 02-10-2021                 | 54                                    | 02-10-2021               | F/3/10/21                     | 6                   |
|                                                                             | Naleznosc                                                        | 24-11-2021                 | 1                                     | 24-11-2021               | 3242                          | 5                   |
|                                                                             | Naložność                                                        | 02-12-2021                 | -1                                    | 23-11-2021               | 24                            | 52                  |
|                                                                             | Należność                                                        | 01-01-2022                 | -37                                   | 01-01-2022               | Test                          | 18                  |
|                                                                             | ≪<br>Wyszukaj w tabeli<br>Kierunek                               | Wartość Po                 | zostało Wal                           |                          |                               | )<br>()             |
|                                                                             | Należność                                                        | 28 010,18                  | 25 042,18 PLN                         |                          |                               |                     |
| dgcs ()                                                                     |                                                                  |                            |                                       |                          |                               |                     |

Opcja zawiera w sobie wszystkie omówione wyżej formy rozliczeń rozrachunków. Na tym poziomie można rozliczyć faktury z zapłatami, skompensować należności z zobowiązaniami itp. Rozliczenie następuje poprzez zaznaczenie faktury lub płatności do rozliczenia i rozwinięcia klawisza **Rozlicz**. W zależności od tego jaką operacje chcemy wykonać wybieramy **Rozlicz wybrany** lub **Kompensuj wybrany**.

| D | DGCS System Magazyn v. 22.00 WERSJA I |                                       |                                 |                    |               |         |      |  |
|---|---------------------------------------|---------------------------------------|---------------------------------|--------------------|---------------|---------|------|--|
| P | lik                                   | Przyjęcia                             | Wydan                           | nia                | Kasa          | Przelev | vy I |  |
|   | +                                     | Wystawia                              | nie doku                        | imer               | ntu           | Rozra   | chun |  |
|   | Za                                    | aznacz dokur                          | menty                           | ¥                  | Rozlicz       | Ŧ       | Wys  |  |
|   | Zaz<br>Zaz<br>DG(                     | nacz wszys<br>nacz wszys<br>CS SPOŁKA | tkie nale<br>tkie zob<br>AKCYJN | eżno<br>owia<br>NA | ści<br>Įzania |         |      |  |
|   |                                       |                                       |                                 |                    |               |         |      |  |

#### 12. Raporty

Program dostarcza bogaty zestaw raportów. Obejmuje on każdą dziedzinę programu, to znaczy zakup, sprzedaż, zapłaty czy kasę. Dostarczony zestaw raportów można będzie w każdej chwili poszerzyć, tworząc dodatkowe raporty samodzielnie lub też zamówić je u producenta. Raporty są umieszczane w otwartym systemie raportów, utworzenie nowego raportu nie będzie ingerowało bezpośrednio w kod programu. Dostępny jest zestaw raportów magazynowych, z raportem stanu magazynu w dowolnym dniu, raporty sprzedaży i innych wydań w dowolnym przekroju. To samo dotyczy raportów zakupu i innych przyjęć. Ponadto zdefiniowane są raporty kasowe i inne pomocnicze.

| llościowe zestawienie przyjęć wg grup towarowych |
|--------------------------------------------------|
| Zestawienie dokumentów                           |
| Kontrahenci                                      |
| Produkcja                                        |
| Rozrachunki                                      |
| Stany magazynowe                                 |
| Towary 🕨                                         |
| VAT                                              |
| Zamówienia 🕨                                     |
| Zestawienie sprzedaży                            |
| Zestawienie zakupów                              |
| Ewidencja dokumentów sprzedaży                   |
| Raport sprzedaży użytkownika                     |
| Spis inwentaryzacyjny towarów                    |
| Wydania bez skutku magazynowego                  |
| Zestawienie dokumentów MM                        |
| Zestawienie dokumentów PK                        |
| Zestawienie dokumentów RW                        |
| Zestawienie dokumentów przyjęcia                 |
| Zestawienie dokumentów wydania                   |
| Zestawy raportów                                 |
|                                                  |

Dodatkowo każdy sporządzony raport można zapisać jako plik z rozszerzeniem \*.pdf, \*.odt, \*.xls, \*.docx, \*.rtf. \*.html, \*.csv.
### 12.1. Zestawy raportów

Zestaw standardowych raportów służy do wykonywania zestawu raportów według definicji użytkownika. Przeznaczony jest przede wszystkim dla użytkowników, którzy cyklicznie wykonują kilka raportów za dany okres. Dobrym przykładem może tu być użytkownik KPiR, który rozlicza firmę miesięcznie i co miesiąc musi wykonać wydruk KPiR, rozliczenie KPiR, wydruk rejestrów VAT sprzedaży i zakupu oraz rozliczenie VAT. Funkcjonalność składa się z dwóch części:

• definicji zestawu standardowych raportów,

• opcji wykonania standardowych raportów.

Obie te opcje dostępne są w menu głównym Raporty → Zestawy raportów. Po wybraniu tej opcji pokazane zostanie poniższa zakładka w oknie głównym.

| DS DGCS Sys<br>Plik Ksiega | tem KPiR v. 19<br>Beiestry VAT        | 9.00<br>Kasa | Przelewy     | Bozrachunki | Inne dokumentv     | Baporty    | 🖆 <u>DGCS</u><br>Słowniki | SPÓŁKA AKI<br>Narzedzia | CYJNA V [<br>Konfigurac | <u>Styczeń 0</u> | <u>1-01-2018</u> | <u>31-12-2018</u> ¥ | 🔁 <u>Niezdef</u> | iniowana ∨    | <i>⊕</i> <u>pln</u> ∨ | -       | ·□×   |
|----------------------------|---------------------------------------|--------------|--------------|-------------|--------------------|------------|---------------------------|-------------------------|-------------------------|------------------|------------------|---------------------|------------------|---------------|-----------------------|---------|-------|
| + Księga                   | · · · · · · · · · · · · · · · · · · · |              | Zestawy ra   | =<br>portów | ×                  |            |                           |                         |                         |                  |                  |                     |                  |               |                       | □ ☆     |       |
| + Dodaj                    | 🗹 Edytuj                              | 觉 Usuń       | i Wykon      | aj          |                    |            |                           |                         |                         |                  |                  |                     |                  |               | Zesta                 | аwy гар | ortów |
|                            | Nazw                                  | ra zest      |              |             |                    |            |                           |                         | Raporty                 | w zestaw         | ie               |                     |                  |               |                       |         |       |
|                            |                                       |              |              |             | Naz                | wa raportu | ı                         |                         |                         |                  |                  | Menu w [F           | Raporty]         |               |                       |         |       |
|                            |                                       |              |              |             |                    |            |                           |                         |                         |                  |                  |                     |                  |               |                       |         |       |
|                            |                                       |              |              |             |                    |            |                           |                         |                         |                  |                  |                     |                  |               |                       |         |       |
|                            |                                       |              |              |             |                    |            |                           |                         |                         |                  |                  |                     |                  |               |                       |         |       |
|                            |                                       |              |              |             |                    |            |                           |                         |                         |                  |                  |                     |                  |               |                       |         |       |
|                            |                                       |              |              |             |                    |            |                           |                         |                         |                  |                  |                     |                  |               |                       |         |       |
|                            |                                       |              |              |             |                    |            |                           |                         |                         |                  |                  |                     |                  |               |                       |         |       |
|                            |                                       |              |              |             |                    |            |                           |                         |                         |                  |                  |                     |                  |               |                       |         |       |
|                            |                                       |              |              |             |                    |            |                           |                         |                         |                  |                  |                     |                  |               |                       |         |       |
|                            |                                       | <u>\</u>     | Wyszukaj w t | abeli       |                    |            |                           |                         |                         |                  |                  |                     |                  |               |                       |         | ٥     |
|                            |                                       |              |              |             |                    |            |                           |                         | + Dodaj                 | 觉 Usuń           |                  |                     |                  |               |                       |         |       |
|                            |                                       | Ē            |              | Decemetre   | roportu            | 1          |                           |                         |                         |                  | Worto            |                     |                  |               |                       |         |       |
|                            |                                       |              |              | Norwowe     | éwietlene neremetr |            |                           | Ma                      | rtość poroma            | ****             | warto:           | sci parame          | 00000            | vartaćaj para | motru                 |         |       |
|                            |                                       |              |              | 1142/14 119 | swiedana paramet   | •          |                           | ***                     | intosc parame           | uu               |                  |                     | Opiav            | vartosci para | metru                 |         |       |
|                            |                                       |              |              |             |                    |            |                           |                         |                         |                  |                  |                     |                  |               |                       |         |       |
|                            |                                       |              |              |             |                    |            |                           |                         |                         |                  |                  |                     |                  |               |                       |         |       |
|                            |                                       |              |              |             |                    |            |                           |                         |                         |                  |                  |                     |                  |               |                       |         |       |
|                            |                                       |              |              |             |                    |            |                           |                         |                         |                  |                  |                     |                  |               |                       |         |       |
| <                          |                                       | >            | <            |             |                    | >          |                           |                         |                         |                  |                  |                     |                  |               |                       |         |       |
| Wyszukaj w ta              | beli                                  | ٢            | Wyszukaj w t | abeli       |                    | © V        | Vyszukaj w t              | abeli                   |                         |                  |                  |                     |                  |               |                       |         | ٥     |

Po lewej stronie umieszczona jest tabela z listą zdefiniowanych zestawów raportów z widoczną nazwą zestawu.

Prawą górną część zakładki zajmuje tabela z dostępnymi raportami w wybranym zestawie.

W prawej dolnej części umieszczone są tabele z parametrami oraz ich wartościami ustawionymi jako domyślne dla wybranego raportu w zestawie.

W górnej części zakładki znajdują się przyciski odpowiedzialne za definiowanie zestawów (dodanie, edycja, usunięcie) oraz wykonanie zdefiniowanego zestawu raportów.

### 12.1.1. Definicje

W celu zdefiniowania zestawu raportów należy wybrać opcję "**Dodaj**" w górnej części zakładki. Po wybraniu tej opcji wyświetlone zostanie okno, w którym należy podać nazwę definiowanego zestawu.

| D Dodaj zestaw raportów |                               |  |
|-------------------------|-------------------------------|--|
| Nazwa zestawu Mój no    | owy zestaw miesięczny         |  |
|                         | ✓ <u>O</u> K × <u>A</u> nuluj |  |

Po wpisaniu i zatwierdzeniu nazwy zestawu można przystąpić do definiowania, które raporty będą dostępne dla wybranego zestawu. W celu dodania raportu do zestawu należy wybrać opcję "**Dodaj**" znajdującą się pod tabelą "**Raporty w zestawie**". Po wybraniu tej opcji wyświetlone zostanie okno ze wszystkimi raportami dostępnymi w systemie.

| Menu<br>Księga/Stare przepisy do 2007 | Nazwa raportu                                       |   |
|---------------------------------------|-----------------------------------------------------|---|
| Księga/Stare przepisy do 2007         |                                                     |   |
|                                       | Rozliczenie Księgi PiR                              | ~ |
| Księga/Stare przepisy do 2007         | Rozliczenie Księgi PiR (tylko za okres)             |   |
| Księga/Stare przepisy do 2007         | Wydruk Księgi PiR                                   |   |
| Księga/Stare przepisy do 2007         | Wydruk Księgi PiR Kolumny 10-17                     |   |
| Księga/Stare przepisy do 2007         | Wydruk Ksiegi PiR Kolumny 1-9                       |   |
| Księga/Stare przepisy do 2007         | Wydruk Księgi PiR (2)                               |   |
| Księga/Stare przepisy do 2016         | Rozliczenie Roczne Księgi PiR                       |   |
| Księga/Stare przepisy do 2016         | Rozliczenie Księgi PiR                              |   |
| Księga/Stare przepisy do 2016         | Rozliczenie Księgi PiR (tylko za okres)             |   |
| Księga/Stare przepisy do 2016         | Rozliczenie Księgi PiR z grupowaniem wg paczek      |   |
| Księga/Stare przepisy do 2016         | Rozliczenie Księgi PiR z grupowaniem wg właściciela |   |
| Księga/Stare przepisy do 2016         | Wydruk Księgi PiR                                   |   |
| Księga/Stare przepisy do 2016         | Wydruk Księgi PiR (2)                               |   |
| Księga/Stare przepisy do 2016         | Wydruk Księgi PiR z grupowaniem wg paczek           |   |
| Księga                                | Rozliczenie Roczne Księgi PiR                       |   |
| Księga                                | Rozliczenie Księgi PiR                              |   |
| Księga                                | Rozliczenie Księgi PiR (tylko za okres)             |   |
| Księga                                | Rozliczenie Księgi PiR z grupowaniem wg paczek      |   |
| Księga                                | Rozliczenie Księgi PiR z grupowaniem wg właściciela | ~ |
| księga                                |                                                     | 0 |

Po wybraniu raportu wyświetlone zostanie kolejne okno z dostępnymi parametrami raportu wyłączając parametry dat. Warto zauważyć na poniższym ekranie, że są to te same parametry, które wybieramy podczas normalnego wykonywania raportu – w tym przypadku [Raporty] → [Księga] → [Wydruk Księgi PiR]. W oknie tym przy każdym parametrze dostępny jest też znacznik "Pytaj o parametr przed wykonaniem raportu". Jeżeli ten znacznik jest odznaczony, to podczas dodawania raportu do zestawu należy określić jego wartość – na poniższym przykładzie są tak wybrane prawie wszystkie parametry: wszyskie kolumny, wszyscy kontrahenci i wszystkie zdarzenia gospodarcze (maskowanie %). W przypadku, gdy znacznik zostanie zaznaczony wartość parametru niezostanie ustawiona podczas definicji i będzie dostępna do ustawienia podczas wykonywania zestawy. Na poniższym przykładzie jest tak oznaczony parametr "Uwzględnij remanenty", co zostanie przedstawione w następnym rozdziale opisującym wykonanie zestawu raportów.

| Data od                                | 01-04-2017       | [==1]                       |                          |  |
|----------------------------------------|------------------|-----------------------------|--------------------------|--|
| Data do                                | 30-04-2017       |                             |                          |  |
| Kolumny:                               | Z Kolumna        | Nazv                        | Pytaj o parametr przed   |  |
|                                        | 💌 k              | WSZYSTKIE 🔺                 | przed wykonaniem raportu |  |
|                                        | k07              | Przychód ze spr:            |                          |  |
|                                        | k08              | Przychód ze spr:            |                          |  |
|                                        | k10              | Zakup towarów               |                          |  |
|                                        | k11              | Koszty uboczne <sub>v</sub> |                          |  |
|                                        | <                | >                           |                          |  |
|                                        |                  | C F T                       |                          |  |
| Kontrahenci:                           | Z Nazwa          | А                           | Pytaj o parametr przed   |  |
|                                        | ✓ WSZYSCY        | WSZYSCY \land               | przed wykonaniem raportu |  |
|                                        | AAA              | Plac Kościus:               |                          |  |
|                                        | Komis "Drive"    | Al. Powstańc                |                          |  |
|                                        | Mechanika pojazd | owa Resor ul. Krótka 5      |                          |  |
|                                        | Salon samochodov | wy ul. Prasowa S 🗸          |                          |  |
|                                        | <                |                             |                          |  |
|                                        |                  | C F T                       |                          |  |
| Zdarzenie gosp. (maskowanie znak "%'): | %                |                             | Pytaj o parametr przed   |  |
|                                        |                  |                             | przed wykonaniem raportu |  |
| Uwzględnij remanenty                   | Tak              | ~                           | Pytaj o parametr przed   |  |
|                                        |                  |                             | przed wykonaniem raportu |  |
| Data wykonania raportu:                | 26-04-2017       | r==1                        |                          |  |

Po zatwierdzeniu wybrany raport z odpowiednim oznaczeniem parametrów raportu zostanie dodany do zestawu.

Istnieje oczywiście opcja usuwania raportu z definicji zestawu (przycisk "Usuń" pod tabelką "Raporty w zestawie") oraz usuwanie całego zestawu wraz z definicją raportów znajdujących się w usuwanym zestawie (przycisk "Usuń" w górnej części zakładki). Opcja edycji zestawu dostępna jest pod przyciskiem "Edytuj" w górnej części zakładki i odnosi się tylko do edycji nazwy wybranego zestawu. Nie ma opcji edycji raportu w zestawie. W celu zmiany raportu lub definicji jego parametrów należy raport usunąć z zestawu oraz ponownie go dodać do tabelki "Raporty w zestawie".

Operację definiowania (dodawania lub usuwania) raportów do zestawu przeprowadzić należy dla całej definicji zestawu. Przykładowo po dodaniu do naszego zestawu "Mój nowy zestaw miesięczny" jeszcze rozliczenia KPiR, raportów rejestru VAT sprzedaży i zakupu oraz rozliczenia VAT zakładka zestawu raportów będzie wyglądała, jak to zostało przedstawione na poniższym obrazku.

| DS DO  |            |                      |        |                |                       |                          |          |                     |                   | CYJNA 🗸 💾            | Styczeń 01-0 | <u>1-2018 31-12-2018</u> V |                     | @ <u>pln</u> ∨ − □ | ×        |
|--------|------------|----------------------|--------|----------------|-----------------------|--------------------------|----------|---------------------|-------------------|----------------------|--------------|----------------------------|---------------------|--------------------|----------|
| Plik   | Księga     | Rejestry <u>V</u> AT | Kasa   | Przelewy       | y Ro <u>z</u> rachunk | i Inne <u>d</u> okumenty | Rapor    | ty <u>S</u> łowniki | <u>N</u> arzędzia | <u>K</u> onfiguracja | Pomoc        |                            |                     |                    |          |
| +      | Księga     |                      |        | Zestawy        | raportów              | ×                        |          |                     |                   |                      |              |                            |                     | 🖵 o 🕁 🕰            | <u>0</u> |
| + D    | odaj       | 🗹 Edytuj             | 💼 ປຣເ  | iń Wyk         | onaj                  |                          |          |                     |                   |                      |              |                            |                     | Zestawy raportów   | N        |
|        |            | Nazwa                | a zest |                |                       |                          |          |                     |                   | Baporty w            | zestawie     |                            |                     |                    | _        |
| Mój no | owy zesta  | aw raportów          |        |                |                       | Na                       | zwa rapo | rtu                 |                   |                      |              | Menu w Í                   | Raportvl            |                    | -        |
|        |            |                      |        | Rozliczenie    | Ksiegi PiR            |                          |          |                     |                   |                      | Ksiega       |                            |                     |                    |          |
|        |            |                      |        | Wydruk Ksi     | ięgi PiR              |                          |          |                     |                   |                      | Księga       |                            |                     |                    |          |
|        |            |                      |        | Rejestr sprz   | zedaży VAT            |                          |          |                     |                   |                      | VAT          |                            |                     |                    |          |
|        |            |                      |        | Rejestr zak    | upów VAT              |                          |          |                     |                   |                      | VAT          |                            |                     |                    |          |
|        |            |                      |        | Rozliczenie    | VAT                   |                          |          |                     |                   |                      | VAT          |                            |                     |                    |          |
|        |            |                      |        |                |                       |                          |          |                     |                   |                      |              |                            |                     |                    |          |
|        |            |                      |        |                |                       |                          |          |                     |                   |                      |              |                            |                     |                    |          |
|        |            |                      |        |                |                       |                          |          |                     |                   |                      |              |                            |                     |                    |          |
|        |            |                      |        |                |                       |                          |          |                     |                   |                      |              |                            |                     |                    |          |
|        |            |                      |        |                |                       |                          |          |                     |                   |                      |              |                            |                     |                    |          |
|        |            |                      |        | Wyszukaj v     | v tabeli              |                          |          |                     |                   |                      |              |                            |                     | 6                  | 0        |
|        |            |                      |        |                |                       |                          |          |                     |                   | d. Dadai             |              |                            |                     |                    |          |
|        |            |                      |        |                |                       |                          |          |                     |                   | + Dodaj              | Usun         |                            |                     |                    |          |
|        |            |                      |        |                | Paramet               | ry raportu               |          |                     |                   |                      |              | Wartości parame            | tru                 |                    | _        |
|        |            |                      |        |                | Nazwa w               | vyświetlana parame       | tru      |                     | Wa                | rtość parametru      | ı            |                            | Opis wartości param | netru              | _        |
|        |            |                      |        | Uwzględnij     | remanenty             |                          |          | 1                   |                   |                      |              | Tak                        |                     |                    |          |
|        |            |                      |        |                |                       |                          |          |                     |                   |                      |              |                            |                     |                    |          |
|        |            |                      |        |                |                       |                          |          |                     |                   |                      |              |                            |                     |                    |          |
|        |            |                      |        |                |                       |                          |          |                     |                   |                      |              |                            |                     |                    |          |
|        |            |                      |        |                |                       |                          |          |                     |                   |                      |              |                            |                     |                    |          |
|        |            |                      |        |                |                       |                          |          |                     |                   |                      |              |                            |                     |                    |          |
| <      |            |                      | >      | <              |                       |                          | >        |                     |                   |                      |              |                            |                     |                    |          |
| Wyszu  | ikaj w tab | peli                 | ٢      | Wyszukaj v     | v tabeli              |                          | ٥        | Wyszukaj w ta       | abeli             |                      |              |                            |                     | 6                  | 0        |
| <      |            |                      | >      | <              |                       |                          | >        |                     |                   |                      |              |                            |                     |                    |          |
| vvyszu | ikaj w tab | Dell                 | 0      | ** y 32 UKdj V | v taben               |                          | U)       | 11 y 32 u Kdj W td  | aben              |                      |              |                            |                     | 6                  | 9        |

Po zakończeniu definiowania zestawu raportów można przystąpić do wykonania raportów zdefiniowanych w zestawie.

### 12.1.2. Wykonanie

Wykonanie zestawu raportów wykonywane jest po wybraniu opcji "Wykonaj" dostępnej w górnej części zakładki zestawu raportów. Po wybraniu tej opcji wyświetlone zostanie okno z zapytaniem o zakres dat oraz z wyświetlonymi zakładkami reprezentującymi wszystkie raporty zdefiniowane w zestawie. Zakładki poszczególnych raportów zawierają parametry określone w definicji znacznikiem "Pytaj o parametr przed wykonaniem raportu". Jeżeli ten znacznik podczas definicji nie był zaznaczony, to parametr nie będzie zaprezentowany na zakładce raportu, ponieważ jego wartość określona już została w definicji raportu w zestawie. Można to zaobserwować na poniższym ekranie, gdzie dla raportu "Wydruk Księgi PiR" widoczny jest tylko parametr "Uwzględnij remanenty".

| D Wykonaj zestaw rapo | rtów                   |            |                   |                     |                 |    |
|-----------------------|------------------------|------------|-------------------|---------------------|-----------------|----|
|                       |                        |            |                   |                     |                 |    |
| Data od               |                        |            | 01-01-2017        |                     |                 |    |
| Data do               |                        |            | 31-01-2017        |                     |                 | [] |
| Wydruk Księgi PiR     | Rozliczenie Księgi PiR | Rejestr s  | przedaży VAT      | Rejestr zakupów VAT | Rozliczenie VAT |    |
|                       |                        |            |                   |                     |                 |    |
|                       |                        |            |                   |                     |                 |    |
| l wzalednii rem       | anenty Tak             |            |                   |                     |                 |    |
| owzgiędnij rem        | Так                    |            |                   |                     |                 | ×  |
|                       |                        |            |                   |                     |                 |    |
|                       |                        |            |                   |                     |                 |    |
|                       |                        |            |                   |                     |                 |    |
|                       |                        |            |                   |                     |                 |    |
|                       |                        | <u>√ o</u> | K × <u>A</u> nulu | j                   |                 |    |

Pozostałe parametry określone już w definicji nie są widoczne w oknie. Jeżeli wszystkie parametry zostały już określone w definicji, to na zakładce reprezentującej dany raport nie będzie widocznych żadnych parametrów.

| D Wykonaj zestaw rapo | ortów                  |           |              |                     |                 |                    |
|-----------------------|------------------------|-----------|--------------|---------------------|-----------------|--------------------|
| Data od               |                        |           | 01-01-2017   |                     |                 |                    |
| Data do               |                        |           | 31-01-2017   |                     |                 | - <sup>1 - 0</sup> |
| Wydruk Księgi PiR     | Rozliczenie Księgi PiR | Rejestr s | przedaży VAT | Rejestr zakupów VAT | Rozliczenie VAT |                    |
|                       |                        |           |              |                     |                 |                    |
|                       |                        |           |              |                     |                 |                    |
|                       |                        |           |              |                     |                 |                    |
|                       |                        |           |              |                     |                 |                    |
|                       |                        |           |              |                     |                 |                    |
|                       |                        |           |              |                     |                 |                    |
|                       |                        | ~ 0       | K × Anulu    | IJ                  |                 |                    |

Po zatwierdzeniu wykonane zostaną wszystkie raporty zawarte w zestawie, scalone w jeden zbiorczy raport i wyświetlenie podglądu scalonego raportu w standardowym oknie podglądu raportu dostępnym w DGCS System. Z poziomu tego okna dostępne są już wszystkie funkcje, jak przy wykonywaniu pojedynczych raportów, czyli wydruk, zapis do pliku, wysłanie e-mailem itp. Na przykładowej bazie danych z kilkoma zapisami każdy z raportów jest dostępny na osobnej stronie w scalonym zbiorczym raporcie, jak to widać na poniższych ekranach.

| DS Podgląd wy                                                                                                    |            | ł Zamknij okno                                      |                                        |                                          |                            |                             |                                        |                   |                                 |                                              |               |   |
|----------------------------------------------------------------------------------------------------|------------|-----------------------------------------------------|----------------------------------------|------------------------------------------|----------------------------|-----------------------------|----------------------------------------|-------------------|---------------------------------|----------------------------------------------|---------------|---|
|                                                                                                    | < > > 1    | DDR                                                 | <b>୧</b> ସ୍ 100%                       | ∼ 🖄 Wy                                   | ślij × <u>Z</u> ar         | nknij                       |                                        |                   |                                 |                                              |               |   |
| System DGCS System v 17.13 (c) dGCS Spoke Akoyna (re lic.:demo) Podatkowa Księga Przychodów i Rozchodów Za okres od 01-01-2017 do 31-01-2017 Firma: Firma testowa S.A. Adres: 62-800 Kalisz Długa 5 NIP: 111-111-11 |            |                                                     |                                        |                                          |                            |                             |                                        |                   |                                 |                                              |               |   |
| Lp.(                                                                                                    | 1) Nr do   | wadu księgowega<br>(3)                              |                                        | Przy                                     | Przychód Z                 |                             |                                        | Wydatki (koszty)  |                                 | Koszty dział. bad<br>roz., o kt. mowa w art. |               |   |
| Dat                                                                                                    | a (4) k    | Kontrahent<br>min i nazwisko/firma)                 | Opis zdarzenia<br>gospodarczego<br>(6) | wartość sprzedanych<br>towarów usług (7) | pazostałe przychody<br>(8) | zakupu<br>(10)              | Wynagrodzenie w<br>golówce i w naturze | Pozostałe wydatki | Razem wydatki (14)<br>(12 + 13) | 26e ust. o pod. doch.<br>(16)                | Uwagi<br>(17) |   |
| gospoda<br>o (2                                                                                                    | inczeg (6) | Adres                                               |                                        | Razem przy<br>(                          | rchady(7 + 8)<br>9)        | Koszty uboczne zak.<br>(11) | (12)                                   | (13)              | (15)                            | opis kosztu<br>wartość                       |               |   |
| 1<br>01-01-                                                                                                    | 2017       | dGCSSA.<br>Wiárek ul. Środkowa 5                    | Spize daż towarów                      | 1 000,00                                 | 1 000,00                   |                             |                                        |                   |                                 |                                              |               |   |
| 2                                                                                                    | 2 2017     | Sklep motoryzacyjny "Antek"<br>Kraków ul. Szkolna 8 | Sprzedaż towarów                       | 4 000,00                                 | 4 000,00                   |                             |                                        |                   |                                 |                                              |               |   |
| <                                                                                                    | 1.8        |                                                     | 1                                      | 1                                        | I<br>Pa                    | ige 1 z 5                   | 1                                      | 1                 | 1                               |                                              |               | > |

|                                                                                                    | knij okno        |                                      |                                    |                                   |                                         |   |  |
|----------------------------------------------------------------------------------------------------|------------------|--------------------------------------|------------------------------------|-----------------------------------|-----------------------------------------|---|--|
|                                                                                                    |                  | ष् ९ १००%                            | 🗸 🖄 Wyś                            | iij <mark>× <u>Z</u>amknij</mark> |                                         |   |  |
|                                                                                                    |                  |                                      |                                    |                                   |                                         |   |  |
| System DGCS System v 17.13 (c) dGCS S                                                                         | oóika Akcyjna (n | n licdemo)                           |                                    |                                   |                                         |   |  |
| R                                                                                                    | ozlicze          | enie Księgi Przy                     | ychodów                            | i Rozchodów                       | /                                       |   |  |
| Za okres od 01-01-2017 de                                                                                     | 31-01-20         | 017                                  | Data wykonania raportu: 26-04-2017 |                                   |                                         |   |  |
|                                                                                                    |                  |                                      |                                    |                                   |                                         |   |  |
| Firma testowa S.A.                                                                                            |                  |                                      |                                    |                                   | 22200000,01012011 - 0112201             |   |  |
| Firma testowa S.A.<br>Długa 5<br>62-800 Kalisz                                                                |                  |                                      |                                    |                                   | anananan j. e (e f. 2011 — e f. 1220 f. |   |  |
| Firma testowa S.A.<br>Długa 5<br>62-800 Kalisz<br>NIP:111-111-11<br>Kolumna                                   |                  | Wokresie                             | Przed                              | okresem                           | Narastajaco                             | 1 |  |
| Firma testowa S.A.<br>Długa 5<br>62-800 Kalisz<br>NIP:111-111-11<br>Kolumna                                   |                  | W okresie<br>Przyd                   | Przed                              | l okresem                         | Narastająco                             |   |  |
| Firma testowa S.A.<br>Długa 5<br>62-800 Kalisz<br>NIP:111-111-11-11<br>Kolumna<br>Z towarów i usług           | 7                | W okresie<br>Przyc<br>17 000,        | Przed<br>chód                      | <b>1 okresem</b><br>0,00          | Narastająco<br>17 000,00                |   |  |
| Firma testowa S.A.<br>Długa 5<br>62-800 Kalisz<br>NIP:111-111-11<br>Kolumna<br>Z towarów i usług<br>Pozostały | 7 8              | W okresie<br>Przyc<br>17 000,0<br>0, | Przed<br>chód<br>00                | 0,00<br>0,00                      | Narastająco<br>17 000,00<br>0,00        |   |  |

| DS P | odgląd                                                                                                    |              |               | amknij ok    |                                 |                         |                      |                                 |              |                     |                 |                    |           |            |   |
|------|----------------------------------------------------------------------------------------------------|--------------|---------------|--------------|---------------------------------|-------------------------|----------------------|---------------------------------|--------------|---------------------|-----------------|--------------------|-----------|------------|---|
| 8    |                                                                                                    |              |               |              |                                 |                         |                      |                                 |              |                     |                 |                    |           |            |   |
|      | System DGCS System v 17.13 (c) dGCS Spółka Akcyjna (nr lic.:demo)<br>Rejestr sprzedaży VAT<br>za okres od 01-01-2017 do 31-01-2017<br>Firma : Firma testowa S.A. Adres: 62-800 Kallisz Długa 5 NIP: 111-111-11-11 |              |               |              |                                 |                         |                      |                                 |              |                     |                 |                    |           | ~          |   |
|      | Lp.                                                                                                    | Nr dok.      | Data dok.     | Data VAT     | Kontrahe                        | ent                     | NIP kontrahenta      | Opis zdarzenia<br>gospodarczego | Oznacz.      | Lięto Re<br>Korekta | St. VAT         | Netto              | VAT       | Brutto     |   |
|      | 1                                                                                                    | 1            | 01-01-2017    | 01-01-2017   | dGCS S.A., ul. Środkowa 5, Wt   | tórek                   | 618-004-00-84        | Sprzedaż towarów                |              |                     | 23%             | 1 000,00           | 230,00    | 1 230,00   |   |
|      | 2                                                                                                    | 2            | 01-01-2017    | 01-01-2017   | Sklep motoryzacyjny "Antek", ul | l. Szkolna 8, Kraków    | 622-000-99-99        | Sprzedaż towarów                |              |                     | 23%             | 4 000,00           | 920,00    | 4 920,00   |   |
|      | 3                                                                                                    | 3            | 01-01-2017    | 01-01-2017   | Salon samochodowy, ul. Prasov   | wa 31a, Warszawa        | 613-231-11-22        | Sprzedaż towarów                |              |                     | 23%             | 2 000,00           | 460,00    | 2 460,00   |   |
|      | 4                                                                                                    | 6            | 01-01-2017    | 01-01-2017   | dGCS S.A., ul. Środkowa 5, Wt   | tórek                   | 618-004-00-84        | Sprzedaż towarów                |              |                     | 23%             | 10 000,00          | 2 300,00  | 12 300,00  |   |
|      | Ko                                                                                                    | oniec zestaw | ienia         |              |                                 |                         |                      |                                 |              |                     | Razem           | 17 000,00          | 3 910,00  | 20 91 0,00 |   |
|      | Ор                                                                                                    | is oznaczeń: |               |              |                                 |                         | Ujęte RF - sprzeda   | ż ujęta w raporcie fiskalr      | iym lub para | gonie               | i ujęta na rapo | rcie w celach info | macyjnych |            |   |
|      |                                                                                                    | Puste pole - | sprzedaż kra  | jowa         |                                 |                         |                      |                                 |              |                     |                 |                    |           |            |   |
|      |                                                                                                    | KRA-WY - s   | przedaż krajo | wa wysyłko   | owa (UE)                        |                         |                      |                                 |              |                     |                 |                    |           |            |   |
|      |                                                                                                    | KRA-PO - s   | przedaż krajo | wa podróżn   | iym (art. 129)                  |                         |                      |                                 |              |                     |                 |                    |           |            |   |
|      |                                                                                                    | KRA-VZ - st  | rzedaż krajov | wa, dla któr | ei podatnikiem jest nabywca ;   | TO - towarów (pkt.      | 7), US - usług (pkt. | 8)                              |              |                     |                 |                    |           |            |   |
|      |                                                                                                    | WDT - wew    | atrzwsnólnot  | owa dostav   | va towarów ZW - zwykła T        | T - transakcia tróistro | nna                  | ,                               |              |                     |                 |                    |           |            |   |
|      |                                                                                                    | EXP - sorze  | daż ekenortos | 1/2          |                                 | i u u nou noju noju no  |                      |                                 |              |                     |                 |                    |           |            |   |
|      |                                                                                                    | EXT - 3pize  |               |              |                                 |                         |                      |                                 |              |                     |                 |                    |           |            |   |
| <    |                                                                                                    |              |               |              |                                 |                         |                      |                                 |              |                     |                 |                    |           |            | > |
|      |                                                                                                    |              |               |              |                                 |                         | Page 3               | ző                              |              |                     |                 |                    |           |            |   |

| DS P | odgląd v                                                                                                    | wydruku                              | ALT-F4                                                                                                    | Zamknij okno                                                                                                    |                                                                  |                    |         |            |            |          |           |                      |                              |                |                     |                |   |
|------|----------------------------------------------------------------------------------------------------|--------------------------------------|----------------------------------------------------------------------------------------------------|----------------------------------------------------------------------------------------------------|------------------------------------------------------------------|--------------------|---------|------------|------------|----------|-----------|----------------------|------------------------------|----------------|---------------------|----------------|---|
| 8    | C                                                                                                    | KK                                   | >> 4                                                                                                    |                                                                                                    | % 🗸 🖄 Wyślij                                                     | × <u>Z</u> amknij  |         |            |            |          |           |                      |                              |                |                     |                |   |
|      | System DGCS System v 17.13 (c) dGCS Spólka Akcyjna (nr. lic.:demo)<br><b>Rejestr zakupów VAT</b><br>za okres od 01-01-2017 do 31-01-2017<br>Firma: Firma testowa S.A. Adres: 62-800 Kalisz Dluga 5 NIP: 111-111-11-1 |                                      |                                                                                                    |                                                                                                    |                                                                  |                    |         |            |            |          |           |                      |                              |                |                     |                |   |
|      | Lp.                                                                                                    | Nr dok.                              | Data VAT<br>Data dok.                                                                                           | Kontrahent                                                                                                    | Opis zdarzenia<br>gospodarczego                                  | NIP<br>kontrahenta | Oznacz. | St.<br>VAT | Netto      | VAT      | Brutto    | VAT do<br>odliczenia | Rodzaj<br>Przezn.<br>Konista | Info<br>dodat. | St. VAT<br>rozlicz. | VAT<br>należny | 1 |
|      | 1 4                                                                                                    | 4                                    | 01-01-2017<br>01-01-2017                                                                                        | Komis "Drive", Al. Powstańców Śląskich 144,<br>Płock                                                                                                    | Zakup towarów                                                    | 111-23-23-123      |         | 23%        | 1 0 00,00  | 230,00   | 1 2 30,00 | 230,00               | нр                           |                |                     |                | 1 |
|      | 2 8                                                                                                    | 5                                    | 01-01-2017<br>01-01-2017                                                                                        | Komis "Drive", Al. Powstańców Śląskich 144,<br>Plock                                                                                                    | Zakup towarów                                                    | 111-23-23-123      |         | 23%        | 6 0 00 ,00 | 1 380,00 | 7 380,00  | 1 380,00             | нр                           |                |                     |                |   |
|      | Ko<br>Opis                                                                                                    | oniec zesta<br>oznaczeń:<br>Oznacz.: | Awienia<br>Puste pole -<br>KRV - zaku<br>WNT - wew<br>IMP - Impor<br>IMN - Impor<br>DTN - dosta<br>133 - import | zakupy krajowe<br>py krajowe z VAT należny<br>natrzwspólnotowe nabycie towarów ;<br>t usług<br>t usług (art. 28B)<br>wa towarów dla której podatnikiem je<br>nwarów przenie zapo | ZW - zwykle, TT - transaku<br>st nabywca<br>dola z ad 33a ustawy | ija trójstronna    |         | Razem      | 7 000,00   | 1 610,00 | 8 610,00  | 1 610,00             |                              |                |                     |                |   |
| <    |                                                                                                    |                                      | 100 - Import                                                                                                    | Ewarow, poulogalacy rubliczenia zgo                                                                                                    | dille 2 alt.00a datawy                                           |                    |         |            |            |          |           |                      |                              |                |                     |                | > |
|      |                                                                                                    |                                      |                                                                                                    |                                                                                                    |                                                                  | Page 4             | z 5     |            |            |          |           |                      |                              |                |                     |                |   |

| DS Podgląd w                                       |                                                                                                    |                                                  |                 |              |                   |      |
|----------------------------------------------------|----------------------------------------------------------------------------------------------------|--------------------------------------------------|-----------------|--------------|-------------------|------|
|                                                    | $\langle \rangle \rangle   5$                                                                           |                                                  | <b>. २</b> 100% | 🗸 🖄 Wyślij   | × <u>Z</u> amknij |      |
| System DG<br>Rozlia<br>Firma:<br>Adres:<br>NIP: 11 | CSSystem v 17.13 (c) dGCSSpd<br>czenie VAT<br>Firma testowa S.A.<br>62-800 Kalisz Długa<br>11-111-11-11 | ika Akoyina (nr lic.:demo)<br><b>ZA C</b><br>3 5 | okres od 01-0   | 1-2017 do 31 | -01-2017          | <[]> |
| Po                                                 | odatek należny                                                                                          |                                                  |                 |              |                   |      |
|                                                    | Opis                                                                                                    |                                                  | Netto           | VAT          |                   |      |
| 23%                                                |                                                                                                    |                                                  | 17 000,00       | 3 910,00     |                   |      |
| Zakup k                                            | rajowy z VAT-em należnyr                                                                                | m                                                | 0,00            | 0,00         |                   |      |
| Wewnąt                                             | rzwspólnotowe nabycie to                                                                                | warów                                            | 0,00            | 0,00         |                   |      |
| Import u                                           | laynd                                                                                                   |                                                  | 0,00            | 0,00         |                   |      |
| Import u                                           | isług podl. rozlicz. zgodnie                                                                            | z art.28b ustawy                                 | 0,00            | 0,00         |                   |      |
| Nabycie                                            | towaru, dla ktorego podat                                                                               | t. jest nabywca                                  | 0,00            | 0,00         |                   |      |
| Import t                                           | owarow podi. roziicz. zgod                                                                              | inie z art.33a ustawy                            | 0,00            | 0,00         |                   |      |
|                                                    | Razem: podstawa / pod                                                                                   | atek należny                                     | 17 000,00       | 3 910,00     |                   |      |
|                                                    | Pole de                                                                                                 | klaracji VAT-7                                   |                 | Kwota        |                   |      |
|                                                    | Razem p                                                                                                 | odatek należny                                   |                 | 3 910,00     |                   |      |
| <                                                  |                                                                                                    |                                                  | I               |              |                   | >    |
|                                                    |                                                                                                    |                                                  |                 |              | Page 5 z 5        |      |

### 13. Pomoc techniczna

DGCS S.A. prowadzi pomoc techniczną telefoniczną, e-mail oraz przez zdalne połączenie przy pomocy programu TeamViewer: http://www.teamviewer.com/link/?url=505374&id=291675886

### 13.1. Wyślij zgłoszenie błędu lub sugestię

Istnieje także możliwość bezpośredniego kontaktu mailowego z serwisem i twórcami oprogramowania poprzez opcję **Pomoc** → **Wyślij zgłoszenie błędu lub sugestię**.

| 🔹 Sugestia 💿 Błąd w programie                       |                                           |
|-----------------------------------------------------|-------------------------------------------|
| Sczeg                                               | jółowy opis wystąpienia błędu , sugestii: |
|                                                     |                                           |
|                                                     |                                           |
|                                                     |                                           |
|                                                     |                                           |
|                                                     |                                           |
|                                                     |                                           |
|                                                     |                                           |
|                                                     |                                           |
|                                                     |                                           |
|                                                     |                                           |
|                                                     |                                           |
|                                                     |                                           |
|                                                     |                                           |
|                                                     |                                           |
|                                                     |                                           |
|                                                     |                                           |
| res e-mail na który kierować odpowiedź:info@dgcs.pl |                                           |
|                                                     |                                           |

Funkcja umożliwia zgłoszenie sugestii użytkownika do programu odnośnie jego funkcjonalności oraz zgłoszenie błędu w programie. Należy w oknie szczegółowo opisać sugestię lub też wystąpienie błędu oraz podać adres e-mail, na który serwisanci mogą wysłać odpowiedź. Możliwe jest też dołączenie danych programu. Jest to często potrzebne dla serwisantów w przypadku błędu w programie, żeby dany błąd w jak najszybszym czasie zidentyfikować i naprawić.

Z serwisem można także kontaktować się drogą e-mailowa nie używając funkcji zamieszczonej w programie. Adres poczty elektronicznej to: pomoc@dgcssystem.pl

### 13.2. Nieprzeczytane komunikaty

Wybranie tej opcji spowoduje wyświetlenie nieprzeczytanych komunikatów, które pojawiają się w programie. Komunikaty dotyczą informacji o nowych wersjach, dostępnych aktualizacjach programu, a także ważnych zmianach.

| C | S Nieprzeczytane komunikaty                                                                                                    |     |
|---|----------------------------------------------------------------------------------------------------|-----|
|   | Nagranie ze szkolenia "Nowa struktura JPK_VAT" 2020-07-13                                                                                                    | ] ^ |
|   | Szanowni Państwo, zapraszamy do obejrzenia skrótowego nagrania ze szkolenia "Nowa struktura JPK_VAT" dotyczącego nowego JPK_VAT, który będzie obowiązkowy dla wszystkich podatników od 1 października 2020 r.<br>Wprowadzone zmiany w strukturze JPK nakładają na przedsiębiorców nowe obowiązki związane z określaniem oznaczeń dla towarów i usług, jak i również rodzajów dokumentów i transakcji.<br>wjęcej                                       |     |
|   | Przeczytałem. Nie pokazuj więcej tego komunikatu.                                                                                                    |     |
|   | Szkolenie on-line - "Nowa struktura JPK_VAT" - 18.06.2020 2020-06-09                                                                                                    | 1   |
|   | Zapraszamy Państwa do udziału w szkoleniu on-line "Nowa struktura JPK_VAT", które odbędzie się 18.06.2020 i zostanie przeprowadzone przez wykwalifikowanego specjalistę ds. księgowości. Dzięki szkoleniu dowiedzą się<br>Państwo, co zmieni się w strukturze pliku JPK_VAT i jak się do tych zmian przygotować. Zdobyta wiedza pozwoli na pewne, bezpieczne i zgodne z wymogami przejście przez wygenerowanie nowego JPK_VAT z deklaracją.<br>więcej |     |
|   | Przeczytałem. Nie pokazuj więcej tego komunikatu.                                                                                                    |     |
|   | Promocja 25% na aktualizacje dodatków - 15.05 do 31.05.2020 r.         2020-05-15                                                                                                    | ]   |
|   | Promocja! Klienci, którzy w terminie od 15.05 do 31.05.2020 r. kupią pelne wersje dodatków do DGCS System: Repozytorium raportów, Repozytorium dokumentów i Repozytorium JPK, Zmiana indeksu, Należyta staranność oraz DGCS Należyta staranność i biała lista, otrzymają: 25% rabatu oraz bezpłatną aktualizację dodatku na kolejne 12 miesięcy. Więcej informacji na stronie.                                                                        |     |
|   | Przeczytałem. Nie pokazuj więcej tego komunikatu.                                                                                                    |     |
|   | 30% na pełną wersję programu DGCS System Należyta staranność 2020-04-29                                                                                                    | 1   |
|   | Szanowni Państwo! Przypominamy, że tylko do 30 kwietnia 2020 r. trwa promocja: -30% na pełną wersję programu DGCS System Należyta staranność. Więcej informacji na stronie:<br>https://dgcs-system-nalezyta-starannosc/<br>więcej                                                                                                    |     |
|   | × Zamknij                                                                                                    |     |

### 13.3. Archiwum komunikatów

Wybierając tą opcję otworzy się okno zawierające archiwum wszystkich komunikatów pokazujących się w programie. Wyświetlone zostaną komunikaty przeczytane, jak i te jeszcze nieprzeczytane. Mamy tu możliwość ustawienia jedynie zakresu dat, z którego chcemy podejrzeć komunikaty.

| DS Komunikaty informacyjno promocyjne                                                                                                    |            |         |                 |        |             |                   |   |
|----------------------------------------------------------------------------------------------------|------------|---------|-----------------|--------|-------------|-------------------|---|
| Od: 01-01-2020 📃 Do: 05-08-2020 😑                                                                                                    |            |         |                 |        |             |                   |   |
| Tytuły komunikatów informacyjno promocyjnych                                                                                                    |            |         |                 |        |             |                   |   |
| Tytuł komunikatu                                                                                                    | Kategoria  | Pakiet  | Data publikacji | Wersja | Przeczytany | Data przeczytania |   |
| Nagranie ze szkolenia "Nowa struktura JPK_VAT"                                                                                                    | Informacja | System  | 13-07-2020      | 20.37  |             |                   |   |
| Szkolenie on-line - "Nowa struktura JPK_VAT" - 18.06.2020                                                                                                    | Informacja | System  | 09-06-2020      | 20.35  |             |                   |   |
| Promocja 25% na aktualizacje dodatków - 15.05 do 31.05.2020 r.                                                                                                    | Promocja   | System  | 15-05-2020      | 20.34  |             |                   |   |
| 30% na pełną wersję programu DGCS System Należyta staranność                                                                                                    | Promocja   | System  | 29-04-2020      | 20.33  |             |                   |   |
| Wyszukaj w tabeli                                                                                                    |            |         |                 |        |             |                   | ٥ |
|                                                                                                    | Treść kom  | unikatu |                 |        |             |                   |   |
| Treść komunikatu         Nagranie ze szkolenia *Nowa struktura JPK_VAT*         Szanowni Państwo, zapraszamy do obejrzenia skrótowego nagrania ze szkolenia *Nowa struktura JPK_VAT* dotyczącego nowego JPK_VAT, który będzie obowiązkowy dla wszystkich podatników od 1 października 2020 r.         Wprowadzone zmiany w strukturze JPK nakładają na przedsiębiorców nowe obowiązki związane z określaniem oznaczeń dla towarów i usług, jak i również rodzajów dokumentów i transakcji.         więcej |            |         |                 |        |             |                   |   |
| × Zamknij                                                                                                    |            |         |                 |        |             |                   |   |

### 13.4. Sprawdź czy są dostępne aktualizacje

Proces uaktualnienia składa się z dwóch etapów:

- # uaktualnienie oprogramowania na stanowisku,
- # uaktualnienie bazy danych mogą wystąpić sytuacje, że baza danych nie będzie uaktualniana.

#### Uwaga !

Po uaktualnieniu oprogramowania pierwsze uruchomienie programu przeprowadza aktualizację bazy danych. Przy pracy wielostanowiskowej jest to pierwsze uruchomienie na jakimkolwiek stanowisku.

Przy pracy wielostanowiskowej uaktualnienie oprogramowania należy przeprowadzić na wszystkich stanowiskach. Przeprowadzenie uaktualnienia oprogramowania i uruchomienie go tylko na jednym stanowisku uniemożliwi uruchomienie programu na pozostałych stanowiskach. Ponadto przeprowadzenie uaktualnienia na jednym stanowisku i uruchomienie go na tym stanowisku podczas pracy także na pozostałych stanowiskach może prowadzić do nieodwracalnego uszkodzenia bazy danych.

Po uaktualnieniu wszystkich stanowisk należy najpierw uruchomić program TYLKO na jednym stanowisku (np. na serwerze), ponieważ program będzie przeprowadzał aktualizację bazy danych. Uruchomienie kilku stanowisk jednocześnie może prowadzić do uszkodzenia bazy danych.

Dopiero po zakończeniu aktualizacji bazy danych można uruchomić program na pozostałych stanowiskach.

Uaktualnienie oprogramowania można wykonać w dwojaki sposób. Pierwszy z nich to pobranie wersji instalacyjnej z naszej strony internetowej <u>www.dgcs.pl</u> i zainstalowanie jej w tej samej lokalizacji bez usuwania poprzedniej wersji. Zostaną wtedy podmienione pliki nie zawierające danych użytkownika. Ten sposób jest zawsze wykorzystywany przy aktualizacjach płatnych. Drugi ze sposobów, to uaktualnienia z wykorzystaniem "łatek" (patches). Można go tylko i wyłącznie wykorzystywać do uaktualnień bezpłatnych, ale dodatnim aspektem jest kontrola, żeby nie uaktualnić programu aktualizacją płatną. Proces uaktualnienia z wykorzystaniem "łatek":

- należy uruchomić w menu głównym modułu **Pomoc**  $\rightarrow$  **Sprawdź czy są dostępne aktualizacje**; program sprawdzi posiadaną wersję i czy są dostępne uaktualnienia; jeżeli są, to zostaną one wyświetlone i będziemy mogli pobrać je wykorzystując połączenie internetowe,

- po zakończeniu pobierania należy zamknąć program i uruchomić plik **Uaktualnij.exe** znajdujący się w katalogu DGCS System (np. przy domyślnej instalacji Windows jest to katalog c:\dGCS\DGCSSystem\),

- uruchomione zostanie oprogramowanie uaktualniające program, gdzie wyświetlone zostaną aktualizacje do zainstalowania; po zaakceptowaniu program zostanie zaktualizowany.

Program domyślnie jest tak skonfigurowany, aby "łatki" były składowane w katalogu "patches" w lokalizacji, gdzie jest zainstalowany program. Można to zmodyfikować w konfiguracji, która została opisana w rozdziale dotyczącym konfiguracji początkowej.

Po uaktualnieniu programu należy uruchomić program. W przypadku, gdy uaktualnienie zawiera także aktualizację bazy danych, to przy tym uruchomieniu zostanie przeprowadzona aktualizacja bazy danych.

### 13.5. Abonament

| DS Abonament                             |                      |  |
|------------------------------------------|----------------------|--|
| Koniec abonamentu: 15-10-2020            |                      |  |
| Nazwa modułu                             | Liczba stanowisk     |  |
| KBR Standard                             | 53                   |  |
| (INDYWIDUALNY) Należyta staranność       | 1                    |  |
| RepozytoriumObiegDokumentow              | 1                    |  |
| RepozytoriumRaportow                     | 1                    |  |
| Delegacje                                | 1                    |  |
| Bezpieczeństwo DGCS                      | 1                    |  |
| (INDYWIDUALNY) Raport Kasowy Z Kont Kasy | 1                    |  |
| RepozytoriumJPK                          | 1                    |  |
|                                          |                      |  |
| C Odśwież                                | ż dane o abonamencie |  |
| 2                                        | × Zamknij            |  |

Jest to miejsce, w którym możemy sprawdzić jakie moduły są wykupione i do kiedy abonament jest ważny. Ponadto w opcji **"Odśwież dane o abonamencie"** pozwala na przedłużenie abonamentu (po jego upływie) lub odświeżenie informacji o stanowiskach lub modułach, które zostały dokupione w trakcie trwania abonamentu.

## 13.6. O programie

Po wybraniu tej opcji wyświetlić można informacje o posiadanym programie:

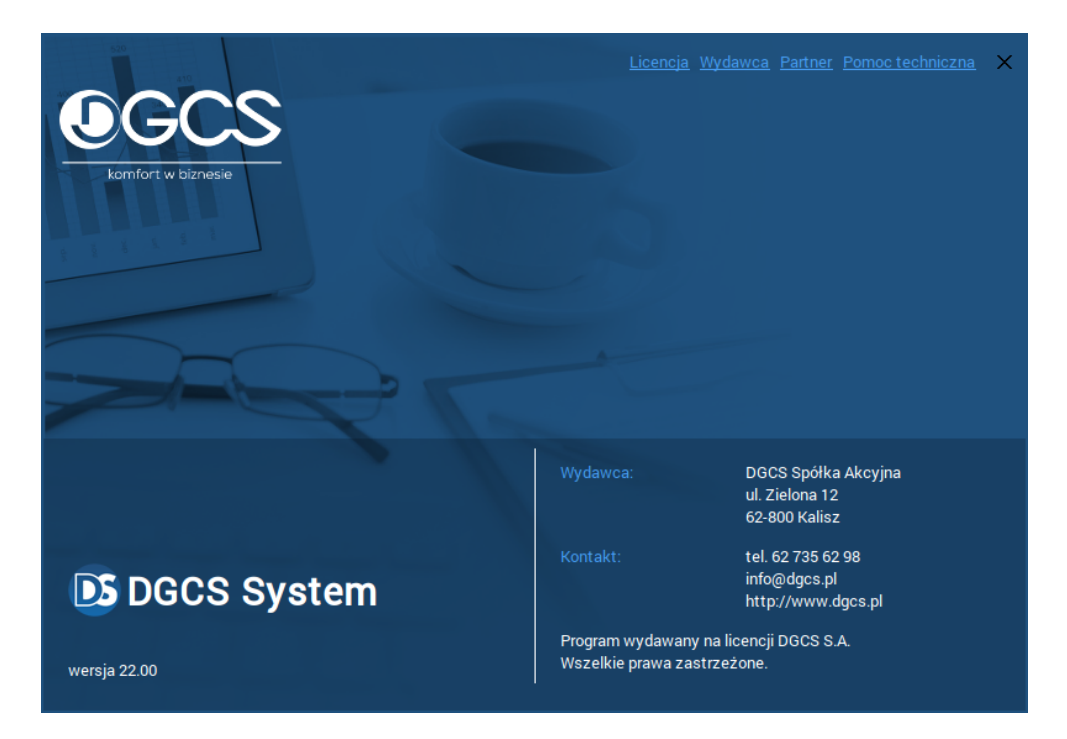

### 13.7. Zmień rozmiar czcionki

Funkcja pozwala na zmianę rozmiaru czcionki w programie

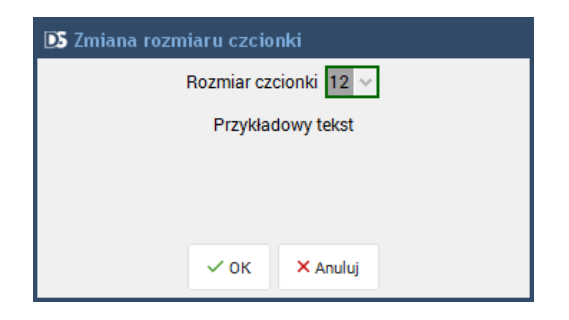

## 14. Pytania i odpowiedzi / najczęściej zadawane pytania

W tym rozdziale zaprezentowane zostaną najczęściej zadawane pytania i odpowiedzi.

### 14.1. Praca online - ERP24.CLOUD

Kiedy potrzebujesz elastycznych i nowoczesnych narzędzi pracy, z dowolnego miejsca na świecie, zachęcamy do zapoznania się z usługą pracy w chmurze DGCS - <u>ERP24.Cloud</u>.

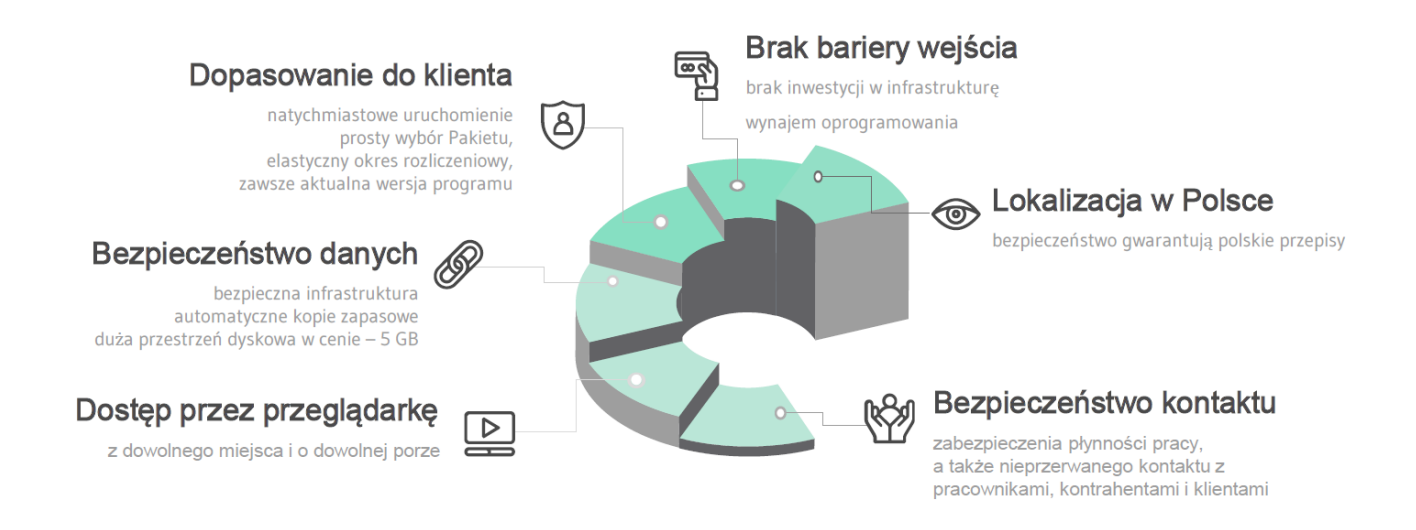

Dzięki ERP24.Cloud możesz wynająć oprogramowanie w stałym miesięcznym abonamencie i zyskać: • przyspieszenie Twoich działań - przez stały dostęp do aktualnych plików pracujesz wygodnie, z każdego

miejsca i zawsze na bieżąco,

• automatyzację zadań - wszystkie działy wykonują zadania zsynchronizowane, więc prace wykonujesz płynnie i szybko,

• wiele sposobów pracy- poprzez łatwy dostęp przez przeglądarkę internetową, łatwo dopasujesz formę pracy do swojej aktualnej sytuacji.

Przygotowaliśmy wygodne Pakiety, które komfortowo dopasujemy do Twojej firmy. Koszt licencji uzależniony jest od Twoich potrzeb. Pakiet ERP24.Cloud zawiera:

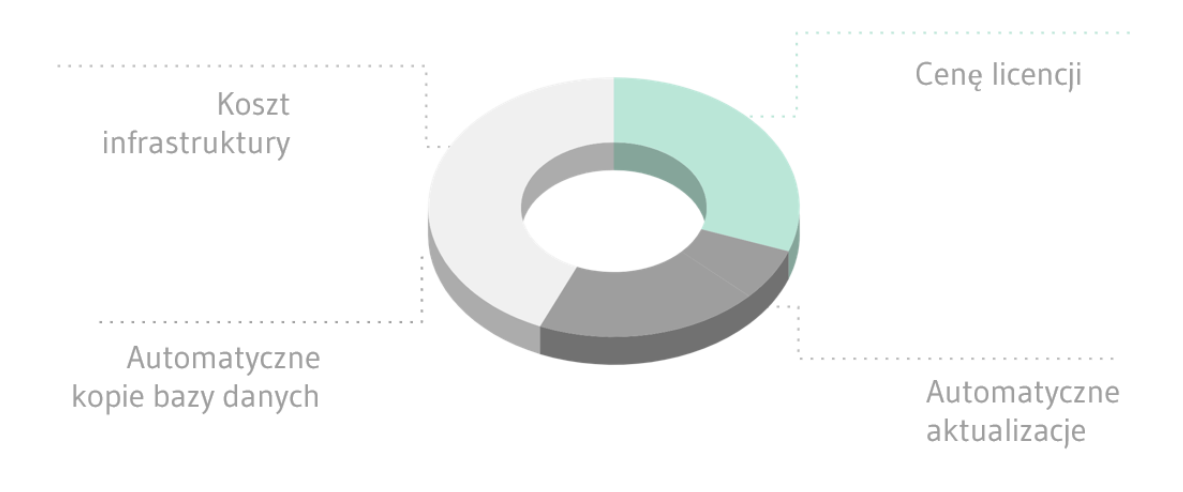

# Ścieżka uruchomienia ERP24.Cloud

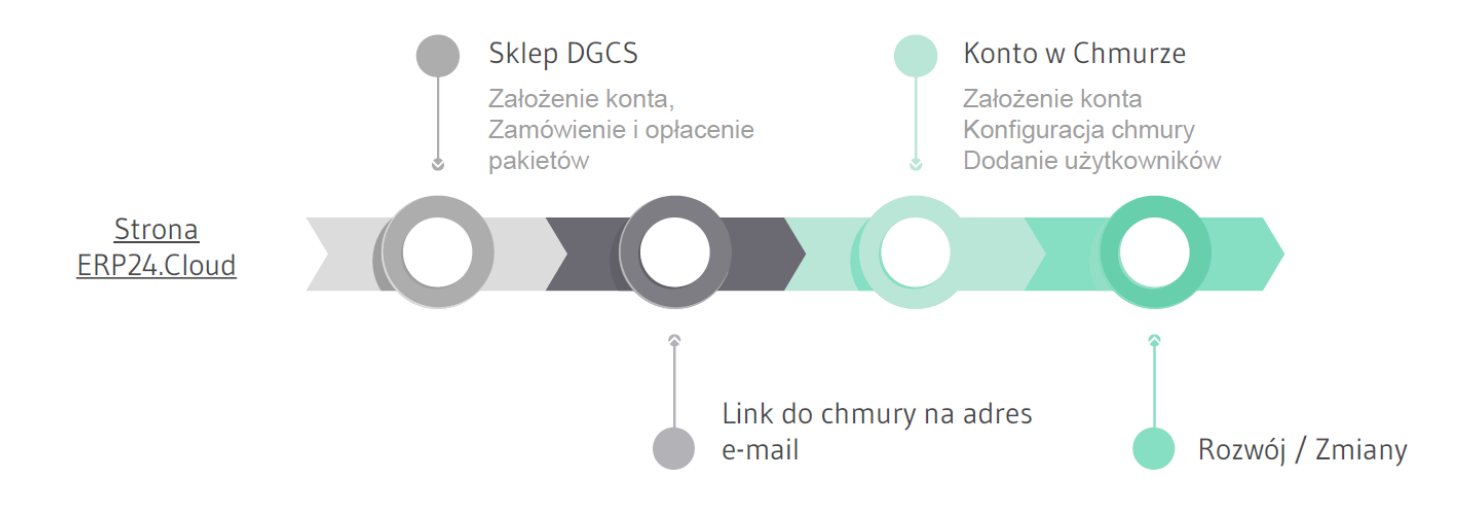

### 14.2. Zmiany we wzorcach wydruku (np. faktur) w DGCS System

Standardowo w programie dostarczane są różne wzorce wydruków np. faktur. Aby wybrać najbardziej odpowiedni trzeba wejść w opcję Wydania → Kartoteka faktur VAT → zaznaczyć dokument i za przyciskiem Drukuj znajduje się przycisk oznaczony "strzałką" po wybraniu, którego można wydrukować wzorce, które są dostępne. Jeżeli któryś z wzorców jest odpowiedni wówczas wystarczy kliknąć prawym przyciskiem myszy na przycisk oznaczony "strzałką" i zaznaczyć odpowiedni wzorzec. Jeżeli dostarczone wzorce są nie wystarczające wówczas można takie wzorce wykonać w własnym zakresie lub zlecić wykonanie wzorca nam

Wzorzec można zmienić przy pomocy programu iReport:

https://sourceforge.net/projects/ireport/files/iReport/iReport-5.2.0/iReport-5.2.0-windows-installer.exe/ download

Aby kompilacja wzorców wydruków i raportów była możliwa należy:

w pliku konfiguracji iReport (C:\Program Files (x86)\Jaspersoft\iReport-5.2.0\etc\ireport.conf) wskazać katalog do starszej wersji JDK (wersja 1.6 lub 1.7. Przykład: jdkhome="D:\jdk1.6.0\_22\jre"):
po uruchomieniu aplikacji dodać pliki w opcji:

 $Narzędzia \rightarrow Opcje \rightarrow Classpath \rightarrow Add JAR (z podkatalogu C:\dGCS\DGCSSystem\moduly\):$ 

- 1. inforsystem-CafeFirma.jar
- 2. inforsystem-Wspolne.jar
- 3. inforsystem-i18n.jar

# 14.3. Wystąpił błąd podczas próby zapisania dokumentu. Jedną z przyczyn może być wymuszenie

### numeru na taki, który już istnieje - SPRZEDAŻ

Prawdopodobnie były usuwane dokumenty bez zachowania kolejności. W takim przypadku proszę wejść w opcję Wydania  $\rightarrow$  Kartoteka faktur VAT  $\rightarrow$  wpisać zakres dat od 01-01-0001 do 31-12-9999 i sprawdzić najwyższy numer, następnie proszę wejść w opcję Kasa  $\rightarrow$  Kartoteka dokumentów KP wpisać zakres dat od 01-01-0001 do 31-12-9999 i sprawdzić najwyższy numer, w kolejnym kroku proszę wejść w opcję Konfiguracja  $\rightarrow$  Ustawienia ogólne  $\rightarrow$  Dokumenty  $\rightarrow$  Zaznaczyć Faktura VAT  $\rightarrow$  sprawdzić pole Aktualny numer, które powinno być o nr większe niż jest to w kartotece, zapisać zmiany a następnie zaznaczyć Dokument KP  $\rightarrow$  sprawdzić pole Aktualny numer, które powinno być o numer większe niż jest to w kartotece, zapisać zmiany  $\rightarrow$  ok. Po takiej operacji możliwość wystawiania dokumentów będzie możliwa.

# 14.4. Wystąpił błąd podczas próby zapisania dokumentu. Jedną z przyczyn może być wymuszenie

### numeru na taki, który już istnieje - ZAKUPY

Prawdopodobnie były usuwane dokumenty bez zachowania kolejności. proszę wejść w opcję Przyjęcia → Kartoteka faktur zakupowych → wpisać zakres dat od 01-01-0001 do 31-12-9999 i sprawdzić najwyższy numer, następnie proszę wejść w opcję Kasa → Kartoteka dokumentów KW wpisać zakres dat od 01-01-0001 do 31-12-9999 i sprawdzić najwyższy numer w kolejnym kroku proszę wejść w Przyjęcia → Kartoteka dokumentów PZ → wpisać zakres dat od 01-01-0001 do 31-12-9999 i sprawdzić najwyższy numer, w kolejnym kroku proszę wejść w opcję Konfiguracja → Ustawienia ogólne → Dokumenty → Zaznaczyć Faktura zakupowa → sprawdzić pole Aktualny numer, które powinno być o numer większe niż jest to w kartotece, zapisać zmiany a następnie zaznaczyć dokument PZ → sprawdzić pole Aktualny numer, które powinno być o nr większe niż jest to w kartotece, zapisać zmiany a następnie zaznaczyć Dokument KW → sprawdzić pole Aktualny numer, które powinno być o nr większe niż jest to w kartotece, zapisać zmiany → Ok. Po takiej operacji możliwość wystawiania dokumentów będzie możliwa.

### 14.5. Kontrahent ma zablokowaną możliwość wystawiania dokumentów sprzedaży. Blokada sprzedaży.

proszę wejść w Słowniki  $\rightarrow$  Kontrahenci  $\rightarrow$  odnaleźć danego kontrahenta i go zaznaczyć  $\rightarrow$  Edytuj  $\rightarrow$  przejść na zakładkę Dane dodatkowe i ustawić Blokada sprzedaży oraz Blokada innej formy płatności niż gotówka na "Nigdy"  $\rightarrow$  Zapisz.

# 14.6. Nie udało się zarejestrować stanowiska w bazie danych. Maksymalna ilość użytkowników pracujących...

1. Jeżeli liczba użytkowników, na których wykupiona jest licencja została osiągnięta wówczas przy próbie połączenia kolejnej osoby może wyświetlić się taki komunikat. W takim przypadku trzeba zwolnić jedno połączenie lub wykupić kolejne stanowisko.

2. Inną sytuacją jest nagły zanik prądu, a komputer nie jest wyposażony w UPS, gdzie taki komunikat również może się pojawić, wówczas proszę przejść do katalogu głównego programu, odnaleźć plik delXml.bat i uruchomić go.

|                                     | · · · · · · · · · · · · · · · · · · · |      |
|-------------------------------------|---------------------------------------|------|
| sk lokalny (C:) ► dGCS ► DGCSSystem | ■ ► ▼ ← Przeszukaj: DGCSSystem        |      |
| Pomo <u>c</u>                       |                                       |      |
| Udostępnij 🔻 Drukuj Nagraj          | Nowy folder                           |      |
| Nazwa                               | Data modyfikacji Typ                  | Rozm |
| 🖐 tinylaf                           | 2017-03-27 10:31 Folder plików        |      |
| 퉬 udf                               | 2017-03-27 10:31 Folder plików        |      |
| 🥶 archiwum.dat                      | 2017-07-21 14:39 Film Video CD        |      |
| 💼 bazaKonfNadrz.xml                 | 2017-04-05 07:48 Dokument XML         |      |
| bazaKonfNadrz.xml.bak               | 2017-03-17 12:48 Plik BAK             |      |
| DANE_FIK.LOG                        | 2017-07-21 10:42 Plik LOG             |      |
| DebugFile.txt                       | 2017-07-21 09:06 Plik TXT             |      |
| 🖅 Default.theme                     | 2017-03-22 23:15 Plik kompozycji s    | y    |
| 🚳 delXml.bat                        | 2017-03-22 23:15 Plik wsadowy Wir     | ı    |
| DGCSExport.exe                      | 2017-03-22 23:16 Aplikacja            |      |
| 💑 DGCSImport.exe                    | 2017-03-22 23:16 Aplikacja            |      |
| 💽 DGCSSystem.exe                    | 2017-03-22 23:16 Aplikacja            |      |
| 💑 DGCSWydaniaExport.exe             | 2017-03-22 23:16 Aplikacja            |      |
| 🛃 DGCSWydaniaImport.exe             | 2017-03-22 23:16 Aplikacja            |      |
| 💑 DGCSZamowieniaImport.exe          | 2017-03-22 23:16 Aplikacja            |      |
| drukarka.policy                     | 2017-03-22 23:15 Plik POLICY          |      |
| firebird.msg                        | 2017-03-22 23:15 Plik MSG             |      |
| 🔮 formuly.xml                       | 2017-07-21 14:39 Dokument XML         |      |
| gtrmapi.dⅡ                          | 2017-03-22 23:15 Rozszerzenie aplik   | c    |

Po uruchomieniu pojawi się takie okno, gdzie trzeba będzie wcisnąć dowolny klawisz, a następnie uruchomić ponownie program.

| C\Windows\system32\cmd.exe                                            |   |
|-----------------------------------------------------------------------|---|
| C:\dGCS\DGCSSystem>del slowniki.xml                                   | 1 |
| C:\dGCS\DGCSSystem>del privileges.xml                                 | Ш |
| C:\dGCS\DGCSSystem>del okna.xml                                       |   |
| C:\dGCS\DGCSSystem>del kolumny.xml                                    |   |
| C:\dGCS\DGCSSystem>del formuly.xml                                    |   |
| C:\dGCS\DGCSSystem>del pomoc.xml                                      |   |
| C:\dGCS\DGCSSystem>PAUSE<br>Aby kontynuować, naciśnij dowolny klawisz |   |
| e m P                                                                 | - |

## 14.7. Nie udało się uruchomić modułu. Program zakończy działanie.

1. Po pojawieniu się takiego komunikatu proszę zamknąć program, przejść do katalogu głównego programu odnaleźć plik delXml.bat i uruchomić go

|                                  |                  | : DCCCC            |      |
|----------------------------------|------------------|--------------------|------|
| k lokalny (C:)  dGCS  DGCSSystem | Przeszuk         | aj: DGCSSystem     |      |
| Pomo <u>c</u>                    |                  |                    |      |
| Jdostępnij 🔻 Drukuj Nagraj       | Nowy folder      | == -               |      |
| Nazwa                            | Data modyfikacji | Тур                | Rozm |
|                                  | 2017-03-27 10:31 | Folder plikow      |      |
| jii udf                          | 2017-03-27 10:31 | Folder plikow      |      |
| 🥶 archiwum.dat                   | 2017-07-21 14:39 | Film Video CD      |      |
| 🖺 bazaKonfNadrz.xml              | 2017-04-05 07:48 | Dokument XML       |      |
| bazaKonfNadrz.xml.bak            | 2017-03-17 12:48 | Plik BAK           |      |
| DANE_FIK.LOG                     | 2017-07-21 10:42 | Plik LOG           |      |
| DebugFile.txt                    | 2017-07-21 09:06 | Plik TXT           |      |
| Default.theme                    | 2017-03-22 23:15 | Plik kompozycji sy |      |
| 🚳 delXml.bat                     | 2017-03-22 23:15 | Plik wsadowy Win   |      |
| DGCSExport.exe                   | 2017-03-22 23:16 | Aplikacja          |      |
| DGCSImport.exe                   | 2017-03-22 23:16 | Aplikacja          |      |
| DGCSSystem.exe                   | 2017-03-22 23:16 | Aplikacja          |      |
| DGCSWydaniaExport.exe            | 2017-03-22 23:16 | Aplikacja          |      |
| 💑 DGCSWydaniaImport.exe          | 2017-03-22 23:16 | Aplikacja          |      |
| 💑 DGCSZamowieniaImport.exe       | 2017-03-22 23:16 | Aplikacja          |      |
| drukarka.policy                  | 2017-03-22 23:15 | Plik POLICY        |      |
| firebird.msg                     | 2017-03-22 23:15 | Plik MSG           |      |
| 📄 formuly.xml                    | 2017-07-21 14:39 | Dokument XML       |      |
| 🚳 gtrmapi.dll                    | 2017-03-22 23:15 | Rozszerzenie aplik |      |

Po uruchomieniu pojawi się takie okno, gdzie trzeba będzie wcisnąć dowolny klawisz, a następnie uruchomić ponownie program.

| C:\Windows\system32\cmd.exe                                             | x |
|-------------------------------------------------------------------------|---|
| C:\dGCS\DGCSSystem>del slowniki.xml                                     | Â |
| C:\dGCS\DGCSSystem>del privileges.xml                                   | E |
| C:\dGCS\DGCSSystem>del okna.xml                                         |   |
| C:\dGCS\DGCSSystem>del kolumny.xml                                      |   |
| C:\dGCS\DGCSSystem>del formuly.xml                                      |   |
| C:\dGCS\DGCSSystem>del pomoc.xml                                        |   |
| C:\dGCS\DGCSSystem>PAUSE<br>Aby kontynuować, naciśnij dowolny klawisz ■ |   |
|                                                                         | - |
| ( II                                                                    | ▶ |

Innym rozwiązaniem (realizującym tą samą czynność) jest przejście do katalogu głównego programu, gdzie należy odnaleźć pliki z rozszerzeniem \*.xml i usunąć wszystkie **pozostawiając** bazaKonfNadrz.xml, a następnie uruchomić program.

### 14.8. Wystawienie faktury zgodnie z artykułem 100.

W modułach Magazynowych / Fakturowanie, aby wystawić fakturę, która wejdzie w pola 11 i 12 deklaracji VAT należy:

- w module Magazyn / Fakturowanie zdefiniować usługę (Słownik usług);

- wystawić fakturę WDT na tą usługę ze stawką "np"

wówczas księgowanie automatyczne wejdzie w odpowiednie kolumny na deklaracji VAT.

### 14.9. Konfiguracja sieciowa drukarki fiskalnej

W programie DGCS System na każdym stanowisku (również na tym, do którego podpięta jest fizycznie drukarka fiskalna) proszę wejść w opcję: Konfiguracja  $\rightarrow$  Ustawienia ogólne  $\rightarrow$  Parametry  $\rightarrow$  Urządzenia zewnętrzne  $\rightarrow$  Drukarka fiskalna i ustawić poniższe parametry:

Model: Sieciowa

Adres sieciowy: Adres IP komputera do którego jest fizycznie podpięta drukarka Port: 9238

Paragon drukuje się po zaakceptowaniu

#### Na przykład:

| 🖸 Konfiguracja                                                                                                    |                                         |                                                    |         |
|----------------------------------------------------------------------------------------------------|-----------------------------------------|----------------------------------------------------|---------|
| Dane firmy Dokumenty Parametry                                                                                                    | 1                                       |                                                    |         |
| - Caktuamienia                                                                                                    | Drukarka fiskalna                       |                                                    |         |
| — 🗋 Magazyn<br>— 🗅 Wydruki                                                                                                    | Model                                   | Sieciowa                                           | ~       |
| - 🗋 Inwentaryzacja                                                                                                    | Com / adres sieciowy                    | 192.168.1.101                                      | ~       |
| – 🔄 Raporty<br>– 🗋 Wysyłka raportów (wydruków)                                                                                                    | Szybkość / port (drukarka sieciowa)     |                                                    | 9 238 🗘 |
| Wystawianie dokumentów     Wystawianie dokumentów od                                                                                                    |                                         | Paragon drukuje się po zaakceptowaniu              | ~       |
| - Sieć                                                                                                    | Czas po jakim paragon się zafiskalizuje |                                                    | 15 🌲    |
| – 📄 Wyświetlanie asortymentu                                                                                                    | Sprawdzaj datę na drukarce              |                                                    |         |
| - Dugowanie                                                                                                    | Drukuj faktury na drukarce fiskalnej (  | Posnet HS,HSFV; Elzab Mera EFV, EPSON TM-T801 FV). |         |
| - Division - Division |                                         |                                                    |         |
| Parametry rozrachunków     Powiadomienia i Wezwania                                                                                                    |                                         |                                                    |         |
|                                                                                                    |                                         |                                                    |         |
| — 🗋 Wygląd aplikacji<br>— 🗋 Indeks Analityczny                                                                                                    |                                         |                                                    |         |
| - Produkcja zaawansowana                                                                                                    |                                         |                                                    |         |
| Eksporty                                                                                                    |                                         |                                                    |         |
| C Urządzenia zewnętrzne     Drukarka fiskalna                                                                                                    |                                         |                                                    |         |
| Drukarka tekstowa                                                                                                    |                                         |                                                    |         |
| Wagi etykietujące 🔽                                                                                                    |                                         |                                                    |         |
|                                                                                                    | <u>∽ о</u> к <mark>×</mark> <u>А</u> ли | ıluj                                               |         |

Na komputerze, do którego jest fizycznie podpięta drukarka w katalogu głównym programu odnaleźć aplikację SerweryM2M.exe i uruchomić:

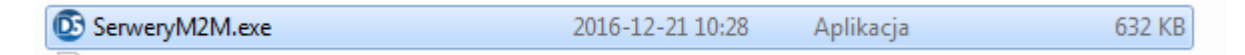

w tzw. Systray'u pojawi się ikona DGCS proszę ją uruchomić i skonfigurować:

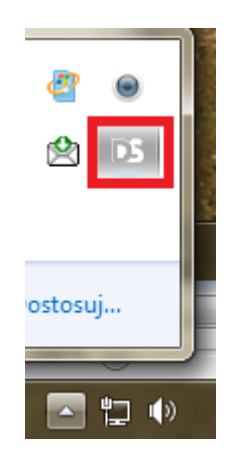

Konfiguruj:

Drukarka: Należy wybrać posiadaną drukarkę Port szeregowy: np. COM1 Prędkość transmisji szeregowej: pozostawić bez zmian (9600) Port nasłuchiwania serwera: 9238

Na przykład:

| DS Konfiguracja serwera drukarki |          |  |
|----------------------------------|----------|--|
| Drukarka                         | PosNet 🗸 |  |
| Port szeregowy                   | COM1 🗸   |  |
| Prędkość transmisji szeregowej   | 9 600 🔦  |  |
| Port nasłuchiwania serwera 9 238 |          |  |
| 📕 Zapisz                         | × Anuluj |  |

Po zapisaniu i uruchomieniu serwera Drukarek fiskalnych trzeba odblokować port **9238** w zaporze systemu Windows lub innych zaporach zainstalowanych na tym komputerze.

UWAGA! Na czas aktualizacji programu trzeba zwrócić uwagę, aby zamknąć aplikację SerweryM2M.

### 14.10. Kierunek liczenia VAT

U nas, jak i w wielu innych programach, VAT jest liczony od wartości netto lub wartości brutto dokumentu (w zależności od ustawienia netto lub brutto w programie dla faktur, dla paragonów zawsze od brutto bo tak działają urządzenia fiskalne i od brutto przy wystawianiu faktury fiskalnej).

Poniżej przesyłam algorytmy liczenia VAT Przykłady:

#### Od netto:

Wartość brutto = ilość \* cena netto \* 1,23

#### Od brutto:

Wartość netto = ilość \* cena brutto \* 100 / 123

Kierunek liczenia VAT można ustawić w opcji Konfiguracja  $\rightarrow$  Ustawienia ogólne  $\rightarrow$  Parametry  $\rightarrow$  Parametry pracy  $\rightarrow$  Kierunek liczenia VAT

| DS Konfiguracja                                                                                                    |                                                                                                    |  |
|----------------------------------------------------------------------------------------------------|----------------------------------------------------------------------------------------------------|--|
| Dane firmy Dokumenty Parametry                                                                                                    |                                                                                                    |  |
| <ul> <li>Parametry</li> <li>Parametry pracy</li> <li>Uaktualnienia</li> <li>Zamówienia</li> <li>Magazyn</li> <li>Wydruki</li> <li>Inwentaryzacja</li> <li>Raporty</li> <li>Wystwianie dokumentów</li> <li>Wystawianie dokumentów cd.</li> <li>Sieć</li> <li>Wyświetlanie asortymentu</li> <li>Kartoteki</li> <li>Logowanie</li> <li>Wielofirmowość</li> <li>Zakupy</li> <li>Parametry rozrachunków</li> <li>Powiadomienia i Wezwania</li> <li>Kasa</li> <li>Wygląd aplikacji</li> <li>Indeks Analityczny</li> <li>Produkcja zaawansowana</li> <li>Waluta domyślna</li> <li>Eksporty</li> <li>Urządzenia zewnętrzne</li> <li>Urządzenia mobilne</li> </ul> | Parametry pracy         Kierunek liczenia VAT: VAT liczony z NETTO         ✓ Zapisuj informacje         VAT liczony z BRUTTO         Rozliczanie VAT metoorg nacovna (vrymage ponownego crochomienia programe)         Praca terminalowa Winflector |  |
|                                                                                                    | ✓ <u>O</u> K × <u>A</u> nuluj                                                                                                    |  |

### 14.11. Automatyczne otwieranie szuflady

Proszę zamknąć program, następnie proszę przejść do katalogu .config - domyślnie jest to C:\dGCS \DGCSSystem\.config (katalog ukryty na systemach Linux i macOS), odnaleźć linię:

otwierajSzufladePoParagonie=false i zmienić na: otwierajSzufladePoParagonie=true

zapisać zmiany i ok.

Po takiej zmianie szufada powinna otwierać się automatycznie dodatkowo można użyć skrótu klawiszowego "**ALT + F**".